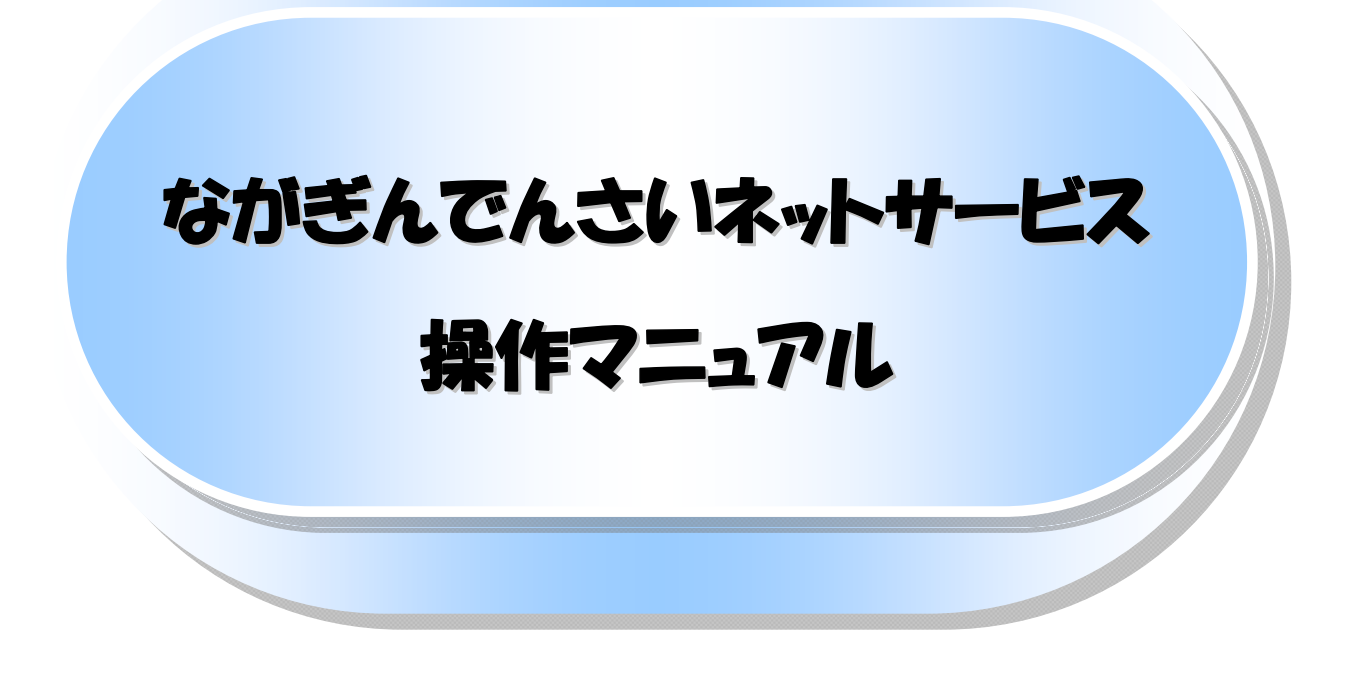

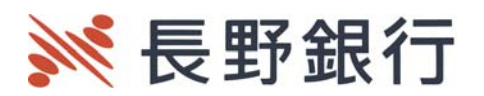

# 目次

| 0      | 導入編                            |                                                       | 1   |
|--------|--------------------------------|-------------------------------------------------------|-----|
|        | ● はじめに                         |                                                       | 2   |
|        | ● サービス概要                       |                                                       | 7   |
|        | ● サービス時間                       |                                                       | 8   |
|        | ● 動作環境                         |                                                       | 9   |
|        | ● 取引の流れ                        |                                                       | 10  |
|        |                                |                                                       |     |
| 0      | 基本編                            |                                                       | 12  |
|        | ● 共通機能                         |                                                       | 13  |
|        | ● 通知情報管理                       |                                                       | 28  |
|        | ● ユーザについて                      |                                                       | 30  |
|        | ● ユーザ設定の手                      | ·順 ·····                                              | 41  |
|        | ● 承認パスワード                      | 管理 ·····                                              | 48  |
|        | ● 利用者情報照会                      | ÷ · · · · · · · · · · · · · · · · · · ·               | 55  |
|        | ● 取引先管理                        |                                                       | 57  |
|        | ● 発生記録請求(                      | <b>責務者請求方式</b> ) ···································· | 67  |
|        | ● 譲渡記録請求                       |                                                       | 84  |
|        | ● 支払期日と決済                      |                                                       | 95  |
|        | ● 債権照会(開示)                     | )/簡易検索                                                | 97  |
|        | ● 承認/差戻しの                      | 手順 ·····                                              | 99  |
|        | ● 差戻し後の仮登                      | 録の修正/削除の手順                                            | 106 |
|        | ● 債権受領時の手                      | ····································                  | 112 |
|        |                                |                                                       |     |
| 0      | 応用編                            |                                                       | 121 |
|        | ● 発生記録請求(                      | <b>責権者請求方式</b> ) ···································· | 122 |
|        | ● 発生記録請求(·                     | 一括)                                                   | 126 |
|        | ● 保証記録請求                       |                                                       | 132 |
|        | ● 変更記録請求                       |                                                       | 137 |
|        | ● 支払等記録請求                      | ξ                                                     | 142 |
|        | ● 指定許可管理                       |                                                       | 148 |
|        | ● 取引履歴照会                       |                                                       | 158 |
|        | ● 操作履歴照会                       |                                                       | 161 |
|        | ● 債権照会(開示)                     | )/詳細検索                                                | 163 |
|        | <ul> <li>● 通知情報(異例)</li> </ul> | )                                                     | 172 |
|        | ● 承諾/否認の手                      | - 順                                                   | 173 |
|        |                                |                                                       |     |
| 0      | ご融資編                           |                                                       | 177 |
| Č      | <ul> <li>■ 融資申込</li> </ul>     |                                                       | 178 |
|        |                                |                                                       | .,3 |
| 0      | サービス利用のト                       | ント                                                    | 187 |
| 9      |                                | ·····                                                 | 188 |
|        |                                |                                                       |     |
| @4     | 付録                             |                                                       |     |
| $\sim$ |                                |                                                       |     |

| • | ) ファイルフォーマット(アップロード・ダウンロード)・・・・・・・・・・・・・・・・・・・・・・・・・・・・・・・・・・・・    | 寸録  | 1  |
|---|--------------------------------------------------------------------|-----|----|
| • | )一括記録請求ファイル(共通フォーマット形式) チェック仕様・・・・・・・・・・・・・・・・・・・・・・・・・・・・・・・・・・・・ | 付録・ | 41 |
| • | ) システム規定半角文字 ・・・・・・・・・・・・・・・・・・・・・・・・・・・・・・・・・・・・                  | 付録、 | 52 |

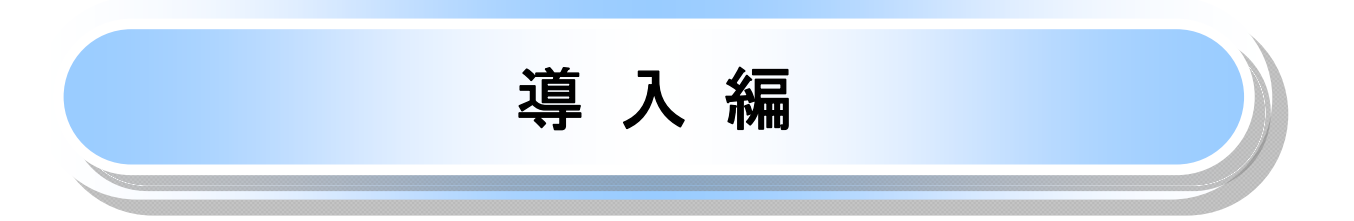

# はじめに

「ながぎんでんさいネットサービス操作マニュアル」(以下、「本マニュアル」といいます。)は、当行が提供するな がぎんでんさいネットサービスをご利用いただくための操作方法について説明するものです。 ながぎんでんさいネットサービスは本マニュアルにそってご利用いただきますようお願い申し上げます。

なお、本書は画面変更に伴い記載内容を改訂する場合があることをご了承ください。

# <u>マニュアルの読み方</u>

▶ 本マニュアルで扱う記号は、以下のとおりです。

| 項目                  | 表記                | 説明                                             |
|---------------------|-------------------|------------------------------------------------|
| ボタン・タブ・<br>チェックボックス | 000               | 画面上のボタン・タブ・チェックボックスを表します。                      |
| 入力項目                | 1000<br>2444<br>: | 画面上の入力項目を表します。<br>番号は画面上に表記している番号と紐づけて記載しています。 |
| 参照                  | ſIJ               | 『』内は参照先の取引名や機能名を記載しています。                       |
| 条件                  | []                | 【】内は条件を表します。                                   |

## ▶ 本マニュアルで扱う手順は、以下のとおりです。

| 表記内容                                  | 表記例  |
|---------------------------------------|------|
| 操作手順を記載します。                           | 4    |
| 補足説明を記載します。                           |      |
| 操作手順の完了を示します。                         |      |
| 『共通機能』に記載しているボタンを示します。                | C115 |
| 操作手順を進めるボタンを示します。                     |      |
| 項目のエリアを示します。                          |      |
| 次の手順を示します。                            |      |
| 操作の完了を示します。                           |      |
| 詳細ボタンを押下し債権内容を別ウィンドウで<br>表示することを示します。 |      |
| 別ウィンドウに移動することを示します。                   |      |
| ポップアップされる画面を示します。                     |      |
| 業務及び操作のヒントとなる情報を示します。                 |      |

▶ 本マニュアルで扱うマークは、以下のとおりです。

| 項目      | 表記 | 表記例                   |
|---------|----|-----------------------|
| ヒントマーク  | ÷. | 業務及び操作のヒントとなる情報       |
| 注意マーク   | Û  | 業務及び操作の注意事項           |
| クリックマーク | Ś  | ボタン押下の動作が必要な場合に記載します。 |
| 参照マーク   | (F | 他取引・他機能を参照する場合に記載します。 |

▶説明部分の記載例

本マニュアルの記載例の説明を以下に示します。 なお、本マニュアル内では印刷した帳票の受け渡しによる運用を想定した記載としておりますが、帳票を印刷せ ずに、メール通知等により確認を行う運用も可能です。

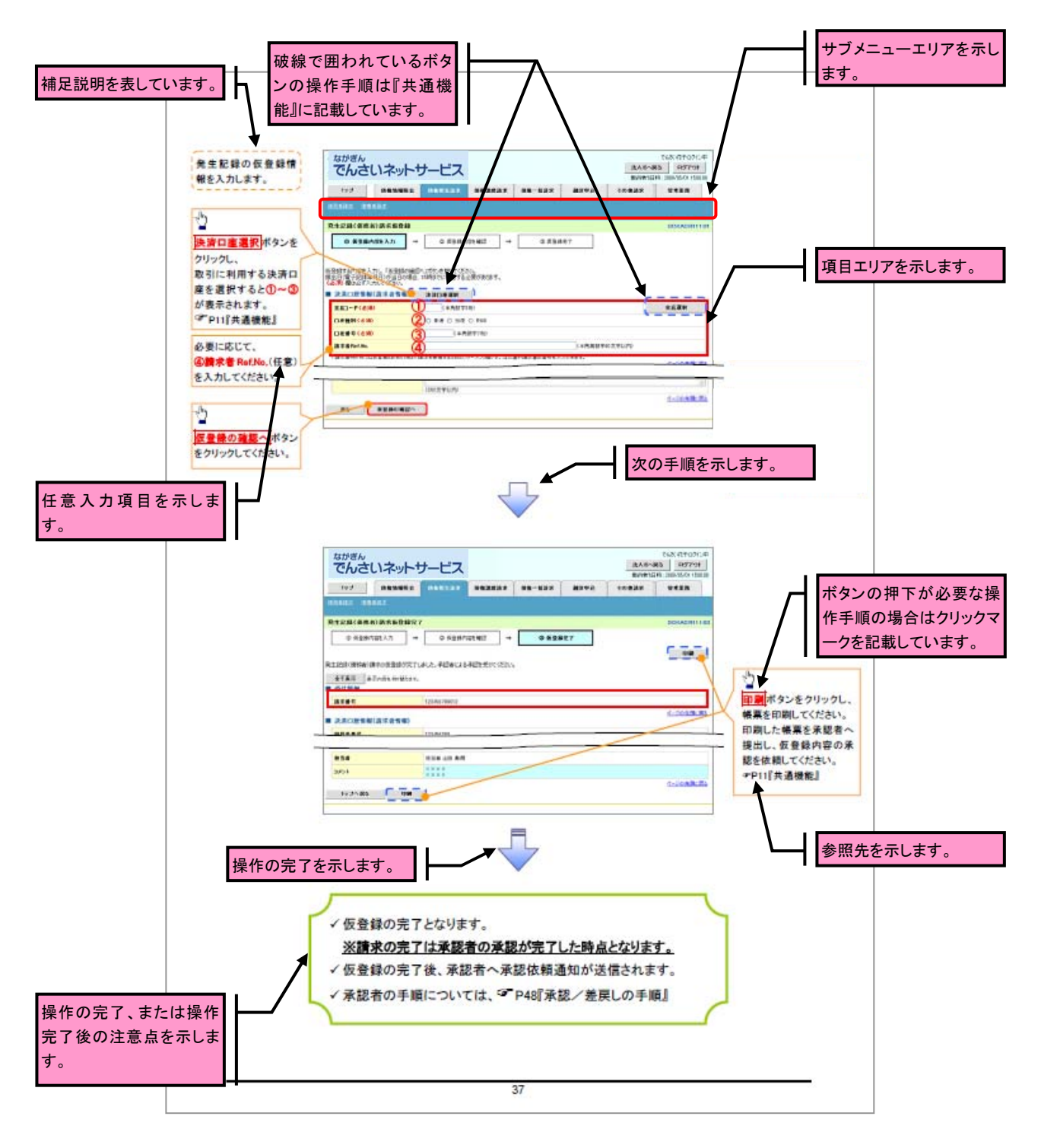

# ご注意事項 利用申込時のオプションにより、利用可能な取引や表示項目が異なります。

▶入力項目が 10 以上ある画面の記載方法

入力項目一覧表は画面上に入力項目が 10 以上ある場合に一覧形式で記載しています。 入力項目が 10 未満の画面については操作手順を記載している吹き出しへ属性などを記載しております。

| 済口座 情報<br>第日名<br>支店コード<br>口座権別<br>口座者号<br>請求者 RatNa。 生記録 情報<br>構造領(円)<br>気払期日 | 平有数平(3)<br>二<br>平有数平(7)<br>半有数平(40)<br>平有数平(40)                                             |                                                                                                    |                                                                                                    | 入力例や注意事項を記載しています。                                                        |
|-------------------------------------------------------------------------------|---------------------------------------------------------------------------------------------|----------------------------------------------------------------------------------------------------|----------------------------------------------------------------------------------------------------|--------------------------------------------------------------------------|
|                                                                               |                                                                                             |                                                                                                    |                                                                                                    | しています。                                                                   |
| <u>女店コード<br/>口座福州<br/>口座客号</u>                                                | 半角数平(3)       -       半角数平(7)       半角数平(40)       第四、第四、第四、第四、第四、第四、第四、第四、第四、第四、第四、第四、第四、第 | 必須           必須           必須           必須           一           一           日           日 </th <th>入力例=[123]<br/>-<br/>ス力例=[1234987]<br/>お客様と取引先とで酸水を管理するためのフリー入力<br/>構,注文書書号や酸水書書号の入力が可能。<br/>英字については大文字のみ入力可能。</th> <th></th> | 入力例=[123]<br>-<br>ス力例=[1234987]<br>お客様と取引先とで酸水を管理するためのフリー入力<br>構,注文書書号や酸水書書号の入力が可能。<br>英字については大文字のみ入力可能。                                                                                                    |                                                                          |
| <u>ロ産福州</u><br><u>ロ産者号</u><br>請求者 Raf.No.<br>生記録、情報<br>現日名<br>倶福会報(円)<br>文払期日 | -<br>半角数平(7)<br>半角数取平(40)                                                                   | <u>必須</u><br><u>必須</u><br>任意                                                                                                    | -<br>入力例=[1234387]<br>お客様と取引先とで盛また管理するためのフリー入力<br>構,注文書容号や健栄書容号の入力が可能。<br>英字については大文字のみ入力可能。                                                                                                    |                                                                          |
| □ <u>唐書寺</u><br>請求者 Ra£Na.<br>生記録 信報<br>現日 合<br>視福会硕(円)<br>文払期日               | 半角数字(7)<br>半角支数字(40)<br>果良(5克)<br>半角数字(10)<br>(11117/MM/20)                                 | - <u>必須</u><br>任意<br>-<br>-<br>-<br>-<br>-<br>-<br>-<br>-<br>-<br>-<br>-<br>-<br>-                                                                                                    | 入力利=1234871<br>お客様と取引先と回転を管理するためのフリー入力<br>構、注文書書号や読束書書その入力が可能。<br>数字については大文字のみ入力可能。<br>1万円以上、99億9999万9999万9990円以下で指定が可能。<br>入力例=12342878901<br>裁出日(電子に数年月日)の7 言素日後から表出日                                                                                              |                                                                          |
|                                                                               | 半角英数平(40)                                                                                   | 任意<br>4551<br>4572<br>必須                                                                                                    | お客様2次15とご回来を管理するためのフリースガ<br>構、注文書書号へ換決会書号の入力が可能。<br>英字については大文字のみ入力可能。                                                                                                    |                                                                          |
| 生記錄 倚報<br>第日名<br>偶樣金額(円)<br>支長期日                                              | 実売(5売)<br>学育数字(10)<br>())))()))                                                             | <u> 名明</u><br>日前<br>公園                                                                                                    | 内容・入力病<br>1万円以上、99億9999万9999円以下で指定が可能。<br>入力剤=112449/1990」<br>提出日(電子記録年月日)の7 営業日後から提出日                                                                                                    |                                                                          |
| <u>第日名</u><br>【根金額(円)<br>支抵期日                                                 | 実現(16日)                                                                                     | 2638<br>HE<br>2638                                                                                                    | *117-入力用<br>1万円以上、99年9999万9999万9999万以下で指定が可能。<br>入力例=「1234364790」<br>裁出日(電子105株5月日)の7 言素日後から裁出日                                                                                                    |                                                                          |
| 机检查额(円)<br>支抵期日                                                               | 単角数 平(10) () つつつて/MM/DD)                                                                    | -1913<br>-2021                                                                                                    | 1万円以上、99億9999万9999円以下で指定が可能。<br>入力例=「1234987990」<br>援出日(電子記録年月日)の 7 宮奈日後から提出日                                                                                                    |                                                                          |
| 俱權登報(円)<br>支抵期日                                                               | 半周数(半(10)<br>()))))()))())))())())())())()())()(                                            | £238.                                                                                                    | 入力例=「1234587890」<br>振出日(電干記録年月日)の 7 営業日後から振出日                                                                                                    |                                                                          |
| 支抵期日                                                                          | (אוידרררי) (אוידרררי)                                                                       |                                                                                                    | 観出日(電子記録年月日)の 7 言葉日後から観出日                                                                                                    |                                                                          |
| 交抵期日                                                                          | (11111/WW/DD)                                                                               | 1                                                                                                    | 1 / 중 7 20 26 는 요 다 ! 소 ! 는 돈 는 것 않고 않고 쓴                                                                                                    |                                                                          |
| 交抵期日                                                                          | (10007/MM/00)                                                                               |                                                                                                    | ▲〒10-56年月日700~年光まで信息が当底。<br>ただし、提出日(雪子記録毎月日) 辞史書会日 か場合                                                                                                    |                                                                          |
|                                                                               |                                                                                             | 必須                                                                                                    | は、振出日(電子記録年月日)の8 言葉日後から指定                                                                                                    |                                                                          |
|                                                                               |                                                                                             | 1                                                                                                    | が可能。                                                                                                    | 11                                                                       |
|                                                                               |                                                                                             |                                                                                                    | 入力例=[2012/05/06]                                                                                                    |                                                                          |
| 振出日(電子)                                                                       | (10007/MM/DD)                                                                               | 必須                                                                                                    | 当日から1ヶ月後の応答日まで指定が可能。<br>  3 10月~[2011/05/06]                                                                                                    |                                                                          |
| <u>追获利限有</u> 素                                                                | -                                                                                           | £                                                                                                    | 「加速利用有罪」が「有」の場合、価値の構造先を金融<br>「増速利用有罪」が「有」の場合、価値の構造先を金融                                                                                                    |                                                                          |
|                                                                               |                                                                                             | 1                                                                                                    | ×0311C152/2 9 ℃<br>入力例=「ABC012345」                                                                                                    |                                                                          |
| 利用著書号                                                                         | 46) 宇傲英角半                                                                                   | 必須                                                                                                    | 英字については大文字のみ入力可能。                                                                                                    |                                                                          |
|                                                                               | 半角数字(4)                                                                                     | 必須                                                                                                    | 入力例=[9878]                                                                                                    |                                                                          |
| 友店コード                                                                         | 半角数字(3)                                                                                     | 必須                                                                                                    | 入力例=[987]                                                                                                    |                                                                          |
|                                                                               |                                                                                             | 必須                                                                                                    | -                                                                                                    |                                                                          |
| 口座香号                                                                          | 半月数字(7)                                                                                     | 必須                                                                                                    | 人力例=19878543」                                                                                                    |                                                                          |
| 取引先登録名                                                                        | 全角文罕(80)                                                                                    | 必須                                                                                                    | 入力例=「杯本法社」電子能療領値」<br> 「直接入力」にチェックを入れた場合は必須項目とな<br>  る。                                                                                                    |                                                                          |
| 12/249                                                                        |                                                                                             |                                                                                                    |                                                                                                    |                                                                          |
| ·周日名                                                                          | STR.(168)                                                                                   | <u>63</u>                                                                                                    | <b>府雷·入力</b> 例                                                                                                    |                                                                          |
|                                                                               |                                                                                             |                                                                                                    | 来観音への連絡事項等を入力可能。                                                                                                    |                                                                          |
| אלאב                                                                          | 全半角文字(250)                                                                                  | 任意                                                                                                    | 入力例=「承認をお願いします。」                                                                                                    |                                                                          |
|                                                                               | 磁技制度者素<br>利用者者号<br>金融機関<br>コード<br>支店コード<br>口座福秋<br>口座福秋<br>の連書号<br>取引先全殊名<br>満済観<br>コペント    | 磁波制限有素 -<br>利用者者号 半角英次(4)<br>金融機関 学校数平(3)<br>二-ド 半角数平(3)<br>口座福和 -<br>口座福和 -<br>口座福和 -<br>日産福利 -<br>日産福利 -<br>第日名 半角数平(7)<br>取引先金練名 全角文平(80)<br>満済報<br>コペント 全半角文平(220)                                                                                                    | 編建制限有系     -     必須       利用者者号     半角数数字(9)     必須       金融機関<br>コード     半角数字(4)     必須       コード     半角数字(3)     必須       口座福別、     -     必須       口座福号     半角数字(7)     必須       原引先金録名     全角文字(80)     必須       順行報     -     公須       コメント     全半角文字(20)     任意 | 協議制限有係         -         必須         ************************************ |

サービス概要

# →債権情報照会(開示)

| No. | 取引名    | 内容                                                                                                    |
|-----|--------|----------------------------------------------------------------------------------------------------|
| 1   | 債権情報照会 | <ul> <li>・発生および保有している債権の記録事項・提供情報の照会(開示)をします。</li> <li>・一括予約照会(非同期)の請求結果ファイル(CSV 形式/共通フォーマット形式)をダウンロードします。</li> </ul> |

#### →記録請求

| No. | 取引名             | 内容                                                                                                    |
|-----|-----------------|----------------------------------------------------------------------------------------------------|
| 1   | 債権発生請求(債務者請求)   | ・債務者として債権の発生記録(発生予約)を行います。<br>・債務者として予約中の発生記録請求の取消を行います。<br>・債権者として受領した債権の取消を行います。(発生日を含む5銀行営業日<br>以内に限ります。)または、予約中の発生記録請求の取消を行います。                                                                                                    |
| 2   | 債権発生請求(債権者請求) * | ・債権者として債権の発生記録(発生予約)を行います。(相手方からの承諾<br>回答が必要です。)<br>・債権者として予約中の発生記録請求の取消を行います。                                                                                                    |
| 3   | 債権譲渡請求          | <ul> <li>・保有する債権の譲渡記録・分割記録を行います。</li> <li>・譲渡人として予約中の譲渡記録・分割記録の取消を行います。</li> <li>・譲受人として譲り受けた債権の取消を行います。(譲渡日を含む5銀行営業日以内に限ります。)または、予約中の譲渡記録・分割記録の取消を行います。</li> <li>・分割記録は譲渡記録と一体として取り扱うことができ、分割記録単独での請求は行えません。</li> <li>・債権譲渡請求には原則として、保証(保証記録)がつきます。</li> </ul> |
| 4   | 債権一括請求          | <ul> <li>・一括して記録請求を行うためのファイルを登録します。(一括請求が可能な<br/>記録は、発生記録(債務者請求方式)、発生記録(債権者請求方式)、譲渡<br/>記録・分割記録です。)</li> <li>・登録したファイルの請求結果を照会します。</li> </ul>                                                                                                    |

### ◆その他請求

| No. | 取引名   | 内容                                                                                                    |
|-----|-------|----------------------------------------------------------------------------------------------------|
| 1   | 変更記録  | ・債権の削除または記録内容の変更を行います。(相手方からの承諾回答が<br>必要です。)                                                                                                    |
| 2   | 保証記録  | ・債権者として債権に対する保証記録を依頼します。(相手方からの承諾回答<br>が必要です。)                                                                                                    |
| 3   | 支払等記録 | <ul> <li>・口座間送金決済以外で利用者間で決済を行った場合に、支払等記録を行います。(支払等記録がされると、当該でんさいの口座間送金決済は行われなくなります。)</li> <li>・支払等記録請求には、支払を行ったことによる記録請求と、支払を受けたことによる記録請求があります。(支払を行ったことによる記録請求の場合、相手方からの承諾回答が必要です。)</li> </ul> |

## ✦管理業務

| 取引名      | 内容                                                                            |
|----------|-------------------------------------------------------------------------------|
| 取引履歴照会   | ・過去の取引を照会します。<br>・共通フォーマット・配信1形式ファイルをダウンロードします。                               |
| 操作履歴照会   | ・操作履歴を照会します。<br>・操作履歴ファイル(CSV 形式)をダウンロードします。                                  |
| 指定許可管理 * | ・取引を許可する取引先制限について登録/変更/解除を行います。                                               |
| 取引先管理    | <ul> <li>・取引先の登録/変更/削除/照会を行います。</li> <li>・取引先情報のファイル登録/取得/照会を行います。</li> </ul> |
| 利用者情報照会  | ・利用者情報を照会します。                                                                 |
| ユーザ情報管理  | ・ユーザ情報の変更/更新/照会、及び、承認パスワードの変更を行いま<br>す。                                       |
|          | 取引履歴照会       操作履歴照会       指定許可管理 *       取引先管理       利用者情報照会       ユーザ情報管理    |

\* …利用申込時のオプションです。

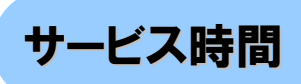

#### 1. ご利用時間について

|         | 取扱区分       | 利用時間帯                                       |
|---------|------------|---------------------------------------------|
| サービス提供日 |            | 平日(月~金)と休日(土・日・祝日)                          |
|         | 平日(月~金)    | 7:00~24:00                                  |
|         | 休日(土·日·祝日) | 7:00~24:00                                  |
| サービス休止日 |            | 毎年 12 月 31 日から1月3日、5月3日から5日および、毎月第2土曜日は終日、本 |
|         |            | サービスをご利用いただけません。                            |

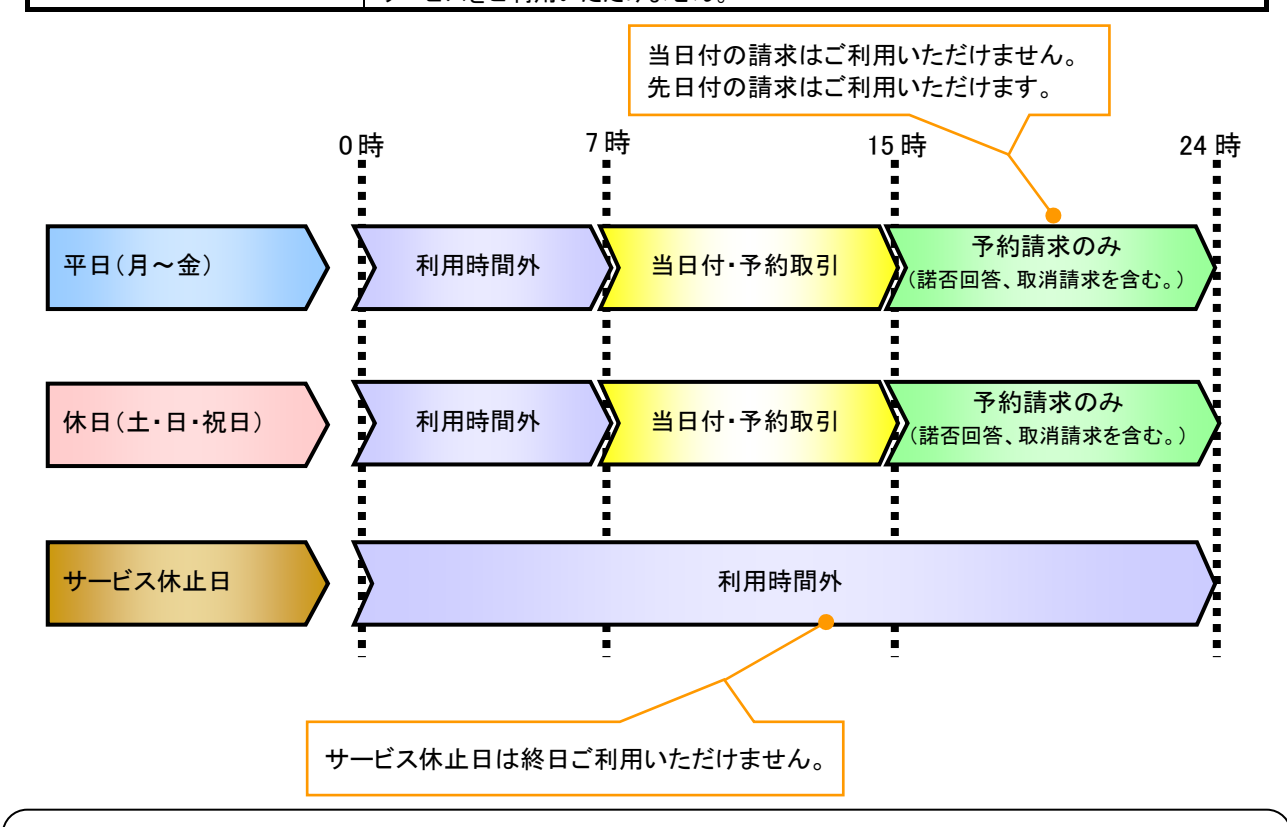

#### ご注意事項

※1:サービス提供時間外にユーザがログインをした場合、または既にログイン中のユーザが、サービス提供時間外になってから操作した場合、ご利用時間外である旨のエラーメッセージを表示します。

2. ご利用日のイメージ

例:火曜日が祝日の場合、火曜日は休日扱いの利用時間帯となります。

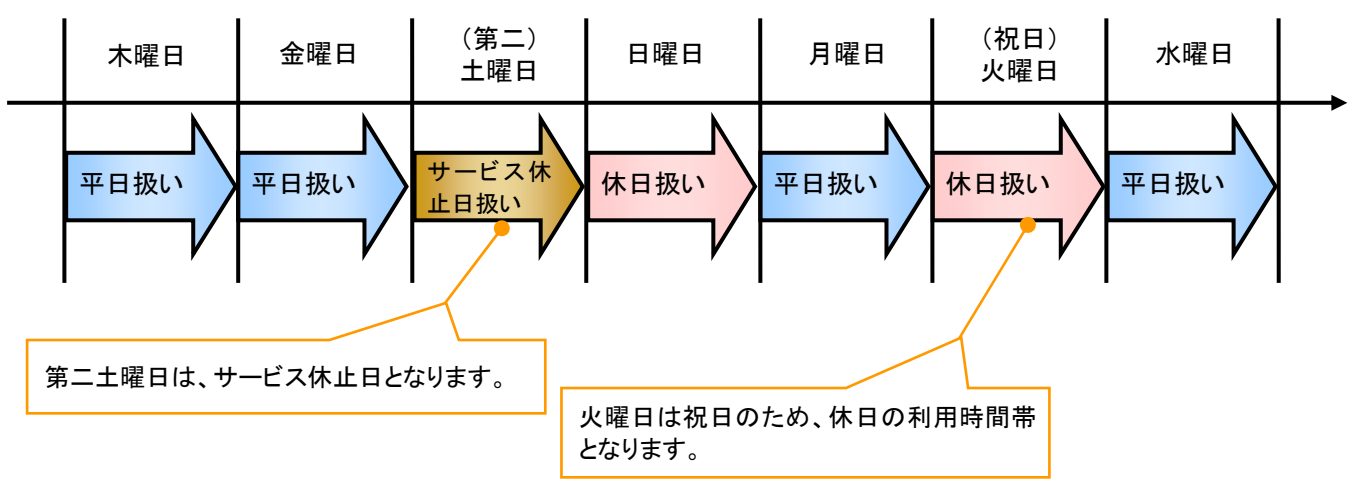

# 動作環境

▶動作環境について

でんさいネットサービスをご利用いただけるパソコンの動作環境(OS、ブラウザ等)は、法人向けインターネットバンキングと同様となっております。

法人向けインターネットバンキングの動作環境は、長野銀行ホームページ「法人向けインターネットバンキング:ご利用案内(http://www.naganobank.co.jp/site/houjin-netbanking/h-netbank.html)」をご覧ください。

# 取引の流れ

> でんさい取引の流れには、1.承認対象業務、2.承認不要業務と、3.承諾対象業務の3種類があります。 承認対象業務とは、請求側の担当者による仮登録と、請求側の承認者による承認の2段階の確認を経て実行 する業務のことです。

承認不要業務とは、担当者/承認者の区別がなく、ユーザ単独で実行できる業務のことです。

承諾対象業務とは、承認対象業務において承認を経た後、被請求側の担当者による承諾/否認の仮登録と、

被請求側の承認者による承諾/否認の承認の4段階の確認を経て実行する業務のことです。

#### 1. 承認対象業務の流れ

(1)請求側の担当者が仮登録を行います。

(2)請求側の承認者が仮登録内容の承認を行います。

記録請求・融資申込(割引申込、譲渡担保申込)・その他請求・管理業務(指定許可管理)が、承認対象業務に該当します。

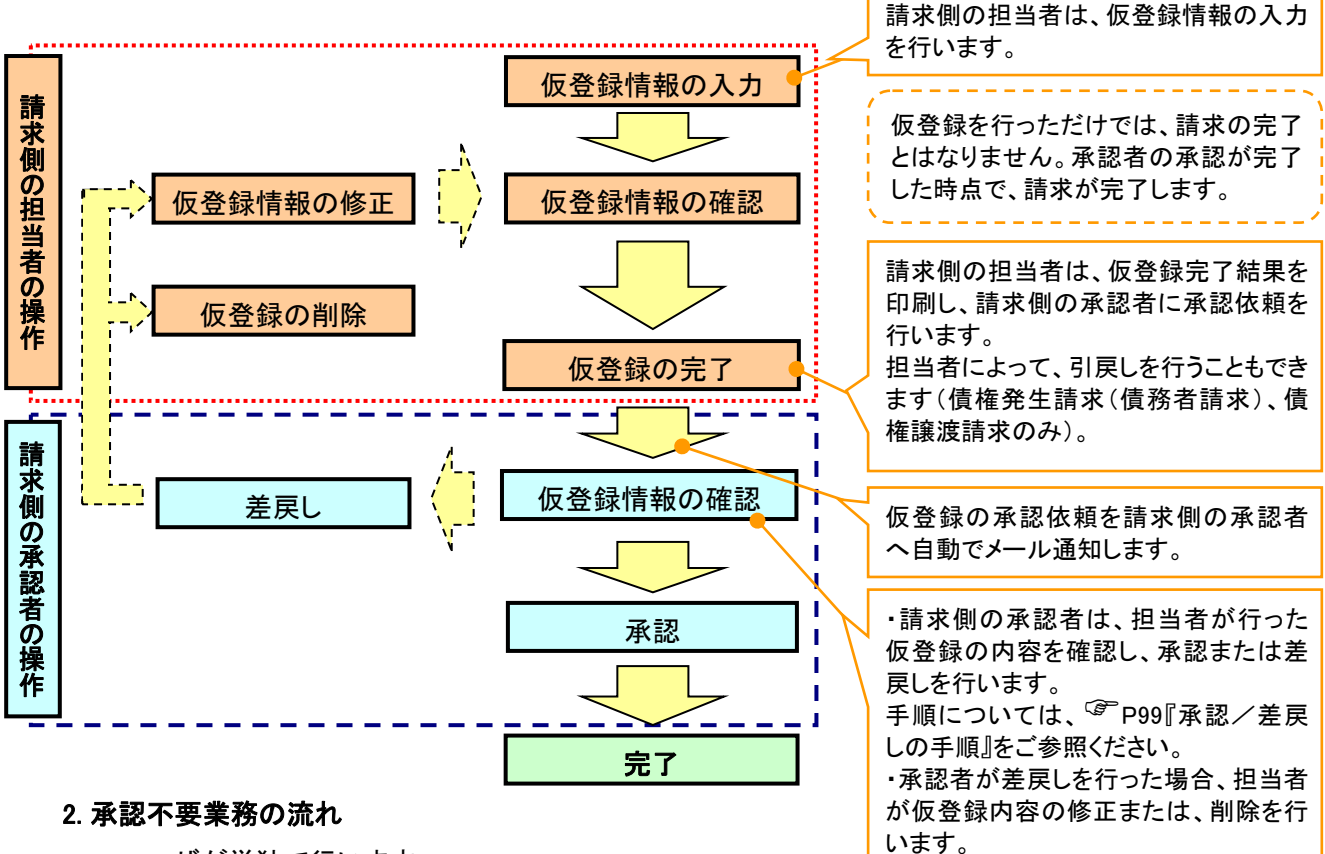

ユーザが単独で行います。

債権情報照会(開示)・融資申込(照会)・管理業務(取引履歴照会、操作履歴照会、取引先管理、利用 者情報照会、ユーザ情報管理)は承認不要業務に該当します。

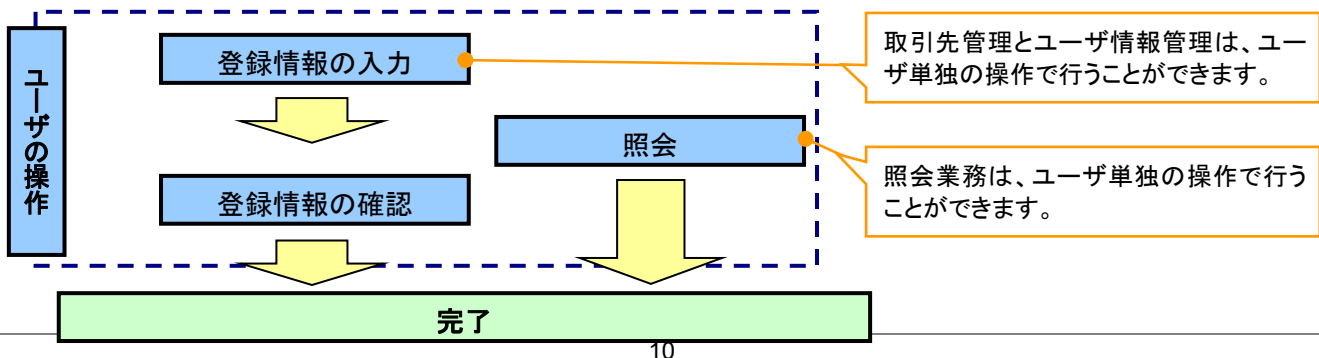

#### 3. 承諾対象業務の流れ

(1)請求者側の承認対象業務の承認を経た後に、被請求者側の担当者が仮登録を行います。

(2) 被請求者側の承認者が仮登録内容の承認を行います。

発生記録(債権者請求方式)・変更記録・保証記録・支払等記録(支払を行ったことによる記録請求)が、 承諾対象業務に該当します。

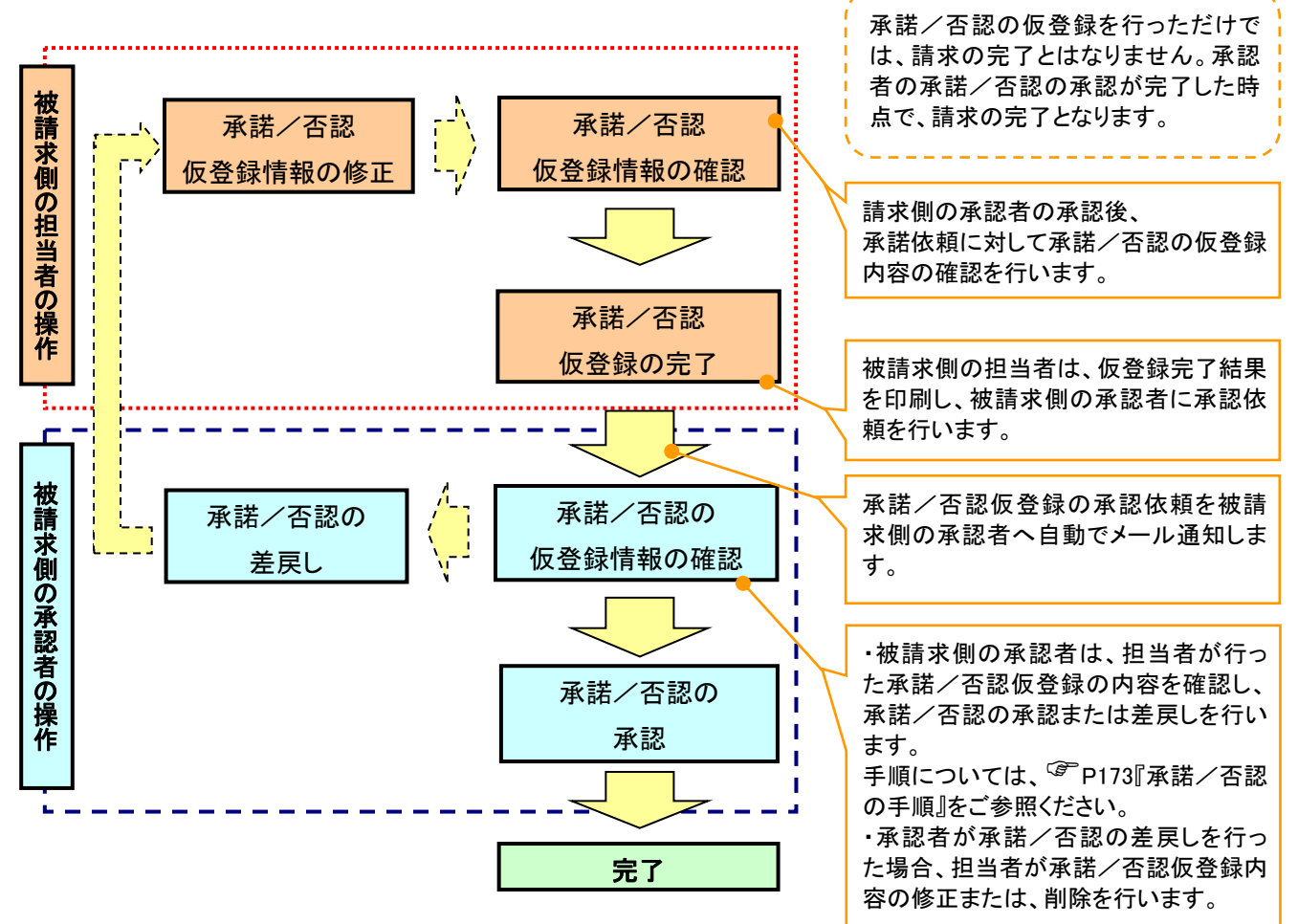

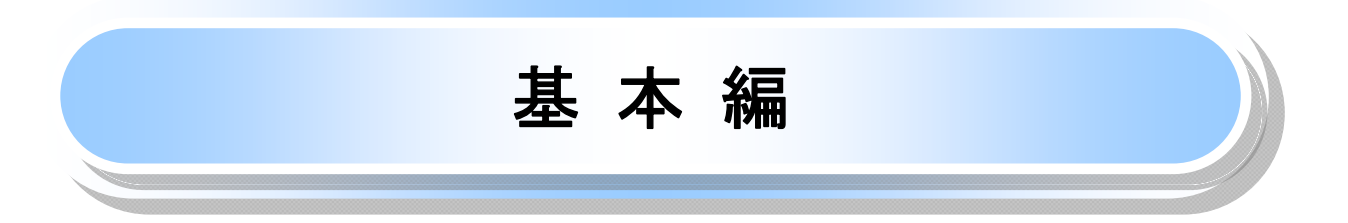

# 共通機能

ながぎんでんさいネットサービスで、共通的に使用するボタンは以下の通りです。

→共通機能について

| ボタン名                        | ボタンイメージ | 内容                                                 |
|-----------------------------|---------|----------------------------------------------------|
| 決済口座選択<br><sup>②予</sup> P17 | 決済口座選択  | 決済口座一覧画面にて、ユーザが使用できる口座を表示し、<br>決済口座情報を前画面に表示します。   |
| 支店選択<br><sup>②</sup> P19    | 支店選択    | 支店選択画面にて支店コードを検索し、支店コードを前画面<br>に表示します。             |
| 取引先選択<br><sup>②P</sup> P20  | 取引先選択   | 取引先選択画面にて登録済の取引先を検索し、取引先情報<br>を前画面に表示します。          |
| 金融機関選択<br><sup>②●</sup> P21 | 金融機関選択  | 金融機関選択画面にて金融機関と支店を検索し、金融機関<br>コードと支店コードを前画面に表示します。 |
| ユーザ選択<br><sup>CP</sup> P23  | ユーザ選択   | ユーザ選択画面にてユーザを検索し、ユーザ情報を前画面<br>に表示します。              |
| 検索条件                        | 検索条件表示  | 検索時の画面にて検索条件を入力するための項目を表示し<br>ます。                  |
|                             | 検索条件非表示 | 検索時の画面にて設定した検索条件を非表示にします。                          |
| 表示                          | 全て表示    | 全ての項目、内容を表示する画面に切り替えます。                            |
|                             | 簡易表示    | 基本的な項目、内容のみを表示する画面に切り替えます。                         |
|                             | 全選択/解除  | 該当ページ内のチェックボックスについて、全てを選択また<br>は、全てを解除します。         |
| 選択/解除                       | 全選択     | 該当ページ内のチェックボックスについて全てを選択します。                       |
|                             | 全解除     | 該当ページ内のチェックボックスについて全てを解除します。                       |
| 印刷<br><sup>②P</sup> P25     | 印刷      | 印刷します。                                             |
| 今ページ選択 / 解除                 | 全ページ選択  | 全ページのチェックボックスについて全てを選択します。                         |
| 王、一ノ選扒/ 附际                  | 全ページ解除  | 全ページのチェックボックスについて全てを解除します。                         |
| 計算<br><sup>②</sup> P27      | 計算      | 計算ボタンに対応する項目の表示内容を更新します。                           |
| 閉じる                         | 閉じる     | 該当の画面を閉じます。                                        |
| ページリンクボタン                   | 1 2 3 4 | ー覧画面が複数画面にわたって表示されている場合に、画<br>面を切り替えます。            |

### ◆戻るボタンについて<sup>※</sup>

| ボタン名   | ボタンイメージ | 内容            |
|--------|---------|---------------|
| 戻る     | 戻る      | ひとつ前の画面へ戻ります。 |
| トップへ戻る | トップへ戻る  | トップ画面へ戻ります。   |
| 一覧へ戻る  | 一覧へ戻る   | 一覧画面へ戻ります。    |

※ブラウザの「戻る」「進む」「中止」「更新」ボタンおよびF5(更新)キー、Ctrl + R キー、ESC キー、Att + ← →キーを使用した場合は、以降の操作を継続することができなくなる可能性がありますので、使用しないでください。 ◆ ソート機能について

| ボタンイメージ                                                                                 | 内容                                                                                                    |
|-----------------------------------------------------------------------------------------|----------------------------------------------------------------------------------------------------|
| <ol> <li>②</li> <li>③</li> <li>並び順:記録番号 ♥ 降順 ♥ 再表示</li> <li><sup>C</sup> P26</li> </ol> | 並び順を指定の項目で昇順/降順に並び替えます。<br>手順は以下の通りです。<br>①プルダウンにて示される項目から選択します。<br>②プルダウンから昇順/降順を選択します。<br>③再表示ボタンをクリックします。 |

# メニュー選択画面

### ▶ メニュー選択画面について

1.メニュー選択画面

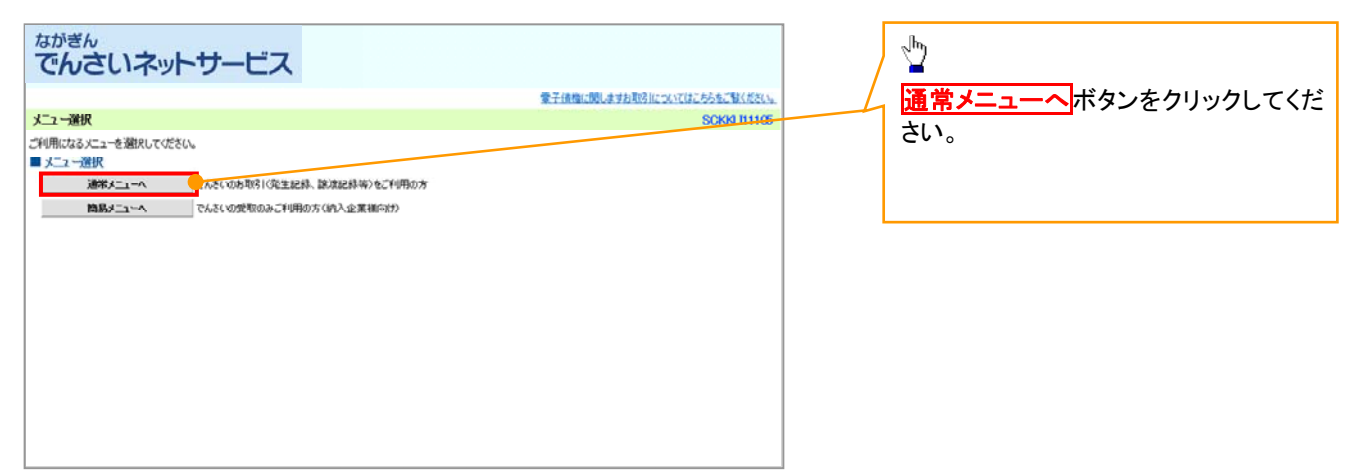

# <u>トップ画面</u>

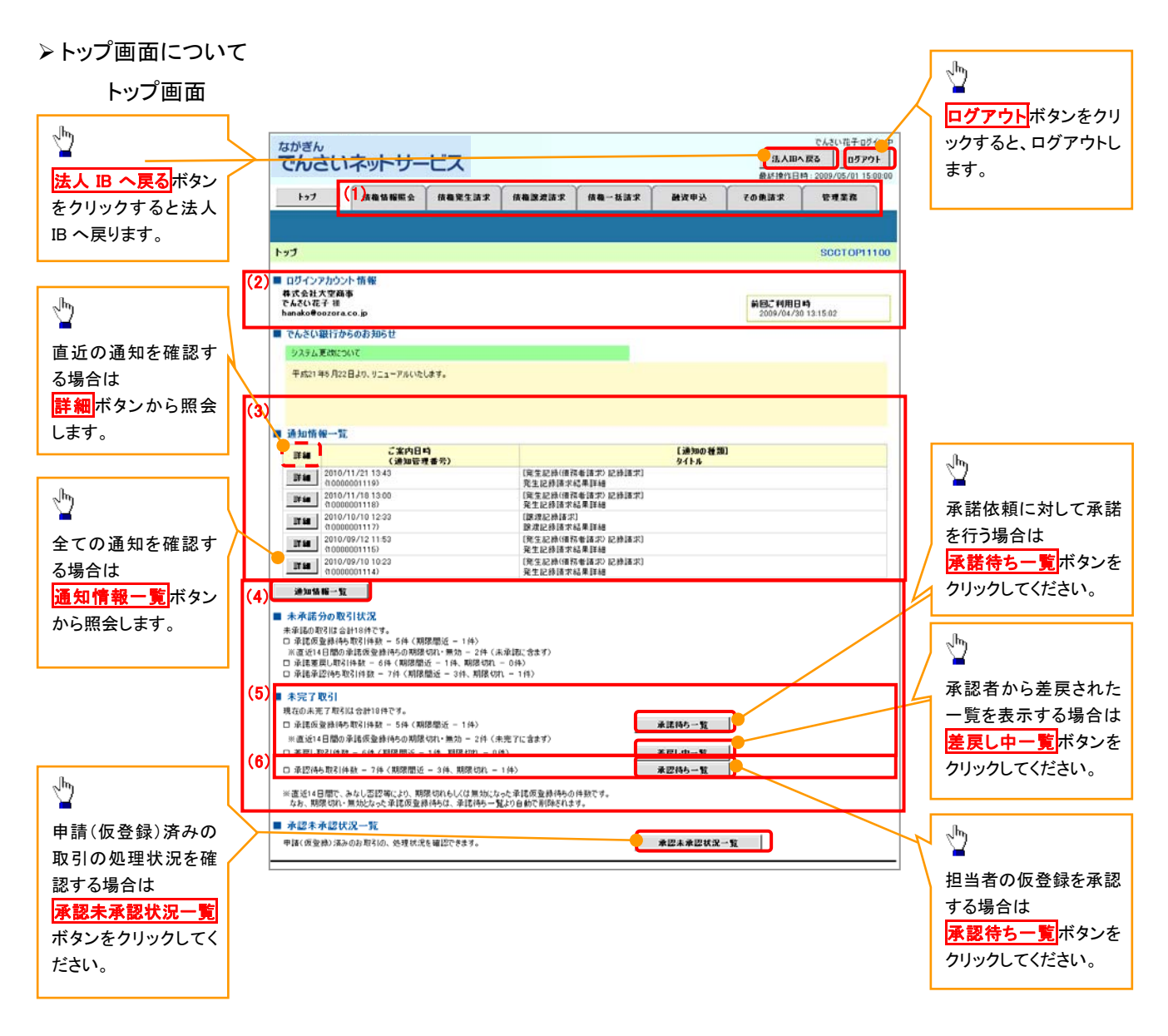

#### →トップ画面の表示内容

| No  | 項目          | 説明                                                                                                    |
|-----|-------------|----------------------------------------------------------------------------------------------------|
| (1) | メニュー        | 業務メニューが表示されます。                                                                                                 |
| (2) | 利用者情報       | 利用者情報が表示されます。                                                                                                  |
| (3) | 通知          | トップ画面に直近の通知情報が表示されます。直近の通知はトップ<br>画面上の <mark>詳細</mark> ボタンから照会できます。<br>過去の通知は <mark>通知情報一覧</mark> ボタンから照会できます。 |
| (4) | 未承諾·未完了一覧   | 未承諾・未完了の内容が表示されます。                                                                                             |
| (5) | 承諾待ち・差戻し中一覧 | 担当者権限ユーザの場合に表示されます。                                                                                            |
| (6) | 承認待ち一覧      | 承認者権限ユーザの場合に表示されます。                                                                                            |

## <u>決済口座選択</u>

>決済口座選択ボタンの操作手順を債権発生請求の画面を例として以下に示します。

#### 1. 発生記録(債務者)請求仮登録画面

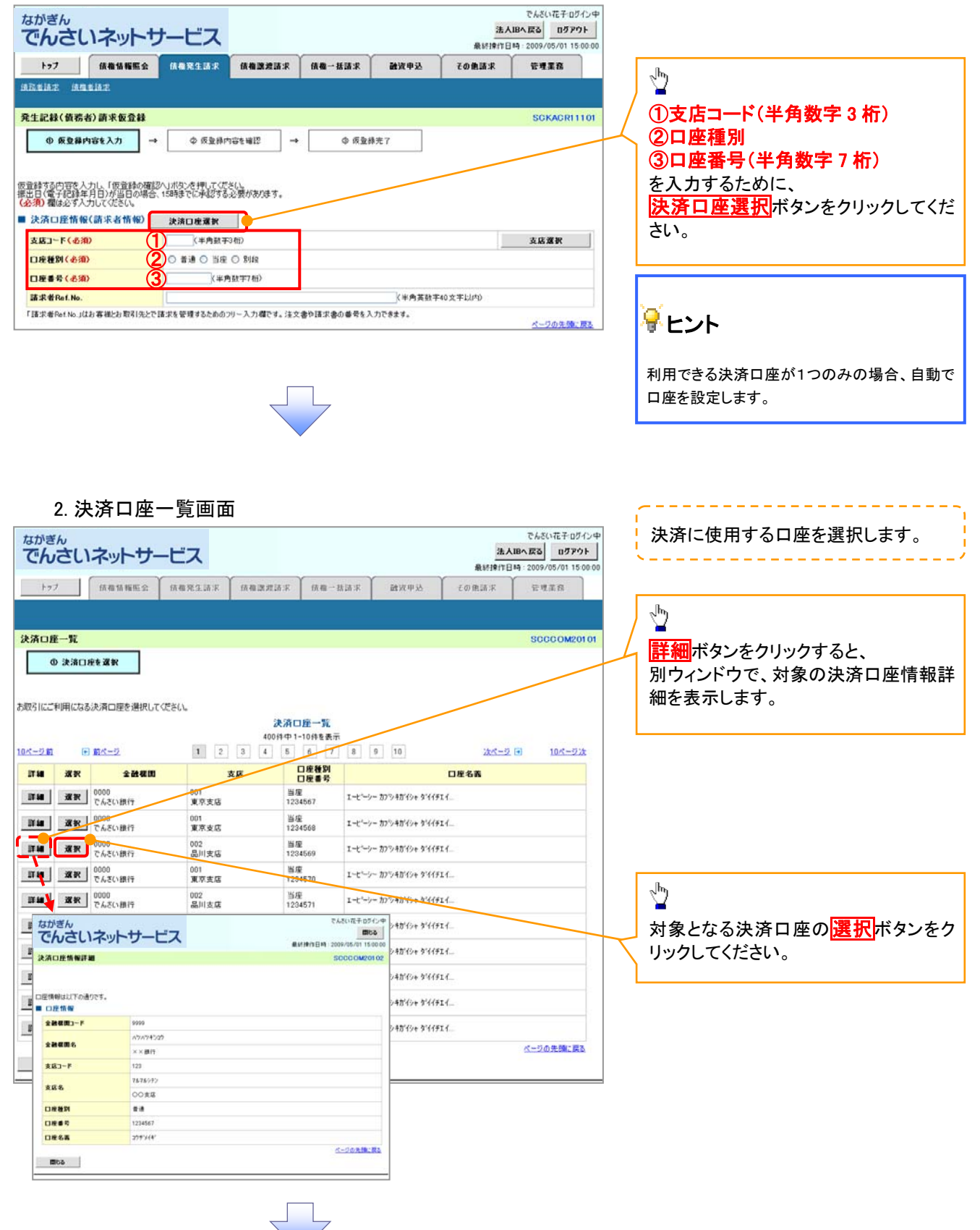

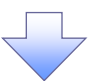

3. 発生記録(債務者)請求仮登録画面(最初の画面と同様の画面です。)

| <sup>ながぎん</sup><br>でんさいネットサービ                                                                | ス                                                                              | 74 o t           | <u>往</u> 人<br>最終掉作日 | でんざい花子・ログイン中<br>、IBへ戻る ログアウト<br>時: 2009/05/01 15:00:00 |                                          |
|----------------------------------------------------------------------------------------------|--------------------------------------------------------------------------------|------------------|---------------------|--------------------------------------------------------|------------------------------------------|
| トップ 鉄龍情報照会 鉄砲突                                                                               | 生請求 核榆腺液請求                                                                     | 债 <b>租一括請求 融</b> | 夜甲込 その他請求           | 管理業務                                                   |                                          |
| 经营造法 使强要请定                                                                                   |                                                                                |                  |                     |                                                        |                                          |
| ¥生記録(債務者)請求仮登録                                                                               |                                                                                |                  |                     | SCKACR11101                                            |                                          |
| ① 仮登録内容を入力 → (<br>()<br>()<br>()<br>()<br>()<br>()<br>()<br>()<br>()<br>()<br>()<br>()<br>() | <ul> <li>● 仮登恭内容を確認 →</li> <li>&gt;沖口,てください。</li> <li>ご沖記する必要があります。</li> </ul> | Φ 仮登降完了          |                     |                                                        | 最初の画面に戻り、<br>選択した決済口座の<br>つ支店コード(半角数字3桁) |
| は済口座情報(請求者情報) 決済口<br>(応コード(必須) ① 002                                                         | <b>座選択</b><br>(半角数李3桁)                                                         |                  |                     | 支店運搬                                                   | ②口座種別<br>③口座番号(半角数字7桁)                   |
| 1座種別(必須) (2) 音調                                                                              | · ● 当座 ○ 902                                                                   |                  |                     |                                                        | が表示されます。                                 |
| 山庄會亏 (123456)<br>請求者Ref.No.                                                                  | / 八千門城十/和/                                                                     | k                | 半角英数字40文字以内》        |                                                        | L                                        |
| 「諸求者Ref.No.」はお客様とお取引先とで請求を管理                                                                 | するためのフリー入力欄です。注文                                                               | 書や請求書の番号を入力できま   | 1.                  | ページの先頭に戻る                                              |                                          |

4. 支店選択画面

| ながぎん でんさいネットサービス 2人をへる                                                                                                    | *************************************                                                                                                    |
|----------------------------------------------------------------------------------------------------|----------------------------------------------------------------------------------------------------|
| 銀料物目的。2     電子研測研測。また時にについては     電子研測研測。また時にについては     電子研測研測。また時にについては     し     マプ     低格情報理論     低格発生請求 依相認定語求 依相認定語求 依相一括語求      話歌中込      その使語求      官                                                                                                    | (1)支店コード(半角数字 3 桁)<br>を入力してください。                                                                                                    |
| <b>支店選択</b>                                                                                                    | SCCCOMPTER                                                                                                    |
| 検索操作事表示         検索操作を表示します。           金融機関的名         でんざい原行           金融機関的名         でんざい原行           水田本学生         ページの先期に戻る           支店コード         ①           支店名 (カナノ英族字)         ②           支店コードまたは、支店名(カナノ英族字)         ③           支店コードまたは、支店名(カナノ英族字)いの入力が必須です。         パージの先期に戻る           検索操作         人力が必須です。           大店一覧         シンパージャー                                                                                                    | ②支店名(カナノ英数字)*1(全角/<br>半角 15 文字以内)<br>を入力してください。<br>※1:入力可能文字は、ひらがな(全角)、カタカナ(全角)、カタカナ(全角)、カタカナ(半角)、<br>英数字(全角)、英数字記号(半角)です。漢字は入力することができません。 |
|                                                                                                    | <br><br>検索ボタンをクリックすると、検索結果<br>を一覧表示します。                                                                                                    |
| 10パージル ① 約パージ 1 2 3 4 5 0 7 8 9 10 次パージ ② 10パージス<br>下る<br>サービスにご不明にあがみる場合には、下記までご題話にださい。<br>でんだい例ればる 第日 101 - 201 - 20 | →<br>対象となる支店の<br>選択ボタンをクリック                                                                                                    |
|                                                                                                    | してくたさい。                                                                                                    |

5. 発生記録(債務者)請求仮登録画面(最初の画面と同様の画面です。)

| なかきんでんさいネットサー                                                                                               | ービス                                          |                              |            | 0      | 法人<br>最终操作日 | でんさい花子ロ<br>旧へ戻る<br>日 2009/05/01 11 | グイン中<br>ウト<br>5:00:00 |                                               |   |
|----------------------------------------------------------------------------------------------------|----------------------------------------------|------------------------------|------------|--------|-------------|------------------------------------|-----------------------|-----------------------------------------------|---|
| トップ 債権債権服金                                                                                                  | 储植笼生活求                                       | 依相違違請求                       | 信機一括請求     | 融资申込   | その他請求       | 管理業務                               |                       |                                               |   |
| AREAT AREAT                                                                                                 |                                              |                              |            |        |             |                                    |                       |                                               |   |
| 発生記録(債務者)請求仮登録<br>● 板登録内容を入力<br>● 板登録内容を入力<br>● 低登録内容を入力し、「仮登録の確<br>描述日(電子(記録年月日)が当らめで<br>(名利) 報志ダ入力して(こざい、 | <ul> <li></li></ul>                          | raを確認 →<br><(.)。<br>必要がおります。 | ◎ 仮登射      | 洗7     |             | SCKACRI                            | 1101                  | 最初の画面に戻り、選択した支店<br>①支店コード(半角数字3桁)<br>が表示されます。 | ກ |
| <ul> <li>⇒ 決済口座情報(請求者情報)</li> <li>支店コード(必須)</li> <li>□度種別(必須)</li> <li>□度書号(必須)</li> </ul>                  | 決済口座運営<br>(半角数平<br>〇 普通 〇 当座<br>《半角<br>《半角数平 | 3桁)<br>〇 影線<br>1数平7桁)        |            |        |             | 支店選択                               |                       |                                               |   |
| 請求者Ref.No.                                                                                                  |                                              |                              |            | 《半角英数字 | F40文字以内)    |                                    |                       |                                               |   |
| 「請求者Ref.No.」はお客様とお取引先と                                                                                      | き諸求を管理するためのつ                                 | リー入力欄です。注文                   | 書や請求書の善号を入 | 力できます。 |             | ページの先頭                             | 1.原志                  |                                               |   |

# <u>取引先選択</u>

▶ 取引先選択ボタンの操作手順を債権発生請求の画面を例として以下に示します。

1. 発生記録(債務者)請求仮登録画面

| ながぎん                                           | マルシュンテロク・フレフレー<br>・<br>・<br>・<br>・<br>・<br>・<br>・<br>・<br>・<br>・<br>・<br>・<br>・                                                                                                    |                                                                                                    |
|------------------------------------------------|----------------------------------------------------------------------------------------------------|----------------------------------------------------------------------------------------------------|
| Cheuter                                        | 最終操作日時:2000/05/01 15:00:00                                                                                                    |                                                                                                    |
| トップ 債権情報照会                                     | 位他完生請求 使権認識請求 使権一括請求 融資申込 その使請求 管理業務                                                                                                    | <b>b</b> .                                                                                                    |
| 值扬者請求 值推者請求                                    |                                                                                                    | ~ <u>~</u>                                                                                                    |
| 発生記録(債務者)請求飯登録                                 | SCKACR11101                                                                                                    | 取引先の                                                                                                    |
| @ 仮登録内容を入力                                     | ● ② 仮室綿内等を確認 → ③ 仮室錦売7                                                                                                    | ① 信権金額/支払金額(円)                                                                                                    |
| の<br>反登録する内容を入力し、「仮登録の確認<br>第半日(電子記録年月日)が当日の場合 | 201ボタンを押してください。<br>1989までに承認する必要があります。                                                                                                    | (半角数字 10 桁以内)                                                                                                    |
| 201 - 201 <b>4</b> 40                          |                                                                                                    | ②利用者番号                                                                                                    |
| 第生記録情報                                         |                                                                                                    | (坐备茁数之 9 文之)                                                                                                    |
| ●基本情報                                          |                                                                                                    |                                                                                                    |
| 請求者区分                                          | ( 張務者                                                                                                    |                                                                                                    |
| 支払金額(円) (必須)                                   | (半角数字10桁以内)                                                                                                    |                                                                                                    |
| 支払则日(必须)                                       | 振出日(電子記録年月日)の営業日後の翌日から振出日(電子記録年月日)の1年先まで指定可能。<br>ただし、振出日(電子記録年月日)が非営業日の場合は振出日(電子記録年月日)の7営業日後の翌日から。                                                                                                    |                                                                                                    |
| 振出日〈電子記錄年月日〉〈必須〉                               |                                                                                                    |                                                                                                    |
| 認識制限有無(必須)                                     | ○無 ○有                                                                                                    |                                                                                                    |
|                                                | 化一的光镜应要表                                                                                                    | ⑥口座畨号                                                                                                    |
| ●債権者情報(請求先情報)<br>「取引急速取りまか。他を本約になか             | 取SI先選択     □ 直接入力     □ 直接入力     □ 正確     □ 正確     □ 正     □ 正     □     □     □     □     □     □     □     □     □     □     □     □     □     □     □     □     □     □     □     □     □     □     □     □     □     □     □     □     □     □     □     □     □     □     □     □     □     □     □     □     □     □     □     □     □     □     □     □     □     □     □     □     □     □     □     □     □     □     □     □     □     □     □     □     □     □     □     □     □     □     □     □     □     □     □     □     □     □     □     □     □     □     □     □     □     □     □     □     □     □     □     □     □     □     □     □     □     □     □     □     □     □     □     □     □     □     □     □     □     □     □     □     □     □     □     □     □     □     □     □     □     □     □     □     □     □     □     □     □     □     □     □     □     □     □     □     □     □     □     □     □     □     □     □     □     □     □     □     □     □     □     □     □     □     □     □     □     □     □     □     □     □     □     □     □     □     □     □     □     □     □     □     □     □     □     □     □     □     □     □     □     □     □     □     □     □     □     □    □    □    □    □    □    □    □    □   □    □   □    □ | (半角数字7桁)                                                                                                    |
| 利用者番号(必须) (2)                                  | (半角英数字9文字)                                                                                                    | ②手数料                                                                                                    |
| 金融機関ロード(必須)                                    | (半角数字4桁)                                                                                                    | を入力するために取引先選択ボタンを                                                                                                    |
| 支店コード(必須) 4                                    | (半角数字3桁)                                                                                                    | クリックしてください。                                                                                                    |
| 口座種別(必须) 5                                     |                                                                                                    |                                                                                                    |
| 口座番号(必須) 6                                     | (半角数学7桁)                                                                                                    |                                                                                                    |
| 取引先全肆名                                         | 「直接入力」を選択している場合は、「取引先登録名」を入力する必要があります。                                                                                                    |                                                                                                    |
|                                                |                                                                                                    | · /                                                                                                    |
| ●手数料质担                                         | ○米支資料                                                                                                    | /<br>・<br>取引先選択ボタンを押下すると事前に                                                                                                    |
| 手数料 (必须) (7)                                   | ○ (17) 月12<br>○ 先方負担(金録酒み金額)<br>○ 先方負担(15) (25) (25) (25) (25) (25) (25) (25) (2                                                                                                    | 登録  た取引先が一覧表示されます                                                                                                    |
|                                                | 「ハイノのために見てい」「ハイノの大学のスティン                                                                                                    | - 玉示された一覧から取引先を選択す                                                                                                    |
| 「譲渡制限有無」が「有」の場合、債権の                            | 練満先が金融機関に限定されます。                                                                                                    | $ x^{-} x^{-} x$ |
| ■ 中請情報                                         |                                                                                                    |                                                                                                    |
| 担当者                                            | 22当者山田 寿朗                                                                                                    |                                                                                                    |
| <b>۸.</b> ۲                                    | 0                                                                                                    | · ```                                                                                                    |
|                                                | (20文学以内)                                                                                                    |                                                                                                    |
|                                                | ページの先頭に定る                                                                                                    |                                                                                                    |
| 展る飯登録の確認へ                                      |                                                                                                    |                                                                                                    |

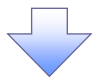

- 2. 発生記録(債務者)請求仮登録画面(最初の画面と同様の画面です。)

| がきん                                              | - 1-7                                         |                                        |                          |                        | 法                       | でんさい花子 ログイン4<br><b>し日へ戻る ログアウト</b> |                                    |
|--------------------------------------------------|-----------------------------------------------|----------------------------------------|--------------------------|------------------------|-------------------------|------------------------------------|------------------------------------|
| 0000179-9-9-                                     |                                               | Y                                      | Y                        |                        | 最終操作<br>Y               | 3 84 2009/05/01 15:00:0            | 2                                  |
| トップ 債権情報照会                                       | 值租発生請求                                        | 債権譲渡請求                                 | 債権一括請求                   | 酸資中込                   | その他請求                   | 管理業務                               |                                    |
| 新新艺 黄檀香蔬菜                                        |                                               |                                        |                          |                        |                         |                                    |                                    |
| 記錄(債務者)請求仮登録                                     |                                               |                                        |                          |                        |                         | SCKACR11101                        |                                    |
| ① 飯登録内容を入力 →                                     | ② 恢复錄内容                                       | \$###2 →                               | ③ 饭童辞                    | 完7                     |                         |                                    |                                    |
| まする内容を入力し、「仮登録の確認                                | いボタンを押してください                                  |                                        |                          |                        |                         |                                    |                                    |
| 3(電子記録年月日)が当日の場合。                                | 158時までに承認する必要                                 | 見かあれます。                                |                          |                        |                         |                                    |                                    |
| 生記錄情報                                            |                                               |                                        |                          |                        |                         |                                    |                                    |
| •基本情報                                            |                                               |                                        |                          |                        |                         |                                    | / ②利用者番号                           |
| 請求者区分                                            | 債務者                                           |                                        |                          |                        |                         |                                    | / (半角英数字 9 文字)                     |
| 支払金額(円)(必須)                                      | 12345676                                      | 890 (半角数字10桁                           | 1以内)                     |                        |                         |                                    | ││ ③金融機関コード                        |
| 支払期日 (必須)                                        | (電気)<br>振出日(電子記録年月<br>ただし、振出日(電子記             | (YYYY/MM/DD)<br>日)の6官業日後の<br>2録年月日)が非営 | 翌日から振出日(電子<br>業日の場合は振出日( | 記録年月日)の1年<br>電子記録年月日)の | 先まで指定可能。<br>27営業日後の翌日から |                                    | (半角数字 4 桁)                         |
| 振出日〈電子記録年月日〉(必須)                                 |                                               | (VVVV/MM/DD)                           |                          |                        |                         |                                    |                                    |
| 除渡制限有無 (必須)                                      | 〇無 〇有                                         |                                        |                          |                        |                         |                                    | (半角数字3桁)                           |
| 取引先潮沢」ボタンから、事前に存在<br>「利用者番号 (必須)<br>全酸機関コード (必須) | 第認を消ませたお取引先付<br>123456789 (<br>0000 (半角数字4)   | 翻巻入力できます。<br>半角英数字9文字)<br>桁)           |                          |                        |                         |                                    | ◎ 口座番号<br>(半角数字 7 桁)<br>⑦ 取引生発得タン1 |
| 支店コード (必須) 4                                     | 002 (半角数字3桁                                   | Ð                                      |                          |                        | _                       | 金融機関選択                             |                                    |
|                                                  | ●普通 ○当座 ○)                                    | 別段                                     |                          |                        |                         |                                    | (全角 60 文字以内)                       |
| 口座番号(必须) 🧕                                       | 999999999 (半角数                                | 李7桁)                                   |                          |                        |                         |                                    | ⑧手数料                               |
| 取引先登録名                                           | 取引先会社登録名<br>「直接入力」を選択して                       | いる場合は、「取引」                             | 光童録名」を入力する。              | 必要があります。               | (金角60                   | 文字以内)                              | が表示されます。                           |
|                                                  |                                               |                                        |                          |                        |                         | 八十岁初代到以汉公                          | ※1:取引先登録時に取引先登録                    |
| ●手数料貨担                                           |                                               |                                        |                          |                        |                         |                                    | 入力せずに、登録を行った場合は表                   |
| 手数料 (法卿) (名                                      | <ul> <li>○当方負担</li> <li>○先方負担(登録演)</li> </ul> | み金額)                                   |                          |                        |                         |                                    |                                    |
|                                                  | ●先方負担(指定金)                                    | 8 <b>0</b> ) (580                      | 円(半角数字                   | 4相以内)                  |                         |                                    | 1001 2:00                          |
| (変制総有無)が「有」の場合、価格の約                              | (高先が全融機関に現実)                                  | されます。                                  |                          |                        |                         |                                    |                                    |
| 請情報                                              |                                               |                                        |                          |                        |                         |                                    |                                    |
| 当者                                               | 担当者 山田 寿朝                                     |                                        |                          |                        |                         |                                    |                                    |
|                                                  |                                               |                                        |                          |                        |                         | ~                                  |                                    |
| 404                                              |                                               |                                        |                          |                        |                         | 5                                  |                                    |
|                                                  | (250文字以内)                                     |                                        |                          |                        |                         | パージの単額に至え                          |                                    |
| 1                                                |                                               |                                        |                          |                        |                         | and the section and                |                                    |

# \_<u>金融機関選択</u>

金融機関選択ボタンの操作手順を債権発生請求の画面を例として以下に示します。 1.発生記録(債務者)請求仮登録画面

| でんさいネットワ                                             | ービス                                             |                   | 法/<br>最終操作日 | 1日へ戻る ログアウト<br>1日:2009/05/01 15:00:00 |                                               |
|------------------------------------------------------|-------------------------------------------------|-------------------|-------------|---------------------------------------|-----------------------------------------------|
| トップ 依磁協秘密会<br>R生活法 法指生法法                             | <u>依赖死生请求</u> 依赖政治法求                            | 信奉一括請求 融资申込       | その他請求       | TTER.                                 | 2 <sup>lm</sup>                               |
| 生記録(債務者)請求仮登録                                        |                                                 |                   |             | SCKACR11101                           | / ①金融機関コード(半角数字4桁)                            |
| ● 依権者 情報(請求先情報)<br>「取引先選択」ポタンから、事前に存在<br>利用者 番号 (心須) | 取引先選択 直接入力<br>確認を演走せたお取引先責任を入力により<br>(半角英数字9文字) |                   |             |                                       | (2)支店コード(半角数学3桁)<br>を入力するために、                 |
| 全計探閲コード(必須) (1<br>支店コード(必須) (2                       | (半角鼓芋4桁)<br>(半角鼓芋3桁)                            |                   | C           | 全被模面沒把                                | 直接人力の <mark>チェックボックス</mark> にチェッ<br>を入れてください。 |
| 口座種別(必須)                                             | ◎ 香達 ◎ 当座 ◎ 別段                                  |                   |             |                                       | チェックを入れると、金融機関選択                              |
| 口座番号(必須)<br>取引先登録名                                   | (半角数学7桁)<br>「直接入力」を選択している場合は、「取引9               | 登録名」を入力する必要があります。 | (全角605      | 大字に向)<br>ページの先後に戻る                    | ンが使用可能になるので、<br>金融機関選択<br>ボタンをクリックしてく         |
| 譲渡制限有無」が「有」の場合、債権の<br>申請情報                           | <b>原漬先が全軸相關に限定されます。</b>                         |                   |             |                                       | さい。                                           |
| 254                                                  | 把当者 山田 寿朗                                       |                   |             |                                       |                                               |
| אלאב                                                 | (250文平以内)                                       |                   |             | 8                                     |                                               |
| 反な 仮登録の確認へ                                           |                                                 |                   |             | ベージの先鋒に戻る                             |                                               |

| 2. 亚融版用进行回回                                                                                                    | 金融関を検索します。                                                                                                    |
|----------------------------------------------------------------------------------------------------|----------------------------------------------------------------------------------------------------|
| なかきん<br>でんさいネットサービス 最終物作的                                                                                                    | ACCURE 12/1/7<br>ACCCURE 337<br>2000/05/01 150000                                                                                                    |
| 電子分相に関いますあり引について<br>トップ 後袖前相照会 後袖発生請求 後袖記念請求 倍袖一括請求 政治中込 その後請求                                                                                                    | 10-540-11(540)<br>10-540-11(半角数字4桁)<br>を入力してください。                                                                                                    |
| 金融機関連択                                                                                                    | SOCCOM2000                                                                                                    |
| ① 金融機関色着状      他感染得会人类。 「結果」「ないを押してください。      · 後端染得な表示」      · 後端染得な表示      · 後端染得な表示      · 後端染得な表示      · (半角数字-4時)      金融機関に一下      · (半角数字-4時)      金融機関に一下      · (半角数字-4時)      金融機関に一下      · (一次の先期に度る      · (一次の先期に度る      · ()      · ()      · ()      · ()      · ()      · ()      · ()      · ()      · ()      · ()      · ()      · ()      · ()      · ()      · ()      · ()      · ()      · ()      · ()      · ()      · ()      · ()      · ()      · ()      · ()      · ()      · ()      · ()      · ()      · ()      · ()      · ()      · ()      · ()      · ()      · ()      · ()      · ()      · ()      · ()      · ()      · ()      · ()      · ()      · ()      · ()      · ()      · ()      · ()      · ()      · ()      · ()      · ()      · ()      · ()      · ()      · ()      · ()      · ()      · ()      · ()      · ()      · ()      · ()      · ()      · ()      · ()      · ()      · ()      · ()      · ()      · ()      · ()      · ()      · ()      · ()      · ()      · ()      · ()      · ()      · ()      · ()      · ()      · ()      · ()      · ()      · ()      · ()      · ()      · ()      · ()      · ()      · ()      · ()      · ()      · ()      · ()      · ()      · ()      · ()      · ()      · ()      · ()      · ()      · ()      · ()      · ()      · ()      · ()      · ()      · ()      · ()      · ()      · ()      · ()      · ()      · ()      · ()      · ()      · ()      · ()      · ()      · ()      · ()      · ()      · ()      · ()      · ()      · ()      · ()      · ()      · ()      · ()      · ()      · ()      · ()      · ()      · ()      · ()      · ()      · ()      · ()      · ()      · ()      · ()      · ()      · ()      · ()      · ()      · ()      · ()      · ()      · ()      · ()      · ()      · ()      · ()      · ()      · ()      · ()      · ()      · ()      · ()      · ()      · ()      · ()      · ()      · ()      · ()      · ()      · ()      · ()      · ()      · ()      · ()      · ()      · ()      · ()      · ()      · ()      · ()    | ②金融機関名(カナ/英数字) <sup>※1</sup> (全角/半角15文字以内/前方一致)を入力してください。<br>※1:入力可能文字は、ひらがな(全角)、カタカナ(全角)、カタカナ(全角)、カタカナ(半角)、英数字(全角)、英数字記号(半角)です。漢字は入力することができません。                                                |
| 04-528     0     0     0     0     0     0     0     0     0     0     0     0     0     0     0     0     0     0     0     0     0     0     0     0     0     0     0     0     0     0     0     0     0     0     0     0     0     0     0     0     0     0     0     0     0     0     0     0     0     0     0     0     0     0     0     0     0     0     0     0     0     0     0     0     0     0     0     0     0     0     0     0     0     0     0     0     0     0     0     0     0     0     0     0     0     0     0     0     0     0     0     0     0     0     0     0     0     0     0     0     0     0     0     0     0     0     0     0     0     0     0     0     0     0     0     0     0     0     0     0     0     0     0     0     0     0     0     0     0     0     0     0     0     0 <td< td=""><td><br/>検索ボタンをクリックすると、検索結果<br/>を一覧表示します。</td></td<>                                                                                                    | <br>検索ボタンをクリックすると、検索結果<br>を一覧表示します。                                                                                                    |
|                                                                                                    | ☆ Soc Terrary<br>対象となる金融機関の <mark>選択</mark> ボタンをク<br>リックしてください。                                                                                                    |
| 3. 支店選択画面<br>ながぎん<br>でんさいネットサービス                                                                                                    | 支店を検索します。<br>支店を検索します。<br>ここからの手順は P19 の支店選択と同<br>様です。                                                                                                    |
| トップ 債権情報歴会 債権発生請求 債権就意請求 債権一括請求 政策中込 その他請求                                                                                                    | 前画面で選択した金融機関名を表示します。                                                                                                    |
| の支払を選択           境策条件を入力し、「検索」ボジンを押してください。           検索条件を入力し、「検索」ボジンを押してください。                                                                                                    | ①支店コード(半角数字3桁)<br>を入力してください。                                                                                                    |
|                                                                                                    |                                                                                                    |
| 金融機関情報     むたい取用     てんさい取用     てんさい取用     てんさい取用     てんさい取用     てんさい取用     てんさい取用     てんさい取用     てんさい取用     てんさい取用     てんさい取用     てんさい取用     てんさい取用     てんさい取用     てんさい取用     てんさい     てんさい     てんさい     てい     てんさい     てんさい     てんさい     てん | ②支店名(カナ/英数字) <sup>※1</sup> (全角/<br>半角15文字以内/前方一致)<br>を入力してください。<br>※1:入力可能文字は、ひらがな(全<br>角)、カタカナ(全角)、カタカナ(半角)、<br>英数字(全角)、英数字記号(半角)で<br>す。漢字は入力することができません。                                       |
| 金融機関情報       金融機関者       でんざい銀行       支店コード       支店コード       支店コード       支店コード       支店コード       支店コード       支店コード       支店コード       支店コード       支店コード       支店コード       支店コード       支店コード       支店       30/1+デームなど表示       パージの火頭に戻る       秋季       支店一覧       30/1+デームなど表示       パージの火頭に戻る       1     2       4     5       5     7       301     三       シ店コード     支店名       支店     10       次パージ     10       301     三       302     2       303     2       304     5       5     7       305     10       305     10       305     10       305     10       305     10       305     10       305     10       305     10       305     10       305     10       305     10       305     10       305     10       305     10                                                                                                    | <ul> <li>②支店名(カナ/英数字)<sup>※1</sup>(全角/<br/>半角15文字以内/前方一致)</li> <li>を入力してください。</li> <li>※1:入力可能文字は、ひらがな(全角)、カタカナ(全角)、カタカナ(半角)、</li> <li>英数字(全角)、英数字記号(半角)です。漢字は入力することができません。</li> <li></li></ul> |
| 金融優別名     でんさい銀行       支店コード     (半角数字300)       支店コード     (半角数字300)       支店コード     (半角数字300)       支店コード     (半角数字300)       支店コード     (半角数字300)       支店コード     (半角数字300)       支店コード     (半角数字300)       支店コード     (二次の火焼い戻る)       火焼     メロージャンジョルのハンジャンジョルのハンジャンジョルのハンジャンジョルのハンジャンジョルのハンジャンジャンジョン       火焼     メロージャンジャンショルのハンジャンジョルのハンジャンジョルのハンジャンジョルのハンジャンジャンション       火焼     メロージャンジャンショルのハンジャンジョルのハンジャンジョルのハンジャンジャンショルのハンジャンジャンショルのハンジャンジャンショルのハンジャンション       水焼     メロージャンショルのハンジャンショルのハンジャンジャンショルのハンジャンジャンショルのハンジャンショルのハンショルのハンショルのハン                                                                                                    | ②支店名(カナノ英数字)*1(全角/<br>半角15文字以内/前方一致)<br>を入力してください。<br>※1:入力可能文字は、ひらがな(全<br>角)、カタカナ(全角)、カタカナ(半角)、<br>英数字(全角)、英数字記号(半角)で<br>す。漢字は入力することができません。                                                    |

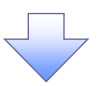

4. 発生記録(債務者)請求仮登録画面(最初の画面と同様の画面です。)

| <sup>ながぎん</sup><br>でんさいネット                                                                                                    | サービス                                                                                                    |                | 法人<br>最終操作日 | でんさいモデログイン中<br>い日へ戻る ログアウト<br>1時 - 2009/05/01 15:00:00 |                                                                            |
|----------------------------------------------------------------------------------------------------|----------------------------------------------------------------------------------------------------|----------------|-------------|--------------------------------------------------------|----------------------------------------------------------------------------|
| トップ 鉄榴箔料                                                                                                    | 医全 统备充生活术 统备激发活术 统                                                                                             | ■一括請求 融资甲込     | その他請求       | 管理業務                                                   |                                                                            |
| 机化化合物 化化化合物 化化化合物 化化化合物 化化化合物 化化化合物 化化化合物 化化合物 化化 化合物 化化合物 化化合物 化化合物 化化合物 化化合物 化化合物 化化 化 |                                                                                                    |                |             |                                                        |                                                                            |
| 注記録(債務者)請求仮:<br>① 仮登録内容を入力                                                                                                    | 222<br>→ ② 仮登録内容を確認 →                                                                                          | ④ 仮登錄完了        |             | SCKACR11101                                            |                                                                            |
| <ul> <li>● 読書者情報(請求先時間<br/>「取引先選択(水シンから、毎日<br/>利用者書号(必須)</li> <li>金融載賞」=ド(必須)</li> <li>支広コード(必須)</li> <li>□ 座巷(別(必須)</li> </ul>                                                                                                    | 取引先選択         直接入力           10         取引先選択           12         (半角致日次第一日日日日日日日日日日日日日日日日日日日日日日日日日日日日日日日日日日日 |                |             | 全計程面這枚                                                 | 最初の画面に戻り、選択した金融機<br>と支店の<br>①金融機関コード(半角数字4桁)<br>②支店コード(半角数字3桁)<br>が表示されます。 |
| 口座番号(必須)                                                                                                    | (半角鼓芋7桁)                                                                                                    |                |             |                                                        |                                                                            |
| 取引先登録名                                                                                                    | 「直接入力」を選択している場合は、「取引先登録名                                                                                       | 山を入力する必要があります。 | (全角60文      | (宇以内)                                                  |                                                                            |
|                                                                                                    |                                                                                                    |                |             | ページの先頭に戻る                                              |                                                                            |
| 「認渡制限有無」が「有」の場合、<br>中語情報                                                                                                    | 債権の譲渡先が全動機関に限定されます。                                                                                            |                |             |                                                        |                                                                            |
| 担当者                                                                                                    | 担刑条 中田 智福                                                                                                    |                |             |                                                        |                                                                            |
| אלאב                                                                                                    | (250文平以内)                                                                                                    |                |             | 0.2                                                    |                                                                            |
| 戻る 仮登録の                                                                                                    | 124                                                                                                    |                |             | ページの先鋒に戻る                                              |                                                                            |

<u>ユーザ選択</u>

> ユーザ選択ボタンの操作手順を取引履歴照会の画面を例として以下に示します。

1. 取引履歴一覧画面

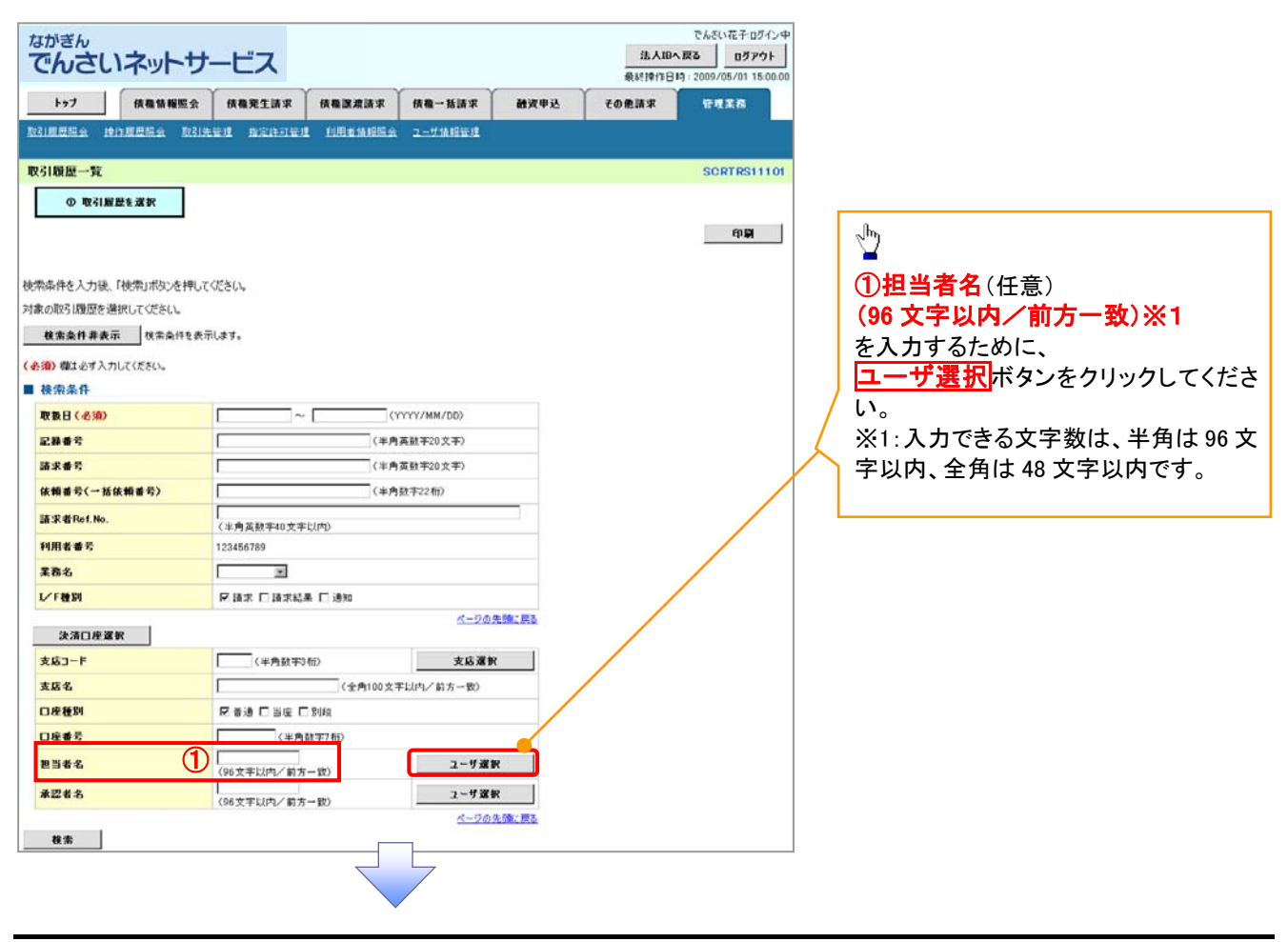

| 2. ユーザ選択画面         ユーザ名を検索します。           ************************************                                                                                                    | 2 7 — ぜ選:                                                                                                    |                                                                                                    |                                                                                                    |                                                                                                    |                                                                                                    |
|----------------------------------------------------------------------------------------------------|----------------------------------------------------------------------------------------------------|----------------------------------------------------------------------------------------------------|----------------------------------------------------------------------------------------------------|----------------------------------------------------------------------------------------------------|----------------------------------------------------------------------------------------------------|
| Landstore<br>Coloring and and and and and and and and and and                                                                                                    | 2. 上 7 运                                                                                                    | 沢画面 くちょう くうしょう しょうしょう しょうしょう しょうしょう 大回面 しんしょう しょうしょう しょう                                                                                                    |                                                                                                    |                                                                                                    |                                                                                                    |
| COUCTINGT                                                                                                    | なかぎん                                                                                                    | + = -                                                                                                    | でんさい<br>法人IBへ戻る                                                                                                    | 応子ログイン中<br>ログアウト                                                                                                    | 一サ名を使案します。                                                                                                    |
|                                                                                                    | CNOUTYP                                                                                                    |                                                                                                    | 最終操作日時:2009/0                                                                                                    | 6/01 15:00:00                                                                                                    |                                                                                                    |
|                                                                                                    | トップ 債権賃糧限会                                                                                                    | 積極発生請求 積極激波請求 債権一括請求                                                                                                    | お 融資申込 その他請求 管理目<br>                                                                                                    | 8                                                                                                    |                                                                                                    |
|                                                                                                    | 1.472910                                                                                                    |                                                                                                    | 200                                                                                                    | 検                                                                                                    | 索時にユーザを絞り込みたい場合                                                                                                    |
| (6) 文字以内/前方-数)※1<br>を入力にてださい。<br>※1:人力できる文字数は、半角は<br>学以内、全角は48文字以内です。<br>※1:人力できる文字数は、半角は<br>学以内、全角は48文字以内です。<br>※1:人力できる文字数は、半角は<br>学以内、全角は48文字以内です。<br>※1:人力できる文字数は、半角は<br>学した。<br>※1:人力できる文字数は、半角は<br>学した。<br>※1:人力できる文字数は、半角は<br>学した。<br>※1:人力できる文字数は、半角は<br>※1:人力できる文字数は、半角は<br>※1:人力できの文字数は、半角は<br>※1:人力できの文字数は、半角は                                                                                                    | ① 利用者情報を検索                                                                                                    |                                                                                                    | 3000                                                                                                    |                                                                                                    |                                                                                                    |
|                                                                                                    |                                                                                                    |                                                                                                    |                                                                                                    |                                                                                                    | - 9日(日息)<br>6 文字以内/前方一致)※1                                                                                                  |
|                                                                                                    | ーザ名を入力し、「検索」ボタンを押してく<br>「索後、対象の利用者情報を選択してくだ                                                                                                    | ださい。<br>さい、                                                                                                    |                                                                                                    | を                                                                                                    | 入力してください。                                                                                                    |
|                                                                                                    | 検索条件非表示 校常条件を表示                                                                                                    | ilæ7.                                                                                                    |                                                                                                    | *                                                                                                    | 1:入力できる文字数は、半角は96                                                                                                    |
|                                                                                                    | 2-98                                                                                                    | (96文字以内/前方-                                                                                                    | - 80)                                                                                                    | 字                                                                                                    | 以内、全角は 48 文字以内です。                                                                                                    |
| 1/28/-%         1/28/-%         1/28/-%         1/28/-%         1/28/-%         1/28/-%         1/28/-%         1/28/-%         1/28/-%         1/28/-%         1/28/-%         1/28/-%         1/28/-%         1/28/-%         1/28/-%         1/28/-%         1/28/-%         1/20/-%         1/20/-%         1/20/-%         1/20/-%         1/20/-%         1/20/-%         1/20/-%         1/20/-%         1/20/-%         1/20/-%         1/20/-%         1/20/-%         1/20/-%         1/20/-%         1/20/-%         1/20/-%         1/20/-%         1/20/-%         1/20/-%         1/20/-%         1/20/-%         1/20/-%         1/20/-%         1/20/-%         1/20/-%         1/20/-%         1/20/-%         1/20/-%         1/20/-%         1/20/-%         1/20/-% <t< td=""><td>枝素</td><td><u>0.</u></td><td>- 200 Home Deale</td><td></td><td></td></t<>                                                                                                    | 枝素                                                                                                    | <u>0.</u>                                                                                                    | - 200 Home Deale                                                                                                    |                                                                                                    |                                                                                                    |
|                                                                                                    |                                                                                                    | コーザ選択一覧<br>400件中1-10件を表示                                                                                                    |                                                                                                    | h                                                                                                    |                                                                                                    |
|                                                                                                    | <u>84-58</u> • <u>884-5</u> 1                                                                                                    | 2 3 4 5 6 7 8 9 10                                                                                                    | 10x-21t                                                                                                    | 2                                                                                                    | 1                                                                                                    |
|                                                                                                    | 変択<br>深取 あいうき たろう                                                                                                    | 2~ቻ名                                                                                                    |                                                                                                    |                                                                                                    | 素ボタンをクリックすると、検索結                                                                                                    |
|                                                                                                    | 選択 かきくけ たろう                                                                                                    |                                                                                                    |                                                                                                    | \ を                                                                                                    | 一覧表示します。                                                                                                    |
|                                                                                                    |                                                                                                    |                                                                                                    |                                                                                                    |                                                                                                    |                                                                                                    |
|                                                                                                    | ZR 00 00                                                                                                    |                                                                                                    |                                                                                                    |                                                                                                    |                                                                                                    |
|                                                                                                    | 選択 00 00<br>選択 00 00                                                                                                    |                                                                                                    |                                                                                                    | շիդ                                                                                                    |                                                                                                    |
|                                                                                                    | <b>3 R</b> 00 00                                                                                                    |                                                                                                    |                                                                                                    |                                                                                                    |                                                                                                    |
| DUCKERUS     DUCKERUS     DUCKERUS      DUCKERUS                                                                                                    | 戻る                                                                                                    |                                                                                                    | ページの先開に戻る                                                                                                    | 対                                                                                                    | 象となるユーザの <mark>選択</mark> ボタンをクリ                                                                                             |
| A. B. B. B. B. B. B. B. B. B. B. B. B. B.                                                                                                    |                                                                                                    |                                                                                                    |                                                                                                    |                                                                                                    | してくたさい。                                                                                                    |
| 172         R45 HKK (R45 R23 / R45 R23 / R45 R23 / R45 R23 R23 R45 R45 R45 R45 R45 R45 R45 R45 R45 R45                                                                                                    |                                                                                                    |                                                                                                    |                                                                                                    |                                                                                                    |                                                                                                    |
| Classes 2012年52 2012年52 2012年52 2012年52 2015年52 2015年52 2015年52 2015年51101     O Reiter State     OR     OR     O                                                                                                    | <sup>ながぎん</sup><br>でんさいネットサー                                                                                                    |                                                                                                    | - 「「」「小 (ジ ) (二) (二) (ご ) (ご ) (ご ) (ご ) (ご ) (ご )                                                                                                    | 花子・ログイン中<br>ロ <b>グアウト</b><br>1/01 15:00:00                                                                                                    |                                                                                                    |
| R31服用     SCRTR51101       0.801服用を取     FUR       R44年のため、(1000)     FUR       R54年のため、(1000)     FUR       R54年のため、(1000)     C(1000)       R54年のため、(1000)     C(1000)       R54年のため、(1000)     C(1404)       R54年の     (1404)       R54年の     (1404)       R54年の     (1404)       R54年の     (1404)       R54年の     (1404)       R54年の     (1404)       R54年の     (1404)       R54年の     (1404)       R54年の     (1404)       R54年の     (1404)       R54年の     (1404)       R54日     (1404)       R54日     (1404)       R                                                                                                    | ながぎん<br>でんさいネットサー                                                                                                    |                                                                                                    | でんだい<br>法人服へ戻る<br>泉料時1日頃 2009/0<br>泉 鶴波甲込 での最高な 空気                                                                                                    | 花子ログ(シ中<br>ログアウト<br>パロ 150000<br>記録                                                                                                    |                                                                                                    |
|                                                                                                    | ながぎん<br>でんさいネットサー<br>トッフ 休者体解版会<br>記録展開会 第1月日 秋日                                                                                                    | - ビス<br>(4巻発生語求 (4巻課度語求 (4巻-話語<br>課題 語言語可要題 15回表法理医会 2-55.4 展開                                                                                                    | - 「「」「小 ( ) 」」」」」」( ) ( ) ( ) ( ) ( ) ( ) ( ) ( ) ( ) ( )                                                                                                    | た子ログン中<br>ログアウト<br>メの1150000<br>また                                                                                                    |                                                                                                    |
| two     two                                                                                                    | ながぎん<br>でんさいネットサー<br>トップ (株着体報告会<br>取)(度単三会 取)(5<br>取3)(回歴一覧                                                                                                    | - ビス<br>(編集先生語求 ) (編集波語求 ) (編 - 話語<br>(編集 - 話語) (編集 - 話語) (編集 - 話語) (編集 - 話語) (編集 - 話語) (編集 - 話語) (編集 - 話話) (編集 - 話話) (編集 - 話話) (編集 - 話話) (編集 - 話) (編集 - 話) ( ( ( ( ( ( ( ( ( ( ( ( ( ( ( ( ( (                                                                                                    | - 「「」「水 ジノビ」 山」 C ブ 。 ) でんだい 法人服へ戻る - 泉州時行日時 2009/0 求 論波申込 その勉強求 管理                                                                                                    | 花子ログシ中<br>ログアウト<br>パロ 150000<br>E R<br>TRS11101                                                                                                    |                                                                                                    |
| <pre>kt#At4入功k.ft#j#j#j#j#j#j#j#j#j#j#j#j#j#j#j#j#j#j#j</pre>                                                                                                    | ながぎん<br>でんさいネットサー<br>トッフ 依希格報覧会<br>取引度是三会 於け見三三会 取引<br>取引度歴史第<br>の 取引度歴を第秋                                                                                                    | ・ビス<br>休養発生語求 休養課業語求 休養一話語<br>業項 指定は可葉項 15月4歳相隔会 2-55歳後期                                                                                                    | -  -  -                                                                                                    | 花子ログシー<br>ログアウト<br>パロ 150000<br>RR<br>TRS11101                                                                                                    |                                                                                                    |
| takable Jage Jaku C (公共)、<br>■ 254 年春 (<br>■ 254 年春 (<br>■ 254 年春 (<br>■ 254 年春 (<br>■ 254 年春 (<br>■ 254 年春 (<br>■ 254 年春 (<br>■ 254 年春 (<br>■ 254 年春 (<br>■ 254 年春 (<br>■ 254 年春 (<br>■ 254 年春 (<br>■ 254 年春 (<br>■ 254 年春 (<br>■ 255 年春 (<br>■ 255 F (<br>■ 255 F (<br>■ 255 F (<br>■                                                                                                    | ながぎん<br>でんさいネットサー<br>トッフ (株価値編集会<br>取引編歴一覧<br>の取引編歴を選訳                                                                                                    | ・ビス<br>(株義先生語求 (株義課語語家) (株義一紙語<br>発度 高変化の発度 10月載像相談会 ユージ体現在                                                                                                    | -  「    水 ジ   二   二 (                                                                                                    | た子ログシン中<br>ログアウト<br>シグロ 150000<br>また<br>TRS11101                                                                                                    |                                                                                                    |
| the set of the set of the                                                                                                    | ながぎん<br>でんさいネットサー<br>トップ (株着後期集会<br>取引度単語会 取引度<br>取引度単元<br>の取引度最後渡秋<br>(中取引度最後渡秋                                                                                                    |                                                                                                    | -  「    小 ()   二   二 ( ) ( ) / ( ) / ( ) | 花子ログシー<br>ロブプウト<br>パロ 150000<br>また<br>TRS11101                                                                                                    |                                                                                                    |
| 検索条件           取自(4.%)         ~           28年号         (1年角点数年20次年)           請求者号         (1年角点数年20次年)           請求者号         (1年角点数年20次年)           請求者号         (1年角点数年20次年)           請求者号         (1年角点数年20次年)           請求者号         (1年角点数年20次年)           請求者号         (1年角点数年20次年)           請求者号         (1年角点数年20次年)           「日本日」まれま 「途知         (1年角点数年)           「「日田当者名(任意)         (96 文字以内/前方一致)※1           が表示されます。         (1年角数7/40)           「日本日」目録 「日報 「日報」         エリアス           「日本日」目録 「日報」         エリアス           「日本日」目録 「日報 「日報」         エリアス           「日本日」日報         エリアス           「日本日」日報         エリアス           「日本日」日本日」         エリアス           「日本日」日本日」         エリアス           「日本日」目録 「日報」         エリアス           「日本日」日本日」         エリアス           「日本日」         エリアス           「日本日」         エリアス           「日本日」         エリアス           「日本日」         エリアス           「日本日」         エリアス           「日本日」         エリアス           「日本日」         エリアス           「日本日」         エリアス                                                                                                    | ながぎん<br>でんさいネットサー<br>トッフ<br>休着協範版会<br>なご成単監会 並び<br>取引版歴ー覧<br>の取引版歴を選択<br>常条件を入力後、「税常」ボタンを押して<br>家の取引版歴を選択してでたい。<br>日本会社の事業工 日本会社の基本                                                                                                    | ・ビス<br>休養発生語ぶ 休養課課語ぶ 休養一話語<br>環境 指定は可葉現 15月6休時間会 2-556代展<br>(ださい。                                                                                                    | -  「                                                                                                    | た〒ログ√シ中<br>ロブアウト<br>//01150000<br>RR<br>TRS11101                                                                                                    |                                                                                                    |
| 取自「4.500       ~       (YYYY/HM/DD)         25年65       (YAPA (RAX 200 文中))         137865       (YAPA (RAX 200 文中))         137867       (YAPA (RAX 200 文中))         137867       (YAPA (RAX 200 文中))         137867       (YAPA (RAX 200 大中))         137867       (YAPA (RAX 200 大中))         137867       (YAPA (RAX 200 大中))         137867       (YAPA (RAX 200 大中))         137867       (YAPA (RAX 200 THANA))         13886       (YAPA (RAX 200 THANA))         120406709       (YAPA (RAX 200 THANA))         120406709       (YAPA (RAX 200 THANA))         120406709       (YAPA (RAX 200 THANA))         120406709       (YAPA (RAX 200 THANA))         120406709       (YAPA (RAX 200 THANA))         120406709       (YAPA (RAX 200 THANA))         12040709       (YAPA (RAX 200 THANA))         12040709       (YAPA (RAX 200 THANA))         12040709       (YAPA (RAX 200 THANA))         12040709       (YAPA (RAX 200 THANA))         12040709       (YAPA (RAX 200 THANA))         12040709       (YAPA (RAX 200 THANA))         12040709       (YAPA (RAX 200 THANA))         12040709       (YAPA (RAX 200 THANA))         12040709                                                                                                    | ながさん<br>てんさいネットサー<br>トッフ 依備後期医会<br>201度単語会 取引き<br>201度単語会 取引き<br>次引度歴史第<br>の取引度歴を選択<br>(の取引度歴を選択)<br>(の取引度歴を選択)<br>(の取引度歴を定)<br>(の取引度歴を選択)<br>(の取引度歴を定)<br>(の取引度歴を定)<br>(の取引度歴を定)<br>(の取引度歴を選択)<br>(の取引度歴を定)<br>(の取引度歴を定)<br>(の取引度歴を定)<br>(の取引度歴を定)<br>(の取引度歴を定)<br>(の取引度歴を定)<br>(の取引度歴を定)<br>(の取引度歴を定)<br>(の取引度歴を定)<br>(の取引度歴を定)<br>(の取引度歴を定)<br>(の取引度歴を定)<br>(の取引度歴を定)<br>(の取引度歴を定)<br>(の取引度歴を定)<br>(の取引度歴史を定)<br>(の取引度歴史を定)<br>(の取)<br>(の取引度歴史を定)<br>(の取引度歴史を定)<br>(の取引度歴史を定)<br>(の取引度歴史を定)<br>(の取引度歴史を定)<br>(の取引度歴史を定)<br>(の取用)<br>(の取引度歴史を定)<br>(の取引度歴史を定)<br>(の取用)<br>(の取引度歴史を定)<br>(の取引度歴史を定)<br>(の取)<br>(の取用)<br>(の取)<br>(の取用)<br>(の取)<br>(の取用)<br>(の取)<br>(の取用)<br>(の取用)<br>(の取)<br>(の取用)<br>(の取)<br>(の取用)<br>(の取)<br>(の取用)<br>(の取)<br>(の取用)<br>(の取用)<br>(の取)<br>(の取用)<br>(の取)<br>(の取用)<br>(の取)<br>(の取用)<br>(の取)<br>(の取)<br>(の取)<br>(の取)<br>(の取)<br>(の取)<br>(の取)<br>(の取)<br>(の取)<br>(の取)<br>(の取)<br>(の取)<br>(の)<br>(の取)<br>(の)<br>(の)<br>(の)<br>(の)<br>(の)<br>(の)<br>(の)<br>(の                                                                                                    | ・ビス                                                                                                    | -  「    小 () / E   山 (                                                                                                    | 花子ログシン中<br>ログアウト<br>シグロ 150000<br>花花<br>TRS11101                                                                                                    |                                                                                                    |
| 28番号       (1年月泉泉中20文字)         第末番号       (1年月泉泉中20文字)         1日月日日日       (1年月泉泉中20文字)         1日日日       (1年月泉泉中20文字)         1日日日       (1年月泉泉中20文字)         1日日日       (1年月泉泉中20文字)         1日日日       (1年月泉泉中20文字)         1日日       (1年月泉泉中20文字)         1日日       (1年月泉泉中20文字)         1日日       (1年月泉中20文字)         1日日       (1年月泉中20文字)         1日日       (1年月泉中20文字)         1日日       (1年月泉中20文字)         1日日       (1年月泉中20文字)         1日日       (1年月泉中20大年)         1日日       (1年月泉中20大年)         1日日       (1年月泉泉中20大年)         1日日       (1年月泉泉中20大年)         1日日       (1年月泉泉中20大年)         1日日       (1年月泉泉中20大年)         1日日       (1年月泉泉中20大年)         1日日       (1年月泉泉中20大年)         1日日       (1年月泉泉中20大年)         1日日       (1年月泉泉泉中20大年)         1日日       (1年月泉泉泉市20大年)         1日日       (1年月泉泉泉市20大年)         1日日       (1年月泉泉泉市20大年)         1日日       (1年月泉泉泉市20大年)         1日       (1年月泉泉泉市20大年)         1日       (11日日       (11日日          1日                                                                                                    | ながさん<br>でんさいネットサー<br>トップ (後着後期集会<br>取引度単三な 取引度<br>の取引度歴を進来<br>中取引度歴を進来<br>体衆体を入力後、「使用」ボタンを押して<br>次の取引度歴を選択してでたい、<br>健康条件表表示 (秋本品体を表示<br>を知) 様はもす入力して(だたい。                                                                                                    | - ビス<br>(編巻発生語求 (編巻波道派 (編巻一紙話<br>発見 )))<br>(2250)。<br>(2250)。<br>(237)。                                                                                                    | -  「    小 () / E   山 ( ) / ( ) /<br>でんだい<br>急州時行日時: 2009/0<br>求 諸波中込 その他語求 管理<br>理<br>SOR                                                                                                    | 花子ログイン中<br>ログアウト<br>パロ1150000<br>ER<br>TRS11101                                                                                                    |                                                                                                    |
| 体徴要求(-Kk機要称)       (半角数年2260)         議求者Pact No.       (半角数年2260)         採用業者考       122456789         第二日本以為「「第二日本以為」「通知」       (十月数年740)         ア日本「「日田当者名(任意)       (96 文字以内/前方一致)※1         が表示されます。       ※第二日本以為「第一次」         支店コード       (半角数年36)         支店コード       (半角数年36)         支店コード       (半角数年36)         支店コード       (半角数年36)         支店名       (全力の先端)(五)         ご席者第       (中角数年36)         正要者       (小白数年376)         正要者       (小白数年10月/14)(前方一致)         正要者       (小白数年10月/14)(前方一致)         正要者名       (小白数年10月/14)(前方一致)         工 「夏田       (小白数年10月/14)(前方一致)         正要者名       (小白数年10月/14)(前方一致)         工 「夏田       (小白数年10月/14)(前方一致)         正要者名       (小白数年11月/14)(前方一致)         正要者名       (小白数日)(小白丁)(前方一致)         工 「夏田       (小白数日)(小白丁)(小丁)(前方一致)         工 「夏田       (小白、日)(小丁)(前方一致)         工 「夏田       (小白、日)(小丁)(前方一致)         工 「夏田       (小白、日)(小丁)(前方一致)         工 「夏田       (小白、日)(小丁)(前方一致)         工 「夏田       (小日)(小丁)(前方一致)         工 「夏田       (小日)(小丁)(前方一致)         工 「夏田       (小日)(小丁)(前方一致) <td>ながさん<br/>でんさいネットサー<br/>トッフ 依着係服気会<br/>なり原型協会 取り<br/>取引原型にない。<br/>なの取引原型を選択してでたい。<br/>健素条件表表示 除素点件を表示<br/>を御 健本さす入力にていたい。<br/>使素条件<br/>取目 (4)の</td> <td>・ビス<br/>係者発生語: 係者課題語: 係者一紙語<br/>発見: 前面: 前面: 前面: 前面: 前面: 前面: 前面: 前面: 前面: 前面</td> <td>-  F    小 ()   日 日 ( ) ( ) ( )<br/>でんだい<br/>進入田へ戻る<br/>単純作日日: 2009/0<br/>求 離波申込 その他語求 管理<br/>11<br/>SOR</td> <td>起子ログシー<br/>ログアウト<br/>パロ 150000<br/>TRS11101</td> <td></td>                                                                                                    | ながさん<br>でんさいネットサー<br>トッフ 依着係服気会<br>なり原型協会 取り<br>取引原型にない。<br>なの取引原型を選択してでたい。<br>健素条件表表示 除素点件を表示<br>を御 健本さす入力にていたい。<br>使素条件<br>取目 (4)の                                                                                                    | ・ビス<br>係者発生語: 係者課題語: 係者一紙語<br>発見: 前面: 前面: 前面: 前面: 前面: 前面: 前面: 前面: 前面: 前面                                                                                                    | -  F    小 ()   日 日 ( ) ( ) ( )<br>でんだい<br>進入田へ戻る<br>単純作日日: 2009/0<br>求 離波申込 その他語求 管理<br>11<br>SOR                                                                                                    | 起子ログシー<br>ログアウト<br>パロ 150000<br>TRS11101                                                                                                    |                                                                                                    |
| 諸家者和et No.       (半角萬数平位文主以内)         秋田後者令       102466799         素商名       (二二)         レド春田       戸 油水 二 油水出車 二 油水         (水田夜湖水       (二つの久険、原丸         支店名       (二一)         (二一)       (二)         (二)       (二)         (二)       (二) <td>ながさん<br/>でんさしスットサー<br/>トッフ 依偎依服気を<br/>な川原屋三金 珍り原屋三金 取引が<br/>の取引服屋を運放<br/>本条件を入力後、「秋奈川ボタンを押して<br/>本の助う個度を選択してださい。<br/>秋本条件を表示<br/>を知 傑はむす入力して(ださい。<br/>秋本条件を<br/>なののの一般であった。<br/>秋本条件を表示<br/>を知 傑はむす入力して(ださい。<br/>秋本条件を表示</td> <td>・ビス         (449.2 はぶ) (44 (15) (5) (4 (14) (14) (14) (14) (14) (14) (14)</td> <td>-  「    水 ()   二   二 ( ) ( ) / ( ) / ( )</td> <td>た子ログシン中<br/>ログアウト<br/>メ201150000<br/>RR<br/>TRS11101</td> <td></td> | ながさん<br>でんさしスットサー<br>トッフ 依偎依服気を<br>な川原屋三金 珍り原屋三金 取引が<br>の取引服屋を運放<br>本条件を入力後、「秋奈川ボタンを押して<br>本の助う個度を選択してださい。<br>秋本条件を表示<br>を知 傑はむす入力して(ださい。<br>秋本条件を<br>なののの一般であった。<br>秋本条件を表示<br>を知 傑はむす入力して(ださい。<br>秋本条件を表示                                                                                                    | ・ビス         (449.2 はぶ) (44 (15) (5) (4 (14) (14) (14) (14) (14) (14) (14)                                                                                                    | -  「    水 ()   二   二 ( ) ( ) / ( ) / ( ) | た子ログシン中<br>ログアウト<br>メ201150000<br>RR<br>TRS11101                                                                                                    |                                                                                                    |
| H用者者常         123456799         重為           最初の画面に戻り、選択したユー+         ①担当者名(任意)         (96 文字以内/前方一致)※1         が表示されます。             水滴口準潔解           《一辺の洗像:展社             東海本           《一辺の洗像:展社             東海本           《一辺の洗像:展社             文店の           《一辺の洗像:展社             文店の           《一辺の洗像:展社             文店の           《(学内は外で))             文店の           《(学内は外で))             文店の           《(学内は外で))             文店の           《(学内は外で))             金店           《(学内は 外で))             C 展着等           《(学内は 外で))             C 展着等           《(学内は 外で))             C 展響等           (学校中報)             ((今く実上以内/(前方一般))           2- ザ 深解             (※当者名             ((今会 実上以内/(前方一般))             (小学の学校)             (小学の学校)             (小学校)             (小学家)             (小学家)                                                                                                    | ながさん<br>でんさいネットサー<br>トッフ (株量装置を)<br>なり度型量金 取引き<br>次に度型量金 取引き<br>(中 取引度歴を選択)<br>(中 取引度歴を選択)<br>(中 取引度歴を)<br>(中 取引度歴を)<br>(中 取引度歴を)<br>(中 取引度歴を)<br>(中 取引度歴を)<br>(中 取引度歴を)<br>(中 取引度歴を)<br>(中 取引度歴を)<br>(中 取引度歴を)<br>(中 取引度歴を)<br>(中 取引度歴を)<br>(中 取引度歴を)<br>(中 取引度歴を)<br>(中 取引度歴を)<br>(中 取引度歴を)<br>(中 取引度歴を)<br>(中 取引度歴を)<br>(中 取引度歴を)<br>(中 取引度歴を)<br>(中 取引度歴を)<br>(中 取引度歴を)<br>(中 取引度歴 )<br>(中 取引度歴 )<br>(中 取引度)<br>(中 取引度歴 )<br>(中 取引度歴 )<br>(中 取引度)<br>(中 取引度)<br>(中 取引)<br>(中 取引度)<br>(中 取引度)<br>(中 取引度)<br>(中 取引度)<br>(中 取引度)<br>(中 取引)<br>(中 取引度)<br>(中 取引度)                                                                                                    | ・ビス         (編集発生請求 (編集) (編集) (編集) (編集)           (編集発生請求 (編集) (編集) (編集) (編集) (編集) (編集) (編集) (編集)                                                                                                    | -  F     小 ( ) / E    山 ( ) / 6 / 7                                                                                                    | 花子ログシン中<br>ログアウト<br>シグロ 150000<br>花花<br>TRS11101                                                                                                    |                                                                                                    |
| 業務名     Image: Control of Control of Contro of Control of Control of Control of Co                                                                                                    | ながさん<br>でんさいネットサー<br>トッフ (休養仏服医会<br>201度歴史会 見け度歴会会 見けた<br>201度歴一覧<br>① 取引度歴を選択<br>① 取引度歴を選択<br>② 取引度歴を選択してびたい。<br>201度歴一覧<br>② 様本会す入力してください。<br>201度の 様本会す入力してください。<br>201度の 様本会す入力してください。<br>201度の 様本会す入力してください。<br>201度の 様本会す入力してください。<br>201度の 様本会す入力してください。<br>201度の 様本会す入力してください。<br>201度の 様本会す入力してください。<br>201度の 様本会す入力してください。                                                                                                    | ・ビス         (株電発生語求 (株電源波画求 (株電一紙画)           「株電発生語求 (株電源波画求 (株電一紙画)           (注意)         油面(10)目生活用電金 2-5/16 株面)           (ごさくし、)           (ことす)           (二十二)           (「牛肉素数学和2文中)」           (「牛肉素数学和2文中)」           (「牛肉素数学和2文中)」           (「牛肉素数学和2文中)」                                                                                                    | -  F     小 ( )   正   正 ( ) / ( ) / | 花子ログイン中<br>ログアウト<br>シダロ150000<br>FRE<br>TRS11101                                                                                                    |                                                                                                    |
| レド種別     ビ 該次     ビ 該次     (96 文字以内/前方一致)※1            ま次30年後週秋 <ul> <li>(**200年後週秋</li> <li>(**1:入力できる文字数は、半角は</li> <li>字以内、全角は 48 文字以内です。</li> <li>(**5848</li> <li>(**5848</li></ul>                                                                                                    | ながさん<br>でんさいネットサー<br>トッフ (後着後期医会<br>201度単三金 第01度単三金 第015<br>201度単一覧<br>① 取引服歴を選択<br>② 取引服歴を選択<br>② 取引服歴を選択<br>③ 取引服歴を選択<br>③ 取引服歴を選択<br>③ 取引服歴を選択<br>③ 取引服歴を選択<br>③ 取引服歴を選択<br>③ 取引服歴を選択<br>③ 取引服歴を選択<br>③ 取引服歴を選択<br>③ 取引服歴を選択<br>③ 取引服歴を選択<br>③ 取引服歴を選択<br>③ 取引服歴を選択<br>③ 取引<br>■ 取引<br>■ 取引 | ・ビス         (株電発生語ぶ (株電源波画家 (鉄電・板画)           「株電発生語ぶ (株電源波画家 (鉄電・板画)         ・・・・・・・・・・・・・・・・・・・・・・・・・・・・・・・・・・・・                                                                                                    | -  F    小 ( )   山 ( ) ( ) ( ) ( ) ( ) ( ) ( ) ( ) ( ) (                                                                                                    | たモロダイン中<br>ロダアウト<br>が01 150000<br>TRS11101<br>印刷                                                                                                    | 初の画面に戻り、選択したユーザの                                                                                                    |
| 決済ロ産業経        が表示されます。       支点3-F     (*弁鳥数节2節)     支点温度      が表示されます。       支点4     (*弁鳥数节2節)     (*弁鳥数节2節)         口度後辺     区 普通 目当度 目到度          口度後辺     区 普通 目当度 目到度          口度後辺     (*弁鳥数节7節)          上参当     (*弁鳥数节7節)          上参当     (*弁鳥数节7節)          (************************************                                                                                                    | ながさん<br>でんさし、ネットサー<br>トッフ 依着価格集会<br>取引度型量金 取引度型量金 取引<br>の取引度型を選択してください。<br>教金件を入力後、「検索」ボタンを押して<br>家の取引 環想を選択してください。<br>教金数件事表示 秋本条件を表示<br>を知り保よさす入力してください。<br>教金数件事表示 秋本条件を表示<br>を知り保まさす入力してください。<br>日本条件<br>取目(心面)<br>定用者を<br>読求者件を1.No.<br>日期間を考<br>素本を<br>にたたい。                                                                                                    | ・ビス         (株備発生語:X) (株備)送波語:X) (株備一紙語)           (株備発生語:X) (株備)送波語:X) (株備)送波語:X) (株備発生語:X) (株備発生語:X) (株備発生語:X) (株備発生語:X) (株備発生:X) (株備発生:X) (************************************                                                                                                    | -  F    小 ( )           ( ) / ( ) / ( )  | は10000<br>150000<br>にない150000<br>にない150000<br>にない150000<br>にないたいにないたいではないのであります。<br>「「「「」」」」」                                                                                                    | 初の画面に戻り、選択したユーザの<br>担当者名(任意)                                                                                                |
| 支成3-F     (*#6)(17)(16)(16)(16)(16)(16)(16)(16)(16)(16)(16                                                                                                    | ながさん<br>てんしていスットサー<br>トッフ 依備依照気会<br>201度単三な 注り度単三会 取引定<br>の取引度歴を選択<br>の取引度歴を選択<br>(の取引度歴を選択してださい。<br>数本条件を入力後、「秋奈山ボタンを押して<br>家の助う頃度を選択してださい。<br>数本条件表示 秋本条件を表示<br>を知 傑はむす入力して(ださい。<br>数本条件<br>取自しての<br>定時参考<br>請求者号<br>体徴愛く一括体徴愛?)<br>請求者Ret No.<br>利用者 参考<br>素為名<br>レノ「観別                                                                                                    | 少とし、山、山、マン・マン・山、山、マン・マン・山、山、マン・マン・山、山、マン・マン・山、山、マン・マン・山、山、山、山、山、山、山、山、山、山、山、山、山、山、山、山、山、山、山、                                                                                                    | - 「「」「小 、 、 」 」 」 」 ( 、 、 、 、 、 、 、 、 、 、 、 、 、                                                                                                    | たテログシー<br>ロブアウト<br>パロ 150000<br>FR<br>TRS11101<br>作日期                                                                                                    | 初の画面に戻り、選択したユーザの<br><mark>担当者名</mark> (任意)<br>6 文字以内/前方一致)※1                                                                |
| 284-70     (全国1002年以内/前方一数)       D展後期     区普通口当座口到段       D展後号     ((本内放平)(内)       205     ((ホクロホーカ))       2-ザ変映       森四省名     ((ホクロホーカ))       2-ザ変映       水一切の後期: 国み                                                                                                    | ながさん<br>てんしていスットサー<br>トッフ 依備依照気会<br>201度単語会 第31度<br>文引度歴一覧<br>① 取引度歴を選択<br>② 取引度歴を選択<br>② 取引度歴を選択<br>② 取引度歴を選択<br>② 取引度歴を選択<br>③ 取引度歴を選択<br>③ 取引度の<br>③ 取引度歴を選択<br>③ 取引度の<br>③ 取引度歴を選択<br>③ 取引度の<br>③ 取引度の<br>③ 取引度の<br>③ 取引度の<br>③ 取引度の<br>③ 取引度の<br>③ 取引度の<br>③ 取引度の<br>③ 取引度の<br>③ 取引度の<br>④ 取引度歴を選択<br>③ 取引度の<br>③ 取引度の<br>③ 取引度の<br>③ 取引度の<br>③ 取引度の<br>③ 取引度の<br>③ 取引度の<br>③ 取引度の<br>③ 取引度の<br>③ 取引度の<br>③ 取引度の<br>③ 取引度の<br>③ 取引度の<br>③ 取引度の<br>③ 取引度の<br>③ 取引度の<br>④ 取引度の<br>③ 取引度の<br>③ の<br>③ 取引度の<br>③ 取引度の<br>③ の<br>③ 取引度の<br>③ の<br>③ 取引度の<br>④ の<br>③ の<br>③ の<br>③ の<br>③ の<br>③ の<br>③ の<br>③ の<br>③                                                                                                    | ・ビス         (4歳の先生語ぶ)(小貴の家庭高ぶ)(小貴へ話高<br>(4歳の先生語ぶ)(小貴の家庭高ぶ)(小貴の家庭高ぶ)(小貴の家庭<br>(4二月二〇〇〇〇〇〇〇〇〇〇〇〇〇〇〇〇〇〇〇〇〇〇〇〇〇〇〇〇〇〇〇〇〇〇〇                                                                                                    | - 「「」「小 ( ) 」 ( ) ( ) ( ) ( ) ( ) ( ) ( ) ( ) (                                                                                                    | は10万20年<br>037931<br>150000<br>TRS11101<br>何夏                                                                                                    | 初の画面に戻り、選択したユーザの<br><mark>担当者名</mark> (任意)<br>6 文字以内/前方一致)※1<br>表示されます。                                                     |
| 口度書等     (半角数率7倍)       型当者名     (96支车以内/前方一致)       ユーザ運転       承認者名     (96支车以内/前方一致)       ユーザ運転                                                                                                    | ながさん<br>でんさし、ネットサー<br>トッフ (株量装置を)<br>(株量装置を)<br>(株量装置を)<br>(本) 取引展歴を選択<br>(小 取引展歴を選択<br>(小 取引展歴を選択)<br>(小 取引展歴を選択<br>(本) 取引展歴を選択<br>(本) 取引展歴を選択<br>(本) 取引展歴を選択<br>(本) 取引展歴を選択<br>(本) 取引<br>(本) 取引<br>(本) 取引<br>(本) 取引<br>(本) 取引<br>(本) 取引<br>(本) 取引<br>(本) 取引<br>(本) 取引<br>(本) 取引<br>(本) 取引<br>(本) 取引<br>(本) 取引<br>(本) 取引<br>(本) 取引<br>(本) 取引<br>(本) 取引<br>(本) 取引<br>(本) 取引<br>(本) (本) (本)<br>(本) (本)<br>(本)<br>(本) (本)<br>(本) (本)<br>(本)<br>(本) (本)<br>(本) (本)<br>(本)<br>(本)<br>(本)<br>(本)<br>(本)<br>(本)<br>(本)                                                                                                    | ・ビス         (4番発生語ぶ (4番画波波画ぶ (4番ー紙画))           ・ビス         (4番発生語ぶ (4番画波波画ぶ (4番ー紙画))           (11)         (11)           (12)         (11)           (14)         (14)           (14)         (14)           (14)         (14)           (14)         (14)           (14)         (14)           (14)         (14)           (14)         (14)           (14)         (14)           (14)         (14)           (14)         (14)           (14)         (14)           (14)         (14)           (12)         (14)           (12)         (14)           (14)         (14)           (14)         (14)           (14)         (14)           (14)         (14)           (14)         (14)                                                                                                    |                                                                                                    | は10万2年<br>0万アウト<br>いの150000<br>TRS11101<br>作項目<br>(9<br>が<br>※                                                                                                    | 初の画面に戻り、選択したユーザの<br><mark>担当者名</mark> (任意)<br>6 <b>文字以内/前方一致)※1</b><br>表示されます。<br>1:入力できる文字数は、半角は 96 ;                      |
| 担当者名     (96文字以内/前方一致)     ユーザ藻鉄       承認者名     (96文字以内/前方一致)     ユーザ藻鉄                                                                                                    | ながさん<br>でんさし、ネットサー<br>トッフ (株量装置を)<br>取引展型生金 取引き<br>取引展型生金 取引き<br>(中 取引展型生産)<br>(中 取引展型生産)<br>(中 取引展型生産)<br>(中 取引展型生産)<br>(中 取引展型生産)<br>(中 取引展型生産)<br>(中 取引展型生産)<br>(中 取引展型生産)<br>(中 取引展型生産)<br>(中 取引展型生産)<br>(中 取引展型生産)<br>(中 取引度型生産)<br>(中 取引度型生産)<br>(中 取引度型生産)<br>(中 取引度型生産)<br>(中 取引度型生産)<br>(中 取引度型生産)<br>(中 取引度型生産)<br>(中 取引度型生産)<br>(中 取引度型生産)<br>(中 取引度型生産)<br>(中 取引用生産)<br>(中 取引用生産)<br>(中 取引度型生産)<br>(中 取引度型生産)<br>(中 取引用生産)<br>(中 取引度型生産)<br>(中 取引度型生産)<br>(中 取引度型生産)<br>(中 取引度型生産)<br>(中 取引度型生産)<br>(中 取引度型生産)<br>(中 取引度型生産)<br>(中 取引度型生産)<br>(中 取引度型生産)<br>(中 取引度型生産産産)<br>(中 取引度型生産産産)<br>(中 取引度)<br>(中 取引度型生産産産産)<br>(中 取引度)<br>(中 取引度)                                                                                                    | ・ビス     (森竜発生語来    (森竜選進語来    (森竜一話語<br>森竜発生語来    (森竜選進語来    (森竜一話語<br>森竜発生語来    (森竜選進語来    (森竜一話語<br>森竜光見の葉型    10月北京神経会    ユーザ油経研<br>〇〇〇〇〇〇〇〇〇〇〇〇〇〇〇〇〇〇〇〇〇〇〇〇〇〇〇〇〇〇〇〇〇                                                                                                    | - 「「」「ネマノ」」」」(「」(、、、、、、、、、、、、、、、、、、、、、、、、、、、、、、、                                                                                                    | は10が20年<br>077931<br>178511101<br>使夏<br>(9)<br>が淡、字                                                                                                    | 初の画面に戻り、選択したユーザの<br><mark>担当者名</mark> (任意)<br>6 <b>文字以内/前方一致)※1</b><br>表示されます。<br>1:入力できる文字数は、半角は 96 1<br>以内、全角は 48 文字以内です。 |
| 東辺考名         (PDZ 年 K07~ 軒 / 2 = 10 / 2 = 10 / 2 =                                                                                                    | ながぎん<br>でんとし、ネットサー<br>トッフ (休養仏服医会<br>201度単三会 ほり度単三会 取引き<br>201度単二覧<br>① 取引服服を選択<br>② 取引服服を選択<br>② 取引服服を選択<br>③ 取引服服を選択<br>③ 取引服服を選択<br>③ 取引服服を選択<br>③ 取引服服を選択<br>③ 取引服服を選択<br>③ 取引服服を選択<br>③ 取引服服を選択<br>③ 取引<br>二 (1)(1)(1)(1)(1)(1)(1)(1)(1)(1)(1)(1)(1)(                                                                                                    | ・ビス     (森竜発生語来    (森竜選進語来    (森竜不話語<br>森竜発生語来    (森竜選進語来    (森竜一話語<br>森竜発生語来    (森竜選進語来    (森竜一話語<br>森竜子    日辺上の学校    秋辺上の神経会    ユーザ油検索<br>マングリーン    マングリーン    マングリー    マングリーン    マングリーン    マングリー    マングリーン    マングリーン    マングリーン    マングリーン    マングリーン    マングリーン    マングリーン    マングリーン    マングリーン    マングリーン    マングリーン     マングリーン     マングリーン    マング     マングリーン    マングリーン    マングリーン    マングリーン     マングリーン     マング     マングリーン     マングリーン     マングリーン     マング     マングリーン     マングリーン     マング     マングリー     マングリー     マングリー     マングリー     マングリー     マングリー     マングリー     マングリー     マングリー     マングリー     マングリー     マングリー     マングリー     マングリー     マングリー     マングリー     マングリー     マングリー     マングリー     マングリー     マングリー     マングリー     マング     マングリー     マングリーン     マングリー | - 「「」「ネマン」」」」」(、「、、、、、、、、、、、、、、、、、、、、、、、、、、、、、、、                                                                                                    | は10が20年<br>0779)<br>1001150000<br>日本<br>日本<br>日本<br>日本<br>日本<br>日本<br>日本<br>日本<br>日本<br>日本<br>日本<br>日本<br>日本                                                                                                    | 初の画面に戻り、選択したユーザの<br><mark>担当者名</mark> (任意)<br>6 <b>文字以内/前方一致)※1</b><br>表示されます。<br>1:入力できる文字数は、半角は 96 ご<br>以内、全角は 48 文字以内です。 |
| (パワスエムワイン 町)の一部の<br>オージの金融: (第3                                                                                                    | はかざん<br>でんさいネットサー<br>トッフ 俳優集開金 取り<br>取引展開を選択<br>の取引展開を選択<br>の取引展開を選択<br>の取引展開を選択してでだらい。<br>健素条件表示 秋本条件を表示<br>の数目にでだらい。<br>健素条件表示 秋本条件を表示<br>の 健心が入力して(ださい。<br>健素条件<br>取自しる治<br>ご辞書号<br>請求者形<br>体粉音号(一話体粉音号)<br>請求者形を1No。<br>利用者者号<br>素高名<br>レ「種別<br>定語コード<br>支広る<br>口尿種別<br>口尿種写<br>物子                                                                                                    | 少と日、山、くは、リン・シー」山、く           (株着発生語ぶ)(株着課題語家)(株着一種語<br>(株着発生語ぶ)(株着課題語家)(株着一種語<br>(ませ)))))           (ことす)))           (ことす)))           (二(本)))           (二(本)))                                                                                                    | -   「」   小 ( ) / 二   山 ( ) / 3 / 1<br>でんだい<br>泉州時代日頃: 2009/0<br>求 建筑中込 その他語求 空間<br>1<br>5<br>5<br>7<br>3<br>8<br>7<br>3<br>8<br>7<br>3<br>8<br>7<br>3<br>8<br>7<br>3<br>8<br>7<br>3<br>8<br>7<br>3<br>8<br>7<br>7<br>8<br>7<br>7<br>8<br>7<br>7<br>8<br>7<br>7<br>8<br>7<br>7<br>8<br>7<br>7<br>7<br>8<br>7<br>7<br>7<br>7<br>7<br>7<br>7<br>7<br>7<br>7<br>7<br>7<br>7                                                                                                    | は105/200<br>150000<br>FRE<br>TRS11101<br>FRE<br>FRE<br>FRE<br>FRE<br>FRE<br>FRE<br>FRE<br>FRE<br>FRE<br>FRE                                                                                                    | 初の画面に戻り、選択したユーザの<br><mark>担当者名</mark> (任意)<br>6 文字以内/前方一致)※1<br>表示されます。<br>1:入力できる文字数は、半角は 96 ご<br>以内、全角は 48 文字以内です。        |
|                                                                                                    | はかざん<br>でんさし、ネットサー<br>トップ (株量毎期年金)<br>なり度型量金 (注)の度型量金 取り)<br>の取引)原題を選択してください。<br>種素条件非表示 (株索以ボタンを押して<br>素の取引)原題を選択してください。<br>種素条件非素示 (株索会)を表示<br>を知り (様ならず入力してください。<br>種素条件<br>取自(心治)<br>定前番号<br>落不番号<br>体徴番号、二、「<br>本番号、(人族物番号、)<br>落本番号<br>体徴番号、(人族物番号、)<br>高本番号<br>体徴番号、(人族物番号、)<br>高本番号<br>体徴番号、(人族物番号、)<br>高本番号<br>体徴番号、(人族物番号、)<br>高本番号<br>(上)<br>「種別<br>こので、(人族物番号、)<br>高本番号<br>(上)<br>「一)<br>(人族物番号、)<br>高本番号<br>(上)<br>(人族物番号、)<br>高本番号<br>(上)<br>(人族物番号、)<br>高本番号<br>(上)<br>(人族物番号、)<br>高本番号<br>(上)<br>(人族物番号、)<br>高本番号<br>(上)<br>(人族物番号、)<br>高本番号<br>(上)<br>(人族物番号、)<br>高本番号<br>(上)<br>(人族物番号、)<br>高本番号<br>(上)<br>(人族物番号、)<br>高本番号<br>(上)<br>(人)<br>(人)<br>(人)<br>(人)<br>(人)<br>(人)<br>(人)<br>(人                                                                                                    | ・ビス         (株備発生語:X (株備)送波語:X (株備)送波語:X (株備)送波語:X (株備)送信:X (株備)送信:X (木備)送信:X (木備)送信:X (木 (木 (木 (木 (木 (木 (木 (木 (木 (木 (木 (ন (木 (木 (木 (木 (木 (木 (木 (木 (木 (木 (木 (木 (木                                                                                                    |                                                                                                    | RF10が2中<br>10770ト<br>(10115000)<br>(115000)<br>(1 | 初の画面に戻り、選択したユーザの<br><mark>担当者名</mark> (任意)<br>6 <b>文字以内/前方一致)※1</b><br>表示されます。<br>1:入力できる文字数は、半角は 96 ご<br>以内、全角は 48 文字以内です。 |

印刷機能

> 印刷ボタンの操作手順を債権発生請求の画面を例として以下に示します。

1. 発生記録(債務者)請求仮登録完了画面

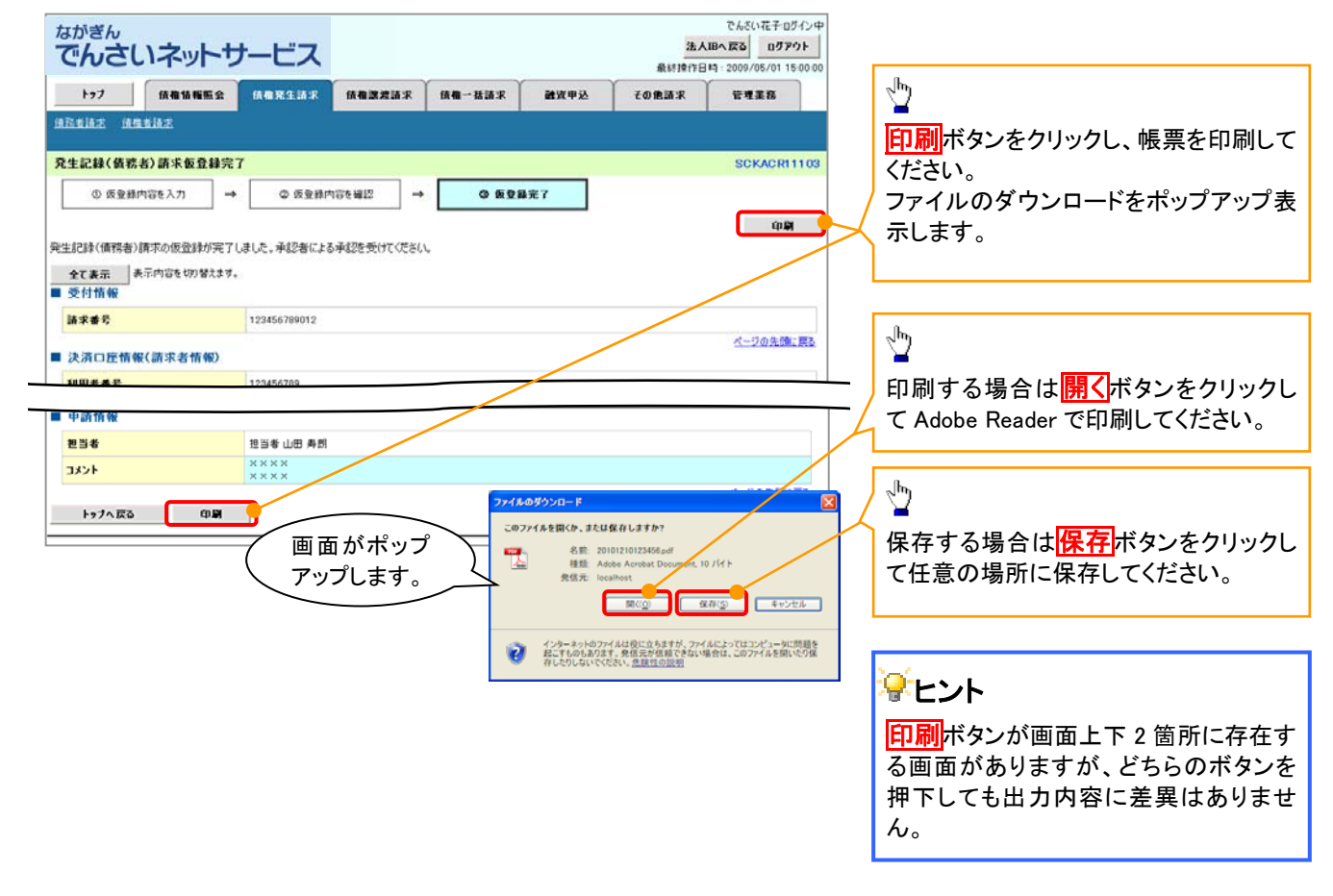

<u>ソート機能</u>

> ソート機能の操作手順を債権譲渡請求の画面を例として以下に示します。

### 1. 譲渡記録請求対象債権検索画面

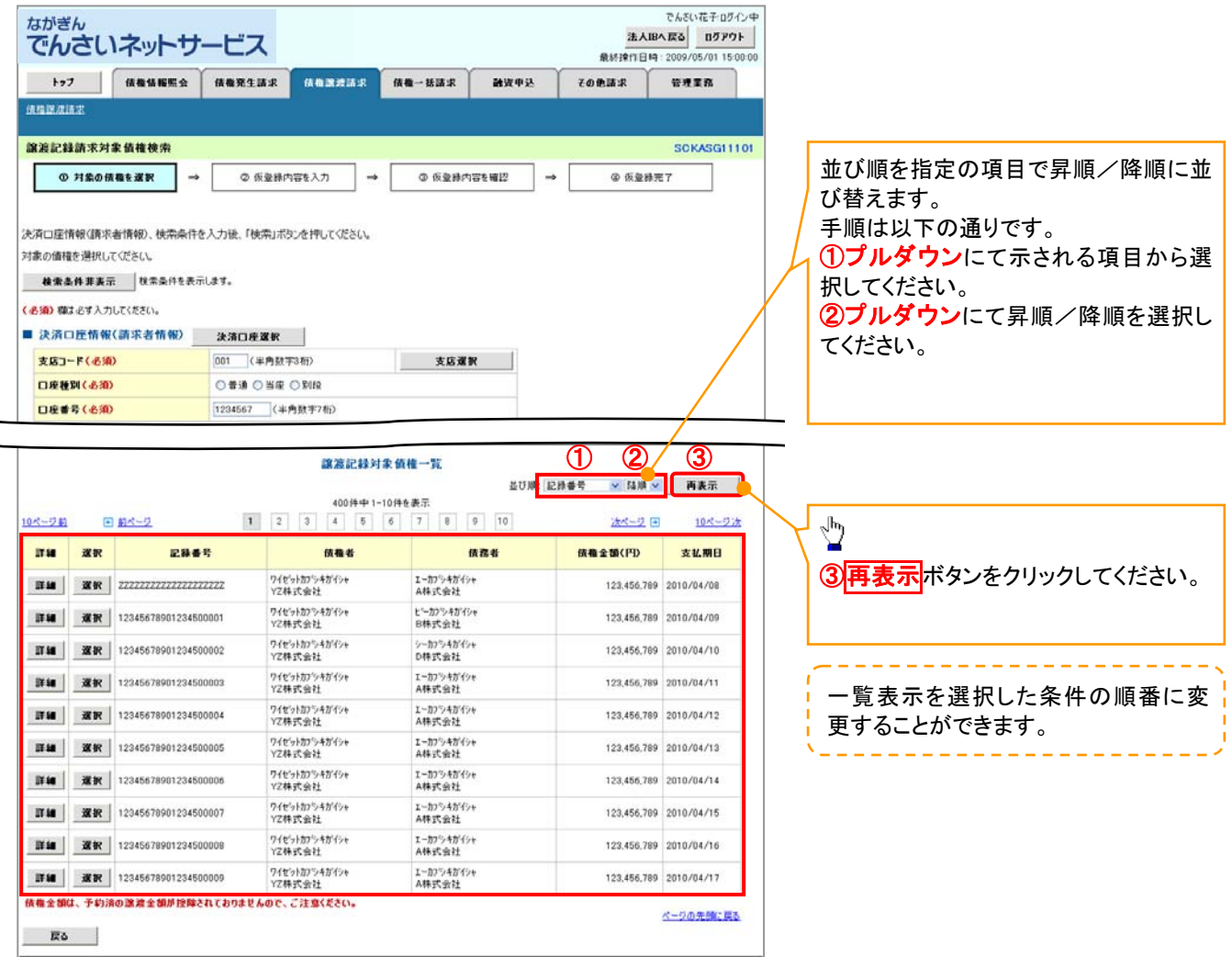

<u>計算機能</u>

▶計算機能の操作手順を融資申込仮登録の画面を例として以下に示します。

1. 融資申込仮登録画面

| 7                                                                                                   | がぎん<br>いたいたいト                                                                                                    | サービス                                                                                                    |                                        |                                                                                                |                                                                                                    | 法人                                                                                                    | でんさい花子 ログ・                                                                                                    |  |
|----------------------------------------------------------------------------------------------------|----------------------------------------------------------------------------------------------------|----------------------------------------------------------------------------------------------------|----------------------------------------|------------------------------------------------------------------------------------------------|----------------------------------------------------------------------------------------------------|----------------------------------------------------------------------------------------------------|----------------------------------------------------------------------------------------------------|--|
| ~                                                                                                   | TOCCOPY I                                                                                                    |                                                                                                    | ~~~~~~~~~~~~~~~~~~~~~~~~~~~~~~~~~~~~~~ |                                                                                                | 201230                                                                                                    | 最終練作日                                                                                                    | M : 2009/05/01 15:                                                                                                    |  |
|                                                                                                    | トップ 債権債権態分                                                                                                    | 合 債権発生請求                                                                                                    | 債権譲渡請求                                 | 債權一括請求 🔮                                                                                       | 战中达                                                                                                    | その他請求                                                                                                    | 管理業務                                                                                                    |  |
| 副派                                                                                                  | <u>申込</u>                                                                                                    |                                                                                                    |                                        |                                                                                                |                                                                                                    |                                                                                                    |                                                                                                    |  |
| 融资                                                                                                  | 计中运板叠载                                                                                                    |                                                                                                    |                                        |                                                                                                |                                                                                                    |                                                                                                    | SCKOGC71                                                                                                    |  |
| Γ                                                                                                   | ① 対象の後権を選択                                                                                                    | → Ø 仮登録内                                                                                                    | 容を入力 →                                 | © 仮登録内容を確                                                                                      | 12 -•                                                                                                    | ④ 仮聖                                                                                                    | <b>操</b> 完了                                                                                                    |  |
|                                                                                                    |                                                                                                    |                                                                                                    |                                        |                                                                                                |                                                                                                    |                                                                                                    |                                                                                                    |  |
| 反宣言                                                                                                 | 様する内容を入力し、「仮登録の                                                                                                    | 確認へ」ボタンを押してくださ                                                                                                    | ÷6%                                    |                                                                                                |                                                                                                    |                                                                                                    |                                                                                                    |  |
| 1000                                                                                                | 1) 個は近今人力していたらい。<br>27 本王 本子の広を切り撃き                                                                                                    | 17.                                                                                                    |                                        |                                                                                                |                                                                                                    |                                                                                                    |                                                                                                    |  |
| 4                                                                                                   | 1这基本情報                                                                                                    |                                                                                                    |                                        |                                                                                                |                                                                                                    |                                                                                                    |                                                                                                    |  |
| 4                                                                                                   | <b>中込区分</b> 割引                                                                                                    |                                                                                                    |                                        |                                                                                                |                                                                                                    |                                                                                                    |                                                                                                    |  |
| 譲渡影響(必須)         ④ 金額原度 値構造金額を申し込む場合に選択           〇 分割譲渡 申し込む機構のうち、金額でないものを含む場合に選択(一覧より申し込む金額を入力する) |                                                                                                    |                                                                                                    |                                        |                                                                                                |                                                                                                    |                                                                                                    |                                                                                                    |  |
| *                                                                                                   | *#D 2010/03/26                                                                                                    |                                                                                                    |                                        |                                                                                                |                                                                                                    |                                                                                                    |                                                                                                    |  |
| 2                                                                                                   | 課債権数                                                                                                    | 195                                                                                                    |                                        |                                                                                                |                                                                                                    |                                                                                                    |                                                                                                    |  |
| fA                                                                                                  | (権全領(合計)(円)                                                                                                    | 1,949,999,999,805                                                                                                    |                                        |                                                                                                |                                                                                                    |                                                                                                    | 計算                                                                                                    |  |
| <b>\$</b>                                                                                           | 込金額(合計)(円)                                                                                                    | 1,949,999,999,805                                                                                                    |                                        |                                                                                                |                                                                                                    |                                                                                                    |                                                                                                    |  |
| CI D                                                                                                | 保証付与有無)                                                                                                    | *                                                                                                    |                                        |                                                                                                |                                                                                                    |                                                                                                    |                                                                                                    |  |
| 演                                                                                                   | 1全使達(心和)                                                                                                    | 決算波会 💌                                                                                                    | 67000                                  |                                                                                                | Vuerne                                                                                                    | 140 <del>4</del> 101 (#45                                                                                                    |                                                                                                    |  |
| 211                                                                                                 | にK者Ref, No.<br>象一覧の入力による「田込金箱に会                                                                                                    | 123456789012345                                                                                                    | 67890<br>Jボタンを押してください。                 |                                                                                                | N 半門美献书                                                                                                    | 和文书以内》                                                                                                    |                                                                                                    |  |
| ŕN                                                                                                  | f求者Ref.No.Jはお客様とお取引先                                                                                                    | とで請求を管理するための7                                                                                                    | リー入力欄です。注文書                            | や請求書の番号を入力でき                                                                                   | tす。                                                                                                    |                                                                                                    | ページの先期に                                                                                                    |  |
| 4                                                                                                   | 间达人情報(讓渡人)                                                                                                    | Conservation and the                                                                                                    |                                        |                                                                                                |                                                                                                    |                                                                                                    |                                                                                                    |  |
| \$1                                                                                                 | 用者書号                                                                                                    | 123456789                                                                                                    |                                        |                                                                                                |                                                                                                    |                                                                                                    |                                                                                                    |  |
| 法                                                                                                   | 人名/個人事業者名                                                                                                    | YZ株式会社                                                                                                    |                                        |                                                                                                |                                                                                                    |                                                                                                    |                                                                                                    |  |
| D                                                                                                   | 地                                                                                                    | 9999 でんさい銀行                                                                                                    | 001 東京支店 普通 123                        | 4567 I-t'->- \$'fffIff                                                                         | 197"314"17                                                                                                    |                                                                                                    | パージの生命・1                                                                                                    |  |
| 4                                                                                                   | 申込先情報(譲受人)                                                                                                    |                                                                                                    |                                        |                                                                                                |                                                                                                    |                                                                                                    | -2007C042                                                                                                    |  |
| *                                                                                                   | 全部##00 99999 CASCINFY                                                                                                    |                                                                                                    |                                        |                                                                                                |                                                                                                    |                                                                                                    |                                                                                                    |  |
| 支                                                                                                   | 15                                                                                                    | 001 東京支店                                                                                                    |                                        |                                                                                                |                                                                                                    |                                                                                                    |                                                                                                    |  |
|                                                                                                    |                                                                                                    |                                                                                                    | 刘象一                                    | -覧                                                                                             |                                                                                                    |                                                                                                    | ページの先輩に                                                                                                    |  |
|                                                                                                    |                                                                                                    |                                                                                                    |                                        | 亜び川                                                                                            | ll: 支払期日                                                                                                    | 🛩 82.30                                                                                                    | 🗙 丙表示                                                                                                    |  |
| 01-20                                                                                               | -2前 🗈 前ページ                                                                                                    |                                                                                                    | 195件中1-50                              | 11年を表示<br>3 4                                                                                  |                                                                                                    | はページ                                                                                                    | ■ 10ページ×                                                                                                    |  |
| No                                                                                                  | 2845                                                                                                    | 俠王                                                                                                    | 1888 Land                              | 支払期日                                                                                           | 債務<br>保証の                                                                                                    | 債費金額(円)                                                                                                    | 申込金額(円)                                                                                                    |  |
| 110.                                                                                                | a                                                                                                    | 情子                                                                                                    | 化全計使用                                  | x mail                                                                                         | 有量                                                                                                    |                                                                                                    |                                                                                                    |  |
| 1                                                                                                   | 12345678901234500000                                                                                                    | A株式会社                                                                                                    |                                        |                                                                                                |                                                                                                    |                                                                                                    | (1) <sup>(2)(2)</sup>                                                                                                    |  |
|                                                                                                    |                                                                                                    | 9999 でんざい 翻行                                                                                                    |                                        | 2010/04/08                                                                                     | *                                                                                                    | 1,234,567,890                                                                                                    | ① <sup>( 办须)</sup><br>1234567890                                                                                                    |  |
|                                                                                                    | 12245670001224500001                                                                                                    | 9999 でんざい銀行<br>001 東京支店<br>ビーカフラキがイシャ                                                                                                    |                                        | 2010/04/08                                                                                     | *                                                                                                    | 1,234,567,890                                                                                                    | ① <sup>(企油)</sup><br>1234567890                                                                                                    |  |
| 4                                                                                                   | 12340078901234000001                                                                                                    | 9999 でんざい銀行<br>001 東京支店<br>ビーカフラキがイシャ<br>B株式会社<br>9999 でんざい銀行                                                                                                    |                                        | 2010/04/08                                                                                     | *                                                                                                    | 1.234.567.890                                                                                                    | 1234567890                                                                                                    |  |
| -                                                                                                   | 12343078901234500001                                                                                                    | 9999 でんざい銀行<br>001 東京支店<br>ビーカフシキガイシャ<br>日本式会社<br>9999 でんざい銀行<br>001 東京支店<br>シーカプシキガイシャ                                                                                                    |                                        | 2010/04/08                                                                                     | 11<br>11                                                                                                    | 1.234,567,890                                                                                                    | 1234567890<br>1234567890                                                                                                    |  |
| 3                                                                                                   | 12345678901234500002                                                                                                    | 9999 でんざい銀行<br>001 東京支店<br>ビーカフッキがクット<br>日林式会社<br>9999 でんざい銀行<br>001 東京支店<br>シーカプッキがクット<br>C体式会社<br>9999 でんざい銀行                                                                                                    |                                        | 2010/04/08<br>2010/04/09<br>2010/04/10                                                         | 8<br>8<br>8                                                                                                    | 1.234.567.890<br>1.234.567.891<br>1.234.567.892                                                                                      | 1234567890<br>1234567890<br>1234567890                                                                                                    |  |
| 3                                                                                                   | 12345678901234500002                                                                                                    | 9999 でんぷい銀行<br>001 東京支店<br>ビーカフットボイン+<br>B株式会社<br>9999 でんぷい銀行<br>001 東京支店<br>04式会社<br>9999 でんぷい銀行<br>001 東京支店<br>001 東京支店                                                                                                    |                                        | 2010/04/08<br>2010/04/09<br>2010/04/10                                                         | 8<br>8<br>8                                                                                                    | 1,234,567,890<br>1,234,567,891<br>1,234,567,892                                                                                      | 1234567890<br>1234567890                                                                                                    |  |
| 3                                                                                                   | 12345678901234500002                                                                                                    | 9999 でんぷい銀行<br>001 東京支店<br>ビーカンキオイシャ<br>日本市会社<br>9999 でんぷい銀行<br>001 東京支店<br>001 東京支店<br>001 東京支店<br>001 東京支店<br>11 東京支店<br>11 東京支店                                                                                                    |                                        | 2010/04/08<br>2010/04/09<br>2010/04/10<br>2010/04/15                                           | 11<br>14<br>14                                                                                                 | 1.234.567.890<br>1.234.567.891<br>1.234.567.892<br>1.234.567.892                                                                     | (d:80)     (1234567890)     (1234567890)     (1234567890)     (1234567890)     (1234567890)                                                                                                    |  |
| 3 48                                                                                                | 12345678901234500002<br>12345678901234500002                                                                                                    | 9999 でんぷい銀行<br>001 東京支店<br>ビーカンやオイシャ<br>日本完全会社<br>9999 でんぷく銀行<br>001 東京支店<br>001 東京支店<br>001 東京支店<br>001 東京支店<br>001 東京支店<br>001 東京支店                                                                                                    |                                        | 2010/04/08<br>2010/04/09<br>2010/04/10<br>2010/04/15                                           | 11<br>14<br>14<br>14                                                                                           | 1.234.567.890<br>1.234.567.891<br>1.234.567.892<br>1.234.567.897                                                                     | (****)     (****)     (1234567990)     (1234567990)     (1234567890)     (1234567890)     (1234567890)                                                                                                    |  |
| 2 3 48 49                                                                                           | 12345678901234500007<br>12345678901234500007<br>12345678901234500007                                                                                                  | 9999 でんたい銀行<br>001 東京支店<br>ビーカフットオイシャ<br>日本式会社<br>9999 でんたい銀行<br>001 東京支店<br>001 東京支店<br>001 東京支店<br>001 東京支店<br>001 東京支店<br>001 東京支店<br>001 東京支店<br>71分ッと村イシャ<br>村本式会社<br>999 でんたい銀行<br>001 東京支店<br>71分ッと村イシャ<br>村本式会社                                                                                                    |                                        | 2010/04/08<br>2010/04/09<br>2010/04/10<br>2010/04/15<br>2010/04/15                             | 11<br>14<br>14<br>14<br>14<br>14<br>14                                                                         | 1.234.567.890<br>1.234.567.891<br>1.234.567.892<br>1.234.567.892<br>1.234.567.897                                                    | (****)     (****)     (************                                                                                                    |  |
| 2<br>3<br>48<br>49                                                                                  | 12345678901234500007<br>12345678901234500007<br>12345678901234500007                                                                                                  | 9999 でんたい銀行<br>001 東京支店<br>ビーカンやオイシャ<br>日本式会社<br>9999 でんたい銀行<br>001 東京支店<br>001 東京支店<br>001 東京支店<br>001 東京支店<br>001 東京支店<br>001 東京支店<br>001 東京支店<br>001 東京支店<br>001 東京支店<br>001 東京支店                                                                                                    |                                        | 2010/04/08<br>2010/04/09<br>2010/04/10<br>2010/04/15<br>2010/04/16                             | 11<br>14<br>14<br>14<br>14<br>14<br>14<br>14<br>14<br>14<br>14<br>14<br>14<br>1                                | 1,234.567,890<br>1,234.567,891<br>1,234.567,892<br>1,234.567,897<br>1,234.567,899                                                    | (****)     (****)     (1234567990)     (1234567990)     (1234567990)     (1234567990)     (1234567990)     (1234567990)                                                                                                    |  |
| 2<br>3<br>48<br>49<br>50                                                                            | 12945678901294500007<br>12945678901294500007<br>12945678901294500007<br>12945678901294500000                                                                          | 9999でんたい銀行<br>001 東京支店<br>ビーカンやオイシャ<br>日林式会社<br>9999でんたい銀行<br>001 東京支店<br>04式会社<br>999でんたい銀行<br>001 東京支店<br>001 東京支店<br>001 東京支店<br>001 東京支店<br>001 東京支店<br>001 東京支店<br>001 東京支店<br>001 東京支店<br>001 東京支店<br>001 東京支店<br>001 東京支店<br>01 東京支店<br>01 東京支店                                                                                                    |                                        | 2010/04/08<br>2010/04/09<br>2010/04/10<br>2010/04/16<br>2010/04/16<br>2010/04/17               | 11<br>14<br>14<br>14<br>14<br>14<br>14<br>14                                                                   | 1,234.567,890<br>1,234.567,891<br>1,234.567,892<br>1,234.567,897<br>1,234.567,899<br>1,234.567,899                                   | (****)     (****)     (1234567990)     (1234567990)     (1234567990)     (1234567990)     (1234567990)     (1234567990)     (1234567990)     (1234567990)     (1234567990)                                                                                                    |  |
| 2<br>3<br>48<br>49<br>50                                                                            | 12345678901234500007<br>12345678901234500007<br>12345678901234500000<br>12345678901234500008                                                                          | 9999 でんたい銀行<br>001 東京支店<br>ビーカンやオイシャ<br>日林で会社<br>9999 でんたい銀行<br>001 東京支店<br>001 東京支店<br>001 東京支店<br>001 東京支店<br>001 東京支店<br>001 東京支店<br>001 東京支店<br>001 東京支店<br>001 東京支店                                                                                                    |                                        | 2010/04/08<br>2010/04/09<br>2010/04/10<br>2010/04/15<br>2010/04/16<br>2010/04/17               | 11<br>14<br>14<br>14<br>14<br>14<br>14<br>14<br>14                                                             | 1.234.567,890<br>1.234.567,891<br>1.234.567,892<br>1.234.567,897<br>1.234.567,899<br>1.234.567,899                                   | (****)     (****)     (1234567990)     (1234567990)     (1234567990)     (1234567990)     (1234567990)     (1234567990)     (1234567990)     (1234567990)     (1234567990)     (1234567990)     (1234567990)     (1234567990)     (1234567990)     (1234567990)     (1234567990)     (1234567990)     (1234567990)     (1234567990)     (1234567990)     (1234567990)     (1234567990)     (1234567990)     (1234567990)     (1234567990)     (1234567990)     (1234567990)     (1234567990)     (1234567990)     (1234567990)     (1234567990)     (1234567990)     (1234567990)     (1234567990)     (1234567990)     (1234567990)     (1234567990)     (1234567990)     (1234567990)     (1234567990)     (1234567990)     (1234567990)     (1234567990)     (1234567990)     (1234567990)     (1234567990)     (1234567990)     (1234567990)     (1234567990)     (1234567990)     (1234567990)     (1234567990)     (1234567990)     (1234567990)     (1234567990)     (1234567990)     (1234567990)     (1234567990)     (1234567990)     (1234567990)     (123456790)     (123456790)     (123456790)     (123456790)     (123456790)     (123456790)     (123456790)     (123456790)     (123456790)     (123456790)     (123456790)     (123456790)     (123456790)     (123456790)     (123456790)     (123456790)     (123456790)     (123456790)     (123456790)     (123456790)     (123456790)     (123456790)     (123456790)     (123456790)     (123456790)     (123456790)     (123456790)     (123456790)     (123456790)     (123456790)     (123456790)     (123456790)     (123456790)     (123456790)     (123456790)     (123456790)     (123456790)     (123456790)     (123456790)     (123456790)     (123456790)     (123456790)     (123456790)     (123456790)     (123456790)     (123456790)     (123456790)     (123456790)     (123456790)     (123456790)     (123456790)     (123456790)     (123456790)     (123456790)     (123456790)     (123456790)     (123456790)     (123456790)     (123456790)     (123456790)      (123456790)     (123456790)     (123456790)     (123456 |  |
| 2<br>3<br>48<br>49<br>50                                                                            | 12345678901234500007<br>12345678901234500007<br>12345678901234500000<br>12345678901234500000<br>12345670901234500009                                                  | 9999 でんたい銀行<br>001 東京支店<br>ビーカンやオイケー<br>日林で会社<br>9999 でんたい銀行<br>001 東京支店<br>001 東京支店<br>001 東京支店<br>001 東京支店<br>001 東京支店<br>001 東京支店<br>001 東京支店<br>001 東京支店<br>001 東京支店                                                                                                    | 1 2 3                                  | 2010/04/08<br>2010/04/09<br>2010/04/10<br>2010/04/16<br>2010/04/16<br>2010/04/17               | 11<br>14<br>14<br>14<br>14<br>14<br>14<br>14<br>14<br>14<br>14<br>14<br>14<br>1                                | 1.234.567,890<br>1.234.567,891<br>1.234.567,892<br>1.234.567,897<br>1.234.567,899<br>1.234.567,899<br>1.234.567,899                  | (****)     (***********************                                                                                                    |  |
| 2<br>3<br>48<br>49<br>50                                                                            | 12345678901234500007<br>12345678901234500007<br>12345678901234500007<br>12345678901234500000<br>12345678901234500009<br>・ジョン mrx - ジ<br>・ 加水ージ                        | 9999 でんたい銀行<br>001 東学支店<br>ビーカンやオイシャ<br>日林で会社<br>9999 でんたい銀行<br>001 東学支店<br>001 東学支店<br>001 東学支店<br>001 東学支店<br>001 東学支店<br>001 東学支店<br>001 東学支店<br>001 東学支店<br>001 東学支店<br>001 東学支店<br>001 東学支店<br>001 東学支店                                                                                                    | 1 2 9                                  | 2010/04/08<br>2010/04/09<br>2010/04/10<br>2010/04/16<br>2010/04/16<br>2010/04/17               | 11<br>14<br>14<br>14<br>14<br>14<br>14<br>14<br>14<br>14<br>14<br>14<br>14<br>1                                | 1.234.567,890<br>1.234.567,891<br>1.234.567,897<br>1.234.567,897<br>1.234.567,899<br>1.234.567,899<br>1.234.567,899<br>1.234.567,899 | (*********************************                                                                                                    |  |
| 2<br>3<br>48<br>49<br>50<br>10<br>49<br>50                                                          | 12345678901234500007<br>12345678901234500007<br>12345678901234500007<br>12345678901234500000<br>12345678901234500009<br>・ジョン m mページ<br>・調査情報                          | 9999 でんたい銀行<br>001 東京支店<br>ビーカンやオイシャ<br>日林で会社<br>9999 でんたい銀行<br>001 東京支店<br>001 東京支店<br>001 東京支店<br>001 東京支店<br>001 東京支店<br>001 東京支店<br>001 東京支店<br>001 東京支店<br>001 東京支店<br>001 東京支店<br>001 東京支店<br>001 東京支店<br>001 東京支店<br>001 東京支店<br>001 東京支店<br>001 東京支店<br>001 東京支店<br>001 東京支店<br>001 東京支店<br>001 東京支店<br>001 東京支店<br>001 東京支店<br>001 東京支店                                                                                                    | 1 2 9                                  | 2010/04/08<br>2010/04/09<br>2010/04/10<br>2010/04/16<br>2010/04/16<br>2010/04/17<br>2010/04/17 | 11<br>14<br>14<br>14<br>14<br>14<br>14                                                                         | 1.234.567,890<br>1.234.567,891<br>1.234.567,897<br>1.234.567,897<br>1.234.567,899<br>1.234.567,899<br>1.234.567,899<br>1.234.567,899 |                                                                                                    |  |
| 2<br>3<br>48<br>49<br>50<br>10<br>7<br>-<br>4<br>10<br>7<br>-<br>4<br>10<br>7<br>-                  | 12345678901234500007<br>12345678901234500007<br>12345678901234500000<br>12345678901234500000<br>12345678901234500009<br>・2回 ・ <u>第代 報</u><br>単語 情報                    | 9999 でんたい銀行<br>001 東京支店<br>ビーカンやおイント<br>5時末会社<br>9999 でんざい銀行<br>001 東京支店<br>001 東京支店<br>001 東京支店<br>001 東京支店<br>001 東京支店<br>001 東京支店<br>001 東京支店<br>001 東京支店<br>001 東京支店<br>001 東京支店<br>001 東京支店<br>001 東京支店<br>001 東京支店<br>001 東京支店<br>001 東京支店<br>001 東京支店<br>001 東京支店<br>001 東京支店<br>001 東京支店<br>001 東京支店                                                                                                    | 1 2 3                                  | 2010/04/08<br>2010/04/09<br>2010/04/10<br>2010/04/16<br>2010/04/16<br>2010/04/17<br>2010/04/17 | 11<br>14<br>14<br>14<br>14<br>14<br>14<br>14<br>14<br>14<br>14<br>14<br>14<br>1                                | 1.234.567,890<br>1.234.567,891<br>1.234.567,897<br>1.234.567,897<br>1.234.567,899<br>1.234.567,899<br>1.234.567,899<br>1.234.567,899 | (****)     (***********************                                                                                                    |  |
| 2<br>3<br>48<br>49<br>50<br>50                                                                      | 12345678901234500007<br>12345678901234500007<br>12345678901234500000<br>12345678901234500000<br>12345678901234500009<br>-2回                                           | 9999 でんたい銀行<br>001 東京支店<br>ビーカンやおイント<br>5時末会社<br>9999 でんたい銀行<br>001 東京支店<br>001 東京支店<br>001 東京支店<br>14月72 今日<br>14月72 今日                                                           | 1 2 9                                  | 2010/04/08<br>2010/04/09<br>2010/04/10<br>2010/04/16<br>2010/04/16<br>2010/04/17<br>2010/04/17 | 11<br>14<br>14<br>14<br>14<br>14<br>14                                                                         | 1.234.567,890<br>1.234.567,891<br>1.234.567,897<br>1.234.567,897<br>1.234.567,899<br>1.234.567,899<br>1.234.567,899<br>1.234.567,899 | (****)     (***********************                                                                                                    |  |
| 2<br>3<br>48<br>49<br>50<br>10<br>~ -<br>4<br>2                                                     | 12345678901234500007<br>12345678901234500007<br>12345678901234500000<br>12345678901234500000<br>12345678901234500009<br>-フロ ロ ローフ<br>単計作数<br>メント                      | 9999 でんざい銀行           01 東京支店           ビカジャオパケ           8株式会社           9999 でんざい銀行           01 東京支店           ジーガジャオパケ           で体式会社           9999 でんざい銀行           01 東京支店           ワンサオパケ           で体式会社           9999 でんざい銀行           01 東京支店           999 でんざい銀行           01 東京支店           999 でんざい銀行           01 東京支店           999 でんざい銀行           01 東京支店           01 東京支店           101 東京支店           102 数小しま支店           103 東京支店           104 長気           105 数小しま支店                                                                                                    | 1 2 3                                  | 2010/04/08<br>2010/04/09<br>2010/04/10<br>2010/04/16<br>2010/04/16<br>2010/04/17<br>2010/04/17 | 11<br>14<br>15<br>15<br>15<br>15<br>15<br>15<br>15<br>15<br>15<br>15<br>15<br>15<br>15                         | 1.234.567,890<br>1.234.567,891<br>1.234.567,897<br>1.234.567,897<br>1.234.567,899<br>1.234.567,899<br>1.234.567,899<br>1.234.567,899 |                                                                                                    |  |
| 2<br>3<br>18<br>19<br>30<br>4<br>19<br>4<br>10<br>4<br>10                                           | 12345678901234500002<br>12345678901234500002<br>12345678901234500000<br>12345678901234500000<br>12345678901234500009<br>-フ部 ・ 新たーズ<br>中請情報<br>ド当者<br>英ント<br>変多 彼女論の第2 | 9999 でんたい銀行<br>001 東で支店<br>ビーカンやおイシャ<br>5時で会社<br>9999 でんざい銀行<br>001 東で支店<br>001 東で支店<br>001 東<br>001 東で支店<br>001 東で支店<br>001 東で支店<br>001 東で支店<br>001 東で支店<br>001 東で支店<br>001 東で支店<br>001 東で支店<br>001 東で支店<br>001 東で支店<br>001 東で支店<br>001 東で支店<br>001 東で支店<br>001 東で支店<br>001 東で支店<br>001 東<br>001 東<br>001 | 1 2 9                                  | 2010/04/08<br>2010/04/09<br>2010/04/10<br>2010/04/16<br>2010/04/16<br>2010/04/17<br>2010/04/17 | 11<br>14<br>14<br>15<br>16<br>16<br>17<br>17<br>17<br>17<br>17<br>17<br>17<br>17<br>17<br>17<br>17<br>17<br>17 | 1.234.567,890<br>1.234.567,891<br>1.234.567,897<br>1.234.567,897<br>1.234.567,899<br>1.234.567,899<br>1.234.567,899<br>1.234.567,899 |                                                                                                    |  |

# 通知情報管理

ログイン後、トップ画面の<mark>通知情報一覧</mark>ボタンをクリックしてください。

1. トップ画面

| ながぎん<br>でんさ                                                    | いネットサ                                         | ービス                                      |                                  |                   |      | 最終操作                | でんさい花子・ロイ<br>法人珍へ戻る ログ<br>日時:2009/05/011 | ワイン中<br>ワアント |
|----------------------------------------------------------------|-----------------------------------------------|------------------------------------------|----------------------------------|-------------------|------|---------------------|------------------------------------------|--------------|
| 197                                                            | 值相情報照会                                        | 值相発生請求                                   | 依相認調請求                           | 值推一括請求            | 融资中认 | その絶論求               | 管理業務                                     |              |
|                                                                |                                               |                                          |                                  |                   |      |                     |                                          |              |
| トップ                                                            |                                               |                                          |                                  |                   |      |                     | SCOTOP                                   | 1100         |
| <ul> <li>ログインアグ<br/>株式会社大<br/>でんさい花子<br/>hanako@oog</li> </ul> | カウント 情報<br>空商事<br>種<br>ora.co.jp              |                                          |                                  |                   |      | 前回ご利用日<br>2009/04/3 | <b>時</b><br>0 13 15:02                   |              |
| ■ でんさい銀                                                        | 行からのお知らせ                                      |                                          |                                  |                   |      |                     |                                          |              |
| システム更                                                          | 200302                                        |                                          |                                  |                   |      |                     |                                          |              |
| 平成21年                                                          | 5月22日より、リニューアル(い                              | たします。                                    |                                  |                   |      |                     |                                          |              |
|                                                                |                                               |                                          |                                  |                   |      |                     |                                          |              |
| 残高起明                                                           | 書発行についてのご案内                                   |                                          |                                  |                   |      |                     |                                          |              |
| 95尚征明                                                          | 書の発行日が近付いていま                                  | す。基準日、送付先に                               | 傾りがないかご確認くだ                      | さい。               |      |                     |                                          |              |
| 免行                                                             | 予定を確認                                         |                                          |                                  |                   |      |                     |                                          |              |
| ■ お取引のこ                                                        | 案内(通知情報)                                      | Rolls Placebre a                         | 1704 40 Kd. 27th coli            | 100 CE M 100 CE M |      |                     |                                          |              |
| 本日仮宣募<br>仮登録依頼                                                 | 飲料を行った一括記時請3<br>の結果通知をご確認後、承<br>た合計10月です。東天郎の | Kの仮登録について、オ<br>は認統頼、または仮登録<br>高い通知が会まれてい | に記憶観が木実施の8<br>3の削除を行ってください<br>ます | 校立時がこさいます。<br>い。  |      |                     |                                          |              |
| 口各種記録                                                          | 請求の依頼結果に関する」<br>請求の受取(祭生・取済等                  | 通知件数 - 2件<br>いに関する通知件数 -                 | ant                              |                   |      |                     |                                          |              |
| □ 融資のお<br>□ 親日支払                                               | 取引に関する通知件数 -                                  | 1 <sup>4</sup>                           |                                  |                   |      |                     |                                          |              |
| ロ管理業務                                                          | に関する通知件数一の件                                   |                                          |                                  |                   |      |                     |                                          |              |
| Silvel                                                         |                                               |                                          |                                  |                   |      |                     |                                          |              |
| , in the                                                       |                                               |                                          |                                  |                   |      |                     |                                          |              |
|                                                                |                                               |                                          |                                  |                   |      |                     |                                          |              |
|                                                                |                                               | $\prec$                                  | 5                                |                   |      |                     |                                          |              |
|                                                                |                                               |                                          |                                  |                   |      |                     |                                          |              |

## Ⴤ ヒント

通知情報における「通知の種類(概要)」の分類と、分類する際の考え方について、以下に示します。

→「通知の種類(概要)」の分類と考え方

| 項番 | 「通知の種類(概要)」の<br>分類 | 考え方                                        |  |  |  |  |  |
|----|--------------------|--------------------------------------------|--|--|--|--|--|
| 1  | 各種記録請求の依頼結         | 発生記録や譲渡記録等、自身が請求者として取引を行った際の通知は当分          |  |  |  |  |  |
|    | 果に関する通知            | 類とする。                                      |  |  |  |  |  |
|    | 各種記録請求の受取          | みと記録と読法記録年 白良が姉連むまし て取りは用た英語する際の通          |  |  |  |  |  |
| 2  | (発生・取消等)に関す        | 先生記録や譲渡記録寺、自身が被請求者として取ら結果を受視する院の通知は当分類とする。 |  |  |  |  |  |
|    | る通知                |                                            |  |  |  |  |  |
| 0  | 融資のお取引に関する         | 融次由に いま木 (計後)に明ナス 添加け业八粁レナス                |  |  |  |  |  |
| 3  | 通知                 | 融貨中込や審査(謝祀)に関する通知はヨガ類とする。                  |  |  |  |  |  |
| 4  | 期日支払に関する通知         | 債務者宛ての決済予定通知は当分類とする。                       |  |  |  |  |  |
| -  | 笠田業改に明十つ落の         | 企業ユーザ管理、企業情報管理等、企業の管理業務に関する通知は当分類          |  |  |  |  |  |
| 5  | 官理耒務に関9る週知         | とする。                                       |  |  |  |  |  |
| 0  | スの仙の美西か落如          | 支払不能(利害関係人宛)、強制執行、記録の訂正・回復といった異例な通         |  |  |  |  |  |
| 6  | ての他の里安な通知          | 知は当分類とする。                                  |  |  |  |  |  |

#### 2. 通知情報一覧画面

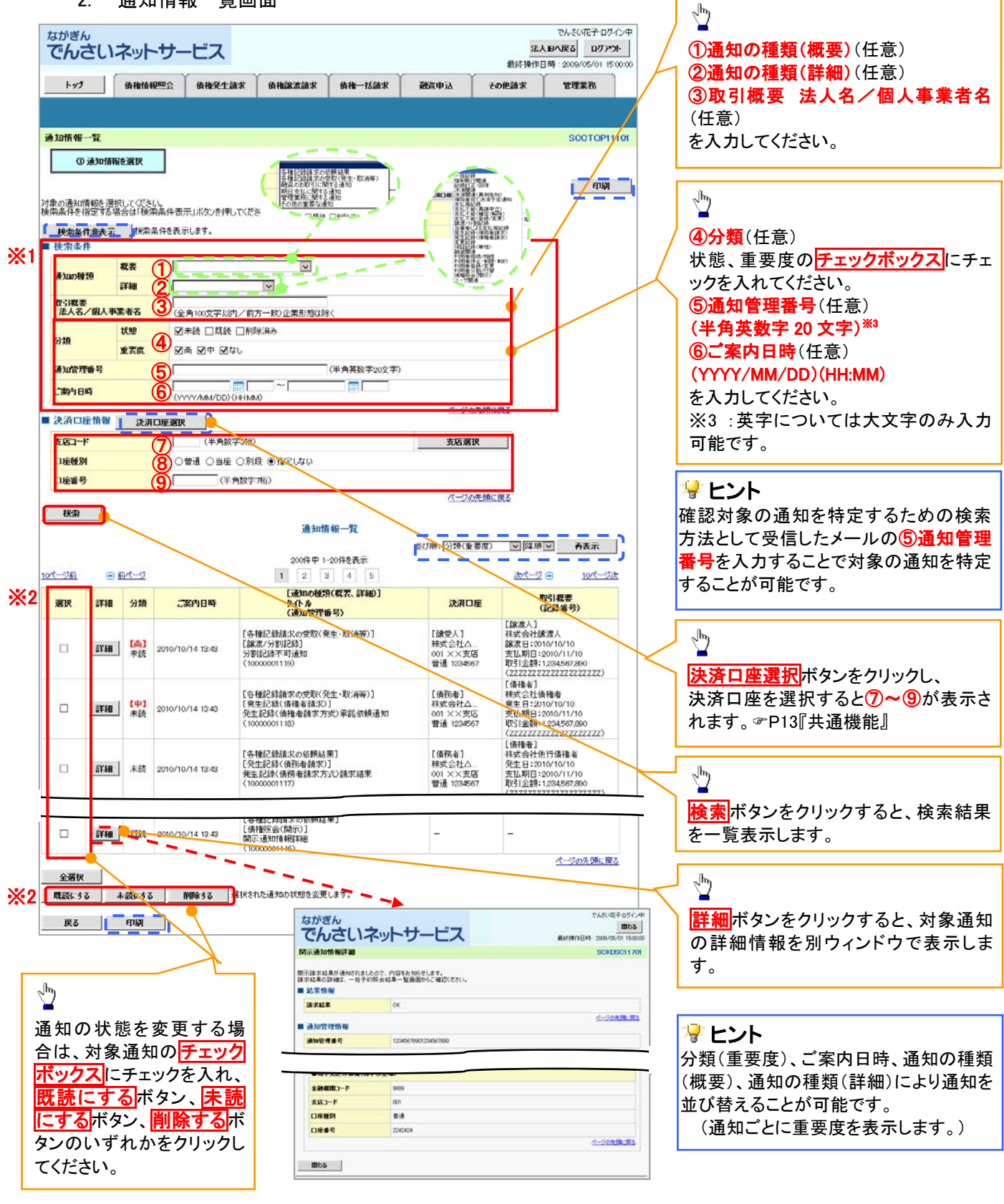

### ①ご注意事項

通知情報一覧画面における最大表示件数は1,000件までとなります。ご案内日時から92日間経過したもの は表示されません。また検索した結果が1,000件を超えた場合も表示されません。

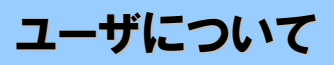

◆ユーザはマスターユーザと一般ユーザの2種類存在します。

| ユーザの種類  | 説明                             |
|---------|--------------------------------|
| マスターユーザ | 自分自身を含めた全てのユーザを管理することができるユーザ。  |
| ー般ユーザ   | マスターユーザによって管理され、業務権限が付与されたユーザ。 |

▶ 法人向けIB契約のパターンとながぎんでんさいネットサービスとの紐付けについて 【1 企業に対する法人向けIB契約が1 契約の場合の例】

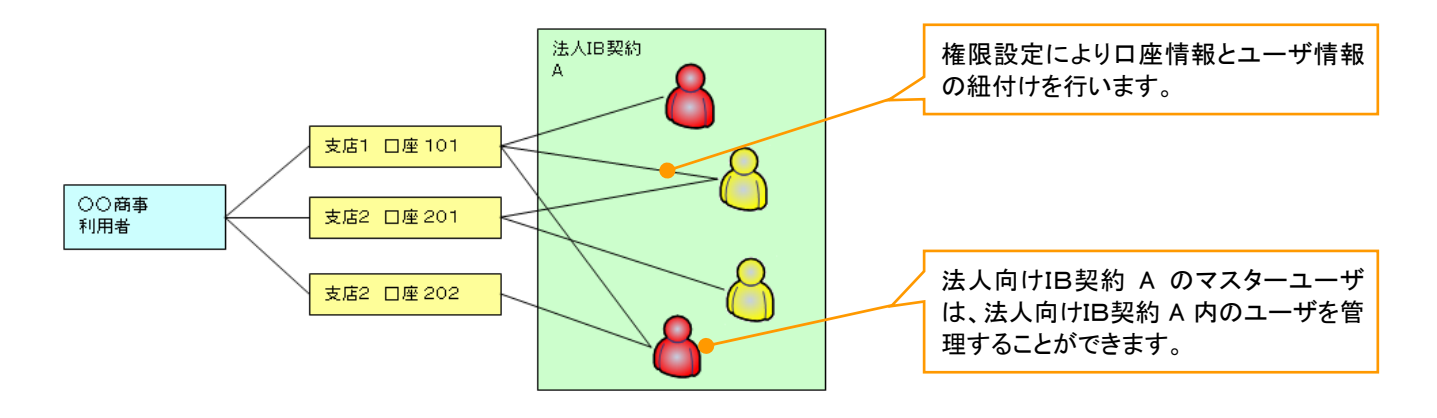

【1 企業に対する法人IB契約が複数契約の場合の例】

法人向けIB契約ごとに利用できる口座を紐付けることができます。※1

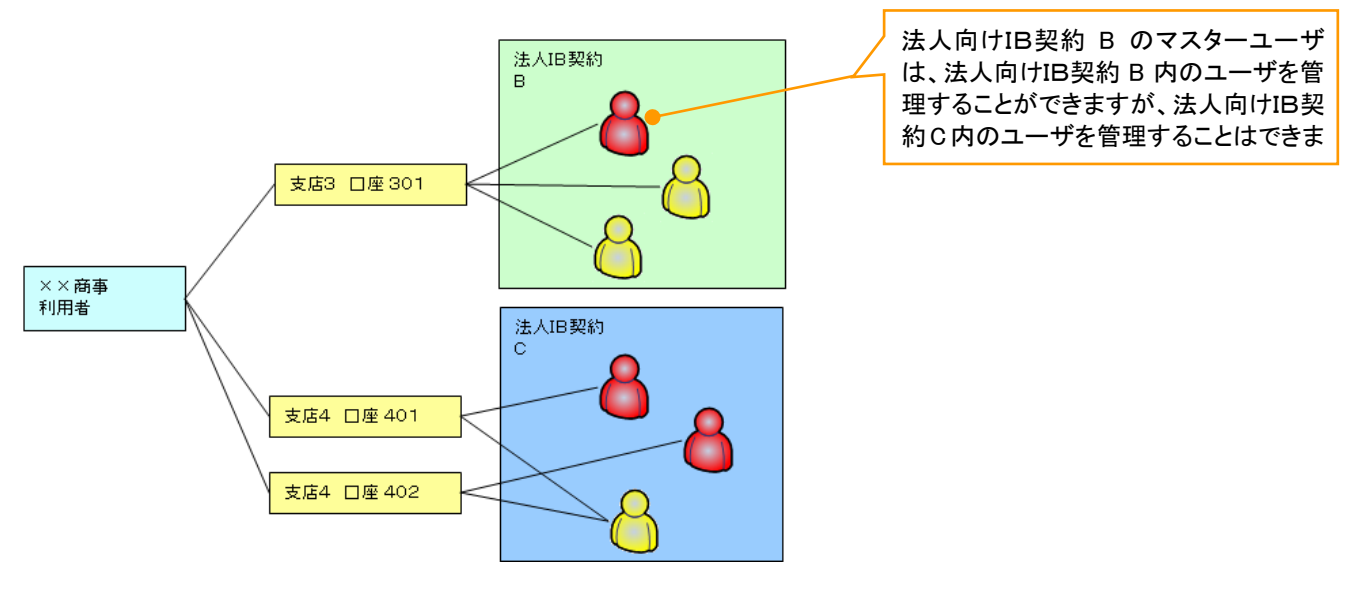

#### ご注意事項

※1:1口座に複数の法人向けIB契約を設定することはできません。また、法人向けIB契約と口座の紐付 けについては、申込書等にもとづいて当行が行います。

# ユーザ設定の流れ(簡略化)

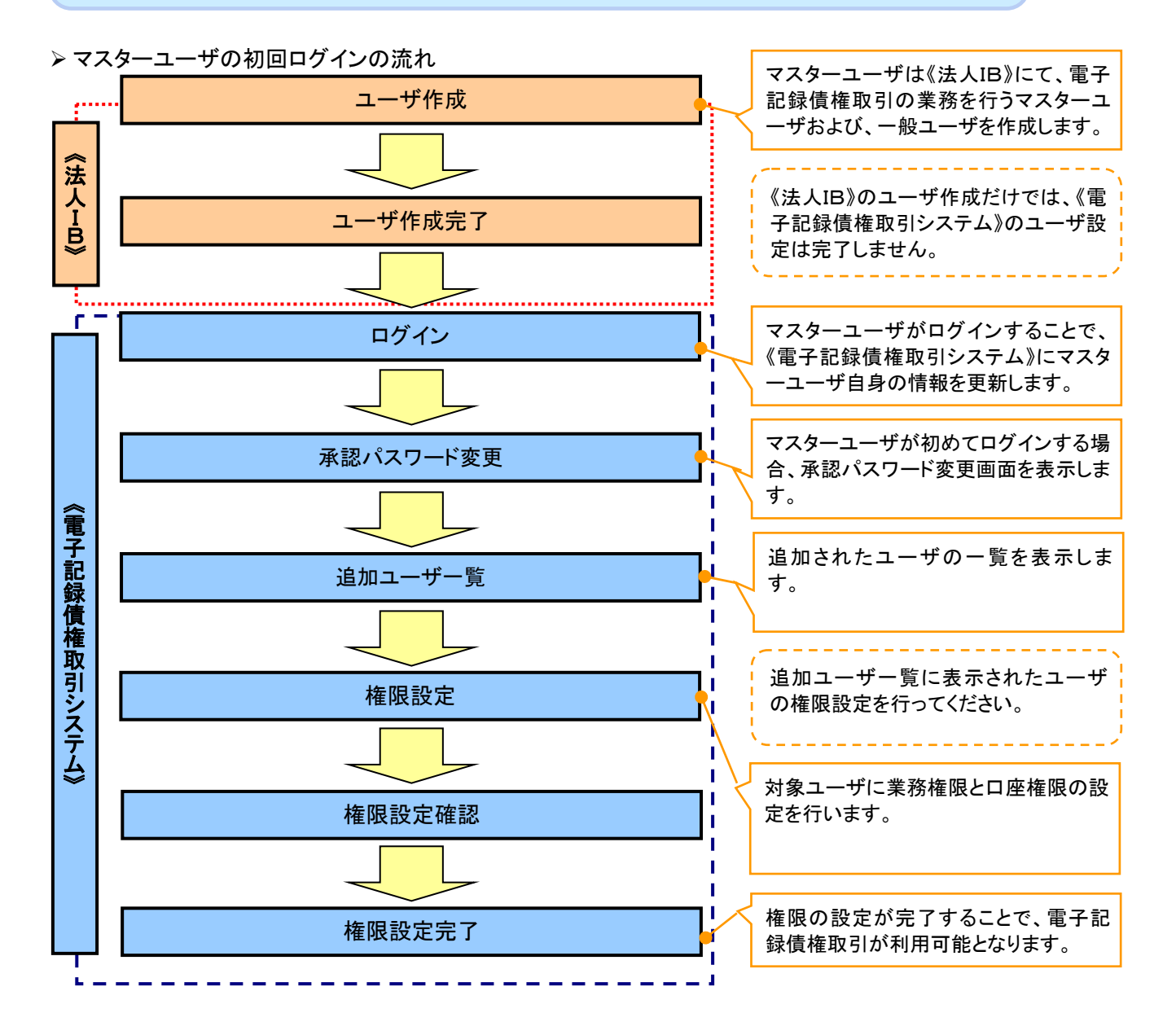

# <u>ューザ情報の設定(簡略化)</u>

## 1. 承認パスワード変更画面

| ながきん<br>でんさいネットサービス                                                                                                    | 承認パスワードを入力します。                                    |
|----------------------------------------------------------------------------------------------------|---------------------------------------------------|
| 承認パスワード変更                                                                                                    |                                                   |
| 本サービンをご利用される場合、承認パスワードの登録が必要となります。<br>本語・プロシーや 経生していたい。<br>必定期 御は必ず 入力して ださい。<br>■ 不認えてスワード<br>実施設パスワードは、実現で10歳に完全を行っていたまで、設定したパスワードを忘れないたらに、ごす意でたい。 | 1新しい承認パスワード<br>(6桁~12桁)                           |
| 新しい承認れスワード (必須) ソフトウェアキーボードで                                                                                                    | 👞 🔰 📝 (2)新しい承認パスワード(再入力)                          |
| 新しの確認なった。<br>(有入力)(必須)<br>サフトウェアキーボード(                                                                                                    | ※ (6 桁~12 桁)を入力してください。                            |
| XII e                                                                                                    |                                                   |
|                                                                                                    | <ul> <li>         ・         ・         ・</li></ul> |

| でんさいネットサー                            | -ビス                                |                      |             | 承認パン<br>(1)承認 | <sup>スワードの</sup><br>パスワード変更有無 |
|--------------------------------------|------------------------------------|----------------------|-------------|---------------|-------------------------------|
| 認パスワード変更                             | フロードの路線がジェットります                    |                      | SCKKLI11181 | ②現在           | の承認パスワード                      |
| ービスをこ利用される場合、本部の<br>の「スワードを設定してください。 | (スワートの豆球が必要となります。                  |                      |             | 《6 桁~         | 12 桁》                         |
| 承認パスワード                              |                                    |                      |             | ③新日           | 1承認パスワード                      |
| な認パスワードは、お取引の承認等な                    | 行う際に必要となります。設定したパフ                 | ワードを忘れないように、ご注意ください。 |             |               |                               |
| 和認パスワード変更有無(必須)                      | <ul> <li>● 変更する ○ 変更しない</li> </ul> |                      |             | (0 m)~        |                               |
| 見在の承認パスワード(必須)                       |                                    | ソフトウェアキーボードを開く       |             | ⌒ ④新しし        | い承認バスワード(再入力)                 |
| 乱い承認パスワード(必須)                        |                                    | ソフトウェアキーボードを開く       | <b>T</b>    | 《6 桥 ~        | 12 桁》を入力してください                |
| 和い承認パスワード<br>再入力)(必須)                |                                    | ソフトウェアキーボードを開く       |             | <b>"</b> • •  |                               |
|                                      |                                    |                      | ページの先頭に戻る   |               |                               |
| 実行                                   |                                    |                      |             |               |                               |
|                                      |                                    |                      |             |               |                               |
|                                      |                                    |                      |             |               |                               |

### 2. 追加ユーザー覧画面

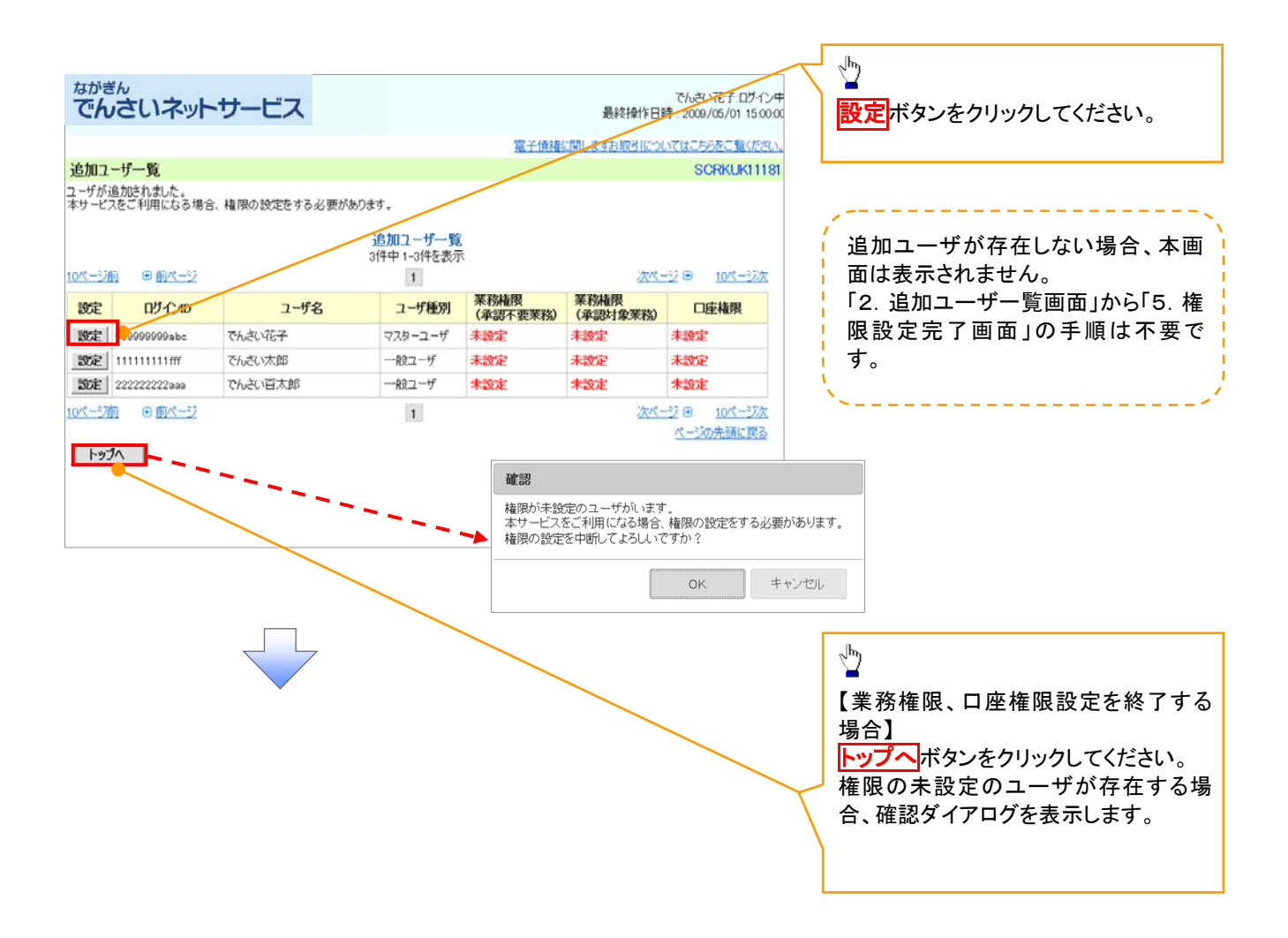

### 3-1. 権限設定画面(簡易設定)

|                                      |                               |             |                  |              |              |                                     |              | ユーザに業務権限、口座権限を設定し<br>++ |
|--------------------------------------|-------------------------------|-------------|------------------|--------------|--------------|-------------------------------------|--------------|-------------------------|
|                                      |                               |             |                  |              |              |                                     |              | まり。 ・ ・                 |
|                                      |                               |             |                  |              |              |                                     | •            | ·                       |
| ながぎんでんさいネットサ                         | ービス                           |             |                  |              | -<br>最終操作日時: | でんさい花子・ログイン中<br>2009/05/01 15:00:00 |              | 全ての業務権限を一括で設定します。       |
| 体限热宁                                 |                               |             |                  | 電子債権に関       | しますお取引について   | はこちらをご覧ください。                        |              | く。<br>全ての業務権限とは「利田権限」   |
| 権限を設定してください。                         |                               |             |                  |              |              | GORINOI (TTTD2                      |              |                         |
| ■ ユーザ基本情報                            | 1                             |             |                  |              |              |                                     | <u>/</u>     | 「「三」白催成」、「小郎白催成」を招し、    |
| ወቻብጋመ                                | 1234567890abc                 |             |                  |              |              |                                     | / !          |                         |
| ユーザ名                                 |                               |             |                  |              |              |                                     | / ;          | 設定内谷は4. 惟限設定唯認画面」       |
| ユーザ種所 オールアドレス                        | v/y-1-7                       |             |                  |              |              |                                     | / !          | を参照してくたろい。              |
| 2 10/10/2                            | decourses and a weak          |             |                  |              |              | ページの先頭に戻る                           |              |                         |
| ■業務権限設定                              |                               |             |                  |              |              |                                     |              | **                      |
| 業務権限                                 | ✓ 全ての業務権限を設定する                |             |                  |              |              |                                     | [            | շիդ                     |
|                                      | 300-84-0480023-757-CFPU-C-722 | N           |                  |              |              | ページの先頭に戻る                           | 7            | $\mathbf{Y}$            |
| ■初期承認パスワード<br>承認実権限を設定する場合 2000 近辺パフ | フードのふ 力が必要とかります。              |             |                  |              |              |                                     | $  \rangle$  | 各権限を個別に設定する場合は          |
| 初期武烈なワード (1)                         |                               |             | <u>ሃ</u> フトウェアキー | -#−F&IIK     | 1            |                                     | )            | 詳細設定ボタンをクリックしてください。     |
| 加助子辺パフロート(再入力) (2)                   | (対象ユーザの初期承認/ワワー               | ドを入力してください。 | )<br>\/D\\D+725- |              |              |                                     |              | 詳細は[3-2 権限設定面面(詳細設      |
|                                      |                               |             | 771 7174         | * 10#K       |              | ページの先頭に戻る                           |              |                         |
| ■ 口座権限リスト                            |                               |             |                  |              |              |                                     |              | 定/」を参照していたでい。           |
|                                      | 支店                            | 口座種別        | 口座番号             |              | 口座名義         |                                     | \ L          |                         |
| ☑ 東京<br>002                          | 支店                            | 当座          | 7654321          | イシカフタロウ      |              |                                     |              |                         |
|                                      | し支店                           | 音通          | 1234567          | 1977-1999    |              | ページの失頭に戻る                           |              |                         |
| その他設定                                |                               |             |                  |              |              | <u>~ 20223#c200</u>                 |              | (2)初期本認ハスリート(再入力)       |
| 取引一回当たりの金額に上限を設ける場合                  | 、メールの受信を制限する場合は、う             | 画常メニューより設定し | してください。          |              |              | ヘージの元調に来る                           |              | 《6 桁~12 桁》を人力してください。    |
| 戻る 設定内容の確認へ                          |                               |             |                  |              |              |                                     |              |                         |
|                                      |                               |             |                  |              |              |                                     |              |                         |
|                                      |                               |             |                  |              |              |                                     |              | վել                     |
|                                      |                               |             |                  |              |              |                                     | 5            | ¥                       |
|                                      |                               |             |                  |              |              |                                     |              | 口座権限を設定します。             |
|                                      |                               |             |                  |              |              |                                     |              | 設定する口座のチェックボックスにチ       |
|                                      |                               |             |                  |              |              |                                     |              | エックを入れてください。            |
|                                      |                               |             |                  |              |              |                                     |              |                         |
|                                      |                               |             |                  |              |              |                                     |              |                         |
|                                      |                               |             |                  | $\mathbf{i}$ |              |                                     | /            | ~~~~~~                  |
|                                      |                               |             |                  |              |              |                                     | $\mathbf{X}$ | 取引金額の上限設定およびメールの        |
|                                      |                               |             |                  |              |              |                                     |              | 受信制限をする場合は、企業ユーザ        |
|                                      |                               |             |                  |              |              |                                     |              | 管理メニューより設定してください。       |
|                                      |                               |             |                  |              |              |                                     | 11           |                         |
|                                      |                               |             |                  |              |              |                                     | \            | · /                     |
|                                      |                               |             |                  |              |              |                                     |              |                         |
|                                      |                               |             |                  |              |              |                                     | $\searrow$   | շ <sup>ի</sup> ոյ       |
|                                      |                               |             |                  |              |              |                                     |              | ¥                       |
|                                      |                               |             |                  |              |              |                                     | \            | 設定内容の確認を行う場合は           |
|                                      |                               |             |                  |              |              |                                     |              | 設定内容の確認へボタンをクリックし       |
|                                      |                               |             |                  |              |              |                                     |              | てください。                  |
|                                      |                               |             |                  |              |              |                                     |              |                         |
|                                      |                               |             |                  |              |              |                                     | L            |                         |
|                                      |                               |             |                  |              |              |                                     |              |                         |

......
# 3-2. 権限設定画面(詳細設定)

| なかぎん<br>でんさいネット                                                                    | ナービス                     |                                          |                   | ₩<br>電子体時(1別), 413 | でんさい<br>終操作日時:2009/0 | 12子ログイン中<br>05/01 150000 | $\checkmark$           | 簡易設定に戻る場合は <mark>簡易設定</mark> ボタ<br>ンをクリックしてください。           |
|------------------------------------------------------------------------------------|--------------------------|------------------------------------------|-------------------|--------------------|----------------------|--------------------------|------------------------|------------------------------------------------------------|
| 権限設定                                                                               |                          |                                          |                   | ALT BEILIGION JU   | SCI                  | RKUK11182                |                        | n.                                                         |
| 樹焼設定してださい。<br>■ ユーザ基本情報                                                            |                          |                                          |                   |                    |                      |                          |                        | 2 <u>1</u>                                                 |
| ログイン/D                                                                             | 1234567890abc            |                                          |                   |                    |                      |                          |                        | 承認不要業務の権限を設定します。                                           |
| ユーザ名                                                                               | 山田太郎                     |                                          |                   |                    |                      |                          |                        | 設定する業務のチェックボックスにチ                                          |
| ユーザ種別                                                                              | 779-2-7                  |                                          |                   |                    |                      |                          | K                      | ェックを入れてください。                                               |
| メールアドレス                                                                            | epe0001@densalbank.co.jp |                                          |                   |                    |                      |                          | $\left  \right\rangle$ |                                                            |
| <ul> <li>         ・         ・         ・</li></ul>                                  | 1255/145*                |                                          |                   |                    | <u>d-2</u> 4         | D先頭に更る                   | /                      | - Jhy                                                      |
|                                                                                    | 業務                       |                                          |                   | 全選択/解除             |                      |                          |                        | ■<br>承認対色業改の佐阳な記会」まま                                       |
| 利用者情報照会(貴社の登録情報(                                                                   | 口座情報など)を確認できます。〉         | 5                                        | 2 利用              |                    |                      | /                        | K                      | 本認対象未務の権限を設定しま9。                                           |
| 債権照会(開示)(貴社が関係する債                                                                  | 権、および、その履歴情報を照会しま        | :\$.) 🖬                                  | 21利用              |                    |                      |                          | $ \rangle$             | 設定する業務の担当者または承認者                                           |
| 取引先管理(頻繁にご利用されるお取                                                                  | R引先情報の管理(登録・変更)がで        | 83 t o o o o o o o o o o o o o o o o o o | ☑ 利用              |                    |                      |                          |                        | の <u>チェックボックス</u> にチェックを入れて                                |
| 取引履歴照会(お取引内容の履歴を                                                                   | 確認できます。〉                 | 5                                        | ☑ 和用              |                    |                      |                          |                        | ください。                                                      |
| 操作履歴照会(他ユーザの操作履歴                                                                   | を確認できます。)                | 6                                        | ☑ 利用              |                    |                      |                          |                        | ※相当者と承認者の双方に権限を設                                           |
| ■ 積弱り2ト(承認対象業務)                                                                    |                          |                                          |                   |                    | <u>d-30</u>          | の先頭に戻る                   |                        | った」<br>こう 日 こ 不 認 日 の 次 方 に 催 感 と 設<br>完 す ス こ と も 可 能 で す |
|                                                                                    | 業務                       |                                          |                   |                    |                      |                          |                        |                                                            |
| 記録請求 (振出(発生)、課源など、名<br>できます。)                                                      | 5種お取らけができます。また、取ら1先      | 管理を行うことも                                 | 2 担当者             | ☑ 承認者              |                      | /                        |                        |                                                            |
| 割引(割引のお申込ができます。)                                                                   |                          | 5                                        | 2 担当者             | ☑ 承認者              |                      |                          |                        |                                                            |
| 譲渡担保(譲渡担保のお申込ができま                                                                  | ŧす。)                     | 5                                        | 2 担当者             | ☑ 承認者              |                      | <b>?</b>                 |                        |                                                            |
| 指定許可制限設定(指定許可先の智                                                                   | 『理(設定・解除)ができます。)         | 5                                        | 2 担当者             | ☑ 承認者              |                      |                          |                        |                                                            |
| ダイヤルアップ集配信(ダイヤルアップ集)                                                               | 配信を利用したお取引ができます。)        | 2                                        | 7 担当者             | ☑ 東認者              |                      |                          |                        |                                                            |
| 初期承認パスワード<br>承認者権限を設定する場合、初期承認                                                     | 別なワードの入力が必要となります。        |                                          |                   |                    | <u> </u>             | り先頭に戻る                   |                        |                                                            |
| 初期承認がスワード                                                                          | (対象ユーザの初期承認パス)           | フードを入力してください                             | 97 <b>ト</b> ウェアキ・ | ーボードを開た            |                      |                          |                        |                                                            |
| 初期承認パスワード(再入力)                                                                     |                          |                                          | ሃንኮሳፓዖት           | ーボードを開く            |                      |                          |                        |                                                            |
| ■ ロ摩権限リスト                                                                          |                          |                                          |                   |                    | <u> </u>             | の先頭に戻る                   |                        |                                                            |
| 口座袖跟有無<br>全選択/解除                                                                   | 支店                       | 口座極別                                     | 口座番号              | C                  | 口座名義                 |                          |                        |                                                            |
|                                                                                    | 001<br>東京支店              | 当座                                       | 7654321           | イシカワタロウ            |                      |                          |                        |                                                            |
|                                                                                    | 002<br>品川麦店              | 普通                                       | 1234567           | イシオクモンシラロウ         |                      |                          | ſ                      |                                                            |
| <ul> <li>その他設定</li> <li>取引一回当たりの全額に上限を設ける#</li> <li>戻る</li> <li>設定内容の確認</li> </ul> | 場合、メールの受信を制限する場合(        | ま、通常メニューより設定                             | 見してください。          |                    | <u>d-2</u>           | 0先頭に要る<br>0先頭に戻る         | 7                      | 設定内容の確認へ<br>ボタンをクリックし                                      |
|                                                                                    |                          |                                          |                   |                    |                      |                          | l                      | てください。                                                     |

# 4. 権限設定確認画面

| ながぎんでんさいネット                           | サービス                                             |                   |                          | 最終操作           | でんざい花子:ログインキ<br>日時 : 2009/05/01 15:00:0 |
|---------------------------------------|--------------------------------------------------|-------------------|--------------------------|----------------|-----------------------------------------|
|                                       |                                                  |                   |                          | 電子債権に関しますお取引() | ついてはこちらをご覧ください                          |
| 権限設定確認                                |                                                  |                   |                          |                | SCRKUK11183                             |
| 以下の内容で権限を設定しますか?<br>(必須)欄は必ず入力してください。 |                                                  |                   |                          |                |                                         |
| ■ 1 - 7 至4 IIIIX                      | 1024567000-bo                                    |                   |                          |                |                                         |
| 1.500                                 | 1204007030000                                    |                   |                          |                |                                         |
|                                       | 27.8-7-#                                         |                   |                          |                |                                         |
| メールアドレフ                               | ope00018depsabark                                | coin              |                          |                |                                         |
| <i>&gt;-WFVX</i>                      | operioriedensabank                               | .co.jp            |                          |                | ページの先頭に戻る                               |
| ■ 権限リスト(承認不要業務)                       |                                                  |                   |                          |                |                                         |
|                                       | 業務権限                                             |                   |                          | 業務権限有無         |                                         |
| 利用者情報服会く負社の登録情報                       | 版(口圧情報版など)を確認できます                                | 9。)<br>82스( 호구 \  | ×利用                      |                |                                         |
| 1度1催光気(第177)(夏社が関係する                  | 11度1版、および、その順度歴1債単版を<br>5月17日1年1月またの第5月(2013、750 | 思えします。)           | × 利用<br>> 利用             |                |                                         |
| 和ない元官社(現来にこれ)用されるの                    | 04次9176頃年間の皆3至く豆藤*炎)<br>萩雄羽できます。)                | <b>モ/</b> かしであ9。/ |                          |                |                                         |
|                                       | 変化性能にしてより。/                                      |                   | ~ *⊍n                    |                |                                         |
| THI FREE TO THE TO THE                | 心とて 982~ ( Cみ 9 8 /                              |                   | ^ 1 <sup>1</sup> /1      |                | ページの先頭に戻る                               |
| ■ 権限リスト(承認対象業務)                       |                                                  |                   |                          |                |                                         |
| 日朝時代(坂山ノ際生)、陸泊かり                      | 業務権限                                             | TDP1生物調査を分売した。    |                          | 菜務権限有無         |                                         |
| 記録資本(加工(モエノ、読得なこ<br>できます。)            | 、台種の私外ルビでより。おと、                                  | れたけて皆理をけてんとも      | <ul> <li>2 担当</li> </ul> | 者 ×承認者         |                                         |
| 割引(割引のお申込ができます。)                      |                                                  |                   | <ul> <li>2 担当</li> </ul> | 皆 ×承認者         |                                         |
| 譲渡担保(譲渡担保のお申込がで                       | きます。〉                                            |                   | <ul> <li>2 担当</li> </ul> | 者 ×承認者         |                                         |
| 指定許可制限設定(指定許可先)                       | の管理(設定・解除)ができます。                                 | ,)                | ○ 担当                     | 皆 ×承認者         |                                         |
| ダイヤルアップ集配信(ダイヤルアップ                    | 「集配信を利用したお取引ができ                                  | 結す。)              | O 担当                     | 皆 ×承認者         | ページの生命:第3                               |
| ■□座権限付与リスト                            |                                                  |                   |                          |                | C PRINCIPALINA                          |
| 技                                     | Ē                                                | 口座種別              | 口座番号                     | 口座名義           |                                         |
| 001<br>東京支店                           |                                                  | 当座                | 7654321                  | ተኦክንክባሳ        |                                         |
| 002<br>品川支店                           |                                                  | 普通                | 1234567                  | 10,002,00,000  |                                         |
| ■ 確認用承認パスワード                          |                                                  |                   |                          |                | ページの先頭に戻る                               |
|                                       |                                                  |                   | ערע <b>א</b> דע          | ウェルキーボードを開入    |                                         |
|                                       | く自身の承認パスワー                                       | ドを入力してください。〉      |                          |                | A CONTRACT OF A                         |
| 戻る実行                                  |                                                  |                   |                          |                | 八十八四元周7层3                               |
|                                       |                                                  |                   |                          |                |                                         |
|                                       |                                                  |                   |                          |                |                                         |
|                                       |                                                  |                   |                          |                |                                         |

## 5. 権限設定完了画面

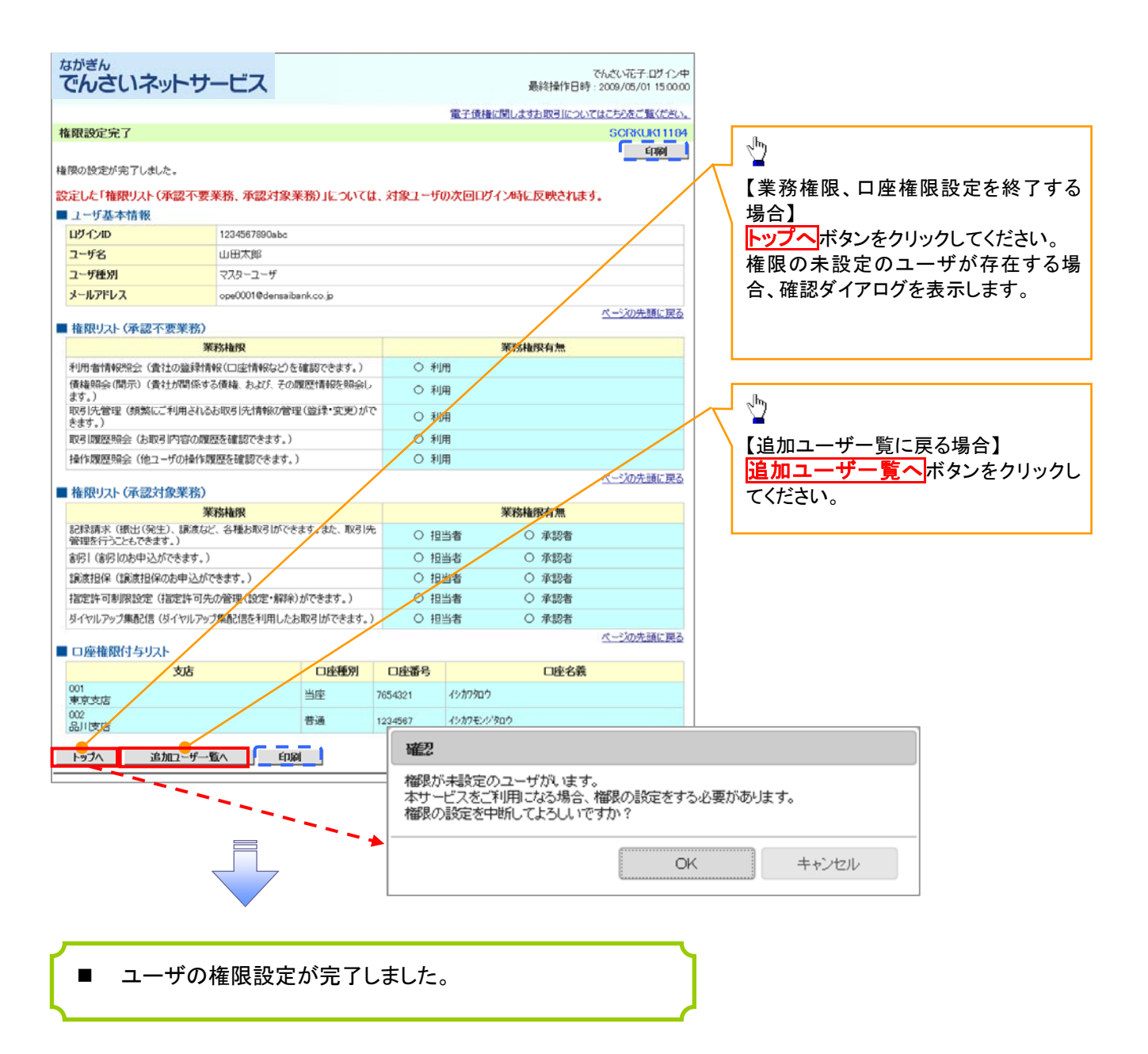

# ユーザ設定の流れ(詳細設定)

> マスターユーザが初回に行うユーザ設定する場合の流れ

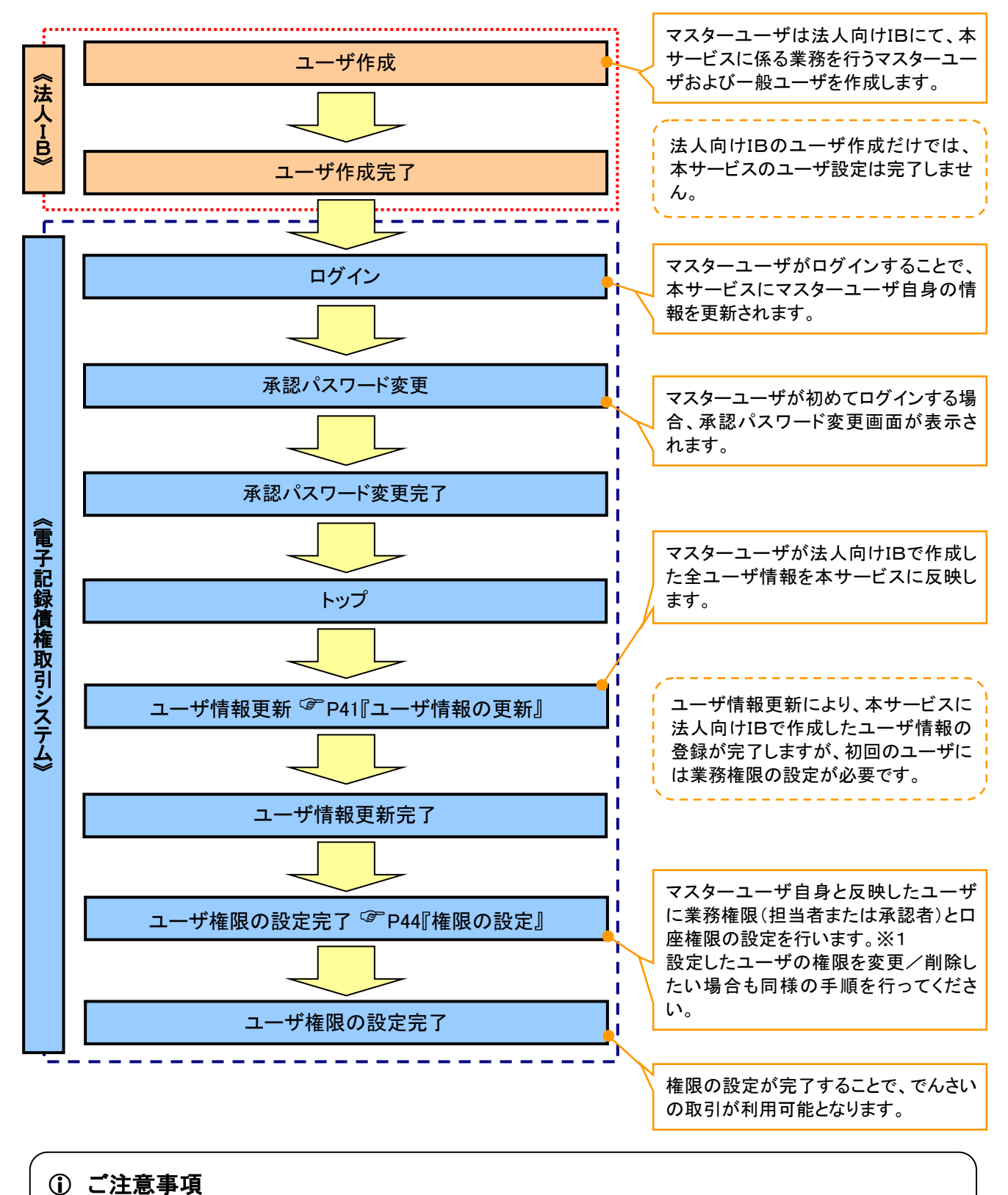

※1:マスターユーザは、作成するユーザに対して、自分自身が持っていない権限を付与することもできます。

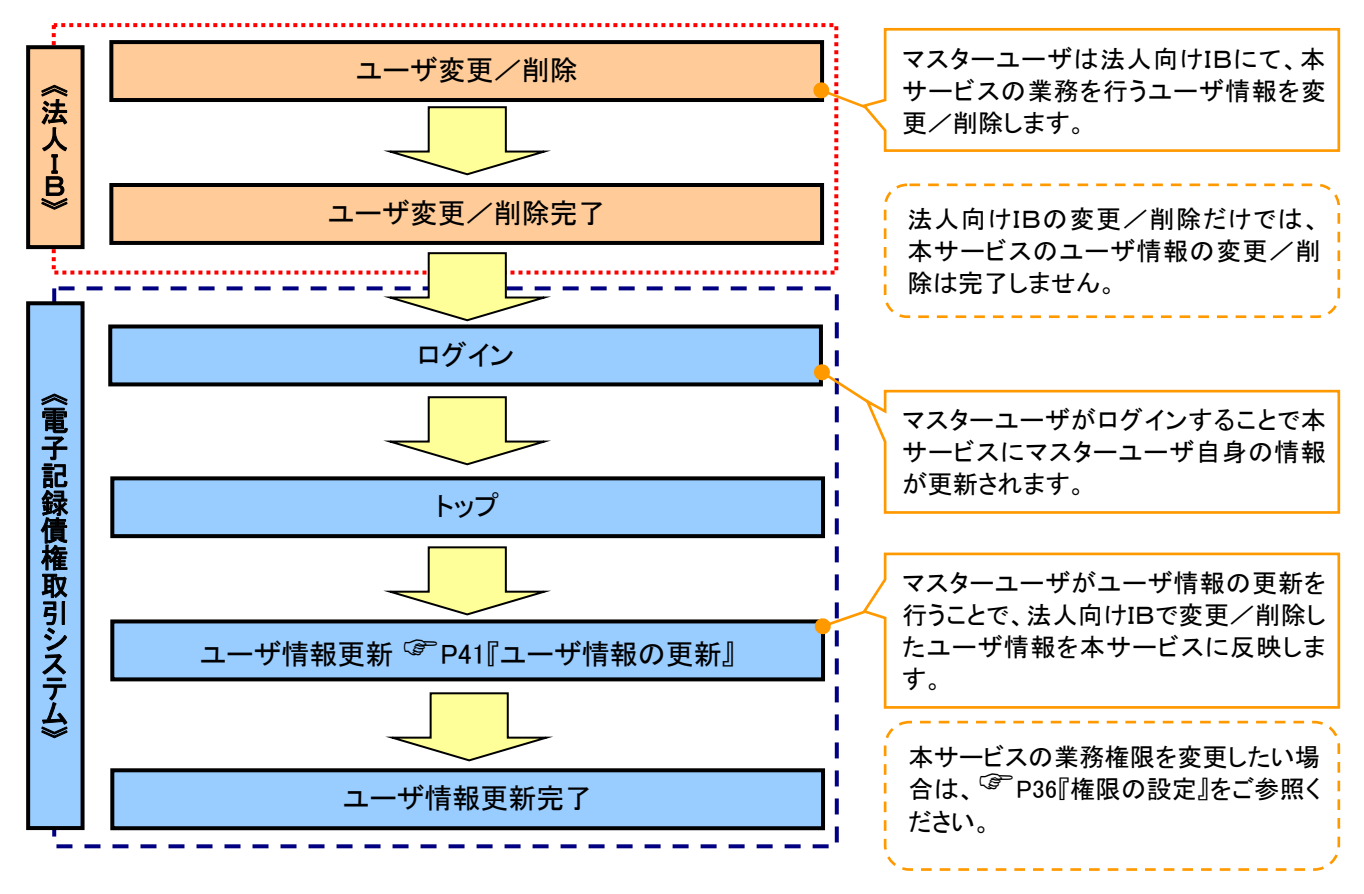

### >マスターユーザがユーザ情報を変更/削除設定する場合の流れ

→マスター、一般ユーザが実施できる取引について

マスターユーザが管理対象ユーザ(自分自身・他のマスターユーザ・一般ユーザ)に対して、本サービス上で 実施できる項目を示します。また、一般ユーザが実施できる項目を示します。

|         |               | 実施可能取引    |           |                    |           |           |                       |  |  |  |  |
|---------|---------------|-----------|-----------|--------------------|-----------|-----------|-----------------------|--|--|--|--|
|         | 会任时会          |           | ユーキ       | デ変更                |           |           | 承認                    |  |  |  |  |
| ユーザ種別   | ユーザ           | ユーザ<br>登録 | ユーザ<br>権限 | 承認<br>パスワード<br>初期化 | ユーザ<br>削除 | ユーザ<br>照会 | パスワード<br>変更<br>(自分自身) |  |  |  |  |
| マスターユーザ | 自分自身          | O%1       | 0         | ×                  | ×         | 0         | 0                     |  |  |  |  |
|         | 他のマスター<br>ユーザ | O%2       | 0         | 0                  | O%2       | 0         |                       |  |  |  |  |
|         | ー般ユーザ         | O%2       | 0         | 0                  | O%2       | 0         |                       |  |  |  |  |
| 一般ユーザ   | 自分自身          | O%1       | ×         | ×                  | ×         | ×         | 0                     |  |  |  |  |

### ご注意事項

- ※1:ログインすることで、本サービス上に自分自身の情報が登録されます。
- ※2:マスターユーザがユーザ情報の更新を行うことで、本サービス上のユーザ情報を登録/削除します。

#### ◆ユーザの初期状態

ユーザが初期状態で利用可能な取引です。削除することはできません。

| ユーザの種類          | 利用可能な取引         |
|-----------------|-----------------|
|                 | ・ユーザの変更         |
|                 | ・ユーザの更新         |
| マスターユーザ         | ・ユーザの照会         |
|                 | ・承認パスワード初期化     |
|                 | ・企業情報の変更        |
|                 | ・自分自身の承認パスワード変更 |
|                 | ・自分自身の操作履歴照会    |
| 全ユーザ            | ·取引先照会          |
| (マスターユーザ、一般ユーザ) | ·通知情報照会         |
|                 | ・一括記録(結果一覧照会)※1 |
|                 | ・企業情報の照会        |

#### ◆承認不要業務

担当者と承認者の区別がなく、承認が必要ない取引です。

| 業務       | 利用可能な取引                            |
|----------|------------------------------------|
| 利用者情報照会  | 利用者情報照会                            |
| 取引先管理    | 取引先管理(登録/変更/削除)                    |
| 取引履歴照会   | 取引履歴照会                             |
| 操作履歴照会※2 | 操作履歴照会                             |
| 債権照会(開示) | 開示(およびダウンロード)<br>受取債権/入金予定/支払予定の確認 |
| 融資申込     | 融資申込照会※4※5                         |

#### ◆承認対象業務

対象業務の担当者権限を設定すると、その取引の仮登録を行うことができます。

対象業務の承認者権限を設定すると、その取引の仮登録を承認することができます。

| 業務     | 利用可能な取引                               |
|--------|---------------------------------------|
|        | ·債権発生請求(債務者請求方式)                      |
|        | ·債権発生請求(債権者請求方式)                      |
|        | •債権譲渡請求                               |
|        | •分割記録請求                               |
| 記録請求   | ・一括記録請求                               |
|        | ·変更記録請求                               |
|        | •保証記録請求                               |
|        | ・支払等記録請求                              |
|        | •取引先管理(登録/変更/削除)※3※5                  |
| 副资中以   | ·割引申込                                 |
| 融員中込   | •譲渡担保申込                               |
| 指定許可管理 | <ul> <li>・指定許可管理(登録/変更/解除)</li> </ul> |

#### ◆担当者権限/承認者権限

| 担当者/承認者 | 説明                               |  |  |  |  |  |  |
|---------|----------------------------------|--|--|--|--|--|--|
| 担当者権限   | でんさいの取引を仮登録または差戻しされた取引を修正/削除する権限 |  |  |  |  |  |  |
| 承認者権限   | 担当者が行った仮登録を、承認/差戻しする権限           |  |  |  |  |  |  |

#### ご注意事項

※1:口座権限が必要となります。

※2:自分自身の操作履歴照会には権限は不要です。

※3:記録請求権限が付与されていれば取引先管理もご利用いただけます。

※4:割引業務、譲渡担保業務のどちらの権限があればご利用いただけます。

、※5 :担当者権限/承認者権限に関係なくご利用いただけます。

# ユーザ設定の手順

### ❖概要

- ✓ 本サービスの操作を行うユーザ情報を管理します。
- ✓ ユーザ情報の管理は、マスターユーザが行います。
- ✓マスターユーザは、定期的にユーザ情報の更新を行ってください。特にメールアドレスが変更になった場合には必ず更新を行ってください。
- ✤事前準備
  - ✓ご自身の「承認パスワード」が必要です。

<u>ユーザ情報の更新</u>

# ▶ ログイン後、トップ画面の管理業務タブをクリックしてください。

1. 管理業務メニュー画面

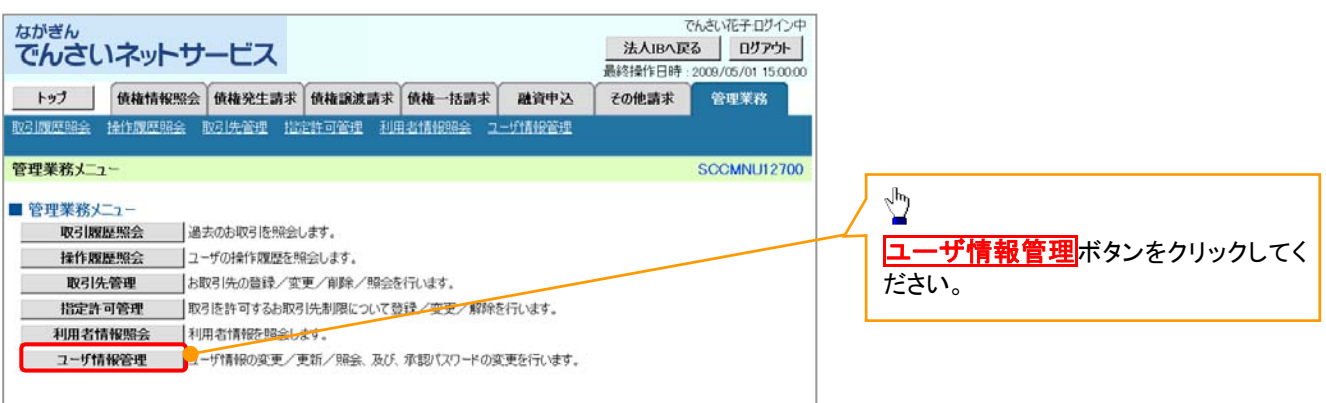

定期的に法人向けIBのユーザ情報の

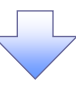

2. 企業ユーザ管理メニュー画面

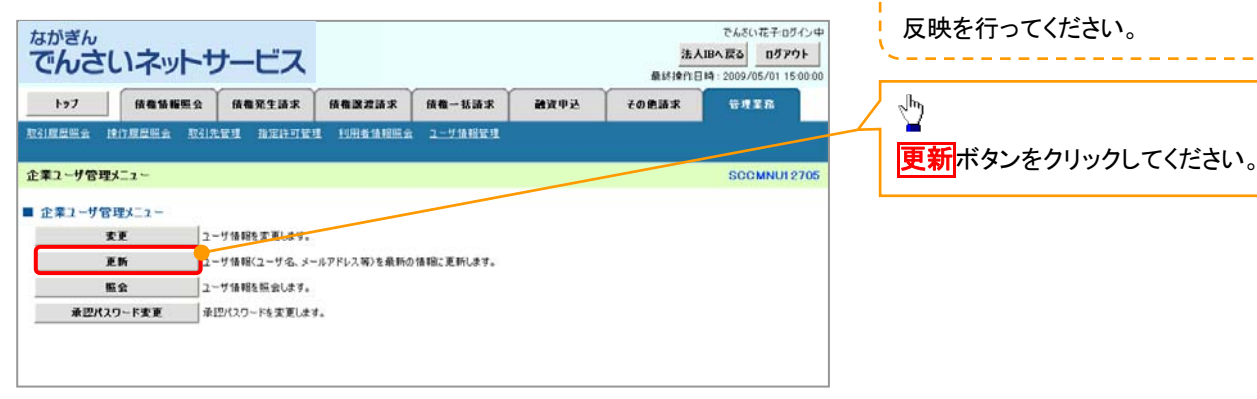

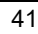

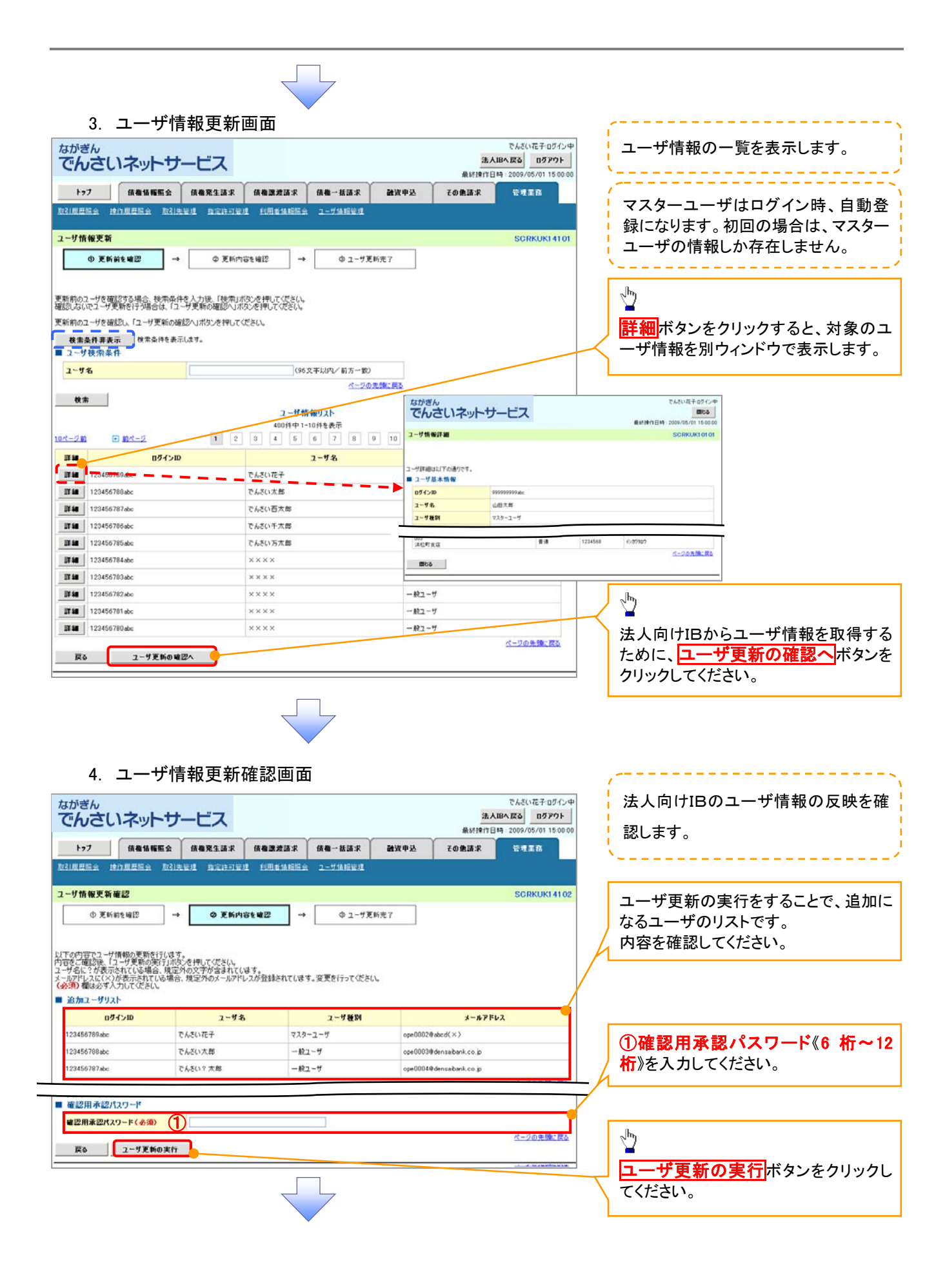

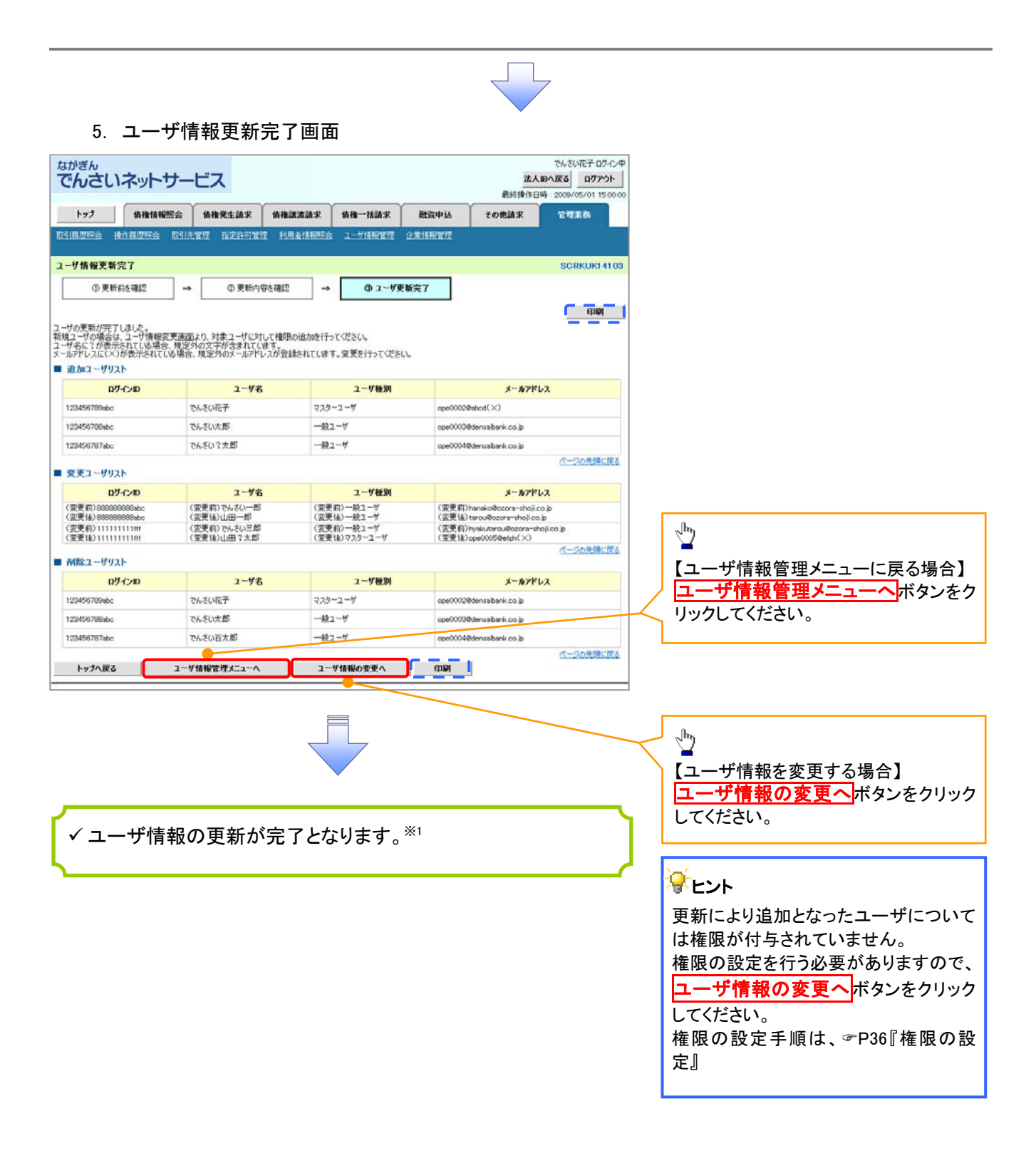

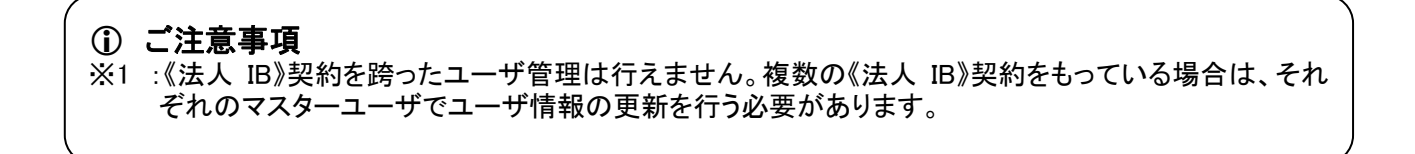

# <u>権限の設定</u>

1. 企業ユーザ管理メニュー画面

| ながぎん                                                                                                    |                                                     | 100400                                         | でんさい花子・ログイン中                                                                      |            |                                                                                                    |
|----------------------------------------------------------------------------------------------------|-----------------------------------------------------|------------------------------------------------|-----------------------------------------------------------------------------------|------------|----------------------------------------------------------------------------------------------------|
| でんさいネットサービス                                                                                                    |                                                     | 法人                                             | IBへ戻る ログアウト<br>時:2009/05/01 15:00:00                                              |            |                                                                                                    |
| トップ 債務賃糧堅会 債権発生請求 債権                                                                                                    | 醸渡請求 債権一抵請求 融資申;                                    | さ その色請求                                        | *****                                                                             |            |                                                                                                    |
| 取引展展展会 操行度度展会 取引先管理 指定许可管理 110                                                                                                    | 用者情報照会 ユーザ情報管理                                      |                                                |                                                                                   | 7          | Jm)                                                                                                    |
|                                                                                                    |                                                     |                                                |                                                                                   | -          |                                                                                                    |
| 正業ユーザ管理メニュー                                                                                                    |                                                     |                                                | SCCMNU12705                                                                       | _   L      | 変更小ダンをクリックしてくたさい。                                                                                                    |
| <ul> <li>         ・ 定章2-ヴ管理メニュー         ま更</li></ul>                                                                                                    | ス等)を最新の情報に更新します。                                    |                                                |                                                                                   | L          |                                                                                                    |
| 2. ユーザ情報検索画面                                                                                                    | 5                                                   |                                                |                                                                                   |            | 権限の変更を行うユーザを選択しま<br>す。                                                                                                    |
| ながぎん                                                                                                    |                                                     | 4.4                                            | でんざい花子ログイン中                                                                       |            |                                                                                                    |
| でんさいネットサービス<br>1-7<br>取引展展生会<br>取引展展生会<br>加引展展生会<br>1-7<br>0 対象の2-ザを選<br>0 対象の2-ザを選<br>0 対象の2-ザを選<br>0 対象の2-ザを選<br>1<br>0 対象の2-ザを選<br>1<br>0 対象の2-ザを選<br>1<br>0 対象の2-ザを選<br>1<br>0 対象の2-ブを選<br>1<br>1<br>1<br>1<br>1<br>1<br>1<br>1<br>1 | (課業請求 供職一括請求 建文中:<br>問約(目前定義 ユーザ(前指定) □ → ① 次至内容を確認 | A.≦<br>Π τ τ τ τ τ τ τ τ τ τ τ τ τ τ τ τ τ τ τ | IBA 茂る <u>B7P9</u> ト<br>時 2009/05/01 150000<br>安せ <u>ま</u> 章<br>SCRKUK11101<br>売了 |            | 【ユーザを絞り込みたい場合】<br>①ログイン ID(任意)<br>(半角 30 文字以内/前方一致)<br>②ユーザ名(任意)<br>(96 文字以内/前方一致)※1<br>のどちらかまたは両方を入力してくださ<br>い。<br>※1 :入力できる文字数は、半角は 96<br>文字以内、全角は 48 文字以内です。 |
| 2-98 2                                                                                                    | (96文字以内/前方一致)                                       |                                                |                                                                                   | _          |                                                                                                    |
|                                                                                                    | ページの先端に戻る                                           |                                                |                                                                                   | 7          | <sup>لس</sup>                                                                                                    |
| <b>双</b> 游                                                                                                    | ユーザ情報リスト                                            |                                                |                                                                                   |            |                                                                                                    |
| 104-20 2 2                                                                                                    | 400件中1-10件を表示                                       | 1418-10                                        | 108-92                                                                            | / Ľ        | <mark>検索</mark> ホタンをクリックすると、検索結果                                                                                                    |
|                                                                                                    | 7-44                                                | 7-48                                           |                                                                                   |            | を一覧表示します。                                                                                                    |
| 詳細 支更 999999999abc                                                                                                    | でんさい花子                                              | マスターユーザ                                        |                                                                                   |            |                                                                                                    |
| 2744 352E 11111111                                                                                                    | でんさい太郎                                              | - 絵ユーザ                                         |                                                                                   | 7          | վեղ                                                                                                    |
| 詳細 東東 22222222888                                                                                                    | でんだい石太郎                                             | 一般ユーザ                                          |                                                                                   |            | ¥                                                                                                    |
| <b>詳細</b> 友史 33333333866                                                                                                    | でんさい千太郎                                             | 一般ユーザ                                          |                                                                                   |            | 詳細ボタンをクリックすると、対象のユ                                                                                                    |
| Ria SF 555555544                                                                                                    | てんさい方太陽                                             |                                                |                                                                                   | <u>}</u> - | ーザ情報を別ウィンドウで表示します。                                                                                                    |
|                                                                                                    | ****                                                | - 統ユーザ                                         |                                                                                   |            |                                                                                                    |
|                                                                                                    | でんちい夏子のケイン中                                         | 42-2-17                                        |                                                                                   |            | a                                                                                                    |
| *** でんさいネットサービス                                                                                                    | ######################################              | 一般ユーザ                                          |                                                                                   | 7          | 2                                                                                                    |
| 正確ユーザ抗保護部                                                                                                    | SCRKUKI0101                                         | 一般ユーザ                                          |                                                                                   |            | ー<br>権限を設定する対象 コーザの <b>変</b> 再ボ                                                                                                    |
| 正<br>ユーザ詳細は以下の通りです。 ■ ユーザ 基本情報                                                                                                    | _                                                   |                                                | S 2 W Askerte                                                                     |            | ないをクリックしてください。                                                                                                    |
| 054210 999999994c                                                                                                    |                                                     |                                                |                                                                                   |            |                                                                                                    |
| A T Z - CT UNID A TO                                                                                                    |                                                     |                                                |                                                                                   |            |                                                                                                    |
| 003<br>消化可改值 普通 123                                                                                                    | 4568 ()27/307                                       |                                                |                                                                                   |            |                                                                                                    |
| mtos                                                                                                    | ページの光路に戻る                                           |                                                |                                                                                   |            |                                                                                                    |
|                                                                                                    |                                                     |                                                |                                                                                   |            |                                                                                                    |
|                                                                                                    |                                                     |                                                |                                                                                   |            |                                                                                                    |

|                                                                                                    |                                                                               |               | 7           |                                                               |             |                                  |
|----------------------------------------------------------------------------------------------------|-------------------------------------------------------------------------------|---------------|-------------|---------------------------------------------------------------|-------------|----------------------------------|
| 3. ユーザ情                                                                                                    | 青報変更画面                                                                        | ā             |             |                                                               |             |                                  |
| <sup>ながぎん</sup><br>でんさいネットサ                                                                                                    | ービス                                                                           |               |             | でんさい花子・ログインロ<br><b>法人IBへ戻る</b><br>最純操作日時 : 2009/05/01 15:00:0 | 4           | 、                                |
| トップ 依義情報服会                                                                                                    | 仿像発生請求 仿像                                                                     | ■<br>業績市求 債権  | - 括請求 🛛 🗃   | 波申込 その他請求 管理業務                                                |             | ユーザに未務惟限、口座惟限設正しよ                |
|                                                                                                    |                                                                               | 18141854 2-1  | TARE I      |                                                               |             | 9 o                              |
| Construction of the second second second second second second second second second second second second second                                                                                                    |                                                                               |               |             |                                                               |             |                                  |
| ユーザ情報変更                                                                                                    |                                                                               | _             |             | SCRKUK11102                                                   |             | h                                |
| ① 対象のユーザを選択 →                                                                                                    | Ø 支更内容を入力                                                                     | →             | ◎ 実更内容を確認   | · → @ 实更充7                                                    | 1 /         |                                  |
|                                                                                                    |                                                                               |               |             |                                                               | 14          | 承認パフロードを初期化する場合                  |
| 変更内容を入力してください。                                                                                                    |                                                                               |               |             | A. + +                                                        |             | 承認バスノードを初期に90场日、                 |
| ■ ユーザ基本情報                                                                                                    | 1911年19日日の1月1日の1月1日の1月1日の1月1日の1月1日の1月1日の1日の1日の1日の1日の1日の1日の1日の1日の1日の1日の1日の1日の1 | 021992/00/-P4 | 現実定通知が表示さ   | 163.9 +                                                       |             | テェックホックスにテェックを入れてく               |
| ログインロ                                                                                                    | 1234567890abc                                                                 |               |             |                                                               |             | ださい。                             |
| ユーザ名                                                                                                    | 山田太郎                                                                          |               |             |                                                               |             |                                  |
| ユーザ種別                                                                                                    | マスターユーザ                                                                       |               | /           |                                                               |             | շեղ                              |
| 承認パスワード利用状況                                                                                                    | ロックアウト状態                                                                      |               |             |                                                               |             | ¥                                |
| 承辺パスワードの初期化                                                                                                    | □ 承辺パスワードを初期化                                                                 | \$2           |             |                                                               |             | 承認不要業務の権限を設定します。                 |
| メールアドレス                                                                                                    | ope0001@densaibank.co.jp                                                      |               |             |                                                               |             | 設定する業務のチェックボックスにチ                |
| ■ 株期115ト(み内工商業課)                                                                                                    |                                                                               |               |             | ページの先頭に戻る                                                     |             |                                  |
| = 10((()))(())(())(())(())(())(())(())(())                                                                                                    | 2016年                                                                         |               |             | 有限                                                            | 1/1         |                                  |
|                                                                                                    | 18                                                                            |               |             | 全選択/解除                                                        | - /ا        |                                  |
| 利用情報照会(貴社の登録情報(口座)                                                                                                    | 情報など)を確認できます。〉                                                                | 0             | 利用          |                                                               | ΪГ          | ĥ.                               |
| 債権照会(開示)(食社が関係する債権                                                                                                    | 、および、その履歴情報を照会し                                                               | \$\$.) E      | 利用          |                                                               |             | 2 <sup>10</sup>                  |
| 取引先管理(頻繁にご利用されるお取引                                                                                                    | 先情報の管理(登録・変更)がで                                                               | きます。〉         | 利用          |                                                               |             | -<br>                            |
| 取引履歴協会(お取引内容の履歴を編                                                                                                    | 辺できます。〉                                                                       |               | 利用          |                                                               |             | 承認対象未務の権限を設定します。                 |
| 操作履歴研会(他ユーザの操作履歴を                                                                                                    | 崔12できます。)                                                                     | E             | 利用          | オージの生物・肥み                                                     | 1 h         | 設定する業務の担当者または承認者                 |
| ■ 権限リスト(水認対象業務)                                                                                                    |                                                                               |               |             |                                                               |             | の <u> チェックボックス</u> にチェックを入れて     |
|                                                                                                    | IR                                                                            |               |             | ● 有限<br>全況紀/解除                                                |             | ください。                            |
| 記様請求(振出(発生)、課項など、各利                                                                                                    | わ取らけができます。)                                                                   | E             | 12日本 日本     | ki2#                                                          |             | ※担当者と承認者の双方に権限を設                 |
| 割引(債権割引のお申込ができます。)                                                                                                    |                                                                               |               | 2 2 3 4 □ 3 | 12番                                                           |             | 定することも可能です。                      |
| 課渡担保く債権課渡担保設定のお申込                                                                                                    | ができます。〉                                                                       |               | 把当者 🔲 1     | 124                                                           |             |                                  |
| 指定許可制限設定(指定許可先の管理                                                                                                    | 【(設定・解除)ができます。)                                                               | 0             | 拉当者 🗌 新     | 12者                                                           |             |                                  |
|                                                                                                    |                                                                               |               |             | ページの先頭に戻る                                                     | Г           | _                                |
| 口座権限有無                                                                                                    | 100000                                                                        |               | -31-11014   |                                                               |             | - m                              |
| 全選択/解除                                                                                                    | 支店                                                                            | 口度種別          | 口座番号        | 口座名素                                                          |             |                                  |
| 00<br>東                                                                                                    | 1<br>京支店                                                                      | 当座            | 7654321     | 1>27929                                                       |             | 口座権限を設定します。                      |
| 回<br>100<br>日<br>100<br>日 | 2<br>川支店                                                                      | 雷通            | 1234567     | イシガクモンシラロウ                                                    | $  \gamma $ | 設定する口座の <mark>チェックボックス</mark> にチ |
| D 00<br>浜                                                                                                    | 3<br>松町支店                                                                     | 香透            | 1234568     | 1920909                                                       |             | ェックを入れてください。                     |
|                                                                                                    |                                                                               |               |             | ページの先頭に戻る                                                     |             |                                  |
| Ko XENGUNZA                                                                                                    |                                                                               |               |             |                                                               | _           |                                  |
| h                                                                                                    |                                                                               |               |             |                                                               |             |                                  |
|                                                                                                    |                                                                               |               |             |                                                               |             | <sub>զ</sub> իդ                  |
|                                                                                                    |                                                                               |               |             |                                                               |             | <u>¥</u>                         |
|                                                                                                    |                                                                               |               |             |                                                               |             | 変更内容の確認へ ボタンをクリックし               |
|                                                                                                    |                                                                               |               |             |                                                               | $\sim$      | てください。                           |
|                                                                                                    |                                                                               |               | 7           |                                                               | L           |                                  |

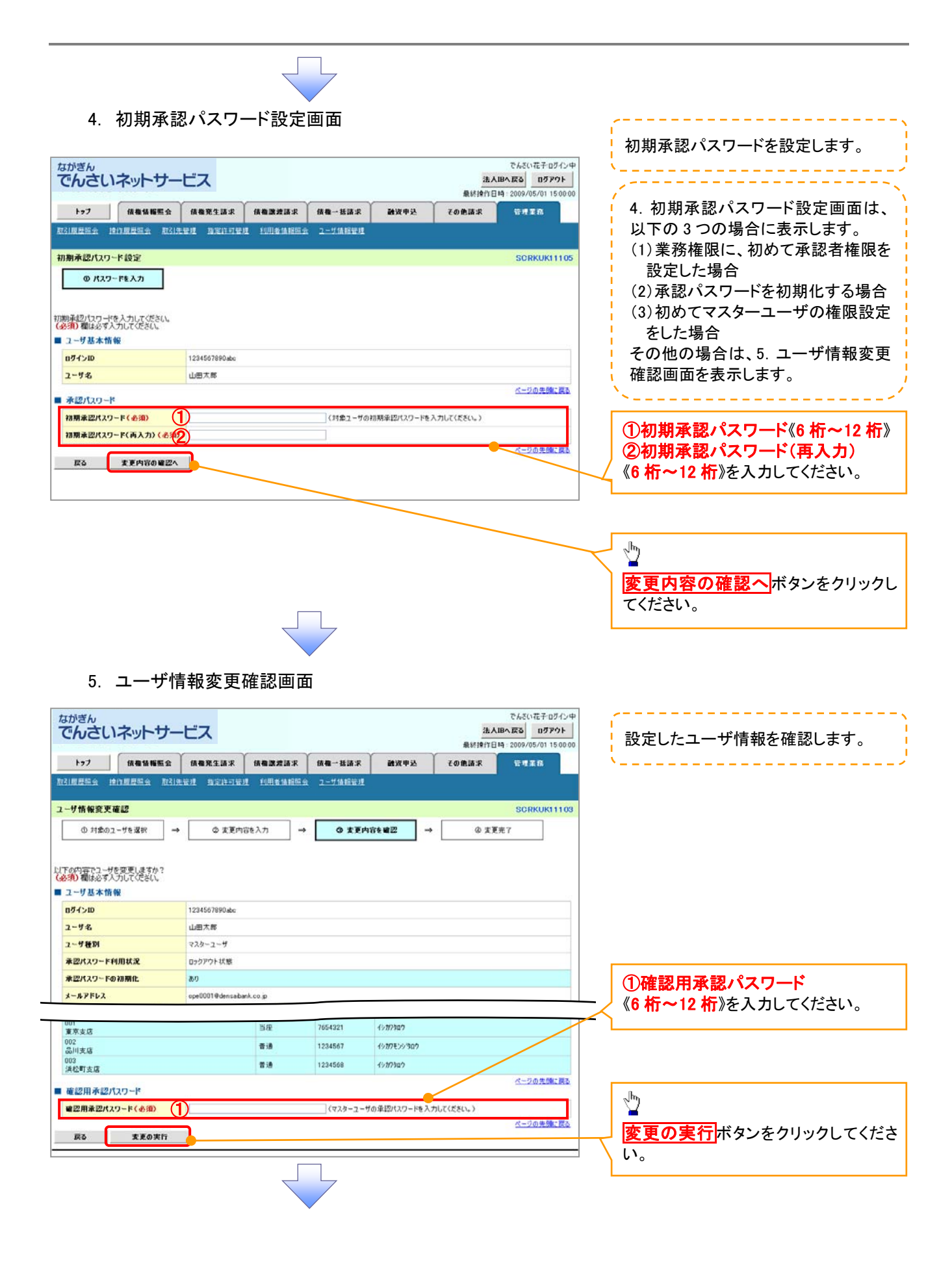

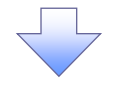

# 6. ユーザ情報変更完了画面

| 1.5 | トップ 債権債報照会                                  | 債機発生請求                                     | 供推跳波技术                  | 信権 一括請求                                | 和<br>動波中込 その他語      | 81911EIG 2009/05/0 |  |  |  |  |  |  |
|-----|---------------------------------------------|--------------------------------------------|-------------------------|----------------------------------------|---------------------|--------------------|--|--|--|--|--|--|
|     | 121804107.0. MAIN 80.000.0. Pr2             | 1.44 CT 10 10 10 10 10 10 10 10            | COLUMN AS AN ADDRESS.   | 2一步情報管理                                |                     |                    |  |  |  |  |  |  |
| -   |                                             | and an an an an an an an an an an an an an |                         |                                        |                     | PODKU              |  |  |  |  |  |  |
| -   | - · · · · · · · · · · · · · · · · · · ·     |                                            |                         | 0.7767                                 |                     | SURKU              |  |  |  |  |  |  |
| 2   | 0 11801-95384                               | - O XXMB                                   | ****                    | U XRME                                 | 42 MIT2 10          | WEERI              |  |  |  |  |  |  |
|     |                                             |                                            |                         |                                        |                     | -                  |  |  |  |  |  |  |
| Ŀ   | 一切の変更が完了しました。                               |                                            |                         |                                        |                     |                    |  |  |  |  |  |  |
| -   | ユーザ基本情報                                     |                                            |                         |                                        |                     |                    |  |  |  |  |  |  |
|     | ログインID                                      | 1234567890abc                              |                         |                                        |                     |                    |  |  |  |  |  |  |
|     | ユーザ名                                        | 山田大郎                                       | 229-2-1 <sup>1</sup>    |                                        |                     |                    |  |  |  |  |  |  |
|     | ユーリ 種別<br>承認パスワード利用状況                       | マスターユーサ                                    |                         |                                        |                     |                    |  |  |  |  |  |  |
|     | 永辺パスワードの初期化                                 | 80                                         |                         |                                        |                     |                    |  |  |  |  |  |  |
|     | メールアドレス                                     | ope0001@densaban                           | ik.co.jp                |                                        |                     |                    |  |  |  |  |  |  |
|     | 地理いった(赤河太遊季歌)                               |                                            |                         |                                        |                     | <u>N-905</u>       |  |  |  |  |  |  |
| 1   | 18837711、小腦子炎未伤)                            | 至充裕保                                       |                         |                                        | 業充裕限有無              |                    |  |  |  |  |  |  |
|     | 利用債報照会く責社の登録情報(口                            | 室情報など)を確認できます                              | •>                      | × 利用                                   |                     |                    |  |  |  |  |  |  |
|     | 開示(食社が関係する債権、および、                           | その履歴情報を照会します。                              | >                       | × 利用                                   |                     |                    |  |  |  |  |  |  |
|     | 取引先管理(頻繁にご利用されるお取                           | 引先情報の管理く登録・調                               | 2更)ができます。)              | ×利用                                    |                     |                    |  |  |  |  |  |  |
|     | 取引履歴強会(お取引内容の履歴を                            | 確認できます。〉                                   |                         | × 利用                                   |                     |                    |  |  |  |  |  |  |
|     | 操作履歴誤会(他ユーザの操作履歴                            | を確認できます。)                                  |                         | × 利用                                   |                     | و هر او _ او       |  |  |  |  |  |  |
|     | 権限リスト(承認対象業務)                               |                                            |                         |                                        |                     | ~~2005             |  |  |  |  |  |  |
|     |                                             | 業務権限                                       |                         |                                        | 業務権限有無              |                    |  |  |  |  |  |  |
|     | 記録請求〈振出〈発生〉、譲渡など、そ                          | 各種お取引ができます。〉                               |                         | <ul> <li>包 担当</li> </ul>               | ₩ ×承認者              |                    |  |  |  |  |  |  |
|     | 割引く債権割引のお申込ができます。                           | )                                          |                         | <ul> <li>         ● 担当     </li> </ul> | 者 ×承認者              |                    |  |  |  |  |  |  |
|     | 原渡担保く債権原渡担保設定のお甲                            | 込ができます。〉                                   |                         | <ul> <li>2 担当</li> </ul>               | 者 × 承認者             |                    |  |  |  |  |  |  |
|     | 宿走計の刺激設定(宿走計の光別智                            | ・埋く脱(定・解例)かできます                            | 4)<br>(4)               | 0 22 31                                | 8° × 3442348°       | <u>K-205</u>       |  |  |  |  |  |  |
| -   | 口座権限付与リスト                                   |                                            |                         |                                        |                     |                    |  |  |  |  |  |  |
|     | 支店                                          |                                            | 口座種別                    | 口座番号                                   | 0æ                  | 名義                 |  |  |  |  |  |  |
|     | 夏京支店<br>002                                 |                                            | 当座                      | 7654321                                | 1987902             |                    |  |  |  |  |  |  |
|     | 品川支店<br>003                                 |                                            | 8.8                     | 1234567                                | 1977+99907          |                    |  |  |  |  |  |  |
|     | 浜松町支店                                       |                                            | T 15                    | 1234008                                | 15,07989            | K-900              |  |  |  |  |  |  |
|     | トゥフへ戻る 印刷                                   |                                            |                         |                                        |                     |                    |  |  |  |  |  |  |
|     |                                             |                                            |                         |                                        |                     |                    |  |  |  |  |  |  |
| _   | ユーザの権限                                      | 設定が完て                                      | 了しました                   | -<br>-<br>-                            |                     |                    |  |  |  |  |  |  |
|     |                                             |                                            |                         |                                        |                     |                    |  |  |  |  |  |  |
| /   |                                             |                                            |                         |                                        |                     |                    |  |  |  |  |  |  |
| 1   | 続けて、2 件目                                    | 目も登録す                                      | る場合に                    | t、サブ <i>ゝ</i>                          | メニューエリア             | ັ <i>ດ</i>         |  |  |  |  |  |  |
|     | 続けて、2 件目<br>ユーザ情報曾                          | 目も登録す<br>理をクリッ                             | る場合に                    | t、サブン<br>ださい。                          | メニューエリア             | `の                 |  |  |  |  |  |  |
|     | 続けて、2 件 目<br>ユ <b>ーザ情報曾</b>                 | 目も登録す<br>「理をクリッ                            | る場合に<br>ックしてく           | t、サブン<br>ださい。                          | <sup>メ</sup> ニューエリア | ้ด                 |  |  |  |  |  |  |
|     | 続けて、2 件目<br>ユーザ情報曾<br><sup>②</sup> P36 の 1. | 目も登録す<br><mark>'理</mark> をクリッ<br>企業ユー      | る場合に<br>ックしてく:<br>-ザ管理: | は、サブン<br>ださい。<br>メニュー[                 | <ニューエリア<br>画面に遷移す   | `の<br>-るので、        |  |  |  |  |  |  |

# 承認パスワード管理

#### ❖概要

 ✓ 承認実行誤り回数が規定回数連続して発生した場合、該当ユーザの承認実行利用を禁止(ロック アウト)します。

ロックアウトになった場合、マスターユーザが該当ユーザの承認パスワードを初期化する必要があります。

マスターユーザ自身がロックアウトになり、かつマスターユーザが1名の場合は、書面にて当行へ 承認パスワードの初期化を依頼してください。

- ✓ マスターユーザおよび一般ユーザは自分自身の承認パスワードを変更することができます。
- ✓ 承認パスワードは、承認権限を持つ全てのユーザが保有します。
- ✓ 承認パスワードは、承認実行時に使用します。

# 承認パスワードのロックアウトの解除について

1. 企業ユーザ管理メニュー画面

| でんさいネット             | サービス             |              |            |      | 法.<br>最终操作 | でんさい花子・ログイン中<br><b>人IBへ戻る ログアウト</b><br>日時: 2009/05/01 15:00:00 |
|---------------------|------------------|--------------|------------|------|------------|----------------------------------------------------------------|
| トップ 積機情報            | 服会 仿微発生請求        | 结构激发請求       | 值载-話請求     | 融资中达 | その色語求      | 管理業務                                                           |
| 取引度是是主 建行度是是主       | 取引先管理 指定許可管      | I IUASMARS   | 2-5価指数理    |      |            |                                                                |
| 企業フーザ管理メニュー         |                  |              |            |      |            | SCCMNUI 2705                                                   |
|                     |                  |              |            |      |            |                                                                |
| ■ 正来1-7官理メ_1-<br>変更 | ユーザ情報を変更します。     |              |            |      |            |                                                                |
| 更新                  | ユーザ情報(ユーザ名、メ     | ールアドレス等〉を最新の | の情報に更新します。 |      |            |                                                                |
|                     | <br>ユーザ情報を照会します。 |              |            |      |            |                                                                |
| 服会                  |                  |              |            |      |            |                                                                |

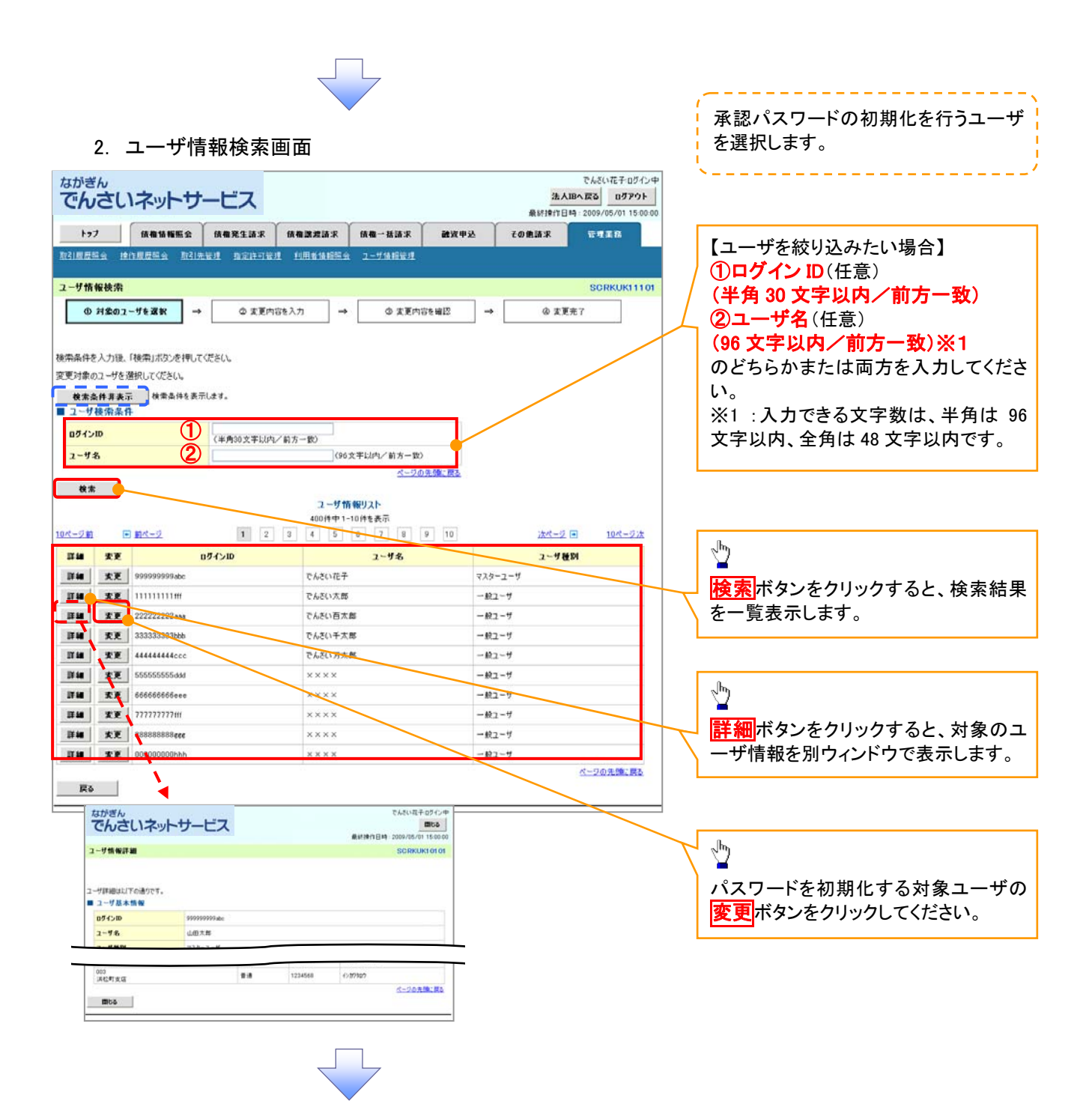

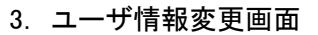

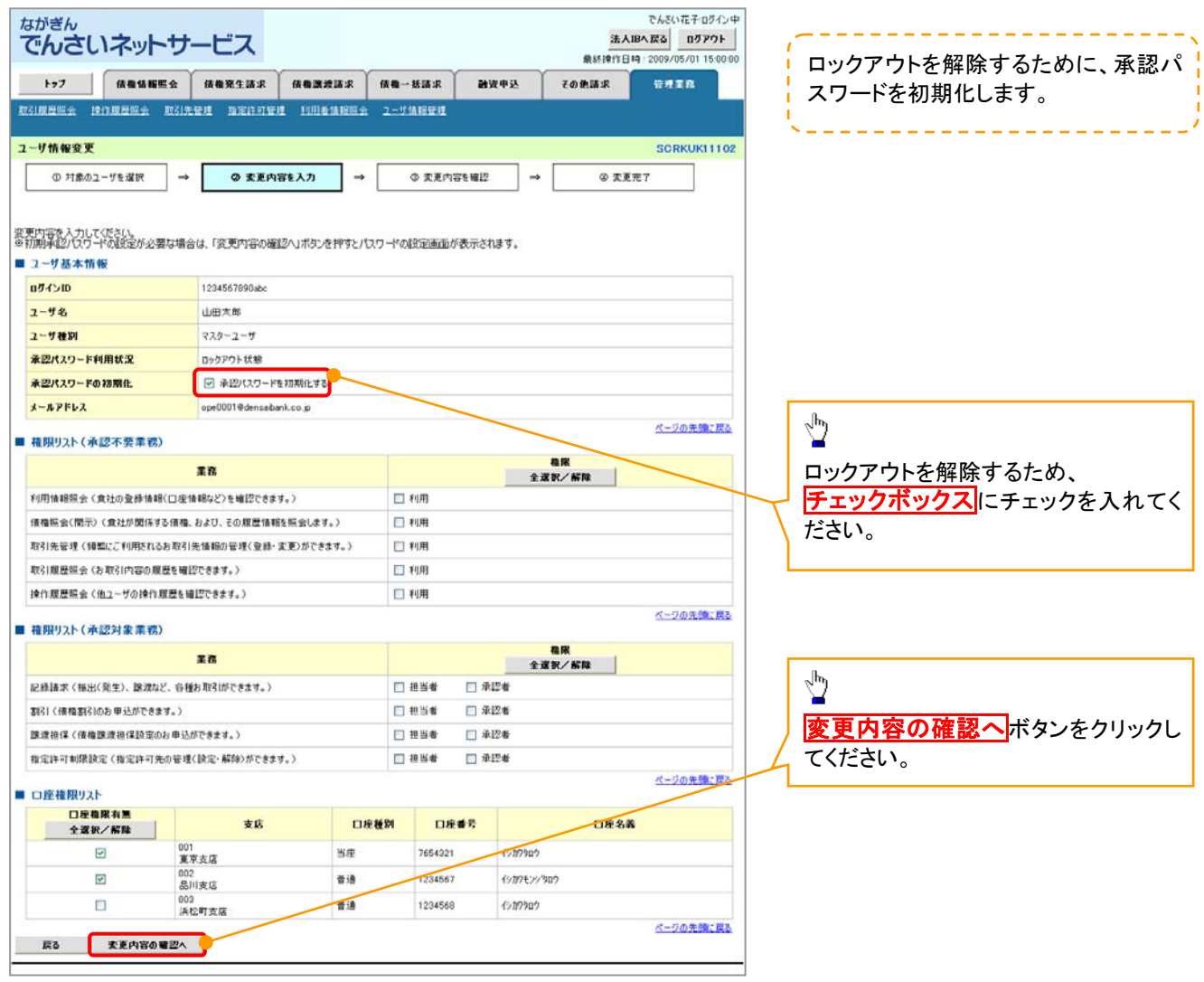

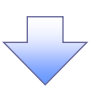

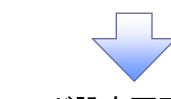

4. 初期承認パスワード設定画面

|                              |                     |                                                     |                 |              |             |                |                  | 初            | ]期承認パスワードを設定します。          |
|------------------------------|---------------------|-----------------------------------------------------|-----------------|--------------|-------------|----------------|------------------|--------------|---------------------------|
| ながきん でんさいネットサー               | -ビス                 |                                                     |                 |              | 法           | でんさい<br>人IBへ戻る | R子ログイン中<br>ログアウト | - <u>X</u>   |                           |
| Crocorpor 5                  |                     |                                                     |                 |              | 最終操作        | E 19 : 2009/05 | 5/01 15:00:00    | 1            |                           |
| トップ 債権債糧服会                   | 債権発生請求              | 依赖激波請求                                              | 债権一括請求          | 建设中达         | その他請求       | 18 M X         | R                | <u>i</u> 4   | 1. 初期承認パスワード設定画面は、        |
| 取引展展開会 操作展展開会 取引             | ted henred          | 10064BB±±                                           | <u>ユーザ情報管理</u>  |              |             |                |                  | Ļ            | 以下の3つの場合に表示します。           |
| 初期承認パスワード設定                  |                     |                                                     |                 |              |             | SOR            | KUK11105         | (            | 1)業務権限に、初めて承認者権限を         |
| @ パスワードを入力                   |                     |                                                     |                 |              |             |                |                  |              | 設定した場合                    |
|                              |                     |                                                     |                 |              |             |                |                  | (            | (2) 承認パスワードを初期化する場合       |
| の期承認パスワードを入力してください。          |                     |                                                     |                 |              |             |                |                  |              | (3)初めてマスターユーザの権限設定        |
| (必須)欄は必ず入力してください。<br>コーザ其本情報 |                     |                                                     |                 |              |             |                |                  |              | をした場合                     |
| ログインロ                        | 1234567890abc       |                                                     |                 |              |             |                |                  |              |                           |
| ユーザ名                         | 山田大郎                |                                                     |                 |              |             |                |                  |              |                           |
| - 承認パンロード                    |                     |                                                     |                 |              |             | <u>K-90</u>    | の先間に戻る           | 1 1          | 催認回国を衣がしより。               |
| 初期承認パスワード(必須)                | D                   |                                                     | (対象ユーザの         | )初期承辺パスワードを入 | 、力してください。 〉 |                |                  |              |                           |
| 初期承辺パスワード(再入力)(必要            | Ď                   |                                                     |                 |              |             |                |                  | 0            | )初期承認パスワード                |
|                              |                     |                                                     |                 |              |             | 8-90           | の先頭に戻る           | <pre>«</pre> | 英数字混合 6 桁~12 桁》           |
| 戻る 麦更内容の確認へ                  |                     |                                                     |                 |              |             |                |                  | 2            | 初期承認パスワード(再入力)            |
|                              |                     |                                                     |                 |              |             |                |                  |              | 英数字混合6桁~12桁》を入力して         |
|                              |                     |                                                     |                 |              |             |                |                  |              |                           |
|                              |                     |                                                     |                 |              |             |                |                  |              |                           |
|                              |                     |                                                     |                 |              |             |                |                  |              | )                         |
|                              |                     |                                                     |                 |              |             |                |                  |              |                           |
|                              |                     |                                                     |                 |              |             |                |                  | 3            | <u>を更内容の確認へ</u> ボタンをクリックし |
|                              |                     |                                                     |                 |              |             |                |                  | て            | ください。                     |
|                              |                     |                                                     | 5               |              |             |                |                  |              |                           |
|                              |                     |                                                     |                 |              |             |                |                  |              |                           |
|                              |                     |                                                     |                 |              |             |                |                  |              |                           |
| 5 7 — 井杉                     | もおってある              | 的面面                                                 |                 |              |             |                |                  |              |                           |
| J. <u>–</u> JI               |                     | ᆂᇝᅋᄪ                                                |                 |              |             |                |                  |              |                           |
| ながぎん                         |                     |                                                     |                 |              |             | でんざい           | 花子ログイン中          | <u> </u>     |                           |
| でんさいネットサー                    | -ビス                 |                                                     |                 |              | 3h          | 人IBへ戻る         | 0570F            |              | と定したユーザ情報を確認します。          |
| トップ 依頼情報販会                   | 6885558             | 杨春秋君汤来                                              | 债费一抵請求          | APK 1        | その他請求       |                | 8                | - <u>(</u>   |                           |
| 3.周辰明会 接作夏辰明会 取引             | 无管理 指定许可管理          | 利用者請將服金                                             | ユーザ油相管理         |              |             |                |                  |              |                           |
| nan sunna sunnan an ar       |                     | 1 - 7-9-9-4-8-9-1-9-9-9-9-9-9-9-9-9-9-9-9-9-9-9-9-9 | No - ANY CALOUR |              |             |                |                  |              |                           |
| 一步情報変更確認                     | -                   |                                                     |                 |              |             | SCR            | KUK11103         |              |                           |
| ① 対象のユーザを選択 🚽                | <ul> <li></li></ul> | を入力 →                                               | @ 麦更内           | inite al 🛛 → | @ z         | (更完了           |                  |              |                           |
|                              |                     |                                                     |                 |              |             |                |                  |              |                           |
| 下の内容でユーザを変更しますか?             |                     |                                                     |                 |              |             |                |                  |              |                           |
| コーザ基本情報                      |                     |                                                     |                 |              |             |                |                  |              |                           |
| ロダインID                       | 1234567890abc       |                                                     |                 |              |             |                |                  |              |                           |
| ユーザ名                         | 山田大郎                |                                                     |                 |              |             |                |                  |              |                           |
| ユーザ種別                        | マスターユーザ             |                                                     |                 |              |             |                |                  |              |                           |
| 承認パスワード利用状況                  | ロックアウト状態            |                                                     |                 |              |             |                |                  |              |                           |
| 承認パスワードの初期化                  | 80                  |                                                     |                 |              |             |                |                  | 0            | )確認用承認パスワード               |
| メールアドレス                      | ope0001@densaiban   | uco.jp                                              |                 |              |             |                |                  | — / «e       | 6 桁~12 桁》を入力してください。       |
| 001                          |                     | 当即                                                  | 7654321         | 6570800      |             |                |                  |              |                           |
| 重示支店<br>002                  |                     | <b>T</b> (8                                         | 1234567         | (02011/0/200 |             | /              |                  |              |                           |
| 品川支店<br>003                  |                     | 10 in                                               | 1234569         | 4020300      | /           |                |                  | n            |                           |
| 洪松町支店                        |                     | 8 AB                                                |                 |              |             | 8-20           | の先の戦に戻る          | 2h           | 2                         |
| 確認用承認パスワード                   |                     |                                                     |                 | $\leq$       |             |                |                  | 2            |                           |
| 確認用承認パスワード(必須)               |                     |                                                     | (マスターユー         | げの承認パスワードを入ナ | りしてください。)   |                |                  | 🖉            | とてい天1」「ハランをクリックしてくにと      |
| 戻る 支更の実行                     |                     |                                                     |                 |              |             | <u>K-2</u>     | 2.元3第二百公         | <u>່</u> ບ   | 0                         |
|                              |                     |                                                     |                 |              |             |                | ~                | L            |                           |
|                              |                     |                                                     |                 |              |             |                |                  |              |                           |
|                              |                     |                                                     | 4               |              |             |                |                  |              |                           |
|                              |                     |                                                     |                 |              |             |                |                  |              |                           |

\_\_\_\_\_

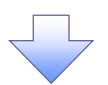

6. ユーザ情報変更完了画面

| い<br>でんさい           | ネットサ        | ービス             |            |                          |            | 法人             | でんさい花子ログ<br>1Bへ戻る ログアウ   |
|---------------------|-------------|-----------------|------------|--------------------------|------------|----------------|--------------------------|
| +97                 | 续微结报照会      | 债缴発生請求          | 供物源波技术     | 债権一括請求                   | 融资中达       | 最終操作E<br>その他請求 | 時:2009/05/01 15:<br>管理室務 |
| 引展展開会 101           | 1度是现金 取引先   | 使理 指定的可要        | 10064683   | 2一步後期發展                  |            |                |                          |
| 一步情報変更完             | т           |                 |            |                          |            |                | SCRKUK11                 |
| © 対象のユー             | -9を選択 →     | ② 安更内i          | ■を入力 →     | © 実更内容                   | ştai2 →    | ( <b>2</b>     | 完7                       |
| サの変更が完了し<br>ユーザ基本情報 | it.         |                 |            |                          |            |                |                          |
| ログインID              |             | 1234567890abc   |            |                          |            |                |                          |
| ユーザ名                |             | 山田大郎            |            |                          |            |                |                          |
| ユーリ種詞<br>承辺パ20-1:50 | 8.11 7      | マスターユーサ         |            |                          |            |                |                          |
| 永辺パスワードの            | 7期化         | 80              |            |                          |            |                |                          |
| *-**                |             | ope0001@densaba | nk.co.jp   |                          |            |                |                          |
| 権限リスト(承認            | 2不要業務)      |                 |            |                          |            |                | ページの先頭に                  |
|                     | 3           | 充裕保             |            |                          |            | 充稳限有量          |                          |
| 利用情報照会(貴            | 社の登録情報(口座情  | 春報など)を確認できま?    | \$.)       | × 利用                     |            |                |                          |
| 開示(食社が関係)           | する債権、および、その | 履歴情報を照会します      | 。>         | × 利用                     |            |                |                          |
| 取引先管理〈頻警            | にご利用されるお取引  | 先情報の管理(登録・)     | 変更)ができます。〉 | × 利用                     |            |                |                          |
| 取引履歴競会(お            | 取引内容の履歴を確認  | 2できます。〉         |            | × 利用                     |            |                |                          |
| 操作履歴緊会(他            | ユーザの操作展歴を確  | 12できます。)        |            | × 利用                     |            |                | 4-0446                   |
| 権限リスト(承認            | 「対象業務)      |                 |            |                          |            |                |                          |
|                     | 8           | <b>彩椎限</b>      |            |                          | ¥          | 務権限有無          |                          |
| 記録請求〈振出〈豸           | 毛生〉、譲渡など、各種 | お取引ができます。〉      |            | <ul> <li>包 担当</li> </ul> | ¥t ×й      | 12番            |                          |
| 割引く遺権割引の            | お申込ができます。〉  |                 |            | ○ 担当:                    | 15 × 1     | 配書             |                          |
| 腺液担保く債権腺            | 渡担保設定のお申込   | ができます。)         |            | <ul> <li>2 担当</li> </ul> | ¥ ×i       | 12番            |                          |
| 指定許可制限設定            | 〈指定許可先の管理   | (設定・解除)ができま:    | \$.)       | ○ 担当:                    | 者 × 개      | 12番            | ページの先頭に                  |
| 口座権限付与!             | JZF         |                 |            |                          |            |                |                          |
| 001                 | 支店          |                 | 口座種別       | 口座番号                     |            | 口座名義           |                          |
| 東京支店<br>002         |             |                 | 当座         | 7654321                  | 1>2020     |                |                          |
| 品川支店                |             |                 | 普通         | 1234567                  | イシカクモンシラロウ |                |                          |
| 派松町支店<br>1          |             |                 | 普通         | 1234568                  | 1927909    |                |                          |
| =-                  | -           | 1               |            |                          |            |                | ページの先頭に                  |

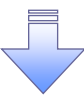

✓ 承認パスワードの初期化が完了しました。

#### 承認パスワードの変更について ▶ ログイン後、トップ画面の管理業務タブをクリックしてください。 1. 管理業務メニュー画面 でんさい花子ログイン中 ながぎん 法人」国へ戻る ログアウト でんさいネットサービス 最終操作日時:2009/05/01 15:00:00 トップ 債権情報照会 債権発生請求 債権譲渡請求 債権一括請求 融資申込 その他請求 管理業務 取引履歷驗会 操作履歷驗会 取引先管理 指定許可管理 利用者情報驗会 ユーザ情報管理 Д SCCMNU12700 管理業務メニュー ユーザ情報管理ボタンをクリックしてく ■管理業務メニュー ださい。 **取引履歴照会** 過去のお取引を照会します。 操作履歴照会 ユーザの操作履歴を照会します。 取引先管理お取引先の登録/変更/削除/照会を行います 指定許可管理 取引 法許可するお取引 先制限について 登録 /変更 / 解除を行います。 利用者情報照会 利用者情報を開会します。 ユーザ情報管理 ユーザ情報の変更ノ更新ノ照会、及び、承認パスワードの変更を行います。 2. 企業ユーザ管理メニュー画面 ながぎん でんざい花子ログイン中 法人IBへ戻る ログアウト でんさいネットサービス 最終操作日時:2009. 5/01 15:00 トップ 信機情報照会 信機発生請求 信権激波請求 信権一括請求 その他請求 融资中达 *<b>管理里和* 取引國歷經会 操作國歷經会 取引先管理 指定许可管理 利用者情報陈金 ユーザ值程管理 Д 企業ユーザ管理メニュー SCCMNU12705 承認パスワード変更 ボタンをクリックし ■ 企業ユーザ管理メニュー てください。 実更 ユーザ情報を実更します。 ユーザ情報(ユーザ名、メールアドレス等)を最新の情報に更新します。 更新 赈会 ユーザ情報を照会します。 永辺パスワード変更 みにパスワードを変更します。

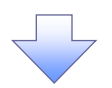

| 3. 承認パス                                                             | ワード変          | 更画面           |         |      |         |                                                     | 1                      | を更前・変更後の承認パスワードを入                               |
|---------------------------------------------------------------------|---------------|---------------|---------|------|---------|-----------------------------------------------------|------------------------|-------------------------------------------------|
| なかぎん<br>でんさいネットサ                                                    | ービス           |               |         |      | 法人最终操作日 | でんさい花子ログイン中<br>IBへ戻る ログアウト<br>時:2009/05/01 15:00:00 |                        | カします。                                           |
| トップ 債務賃報販会                                                          | 续着発生請求        | 依有激发清末        | 依徽一括請求  | 建资申込 | その他請求   | TTAR                                                |                        |                                                 |
| 取引展展開会 操作展展開会 取引先                                                   | ed activity   | 11HB 14 HRS & | ユーザ倫相管理 |      |         |                                                     |                        |                                                 |
| 承認パスワード変更                                                           |               |               |         |      |         | SCRKUK13101                                         |                        |                                                 |
| ● パスワードも入力   ・ (本語)、以ワードを入力してください。   ・ (本語)、欄は必ず入力してください。   コージ基本情報 | Ф K29-Fæ      | 更完?           |         |      |         |                                                     |                        | 承認パスワードの<br>①現在の承認パスワード<br>《6 桁~12 桁》を入力してください。 |
| ロダインID                                                              | 1234567890abc |               |         |      |         |                                                     | $\backslash$           | ②新しい承認パスワード                                     |
| <b>ユ</b> -ሃ名                                                        | 山田太郎          |               |         |      |         |                                                     |                        | 《英数字混合 6 桁~12 桁》                                |
| ■ 永認パスワード                                                           |               |               |         |      |         | ページの先びに戻る                                           |                        | ③新しい承認パスワード(再入力)                                |
| 現在の承認パスワード有効期限                                                      | 2010/11/31    |               | _       |      |         |                                                     |                        | 《英数字混合 6 桁~12 桁》                                |
| 現在の承認パスワード(必須)                                                      |               |               |         |      |         |                                                     |                        | を入力してください。                                      |
| 新しい承認パスワード(必須) 2 新しい承認パスワード 2                                       |               |               |         |      |         |                                                     |                        |                                                 |
| (雨入力)(必須)                                                           | 1             |               |         |      |         | ページの先頭に戻る                                           |                        | n                                               |
| 要る 支更の実行                                                            |               |               |         |      |         |                                                     |                        | < <u></u>                                       |
|                                                                     |               |               |         |      |         |                                                     | $\left  \right\rangle$ | <mark>変更の実行</mark> ボタンをクリックしてくださ<br>い。          |

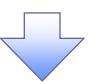

4. 承認パスワード変更完了画面

| でんさいネ                       | ットサ          | ービス           |          |           |      | 法人最终操作日 | でんさい花子ログイン中<br>.IBへ戻る<br>ログアウト<br>時: 2009/05/01 15:00:00 |
|-----------------------------|--------------|---------------|----------|-----------|------|---------|----------------------------------------------------------|
| 1-77 儀職                     | 5 16 16 A    | 積極発生請求        | 債権激波請求   | 值做一話請求    | 制度中区 | その他請求   | THER                                                     |
| 吃!喂食蜜会 操作度是等                | 金 取引先        | 管理 指定的可要      | a muanan | 1 2-56根管理 |      | J       |                                                          |
| 体認パスワード変更完了                 |              |               |          |           |      |         | SCRKUK13102                                              |
| © パスワードを入力<br>スワードの変更が完了しまし | <b>→</b>     | Ø K27~1       | 安更完了     |           |      |         | og I                                                     |
| コーザ基本情報<br>ログインID           |              | 1234567890abc |          |           |      |         |                                                          |
| ユーザ名                        |              | 山田太郎          |          |           |      |         |                                                          |
| 承認パスワード                     |              |               |          |           |      |         | ページの先輩に戻る                                                |
| 承認パスワード有効期限                 |              | 2010/11/31    |          |           |      |         | 1.<br>1.                                                 |
| ►>7 <b>へ戻る</b>              | क्र <b>म</b> |               |          |           |      |         |                                                          |
|                             |              |               |          |           |      |         |                                                          |
| ✓ 承認パ                       | スワー          | ードの変ฺ         | 更の完了     | となりま      | す。   |         |                                                          |

# 利用者情報照会

❖概要

✓ 利用者が、ご自身の利用者情報の照会を行います。

▶ ログイン後、トップ画面の管理業務タブをクリックしてください。

1. 管理業務メニュー画面

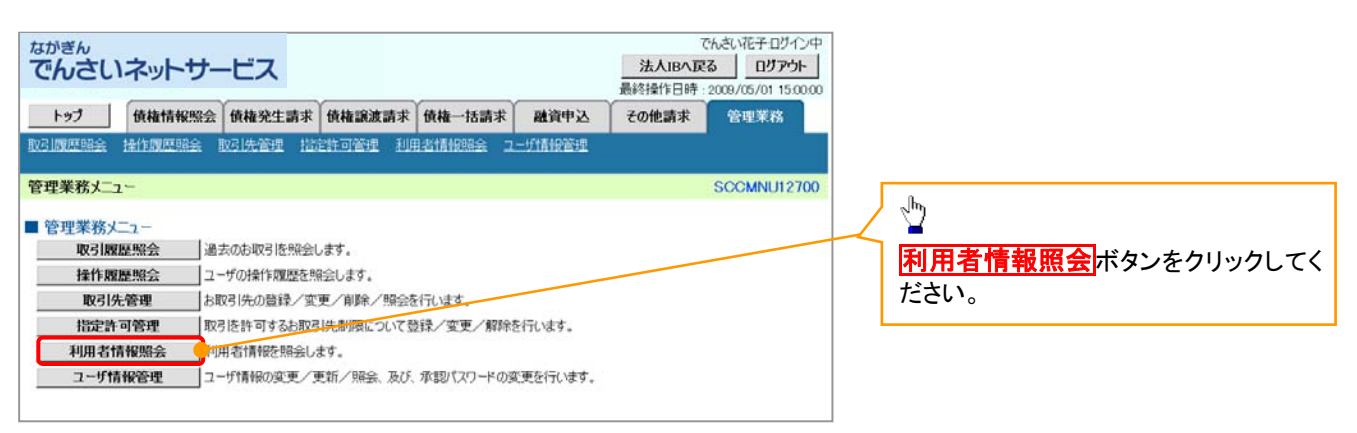

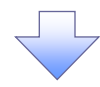

2. 利用者情報照会メニュー画面

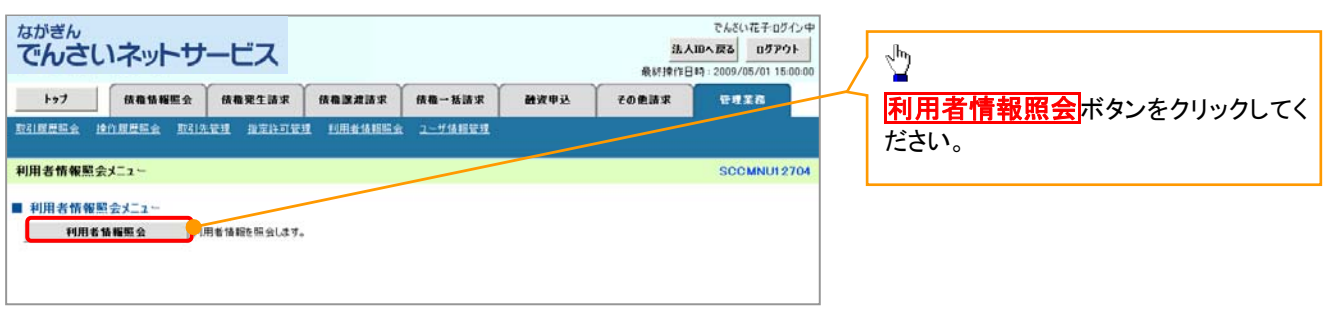

55

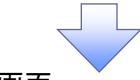

### 3. 利用者情報検索画面

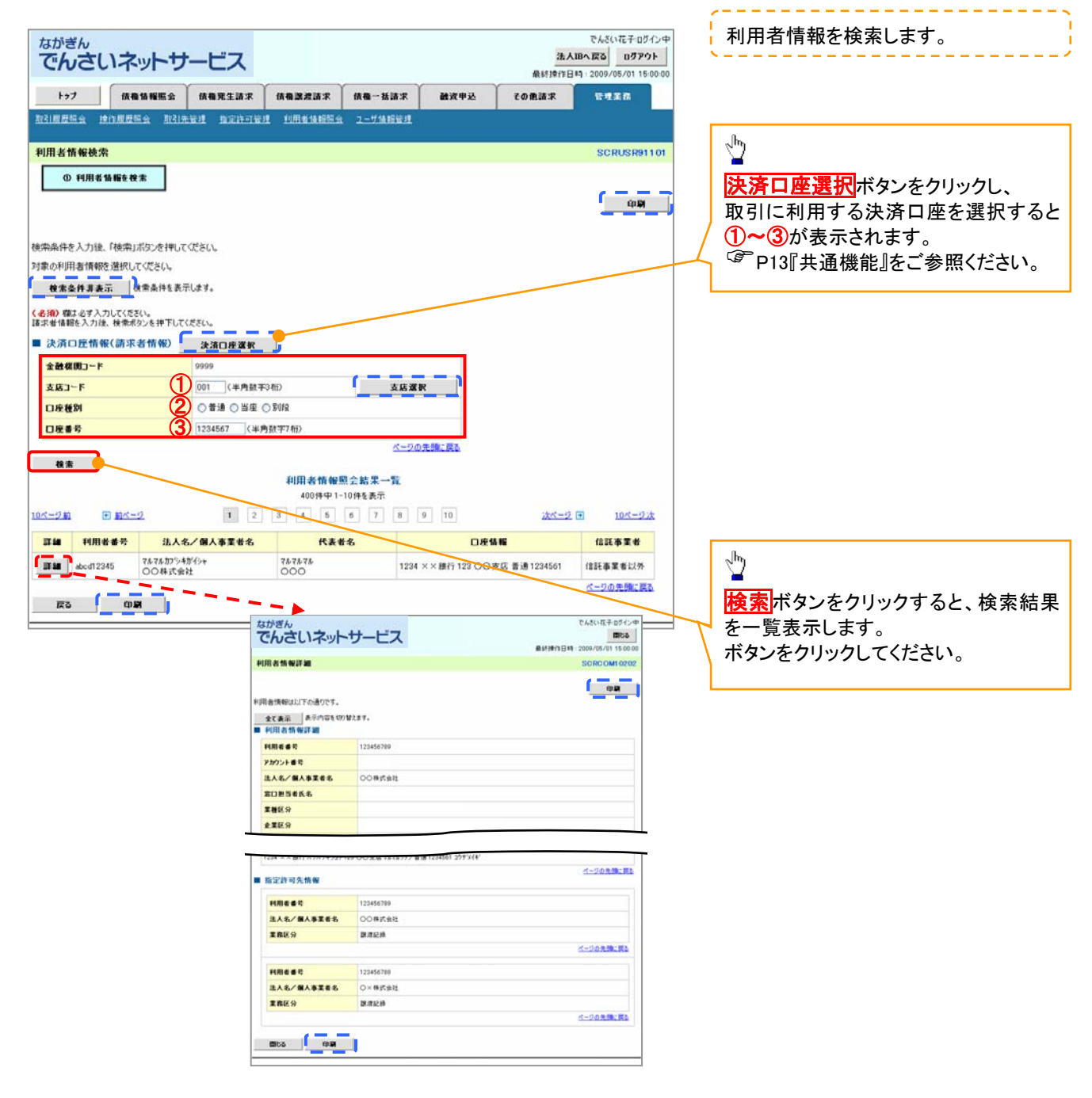

# 取引先管理

#### ◆概要

✓ でんさいの取引を行う取引先を事前に登録することで、記録請求の都度、取引先を入力する 手間を省くことができます。

- **◇**事前準備
  - ✓ 登録する取引先の「利用者番号」「口座情報」が必要となりますので、事前に取引先にご確認 ください。

# <u>取引先登録</u>

▶ ログイン後、トップ画面の管理業務タブをクリックしてください。

1. 管理業務メニュー画面

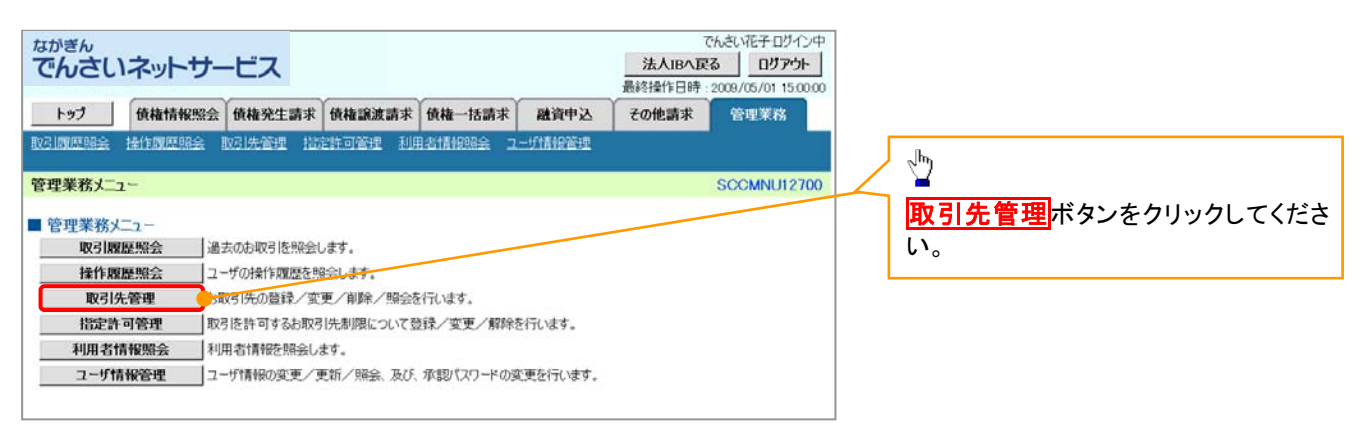

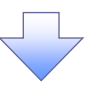

2. 取引先管理メニュー画面

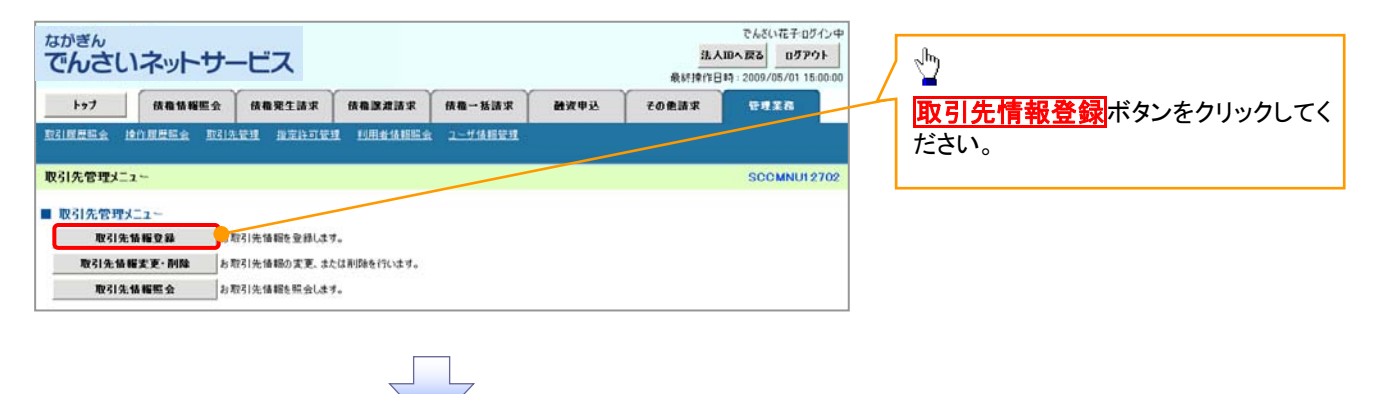

①ご注意事項 登録した取引先情報は、口座等が変更になった場合でも自動で更新しませんので、個別に取引先情報の 変更を行ってください。

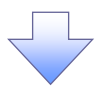

| ながぎん                                                                                                    | でんざいモデログイン中                                                                                                    | 登録する取引先の                                                                                                    |
|----------------------------------------------------------------------------------------------------|----------------------------------------------------------------------------------------------------|----------------------------------------------------------------------------------------------------|
| でんさいネットサ                                                                                                    | -ビス<br>進入BALES D777分<br>日本1100 日日 1000 日日 1000 日 1000 日日 1000 日日 1000 日日 1000 日日 1000 日日 1000 日日 1000 日日 1000 日日 1000 日日 1000 日日 1000 日日 1000 日日 1000 日日 1000 日日 1000 日日 1000 日日 1000 日日 1000 日日 1000 日日 1000 日 1000 日 1000 日日 1000 日 1000 日 100000 日 10000 日 10000 日 10000 日 10000 日 10000 日 10000 日 10000 日 | ①利用者番号                                                                                                    |
| Left (Athestoppo)                                                                                                    |                                                                                                    | │ (半角英数字9文字)※1                                                                                                    |
|                                                                                                    |                                                                                                    | / ②金融機関コード                                                                                                    |
| AND REPART AND                                                                                                    |                                                                                                    | (半角数字4桁)                                                                                                    |
| 取引先情報登録                                                                                                    | SCRTSKI1101                                                                                                    | (3)支店コード(半角数字3桁)                                                                                                    |
| ① 登録内容を入力 →                                                                                                    | ② 室録を確認 → ① 室録完了                                                                                                    |                                                                                                    |
| 取引先に登録する内容を入力してください。                                                                                                    |                                                                                                    |                                                                                                    |
| 必須)欄は必ず入力してください。   利用者情報                                                                                                    |                                                                                                    |                                                                                                    |
| 利用者報号                                                                                                    | 123459799                                                                                                    |                                                                                                    |
|                                                                                                    | 7.6.7.6.75.94679.94                                                                                                    | (全角 60 文字以内)                                                                                                    |
| 法人名/個人事業者名                                                                                                    | 00株式会社                                                                                                    | ※取引先を任意の名前で登録すること                                                                                                    |
| -                                                                                                    | ページの先頭に更多                                                                                                    | ができます。                                                                                                    |
| ■ 収51先情報<br>10日×16日(11日)                                                                                                    |                                                                                                    | を入力してください。                                                                                                    |
| *U#6#*5 (2230)                                                                                                    | (1000-00000) (千月央数子9义子)                                                                                                    | 金融機関選択ボタンにて入力した場合                                                                                                    |
| 金融機関名 (必须) (2)                                                                                                    | 1.204 (+738X3+40)<br>76.5(389)                                                                                                    |                                                                                                    |
| ~                                                                                                    | (半角数字3Hi) 金融機構選択                                                                                                    |                                                                                                    |
| 支店名 (必須) 3                                                                                                    | 東京支店 豊洲銀出強所                                                                                                    | され、名称が衣示されます。                                                                                                    |
| 口座種別(必须) (4)                                                                                                    | ●普通 ○当座 ○別段                                                                                                    | ※1:央子については大文字のみ人力可                                                                                                    |
| 口座番号(必须) (5)                                                                                                    | [1234567](半角数字7桁)                                                                                                    | 能です。                                                                                                    |
| 2#2 (6)                                                                                                    | 大空商事第一営業部 (全角60文字以内)                                                                                                    |                                                                                                    |
| 登録債権金額(円) 7                                                                                                    | (半角数字10桁以内)                                                                                                    |                                                                                                    |
| 0                                                                                                    | ④当方負担<br>(今方負担(受換(深み会類))                                                                                                    | - Ju                                                                                                    |
| 手数料(※1)(必须)                                                                                                    | ○先方負担(指定全額) 円(半角数字4相以内)                                                                                                    |                                                                                                    |
| (9)                                                                                                    | 1 ± 30X17.06、/利用1X型2品のよう。<br>□01月初支払びルーク                                                                                                    | 登録する取引先の                                                                                                    |
|                                                                                                    | □ 02 月末支払びループ □ 03 1 0 日支払                                                                                                    | ⑦登録債権金額(任意)を入力してくださ。                                                                                                    |
| 所属グループ                                                                                                    | □04 20日支払<br>□05 25日支払                                                                                                    | い。                                                                                                    |
|                                                                                                    |                                                                                                    | 取引先に設定する                                                                                                    |
| (※1)「手数料」は、発生記録(債務者部                                                                                                    | (ボ)でのみの利用となります。                                                                                                    | 8手数料を選択してください                                                                                                    |
| 産る                                                                                                    | 《二20法理信属》                                                                                                    |                                                                                                    |
|                                                                                                    | h                                                                                                    |                                                                                                    |
|                                                                                                    |                                                                                                    | は、手数料の金額を入力してくたさい。                                                                                                    |
|                                                                                                    |                                                                                                    | 所属クルーフを設定する場合、                                                                                                    |
|                                                                                                    |                                                                                                    |                                                                                                    |
| $ \downarrow $                                                                                                    |                                                                                                    | ⑨所属グループ(任意)のチェックボック                                                                                                    |
|                                                                                                    |                                                                                                    | ③所属グループ(任意)の<br>チェックを入れてください。                                                                                                    |
|                                                                                                    | 全球内谷の確認へ<br>ホタンをクリックして<br>ください。                                                                                                    | ⑨所属グループ(任意)のチェックボック<br>スにチェックを入れてください。                                                                                                    |
| 4. 取引先情                                                                                                    | 登録内容の確認へ<br>「ない。<br>報登録確認画面                                                                                                    | ⑨ <b>所属グループ</b> (任意)の <mark>チェックボック</mark><br>スにチェックを入れてください。                                                                                                    |
| 4. 取引先情:                                                                                                    | 登録内容の確認へ<br>示タンをクリックして<br>ください。<br>報登録確認画面                                                                                                    | ⑨所属グループ(任意)のチェックボック     〇の「チェックボック     〇     〇     〇     〇     〇     〇     〇     〇     〇     〇     〇     〇     〇     〇     〇     〇     〇     〇     〇     〇     〇     〇     〇     〇     〇     〇     〇     〇     〇     〇     〇     〇     〇     〇     〇     〇     〇     〇     〇     〇     〇     〇     〇     〇     〇     〇     〇     〇     〇     〇     〇     〇     〇     〇     〇     〇     〇     〇     〇     〇     〇     〇     〇     〇     〇     〇     〇     〇     〇     〇     〇     〇     〇     〇     〇     〇 <tr< th=""></tr<> |
| 4. 取引先情:<br>がぎん<br>でんさいネットサー                                                                                                    |                                                                                                    | ⑨所属グループ(任意)のチェックボック<br>スにチェックを入れてください。                                                                                                    |
| 4. 取引先情:<br>がぎん<br>でんさいネットサー                                                                                                    | ・ビス               ・ビス               でんだいだキログレー               どんだいだキログレー               どんだいだキログレー               どんだいだキログレー                                                                                                    | ⑨所属グループ(任意)のチェックボック<br>スにチェックを入れてください。 取引先情報の登録内容を確認します。                                                                                                    |
| 4. 取引先情:<br><sup>ながぎん</sup><br>でんさいネットサー                                                                                                    | ・ビス                                                                                                    | ⑨所属グループ(任意)の <u>チェックボック</u><br>スにチェックを入れてください。 取引先情報の登録内容を確認します。                                                                                                    |
| 4. 取引先情:<br>ながぎん<br>でんさいネットサー<br>トッフ (4番集編版金)<br>23月月5日 (21月月5日) 取引兵 (23月1日)                                                                                                    |                                                                                                    | ⑨所属グループ(任意)のチェックボック<br>スにチェックを入れてください。 取引先情報の登録内容を確認します。 前画面で入力した情報に基づいて、で                                                                                                    |
| 4. 取引先情:<br>ながぎん<br>でんさいネットサー<br>トッフ (株在体販金)<br>23)原見版金 (23)原見版金 (23)年<br>23)の日本 (23)の日本 (23)000000000000000000000000000000000000                                                                                                    |                                                                                                    | ⑨所属グループ(任意)のチェックボック<br>スにチェックを入れてください。 取引先情報の登録内容を確認します。 前画面で入力した情報に基づいて、でんさいネットの最新の情報を表示しま                                                                                                    |
| 4. 取引先情:<br>ながぎん<br>でんさいネットサー<br>トップ 保護領職会<br>は)原業会 約1原業会 取引用<br>K31先情報会験電話<br>の 急調が完計 1                                                                                                    | ・ビス             ・ビス                                                                                                    | ⑨所属グループ(任意)のチェックボック<br>スにチェックを入れてください。 取引先情報の登録内容を確認します。 前画面で入力した情報に基づいて、でんさいネットの最新の情報を表示します。                                                                                                    |
| 4. 取引先情:<br>なかぎん<br>でんさいネットサー<br>トッフ 保護協範監会<br>は15月至金 たり5月至金 たは年<br>851先情報会録電話<br>① 皇翁内容を入力 →                                                                                                    |                                                                                                    | ⑨所属グループ(任意)のチェックボック<br>スにチェックを入れてください。 取引先情報の登録内容を確認します。 前画面で入力した情報に基づいて、でんさいネットの最新の情報を表示します。                                                                                                    |
| 4. 取引先情:<br>500ぎん<br>でんさいネットサー<br>トフ 保電値編集会<br>31原葉系 1918月5条 R31年<br>31月先情報金録電話<br>① 皇翁内容も入力 →                                                                                                    |                                                                                                    | ⑨所属グループ(任意)のチェックボック<br>スにチェックを入れてください。 取引先情報の登録内容を確認します。 前画面で入力した情報に基づいて、でんさいネットの最新の情報を表示します。                                                                                                    |
| 4. 取引先情:<br>なかぎん<br>でんさいネットサー<br>トフ 保護婚姻医会<br>は15月5日 取引の日本 2015<br>(15月5日 取引の日本入力) →<br>Tootherで取引たの意味を行います。<br>日本の時間で取引たの意味を行います。                                                                                                    |                                                                                                    | ⑨所属グループ(任意)のチェックボック<br>スにチェックを入れてください。 取引先情報の登録内容を確認します。 前画面で入力した情報に基づいて、でんさいネットの最新の情報を表示します。                                                                                                    |
| 4. 取引先情:<br>なかぎん<br>でんさいネットサー<br>トフ 保護婚姻金<br>は月月日本 たけ月月日本 たけた<br>R51先情報金録確認<br>① 金排内容を入力 →<br>Toorige Tupe (たの金融を) File す。<br>会社のないました。「新<br>の金融内容を入力 →                                                                                                    | ・ビス         ・ビス         ・ビー         ・ビー         ・         ・         ・                                                                                                    | ⑨所属グループ(任意)のチェックボック<br>スにチェックを入れてください。 取引先情報の登録内容を確認します。 前画面で入力した情報に基づいて、でんさいネットの最新の情報を表示します。                                                                                                    |
| 4. 取引先情:<br>なかぎん<br>でんさいネットサー<br>トフ 保護修繕業金<br>は月月日本 たうままま たうま<br>なうた情報金録運営<br>● 金排内容を入力 →<br>下の内容で取らたの金融を行んます。<br>金建内容を入力 →                                                                                                    | 空豚内谷の確認へ         ホタンをクリックしてください。           報登録確認画面         でんだいモモログレキ<br>法人組み広ち           -ごス         でんだいモモログレキ<br>法人組み広ち           (第二日日、200705701150000         (第二日日、200705701150000)           (第二日日、200705701150000)         (第二日日、200705701150000)           (第二日日、200705701150000)         (第二日日、200705701150000)           (第二日、日、200705701150000)         (第二日、200705701150000)           (第二日、200705701150000)         (第二日、200705701150000)           (第二日、200705701150000)         (第二日、200705701150000)           (第二日、200705701150000)         (第二日、200705701150000)           (第二日、200705701150000)         (第二日、200705701150000)           (第二日、200705701150000)         (第二日、200705701150000)           (第二日、200705701150000)         (第二日、200705701150000)           (第二日、200705701150000)         (第二日、200705701150000)           (第二日、200705701150000)         (第二日、200705701150000)           (第二日、200705701150000)         (第二日、200705701150000)           (第二日、2007057011500000)         (第二日、2007057011500000)           (第二日、2007057011500000000000000000000000000000                                                                                                    | ⑨所属グループ(任意)のチェックボック<br>スにチェックを入れてください。 取引先情報の登録内容を確認します。 前画面で入力した情報に基づいて、でんさいネットの最新の情報を表示します。                                                                                                    |
| 4. 取引先情:<br>まかぎん<br>でんさいネットサー<br>トフ 保護婚姻監会<br>31月生生 約1月生生 831年<br>31月生生 約1月生生 831年<br>31月生生 101月生生 831年<br>31月生生 101月生生 831年<br>31月生生 101月生生 101月<br>11日まで<br>31月生生 101月生生 101月<br>11日まで<br>31月また 101月また 101月<br>11日また 101月<br>11日ま 101月<br>11日ま 101月<br>11日ま                                                                                                    |                                                                                                    | ⑨所属グループ(任意)のチェックボック<br>スにチェックを入れてください。 取引先情報の登録内容を確認します。 前画面で入力した情報に基づいて、でんさいネットの最新の情報を表示します。                                                                                                    |
| 4. 取引先情:<br>まかぎん<br>でんさいネットサー<br>トフ 保護婚姻を<br>31月生き 約1月生き 83年<br>31月生き 191月生き 83年<br>31月生き 191月生き 83年<br>31月生き 191月生き 83年<br>31月生き 191月生き 83年<br>31月生き 191月生き 191月<br>191日ま 1915<br>191日ま 1915<br>191日ま 1915<br>191日ま 1915<br>191日ま 1915<br>191日ま 1915<br>1915<br>19 | 空豚内谷の健認へ       ホタンをクリックしてください。         報登録確認画面       でんだいモモログレキ<br>法人組み広ち         -ごス       でんだいモモログレキ<br>法人組み広ち         (株式日月:20070570115000)       日本日本日本日本日本日本日本日本日本日本日本日本日本日本日本日本日本日本日本                                                                                                    | ⑨所属グループ(任意)のチェックボック<br>スにチェックを入れてください。 取引先情報の登録内容を確認します。 前画面で入力した情報に基づいて、でんさいネットの最新の情報を表示します。                                                                                                    |
| 4. 取引先情:<br>なかぎん<br>でんさいネットサー<br>トフ 保電貨幣販金<br>ひんさいネットサー<br>トフ 保電貨幣販金<br>ひま時内容も入力 →<br>たの時間で取りにの登録を行います。<br>高く一級効果、内容を確認しました。「報<br>利用者者を<br>法人名/個人事業者名<br>取引先情報                                                                                                    | 空豚内谷の健認へ       ホタンをクリックしてください。         報登録確認画面                                                                                                    | ⑨所属グループ(任意)の <u>チェックボック</u><br>スにチェックを入れてください。 取引先情報の登録内容を確認します。 前画面で入力した情報に基づいて、でんさいネットの最新の情報を表示します。                                                                                                    |
| 4. 取引先情:<br>(7) (0,4) (0,4) (                                                                                                    | 空鉄内谷の健認へ       ホタンをクリックしてください。         報登録確認画面 <ul> <li>・ご、</li> <li>※ABVAGS</li> <li>1979上</li> <li>※M株田田</li> <li>ジャン・マクション</li> <li>※M株田田</li> <li>ジャン・マクション</li> <li>※M株田田</li> <li>ジャン・マクション</li> <li>ジャン・マクション</li> <li>ジャン・マクション</li> <li>ジャン・マクション</li> <li>ジャン・マクション</li> <li>ジャン・マクション</li> <li>ジャン・マクション</li> <li>ジャン・マクション</li> <li>ジャン・マクション</li> <li>ジャン・マクション</li> <li>ジャン・シーン</li> <li>ジャン・シーン</li> <li>ジャン・</li> <li>ジャン・</li> <li></li> <li>ジャン・</li></ul>                                                                                                    | ⑨所属グループ(任意)のチェックボック<br>スにチェックを入れてください。 取引先情報の登録内容を確認します。 前画面で入力した情報に基づいて、でんさいネットの最新の情報を表示します。                                                                                                    |
| 4. 取引先情:<br>500 (1000) (1000)                                                                                                    |                                                                                                    | ⑨所属グループ(任意)のチェックボック<br>スにチェックを入れてください。 取引先情報の登録内容を確認します。 前画面で入力した情報に基づいて、でんさいネットの最新の情報を表示します。 ま示内容を確認の上                                                                                                    |
| 4. 取引先情:<br>()<br>()<br>()<br>()<br>()<br>()<br>()<br>()<br>()<br>()                                                                                                    |                                                                                                    | ⑨所属グループ(任意)のチェックボック<br>スにチェックを入れてください。 取引先情報の登録内容を確認します。 前画面で入力した情報に基づいて、でんさいネットの最新の情報を表示します。 素示内容を確認の上、 エックボックフレーチェックを入れてください。                                                                                                    |
| 4. 取引先情:<br>(7) (4. 取引先情:<br>(7) (4. (1) (4. (1                                                                                                    |                                                                                                    | ⑨所属グループ(任意)の <u>チェックボック</u><br>スにチェックを入れてください。          取引先情報の登録内容を確認します。         前画面で入力した情報に基づいて、でんさいネットの最新の情報を表示します。         す。         支示内容を確認の上、<br>チェックボックスにチェックを入れてください。                                                                                                    |
| 4. 取引先情:<br>()<br>()<br>()<br>()<br>()<br>()<br>()<br>()<br>()<br>()                                                                                                    | 空鉄内谷の健認へ下ダンをクリックしてください。         報登録確認画面         -ここ         -ここ                                                                                                    | ⑨所属グループ(任意)の <u>チェックボック</u><br>スにチェックを入れてください。          取引先情報の登録内容を確認します。         前画面で入力した情報に基づいて、でんさいネットの最新の情報を表示します。         あ示内容を確認の上、<br>チェックボックスにチェックを入れてください。                                                                                                    |
| 4. 取引先情:<br>()<br>()<br>()<br>()<br>()<br>()<br>()<br>()<br>()<br>()                                                                                                    | 空鉄内谷の健認へ下ダンをクリックしてください。         報登録確認画面         -ここ         -ここ                                                                                                    | ⑨所属グループ(任意)の <u>チェックボック</u><br>スにチェックを入れてください。          取引先情報の登録内容を確認します。         前画面で入力した情報に基づいて、でんさいネットの最新の情報を表示します。         す。         表示内容を確認の上、<br><u>チェックボックス</u> にチェックを入れてください。         チェックを入れていない場合、登録の実                                                                                                    |
| 4. 取引先情:                                                                                                    | 空鉄内谷の健認へ下ダンをクリックしてください。         報登録確認画面         ・ごス       でんだい花キログ・ケー<br>法入組へ広ち、ログアクト<br>法入組へ広ち、ログアクト<br>法入して、ビディン<br>法入して、ビディン<br>法入して、<br>ジェン<br>法入して、<br>ジェン<br>法入して、<br>シン<br>法入して、<br>シン<br>法入して、<br>シン<br>法<br>、<br>シン<br>法入して、<br>シン<br>、<br>シン<br>法<br>、<br>・<br>、<br>・<br>・<br>、<br>、<br>、<br>、<br>、<br>、<br>、<br>、<br>、<br>、<br>、<br>、<br>、<br>、                                                                                                    | ⑨所属グループ(任意)の <u>チェックボック</u><br>スにチェックを入れてください。          取引先情報の登録内容を確認します。         前画面で入力した情報に基づいて、でんさいネットの最新の情報を表示します。         す。         東示内容を確認の上、<br>チェックボックスにチェックを入れてください。         チェックを入れていない場合、登録の実行はできません。                                                                                                    |
| 4. 取引先情:                                                                                                    | 空鉄内谷の健認へ下ダンをクリックしてください。         報登録確認画面         ・ごス       でんだいモモログレー<br>法入組へ広ち         ・ごス       でんだいモモログレー<br>法入組へ広ち         ・ごス       ・ごス         ・ごス       ・ごス         ・ごス       ・ごス         ・ごス       ・ごろ         ・ごス       ・ごろ         ・ごス       ・ごろ         ・ごス       ・ごろのはまま         ・ごス       ・ごろのはまま         ・ごろのはまま       ・ごろのはまま         ・ごろのはまま       ・ごろのはまま         ・ごろのはまま       ・ごろのはまま         ・ごろのはまま       ・         ・       ・         ・       ・         ・       ・         ・       ・         ・       ・         ・       ・         ・       ・         ・       ・         ・       ・         ・       ・         ・       ・         ・       ・         ・       ・         ・       ・         ・       ・         ・       ・         ・       ・         ・       ・         ・       ・         ・       ・                                                                                                    | ⑨所属グループ(任意)の <u>チェックボック</u><br>スにチェックを入れてください。          取引先情報の登録内容を確認します。         前画面で入力した情報に基づいて、でんさいネットの最新の情報を表示します。         す。         表示内容を確認の上、<br>チェックボックスにチェックを入れてください。         チェックを入れていない場合、登録の実行はできません。                                                                                                    |
| 4. 取引先情:                                                                                                    | 空鉄内谷の健認へ下ダンをクリックしてください。         報登録確認画面         ・ごス       でんだい花キログ・ケー<br>法入組へ広ち、ログアクト<br>法入組へ広ち、ログアクト<br>法入<br>法の、二、二、二、二、二、二、二、二、二、二、二、二、二、二、二、二、二、二、二                                                                                                    | ⑨所属グループ(任意)の <u>チェックボック</u><br>スにチェックを入れてください。          取引先情報の登録内容を確認します。         前画面で入力した情報に基づいて、でんさいネットの最新の情報を表示します。         あ示内容を確認の上、<br>チェックボックスにチェックを入れてください。         チェックを入れていない場合、登録の実行はできません。                                                                                                    |
| 4. 取引先情:<br>なかぎん<br>でんさしネットサー<br>トフ 保護場際監会<br>3月男気を 101月男気を 23月<br>(3月先情報会設確認<br>① 全排内容を入力 →<br>下の内容で取りたの会談を行います。<br>なごを<br>4月用を書を<br>注人名/個人事業を名<br>次引た情報<br>1月用を書を<br>注人名/個人事業を名<br>な説を開く<br>こ広名<br>□度復到<br>□氏書を<br>主法名                                                                                                    | 空鉄内谷の健認へ下ダンをクリックしてください。         報告登録確認画面         ・ここ         ・ここ         ・ここ         ・ここ         ・ここ         ・ここ         ・ここ         ・ここ         ・ここ         ・ここ         ・ここ         ・ここ         ・ここ         ・ここ         ・ここ         ・ここ         ・ここ         ・ここ         ・日本         ・日本                                                                                                    | ⑨所属グループ(任意)の <u>チェックボック</u><br>スにチェックを入れてください。          取引先情報の登録内容を確認します。         前画面で入力した情報に基づいて、でんさいネットの最新の情報を表示します。         あ示内容を確認の上、<br>チェックボックスにチェックを入れてください。         チェックを入れていない場合、登録の実行はできません。                                                                                                    |
| 4. 取引先情:<br>なかぎん<br>でんさしネットサー<br>トフ 保護婚姻監会<br>3月男気を 約月男気を 取引た<br>177 保護婚姻監会<br>177 保護婚姻監会<br>177 保護婚姻監会<br>178 (たか会議を行います。<br>178 (たか会議を行います。<br>178 (たか会話を行います。<br>178 (たか会話を行います。<br>178 (たか合話を行います。<br>178 (たか合話を行います。<br>178 (たか合話を行います。<br>178 (たか合話を行います。<br>178 (たか合話を行います。<br>178 (たか合話を行います。<br>178 (たか合話を行います。<br>178 (たか合話を行います。<br>178 (たか合話を行います。<br>178 (たか合話を行います。<br>178 (たか合語を行います。<br>178 (たか合語を行います。<br>178 (たか合語を行います。<br>178 (たか合語を行います。<br>178 (たか合語を行います。<br>178 (たか合語を行います。<br>178 (たか合語を行います。<br>178 (たか合語を行います。<br>178 (たか合語を))<br>178 (たか合語を))<br>178 (たか合語を))<br>178 (たか合語を))<br>178 (たか合語を))<br>178 (たか合語を))<br>178 (たか合語を))<br>178 (たか合語を))<br>178 (たか合語を))<br>178 (たか合語を))<br>178 (たか合語を))<br>178 (たか合語を))<br>178 (たか合語を))<br>178 (たか合語を))<br>178 (たか合語を))<br>178 (たか合語を))<br>178 (たか合語を))<br>178 (たか合語を))<br>178 (たか合語))<br>178 (たか合語を))<br>178 (たか合語))<br>178 (たか合語))<br>178 (たか合語))<br>178 (たか合語))<br>178 (たか合語))<br>178 (たか合語))<br>178 (たか合語))<br>178 (たか合語))<br>178 (たか合語))<br>178 (たか合語))<br>178 (たか合語))<br>178 (たか合語))<br>178 (たか合語))<br>178 (たか合語))<br>178 (たか合語))<br>178 (たか合語))<br>178                                                                                                    | 空鉄内谷の健認へ下ダンをクリックしてください。         報告会録確認画面         ・ここ         ・ここ         ・こ         ・こ         ・こ         ・こ         ・こ         ・こ         ・こ         ・こ         ・こ         ・こ         ・こ         ・こ         ・こ         ・こ         ・こ         ・こ         ・こ         ・こ                                                                                                    | ⑨所属グループ(任意)の <u>チェックボック</u><br>【にチェックを入れてください。          取引先情報の登録内容を確認します。         前画面で入力した情報に基づいて、でんさいネットの最新の情報を表示します。         表示内容を確認の上、<br>チェックボックスにチェックを入れてください。         チェックを入れていない場合、登録の実行はできません。                                                                                                    |
| 4. 取引先情:<br>なかぎん<br>でんさしネットサー<br>トフ 保護婚姻監会<br>は)原居生 か)原居生 な)た<br>な)た情報会設確認<br>① 金排内容を入力 →<br>下の内容で取りたの会談を行います。<br>での内容で取りたの会談を行います。<br>の 金排内容を入力 →<br>下の内容で取りたの会談を行います。<br>の 金排内容を入力 →<br>本<br>な)た情報会社をで<br>注人名/個人事業者名<br>を<br>な)た情報<br>1月前者者等<br>注人名/個人事業者名<br>を<br>な)た情報<br>1月前者者等<br>注人名/個人事業者名<br>を<br>たの一<br>の<br>たの一<br>の<br>の<br>たの一<br>の<br>たの一<br>の<br>たの一<br>の<br>たの一<br>の<br>たの一<br>の<br>たの一<br>の<br>たの一<br>の<br>たの一<br>の<br>たの一<br>の<br>たの一<br>の<br>たの一<br>の<br>たの一<br>の<br>たの一<br>の<br>たの一<br>の<br>たの一<br>の<br>たの一<br>の<br>たの一<br>の<br>たの一<br>の<br>たの一<br>の<br>たの一<br>たの一                                                                                                    |                                                                                                    | <ul> <li>⑨所属グループ(任意)の<u>Fェックボック</u><br/>又にチェックを入れてください。</li> <li>取引先情報の登録内容を確認します。<br/>前画面で入力した情報に基づいて、でんさいネットの最新の情報を表示します。</li> <li>★</li> <li>★</li> <li>ホットの最新の情報を表示します。</li> <li>★</li> <li>ホットの最新の情報を表示します。</li> <li>★</li> <li>ホットの最新の情報を表示します。</li> </ul>                                                                                                    |
| <ol> <li>4. 取引先情:</li> <li>(本) (本) (本) (本) (本) (-1) (-1) (-1) (-1) (-1) (-1) (-1) (-1</li></ol>                                                                                                    | 空駅内谷の催認へ下タシをクリックしてください。           W2登録確認面面           ・ここ           ・ここ                                                                                                    | <ul> <li>⑨所属グループ(任意)の<u>Fェックボック</u><br/>又にチェックを入れてください。</li> <li>取引先情報の登録内容を確認します。<br/>前画面で入力した情報に基づいて、でんさいネットの最新の情報を表示します。</li> <li>素示内容を確認の上、<br/><u>Fェックボックス</u>にチェックを入れてください。<br/>チェックを入れていない場合、登録の実行はできません。</li> <li>登録の実行ボタンをクリックしてください。</li> <li>い。</li> </ul>                                                                                                    |

取引先情報を入力します。

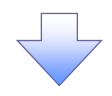

# 5. 取引先情報登録完了画面

| chal                                 | ハネットサ                                 |                                                  |             |           |            | 最終操作日 | A: 2009/05/01 15:00 |
|--------------------------------------|---------------------------------------|--------------------------------------------------|-------------|-----------|------------|-------|---------------------|
| トゥナ                                  | 依有情報服金                                | 依赖発生請求                                           | 依相說波請求      | 依有一括請求    | 建资申込       | その他請求 | THE R               |
| 取引展展開会                               | RUNDER DI                             | tin an an an an an an an an an an an an an       | UL LURBANKS | a ユーザ体服管理 |            |       |                     |
| 取引先情報登                               | 林完了                                   |                                                  |             |           |            |       | SCRTSK1110          |
| 0.98                                 | 内容を入力 =                               | 0.98                                             | is will     | 0.00      | <b>宋</b> 7 |       |                     |
|                                      |                                       |                                                  |             |           |            |       | 0184                |
| 取引先の登録が完                             | 行しました。                                |                                                  |             |           |            |       | -4-40               |
| ■ 利用者情報                              |                                       |                                                  |             |           |            |       |                     |
| 利用者番号                                |                                       | 123456789                                        |             |           |            |       |                     |
| 法人名/個人                               | 事業者名                                  | カンシキカイシャアオンラ                                     | 21921       |           |            |       |                     |
|                                      |                                       | 株式会社香空商(                                         | 6           |           |            |       |                     |
| ■ 取引先情報                              |                                       |                                                  |             |           |            |       | パージの光測に展            |
| 利用者番号                                |                                       | 999999999                                        |             |           |            |       |                     |
| 312/81                               | ****                                  | かつちわらゃきひらも                                       | ロクサイクン      |           |            |       |                     |
| 467/67 INA                           | ****                                  | 株式会社電子記録                                         | 终闭检         |           |            |       |                     |
| 全融標則名                                |                                       | 1234                                             |             |           |            |       |                     |
|                                      |                                       | でんさい銀行                                           |             |           |            |       |                     |
| 支压名                                  |                                       | 123                                              |             |           |            |       |                     |
| -                                    |                                       | 東京支店                                             |             |           |            |       |                     |
| DETE                                 |                                       | 11月1日                                            |             |           |            |       |                     |
| A REAL PROPERTY AND A REAL PROPERTY. |                                       | 1004567                                          |             |           |            |       |                     |
| 登録名                                  |                                       | 1234567<br>総務部電後課                                |             |           |            |       |                     |
| 口座 曲写<br>登録名                         |                                       | 1234567<br>総務部電後課                                |             |           |            |       | <u>ページの先録に</u> 戻    |
| 日産<br>登録名<br>トップへ 戻る                 | ip ip ip                              | 1234567<br>经积部電信課                                |             |           |            |       | ページの先際に要            |
| ● 型量本<br>● > フへ展<br>「取引ら             | 5000000000000000000000000000000000000 | 1234567<br>世界話愛信課<br>こ<br>記<br>記<br>記<br>で<br>とな | ります。        |           |            |       | ページの先後: 要           |

# <u>取引先変更·削除</u>

▶ ログイン後、トップ画面の管理業務タブをクリックしてください。

1. 管理業務メニュー画面

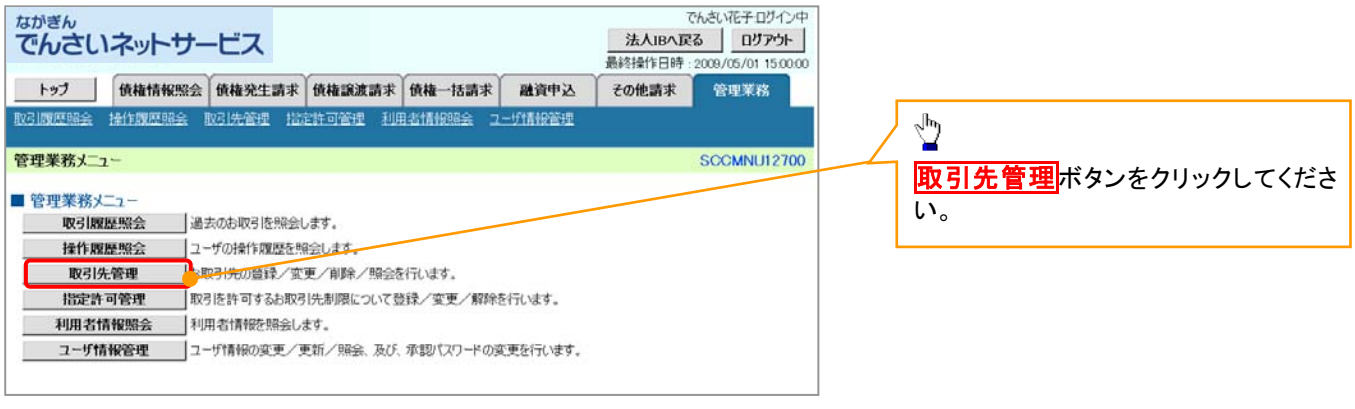

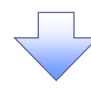

2. 取引先管理メニュー画面

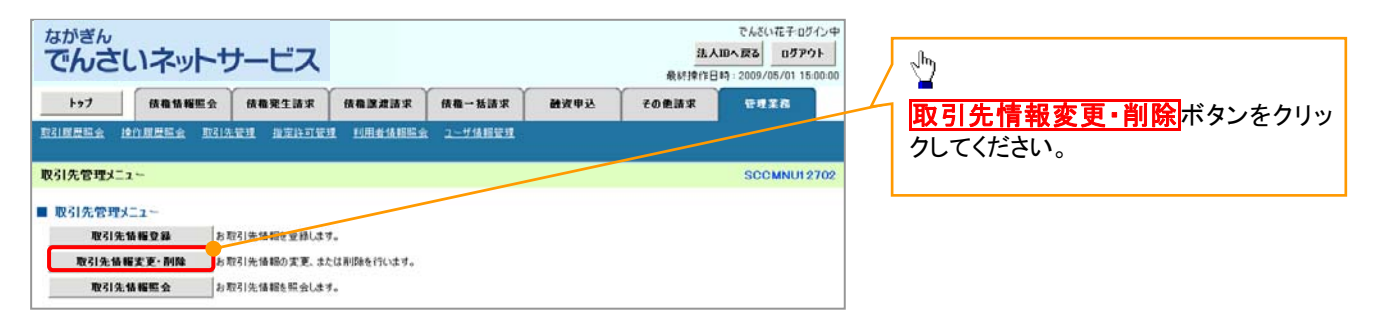

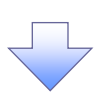

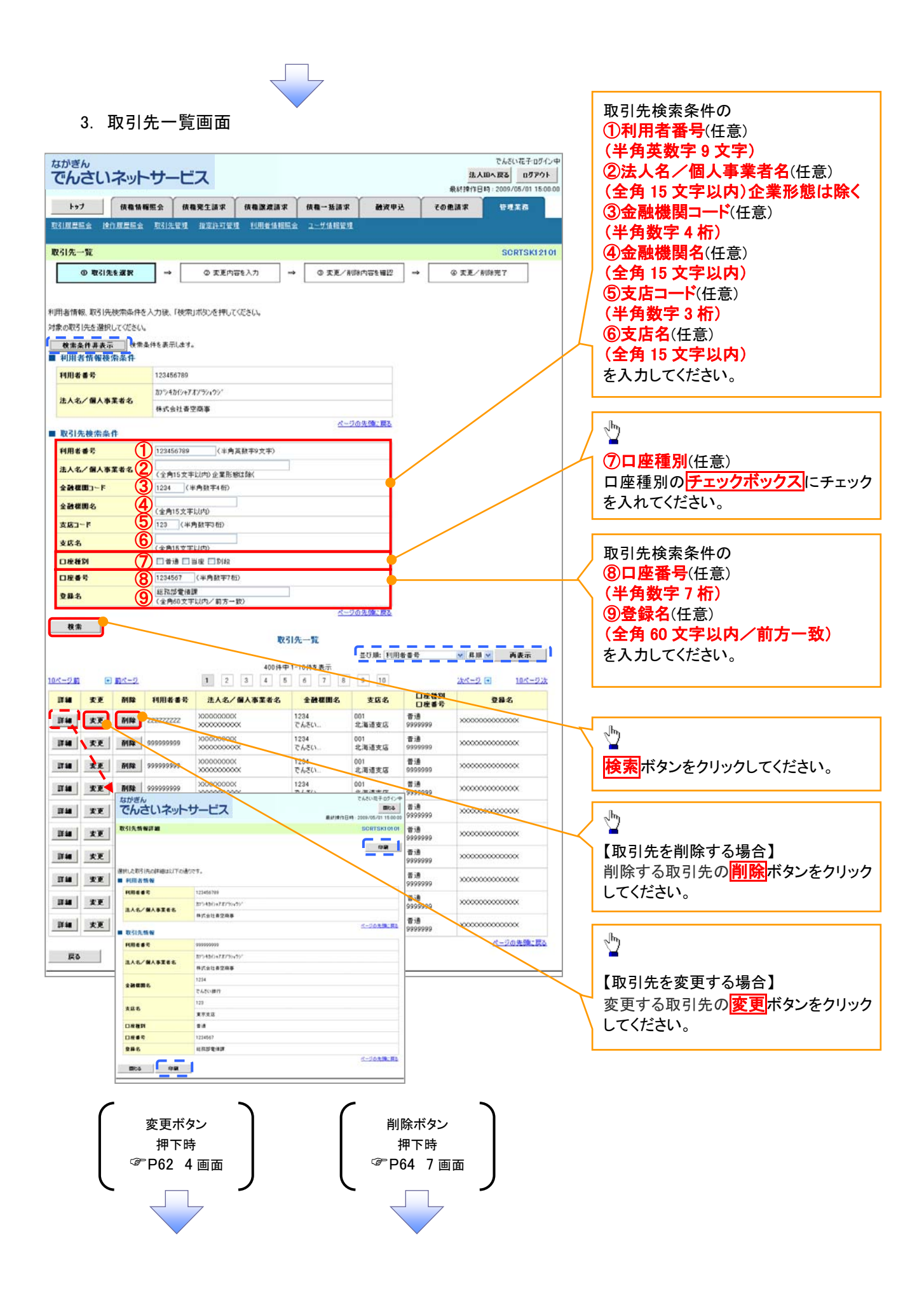

# 【取引先を変更する場合】

4. 取引先情報変更画面

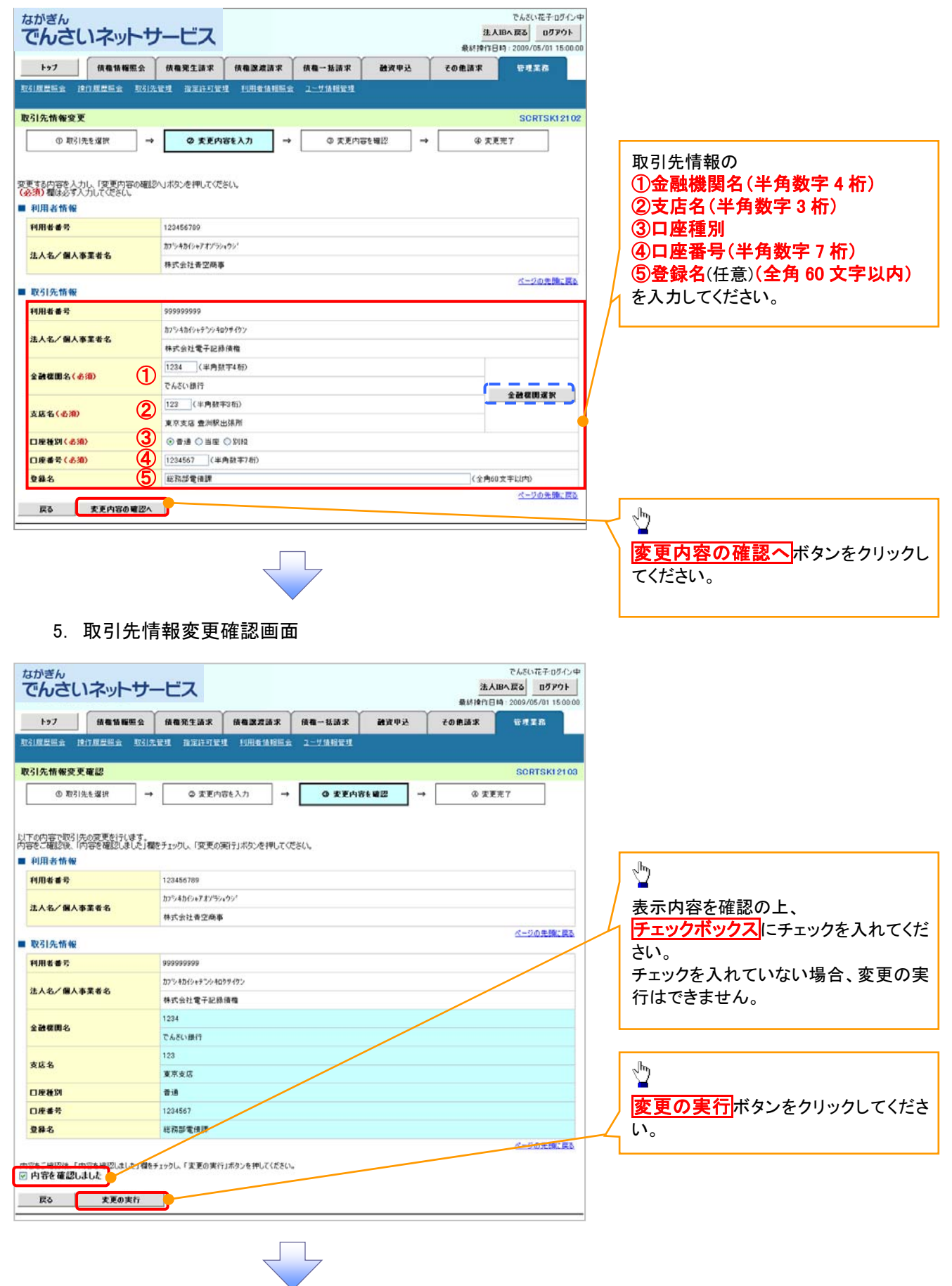

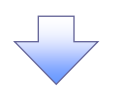

# 6. 取引先情報変更完了画面

|                       |                 |                  |            |          | 最終操作日 | 19:2009/05/01 15 |  |  |
|-----------------------|-----------------|------------------|------------|----------|-------|------------------|--|--|
| トップ 債権情報服金            | 2 <b>获和発生請求</b> | 依有限发展求           | 黄桷一括請求     | 藏资申込     | その他請求 | THE R            |  |  |
| 國際協会 建白根层铝金 数         | 引先管理 指定許可管      | I HEEMERS        | 1、2-51後服管理 |          |       |                  |  |  |
| 引先情報変更完了              |                 |                  |            |          |       | SCRTSK12         |  |  |
| ① 取引先を選択              | → © 変更内         | 容を入力 →           | © 変更内容     | ite@12 → | @ XP  | 完了               |  |  |
| 時の変更が完了しました。<br>利用者情報 |                 |                  |            |          |       |                  |  |  |
| 利用者番号                 | 123456789       |                  |            |          |       |                  |  |  |
| 法人名/個人事業者名            | カンシキカイシャアオンラン   | カンシキカイシャアオブラン・ウン |            |          |       |                  |  |  |
|                       | 株式会社香空商事        | 5                |            |          |       |                  |  |  |
| 取引先情報                 |                 |                  |            |          |       | ページの先頭に          |  |  |
| 用用者番号                 | 999999999       |                  |            |          |       |                  |  |  |
|                       | カンシキカイシャテシシキロ   | コウサイクン           |            |          |       |                  |  |  |
| 古人名/ 個人學業者名           | 株式会社電子記録        | 间槽               |            |          |       |                  |  |  |
| 6.74 MIN /2           | 1234            |                  |            |          |       |                  |  |  |
| T 13 16 10 - C        | でんさい銀行          |                  |            |          |       |                  |  |  |
| *6.4                  | 123             | 123              |            |          |       |                  |  |  |
| 8.46-6                | 東京支店            |                  |            |          |       |                  |  |  |
| 口座種別                  | 普通              |                  |            |          |       |                  |  |  |
| 口座番号                  | 1234567         |                  |            |          |       |                  |  |  |
|                       | 1227.0245.0118  |                  |            |          |       |                  |  |  |

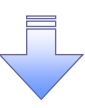

✓取引先変更の完了となります。

# 【取引先を削除する場合】

7. 取引先情報削除確認画面

| 7. 取引先情報削除確認画面                                                             | _h                           |
|----------------------------------------------------------------------------|------------------------------|
| ながぎん<br>でんさいネットサービス 2007/05/01 150000                                      | →<br>表示内容を確認の上、              |
| ▶>7 供做協權服金 供做完生請求 供做說发請求 供做一話請求 融资申込 その他請求 管理素品                            |                              |
| 取引展最高点 地力服装服金 取引先装建 指定性可能进 利用机体接限会 2~5分级管理                                 | チェックを入れていない場合、削除の実           |
| 取引先情報利除確認 SCRTSK12105                                                      | 行はできません。                     |
| ① 取引先を選択 → 〇 削除内容を確認 → ○ 削除光 7                                             | 11.0. 000.0.00               |
|                                                                            |                              |
| Prine Customer, Prine Subscience, June 71990, Physics Print Server College | < <u>1</u>                   |
| 利用老香玲         123456769                                                    | _ <u>削除の実行</u> ボタンをクリックしてくださ |
| ページの支援に要な                                                                  | -/ lv.                       |
| 小母をご確認した「小母を始望しました」「福美」の「新聞の実行」ボタンを押してください。<br>「「内容を確認しました」                |                              |
| 反3 MMの実行                                                                   |                              |

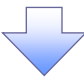

# 8. 取引先情報削除完了画面

| 10                       |                       | · · ·         | ~      | MEATIFITED FO | 1:200970870 | 1 15:00.0     |
|--------------------------|-----------------------|---------------|--------|---------------|-------------|---------------|
| トップ 債権情報照会               | 债権発生請求 债              | 推課波請求 供租一括課   | 求 融资申込 | その他請求         | 管理業務        |               |
| 建层层会 建白度层层会 取引先          | 管理 推定許可管理 1           | 1用者情報協会 ユーザ情報 | E.II.  |               |             |               |
| 先情報剤除完了                  |                       |               |        |               | SORTS       | K1210         |
| ① 取引先を選択 →               | ② 削除内容を罐              | 12 → <b>G</b> | · 削除完了 |               |             |               |
|                          |                       |               |        |               | ( <b>–</b>  | 30. <b>10</b> |
| 先情報を育眼谷しました。             |                       |               |        |               | _           |               |
| 川用者情報                    |                       |               |        |               |             |               |
| 用者番号                     | 123456789             |               |        |               |             |               |
|                          |                       |               |        |               |             |               |
|                          | 1234567               |               |        |               |             |               |
| <b> 座番号</b>              | and the second second |               |        |               |             |               |
| 1座番号<br>1録名              | 耗损部電使課                |               |        |               | R-209       | と別に戻る         |
| 接番号<br> 静名               | 乾扬邵電波課                |               |        |               |             |               |
| 度着号<br>(最名<br>トップへ戻る 印刷  | <b>杜扬即</b> 電波課        |               |        |               |             |               |
| 原着号<br>(算名<br>トップへ戻る 印刷  |                       |               |        |               |             |               |
| 戻着号<br>算名<br>▶97へ戻る □ 印算 |                       |               |        |               |             |               |

✓取引先削除の完了となります。

取引先照会

▶ ログイン後、トップ画面の管理業務タブをクリックしてください。

1. 管理業務メニュー画面

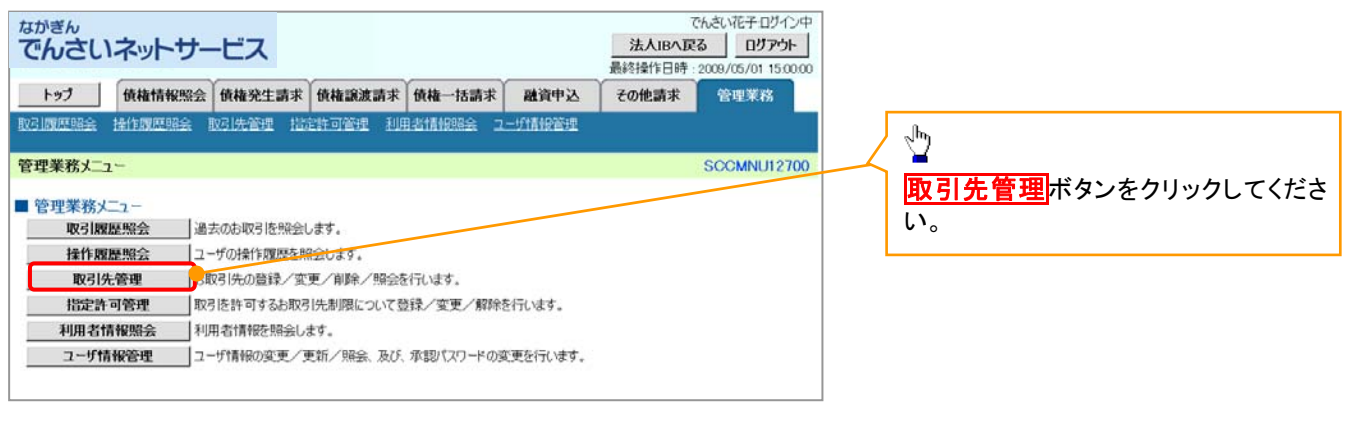

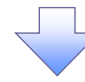

2. 取引先管理メニュー画面

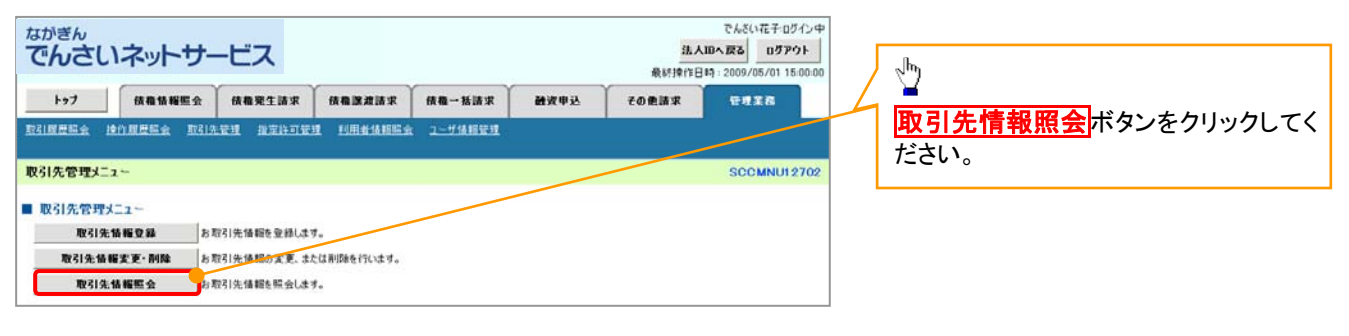

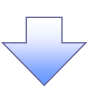

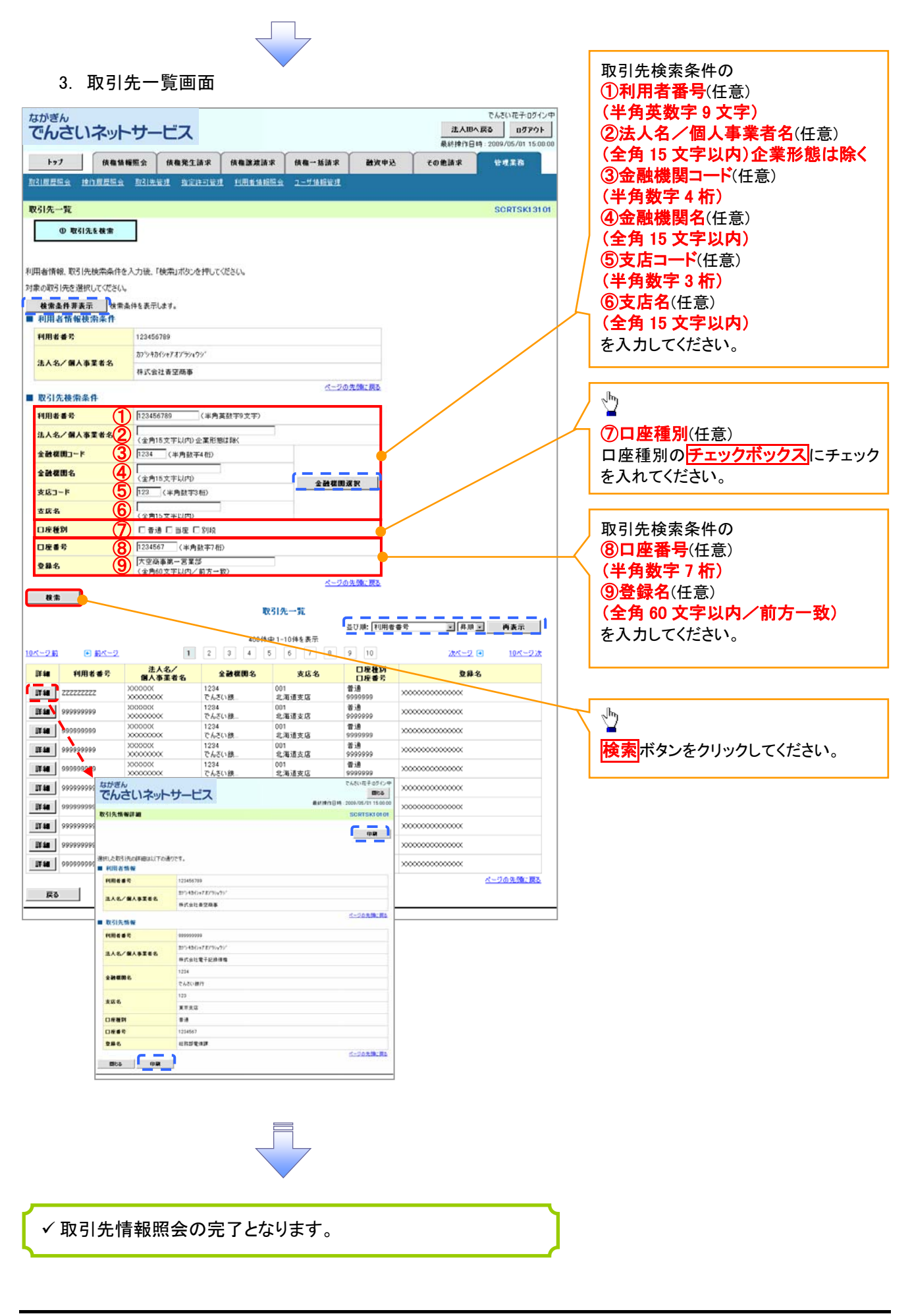

# 発生記録請求(債務者請求方式)

❖概要

- ✓ 債務者としてでんさいの発生を請求します。
- ✓ 担当者は必要な項目を入力し、仮登録を行います。承認者は仮登録内容を確認し、承認を行うと 発生記録請求が完了します。

✓ 振出日(電子記録年月日)は当日または未来日付(1か月先までの日付)を入力することができます。なお、未来日付を入力した場合は予約請求となり、入力した日付が発生日になります。

**◇**事前準備

✓ 取引先の情報を事前に準備してください。

# ▶ ログイン後、トップ画面の債権発生請求 タブをクリックしてください。

1. 債権発生請求メニュー画面

| ながぎん                                                                                                    | でんさい花子ログイン中                                                                                                  |                          |
|----------------------------------------------------------------------------------------------------|----------------------------------------------------------------------------------------------------|--------------------------|
| でんさいネットサービス                                                                                                    | 法人IBへ戻る ログアウト                                                                                                | վել                      |
|                                                                                                    | MESFIFTEH - 2009/05/01 15:00:00                                                                              |                          |
| 197 该和货程版会 依德死生活求 依相激发活求 供有一括清求 融发甲込                                                                                                    | その他請求 管理業務                                                                                                   | 信務者請求 ボタンをクリックしてくださ      |
| ALLAR ALLAR                                                                                                    |                                                                                                    |                          |
| 倚禮兒生請求メニュー                                                                                                    | SCCMNU12200                                                                                                  |                          |
|                                                                                                    |                                                                                                    |                          |
| ● 領性死生前ネジニュー<br>体育学科学 ひたに時(体育学)の登録(取当ならいます。                                                                                                    |                                                                                                    |                          |
|                                                                                                    |                                                                                                    |                          |
|                                                                                                    |                                                                                                    |                          |
|                                                                                                    |                                                                                                    |                          |
|                                                                                                    |                                                                                                    |                          |
|                                                                                                    |                                                                                                    |                          |
|                                                                                                    |                                                                                                    |                          |
|                                                                                                    |                                                                                                    |                          |
|                                                                                                    |                                                                                                    |                          |
|                                                                                                    |                                                                                                    |                          |
| 2 発生記録(債務者請求)メニュー画面                                                                                                    |                                                                                                    |                          |
| 2. 発生記録(債務者請求)メニュー画面                                                                                                    |                                                                                                    |                          |
| 2. 発生記録(債務者請求)メニュー画面                                                                                                    | でんだい花子ログイン中                                                                                                  |                          |
| 2. 発生記録(債務者請求)メニュー画面                                                                                                    | でんだい花子ログ心中<br>法人加へ反る ログアウト<br>日月27日の150000                                                                   | 発生記録の登録またけ、取消を選択!        |
| 2. 発生記録(債務者請求)メニュー画面                                                                                                    | でんだい花子ログン中<br><u> 浅人加へ取る</u> ログアウト<br>最好操作日時、2009/05/01 15:00:00                                             | 発生記録の登録または、取消を選択し        |
| 2. 発生記録(債務者請求)メニュー画面<br>ながぎん<br>でんさいネットサービス<br>トッフ (株職 1) 株職 (株職) (株職) (株職) (株職) (株職) (株職) (株職)                                                                                                    | でんだい花子ログン中<br>法人加へ取る ログアウト<br>最終時作日時:2009/05/01 15:00:00<br>その意語来 管理業者                                       | 発生記録の登録または、取消を選択し<br>ます。 |
| 2. 発生記録(債務者請求)メニュー画面<br>ながぎん<br>でんさいネットサービス<br>トッフ (##% WE2) (##?2.13) (##2.23) (##2.23) (##2.23) (##2.23) (##2.23)                                                                                                    | でんだい花子ログン中<br>法人加へ取る ログアウト<br>最終時作日時:2009/05/01 15:00:00<br>その意語家 管理業者                                       | 発生記録の登録または、取消を選択し<br>ます。 |
| 2. 発生記録(債務者請求)メニュー画面<br>ながぎん<br>でんさいネットサービス<br>トッフ (#最集報歴金 (#最異生活家 (#最速波話家 (#最一話話家 (#女甲込<br>)<br>(注意法定)<br>発生記録(債務者請求)メニュー                                                                                                    | でんだい花子ログン中<br>法人加へ取る ログアウト<br>最終操作日時:2009/05/01 15:00:00<br>その意識求 管理業者<br>SCCMNU12201                        | 発生記録の登録または、取消を選択し<br>ます。 |
| 2. 発生記録(債務者請求)メニュー画面<br>ながぎん<br>でんさいネットサービス<br>トップ 体電体検照金 体電気(液電気)<br>(成電気)<br>発生記録(債務者請求)メニュー<br>                                                                                                    | でんだい花子ログン中<br>法人団へ戻る ログアウト<br>最終時行日時:2009/05/01 15:00:00<br>その他請求 管理素高<br>SCOMNU12201                        | 発生記録の登録または、取消を選択し<br>ます。 |
| 2. 発生記録(債務者請求)メニュー画面<br>ながぎん<br>でんさいネットサービス<br>トッフ (株職物概定) (株職業注意家 (休職-新読家 (研究中込<br>現在意識案 (供養活家)メニュー<br>発生記録(供養者請求)メニュー<br>- 発生記録(二二-                                                                                                    | でんだい花子ログン中<br>法人団へ戻る ログアウト<br>最終操作日時:2009/05/01 15:00:00<br>その他請求 管理素高<br>SCOMNU12201                        | 発生記録の登録または、取消を選択し<br>ます。 |
| 2. 発生記録(債務者請求)メニュー画面                                                                                                    | でんだい花子ログン中<br>法人団へ戻る ログアクト<br>最終時代日時:2009/05/01 15:00:00<br>その他請求 管理素高<br>SCCMNU12201                        | 発生記録の登録または、取消を選択し<br>ます。 |
| 2. 発生記録(債務者請求)メニュー画面           ながぎん<br>でんさいネットサービス           トック         成職集業業           トック         成職集業業           現職集業         成職業業業           現職集業         成職業業業           現職集業         成職業業業           現職集業         成職業業業           現職集業         成職業業業           現職集業         (成職業務業)メニュー           夏島         (成職業にて行動物の発生にお知るの子的影響を行います。または、(成職者的も安定数のよう)           収益         (成職者の主要などの子の教育の子の影響を行います。または、(成職者の生安定) 教会会                                                                                                    | でんだい花子ログン中<br><u> 浅人間へ戻る</u> ログアウト<br>最終時で日時:2009/05/01 15:00:00<br>その衆議求 管理素高<br>SCCMNU12201<br>発生記録を取消します。 | 発生記録の登録または、取消を選択し<br>ます。 |
| 2. 発生記録(債務者請求)メニュー画面 <del>なかざん     でんさいネットサービス     りっ     成価値構築金 成数型注意     成価値構築金 成数型注意     成価値構築金 成数型注意     成価値構築金 成数型注意     成価値構築金 (成数単位)     (成数に定     成価値構築金を使ます。     電流 (成数単位)     (成数に定     行動の数量には構成などをす。     電流 (成数単位)     (成数単位)     (成数目を含む58番目に) </del>                                                                                                    | でんだい花子ログン中<br><u> 浅人間へ戻る</u> ログアウト<br>最終時で日時:2009/05/01 15:00:00<br>その衆議求 管理素高<br>SCCMNU12201<br>発生記録を取消します。 | 発生記録の登録または、取消を選択し<br>ます。 |
| 2. 発生記録(債務者請求)メニュー画面 <del>ながぎん     でんさいネットサービス     りっ     なんないネットサービス     なんないネットサービス </del>                                                                                                    | でんだい花子ログン中<br><u> 注入田へ戻る</u> ログアウト<br>最終時で日時:2009/05/01 150:000<br>その衆議末 管理素高<br>SCCMNU12201<br>地生記録を取消します。  | 発生記録の登録または、取消を選択し<br>ます。 |
| 2. 発生記録(債務者請求)メニュー画面 <del>ながぎん     でんさいネットサービス     ・     ・     ・     ・     ・     ・     ・     ・     ・     ・     ・     ・     ・     ・     ・     ・     ・     ・     ・     ・     ・     ・     ・     ・     ・     ・     ・     ・     ・     ・     ・     ・     ・     ・     ・     ・     ・     ・     ・     ・     ・     ・     ・     ・     ・     ・     ・     ・     ・     ・     ・     ・     ・     ・     ・     ・     ・     ・     ・     ・     ・     ・     ・     ・     ・     ・     ・     ・     ・     ・     ・     ・     ・     ・     ・     ・     ・     ・     ・     ・     ・     ・     ・     ・     ・     ・     ・     ・     ・     ・     ・     ・     ・     ・     ・     ・     ・     ・     ・     ・     ・     ・     ・     ・     ・     ・     ・     ・     ・     ・     ・     ・     ・     ・     ・     ・     ・     ・     ・     ・     ・     ・     ・     ・     ・     ・     ・     ・     ・     ・     ・     ・     ・     ・     ・     ・     ・     ・     ・     ・     ・     ・     ・     ・     ・     ・     ・     ・     ・     ・     ・     ・     ・     ・     ・     ・     ・     ・     ・     ・     ・     ・     ・     ・     ・     ・     ・     ・     ・     ・     ・     ・     ・     ・     ・     ・     ・     ・     ・     ・     ・     ・     ・     ・     ・     ・     ・     ・     ・     ・     ・     ・     ・     ・     ・     ・     ・     ・     ・     ・     ・     ・     ・     ・     ・     ・     ・     ・     ・     ・     ・     ・     ・     ・     ・     ・     ・     ・     ・     ・     ・     ・     ・     ・     ・     ・     ・     ・     ・     ・      ・     ・     ・     ・     ・     ・     ・     ・     ・     ・     ・     ・     ・     ・     ・     ・     ・     ・     ・     ・     ・     ・     ・     ・     ・     ・     ・     ・     ・     ・     ・     ・     ・     ・     ・     ・     ・     ・     ・     ・     ・     ・     ・     ・     ・     ・     ・     ・     ・     ・     ・     ・     ・     ・     ・     ・     ・     ・     ・     ・     ・     ・     ・     ・     ・     ・     ・     ・     ・     ・     ・     ・     ・     ・     ・     ・     ・     ・     ・     ・     ・     ・     ・     ・     ・     ・     ・     ・     ・     ・     ・     ・     ・     ・     ・     ・     ・     ・     ・     ・     ・     </del> | でんだい花子ログン中<br><u> 済人間へ戻る</u> ログアウト<br>最終時で日時:2009/05/01 150:000<br>その衆論求 笹見工店<br>SCCMNU12201<br>地生記録を取消します。  | 発生記録の登録または、取消を選択します。     |

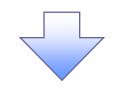

# 3. 発生記録(債務者)請求仮登録画面

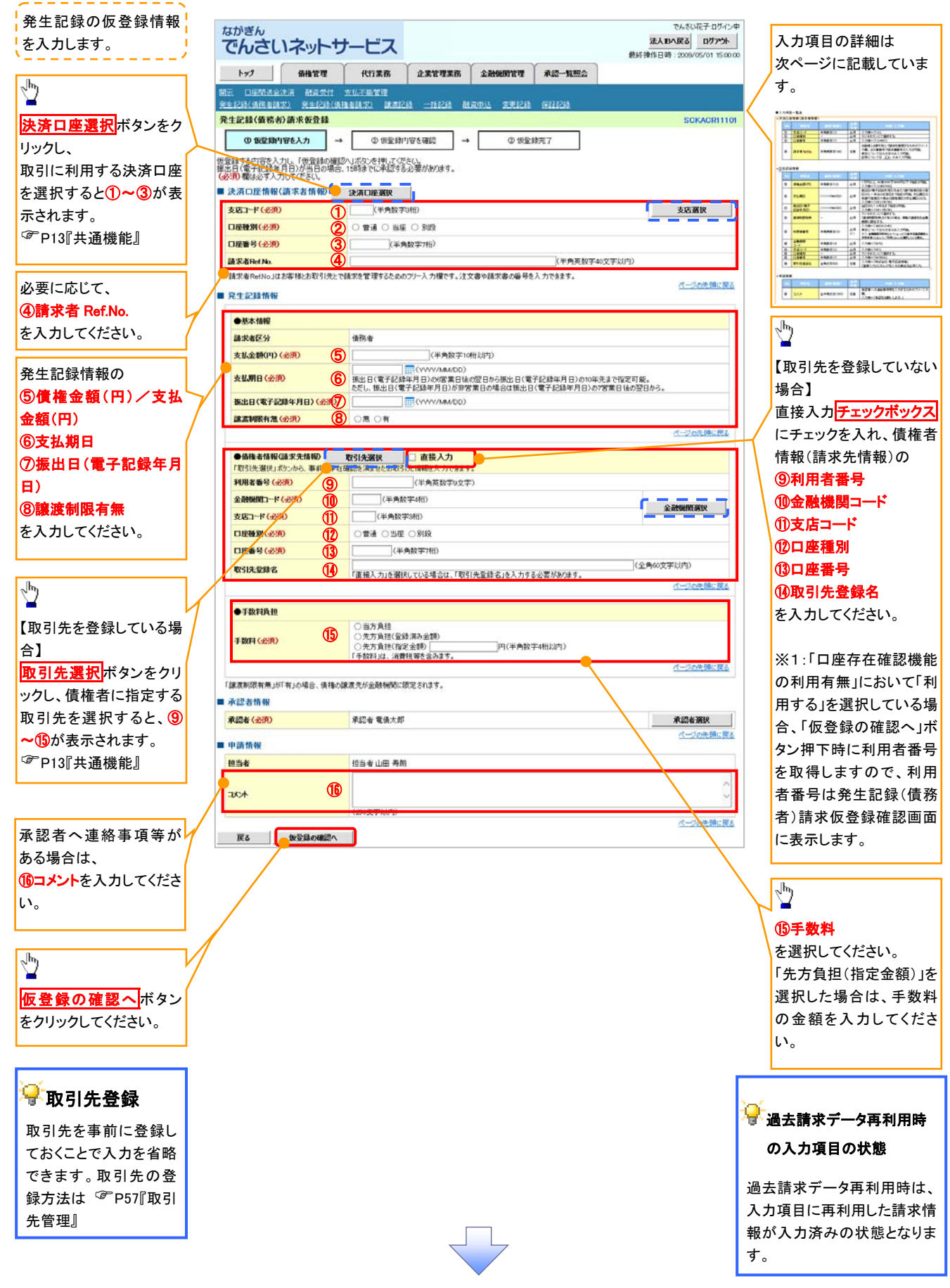

# ●入力項目一覧表

# ◆決済口座情報(請求者情報)

| No | 項目名         | 属性(桁数)    | 必須<br>任意 | 内容・入力例                                                                                               |
|----|-------------|-----------|----------|----------------------------------------------------------------------------------------------------|
| 1  | 支店コード       | 半角数字(3)   | 必須       | 入力例=「123」                                                                                            |
| 2  | 口座種別        | —         | 必須       | ラジオボタンにて選択します。                                                                                       |
| 3  | 口座番号        | 半角数字(7)   | 必須       | 入力例=「1234567」                                                                                        |
| 4  | 請求者 Ref.No. | 半角英数字(40) | 任意       | お取引先との間で請求を管理するためのフリー入力<br>欄です。注文書番号や請求書番号を入力してください。<br>英字については大文字のみ入力できます。<br>記号については.()- のみ入力できます。 |

# ◆発生記録情報

| No                       | 項目名                 | 属性(桁数)       | 必須<br>任意 | 内容・入力例                                                                                              |
|--------------------------|---------------------|--------------|----------|----------------------------------------------------------------------------------------------------|
| 5                        | 債権金額(円)/<br>支払金額(円) | 半角数字(10)     | 必須       | 1 円以上、99 億 9999 万 9999 円以下で指定が可能。<br>入力例=「1234567890」                                               |
| 6                        | 支払期日                | (YYYY/MM/DD) | 必須       | 振出日(電子記録年月日)を含む3銀行営業日目の翌<br>日から10年後の応答日まで指定が可能。支払期日が<br>非銀行営業日の場合は翌営業日が支払期日となる。<br>入力例=「2012/05/06」 |
| $\overline{\mathcal{O}}$ | 振出日(電子<br>記録年月日)    | (YYYY/MM/DD) | 必須       | 当日から1ヶ月後まで指定が可能。<br>入力例=「2011/05/06」                                                                |
| 8                        | 譲渡制限有無              | -            | 必須       | ラジオボタンにて選択する。<br>「譲渡制限有無」が「有」の場合、債権の譲渡先を金融<br>機関に限定する。                                              |
| 9                        | 利用者番号               | 半角英数字(9)     | 必須       | 入力例=「ABC012345」<br>英字については大文字のみ入力可能。                                                                |
| 10                       | 金融機関<br>コード         | 半角数字(4)      | 必須       | 入力例=「9876」                                                                                          |
| 1                        | 支店コード               | 半角数字(3)      | 必須       | 入力例=「987」                                                                                           |
| (12)                     | 口座種別                | —            | 必須       | ラジオボタンにて選択する。                                                                                       |
| (13)                     | 口座番号                | 半角数字(7)      | 必須       | 入力例=「9876543」                                                                                       |
| 14                       | 取引先登録名              | 全角文字(60)     | 任意       | 入力例=「株式会社 電子記録債権」<br>「直接入力」にチェックを入れた場合は必須入力。                                                        |
| 15                       | 手数料                 | -            | 必須       | ラジオボタンにて選択する。<br>「先方負担(指定金額)」を選択した場合は、手数料の<br>金額を入力する。                                              |

## →申請情報

| No | 項目名  | 属性(桁数)     | 必須<br>任意 | 内容・入力例                                            |
|----|------|------------|----------|---------------------------------------------------|
| 16 | コメント | 全半角文字(250) | 任意       | 承認者への連絡事項等を入力するためのフリー入力<br>欄。<br>入力例=「承認をお願いします。」 |

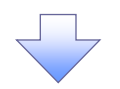

4. 発生記録(債務者)請求仮登録確認画面

| ながぎん                                                 |                                                         | <b>L</b> 7                |                  |          |      | 法      | でんをい花子・ログイン          | 内容を確認し、仮登録る                      | を実行します。  |
|------------------------------------------------------|---------------------------------------------------------|---------------------------|------------------|----------|------|--------|----------------------|----------------------------------|----------|
| chan                                                 | イットリー                                                   |                           |                  |          |      | 最終操作   | 日時:2009/05/01 15:00: |                                  |          |
| ky3                                                  | 債損情報照会                                                  | 值相充生活求                    | 債権譲渡請求           | 儀袖一括請求   | 融資中込 | その他請求  | 管理業務                 |                                  |          |
| istax and                                            | 翻来                                                      |                           |                  |          |      |        |                      |                                  |          |
| 能生記録(債務者)                                            | )請求仮登録確認                                                | 1                         |                  |          |      |        | SCKACR1110           | 「人」を描える面面日の間の                    | ٤.X.1    |
| 0 使爱雄内                                               | 容を入力 →                                                  | 0 10 234                  |                  | 0 1928   | 皖7   |        |                      | ●石住立破残日の民族                       | RXX I    |
| 下の内容で発生には                                            | 時(病院会)病での保                                              | の日本シンティントオ                |                  |          |      |        |                      | <ul> <li>「債権金額(円)」=「支</li> </ul> | 払金額(円)   |
| 話と確認後、「内                                             | 容を確認しました」欄                                              | をチェックし、「仮登録               | の実行」ボタンを押して      | ください。    |      |        |                      | 「先方負担手数料(円)」                     | となります。   |
| 輸易表示 表示                                              | の容を切り替えます。                                              |                           |                  |          |      |        |                      | 「失ち負担毛物料(四)                      | レビジャン    |
| が用いた用いて                                              | भा अत्य ता भए                                           | 1/02/458/2000             |                  |          |      |        |                      |                                  | ᆿᆮᆞᄘᄦᅮᆿ  |
| 0.000.000                                            |                                                         | 123456789                 |                  |          |      |        | (円)」の金額が異なる塚         | 1日、* 印を1                         |          |
| 法人名/個人事業                                             | は者名                                                     | APC##20#                  |                  |          |      |        | します。                 |                                  |          |
|                                                      |                                                         | ダイイチェイギョウブ                |                  |          |      |        |                      |                                  |          |
| 部署名等                                                 |                                                         | 第一艺来部                     |                  |          |      |        |                      | L                                |          |
| 口座                                                   | 9999 でんさい銀行 001 東京支店 普通 1234567 エービーシー ゲイイチエイキョウプ メイギイチ |                           |                  |          |      |        |                      |                                  |          |
| 請求者Ref No.                                           | AAJ0000001                                              |                           |                  |          |      |        |                      |                                  |          |
| 20 al. 21 al. 48 an                                  |                                                         |                           |                  |          |      |        | ページの先頭に戻る            |                                  |          |
| 光生記錄情報                                               |                                                         |                           |                  |          |      |        |                      |                                  |          |
| ●基本情報                                                |                                                         |                           |                  |          |      |        |                      |                                  |          |
| 請求者区分                                                |                                                         | 債務者                       |                  |          |      |        | <u> </u>             |                                  |          |
| 支払金額(円)                                              |                                                         | 1,234,567,891             |                  | 先方負担手数料  | (円)  | 1,000* |                      |                                  |          |
| 債権金額(円)                                              |                                                         | 1,234,566,891             |                  | 記錄手数料(円) |      | 1,234  |                      | շհոյ                             |          |
| 支払期日<br>振出日(電子記録年月日)<br>譲渡制限有無<br>「ほほの類」に「まりの類」たらであっ |                                                         | 2010/05/06<br>2010/04/06  |                  |          |      |        | ▲<br>入力内容に問題がなければ、   |                                  |          |
|                                                      |                                                         |                           |                  |          |      |        |                      | れば、                              |          |
|                                                      |                                                         | □ 元<br>                   |                  |          |      |        | <b>チェックボックス</b> にチェ  | ックを入れて                           |          |
| •印は、「先方資担                                            | 2位重朝1から「死方」<br>「手数料」と「記録手数                              | (担手数料)を担称し<br>(料)が異なる時に表示 | 心面観です。<br>元されます。 |          |      |        | オージの本語に取る            | <u> </u>                         |          |
|                                                      |                                                         |                           |                  |          |      |        | 11_2020cmicate       |                                  | 坦今 后来    |
| 申請情報                                                 |                                                         |                           |                  |          |      |        |                      |                                  | 场口、似豆亚   |
| 相当者                                                  |                                                         | 相当美山田 春間                  |                  |          |      |        | 美行はできません。            |                                  |          |
| <u>٨</u> , אנאנ                                      |                                                         | XXXX                      |                  |          |      |        |                      |                                  |          |
|                                                      |                                                         | XXXX                      |                  |          |      |        | ページの先頭に戻る            |                                  |          |
| 容を、つきには、「内容<br>内容を確認しまし                              | なるないでしました」構造                                            | チェックし、「仮登録の               | 実行」ポタンを押してくだ     | itin.    |      |        |                      |                                  |          |
|                                                      | And Della sectors                                       |                           |                  |          |      |        |                      |                                  |          |
| 戻る                                                   | 101安100支行                                               |                           |                  |          |      |        |                      | l lbs                            |          |
|                                                      |                                                         |                           |                  |          |      |        |                      | / <sup>(m)</sup>                 |          |
|                                                      |                                                         |                           |                  |          |      |        |                      | <u> </u>                         |          |
|                                                      |                                                         |                           |                  |          |      |        |                      |                                  | ちんしいんし ア |
|                                                      |                                                         |                           |                  |          |      |        |                      | - <u>仮登録の実行</u> ボタンる             | をクリックして  |

\_\_\_\_\_
#### 過去請求データを利用した発生記録請求の作成手順

▶ ログイン後、トップ画面の 債権発生請求 タブをクリックしてください。

1. 債権発生請求メニュー画面

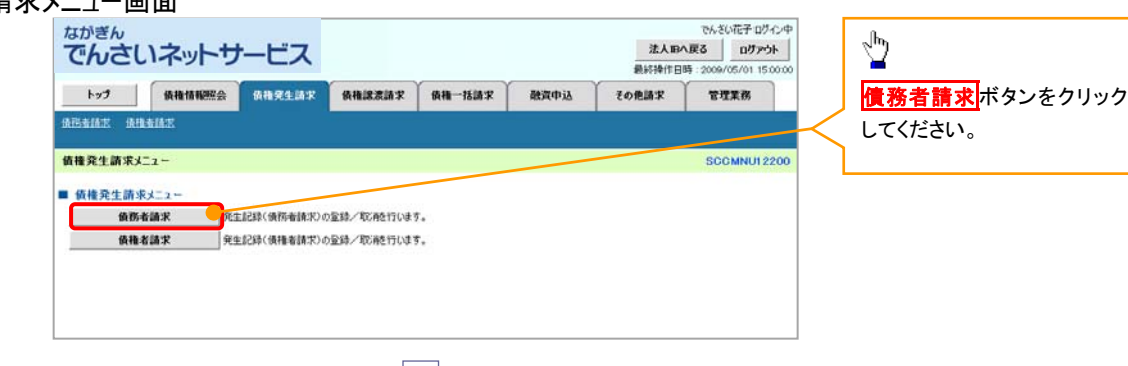

2. 発生記録(債務者請求)メニュー画面

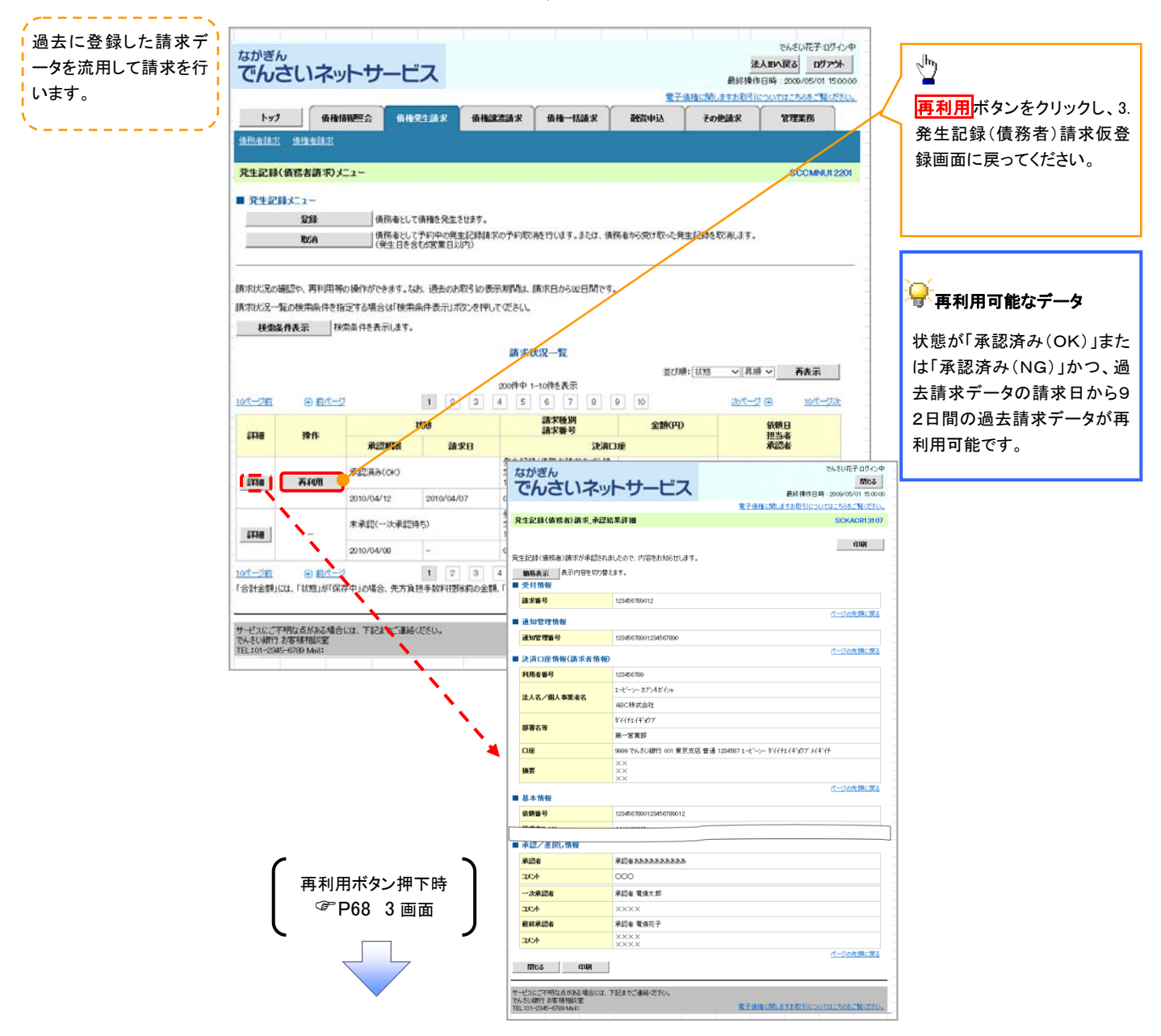

<u>引戻し手順</u>

▶ ログイン後、トップ画面の債権発生請求 タブをクリックしてください。

1. 債権発生請求メニュー画面

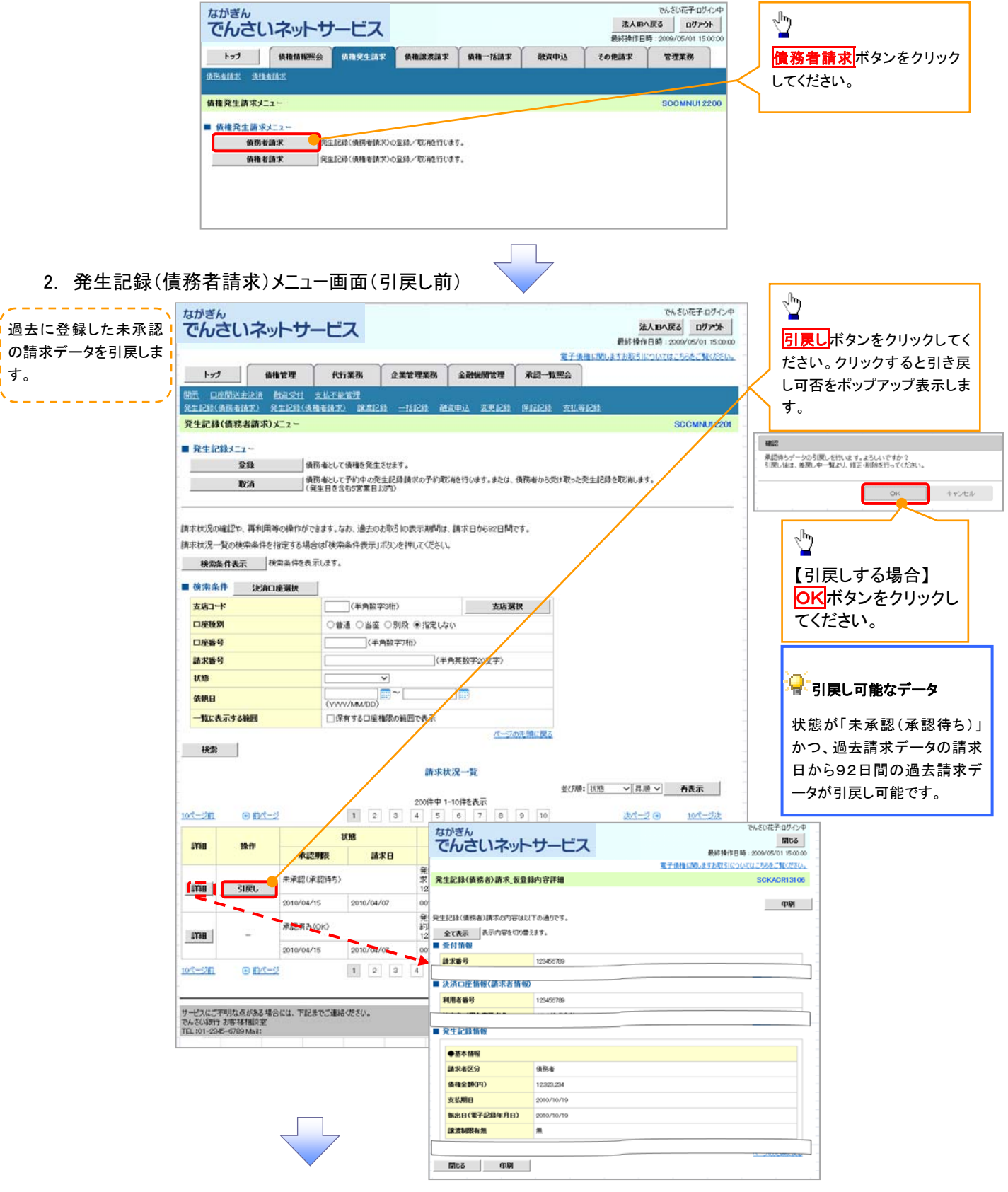

3. 発生記録(債務者請求)メニュー画面(引戻し後)

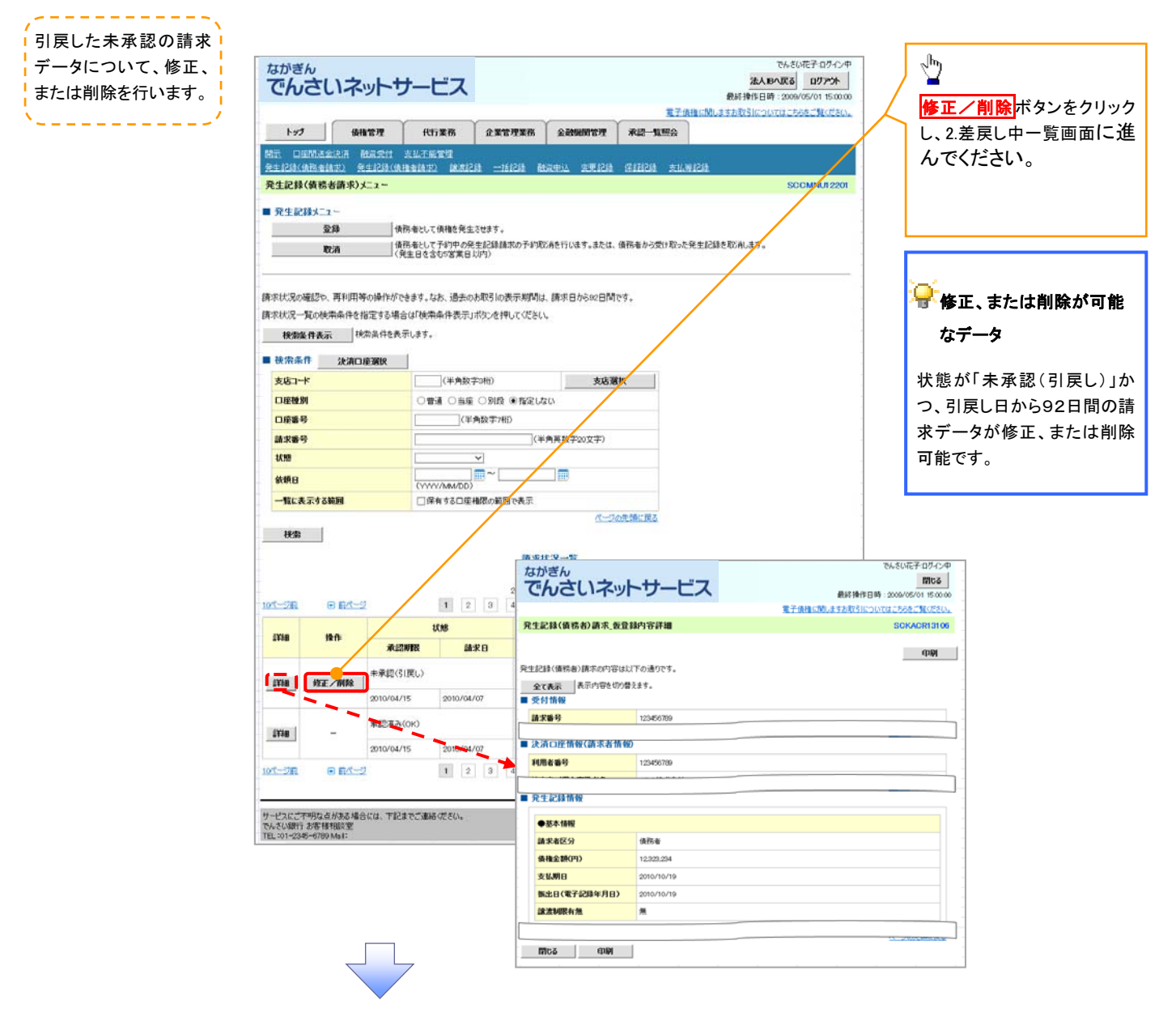

# **複数発生記録請求(画面入力)**

#### ❖概要

- ✓ 債務者として電子記録債権の発生を請求します。
- ✓ 担当者は債権発生請求メニュー画面から、複数債権の仮登録情報を入力し、一度に大量の発生 記録請求が可能です。
- ✓ 担当者は必要な項目を入力し、仮登録を行います。承認者が仮登録を承認することで発生記録 請求が完了します。

ただし、承認完了時点では、発生の成立は確定していません。承認完了後、発生記録(債務者請求)メニュー画面の請求状況一覧、または通知情報一覧画面にて結果を確認してください。

✓ 発生記録(債務者)請求\_入力方法選択画面から、以下の入力方法が選択可能です。

・個別に明細を入力:

直接入力、または取引先選択により1件単位で入力する方法です。

・取引先一覧から選択:

取引先一覧より登録済みの取引先情報を請求先として指定し、一度に複数件入力する 方法です。

・取引先グループー覧から選択:

取引先グループー覧より登録済みの取引先グループに所属する全取引先を請求先とし て指定し、一度に複数件入力する方法です。

- ✓ 1請求当たりの最大明細数は500件です。
- ✓ 入力中の請求明細は一時保存が可能です。また、一時保存した明細は請求状況一覧から、仮登録の再開が可能です。

なお、一時保存は、1担当者あたり10件の請求まで可能です。

 ✓ 請求状況一覧より、過去に登録した請求データを選択し、請求が可能です。過去のデータを流用 する場合は、必要に応じて決済口座や振出日を変更することが可能です。
 過去のデータについては、でんさいネットにて正常に処理された記録請求のほか、エラーとなって

返却された記録請求についても流用することが可能です。エラーとなった記録請求を流用する場

合は、エラー情報を引継ぎますので、エラー箇所を修正し、再登録・再請求を行うことが可能です。 ✓ 振出日(電子記録年月日)は当日または未来日付を入力することができます。

なお、未来日付を入力した場合は予約請求となり、入力した日付が発生日になります。

◆事前準備

✓ 取引先の情報を事前に準備してください。

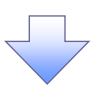

1. 発生記録(債務者)請求\_明細入力画面

タンの代わりに中断して 明細一覧へボタンを表示

します。

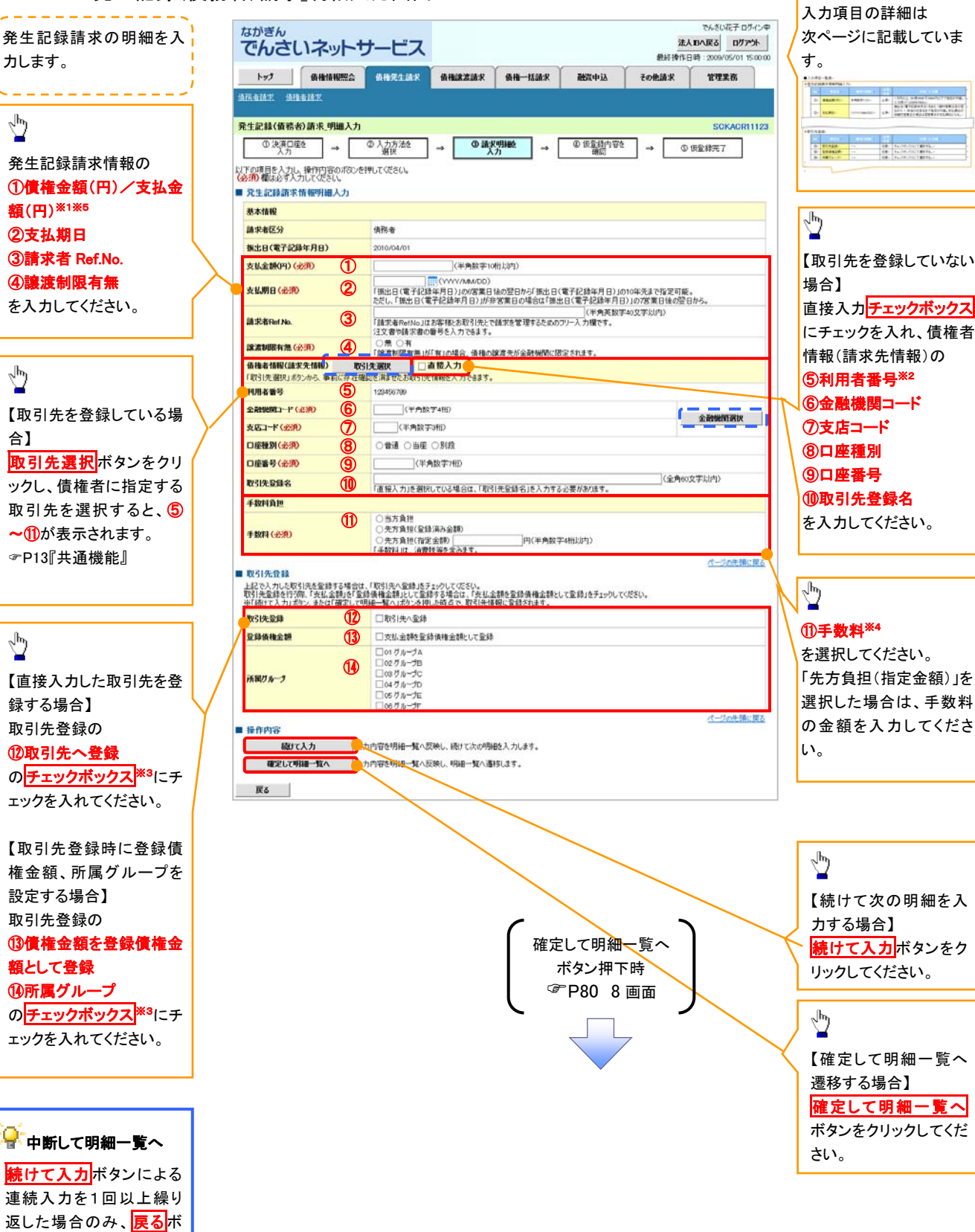

#### ●入力項目一覧表

#### ◆発生記録請求情報明細入力

|    |                     | -            |          |                                                                                                    |
|----|---------------------|--------------|----------|----------------------------------------------------------------------------------------------------|
| No | 項目名                 | 属性(桁数)       | 必須<br>任意 | 内容・入力例                                                                                              |
| 1  | 債権金額(円)/<br>支払金額(円) | 半角数字(10)     | 必須       | 1 円以上、99 億 9999 万 9999 円以下で指定が可能。<br>入力例=「1234567890」                                               |
| 2  | 支払期日                | (YYYY/MM/DD) | 必須       | 振出日(電子記録年月日)を含む3銀行営業日目の翌<br>日から10年後の応答日まで指定が可能。支払期日が<br>非銀行営業日の場合は翌営業日が支払期日となる。<br>入力例=「2012/05/06」 |
| 3  | 請求者 Ref.No.         | 半角英数字(40)    | 任意       | お客様とお取引先とで請求を管理するためのフリー入<br>力欄。注文書番号や請求書番号の入力が可能。<br>英字については大文字のみ入力可能。<br>記号については <u>()</u> のみ入力可能。 |
| 4  | 譲渡制限有無              | I            | 必須       | ラジオボタンにて選択する。<br>「譲渡制限有無」が「有」の場合、債権の譲渡先を金融<br>機関に限定する。                                              |
| 5  | 利用者番号               | 半角英数字(9)     | 必須       | 入力例=「ABC012345」<br>英字については大文字のみ入力可能。                                                                |
| 6  | 金融機関コード             | 半角数字(4)      | 必須       | 入力例=「9876」                                                                                          |
| 7  | 支店コード               | 半角数字(3)      | 必須       | 入力例=「987」                                                                                           |
| 8  | 口座種別                | -            | 必須       | ラジオボタンにて選択する。                                                                                       |
| 9  | 口座番号                | 半角数字(7)      | 必須       | 入力例=「9876543」                                                                                       |
| 10 | 取引先登録名              | 全角文字(60)     | 任意       | 入力例=「株式会社 電子記録債権」<br>「直接入力」にチェックを入れた場合は必須入力。                                                        |
| 1  | 手数料                 | _            | 必須       | ラジオボタンにて選択する。<br>「先方負担(指定金額)」を選択した場合は、手数料の<br>金額を入力する。                                              |

## 衤取引先登録

| Νο   | 項目名    | 属性(桁数) | 必須<br>任意 | 内容·入力例          |
|------|--------|--------|----------|-----------------|
| (12) | 取引先登録  | —      | 任意       | チェックボックスにて選択する。 |
| (13) | 登録債権金額 | -      | 任意       | チェックボックスにて選択する。 |
| 14   | 所属グループ | —      | 任意       | チェックボックスにて選択する。 |

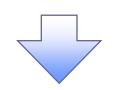

2. 発生記録(債務者)請求\_取引先選択画面

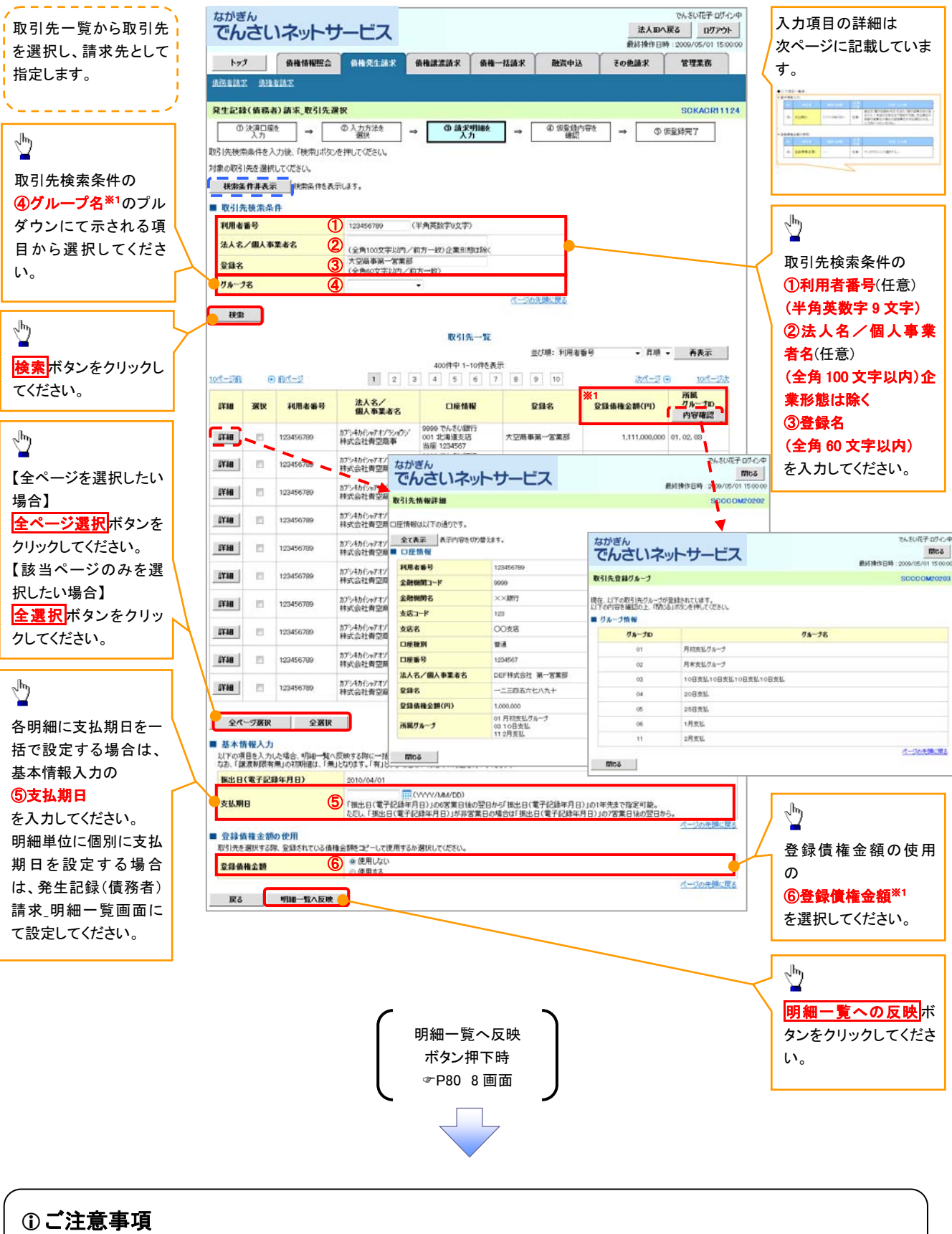

各明細の譲渡制限有無は一律で「無」を設定します。譲渡制限有無を「有」に変更する場合は、発生記録(債務者)請求\_明細一覧画面にて変更してください。

## ●入力項目一覧表

## ➡ 基本情報入力

|  | No | 項目名  | 属性(桁数)       | 必須<br>任意 | 内容·入力例                                                                                          |  |
|--|----|------|--------------|----------|-------------------------------------------------------------------------------------------------|--|
|  | 5  | 支払期日 | (YYYY/MM/DD) | 任意       | 振出日(電子記録年月日)を含む3銀行営業日目の翌日から10年後の応答日まで指定が可能。支払期日が<br>非銀行営業日の場合は翌営業日が支払期日となる。<br>入力例=「2012/05/06」 |  |

#### → 登録債権金額の使用

| No | 項目名    | 属性(桁数) | 必須<br>任意 | 内容・入力例        |
|----|--------|--------|----------|---------------|
| 6  | 登録債権金額 | _      | 必須       | ラジオボタンにて選択する。 |

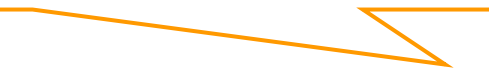

#### ●入力項目一覧表

★ 取引先グループー覧

| No | 項目名     | 属性(桁数) | 必須<br>任意 | 内容・入力例        |
|----|---------|--------|----------|---------------|
| 1  | 取引先グループ | _      | 必須       | ラジオボタンにて選択する。 |

#### → 基本情報入力

| No | 項目名  | 属性(桁数)       | 必須<br>任意 | 内容・入力例                                                                                              |
|----|------|--------------|----------|----------------------------------------------------------------------------------------------------|
| 2  | 支払期日 | (YYYY/MM/DD) | 任意       | 振出日(電子記録年月日)を含む3銀行営業日目の翌<br>日から10年後の応答日まで指定が可能。支払期日が<br>非銀行営業日の場合は翌営業日が支払期日となる。<br>入力例=「2012/05/06」 |

#### ◆ 登録債権金額の使用

| No | 項目名    | 属性(桁数) | 必須<br>任意 | 内容·入力例        |
|----|--------|--------|----------|---------------|
| 3  | 登録債権金額 | _      | 必須       | ラジオボタンにて選択する。 |

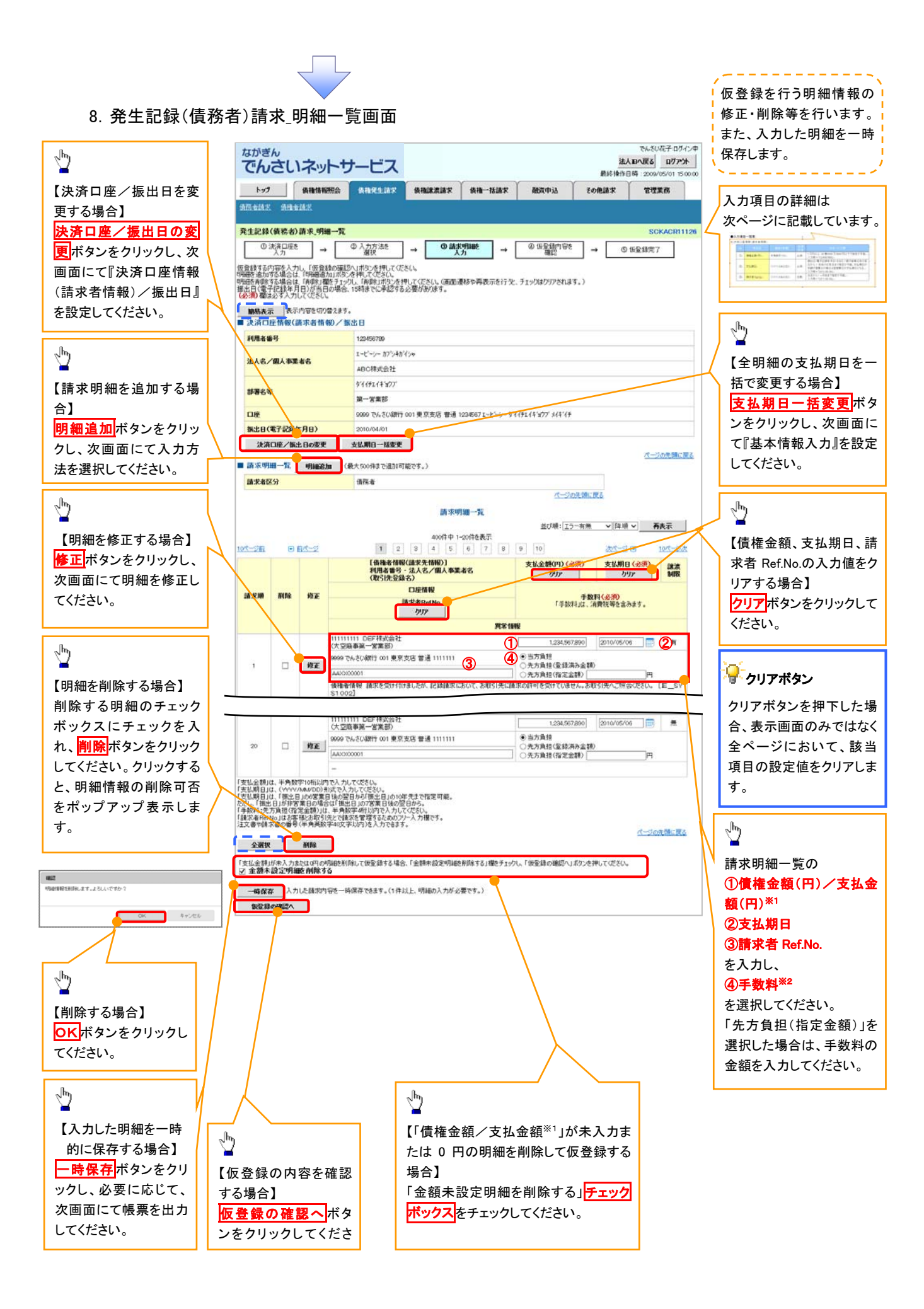

#### 一時保存データを利用した複数発生記録請求の再開手順

▶ ログイン後、トップ画面の債権発生請求タブをクリックしてください。

1. 債権発生請求メニュー画面

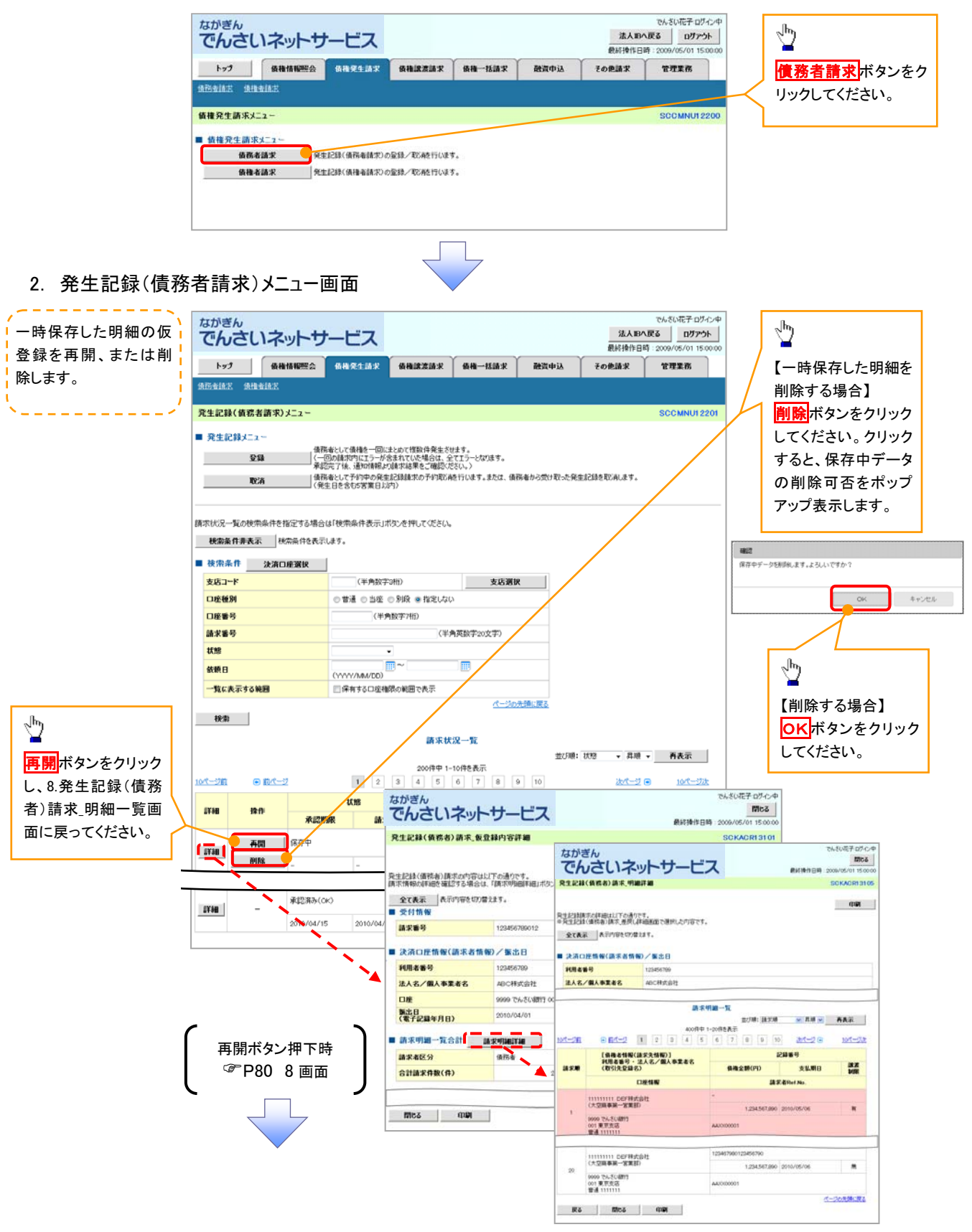

### 複数発生記録請求の引戻し手順

▶ ログイン後、トップ画面の債権発生請求 タブをクリックしてください。

1. 債権発生請求メニュー画面

す。

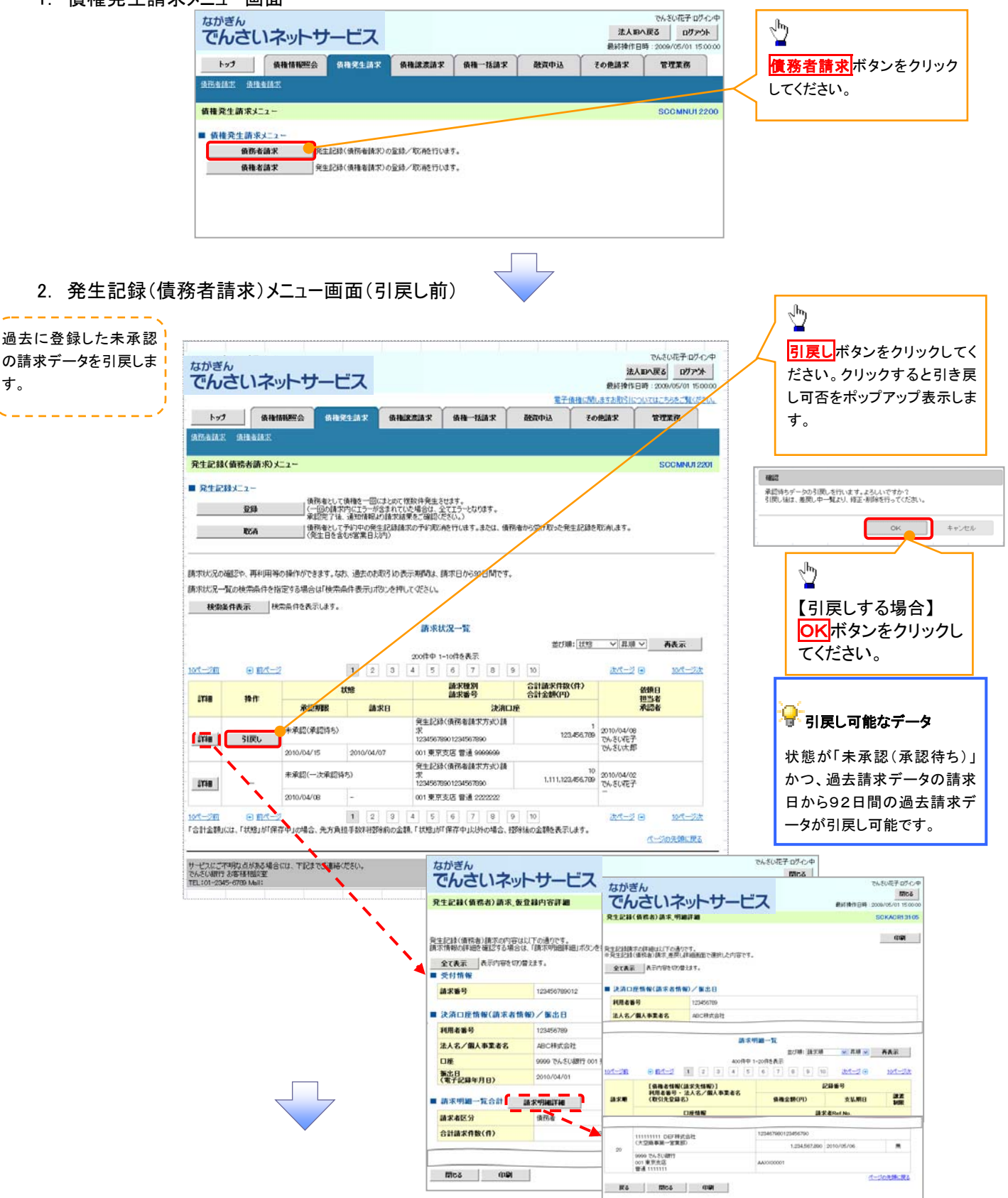

3. 発生記録(債務者請求)メニュー画面(引戻し後)

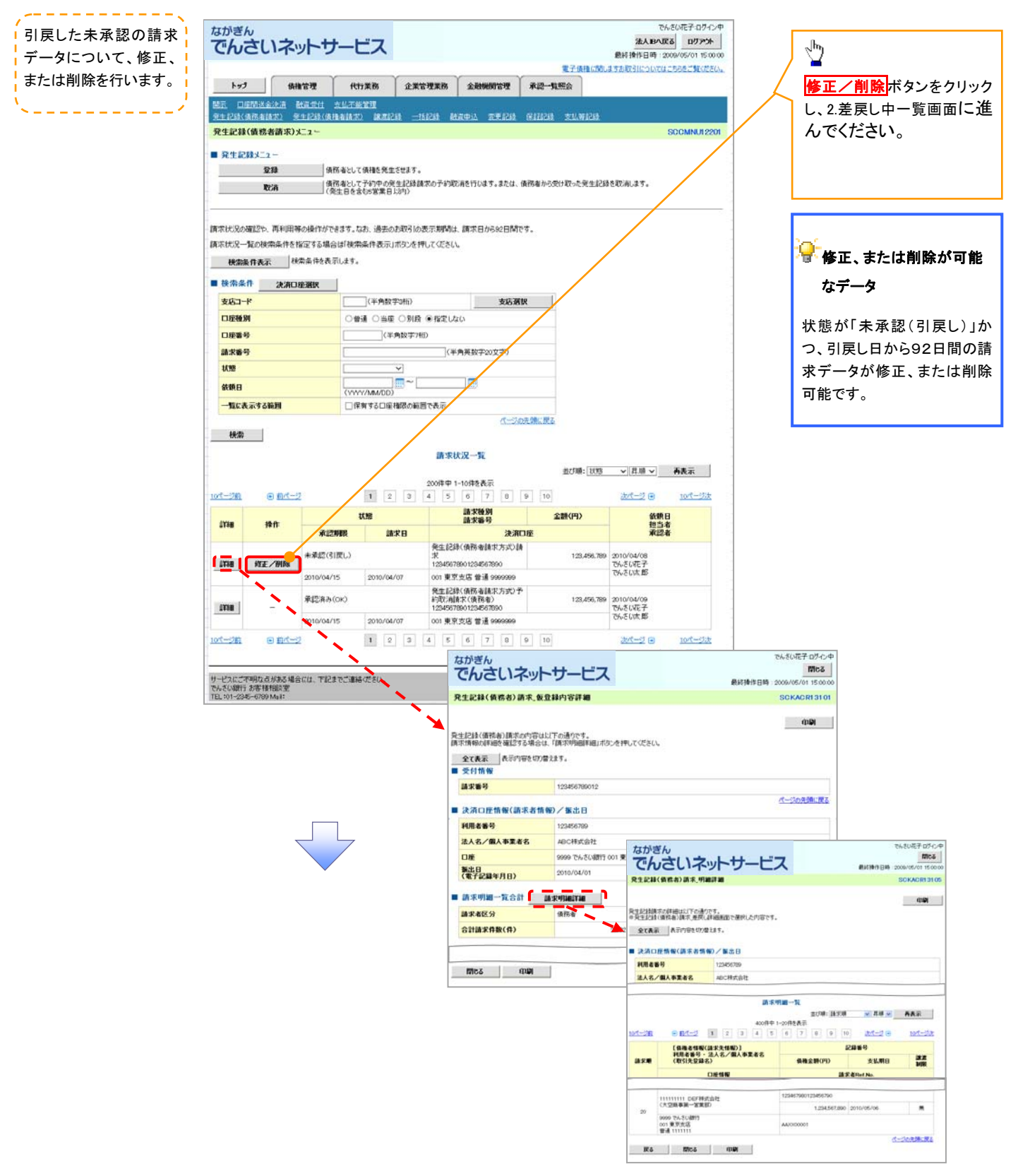

# 譲渡記録請求

◆概要

- ✓債権を譲渡する場合、債権の全額譲渡と債権の一部を分割して行う分割譲渡をご利用いただけ ます。
- ✓ 譲渡記録請求は原則として、譲受人になる利用者を債権者とし、譲渡人を保証人とします。
- ✓ 担当者は必要な項目を入力し、仮登録を行います。承認者は仮登録内容を確認し、承認を行うと 譲渡記録請求が完了します。
- ✓ 譲渡日(電子記録年月日)は当日または未来日付(1か月先までの日付)を入力することができます。なお、未来日付を入力した場合は、予約請求となります。実際にでんさいが譲渡される日付は入力した譲渡日(電子記録年月日)となります。
- ✓未来日付の発生予定債権について譲渡予約することも可能です。なお、譲渡予約済の債権は発生記録請求の取消ができません。

**☆**事前準備

✓ 譲渡する債権の債権情報と取引先の情報を事前に準備してください。

#### ▶ ログイン後、トップ画面の債権譲渡請求タブをクリックしてください。

1. 譲渡記録メニュー画面

| ながぎん                                     | ネットサー                  | ービス                              |                       |               |           | 法人<br>最終操作日  | でんざい花子ログイン・<br>IBへ戻る ログアウト<br>時 : 2009/05/01 15:00:0 | ф<br>00 |                                       |
|------------------------------------------|------------------------|----------------------------------|-----------------------|---------------|-----------|--------------|------------------------------------------------------|---------|---------------------------------------|
| <b>トッ7</b><br>通知認道法王                     | 債権情難懸会                 | 债借発生請求                           | 銇 <b>奞譳</b> 濲請求       | 債権一括請求        | 融资申込      | その他請求        | THE R                                                | /       | い な な な な な な な な な な な な な な な な な な |
| 議進記録メニュー<br>■ 譲渡記録メニュ<br><u> </u> 型<br>取 | <br>藤↓<br>済   _ 元<br>案 | 有する損物の認識/分<br>約中の認識/分割記参<br>日以内) | 割を行います。<br>制造求の予約取消を行 | います。または、「酸り焼け | た債権の譲渡取法を | 5行います。(醸造日をま | SCCMNU1230                                           | n       |                                       |

#### 2. 譲渡記録請求対象債権検索画面

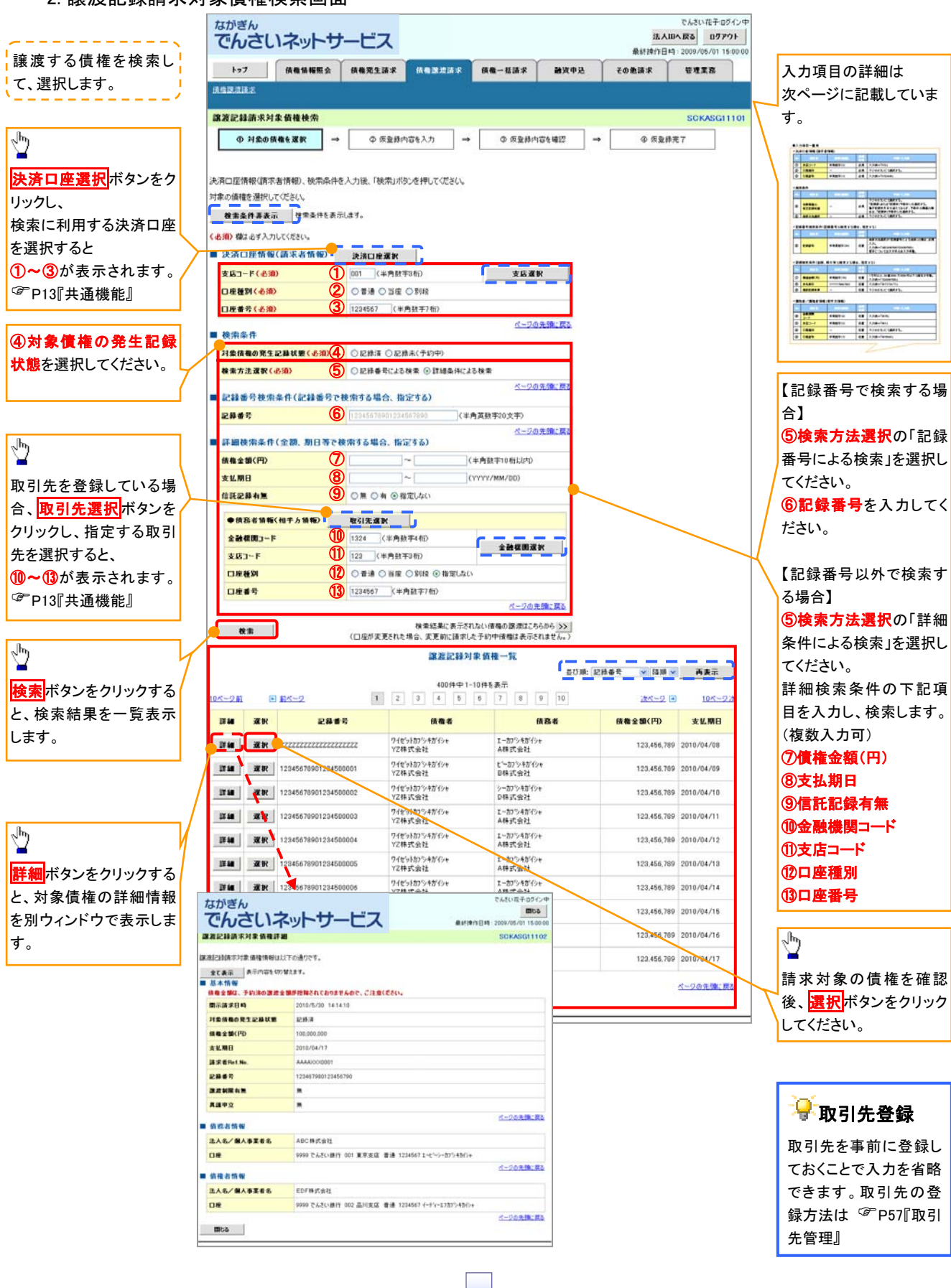

#### ●入力項目一覧表

#### ◆決済口座情報(請求者情報)

| No | 項目名   | 属性(桁数)  | 必須<br>任意 | 内容・入力例         |
|----|-------|---------|----------|----------------|
| 1  | 支店コード | 半角数字(3) | 必須       | 入力例=「012」      |
| 2  | 口座種別  | -       | 必須       | ラジオボタンにて選択します。 |
| 3  | 口座番号  | 半角数字(7) | 必須       | 入力例=「0123456」  |

◆検索条件

| No  | 項目名             | 属性(桁数) | 必須<br>任意 | 内容・入力例                                                                                           |
|-----|-----------------|--------|----------|--------------------------------------------------------------------------------------------------|
| 4   | 対象債権の<br>発生記録状態 | _      | 必須       | ラジオボタンにて選択します。<br>「記録済」または「記録未(予約中)」を選択します。<br>電子記録年月日を迎えていない、予約中のでんさい<br>の場合は、「記録未(予約中)」を選択します。 |
| (5) | 検索方法選択          | _      | 必須       | ラジオボタンにて選択します。                                                                                   |

## ◆記録番号検索条件(記録番号で検索する場合に指定します)

| No | 項目名  | 属性(桁数)    | 必須<br>任意 | 内容・入力例                                                                                 |
|----|------|-----------|----------|----------------------------------------------------------------------------------------|
| 6  | 記録番号 | 半角英数字(20) | 任意       | 検索方法選択が「記録番号による検索」の場合は入力<br>必須です。<br>入力例=「ABC45678901234567890」<br>英字については大文字のみ入力できます。 |

#### ➡詳細検索条件(金額、期日等で検索する場合に指定します)

| No | 項目名     | 属性(桁数)       | 必須<br>任意 | 内容·入力例                                                        |
|----|---------|--------------|----------|---------------------------------------------------------------|
| 7  | 債権金額(円) | 半角数字(10)     | 任意       | 1 円以上、99 億 9999 万 9999 円以下の金額を入力で<br>きます。<br>入力例=「1234567890」 |
| 8  | 支払期日    | (YYYY/MM/DD) | 任意       | 入力例=「2011/05/11」                                              |
| 9  | 信託記録有無  | _            | 任意       | ラジオボタンにて選択します。                                                |

#### ◆債務者情報(相手方情報)

| No   | 項目名         | 属性(桁数)  | 必須<br>任意 | 内容・入力例         |
|------|-------------|---------|----------|----------------|
| 10   | 金融機関<br>コード | 半角数字(4) | 任意       | 入力例=「9876」     |
| 1    | 支店コード       | 半角数字(3) | 任意       | 入力例=「987」      |
| (12) | 口座種別        | _       | 任意       | ラジオボタンにて選択します。 |
| (13) | 口座番号        | 半角数字(7) | 任意       | 入力例=「9876543」  |

#### 3. 譲渡記録請求仮登録画面

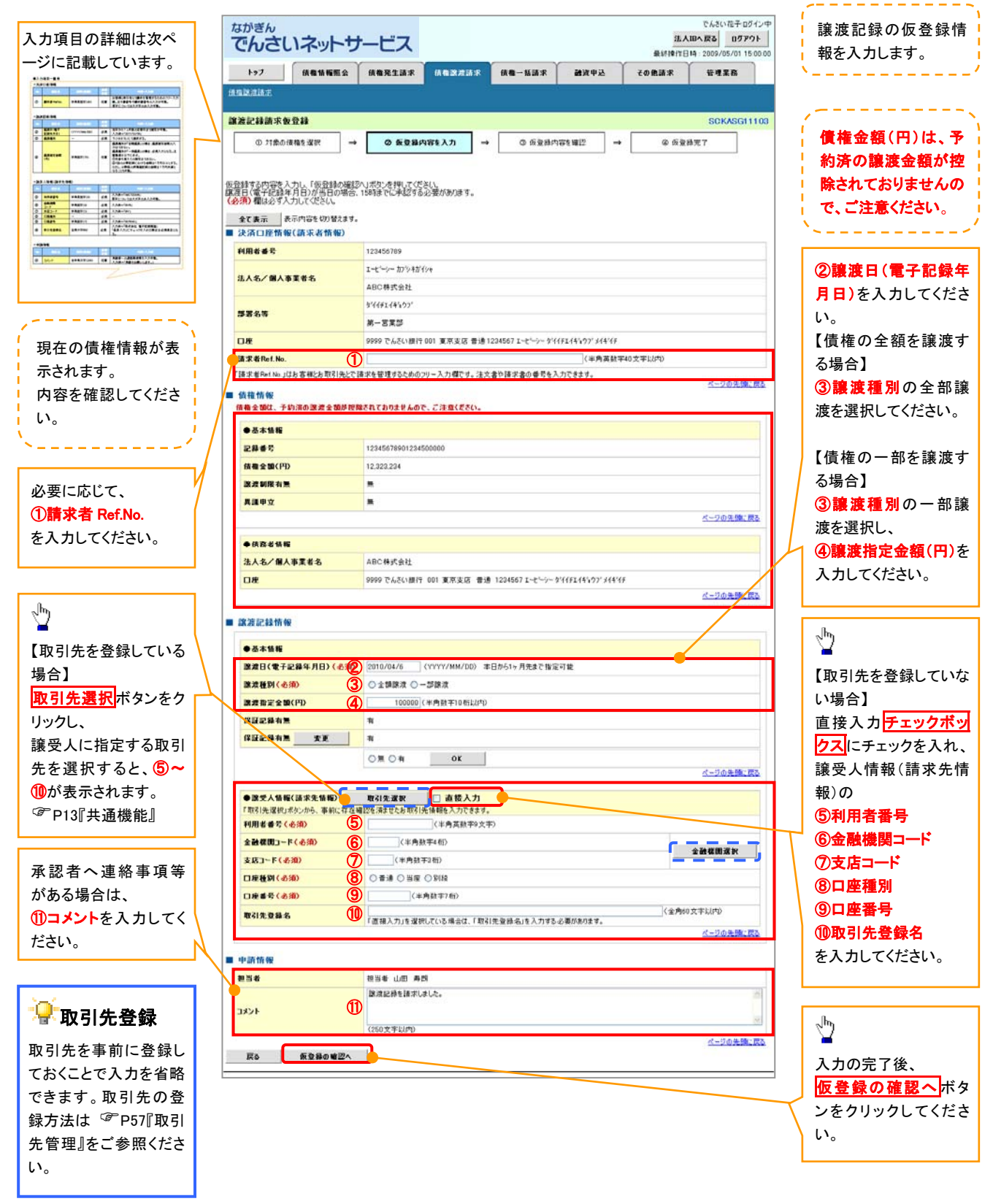

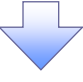

#### ●入力項目一覧表

#### →決済口座情報(請求者情報)

| No | 項目名         | 属性(桁数)    | 必須<br>任意 | 内容・入力例                                                                                                |
|----|-------------|-----------|----------|----------------------------------------------------------------------------------------------------|
| 1  | 請求者 Ref.No. | 半角英数字(40) | 任意       | お取引先との間で請求を管理するためのフリー入力<br>欄です。注文書番号や請求書番号を入力してください。<br>英字については大文字のみ入力できます。<br>記号については .()- のみ入力できます。 |

#### ဲ譲渡記録情報

| No | 項目名              | 属性(桁数)       | 必須<br>任意 | 内容・入力例                                                                                                    |
|----|------------------|--------------|----------|----------------------------------------------------------------------------------------------------|
| 2  | 譲渡日(電子<br>記録年月日) | (YYYY/MM/DD) | 必須       | 当日から1ヶ月後の応答日まで指定できます。<br>入力例=「2011/05/06」                                                                                      |
| 3  | 譲渡種別             | -            | 必須       | ラジオボタンにて選択します。                                                                                                    |
| 4  | 譲渡指定金額<br>(円)    | 半角数字(10)     | 任意       | 譲渡種別が「全額譲渡」の場合は譲渡指定金額の入<br>力はできません。<br>譲渡種別が「一部譲渡」の場合は入力必須です。注意<br>事項は以下のとおりです。<br>①元金を超えての指定はできません。<br>②1回の一部譲渡における金額は1円以上です。 |

#### → 譲受人情報(請求先情報)

| No         | 項目名         | 属性(桁数)   | 必須<br>任意 | 内容・入力例                                         |
|------------|-------------|----------|----------|------------------------------------------------|
| 5          | 利用者番号       | 半角英数字(9) | 必須       | 入力例=「ABC123456」<br>英字については大文字のみ入力できます。         |
| 6          | 金融機関<br>コード | 半角数字(4)  | 必須       | 入力例=「9876」                                     |
| $\bigcirc$ | 支店コード       | 半角数字(3)  | 必須       | 入力例=「987」                                      |
| 8          | 口座種別        | —        | 必須       | ラジオボタンにて選択します。                                 |
| 9          | 口座番号        | 半角数字(7)  | 必須       | 入力例=「9876543」                                  |
| 10         | 取引先登録名      | 全角文字(60) | 任意       | 入力例=「株式会社 電子記録債権」<br>「直接入力」にチェックを入れた場合は入力必須です。 |

#### → 申請情報

| No | 項目名  | 属性(桁数)     | 必須<br>任意 | 内容・入力例                                            |
|----|------|------------|----------|---------------------------------------------------|
| 1  | コメント | 全半角文字(250) | 任意       | 承認者への連絡事項等を入力するためのフリー入力<br>欄。<br>入力例=「承認をお願いします。」 |

.

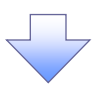

#### 4. 譲渡記録請求仮登録確認画面

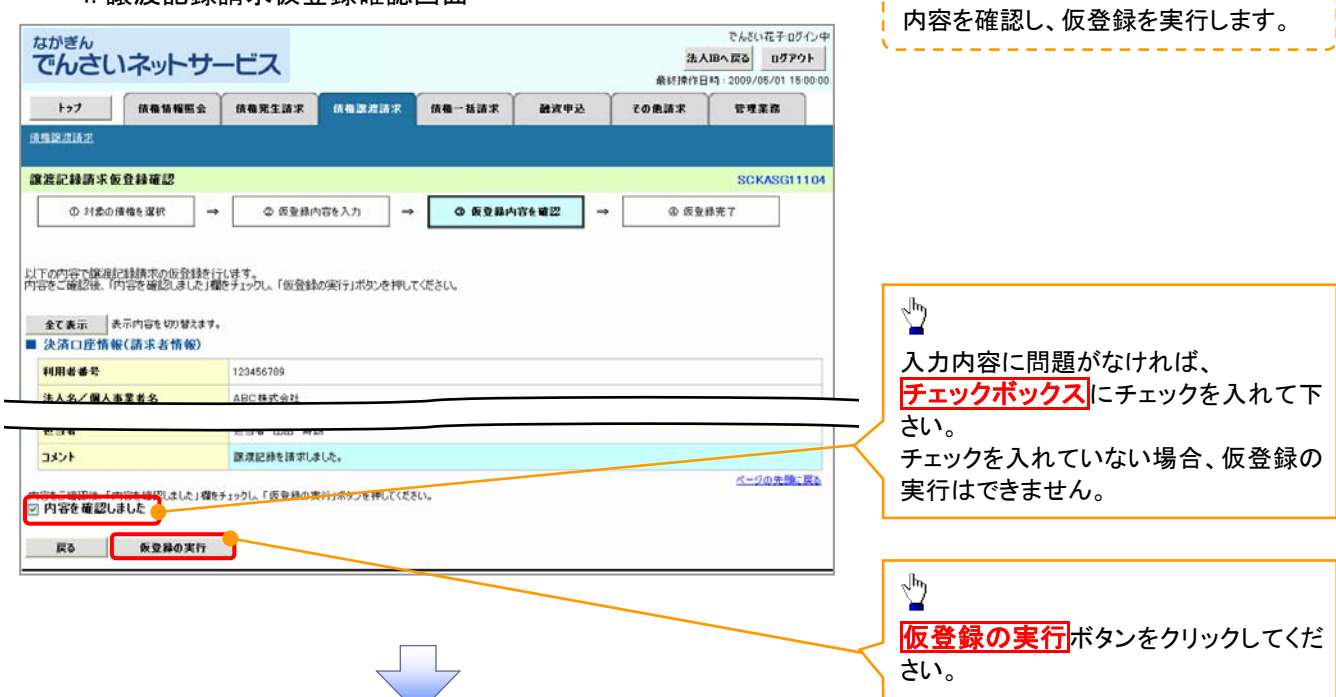

5. 譲渡記録請求仮登録完了画面

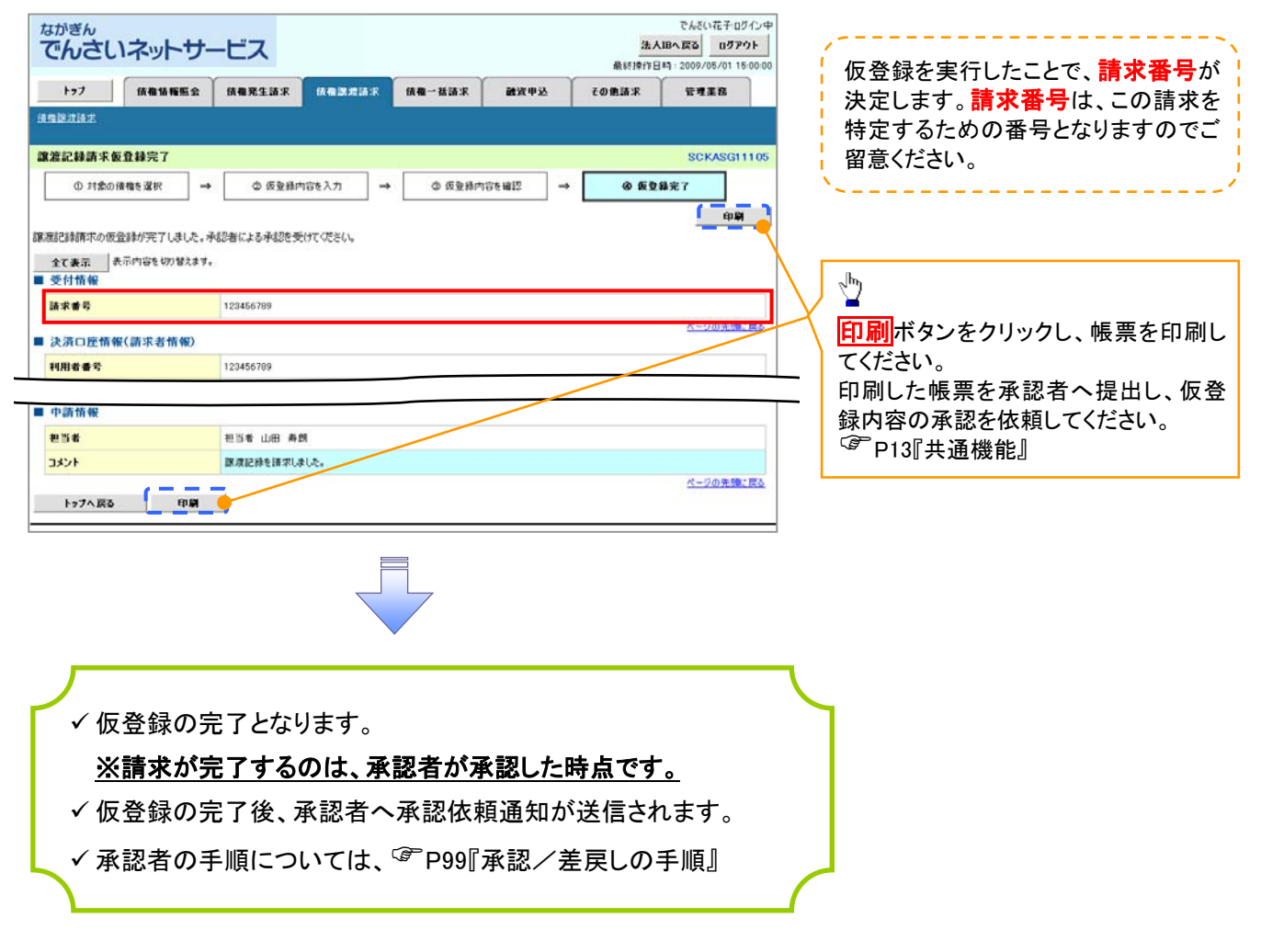

<u>引戻しの手順</u>

▶ ログイン後、トップ画面の債権譲渡請求タブをクリックしてください。

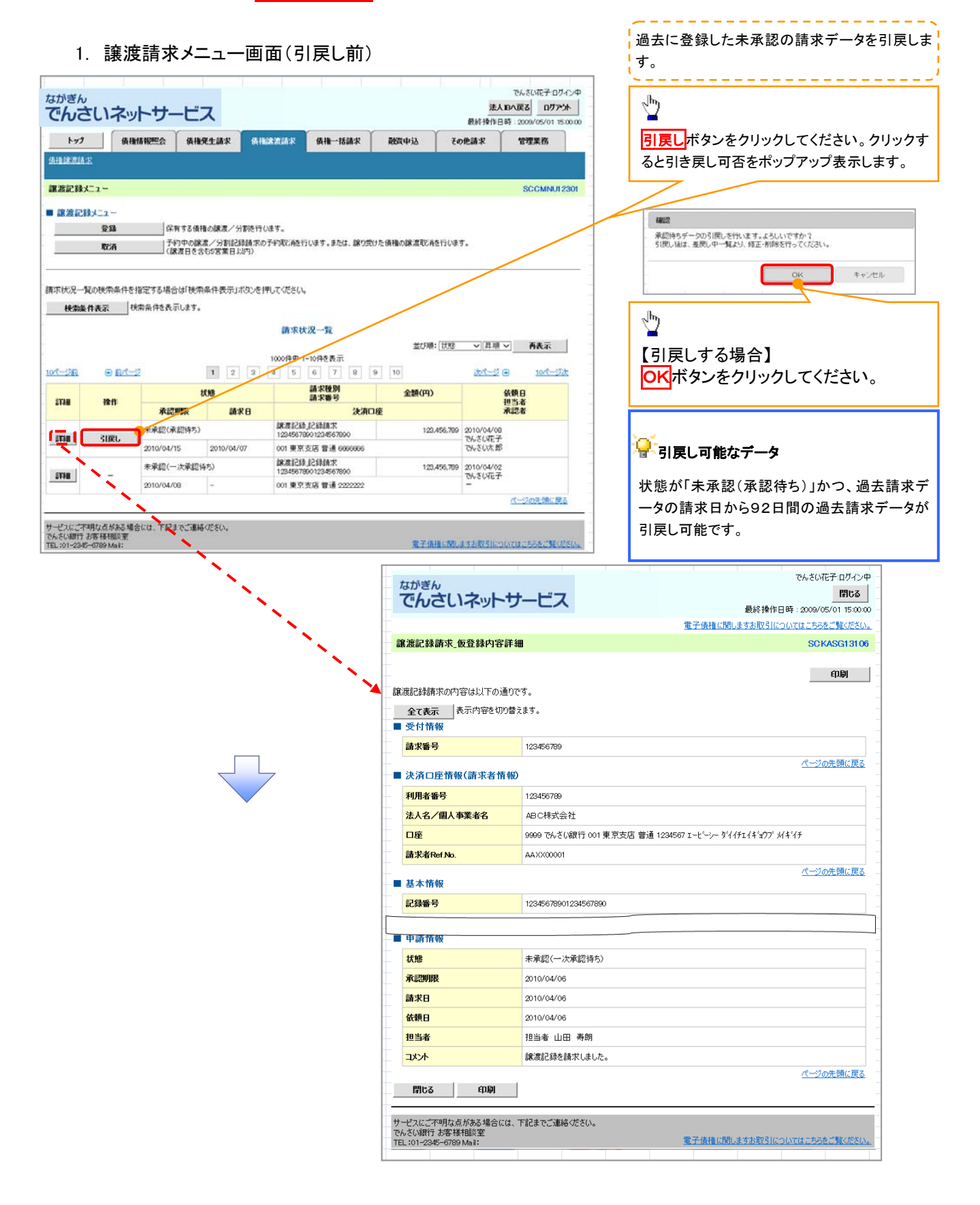

#### 2. 譲渡請求メニュー画面(引戻し後)

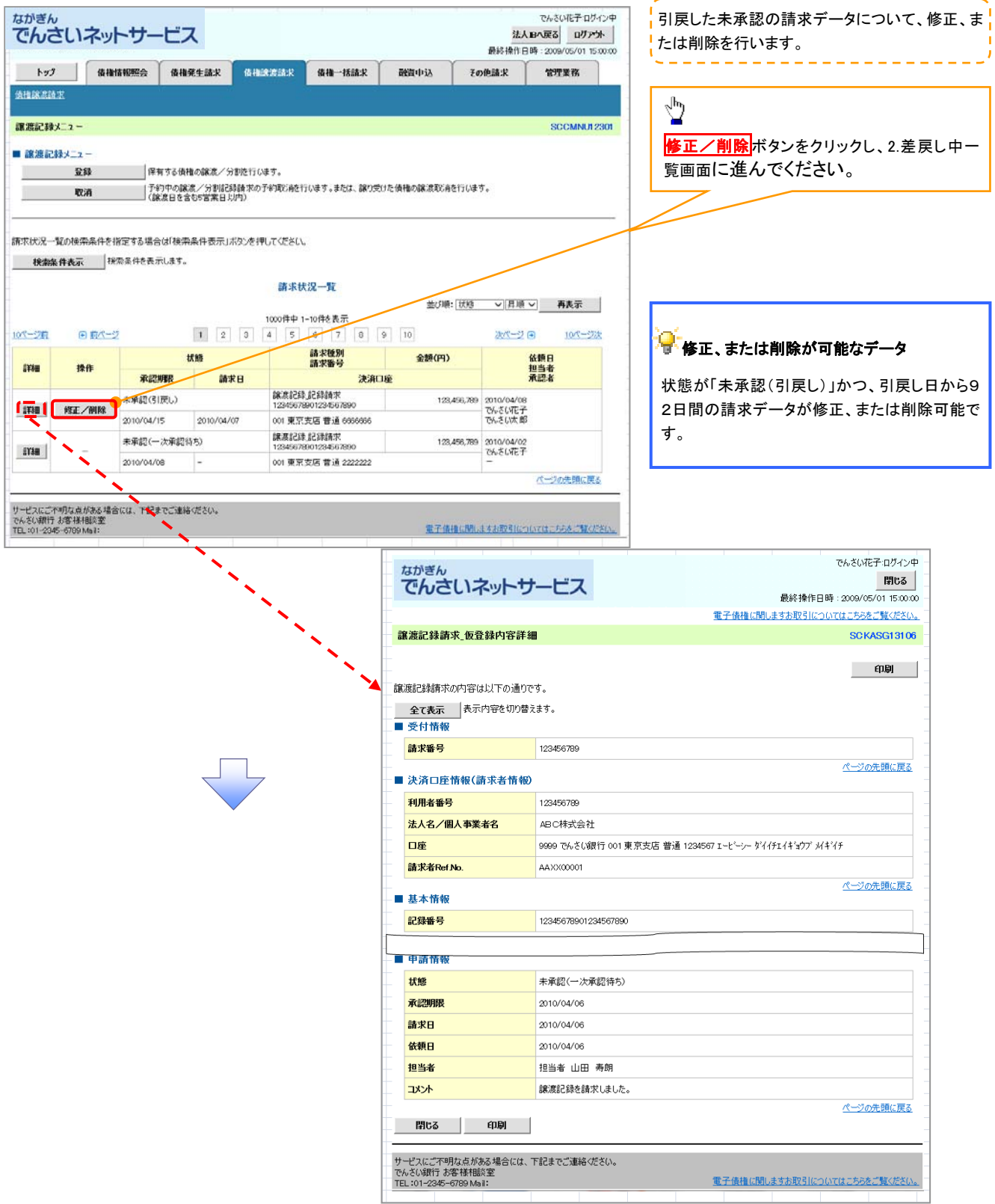

## 一時保存データを利用した複数譲渡記録請求の再開手順

▶ ログイン後、トップ画面の<mark>債権譲渡請求</mark>タブをクリックしてください。

1. 譲渡請求メニュー画面

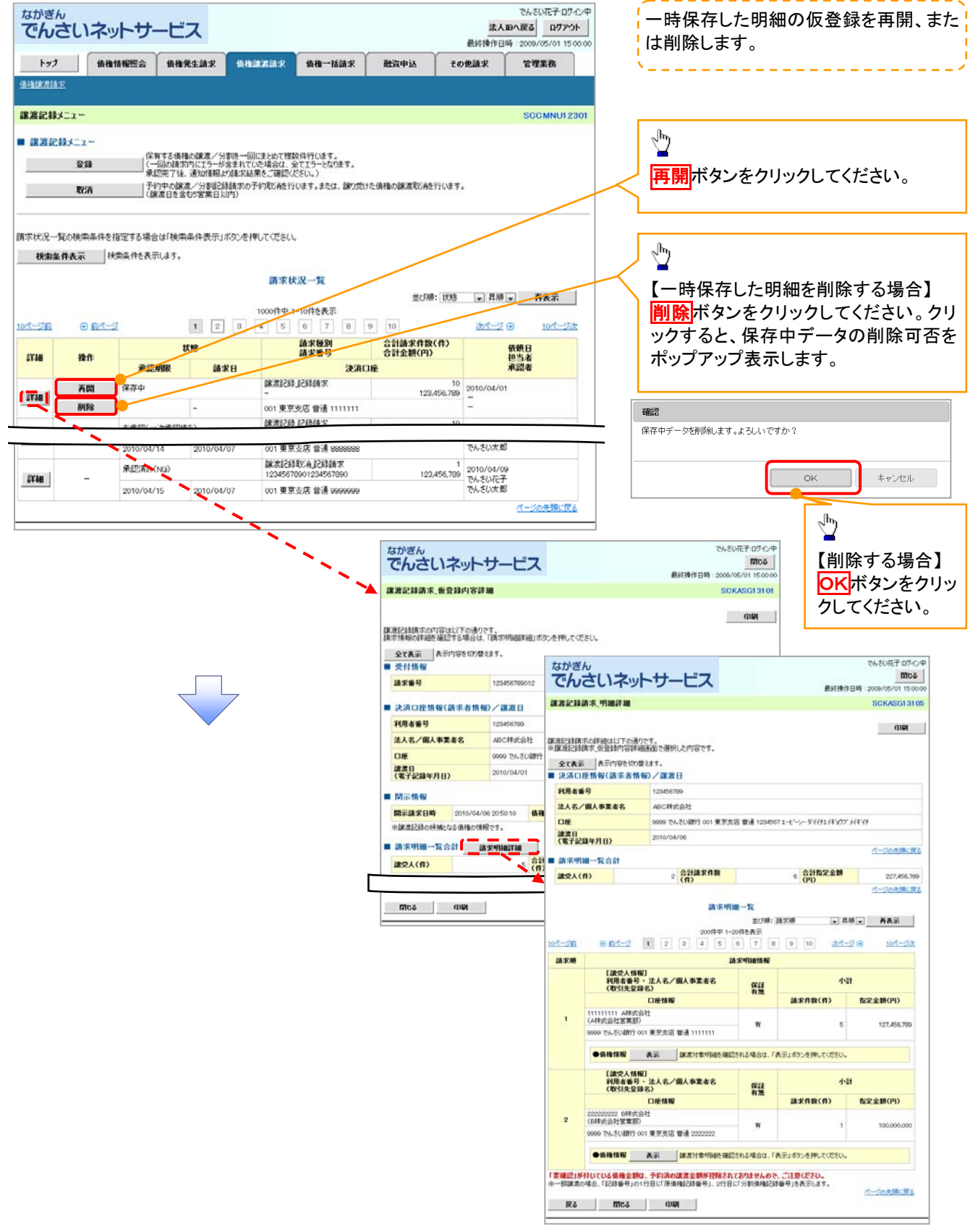

<u>引戻しの手順</u>

▶ ログイン後、トップ画面の債権譲渡請求タブをクリックしてください。

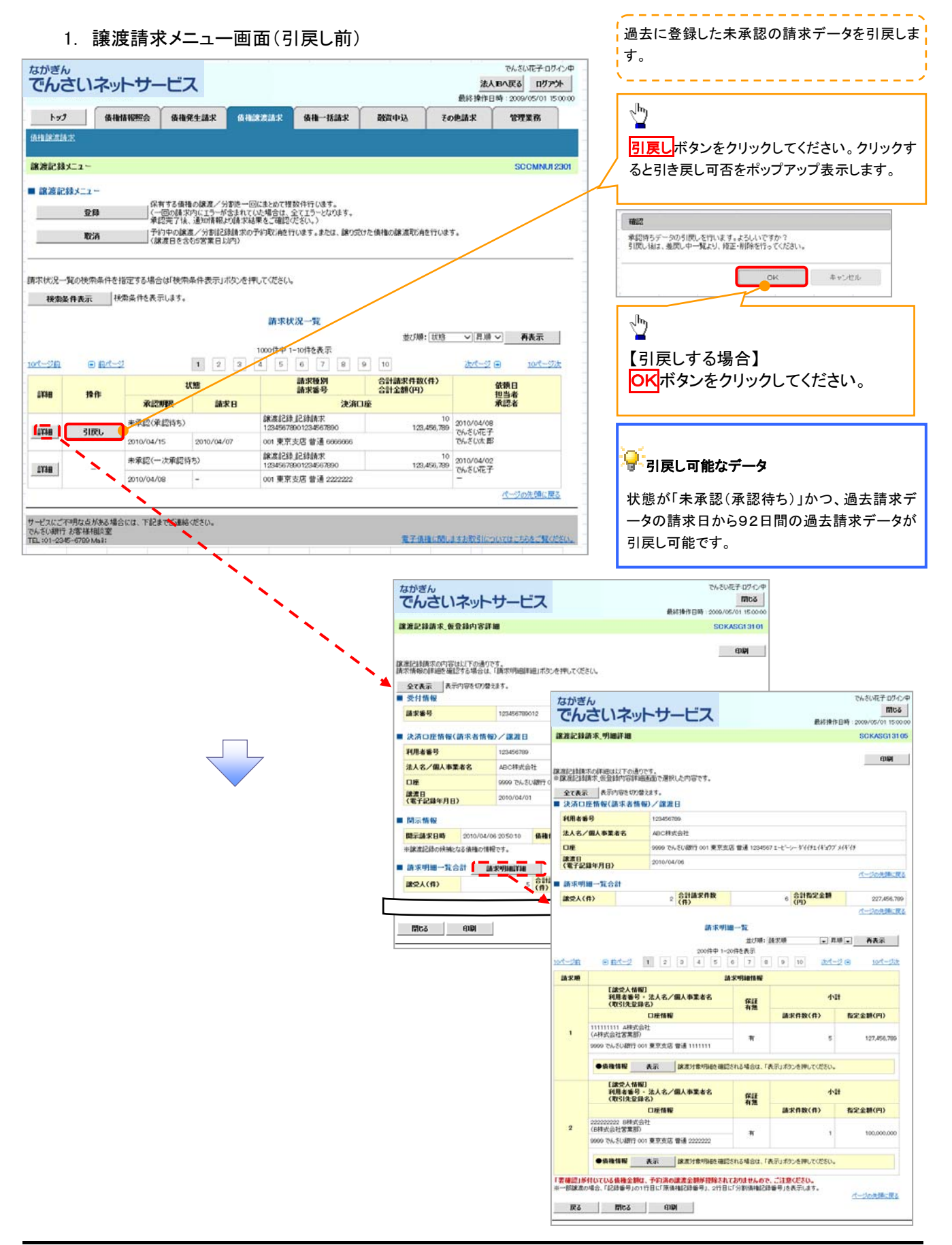

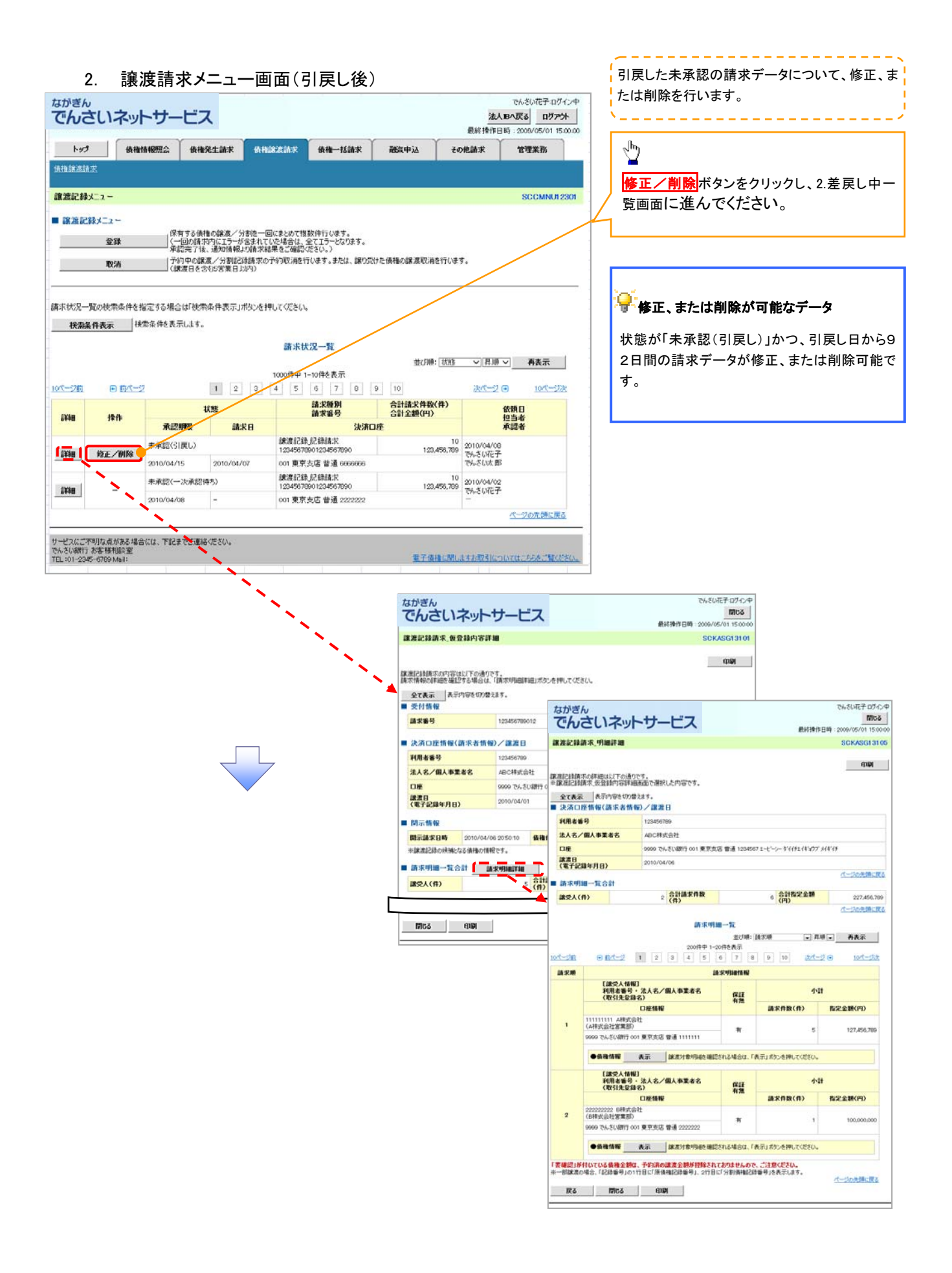

# 支払期日と決済

#### ❖概要

✓ 支払期日の2営業日前に通知する決済予定情報通知を通知情報一覧から確認します。

**∻**事前準備

✓ 支払期日までに決済口座に入金を済ませる必要があります。

▶ ログイン後、トップ画面の通知情報一覧ボタンをクリックしてください。

1. トップ画面

| <sup>ながぎ</sup> でん                                                                   | <sup>ん</sup><br>さいネットサ-                                              | ービス       |                     |                       |         | 法/<br>品以10000       | でんさい花子ログ・<br>18へ戻る ログアウ    | ()中<br>ト |                                        |
|-------------------------------------------------------------------------------------|----------------------------------------------------------------------|-----------|---------------------|-----------------------|---------|---------------------|----------------------------|----------|----------------------------------------|
| F#7                                                                                 | (                                                                    | 依赖完生請求    | 依相說波請求              | <b>依箱一抵請求</b>         | 融资申込    | その他請求               | 27##B                      |          |                                        |
|                                                                                     |                                                                      |           |                     |                       |         |                     | I                          |          |                                        |
| トップ                                                                                 |                                                                      |           |                     |                       |         |                     | SCCTOP11                   | 00       |                                        |
| <ul> <li>ログイン<br/>株式会社<br/>でんさいに<br/>hanakot</li> <li>でんさい</li> <li>でんさい</li> </ul> | ッアカウント 情報<br>し大空商事<br>た子 相<br>toozora.co.jp<br>い銀行からのお知らせ<br>」更なについて |           |                     |                       |         | 前回ご利用日<br>2009/04/2 | 3 <b>15</b><br>10 13:15:02 |          |                                        |
| Ŧ <i>1</i> 52                                                                       | 1年5月22日より、リニューアルいた                                                   | :U#7.     |                     |                       |         |                     |                            |          | 債権内容を確認するため、<br>通知情報一覧<br>ボタンをクリックしてくだ |
| ■ 通知情                                                                               | 何報一覧                                                                 | 101       |                     |                       |         |                     |                            |          | Cr.º                                   |
| 詳細                                                                                  | こ 案内日<br>(通知管                                                        | 町<br>理番号〉 |                     |                       | 「通知の種類」 |                     |                            |          |                                        |
| IT M                                                                                | 2010/11/21 13:43<br>(10000001119)                                    |           | [発生記録(後)<br>発生記録請求  | 『者請求』 記録請求]<br>結果詳細   |         |                     |                            |          |                                        |
| 111 AM                                                                              | 2010/11/18 13:00                                                     |           | (発生記錄(債)<br>発生記録請求  | 「者請求」記録請求]<br>「業課編    |         |                     |                            |          |                                        |
| UT SM                                                                               | 2010/10/10 12:33                                                     |           | []建建四种技术            | )<br>12 M 12 14       |         |                     |                            |          |                                        |
| iii in                                                                              | 2010/09/12 11:53                                                     | /         | [発生記錄(後7<br>発生記錄講求) | (考請求)記録請求]<br>結果詳細    |         |                     |                            |          |                                        |
| UT SE                                                                               | 2010/09/10 10:23<br>(10000001114)                                    |           | [発生記録(債]<br>発生記録請求  | 福田市(本) 記録語(本)<br>結果詳細 |         |                     |                            |          |                                        |
| 通知                                                                                  | 情報一覧                                                                 |           |                     |                       |         |                     |                            |          |                                        |

#### でんさい花子ログイン ながぎん 法人IBへ戻る ログアウト でんさいネットサービス 最終操作日時 トップ 依賴情報服会 依賴発生請求 依賴意意請求 依賴一括請求 融资甲达 その他請求 \*\*\*\*\* 通知情報一覧 SCCTOP11101 ① 通知情報を選択 ep pa 対象の通知情報を選択してください。 検索条件を指定する場合は「検索条件表示」ポタンを押してください。 検索条件非表示 枚索条件を表示します。 (必須)模は必ず入力してください。 ■ 検索条件 通知管理番号 (半角英数字20文字) ご案内日時 ~ Г 10 CYYYY/MM/DD) (HH MM) 3 通知の種類 1 表示会性 ページの先期に戻る ■ 決済口座情報 法济口座運転 支店コード (半角数字3桁) **5**) 支店選択 6 ○香通 ○当座 ○別段 ●指定しない 口座種別 7 口座番号 (半角数字2桁) 検索

2. 诵知情報一覧画面

通知情報一覧 200件中1-10件を表示 1 2 3 4 10ページ前 ■ 前ページ 次ページ 🗉 10ページ次 [通加の種類] タイトル (通知管理番号) 詳細 状態 ご案内日時 決済口座 取引着要 (記録番号) **61**52 [債務者] [債務者] 株式会社△ GE01 [間示] 発生日:2010/10/10 IF 4m 未読 2010/10/14 13:43 開示通90情報詳細 001 ××支店 普通1234567 支払期日:2010/11/10 取引金額:1,234,567,890 [債務者] , OGEO1 [值高考] 林式会社 [発生記錄(債務者請求)記錄請求] 発生記錄請求結果詳細 (1000001118) HOGEHO 発生日:20 **詳細** 未読 2010/10/14 13:43 001 ××支店 普通1234561 支払期日:2010/11/10 取引金額:1,234,567,890 [債務者] [発生記録(債務者請求)記錄請求] 為生記錄(債務者請求)記錄請求,通知債報詳細 (1000901118) [債務者] 株式会社△... 001 ××支店 発生日:2010/10/10 支払期日:2010/11/10 取引金額:1.234,567,89 前時 満み 2010/10/14\_13:43 i¥4∎ П 善通123/ 来非登録通知(みなしき 詳細 拜体 2010/10/14 13:43 Е 形主記(型) (図) 情報[] でんきい花子のちく

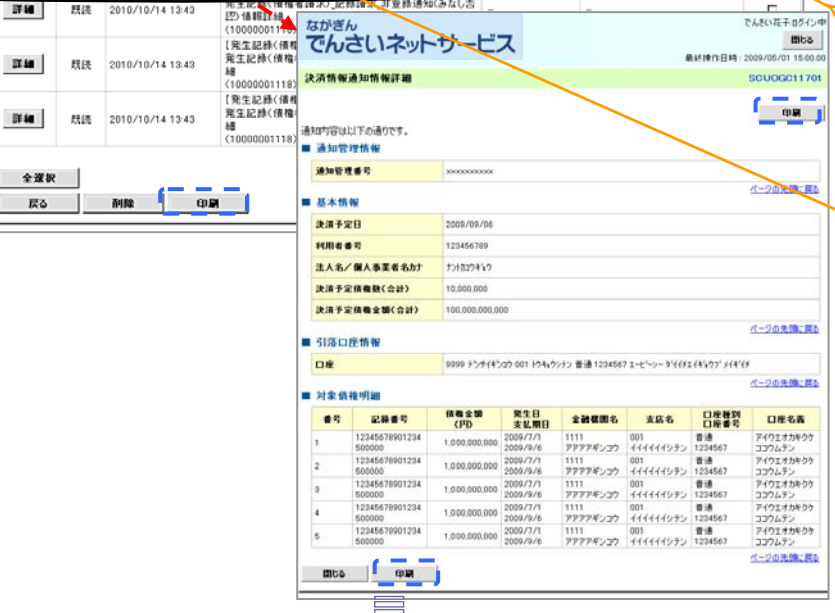

 (YYYY/MM/DD)(HH:MM)
 ③通知の種類(任意)
 ※1 : 英字については大文字のみ入力で きます。
 ◇
 ④表示条件(任意) 表示条件の<u>Fェックボックス</u>にチェック を入れてください。
 ◇

債権を特定するために、検索条件の下記

項目を入力し、検索します。(複数入力

①通知管理番号(任意)

②ご案内日時(任意)

(半角英数字 20 文字)※1

<mark>決済口座選択</mark>ボタンをクリックし、 決済口座を選択すると**⑤~⑦**が表示さ れます。 <sup>☞</sup> P13『共通機能』

#### 😤 ヒント

可)

債権を特定するための検索方法として、 受信したメールの**①通知管理番号**を入 力することで債権を特定することができま す。

# <u>Д</u>

 $\sqrt{2}$ 

<mark>検索</mark>ボタンをクリックすると、検索結果 を一覧表示します。

詳細 がタンをクリックすると、対象債権 の詳細情報を別ウィンドウで表示しま す。

債権内容をご確認ください。

✓ 債権内容の確認後、決済口座の残高が不足している場合は、支払

期日までに入金する必要があります。

# 債権照会(開示)/簡易検索 ◇概要 ◇発生記録請求を行ったでんさいや保有しているでんさいの照会(開示)ができます。 ◇検索条件には、決済口座情報や請求者区分(立場)を指定します。 ◇決済口座情報、請求者区分、支払期日のみ(簡易検索)で検索します。さらに詳細な条件を 指定する場合は、債権照会(開示)/詳細検索を参照してください。

▶ ログイン後、トップ画面の 債権情報照会 タブをクリックしてください。

1. 開示メニュー画面

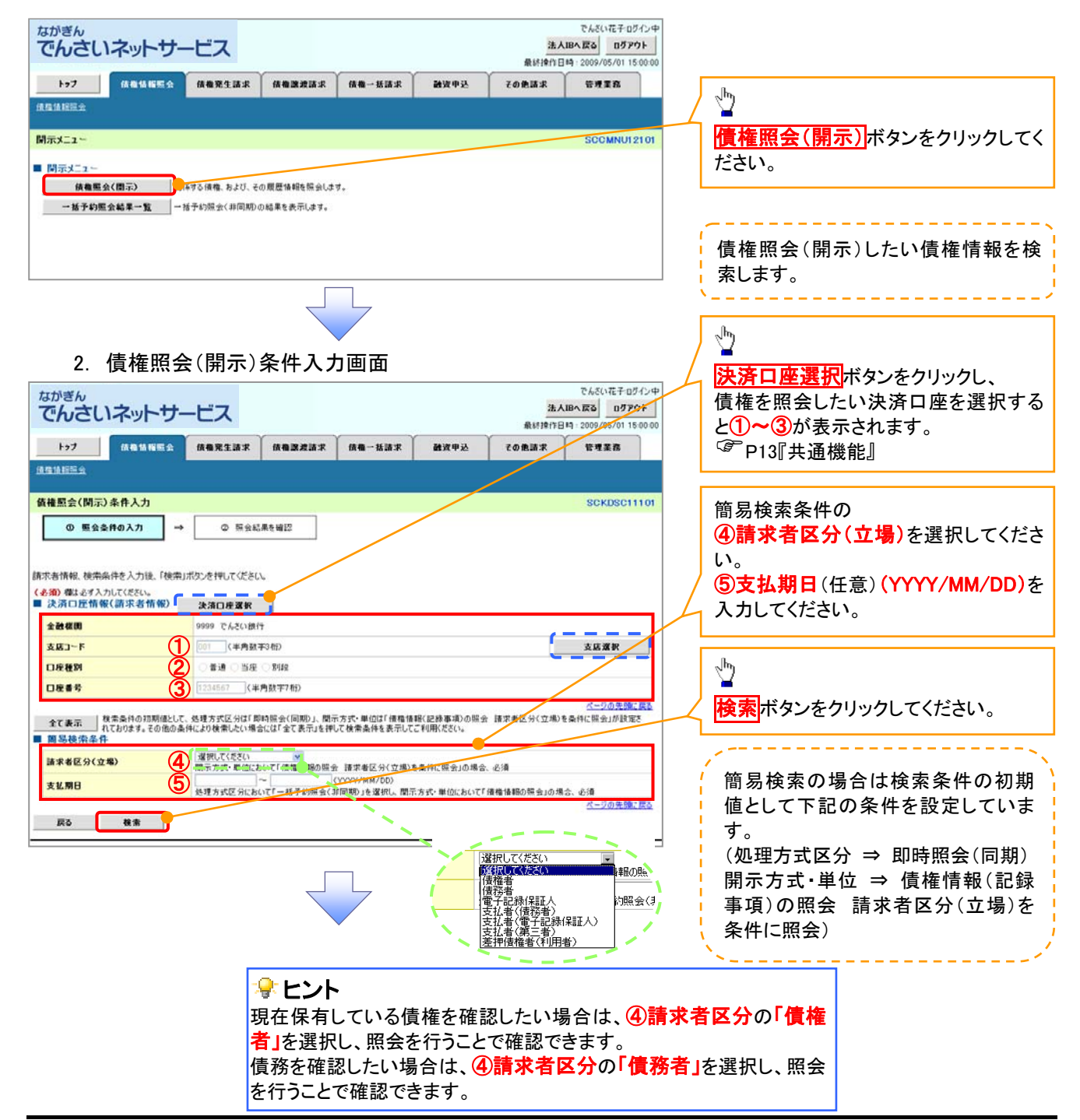

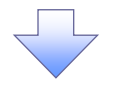

3. 即時照会結果一覧画面

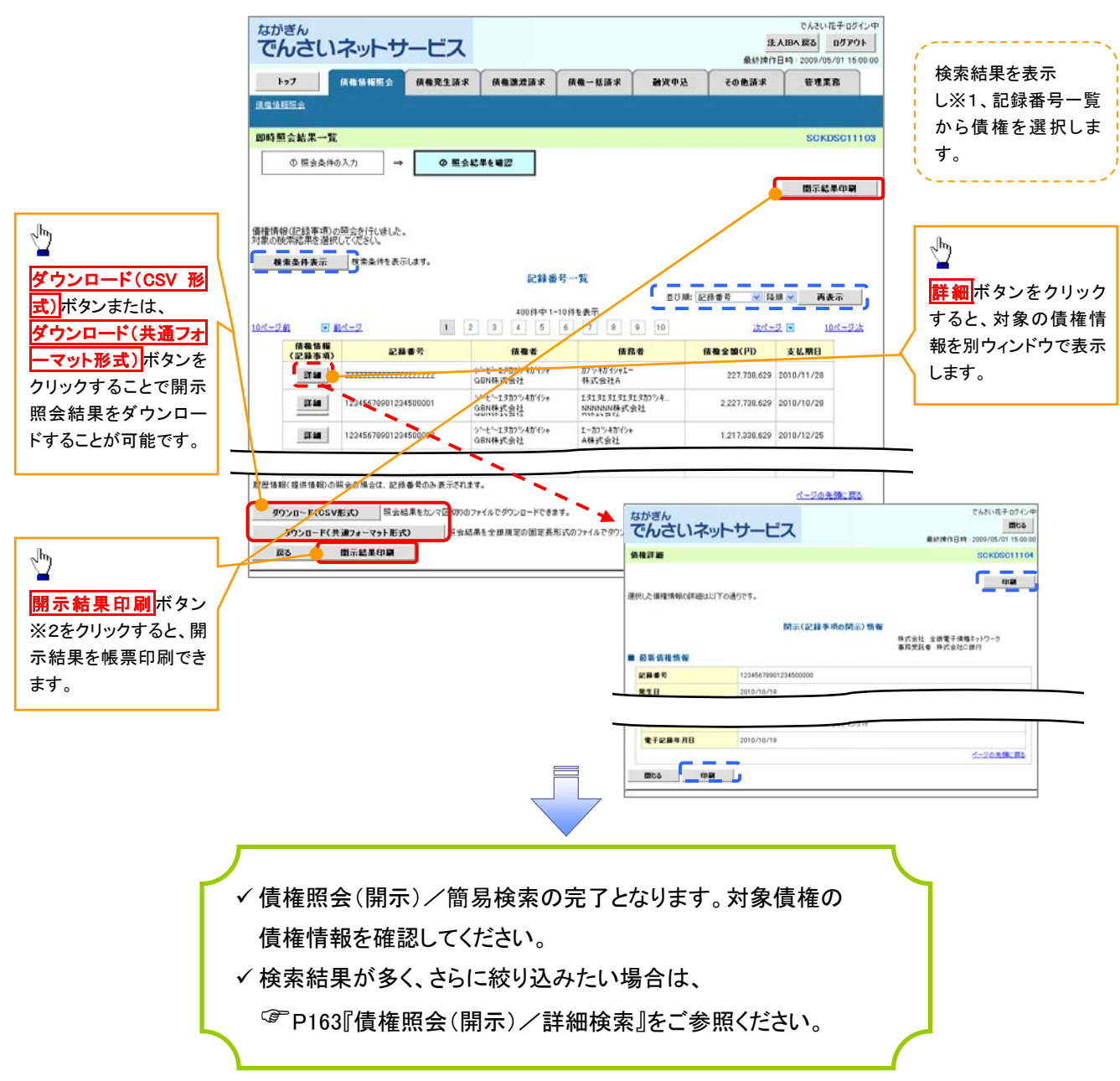

#### ♥開示結果の還元方法

| 開示方式·単位       | 処理方式区分       | 還元方法                                                                                                    |
|---------------|--------------|----------------------------------------------------------------------------------------------------|
| 債権情報(記録事項)の照会 | 即時照会<br>(同期) | <ol> <li>① 画面への出力</li> <li>② PDF 形式での出力</li> <li>③ 共通フォーマット形式によるダウンロード※3</li> <li>④ CSV 形式でのダウンロード※4</li> </ol> |

※3: 共通フォーマット形式のファイルフォーマットについては、<sup>(37</sup>付録P32『開示結果ファイル(共通フォーマット形式)』をご参照 ください。

※4: CSV 形式のファイルフォーマットについては、 <sup>(3)</sup> 付録 P2 『開示結果ファイル (CSV 形式) 』をご参照ください。

#### ご注意事項

- ※1: 即時照会(同期)における開示可能上限件数は200件です。200件を超過した場合は、検索条件を変 更して再検索を行うか、一括予約照会を行ってください。
- ※2:検索結果が0件の場合、開示結果印刷ボタンは表示されません。

# 承認/差戻しの手順

❖概要

✓ 担当者の仮登録に対して、担当者から引き渡された帳票をもとに承認者が、承認または差戻しを 行います。

✓ 承認を行うことで、取引が完了します。

✓ 承認者はでんさいネットで業務チェックエラーが発生した場合、差戻しを行う必要があります。

**◇**事前準備

✓ 承認を行う際、承認パスワードが必要となります。

▶ ログイン後、トップ画面の承認待ち一覧ボタンをクリックしてください。

(例として債権発生請求(債務者請求方式)の仮登録を承認する流れをご説明します。)

1. トップ画面

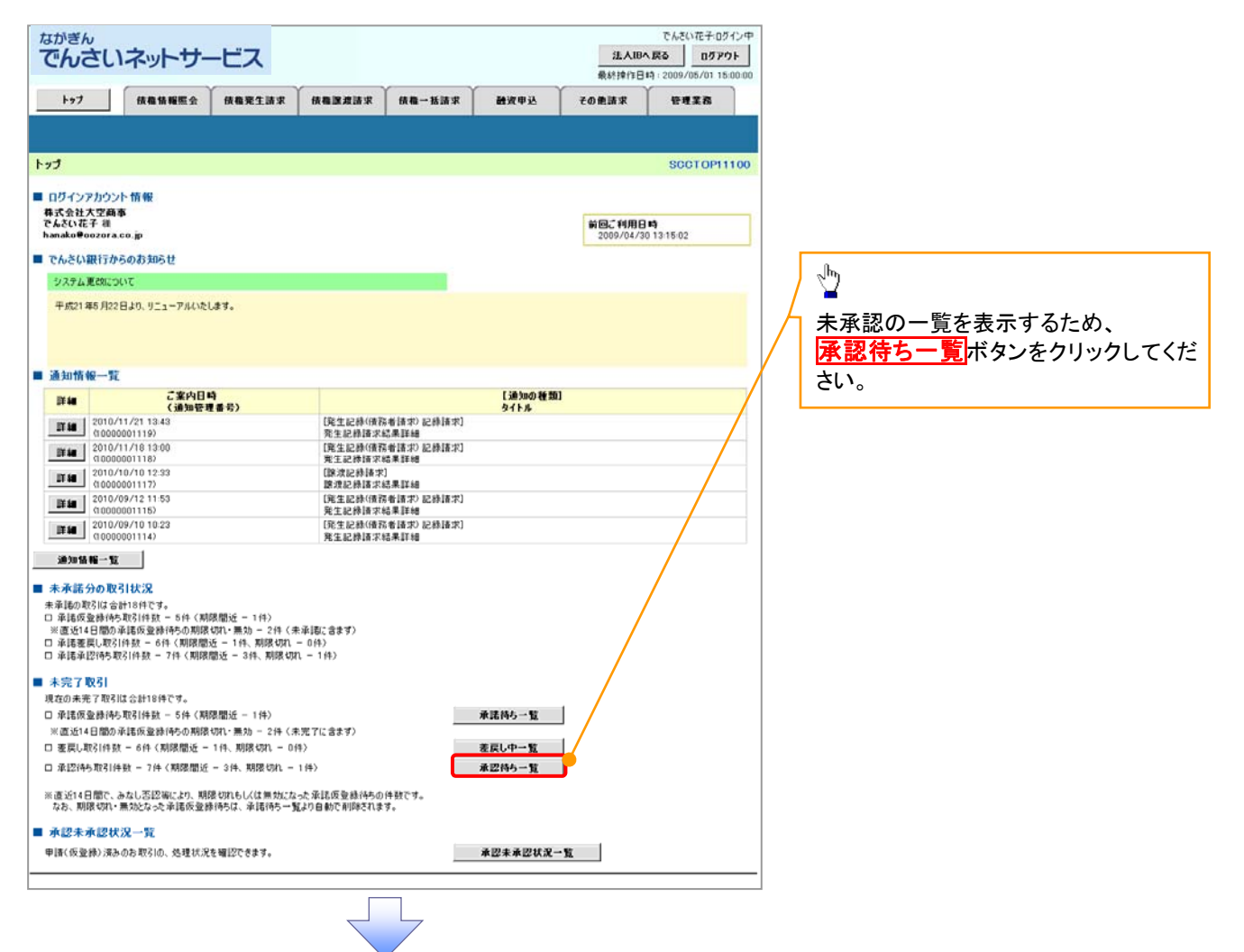

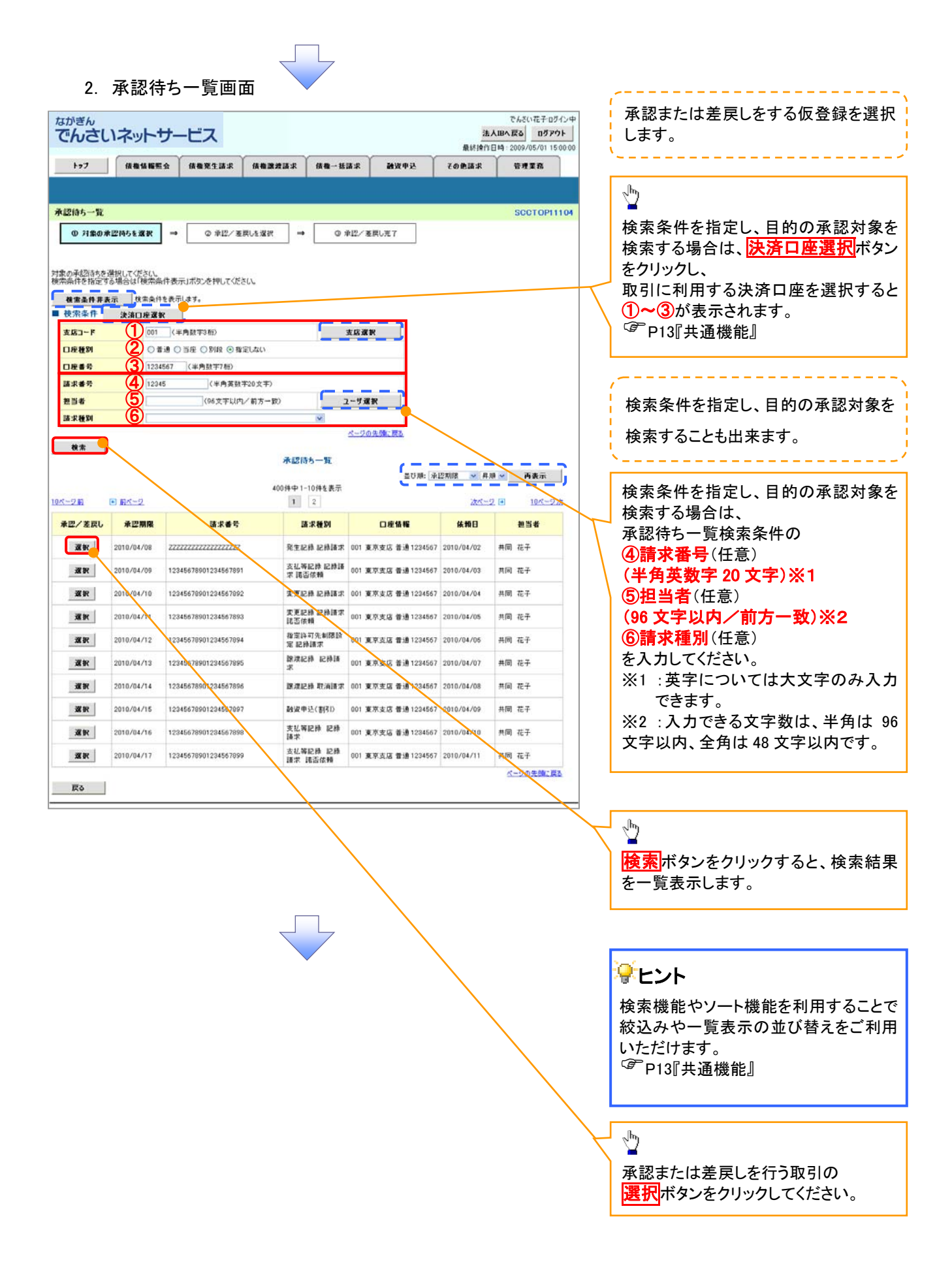

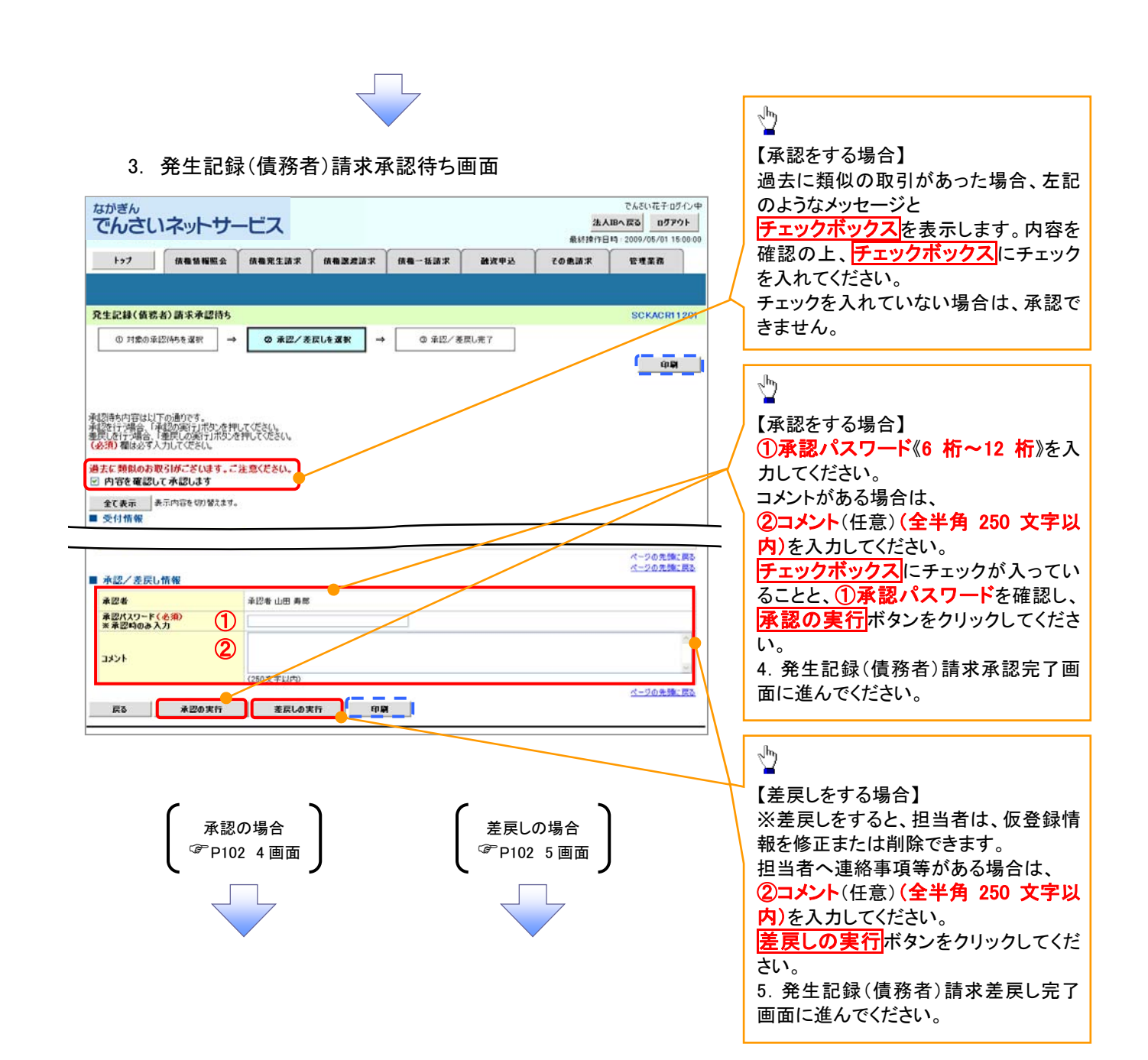

#### 【承認をする場合】

4. 発生記録(債務者)請求承認完了画面

| などいたそりグイク         なんていたそりグイク         なんていたそりグイク         なんていたそりグイク         なんていたそりグイク         なんののパックトサービス         197       保護保護会社 (協会会社) (協会会社) (協会社) (協会社) (協会社) (協会社) (協会社) (協会社) (協会社) (協会社) (協会社) (協会社) (協会社) (協会社) (協会社) (協会社) (協会社) (協会社) (協会社) (協会社) (協会社) (協会社) (協会社) (協会社) (協会社) (協会社) (協会社) (協会社) (協会社) (協会社) (協会社) (協会社) (協会社) (協会社) (協会社) (協会社) (協会社) (協会社) (協会社) ((協会社) (協会社) (協会社) ((協会社) (協会社) (வ合社) ((協会社) (வ合社) ((協会社) (வ合社) ((協会社) ((協会社) (வ合社) ((協会社) ((協会社) ((協会社) ((協会社) ((協会社) ((協会社) ((協会社) ((協会社) ((வ合社) ((協会社) ((協会社) ((வ合社) ((வ合社) ((வ合社) ((வ合社) ((வ合社) ((வ合社) ((வ合社) ((வ合社) ((வ合社) (((வ合社) (((வ合社) (((வ合社) ((((add) (((((add) ((((((((((((((((((( | 刷し |
|----------------------------------------------------------------------------------------------------|----|
| <ul> <li>・水産</li> <li>・水産</li> <li>・</li> <li>・</li> <li>・</li> <li>・</li> <li>・</li> <li>(小 仮登録を行った担当者と承認を行った承認者に、登録結果を通知します。</li> <li>・</li> <li>けせてご確認ください。</li> </ul>                                                                                                    |    |
| 【差戻しをする場合】 5. 発生記録(債務者)請求差戻し完了画面 <b>xがぎんでんさしネットサービス x にないまた (本会)(元子ログレン) x にないまた (本会)(元子ログレン) x にないまた (本会)(元子ログレン) x にないまた (本会)(元子ログレン) x にないまた (本会)(元子ログレン) x にないまた (本会)(元子ログレン) x にないた (本会)(元子ログレン) x にないた (本会)(元子ログレン) x にのいた (本会)(元子ログレン) x にのいた (本会)(元子ログレン</b>                                                                                                    | 刷し |
| <ul> <li>▲ W2/ 差別し指標</li> <li>● # W2 W2 W2 W2 W2 W2 W2 W2 W2 W2 W2 W2 W2</li></ul>                                                                                                    | りま |
|                                                                                                    |    |

#### 【承認状況を確認する場合】

6. トップ画面

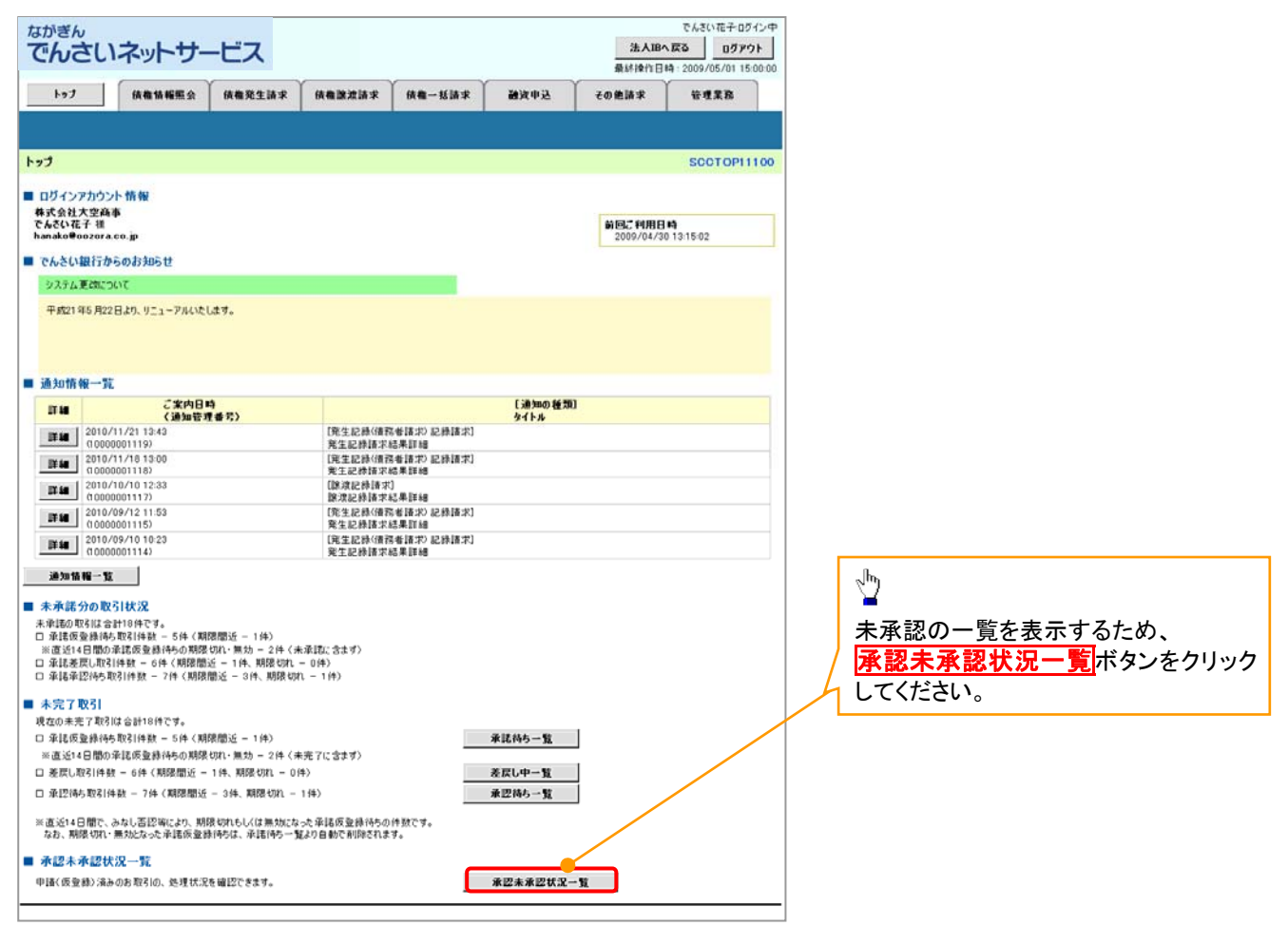

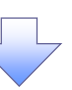

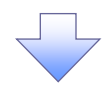

7. 承認未承認状況一覧画面

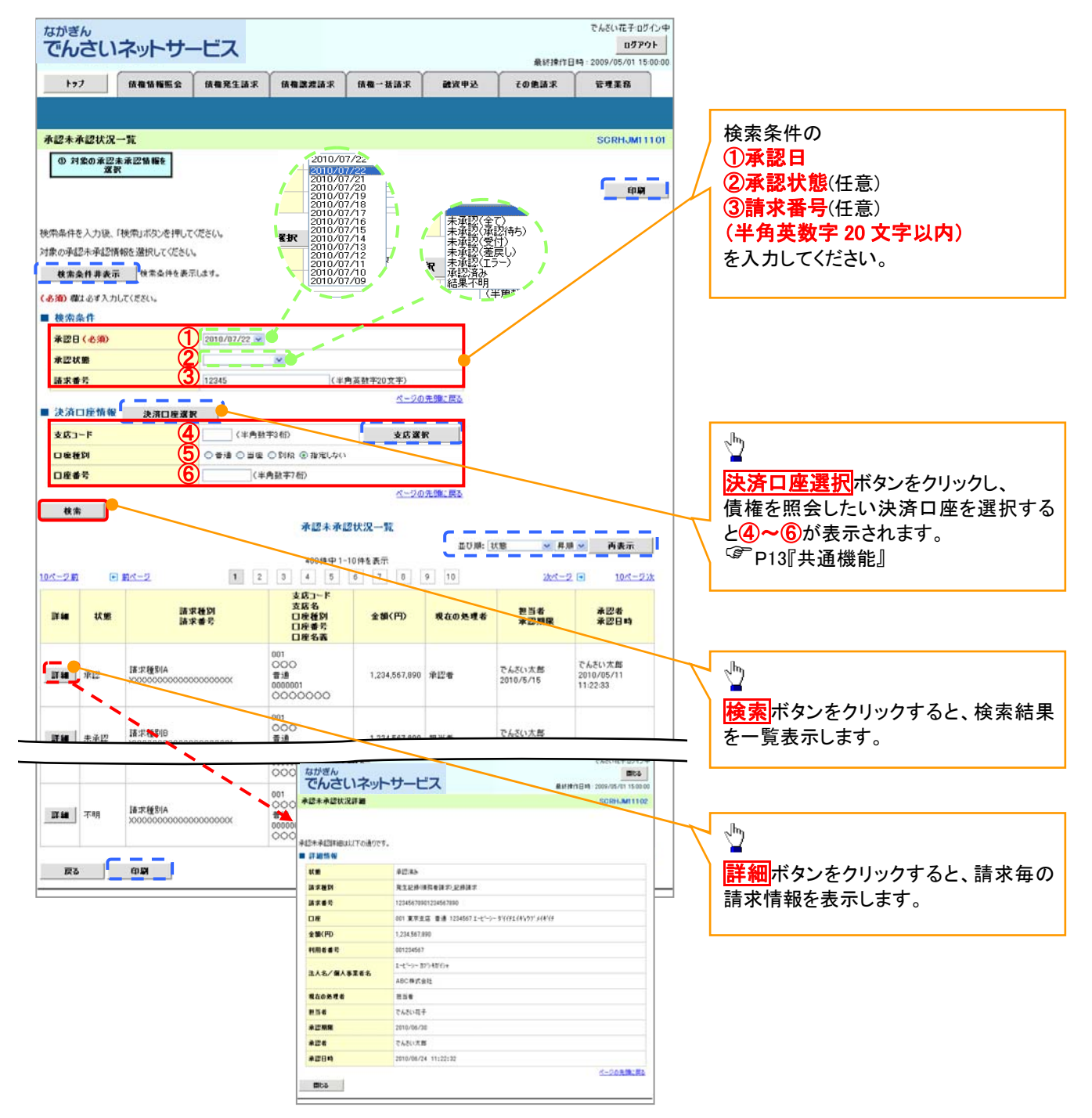

| 🗣 承認状態のパターン |        |                   |
|-------------|--------|-------------------|
| 承認状態        | 現在の処理者 | 条件                |
| 未承認(一次承認待ち) | 一次承認者  | 未承認(一次承認待ち)状態の取引。 |
| 未承認(最終承認待ち) | 最終承認者  | 未承認(最終承認待ち)状態の取引。 |
| 未承認(受付)     | 最終承認者  | 未承認(受付)状態の取引。     |
| 未承認(差戻し)    | 担当者    | 未承認(差戻し)状態の取引。    |
| 未承認(引戻し)    | 担当者    | 未承認(引戻し)状態の取引。    |
| 未承認(エラー)    | 最終承認者  | 未承認(エラー)状態の取引。    |
| 承認済み        | -      | 承認済み状態の取引。        |
| 結果不明        | _      | 結果不明状態の取引。        |

# 差戻し後の仮登録の修正/削除の手順

❖概要

- ✓ 承認者が差し戻しを行った場合、または担当者自身が引戻しを行った場合の担当者の手順を示します。
- ✓ 担当者は承認者から引き渡された帳票をもとに内容を修正して再度仮登録、または削除を 行います。
- ✓ 当該操作が必要なのは、担当者の仮登録に対して、承認者が差戻しをした場合、または担当者自身が引戻しを行った場合です。
- ▶ ログイン後、トップ画面の差戻し中一覧ボタンをクリックしてください。

(例として、発生記録請求(債務者請求方式)の仮登録の修正と削除を以下に示します。)

1. トップ画面

| でんさいネットサービス                                                                                                    | 法人間                          | でんだい花子のダイン中<br>BA (変み) ログアウト<br>日時: 2009/05/01 15:00:00 |
|----------------------------------------------------------------------------------------------------|------------------------------|---------------------------------------------------------|
| 1->7 供微情報照会 供微発生請求 供微波請求 供                                                                                                    | 権一括請求 融資中込 その他請求             | 管理某品                                                    |
|                                                                                                    |                              | SCCT OP11100                                            |
| <ul> <li>ログインアカウント 情報<br/>株式会社大空商事<br/>でんさな花子 種<br/>hanako@oozora.co.jp</li> <li>でんどい銀行からのお知らせ</li> </ul>                         | <b>화 또는 *위원</b><br>2009/04/7 | 18 %<br>////////////////////////////////////            |
| 現在の未完下取りは会計10秒です。<br>口 岸道度受益持ち取引体設 - 5件(期間間近 - 1件)<br>※直近4日間の岸道度受益持ちの利用な切( 無効 - 2件(未完了に含ます)<br>正変以取引体設 - 6件(利用間近 - 1件,利得切(1 - 0件) | ★選絡5 一覧<br>差段し中一覧            | 差戻しの一覧を表示するため、<br><b> 差戻し中一覧</b> ボタンをクリックしてく<br>さい。     |
| ロ 車ビ付ち取らけ数 - 7件(期間面近 - 3件、期間切れ - 1件)<br>※直近14日間で、みなし否認等により、期間切れらし(は無効になった単語反量操得らの件制で<br>なお、期間切れ・無効になった承諾反量操得ちば、単語得ち一覧より自動で削除されます。 | 東辺195→ <u>第</u><br>です。       |                                                         |
| ■ 永認未永認状況一覧<br>用は(低単時)法知道# 102/0 - 45月1/125月107-5+7                                                                               | <b>油的主油的样况一</b> 能            |                                                         |
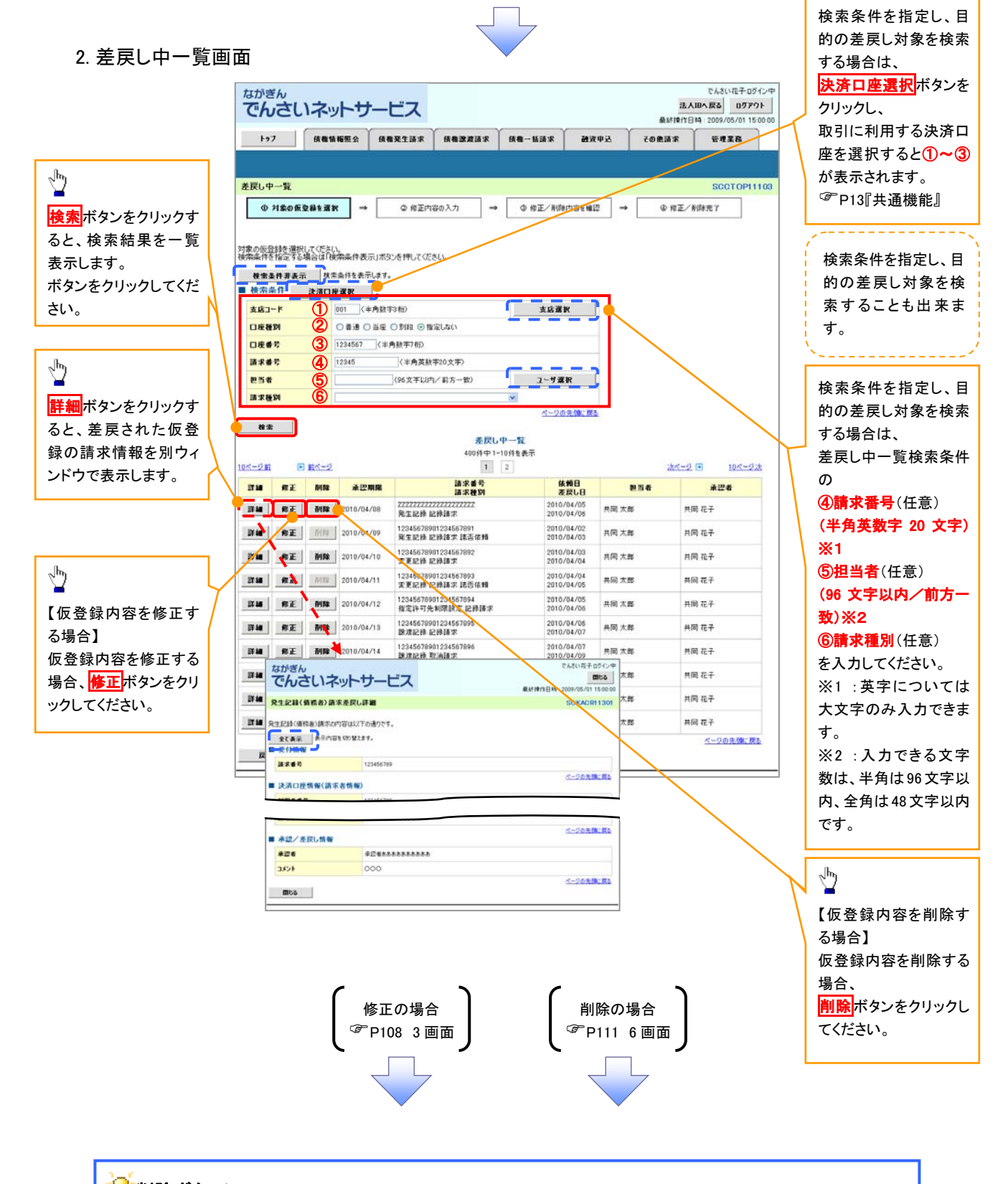

<u>ф</u>

 ● 削除ボタンについて

 承諾対象業務※1において、相手方の承諾依頼に対する被請求側の承諾依頼の仮登録を承認者が差戻

 した場合は、差戻された請求の削除はできません。

 ※1:発生記録(債権者請求方式)・変更記録・保証記録・支払等記録(支払を行ったことによる記録請求)
 が、承諾対象業務に該当します。

【仮登録内容を修正する場合】

3. 発生記録(債務者)請求仮登録修正画面

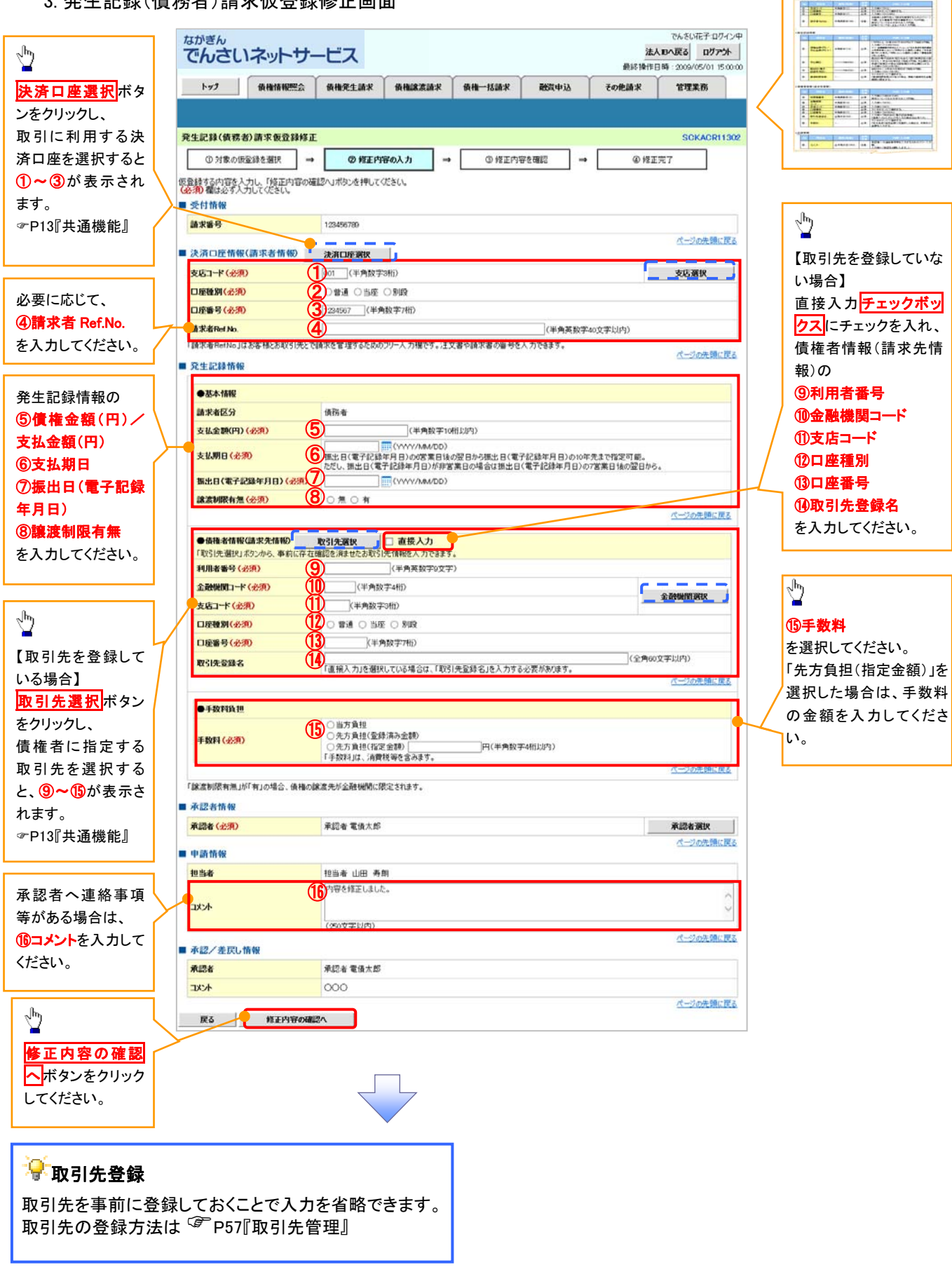

入力項目の詳細は次ペ

ージに記載しています。

# ●入力項目一覧表

# ◆決済口座情報(請求者情報)

| No | 項目名         | 属性(桁数)    | 必須<br>任意 | 内容・入力例                                                                                               |
|----|-------------|-----------|----------|----------------------------------------------------------------------------------------------------|
| 1  | 支店コード       | 半角数字(3)   | 必須       | 入力例=「012」                                                                                            |
| 2  | 口座種別        | -         | 必須       | ラジオボタンにて選択します。                                                                                       |
| 3  | 口座番号        | 半角数字(7)   | 必須       | 入力例=「0123456」                                                                                        |
| 4  | 請求者 Ref.No. | 半角英数字(40) | 任意       | お取引先との間で請求を管理するためのフリー入力<br>欄です。注文書番号や請求書番号を入力してください。<br>英字については大文字のみ入力できます。<br>記号については ()- のみ入力できます。 |

# **◆**発生記録情報

| No         | 項目名              | 属性(桁数)       | 必須<br>任意 | 内容・入力例                                                                                                    |
|------------|------------------|--------------|----------|----------------------------------------------------------------------------------------------------|
| 5          | 債権金額(円)          | 半角数字(10)     | 必須       | 1 円以上、99 億 9999 万 9999 円以下の金額を入力で<br>きます。<br>入力例=「1234567890」                                                 |
| 6          | 支払期日             | (YYYY/MM/DD) | 必須       | 振出日(電子記録年月日)を含む 3 銀行営業日目の<br>翌日から 1 年後の応答日まで指定できます。支払期<br>日が非銀行営業日の場合は翌営業日が支払期日と<br>なります。<br>入力例=「2012/05/06」 |
| $\bigcirc$ | 振出日(電子<br>記録年月日) | (YYYY/MM/DD) | 必須       | 当日から1ヶ月後の応答日まで指定できます。<br>入力例=「2011/05/06」                                                                     |
| 8          | 譲渡制限有無           | _            | 必須       | ラジオボタンにて選択します。<br>「譲渡制限有無」が「有」を選択した場合、債権の譲渡<br>先を金融機関に限定します。                                                  |

# ◆債権者情報(請求先情報)

| No   | 項目名         | 属性(桁数)   | 必須<br>任意 | 内容・入力例                                         |
|------|-------------|----------|----------|------------------------------------------------|
| 9    | 利用者番号       | 半角英数字(9) | 必須       | 入力例=「ABC012345」<br>英字については大文字のみ入力できます。         |
| 10   | 金融機関<br>コード | 半角数字(4)  | 必須       | 入力例=「9876」                                     |
| 1    | 支店コード       | 半角数字(3)  | 必須       | 入力例=「987」                                      |
| (12) | 口座種別        | —        | 必須       | ラジオボタンにて選択します。                                 |
| (13) | 口座番号        | 半角数字(7)  | 必須       | 入力例=「9876543」                                  |
| 14)  | 取引先登録名      | 全角文字(60) | 必須       | 入力例=「株式会社 電子記録債権」<br>「直接入力」にチェックを入れた場合は入力必須です。 |

### ✦申請情報

| No | 項目名  | 属性(桁数)     | 必須<br>任意 | 内容・入力例                                              |
|----|------|------------|----------|-----------------------------------------------------|
| 15 | コメント | 全半角文字(250) | 任意       | 承認者への連絡事項等を入力するためのフリー入力<br>欄です。<br>入力例=「承認をお願いします。」 |

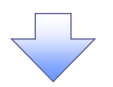

#### 4. 発生記録(債務者)請求仮登録修正確認画面

| ながぎん<br>でんさいネットサービス またのでした (1070)                                         | していた。<br>「「「」」「」」<br>「」」」」<br>「」」」」<br>「」」」」<br>「」」」<br>「」」」 |
|---------------------------------------------------------------------------|--------------------------------------------------------------|
| 1977 储衡值幅幅会 储衡完全請求 储衡器波請求 储衡一抵請求 融资申込 その表語求 管理重容                          |                                                              |
|                                                                           |                                                              |
|                                                                           |                                                              |
|                                                                           |                                                              |
|                                                                           | շիդ                                                          |
| し下の内容で発生記録(債務金)の使金額内容を修正します。<br>内容をご解ける「内容を確認」ました際をキャット」(経正の容によないを用いて行ない。 | $\mathbf{Y}$                                                 |
| 全て実示 表示内容を切り替えます。                                                         | 入力内容に問題がなければ、                                                |
| ■ 受付情報                                                                    | <u>チェックボックス</u> にチェックを入れてくだ                                  |
| 請求書号 124456709                                                            |                                                              |
| ■ 承認/差层U情報                                                                | ナェックを入れていない場合、修止の実<br>にはマキナサノ                                |
| *224 #124888888888888888888888888888888888888                             | 行はできません。                                                     |
| م <u>ت</u> هو مرتب م                                                      |                                                              |
| 内容を目開び後、「内容を補いました」なモチェックし、「修正の実行」ボタンを押してください。<br>図 内容を確認しました              |                                                              |
| 辰5 用王の実行                                                                  | ~ <sup>h</sup> y                                             |
|                                                                           |                                                              |
|                                                                           | 「修正の美行」ホタンをクリックしてくたさ                                         |
|                                                                           | U'.                                                          |
|                                                                           |                                                              |
|                                                                           |                                                              |
| 3. 先生記錄 \ 俱伤有 / 崩水似豆球修止元 ] 画面                                             |                                                              |
| ながきん でんざい花子ログイン中                                                          |                                                              |
| でんさいネットサービス 法人間へ戻る ログアウト 最新特性日母:2009/05/01 15:00:00                       |                                                              |
| ▶>7 積電貨編版会 積電発生請求 積電波波請求 積電一話請求 融資申込 その絶議求 管理業務                           |                                                              |
|                                                                           |                                                              |
| 発生記録(債務者)請求板登錄修正完了         SCKACRI1304                                    |                                                              |
| ◎ 対象の疲惫損を選択 → ◎ 修正内容の入力 → ◎ 修正内容を確認 → ◎ 修正方容を確認                           |                                                              |
| <u>_ ем (</u>                                                             |                                                              |
| 発生記録(衝物者)請求の仮登録(埼正)が完了しました。承認者による承認を受けてください。                              |                                                              |
|                                                                           |                                                              |
| <b>請求香芍</b> 123456789                                                     |                                                              |
|                                                                           | ν <sup>μ</sup> η                                             |
| *224 ¥2248.8.8.8.8.8.8.8.8.8.8.8.8.8.8.8.8.8.8                            |                                                              |
| 3メント 000 ページの先端に図る                                                        | 日前小グンをクリックし、帳票を印刷し                                           |
|                                                                           | (いた)のの (の) (1) (1) (1) (1) (1) (1) (1) (1) (1) (1            |
|                                                                           | 品向のの承認を依頼してください。                                             |
|                                                                           |                                                              |
|                                                                           |                                                              |
|                                                                           |                                                              |
|                                                                           |                                                              |
|                                                                           |                                                              |
|                                                                           |                                                              |
| ✓ 仮登録の修正が完了となります。                                                         |                                                              |
| ※請求の完了は、承認者が承認した時点となります。                                                  |                                                              |
|                                                                           |                                                              |
| ✓ 承認者の手順については、 <sup>「愛</sup> P99 の『承認/差戻しの手順』を                            |                                                              |
| ご参照ください。                                                                  |                                                              |
| $\mathbf{\zeta}$                                                          |                                                              |
|                                                                           |                                                              |

# 【仮登録内容を削除する場合】

6. 発生記録(債務者)請求仮登録削除確認画面

|                                                                                                    |                                                                                                    |                                                  |                                      |                         |                                                 | AIBARS 09                                                                                          |                                                         |                   |           |
|----------------------------------------------------------------------------------------------------|----------------------------------------------------------------------------------------------------|--------------------------------------------------|--------------------------------------|-------------------------|-------------------------------------------------|----------------------------------------------------------------------------------------------------|---------------------------------------------------------|-------------------|-----------|
| トップ 債権債権服金                                                                                                    | 債権発生請求                                                                                                    | · · · · · · · · · · · · · · · · · · ·            | 債権一括請求                               | 融资中达                    | 最終操作 <br>その色請求                                  | 日時:2009/05/01<br>管理業務                                                                              | 5 00 00                                                 |                   |           |
|                                                                                                    |                                                                                                    |                                                  |                                      |                         |                                                 |                                                                                                    |                                                         |                   |           |
| 発生記録(債務者)請求仮登録                                                                                                    | 列除確認                                                                                                    |                                                  |                                      |                         |                                                 | SCKACR                                                                                             | 1303                                                    |                   |           |
| ① 対象の仮室録を選択                                                                                                    | → ◎ 削除内容                                                                                                    | 9122 →                                           | @ A1683                              | 死7                      |                                                 |                                                                                                    |                                                         |                   |           |
|                                                                                                    |                                                                                                    |                                                  |                                      |                         |                                                 |                                                                                                    |                                                         |                   |           |
| 以下の発生記録(債務者)の仮登録を育<br>内容をご確認後、「内容を確認しました」                                                                                                    | 利除します。<br>1欄をチェックし、「仮登録の#                                                                                                    | 除」ボタンを押してくな                                      | een.                                 |                         |                                                 |                                                                                                    |                                                         |                   |           |
| 全て表示 表示内容を切り替えま                                                                                                    | <b>J</b> .                                                                                                    |                                                  |                                      |                         |                                                 |                                                                                                    |                                                         | , ling            |           |
| ■ 受付情報                                                                                                    |                                                                                                    |                                                  |                                      |                         |                                                 |                                                                                                    | _                                                       |                   | ST        |
| 請求書考                                                                                                    | 123456789                                                                                                    |                                                  |                                      |                         |                                                 | ページの先生                                                                                             | 1. F.B.                                                 | 人力内容に問題か          | がなければ、    |
| ■決済口座情報(請求者情報)                                                                                                    | 100151700                                                                                                    |                                                  |                                      |                         |                                                 |                                                                                                    |                                                         | <u> ナエックホックス</u>  | こチェックを入れて |
| 1006 5                                                                                                    | 123400769                                                                                                    |                                                  |                                      |                         |                                                 |                                                                                                    |                                                         | さい。               |           |
| 申請情報                                                                                                    | 10 10 AL                                                                                                    |                                                  |                                      |                         |                                                 |                                                                                                    |                                                         | ナエックを入れてい         | いない场合、仮会動 |
| 234                                                                                                    | 内容を利除します。                                                                                                    |                                                  |                                      |                         |                                                 | /                                                                                                  |                                                         | 削除はてきません          | 0         |
| · 赤田ノ朱田(林松                                                                                                    |                                                                                                    |                                                  |                                      | _                       |                                                 | ページの先輩                                                                                             | <u>に戻る</u>                                              |                   |           |
| *四者                                                                                                    | 承認者ああああああ?                                                                                                    | aa                                               |                                      |                         |                                                 |                                                                                                    |                                                         |                   |           |
| 4480                                                                                                    | 000                                                                                                    |                                                  |                                      |                         |                                                 |                                                                                                    |                                                         | շիդ               |           |
| 内容をご確認後、「内容を確認」ました」の                                                                                                    | Wをチェックし、「仮登録の削除                                                                                                    | ボタンを押してください。                                     |                                      |                         |                                                 | ページの先生                                                                                             | KC.IHB                                                  |                   | = .       |
| ◎ 内容を確認しました                                                                                                    | _                                                                                                    |                                                  |                                      |                         |                                                 |                                                                                                    |                                                         | 仮登録内容を削除          | する場合、     |
| 戻る 仮立縁の削除                                                                                                    |                                                                                                    |                                                  |                                      |                         |                                                 |                                                                                                    |                                                         | 「 <u>仮登録の削除</u> ボ | ダンをクリックして |
|                                                                                                    |                                                                                                    |                                                  |                                      |                         |                                                 |                                                                                                    |                                                         | さい。               |           |
| 7. 発生記                                                                                                    | 録(債務者                                                                                                    | )請求仮                                             | 登録削                                  | 除完了                     | 画面                                              | でんざい花子                                                                                             | ガル中                                                     |                   |           |
| 7. 発生記<br>ながぎん<br>でんさいネットサ                                                                                                    | 録(債務者<br>ービス                                                                                                    | )請求仮                                             | 登録削                                  | 除完了                     |                                                 | でんさい花子:<br><b>人IBへ戻る ログ</b><br>日時: 2009/05/01                                                      | 15イン中<br>Pウト<br>15:00:00                                |                   |           |
| 7. 発生記<br><sup>ながぎん</sup><br>でんさいネットサ                                                                                                    | 録(債務者<br>ービス<br>(A@R1iar                                                                                                    | )請求仮<br><sup>()</sup><br>()                      | 登録削                                  | 除完了                     | 由 面<br>选<br><sup>最好排行</sup><br>その意識求            | でんざい花子:<br><b>AIBへ戻る ログ</b><br>日時:2009/05/01<br>管理業務                                               | 15イン中<br>Pウト<br>15-00-00                                |                   |           |
| 7. 発生記<br>ながぎん<br>でんさいネットサ<br>トップ (X電気電気<br>R生記林(気気者)請求気気材                                                                                                    | 録(債務者<br>ービス<br><sup>(株電発生論求</sup> )                                                                                                    | )請求仮<br>*****                                    | 登録削                                  | 除完了                     | 曲 亩<br><sup>法</sup><br><sup>条时持行</sup><br>ての意語求 | でんざい花子1<br>AIBへ戻る ログ<br>日時 - 2009/05/01<br>管理業務<br>SCKACR                                          | 15/24<br>POF<br>15:00:00                                |                   |           |
| 7. 発生記<br>ながぎん<br>でんさいネットサ<br>トゥブ (X電気電気<br>発生記録(低等者)請求仮登録所<br>① 対衆の仮型所を選択                                                                                                    | 録 (債務者<br>・-ビス<br>) (編集定主論求<br>WMR完7<br>→ ● #/(時内で)(                                                                                                    | )請求仮<br><sup>84237367</sup>                      | 登録削<br><sup>(#æ- ±is x</sup>         | 除完了<br><sup>建文申込</sup>  | 画面<br><sup>法</sup><br><sup>我时转行</sup><br>での無語求  | でんざい花子1<br>AIBへ戻る ログ<br>BI4: 2009/05/01<br>管理業務<br>SCKACR                                          | 15/24<br>15 00:00                                       |                   |           |
| 7. 発生記       ながぎん       でんさいネットサ       トッ?       (株物様報告金)       R生記録(鉄等者)請求飯童録希       ① 対象の仮室時を選択                                                                                                    | 録(債務者<br>・ービス<br>体徴発生語来<br>Whk完7<br>→  ○ 和時内容                                                                                                    | )請求仮<br>**#2#26#<br>#12 →                        | 登録削<br>(#●-####<br>● M#              | 除完了 <br>####¥           | 画面<br><u>法</u><br><sup>《秋1917</sup><br>ての意語求    | でんざい花子1<br>AIBへ戻る ログ<br>日時:2009/05/01<br>管理重整<br>SCKACR                                            | ガイン中<br>POト<br>15:00:00                                 |                   |           |
| <ol> <li>発生記</li> <li>たかぎん<br/>でんさいネットサ</li> <li>トッフ (株備装備販金</li> <li>発生記録(債務者))請求食登録所<br/><ul> <li>中 対衆の原登時を選択</li> <li>・</li> </ul> </li> <li>生記録(債務者)の成登録を用時には         <ul> <li>キェーの成登録を用時には</li> </ul> </li> </ol>                                                                                                    | 録 (債務者<br>・ービス<br>体電発生語求<br>Whk完7<br>→ ● 利除内容和<br>いた。                                                                                                    | )請求仮<br>*******                                  | 登録削<br>(#=-####<br>• ###             | 除完了 <br><sup>建度中达</sup> | 画面<br><u>法</u><br><sup>魚居接行</sup><br>その他話求      | でんざい花子1<br>入田へ広3 ログ<br>日時 2009/05/01<br>管理業務<br>SCKACR                                             | 15/2Ф<br>POF<br>150000                                  |                   |           |
| <ol> <li>発生記</li> <li>たかぎん<br/>でんさいネットサ<br/>トップ</li> <li>トップ</li> <li>休福福福医会</li> <li>発生記録(係務省)請求仮登録件<br/>● 対衆の仮登録を選択</li> <li>・</li> <li>・</li> <li< td=""><td>録(債務者<br/>・-ビス<br/>体電発生請求<br/>WMK完7<br/>→ ● 利時内容相</td><td>)請求仮<br/><sup>#43,54,5</sup> ×</td><td>登録削<br/><sup>痛∉→ ₭請求</sup></td><td>除完了<br/><sup>建汉甲达</sup></td><td>画面<br/><u>洗</u><br/>泉(時)<br/>ての魚話求</td><td>でんざい花子1<br/>人田へ広3 ログ<br/>日時、2009/05/01<br/>安理業務<br/>SCKACR</td><td>17724<br/>POF</td><td></td><td></td></li<></ol>                                                                                                    | 録(債務者<br>・-ビス<br>体電発生請求<br>WMK完7<br>→ ● 利時内容相                                                                                                    | )請求仮<br><sup>#43,54,5</sup> ×                    | 登録削<br><sup>痛∉→ ₭請求</sup>            | 除完了<br><sup>建汉甲达</sup>  | 画面<br><u>洗</u><br>泉(時)<br>ての魚話求                 | でんざい花子1<br>人田へ広3 ログ<br>日時、2009/05/01<br>安理業務<br>SCKACR                                             | 17724<br>POF                                            |                   |           |
| <ol> <li>発生記</li> <li>なかぎん</li> <li>でんさいネットサ</li> <li>トップ</li> <li>(4番菊報販会</li> <li>キップ</li> <li>(4番菊報販会</li> <li>(4番菊報販会)</li> <li>(4番菊報販会)</li> <li>(4番菊報販会)</li> <li>(4番菊報販会)</li> <li>(4番菊報販会)</li> <li>(4番菊報販会)</li> <li>(4番菊報報会)</li> <li>(4番菊報報会)</li> </ol>                                                                                                    | 録(債務者<br>-ビス<br>体無死生は求<br>MM院完7<br>→  Φ MIRPMONT<br>123456789                                                                                                    | )請求仮<br><sup>84888688</sup>                      | 登録削<br><sup>編冊- 編編</sup>             | 除完了<br><sup>建文中达</sup>  | 画 面<br><u>法</u><br>泉田神行<br>ての魚話求                | でんざい花子・<br>入田へ戻る ログ<br>日時 2009/05/01<br>管理業務<br>SOKACR                                             | 17720<br>POF<br>1304                                    |                   |           |
| <ol> <li>発生記</li> <li>たがぎん<br/>でんさいネットサ<br/>トゥ?</li> <li>保電線幅度金</li> <li>保生記録(債務者)請求金金録/</li> <li>① 対象の仮登録を選択</li> <li>① 対象の仮登録を選択</li> <li>・</li> <li>・</li></ol>                                                                                                    | 録(債務者<br>・ービス<br>体報発生語来<br>W除完7<br>→  ① 利用的方法を<br>1,23456789                                                                                                    | )請求仮<br>**#25.16.R                               | 登録削<br><sup>(病電→弦話来</sup> )<br>● 耐降  | 除完了<br><sup>建文中达</sup>  | 画 面<br><u>逸</u><br>えの意語求                        | でんざい花子<br>入田へ戻る ログ<br>日時 2009/05/01<br>安理王路<br>SCKACR<br>(<br>(<br>の)                              | 17720<br>15000<br>11304                                 |                   |           |
| <ol> <li>発生記</li> <li>ながぎん<br/>でんさいネットサ<br/>でんさいネットサ</li> <li>トッフ (食物物販金)</li> <li>トッフ (食物物販金)</li> <li>ペロジングの広急時を選択</li> <li>● 対衆の仮急時を選択</li> <li>● 対衆の仮急時を選択</li> <li>● 対衆の仮急時を選択</li> <li>● 対衆の仮急時を選択</li> <li>● 対衆の仮急時を選択</li> <li>● 対衆の仮急時を選択</li> <li>● 対衆の仮急時を選択</li> </ol>                                                                                                    | 録(債務者<br>・ービス                                                                                                    | )請求仮<br>*******                                  | 登録削<br>(#=-####                      | 除完了 <br><sup>建度中达</sup> | 画面<br><u>***</u><br>その意識求                       | でんざい花子<br>入田へ茂る ログ<br>日時 2009/05/01<br>管理王器<br>SCKACR<br>(<br>年)<br>ペープの先生                         | 1772<br>772<br>772<br>775<br>775<br>775<br>775<br>775   |                   |           |
| <ol> <li>発生記</li> <li>ながぎん<br/>でんさいネットサ<br/>でんさいネットサ</li> <li>トッフ (は借助機画会)</li> <li>トッフ (は借助機画会)</li> <li>発生記録(値称名)請求仮登録作<br/>(● 対衆の仮登録を得険に)</li> <li>全て表示 未示内容を切留えま<br/>を受け情報</li> <li>読求書号</li> <li>決済の産情報(請求者情報)</li> <li>利用者会を</li> </ol>                                                                                                    | 録(債務者<br>・ービス<br>体電発生語ぶ<br>例除完了<br>→  ④ 利時内容せ<br>目にな。<br>7.<br>123456789<br>                                                                                                  | )請求仮<br>##22 →                                   | 登録削<br><sup>痛∉→推請求</sup>             | 除完了 <br><sup>建汉甲达</sup> | 画 面<br><u>洗</u><br><sup>(加)</sup><br>ての魚話求      | でんざい花子1<br>入田へ戻る ログ<br>日時 2009/05/01<br>管理業務<br>SOKACR<br>(<br>年日<br>                              | 17724<br>POF                                            |                   |           |
| <ol> <li>発生記</li> <li>ながぎん<br/>でんさいネットサ</li> <li>トッフ (A電猫電圧金)</li> <li>トッフ (A電猫電圧金)</li> <li>キック 対差の原金線を選択</li> <li>① 対差の原金線を選択</li> <li>① 対応の原金線を選択</li> <li>① 対応の原金線を選択</li> <li>① 対応の原金線を選択</li> <li>① 対応の原金線を選択</li> <li>① 対応の原金線を選択</li> <li>① 対応の原金線を選択</li> <li>○ 対応の原金線を選択</li> <li>○ 対応の原金線を認知</li> <li>○ 対応の原金線を認知</li> <li>○ 対応の原金線を認知</li> <li>○ 対応の原金線を認知</li> <li>○ 対応の原金線を認知</li> <li>○ 対応の原金線を認知</li> <li>○ 対応の原金線を認知</li> <li>○ 対応の原金線を認知</li> <li>○ 対応の原金線を認知</li> <li>○ 対応の原金線を認知</li> <li>○ 対応の原金線を認知</li> <li>○ 対応の<td>録(債務者<br/>-ビス<br/>体帯先生結末<br/>WMK完7<br/>→  Φ 新聞時内設れ<br/>123456789<br/>123456789</td><td>)請求仮<br/>##2<b>2 →</b></td><td>登録削<br/><sup>(▲- Ж iš x</sup><br/>◆ M降</td><td>除完了 <br/>#xx==x3</td><td>画面<br/>Autor<br/>ての魚語求</td><td>でんざい花子・<br/>入田へ戻る ログ<br/>日月 2009/05/01<br/>管理業務<br/>SOKACR<br/>(<br/>4-70元目<br/>ベー2の先開</td><td>17724<br/>POF<br/>150000<br/>11304<br/>R.R.</td><td></td><td></td></li></ol> | 録(債務者<br>-ビス<br>体帯先生結末<br>WMK完7<br>→  Φ 新聞時内設れ<br>123456789<br>123456789                                                                                                    | )請求仮<br>##2 <b>2 →</b>                           | 登録削<br><sup>(▲- Ж iš x</sup><br>◆ M降 | 除完了 <br>#xx==x3         | 画面<br>Autor<br>ての魚語求                            | でんざい花子・<br>入田へ戻る ログ<br>日月 2009/05/01<br>管理業務<br>SOKACR<br>(<br>4-70元目<br>ベー2の先開                    | 17724<br>POF<br>150000<br>11304<br>R.R.                 |                   |           |
| <ol> <li>発生記</li> <li>なかぎん</li> <li>でんさいネットサ</li> <li>でんさいネットサ</li> <li>トッフ</li> <li>(4.4.5.4.4.4.4.4.4.4.4.4.4.4.4.4.4.4.4.4</li></ol>                                                                                                    | 録(債務者<br>ビス                                                                                                    | )請求仮<br>##2####<br>#12 →                         | 登録削<br><sup>痛霍→器請求</sup><br>◆ M降     | 除完了 <br><sup>建汉中达</sup> | 画 面<br><u>逸</u><br>えいます<br>ての意語求                | でんざい花子・<br>入田へ茂玄 ログ<br>日時 2009/05/01<br>安理重務<br>SCKACR<br>(<br>7の先聞<br><                           | 17720<br>POF<br>150000<br>11304<br>R<br>R<br>R<br>R     |                   |           |
| <ol> <li>発生記</li> <li>なかぎん<br/>でんさいネットサ<br/>トゥフ 保備協権医会</li> <li>キッフ 保備協権医会</li> <li>キッフ 保備協権医会</li> <li>キッフ 保備協権医会</li> <li>キッス 保備協権の支援が<br/>(小村朱の成金時を選択)</li> <li>中村朱の成金時を選択</li> <li>中村朱の成金時を選択</li> <li>マイスホニ 表示内容を切留えま</li> <li>そくて表示 表示内容を切留えま</li> <li>そくて表示 表示内容を切留えま</li> <li>そくて表示 表示内容を切留えま</li> <li>キャパンス かった</li> <li>中勤情報</li> <li>細当者</li> <li>コント</li> </ol>                                                                                                    | 録(債務者<br>・ービス<br>・<br>・<br>・<br>・<br>・<br>・<br>・<br>・<br>・<br>・<br>・<br>・<br>・                                                                                                | )請求仮<br>**#2####<br>#12 →                        | 登録削<br><sup>(▲▲→ Ж (Ш ×)</sup>       | 除完了 <br><sup>建汉甲込</sup> | 画面<br>Aution<br>TOBAR                           | でんざい花子<br>入田へ広る ログ<br>日時 2009/05/01<br>安理王路<br>SGKACR<br>(                                         | 17720<br>150000<br>11304<br>8<br>8<br>8                 |                   |           |
| <ol> <li>発生記</li> <li>たかぎん<br/>でんさいネットサ<br/>トゥフ</li> <li>(株価価格販金</li> <li>発生記録(鉄筋者)請求食金録評</li> <li>① 対衆の成金録を選択</li> <li>① 対衆の成金録を選択</li> <li>① 対衆の成金録を選択</li> <li>① 対衆の成金録を選択</li> <li>② 対策</li> <li>※示内容を切留えま</li> <li>※示内容を切留えま</li> <li>※示力空情報(請求者情報)</li> <li>○ 対策</li> <li>※示口空情報(請求者情報)</li> <li>○ 対策</li> <li>○ 対策</li> <li>○ 大阪</li> <li>○ 大阪</li></ol>                                                                                                    | 録(債務者<br>ビス<br>病電発生語来<br>例除完了<br>→  ① 利除内容1<br>123456789<br>123456789<br>123456789<br>123456789<br>123456789                                                                  | )請求仮<br>************************************     | 登録削<br>(#■-####<br>● MM#:            | 除完了 <br><sup>建汉中这</sup> |                                                 | でんざい花子<br>入田へ戻る ログ<br>日時 2009/05/01<br>管理重要<br>SOKACR<br>(<br>ペーフの先輩<br>ペーフの先輩                     |                                                         |                   |           |
| <ol> <li>発生記</li> <li>ながぎん<br/>でんさいネットサ<br/>でんさいネットサ</li> <li>トッ2 (##3##ES<br/>発生記録(値称者))請求仮登録作<br/>(● 対衆の仮登録を得除し)<br/>全て表示 未示内容をの留えま<br/>を欠け情報</li> <li>読済の座情報(請求者情報)</li> <li>利用者考究</li> <li>単時情報</li> <li>単時情報</li> <li>単時情報</li> <li>単時情報</li> <li>単時情報</li> <li>単時情報</li> <li>単時情報</li> <li>単時情報</li> <li>単時情報</li> <li>単時情報</li> <li>単時情報</li> <li>単時代報</li> </ol>                                                                                                    | 録(債務者<br>ビス<br>体電発生語求<br>例除完了<br>→  ④ 副時内容1<br>123456789<br>123456789<br>123456789<br>123456789<br>123456789<br>123456789<br>123456789<br>123456789<br>123456789<br>123456789 | )請求仮                                             | 登録削<br><sup>痛∉→推請求</sup>             | 除完了                     | 画面<br>Autor<br>Tomasa                           | でんざい花子1<br>入田へ戻る ログ<br>日時 2009/05/01<br>管理業務<br>SOKACR<br>(                                        | 17724<br>17971<br>178000<br>11304<br>11304              |                   |           |
| <ol> <li>発生記</li> <li>ながぎん<br/>でんさいネットサ<br/>でんさいネットサ</li> <li>トッフ は電猫種医会</li> <li>発生記録(係務者)請求を登録/</li> <li>① 対赤の仮立時を選択</li> <li>① 対赤の仮立時を選択</li> <li>① 対赤の仮立時を選択</li> <li>① 対赤の仮立時を選択</li> <li>① 対赤の仮立時を選択</li> <li>① 対赤の仮立時を選択</li> <li>① 対赤の仮立時を選択</li> <li>② 対赤の仮立時を優(請求者情報)</li> <li>副田名号</li> <li>○ 中勤情報</li> <li>副当者</li> <li>□ 小誌/差戻し情報</li> <li>素空者</li> <li>□ スント</li> </ol>                                                                                                    | 録(債務者<br>・ービス<br>体理発生語求<br>例除完了<br>→                                                                                                    | )請求仮                                             | 登録削<br><sup>絛∰→抵請求</sup>             | 除完了                     | 画 面<br><u>進</u><br>泉明神行<br>ての魚語求                | でんざい花子・<br>入場へ戻る ログ<br>日月 2009/05/01<br>管理業務<br>SOKACR<br>(                                        | 17724<br>POF                                            |                   |           |
| <ol> <li>発生記</li> <li>ながぎん<br/>でんさいネットサ<br/>でんさいネットサ</li> <li>トッフ (A電猫電圧会)</li> <li>トッフ (A電猫電圧会)</li> <li>発生記録(儀務者)請求を登録/<br/>① 対衆の原型時を選択</li> <li>① 対衆の原型時を選択</li> <li>① 対衆の原型時を選択</li> <li>① 対衆の原型時を選択</li> <li>① 対衆の原型時を選択</li> <li>② 対衆の原型時を選択</li> <li>② 対衆の原型時を選択</li> <li>③ 対衆の原型時を選択</li> <li>③ 対衆の原型時を選択</li> <li>③ 対衆の原型時を選択</li> <li>③ 対衆の原型時を選択</li> <li>③ 対衆の原型時を選択</li> <li>③ 対衆の原型時を選択</li> <li>③ 対衆の原型時を選択</li> <li>③ 対衆の原型時を選択</li> <li>③ 対衆の原型時を選択</li> <li>④ 対衆の原型時を選択</li> <li>④ 対衆の原型時を選択</li> <li>④ 対衆の原型時を選択</li> <li>④ 対衆の原型時を選択</li> <li>④ 対衆の原型時を選択</li> <li>④ 対衆の原型時を選択</li> <li>④ 対衆の原型時を選択</li> <li>④ 対衆の原型時を選択</li> <li>④ 対衆の原型時を選択</li> <li>④ 対衆の原型時を選択</li> <li>● 対策の原型時を選択</li> <li>● 対策の原型時を認知</li> <li>● 対策の原型時を認知</li> <li>● 対策の原型時を認知</li> <li>● 対策の原型時を認知</li> <li>● 対策の原型時を認知</li> <li>● 対策の原型時を認知</li> <li>● 対策の原型時を認知</li> <li>● 対策の原型時を認知</li> <li>● 対策の原型時を認知</li> <li>● 対策の原型時を認知</li> <li>● 対策の度</li> <li>● 対策の用</li> <li>● 対策の度</li> <li>● 対策の度</li> <li>● 対策の度</li> <li>● 対策の度</li> <li>● 対策の</li> <li>● 対策の度</li> <li>● 対策の度</li> <li>● 対策の度</li> <li>● 対策の度</li> <li>● 対策の</li> <li>● 対策の度</li> <li>● 対策の度</li> <li>● 対策の度</li> <li>● 対撃の</li> <li>● 対策の度</li> <li>● 対策の</li> <li>● 対策の度</li> <li></li></ol>                                                                                                    | 録(債務者<br>・-ビス                                                                                                    | )請求仮<br><sup>34433563</sup><br><sup>4412</sup> → | 登録削<br><sup>确∰→描述求</sup><br>◆ ₩₩     | 除完了 <br>(#XT = 2)       |                                                 | でんざい花子・<br>入田へ広ざ ログ<br>日月・2009/05/01<br>安理王器<br>SCKACR<br>(一一四)<br>ページの先輩<br>ページの先輩<br>ページの先輩      | 17724<br>POF<br>150000<br>11304<br>1304<br>1304<br>1304 |                   |           |
| <ol> <li>発生記</li> <li>ながぎん<br/>でんさいネットサ<br/>でんさいネットサ</li> <li>トフ2 (4番34% 50)</li> <li>パンスの反立身を選択</li> <li>小オ赤の反立身を選択</li> <li>小オ赤の反立身を選択</li> <li>小オ赤の反立身を選択</li> <li>小オ赤の反立身を選択</li> <li>小オ赤の反立身を選択</li> <li>小オ赤の反立身を選択</li> <li>小オ赤の反立身を受け<br/>(個別本の反立身を選択)</li> <li>マて表示<br/>二、一次のの立身を選び</li> <li>中島情報</li> <li>お告</li> <li>コント</li> <li>小級ノを戻し情報</li> </ol>                                                                                                    | 録(債務者<br>・ービス<br>体報発生語来<br>WMR完7<br>→  ① 利用約507<br>123456789<br>123456789<br>123456789<br>123456789<br>123456789<br>123456789                                                 | )請求仮<br>*******                                  | 登録削<br><sup>确∰→描述求</sup><br>◆ ₩₩     | 除完了 <br><sup>建汉申达</sup> | 画面<br>Autor<br>ての魚話求                            | でんざい花子・<br>入田へ茂る ログ<br>日月 - 2009/05/01<br>管理重要<br>SCKACR<br>(一一四)<br>ページの先端<br>ページの先端              | 17724<br>POF<br>150000<br>11304<br>M<br>M<br>KR2        |                   |           |
| 発生記<br>にいネットサ<br>(株価価価度金<br>高務者)請末仮金録月<br>知の原金時を選択<br>(株価価価度の留えま)<br>情報(請求者情報)<br>での留えま<br>たのの金録を内除し3<br>ま示内容をのの留えま<br>「<br>情報(請求者情報)                                                                                                    | 録(債務者<br>・-ビス                                                                                                    | )請求仮                                             | 登録削<br>(me-#iax)<br>● MMa<br>● MMa   | 除完了                     | 画 面<br><u>漁</u><br>(注)<br>(この魚話来                | てんざい花子<br>入田の一定さ<br>日4 - 2009/05/01<br>管理王音<br>SOKACR<br>(<br>- 二の先日<br>ペーフの先日<br>ペーフの先日<br>ペーフの先日 | 17724<br>1750000<br>11304<br>8. E2.                     |                   |           |
| 7. 発生記       なかぎん<br>でんさいネットサ<br>でんさいネットサ       トップ     () 価価価価価金       ローカ会の反動時を選択     () 日本の反動時を選択       ① 日本の反動時を選択     () 日本の反動時を選択       ① 日本の反動時を選択     () 日本の反動時を選択       ① 日本の反動時を選択     () 日本の反動時を選択       ① 日本の反動時を選択     () 日本の反動時を選択       ① 日本の反動時を選択     () 日本の反動時を選択       ① 日本の反動時を選択     () 日本のの反動時を選択       ① 日本の反動時を認知     () 日本のののののまたのののまた       ② 日本ののののののまたのののまたのののまた     () 日本のののののまたのののまた       ● 口を付け後     () 第二ののののののまたののののまた       ● 四、前価値     () 日本のののののののののののののののののののまた       ● 四、前価値     () 日本のののののののののののののののののののののののののののののののののののの                                                                                                    | 録(債務者<br>ビス<br>ビス<br>ビス<br>ビス<br>ビス<br>                                                                                                    | )請求仮<br>aaaxxiax<br>w12 →                        | 登録削<br>(#■-####<br>● Mile:<br>       | 除完了 <br>#xx+xx          |                                                 | でんざい花子<br>入田小茂玄 ログ<br>日月 - 2009/05/01<br>安理王政<br>SOKACR<br>(<br>ベーフの先生<br>ベーフの先生                   |                                                         |                   |           |

# 債権受領時の手順

❖概要

- ✓ 受領した債権内容の確認方法は通知情報一覧から債権内容を確認します。
- ✓ 受領した債権に対して、異議がある場合は、記録予定日から5銀行営業日後(記録予定日当日含む)までの間に取消請求をすることができます。

# 債権受領時の確認手順

- ▶ ログイン後、トップ画面の通知情報一覧ボタンをクリックしてください。
  - 1. トップ画面

| ながで                                                          | ぎん                       | 。<br>さいネットサ-                                         | ービス       |                       |                     |                 | 法                  | でんさい花子ログ<br>(IBへ戻る<br>ログアイ<br>1時 - 2009/05/01 15 | 心中<br>7F |                                               |
|--------------------------------------------------------------|--------------------------|------------------------------------------------------|-----------|-----------------------|---------------------|-----------------|--------------------|--------------------------------------------------|----------|-----------------------------------------------|
| ŀ                                                            | · <b>,,</b>              | 依赖情報服会                                               | 依赖完生請求    | 依有政治法术                | 依赖一括請求              | 经申发输            | その色請求              | ****                                             |          |                                               |
|                                                              |                          |                                                      |           |                       |                     |                 |                    |                                                  |          |                                               |
| トップ                                                          |                          |                                                      |           |                       |                     |                 |                    | SCCTOPI1                                         | 100      |                                               |
| <ul> <li>ログ<br/>株式:<br/>でんさ<br/>hanal</li> <li>でん</li> </ul> | イン:<br>会社:<br>い花<br>ko@c | アカウント 情報<br>大空高事<br>子 秋<br>pozora.co.jp<br>銀行からのお知らせ |           |                       |                     |                 | 前回ご利用 <br>2009/04/ | 3 #3<br>30 13:15:02                              |          |                                               |
| 22                                                           | 54                       | 更改について                                               |           |                       |                     |                 |                    |                                                  |          | - Ing                                         |
| Ψ1                                                           | 6 <u>5</u> 214           | 年5月22日より、リニューアルいた                                    | :Læ¥.     |                       |                     |                 |                    |                                                  |          | / ■<br>受領した債権内容を確認するため、<br>通知情報一覧ボタンをクリックしてくだ |
| ■ 通知                                                         | 0情(                      | 板一覧                                                  |           |                       |                     |                 | /                  |                                                  |          | さい。                                           |
| <b>I</b>                                                     | 18                       | こ案内日<br>く通知管                                         | 時<br>理番号) |                       |                     | 【通知の種類】<br>タイトル |                    |                                                  |          |                                               |
| IX                                                           | in .                     | 2010/11/21 13:43<br>(10000001119)                    |           | [発生記録(債利<br>発生記録請求)   | 8者請求) 紀錄請求]<br>結果詳細 |                 |                    |                                                  |          |                                               |
|                                                              | 18                       | 2010/11/18 13:00 (10000001118)                       |           | (発生記録(後報<br>発生記録請求)   | 第者請求) 記録講家]<br>結果詳細 |                 |                    |                                                  |          |                                               |
| IT                                                           | 58                       | 2010/10/10 12:33                                     |           | (譲渡記録講座)<br>[第22:録請求] | 5<br>結果」詳細          |                 |                    |                                                  |          |                                               |
| B¥.                                                          | is .                     | 2010/09/12 11:53 (10000001115)                       | /         | (発生記錄(後和<br>発生記録請求)   | 新香請求) 記録請求]<br>結果詳細 |                 |                    |                                                  |          |                                               |
| IT                                                           | <b>\$8</b>               | 2010/09/10 10:23<br>(10000001114)                    |           | [発生記録(債利<br>発生記録請求)   | 第者请求) 記錄請求]<br>結果詳細 |                 |                    |                                                  |          |                                               |
| Ŵ                                                            | 知情                       | H-X                                                  |           |                       |                     |                 |                    |                                                  |          |                                               |

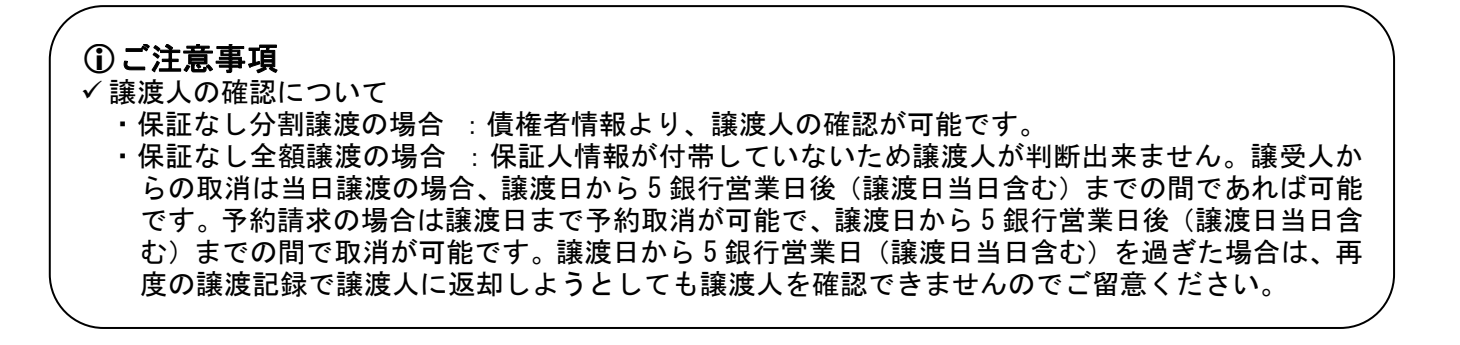

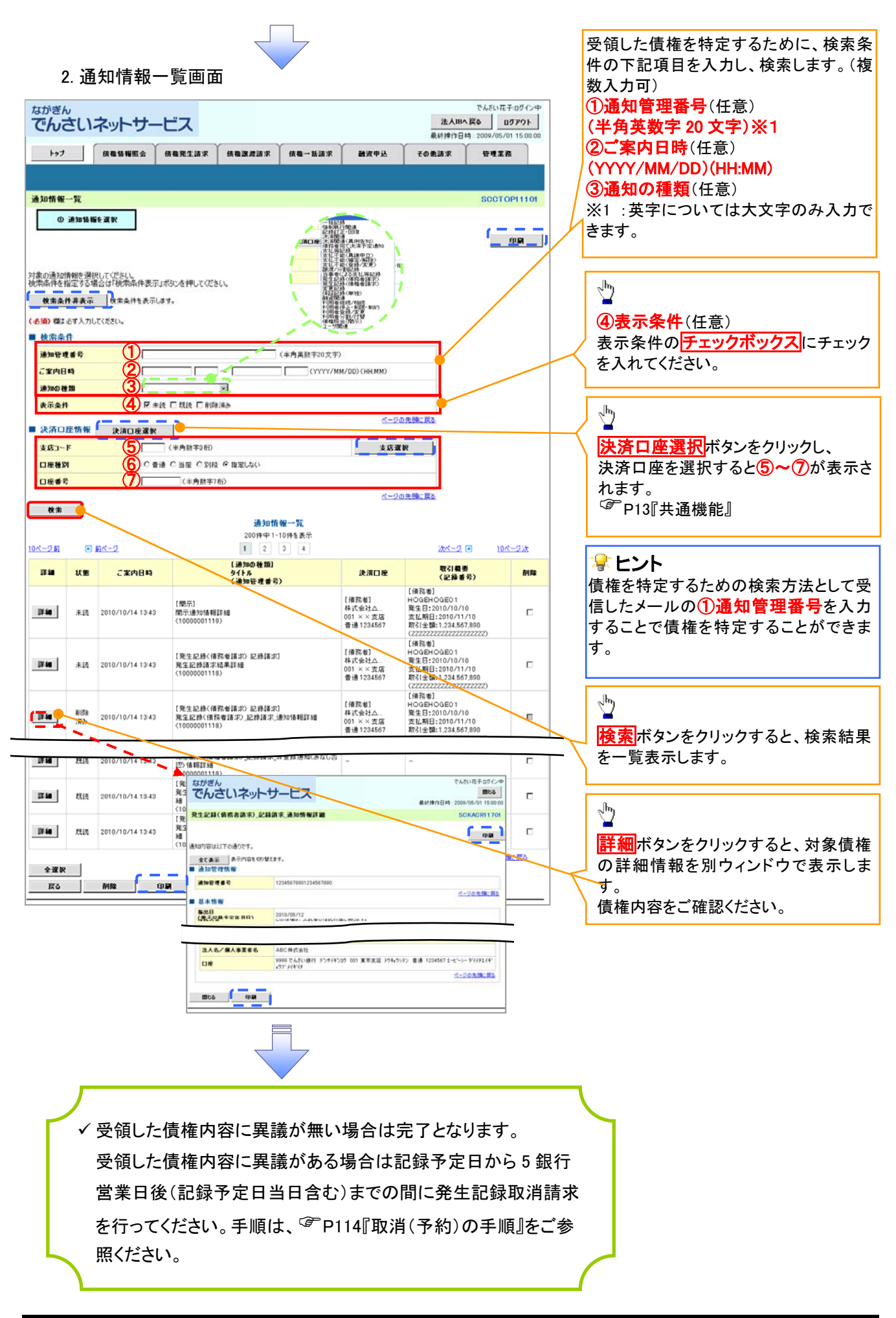

| <u>取消(予約)の手順</u>                                                                                                    |                                       |  |  |  |  |  |
|----------------------------------------------------------------------------------------------------|---------------------------------------|--|--|--|--|--|
| ▶トップ画面の債権発生請求タブをクリックしてください。                                                                                                    | ,,                                    |  |  |  |  |  |
| 1. 債権発生請求メニュー画面                                                                                                    | 債務者による予約取消も同様手順で<br>す。                |  |  |  |  |  |
| ながぎん<br>でんさいネットサービス         でんだい花子ログシャ<br>法人組みただ。           トップ         係者気格販金         パース           トップ         係者気格販金         パース           パスペットサービス         最新時に日時、2009/05/01 150000           トップ         係者気格販金         パース           パスペットサービス         最新時に日時、2009/05/01 150000           トップ         係者気気法ズ         係者気法法ズ           パスペットサービス         第の第の第二           (水気気法)         (水気気気法ズ           (水気気法)         (水気気気法ズ           (水気気気法ズ         (水石気気法ズ           (水気気気法ズ         (水石気気法ズ           (水気気気法ズ         (水石気気気法ズ           (水気気気気気気気気)         (水気気気気気気気気気気気気気気気気気気気気気気気気気気気気気気気気気気気気                                                                                                    | した。<br>「 <u>債務者請求</u> ボタンをクリックしてください。 |  |  |  |  |  |
|                                                                                                    |                                       |  |  |  |  |  |
| 2. 発生記録(債務者請求)メニュー画面                                                                                                    |                                       |  |  |  |  |  |
| ながぎん<br>でんさいネットサービス                                                                                                    |                                       |  |  |  |  |  |
| トップ         供機協権服金         供機器生活求         供機器進活求         供機器進活求         設備         正式         設備         正式         管理業務           (法指生活水         法生活水         法生活水         法         法         ごの         法         管理業務           (法指生活水         法         法         法         法          SOCMNU12201           発生記録(債務者請求)メニュー         SOCMNU12201            SOCMNU12201                                                                                                    |                                       |  |  |  |  |  |
| 発生記録メニュー     28     備容者として債権を発生させます。     水油     (実生日を会い5営業日10月0     (実生日を会い5営業日10月0     )     (実生日を会い5営業日10月0     )     (実生日を会い5営業日10月1     )     (実生日を会い5営業日10月0     )     (実生日を会い5営業日10月0     )     (実生日を会い5営業日10月1     )     (実生日を会い5営業日10月1     )     (実生日を会い5営業日10月1     )     )     (実生日を会い5営業日10月1     )     )     )     )     )     )     )     )     )     )     )     )     )     )     )     )     )     )     )     )     )     )     )     )     )     )     )     )     )     )     )     )     )     )     )     )     )     )     )     )     )     )     )     )     )     )     )     )     )     )     )     )     )     )     )     )     )     )     )     )     )     )     )     )     )     )     )     )     )     )     )     )     )     )     )     )     )     )     )     )     )     )     )     )     )     )     )     )     )     )     )     )     )     )     )     )     )     )     )     )     )     )     )     )     )     )     )     )     )     )     )     )     )     )     )     )     )     )     )     )     )     )     )     )     )     )     )     )     )     )     )     )     )     )     )     )     )     )     )     )     )     ) |                                       |  |  |  |  |  |
|                                                                                                    |                                       |  |  |  |  |  |

| 🗣 取消できる取引 |                  |                     |                                       |      |  |  |  |
|-----------|------------------|---------------------|---------------------------------------|------|--|--|--|
| No.       | 取引名              | 種類                  | 請求者                                   | 被請求者 |  |  |  |
|           |                  | 予約取消                | 0                                     | 0    |  |  |  |
| 1         | 唐佐淼广建式(唐教李建式)    | 取消(振出日(電子記録年月日)~振出  |                                       |      |  |  |  |
| 1         | 俱惟先王胡尔(俱伤日胡水)    | 日(同上)の5銀行営業日後(振出日(同 | ×                                     | 0    |  |  |  |
|           |                  | 上)当日含む)までの期間)       |                                       |      |  |  |  |
|           |                  | 予約取消                | 0                                     | ×    |  |  |  |
| 2         | 唐栋梁仕註式(唐栋老註式)    | 否認(承諾依頼通知受領~記録予定日   |                                       |      |  |  |  |
| 2         | [] 俱惟光土 胡水 ( 俱惟  | の 5 銀行営業日後(記録予定日当日含 | ×                                     | 0    |  |  |  |
|           |                  | む)までの期間)            |                                       |      |  |  |  |
|           |                  | 予約取消                | 0                                     | 0    |  |  |  |
| 3         | 債権譲渡請求           | 取消(譲渡日~譲渡日の5銀行営業日   | , , , , , , , , , , , , , , , , , , , |      |  |  |  |
|           |                  | 後(譲渡日当日含む)までの期間)    | ×                                     | 0    |  |  |  |
| ※譲渡       | 麦予約済の債権に対する取消はでき | ません。                |                                       |      |  |  |  |

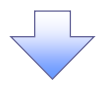

#### 3. 発生記録(債務者)取消請求対象債権検索画面

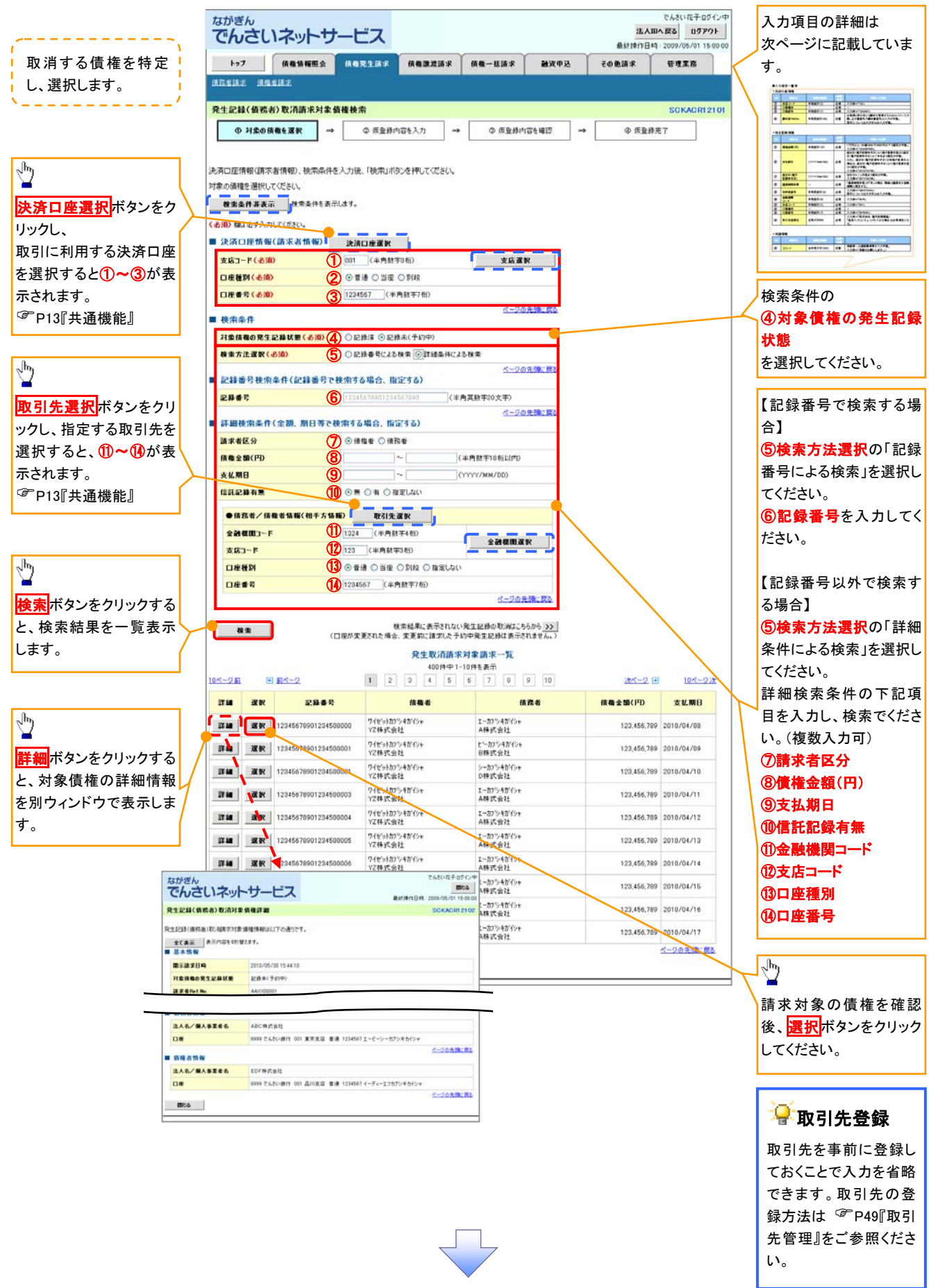

#### ●入力項目一覧表 ◆決済口座情報(請求)

| 犬済口と | 些情報(請求者情報 | )       |          |                |
|------|-----------|---------|----------|----------------|
| Νο   | 項目名       | 属性(桁数)  | 必須<br>任意 | 内容・入力例         |
| 1    | 支店コード     | 半角数字(3) | 必須       | 入力例=「012」      |
| 2    | 口座種別      | —       | 必須       | ラジオボタンにて選択します。 |
| 3    | 口座番号      | 半角数字(7) | 必須       | 入力例=「0123456」  |

#### →検索条件

| No | 項目名             | 属性(桁数) | 必須<br>任意 | 内容・入力例                                                 |
|----|-----------------|--------|----------|--------------------------------------------------------|
| 4  | 対象債権の発生記<br>録状態 | -      | 必須       | ラジオボタンにて選択します。<br>「記録済の債権」または「記録未(予約中)の債権」を<br>選択します。  |
| 5  | 検索方法選択          | -      | 必須       | ラジオボタンにて選択します。<br>「記録番号による検索」または「詳細条件による検索」<br>を選択します。 |

#### ◆記録番号検索条件(記録番号で検索する場合、指定する)

| No | 項目名  | 属性(桁数)    | 必須<br>任意 | 内容・入力例                                                                                 |
|----|------|-----------|----------|----------------------------------------------------------------------------------------|
| 6  | 記録番号 | 半角英数字(20) | 任意       | 検索方法選択が「記録番号による検索」の場合は入<br>カ必須です。<br>入力例=「ABC45678901234567890」<br>英字については大文字のみ入力できます。 |

# ◆詳細検索条件(金額、期日等で検索する場合、指定する)

| No                       | 項目名     | 属性(桁数)       | 必須<br>任意 | 内容・入力例                                                        |
|--------------------------|---------|--------------|----------|---------------------------------------------------------------|
| $\overline{\mathcal{O}}$ | 請求者区分   | —            | 任意       | ラジオボタンにて選択します。                                                |
| 8                        | 債権金額(円) | 半角数字(10)     | 任意       | 1 円以上、99 億 9999 万 9999 円以下の金額を入力で<br>きます。<br>入力例=「1234567890」 |
| 9                        | 支払期日    | (YYYY/MM/DD) | 任意       | 入力例=「2011/05/11」                                              |
| 10                       | 信託記録有無  | —            | 任意       | ラジオボタンにて選択します。                                                |

### ◆債務者/債権者情報(相手方情報)

| No   | 項目名         | 属性(桁数)  | 必須<br>任意 | 内容・入力例         |
|------|-------------|---------|----------|----------------|
| 1    | 金融機関<br>コード | 半角数字(4) | 任意       | 入力例=「9876」     |
| (12) | 支店コード       | 半角数字(3) | 任意       | 入力例=「987」      |
| (13) | 口座種別        | —       | 任意       | ラジオボタンにて選択します。 |
| 14   | 口座番号        | 半角数字(7) | 任意       | 入力例=「9876543」  |

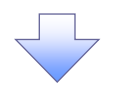

#### 4. 発生記録(債務者)取消請求仮登録画面

| ながぎん でんさいネットサー トッ7 検疫体験医会 (現在教験医会 (現在教験医会)                                                                                                    | ービス 休和設定請求                                                                                                    | R 换稿一括請求 融资甲込                                                                                                    | 法人IBへ1<br>最終操作日時:2<br>その他請求                                                                                                    | RG ログアウト<br>009/05/01 15:00:00<br>管理業務                                                           | ■ 選択した債権の内容を表示し、仮登録<br>■ を行います。<br>▲ ■ ■ ■ ■ ■ ■ ■ ■ ■ ■ ■ ■ ■ ■ ■ ■ ■ ■ ■                                                           |
|----------------------------------------------------------------------------------------------------|----------------------------------------------------------------------------------------------------|----------------------------------------------------------------------------------------------------|----------------------------------------------------------------------------------------------------|--------------------------------------------------------------------------------------------------|----------------------------------------------------------------------------------------------------|
| 発生記録(債務者)取消請求仮登                                                                                                    | 14                                                                                                    |                                                                                                    |                                                                                                    | SCKACR12103                                                                                      |                                                                                                    |
| ◎ 対象の後稽を選択 🚽                                                                                                    | ◎ <b>扳登錄内容を入力</b>                                                                                                    | → ◎ 仮登録内容を確認                                                                                                    | → @ 仮査録完?                                                                                                    |                                                                                                  |                                                                                                    |
| 反登録する内容を入力し、「仮登録の確認<br>全て表示 表示内容を切り替えます<br>急済口の情報(請求者情報)                                                                                                    | 3へ」ボタンを押してください。                                                                                                    |                                                                                                    |                                                                                                    |                                                                                                  |                                                                                                    |
| 利用者番号                                                                                                    | 123456789                                                                                                    |                                                                                                    |                                                                                                    |                                                                                                  |                                                                                                    |
| 法人名/個人事業者名                                                                                                    | I-t'->- 加り4が(>+<br>ABC株式会社                                                                                                    |                                                                                                    |                                                                                                    |                                                                                                  |                                                                                                    |
| 部署名等                                                                                                    | 347752745377                                                                                                    |                                                                                                    |                                                                                                    |                                                                                                  |                                                                                                    |
| a 18 46 12 48 10                                                                                                    |                                                                                                    |                                                                                                    |                                                                                                    |                                                                                                  |                                                                                                    |
| ● 顶位 名 加種<br>法人名/ 個人事業者名<br>□ 座                                                                                                    | ABC株式会社<br>9999 でんざい銀行 001 東京支店 普                                                                                                    | 通 1234567 エービーシー かイイチエイキルウフ"メイキ                                                                                                    | 14F                                                                                                    | ージの先際に戻る                                                                                         | 承認者へ連絡事項等がある場合は、                                                                                                    |
| 中語情報                                                                                                    |                                                                                                    |                                                                                                    |                                                                                                    |                                                                                                  | 内)を入力してください。                                                                                                    |
| 担当者                                                                                                    | 担当者 山田 寿朗                                                                                                    |                                                                                                    |                                                                                                    |                                                                                                  |                                                                                                    |
| (1) 494E                                                                                                    | 発生記録を請求しました。                                                                                                    |                                                                                                    |                                                                                                    |                                                                                                  |                                                                                                    |
|                                                                                                    | (260文字以内)                                                                                                    |                                                                                                    |                                                                                                    | 8                                                                                                | շյիդ                                                                                                    |
| 戻る 仮登録の暗辺へ                                                                                                    |                                                                                                    |                                                                                                    |                                                                                                    | <u>ページの光師に戻る</u>                                                                                 |                                                                                                    |
|                                                                                                    |                                                                                                    |                                                                                                    |                                                                                                    |                                                                                                  |                                                                                                    |
|                                                                                                    |                                                                                                    |                                                                                                    |                                                                                                    |                                                                                                  | たさい。                                                                                                    |
| 5 発生記録                                                                                                    | (信務者)取消調                                                                                                    | ■<br>■<br>■<br>■<br>■<br>■<br>■<br>■                                                                                                    | 面面                                                                                                    |                                                                                                  | 72200                                                                                                    |
| 5. 発生記録<br><sup>なかぎん</sup><br>でんさいネットサ                                                                                                    | (債務者)取消請<br>-ビス                                                                                                    | 青求仮登録確認                                                                                                    | ■面<br>激んBAS                                                                                                    | などい花子 ログイン中<br>える ログアウト<br>ログクラント 15 00 00                                                       | 7-さい。<br>内容を確認し、仮登録を実行します。                                                                                                    |
| 5. 発生記録<br>ながぎん<br>でんさいネットサー<br>トッフ (旅程後期版金<br>おなどはて、旅程後41                                                                                                    | (債務者)取消言<br>-ビス<br>(MRR生活家 (MRR生活)                                                                                                    | 青求仮登録確認                                                                                                    | 面面<br>IABA<br>5: #日11時18条<br>来編集053                                                                                                    | *A&(い花子ログイン中<br>ズム ログアウト<br>009/05/01 15 00 00<br>管理業務                                           | 7-さい。<br>内容を確認し、仮登録を実行します。                                                                                                    |
| 5. 発生記録<br>なかぎん<br>でんさいネットサ・<br>トッフ (株電協報版金<br>は広告協定 (株電告記<br>発生記録(鉄秀者)取消請求委会                                                                                                    | (債務者)取消詰<br>-ビス<br>(A&R1557 (A&R255)<br>(A&R1557 (A&R255)                                                                                                    | <b>青求仮登録確認</b><br>■<br>■<br>■<br>■<br>■<br>#<br>#<br>#<br>#<br>#<br>#<br>#<br>#<br>#<br>#                                                                                                    | 山 山<br>(1845年)<br>(1845年)<br>(1947日年)<br>(1947日年)<br>(1947)<br>(1947)<br>(                                                                                                    | *&ざい花子ログイン中<br>える<br>ログアウト<br>009/05/01 15 00 00<br>管理業務<br>SCKACR121 04                         | 7-さい。<br>内容を確認し、仮登録を実行します。                                                                                                    |
| 5. 発生記録<br>ながぎん<br>でんさいネットサー<br>トッフ 旅電協電版金<br>調査協調定 (成電協工<br>発生記録(値表者)取消請求板金<br>① 対示の後衛を選訳 -                                                                                                    | (債務者)取消語<br>-ビス<br>(4番発生語:F (6番激素語:F<br>(6番激素)<br>(6番激素)<br>(6番激素)<br>(6番激素)<br>(6番激素)<br>(6番激素)<br>(6番激素)<br>(6<br>(6<br>(6<br>(6<br>(6<br>(6<br>(6<br>(6<br>(6<br>(6<br>(6<br>(6<br>(6                                                                                                    | 青求仮登録確認<br>K (M看一紙論求) 建筑中立<br>→ ○ 反型毎内容を確認                                                                                                    | 由 面                                                                                                    | *&&い花子ログイン中<br>える<br>ロダアウト<br>009/05/01 15 00 00<br>管理工程<br>SCKACR121 04                         | 7-さい。<br>内容を確認し、仮登録を実行します。                                                                                                    |
| 5. 発生記録<br>なかぎん<br>でんさいネットサ・<br>トッフ (株電路電気)<br>(株電路電気)<br>株電路電気<br>(中対象の後電気器)<br>(中対象の後電気器)((価格素))(2)(4)                                                                                                    | (債務者)取消詰<br>-ビス<br>(株電発生活来 (株電発展)<br>様確認<br>の 仮型時内容も入力<br>あの研究は称う(ます。                                                                                                    | 素求仮登録確認]       x     (#電-話話求)       x     (#電-話話求)       ★     (# 仮登録内容を増置)                                                                                                    | 山田                                                                                                    | A.SU花子ログシ中<br>ZS ログアウト<br>009/05/01 15 00 00<br>管理業務<br>SGKAGR121 04                             | 7-さい。<br>内容を確認し、仮登録を実行します。                                                                                                    |
| 5. 発生記録<br>ながぎん<br>でんさいネットサ・<br>トッフ (#電話電話<br>(現在話話: (現在話話:<br>発生記録(領病者)取消請求報金<br>① 対念の保障を選訳 =<br>いての内容で際には(領所者)取り調<br>作をに確認()また!<br>また。<br>また、のにまた。                                                                                                    | (債務者)取消語<br>-ビス<br>(4番発生語:R (4番激素語:3<br>(4番発生語:R (4番激素語:3)<br>(4<br>(4<br>(4<br>(4<br>(4)))))))))))))))))))))))                                                                                                    | ★     ●     原登録内容を電器                                                                                                    | 由 面                                                                                                    | *Aざい花子 ログイン中<br>える ログアウト<br>009/05/01 15:00:00<br>管理業務<br>SGKACR12104                            | 7-さい。<br>内容を確認し、仮登録を実行します。                                                                                                    |
| 5. 発生記録<br>ながぎん<br>でんさいネットサー<br>トッフ 成者集集集金<br>はなまれた、成ままま<br>発生記録(第名名)取消請求を登<br>① 対念の操作を選択 ・・・・・・・・・・・・・・・・・・・・・・・・・・・・・・・・・・・・                                                                                                    | (債務者)取消語<br>-ビス<br>体電発生調求 係電激素協調<br>(体 成金勝内容も入力<br>取り板量論を行くます。<br>施うエクシートである<br>(成立の)の(行」ポタンを許                                                                                                    | ■       ●       ●       ●       ●       ●       ●       ●       ●       ●       ●       ●       ●       ●       ●       ●       ●       ●       ●       ●       ●       ●       ●       ●       ●       ●       ●       ●       ●       ●       ●       ●       ●       ●       ●       ●       ●       ●       ●       ●       ●       ●       ●       ●       ●       ●       ●       ●       ●       ●       ●       ●       ●       ●       ●       ●       ●       ●       ●       ●       ●       ●       ●       ●       ●       ●       ●       ●       ●       ●       ●       ●       ●       ●       ●       ●       ●       ●       ●       ●       ●       ●       ●       ●       ●       ●       ●       ●       ●       ●       ●       ●       ●       ●       ●       ●       ●       ●       ●       ●       ●       ●       ●       ●       ●       ●       ●       ●       ●       ●       ●       ●       ●       ●       ●       ●       ●       ●       ●                                                                                                    | 直直<br>LABLA<br>5: 6日17時以後<br>1: 6日17時以後<br>末認典の5<br>末認典の5<br>下<br>天<br>秋金み ● ←                                                                                                    | *A&(+花子ログイン中<br>変ん<br>ログアウト<br>009/05/01 15 00 00<br>管理業務<br>SGKACR121 04                        | 7-さい。                                                                                                    |
| 5. 発生記録<br>ながぎん<br>でんさいネットサ・<br>トップ (成者協権監金<br>ゆ対念の保格を選択)<br>「中の一部で発生記録(債務者)取消請求委金<br>の対念の保格を選択 ・<br>、<br>、<br>、<br>、<br>、<br>、<br>、<br>、<br>、<br>、<br>、<br>、<br>、                                                                                                    | (債務者)取消詰<br>ービス<br>(株像発生は来 係場選選選)<br>(休像発生は来 係場選選選)<br>(休像発生にまま)<br>(休像発生にます。<br>(休希発生にます。<br>(休希発生にます。)<br>(休希発生にます。)<br>(休希発生にます。)<br>(休希発生にます。)<br>(休希発生にます。)<br>(休希発生になる)<br>(休希発生になる)<br>(休希発生になる)<br>(休希発生になる)<br>(休希発生になる)<br>(休希発生になる)<br>(休希発生になる)<br>(休希発生になる)<br>(休希発生になる)<br>(休希発生になる)<br>(休希発生になる)<br>(休希発生になる)<br>(休希発生になる)<br>(休希発生になる)<br>(休希発生になる)<br>(休希発生になる)<br>(休希発生になる)<br>(休希発生)<br>(休希発生)<br>(休希発生になる)<br>(休希発生になる)<br>(休希発生)<br>(休希発生)<br>(休春)<br>(休春)<br>(休春)<br>(休春)<br>(休春)<br>(休春)<br>(休春)<br>(休春                                                                                                    | 市求仮登録確認       ■     ●       ●     ●       ●     ●       ●     ●       ●     ●       ●     ●       ●     ●       ●     ●       ●     ●       ●     ●       ●     ●       ●     ●       ●     ●       ●     ●       ●     ●       ●     ●       ●     ●       ●     ●       ●     ●       ●     ●       ●     ●       ●     ●       ●     ●       ●     ●       ●     ●       ●     ●       ●     ●       ●     ●       ●     ●       ●     ●       ●     ●       ●     ●       ●     ●       ●     ●       ●     ●       ●     ●       ●     ●       ●     ●       ●     ●       ●     ●       ●     ●       ●     ●       ●     ●       ●     ●       ●                                                                                                    | 直直<br>LABA<br>1 ABLA<br>2 ABLA<br>2 ABLA<br>3 ABLA<br>3 ABL                                                                                                    | A&UTE子ログイン中<br>ZA ログアウト<br>009/05/01 15 00 00<br>管理業務<br>SGKAGR121 04                            | 72さい。                                                                                                    |
| 5. 発生記録<br>なかぎん<br>でんさいネットサ・<br>トッフ (#電話電話)<br>(#電話電話)<br>(#電話<br>(#電話)<br>(#電話)<br>(#<br>)(#<br>)(#<br>)(#<br>)(#<br>)(#<br>)(#<br>)(#<br>)(#<br>)(#<br>)                                                                                                    | <ul> <li>(債務者)取消詰</li> <li>ービス</li> <li>(4 第5:57 (4 第5:57)</li> <li>(4 第5:57)</li> <li>(4 第5:57)</li> <li>(4 第5:57)</li> <li>(5 第5:70)</li> <li>(7 第5:57)</li> <li>(7 第5:57)</li> <li>(7 # 10:57)</li> <li>(7 # 10:57)</li> <li>(7 # 10:57)</li> <li>(7 # 10:57)</li> <li>(7 # 10:57)</li> <li>(7 # 10:57)</li> <li>(7 # 10:57)</li> <li>(7 # 10:57)<td></td><td>画 面<br/>法人IBへ<br/>泉朝後17日時:2<br/>「 て の 歳譲携で<br/>「 、 、 、 、 、 、 、 、 、 、 、 、 、 、 、 、 、 、</td><td>A.S(い花子ログイン中<br/>取る ログアウト<br/>009/05/01 15 00:00<br/>管理業務<br/>SGKACR121 04</td><td>72さい。</td></li></ul>                                                                                                    |                                                                                                    | 画 面<br>法人IBへ<br>泉朝後17日時:2<br>「 て の 歳譲携で<br>「 、 、 、 、 、 、 、 、 、 、 、 、 、 、 、 、 、 、                                                                                                    | A.S(い花子ログイン中<br>取る ログアウト<br>009/05/01 15 00:00<br>管理業務<br>SGKACR121 04                           | 72さい。                                                                                                    |
| 5. 発生記録<br>ながぎん<br>でんさいネットサ・<br>トッフ 体価値構成会<br>は記念はた 体理を活た<br>発生記録(値称名)取消請求を登<br>① 対念の保衛を選訳 =<br>いての内容で発生記録(値称名)取り記述<br>全て表示 表示内容を切りませる<br>注入名/個人事業者名<br>日本<br>日本                                                                                                    | (債務者)取消語<br>-ビス<br>(49.85557 (89.8555)<br>(49.85557 (89.8555)<br>(49.85557)<br>(49.85557)<br>(49.85557)<br>(49.85575)<br>(49.85575)<br>(49.85755)<br>(49.857 | ★     ()     ()     ()     ()     ()     ()     ()     ()     ()     ()     ()     ()     ()     ()     ()     ()     ()     ()     ()     ()     ()     ()     ()     ()     ()     ()     ()     ()     ()     ()     ()     ()     ()     ()     ()     ()     ()     ()     ()     ()     ()     ()     ()     ()     ()     ()     ()     ()     ()     ()     ()     ()     ()     ()     ()     ()     ()     ()     ()     ()     ()     ()     ()     ()     ()     ()     ()     ()     ()     ()     ()     ()     ()     ()     ()     ()     ()     ()     ()     ()     ()     ()     ()     ()     ()     ()     ()     ()     ()     ()     ()     ()     ()     ()     ()     ()     ()     ()     ()     ()     ()     ()     ()     ()     ()     ()     ()     ()     ()     ()     ()     ()     ()     ()     ()     ()     ()     ()     ()     ()     ()     ()     ()     ()     ()     ()    <                                                                                                    | <b>山 山</b>                                                                                                    | *AE(い花子 ログイン中<br>える ログアウト<br>009/05/01 15 00 00<br>管理業務<br>SGKACR12104                           | ∇−さい。<br>内容を確認し、仮登録を実行します。                                                                                                    |
| 5. 発生記録<br>ながぎん<br>でんさいネットサ・<br>トック 液電塩電気<br>通貨塩塩 建生記録(備売者)取消請求委会<br>① 対念の保衛を選択 4<br>1150円空で発生記録(備売者)取消請求委会<br>② 対念の保衛を選択 4<br>はごなり空で発生記録(備売者)取消請求委会<br>② 対念の保衛を選択 4<br>になり空で発生記録(備売者)取消請求委会<br>③ 対念の保衛を選択 4<br>この<br>二、の内空で発生記録(備売者)取消請求委会<br>③ 対念の保衛を選択 4<br>この<br>二、の内空で発生記録(備売者)取消請求委会<br>③ 対念の保衛を選択 4<br>二、の内空で発生記録(備売者)取消請求委会<br>③ 対念の保衛を選択 4<br>二、の内空で発生記録(備売者)取消請求<br>の<br>二、の内空で発生記録(備売者)取消請求<br>の<br>二、の内空で発生記録(備売者)取消請求<br>の<br>二、の内空で発生記録(備売者)取消請求<br>の<br>二、の内空で発生記録(<br>の<br>二、の内空で発生記録(<br>の<br>二、の内空で発生記録(<br>の<br>二、の内空で発生記録(<br>の<br>二、の内空で発生記録(<br>の<br>二、の内空で発生記録(<br>の<br>二、の内空で発生記録(<br>の<br>二、の内空で発生記録(<br>の<br>二、の内空で発生記録(<br>の<br>二、の内空で発生記録(<br>の<br>二、の<br>二、の内空で発生記録(<br>の<br>二、の<br>二、の<br>二、の<br>二、の<br>二、の<br>二、の<br>二、の                                                                                                    | (債務者)取消語<br>-ビス<br>体電空話家 (株電源語語)<br>体電空話家 (株電源語語)<br>体電源<br>体電源<br>(123456789<br>ABC株式会社<br>9999 7.4 (小時方向社) 日本市 日本市<br>123456789                                                                                                    | ★     新報一紙油:R     建成年50       ★     新報一紙油:R     建成年50       →     ◆     原豆鍋内容を建設       ♥して依さい。     1                                                                                                    | 山 山<br>北田へ<br>北田へ<br>北田へ<br>北田へ<br>北田へ<br>北田へ<br>北田へ<br>小田<br>小田<br>小田<br>小田<br>小田<br>小田<br>小田<br>小田<br>小田<br>小田                                                                                                    | *A&い花子ログイン中<br>花6 ロダアウト<br>009/05/01 15 00 00<br>若考末島<br>SCKACR121 04                            | 72さい。 内容を確認し、仮登録を実行します。                                                                                                    |
| 5. 発生記録<br>ながぎん<br>でんさいネットサ・<br>トップ (株価価価単金)<br>ゆうけたの(株価を選択)<br>中での(市で学生だ)(供作法)(の)(研<br>中でく感知)(、内容を選び、また)<br>全てまた、長元内容を切望えます<br>また内容を切望えます<br>また内容を切望えます<br>した)<br>本人なく個人事業者名<br>口面<br>基本情報<br>記録者名<br>山路 (地名)                                                                                                    | <ul> <li>(債務者)取消詰</li> <li>ービス</li> <li>(項発生結束 (項重要要請)</li> <li>(項登録内容を入力)</li> <li>(項登録内容を入力)</li> <li>(項登録内容を入力)</li> <li>(項登録内容を入力)</li> <li>(項登録内容を入力)</li> <li>(項登録句更)行」ボタンを行</li> <li>123456789</li> <li>ABC様式発注</li> <li>0990 アイボン場片の1 単 20 点() 単</li> <li>12345679901234567890</li> </ul>                                                                                                    | ★     ●     係 登録内容を考認       →     ●     ●     ●       ●     ●     ●     ●       ●     ●     ●     ●       ●     ●     ●     ●       ●     ●     ●     ●       ●     ●     ●     ●       ●     ●     ●     ●       ●     ●     ●     ●                                                                                                    | 直 直<br>LABA<br>1 ABA<br>2 ABT<br>2 ABT | *A&U+花子ログイン中<br>Z& ログアウト<br>009/05/01 15 00 00<br>管理王路<br>SGKAGRI 21 04                          | 7-さい。<br>内容を確認し、仮登録を実行します。<br>♪<br>表示内容を確認の上、                                                                                        |
| 5. 発生記録<br>なかさん<br>でんさいネットサ・<br>トッフ 保電協範医の<br>はたちはな 伏生活な<br>発生記録(債務者)取消請未報金<br>① 対象の保備を選訳 『<br>いての内容で発生記録(債務者)取消請<br>日をご確認し、内容を確認しました。<br>全て表示 泉示内容を切りたれ<br>全て表示 泉示内容を切りたれ<br>主人名/個人事業者名<br>日本<br>一日<br>基本情報<br>記載者考<br>単数情報<br>単当者                                                                                                    | (債務者)取消話<br>-ビス<br>(4年死生は死<br>(4年死生は死<br>(4年死生は死<br>(4年死生は死<br>(4年死生は死<br>(4年死生は死)<br>(4年死生は死<br>(4年死生は死)<br>(123456789<br>ABC株式会社<br>2009 7.5 4 (1855 ADL 王王氏 平<br>(12345679901234567890)<br>12345679901234567890                                                                                                    | 市求仮登録確認日       R     (株)       R     (株)       ●     (株)       ●     (株)       ●     (株)       ●     (株)       ●     (株)       ●     (株)       ●     (株)       ●     (株)       ●     (株)       ●     (株)       ●     (株)       ●     (ホ)                                                                                                    | <b>山山</b>                                                                                                    | *&SUI在子ログイン中<br>ZS ログアウト<br>000/05/01 15 00 00<br>管理重節<br>SOKACR12104<br>ペーフの先後に図る               | たさい。<br>内容を確認し、仮登録を実行します。                                                                                                    |
| 5. 発生記録<br>ながぎん<br>でんさいネットサ・<br>トッフ 依備価格医金<br>ほぼ話な 近年話を<br>ほころのでやまいな(情形者)の(時<br>そこの)でやまの様体を選訳 。<br>の 対念の様体を選訳 。<br>の 対念の様体を選訳 。<br>(1)ての内容でやまいな(情形者)の(時<br>そこの)でやまいな(情形者)の(時<br>そこの)でやまいな(情形者)の(時<br>でんさいネットサ・<br>たいの)のでやまいな(情形者)の(時<br>でんさい、ないたいない)<br>でんさい、ないたいない)<br>の 対念の様体を選訳 。<br>の 対念の様体を選訳 。<br>の 対念の様体を選訳 。<br>の 対念の様体を選訳 。<br>の 対念の様体を選訳 。<br>の 対念の様体を選訳 。<br>の 対念の様体を選訳 。<br>の 対念の様体を選訳 。<br>の 対念の様体を選訳 。<br>の 対念の様体を選訳 。<br>の 対念の様体を選訳 。<br>の 対念の様体を選訳 。<br>の 対念の様体を認い<br>の 対応の様体を認い<br>の 対応の<br>の 対応の様体を認い<br>の 対応の<br>の がら<br>の がら<br>の から<br>の がら<br>の から<br>の がら<br>の から<br>の がら<br>の から<br>の がら<br>の から<br>の がら<br>の から<br>の か | (債務者)取消許<br>ービス<br>体電空話家 係電速度法<br>(債務者)取消許<br>(債務者)取消許<br>(債務者)取消許<br>(債務者)(長子、<br>(金属登得)(長子、<br>(金見2秒)に(使了、<br>(金見2秒)に(長子、<br>(金見2秒)に(長子、<br>(金見2秒)に(長子、<br>(金見2秒)に)(長登得の(第1)にの)(日本)(日本)(日本)(日本)(日本)(日本)(日本)(日本)(日本)(日本                                                                                                    | ★       (1)         ★       (1)         ★       (1)         ★       (1)         ♥       (1)         ♥       (1)         ♥       (1)         ♥       (1)         ♥       (1)         ♥       (1)         ♥       (1)         ♥       (1)         ♥       (1)         (1)       (1)         (1)       (1)         (1)       (1)         (1)       (1)         (1)       (1)         (1)       (1)         (1)       (1)         (1)       (1)         (1)       (1)         (1)       (1)         (1)       (1)         (1)       (1)         (1)       (1)         (1)       (1)         (1)       (1)         (1)       (1)         (1)       (1)         (1)       (1)         (2)       (1)         (2)       (1)         (2)       (1)         (2)       (1)         (2)       (1) <t< td=""><td><b>     由                               </b></td><td>*A&amp;URT ログイン中<br/>てる ログアウト<br/>009/05/01 15 00 00<br/>管理工程<br/>SCKACR12104<br/></td><td>7:さい。          内容を確認し、仮登録を実行します。         ▲         表示内容を確認の上、         チェックボックス         にチェックを入れてくれたいない場合、仮登録の         実行けできませく。</td></t<> | <b>     由                               </b>                                                                                                    | *A&URT ログイン中<br>てる ログアウト<br>009/05/01 15 00 00<br>管理工程<br>SCKACR12104<br>                        | 7:さい。          内容を確認し、仮登録を実行します。         ▲         表示内容を確認の上、         チェックボックス         にチェックを入れてくれたいない場合、仮登録の         実行けできませく。      |
| 5. 発生記録<br>なかぎん<br>でんさいネットサ・<br>トッフ 保着協権医金<br>(株在協会、休告協会、<br>の対象の保備を選択 ・<br>・<br>・<br>・<br>・<br>・<br>・<br>・<br>・<br>・<br>・<br>・<br>・<br>・                                                                                                    | (債務者)取消詰<br>-ビス<br>休希常生活ア 休希常常語<br>ゆ 原登時内容を入力<br>なのの登録を行くます。<br>たうエックし、「保登時の実行」ポタンを伴い<br>123456789<br>ABC株で会社<br>2090 アイズン場路 001 単 8 本 5 平<br>12945679901234567890<br>理当者 山田 寿郎<br>常生記録を請求しました。                                                                                                    |                                                                                                    | 直直<br>LABA<br>1 ABA<br>2 ABTANNA<br>2 ABTANNA<br>2 ABTANNA<br>7 ABA<br>7 ABA<br>7   | *A&U+花子 ログイン中<br>ZA ログアウト<br>ロジノウ5/01 15 00 00<br>管理王路<br>SGKAGRI 21 04<br>ページの先後: 度3            | たさい。<br>内容を確認し、仮登録を実行します。<br>表示内容を確認の上、<br><u> チェックボックス</u> にチェックを入れてくた<br>さい。<br>チェックを入れていない場合、仮登録の<br>実行はできません。                    |
| 5. 発生記録<br>なかぎん<br>でんさいネットサ・<br>トッフ 保電協報版金<br>協定も加定 供生おま<br>発生記録(領奈者)取消請求 数量<br>① 対念の保備を選択 =<br>の 対念の保備を選択 =<br>いての内容で発生記録(研究者)取の結<br>行きた確認法,1内容を確認(よど)<br>なてまる 表示内容を切望人より<br>をなまる 表示内容を切望人より<br>での<br>記入名く個人事業者名<br>日本<br>日本<br>日本<br>日本<br>日本<br>日本<br>日本<br>日本<br>日本<br>日本                                                                                                    | (債務者)取消話<br>-ビス<br>係希常生話末<br>全 係型線内容も入力<br>次の原型線約(引力)ポリンを計<br>123456789<br>ABC株式会社<br>9999 ア (多い限分の(引力)ポリンを計<br>123456789<br>ABC株式会社<br>9999 ア (多い限分の(引力)ポリンを計<br>123456789<br>ABC株式会社<br>9999 ア (多い限分の(引力)ポリンを計<br>123456789<br>ABC株式会社<br>9999 ア (多い限分の(引力)ポリンを評<br>1234567890                                                                                                    | ★       新冊→福油:R       建筑平均         ★       新冊→福油:R       建筑平均         →       ●       ●       ●         ♥       ●       ●       ●         ♥       ●       ●       ●         ♥       ●       ●       ●         ♥       ●       ●       ●         ●       ●       ●       ●         ●       ●       ●       ●         ●       ●       ●       ●         ●       ●       ●       ●         ●       ●       ●       ●         ●       ●       ●       ●         ●       ●       ●       ●         ●       ●       ●       ●         ●       ●       ●       ●         ●       ●       ●       ●         ●       ●       ●       ●         ●       ●       ●       ●         ●       ●       ●       ●         ●       ●       ●       ●         ●       ●       ●       ●         ●       ●       ●       ●         ●       ●                                                                                                    | 由面<br>泉田和<br>泉田和<br>2 0 (前日<br>3 2 0 (前日<br>3 1 0 (前日<br>3 1 0 (前日<br>3 1 0 (int))))))))))))))))))))))))))))))))))))                                                                                                    | *&SU花子ログイン中<br>える ログアウト<br>009/05/01 15 00 00<br>管理工程<br>SCKACR12104<br>ページの先行に買る<br>ページの先行に買る   | たさい。<br>内容を確認し、仮登録を実行します。<br>表示内容を確認の上、<br><u> チェックボックス</u> にチェックを入れてくた<br>さい。<br>チェックを入れていない場合、仮登録の<br>実行はできません。                    |
| 5. 発生記録     たかぎん     でんさしネットサ・     トゥフ     仮備編編集金     読んさしネットサ・     たってんさしネットサ・     たってんさいネットサ・     たってんさいネットサ・     なんさん、成点単位     なんさん、成点単位     なんなん、成点単位     なんなん、のたってんない、ない、たい     たっていたい     ない     たっていたい     たっていたい     たっていたい     たっていたい     たっていたい     たっていたい     たっていたい     たっていたい     たっていたい     たっていたい     たっていたい     たっていたい     たっていたい     たっていたい     たっていたい     たっていたい     たっていたい     たっていたい     たっていたい     たっていたい     たってい     たってい     たいに     たいい     たってい     たってい     たいい     たいい     たいい     たいい     たいい     たいい     たいい     たいい     たいい     たいい     たいい     たいい     たいい     たいい     たいい     たいい     たいい     たいい     たいい     たいい     たいい     たいい     たいい     たいい     たいい     たいい     たいい     たい                                                                                                    | <ul> <li>(債務者)取消詰</li> <li>ービス</li> <li>(項電気生活家 係電気震活)</li> <li>(項電気には家 係電気震活)</li> <li>(項電気)</li> <li>(項電話)</li> <li>(項電話)</li> <li>(項目)</li> <li>(項目)</li> <li>(可)</li> <li>(可)&lt;</li></ul>                                                                                                    | 青求仮登録確認日 青求仮登録確認日 ★ ● 原登録内容を考認 ♥UT (#250, (#200)                                                                                                    | 直直<br>LABIA<br>5: 6日17時以後<br>7: 東朝金5<br>7: 東朝金5<br>7: 東朝金5<br>7: 日<br>7: 日<br>7: 日<br>7: 日<br>7: 日<br>7: 日<br>7: 日<br>7: 日                                                                                                    | *A&(+花子 ログイン中<br>な <u>ログアウト</u><br>009/05/01 15 00 00<br>安理主格<br>SGKACR121 04<br>、<br>ページの先端: 図3 | 7:さい。          内容を確認し、仮登録を実行します。         ★示内容を確認の上、         チェックボックス         ドチェックボックス         ドチェックを入れていない場合、仮登録の         実行はできません。 |

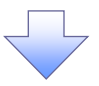

### 6. 発生記録(債務者)取消請求仮登録完了画面

|                                                          |                                                        | 6 仮登録を実行したことで、請求番号が          |
|----------------------------------------------------------|--------------------------------------------------------|------------------------------|
| ながぎん                                                     |                                                        | 決定します。請求番号は、この請求を            |
| Chalimp                                                  | 泉町横行日時:2009/05/01 16:00:00                             |                              |
| トップ 依備情報振会                                               | 会 (休備発生請求 (休備)波波請求 (休備一张請求 ) 融資申込 その免請求 管理業務           | 「特定するにのの留号となりますのでこ           |
| 通路重通定 法推查通定                                              |                                                        | 留意ください。                      |
| 発生記録(債務者)取消請求飯                                           | 查錄完了 SCKACR12105                                       |                              |
| <ol> <li>対象の機権を選択</li> <li>発生記録(債務者)取,向青求の仮登録</li> </ol> |                                                        |                              |
| 全て表示 表示内容を切り替える                                          | ±7.                                                    | <sub>_</sub>  h <sub>h</sub> |
| ■ 交打頂教<br>  株式番号                                         | 199/66780                                              |                              |
| an - # 12                                                | ページの先端に開設                                              | く 印刷ボタンをクリックし、帳票を印刷し         |
| ■ 決済口座情報(請求者情報)                                          | 104/62760                                              | てください。                       |
| 利用者 童亏 法人名/個人事業者名                                        | ABC株式会社                                                | 印刷した帳票を承認者へ提出し、仮登            |
| Dæ                                                       | 9999 でんさい銀行 001 東京支店 普通1234567 エービーソー タイイチエイギョウフ メイキイチ | 録内容の承認を依頼してください。             |
|                                                          |                                                        | <sup>37</sup> P13『共通機能』      |
| 目 经不用税<br>D.8.4号                                         | 12345670001234567000                                   |                              |
|                                                          | ページの先後: 鹿込                                             |                              |
| ■ 申請情報                                                   |                                                        |                              |
| 担当者                                                      |                                                        |                              |
| 1446                                                     | パーズの形式に行いている                                           |                              |
| トップへ戻る 印象                                                | a                                                      |                              |
|                                                          |                                                        |                              |
| ✓ 仮登録の                                                   | )完了となります。                                              |                              |
| <u>※請求か</u>                                              | 「完了するのは、承認者が承認した時点です。                                  |                              |
| ✓ 承認者の                                                   | )手順については、 <sup>☞</sup> Ρ99『承認/差戻しの手順』をご参               | 照ください。                       |
| ✓ 発生記録                                                   | <sup>ま</sup> の予約取消において、取消が完了したか否かを確認す                  | るには通知メ                       |
| し 一ルの内                                                   | 日容をご覧ください。                                             |                              |
|                                                          |                                                        | (                            |
|                                                          |                                                        |                              |

-----、

<u>引戻し手順</u>

▶ ログイン後、トップ画面の債権発生請求 タブをクリックしてください。

1. 債権発生請求メニュー画面

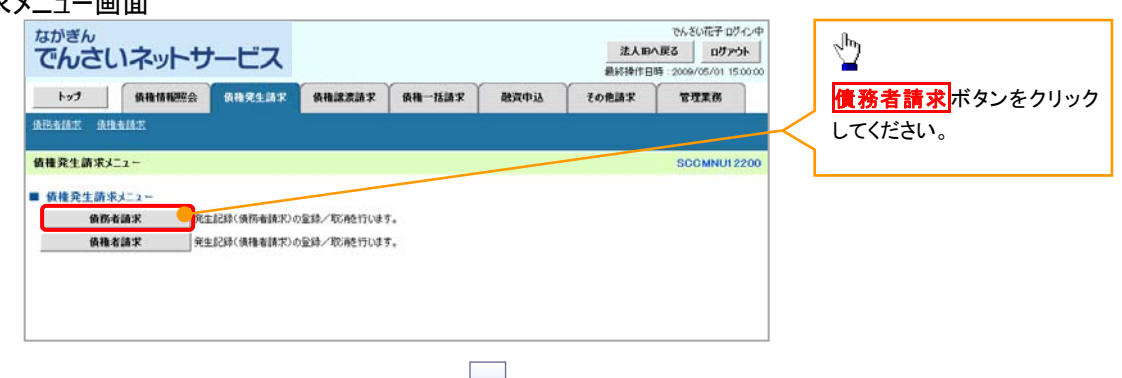

2. 発生記録(債務者請求)メニュー画面(引戻し前)

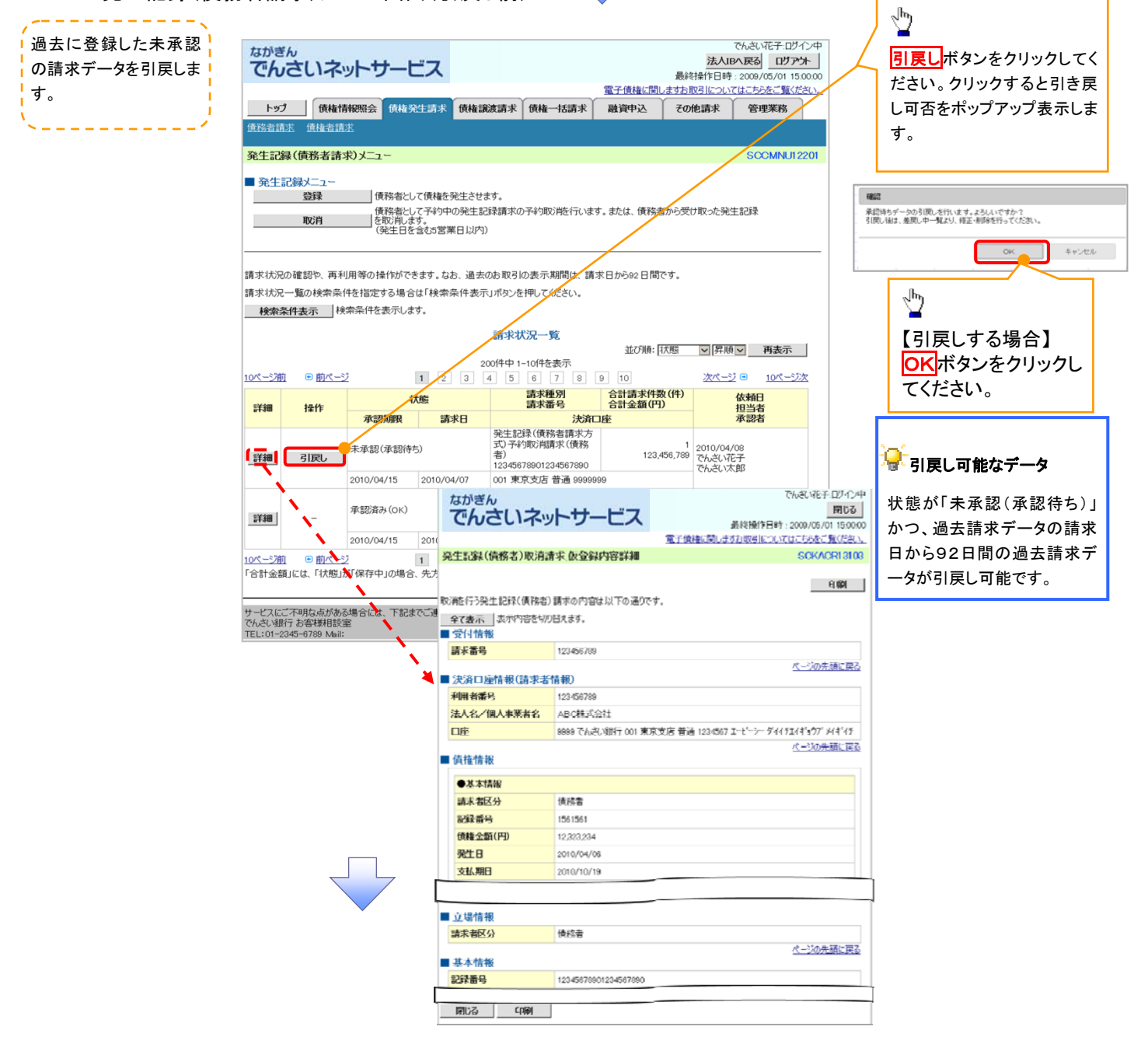

3. 発生記録(債務者請求)メニュー画面(引戻し後)

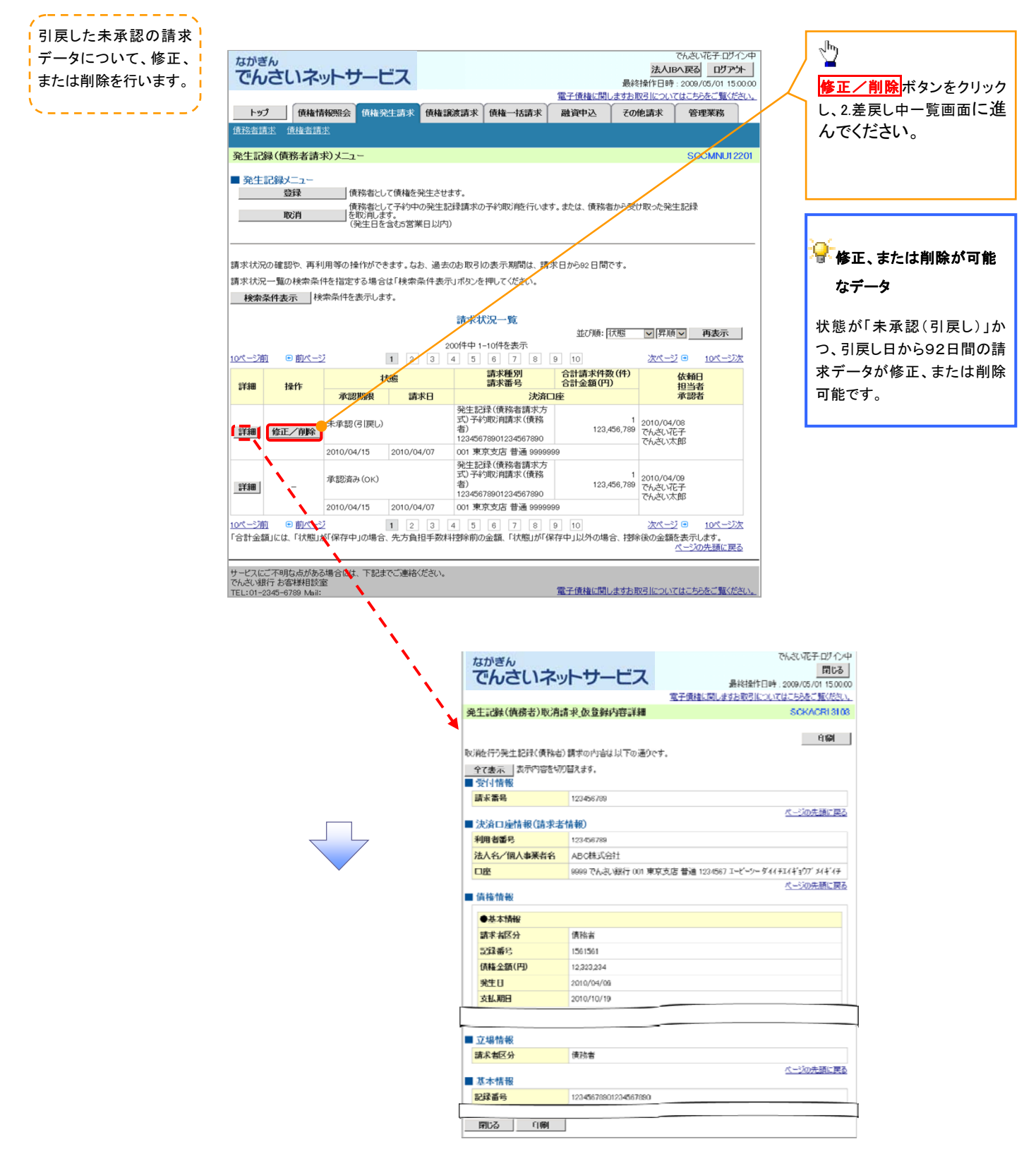

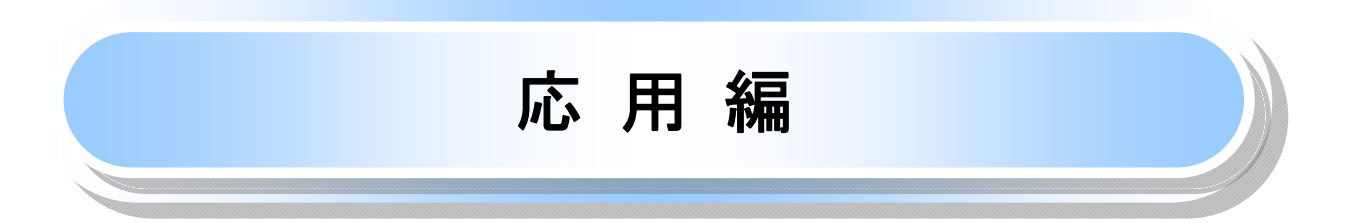

# 発生記録請求(債権者請求方式)

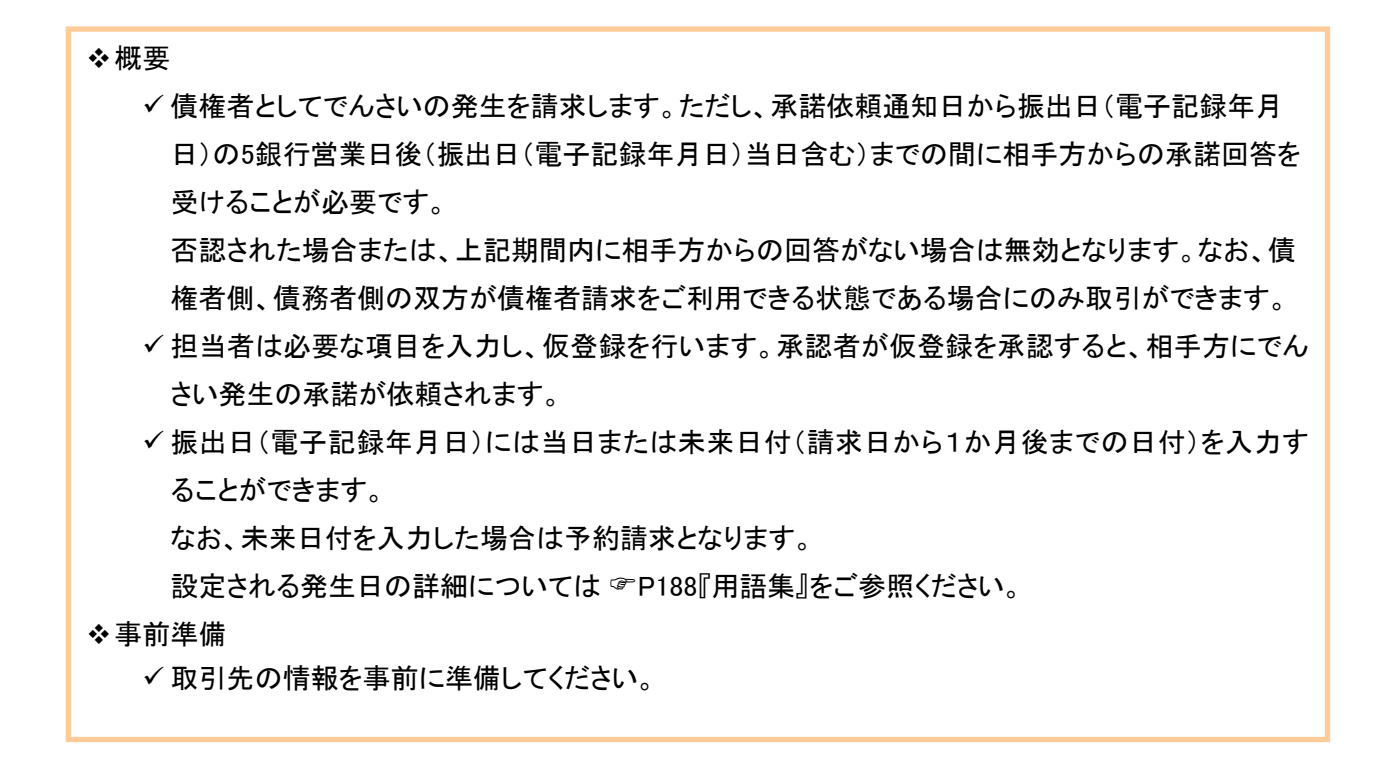

#### ▶ ログイン後、トップ画面の債権発生請求タブをクリックしてください。

1. 債権発生請求メニュー画面

| ながぎん<br>でんさいネットサービス<br>トップ (株着集集版金 (株着業生活末 (株着業定法末)<br>建築生活末 (株有業産活末) | でんぷい花子<br>10 2000/05/2<br>最好替付日号 2009/05/0<br>後着一話語文 設理変換 その意語 末語度 2009/05/0 | 150000<br>「 「 「 「 「 「 「 「 「 「 「 「 「 「 「 「 「 |
|-----------------------------------------------------------------------|------------------------------------------------------------------------------|---------------------------------------------|
| <ul> <li></li></ul>                                                   | SCOMN                                                                        | U1 2200                                     |
|                                                                       | 2                                                                            |                                             |
| 2. 発生記録(債権者請求)メ                                                       | ニュー画面                                                                        |                                             |
| なかぎん<br>でんさいネットサービス                                                   | 537/33.45<br>10                                                              | 770+<br>第15000<br>第15000<br>ます              |

 177
 俳優協振監会
 俳優法法法
 俳優二話法
 健児生活
 住児生活法
 住児生活法
 住児生活法
 住児生活法
 日
 日
 日
 日
 日
 日
 日
 日
 日
 日
 日
 日
 日
 日
 日
 日
 日
 日
 日
 日
 日
 日
 日
 日
 日
 日
 日
 日
 日
 日
 日
 日
 日
 日
 日
 日
 日
 日
 日
 日
 日
 日
 日
 日
 日
 日
 日
 日
 日
 日
 日
 日
 日
 日
 日
 日
 日
 日
 日
 日
 日
 日
 日
 日
 日
 日
 日
 日
 日
 日
 日
 日
 日
 日
 日
 日
 日
 日
 日
 日
 日
 日
 日
 日
 日
 日
 日
 日
 日
 日
 日
 日
 日
 日
 日
 日
 日
 日
 日
 日
 日
 日
 日
 日
 日
 日
 日
 日

### 3. 発生記録(債権者)請求仮登録画面

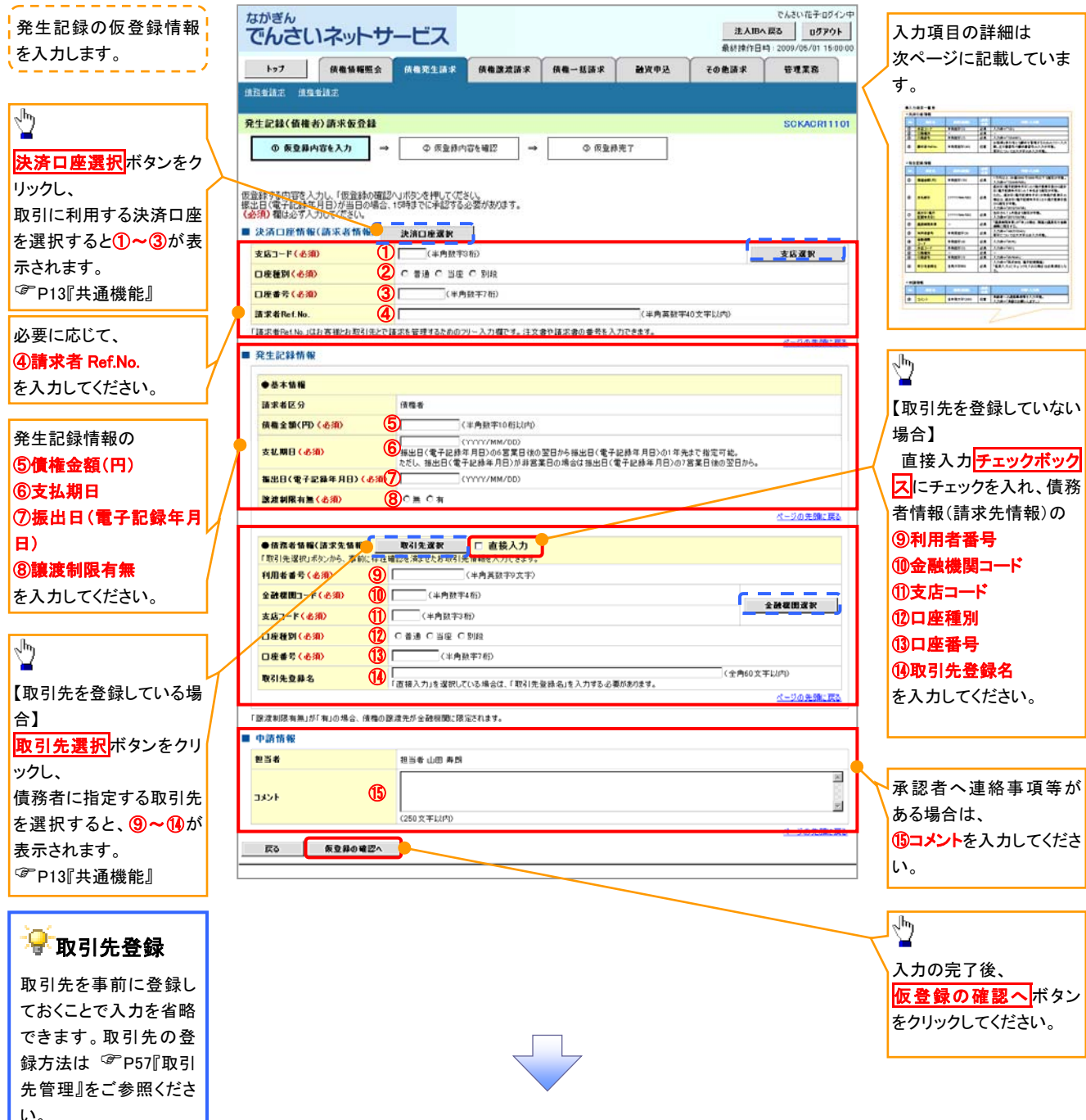

# ●入力項目一覧表

# ◆決済口座情報(請求者情報)

| No | 項目名         | 属性(桁数)    | 必須<br>任意 | 内容・入力例                                                                                               |
|----|-------------|-----------|----------|----------------------------------------------------------------------------------------------------|
| 1  | 支店コード       | 半角数字(3)   | 必須       | 入力例=「012」                                                                                            |
| 2  | 口座種別        | —         | 必須       | ラジオボタンにて選択します。                                                                                       |
| 3  | 口座番号        | 半角数字(7)   | 必須       | 入力例=「0123456」                                                                                        |
| 4  | 請求者 Ref.No. | 半角英数字(40) | 任意       | お取引先との間で請求を管理するためのフリー入力<br>欄です。注文書番号や請求書番号を入力してください。<br>英字については大文字のみ入力できます。<br>記号については ()- のみ入力できます。 |

#### ◆発生記録情報

| No                       | 項目名              | 属性(桁数)       | 必須<br>任意 | 内容・入力例                                                                                                    |
|--------------------------|------------------|--------------|----------|----------------------------------------------------------------------------------------------------|
| 5                        | 債権金額(円)          | 半角数字(10)     | 必須       | 1 円以上、99 億 9999 万 9999 円以下の金額を入力で<br>きます。<br>入力例=「1234567890」                                             |
| 6                        | 支払期日             | (YYYY/MM/DD) | 必須       | 振出日(電子記録年月日)を含む3銀行営業日目の翌<br>日から1年後の応答日まで指定できます。支払期日が<br>非銀行営業日の場合は翌営業日が支払期日となりま<br>す。<br>入力例=「2012/05/06」 |
| $\overline{\mathcal{O}}$ | 振出日(電子<br>記録年月日) | (YYYY/MM/DD) | 必須       | 当日から1ヶ月後の応答日まで指定できます。<br>入力例=「2011/05/06」                                                                 |
| 8                        | 譲渡制限有無           | _            | 必須       | ラジオボタンにて選択します。<br>「譲渡制限有無」で「有」を選択すると、でんさいの譲渡<br>先を金融機関に限定できます。                                            |

# →債務者情報(請求先情報)

| No | 項目名         | 属性(桁数)   | 必須<br>任意 | 内容・入力例                                         |
|----|-------------|----------|----------|------------------------------------------------|
| 9  | 利用者番号       | 半角英数字(9) | 必須       | 入力例=「ABC012345」<br>英字については大文字のみ入力できます。         |
| 10 | 金融機関<br>コード | 半角数字(4)  | 必須       | 入力例=「9876」                                     |
| 1  | 支店コード       | 半角数字(3)  | 必須       | 入力例=「987」                                      |
| 12 | 口座種別        | —        | 必須       | ラジオボタンにて選択します。                                 |
| 13 | 口座番号        | 半角数字(7)  | 必須       | 入力例=「9876543」                                  |
| 14 | 取引先登録名      | 全角文字(60) | 任意       | 入力例=「株式会社 電子記録債権」<br>「直接入力」にチェックを入れた場合は入力必須です。 |

#### ★申請情報

| No   | 項目名  | 属性(桁数)     | 必須<br>任意 | 内容・入力例                                              |
|------|------|------------|----------|-----------------------------------------------------|
| (15) | コメント | 全半角文字(250) | 任意       | 承認者への連絡事項等を入力するためのフリー入力<br>欄です。<br>入力例=「承認をお願いします。」 |

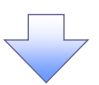

4. 発生記録(債権者)請求仮登録確認画面

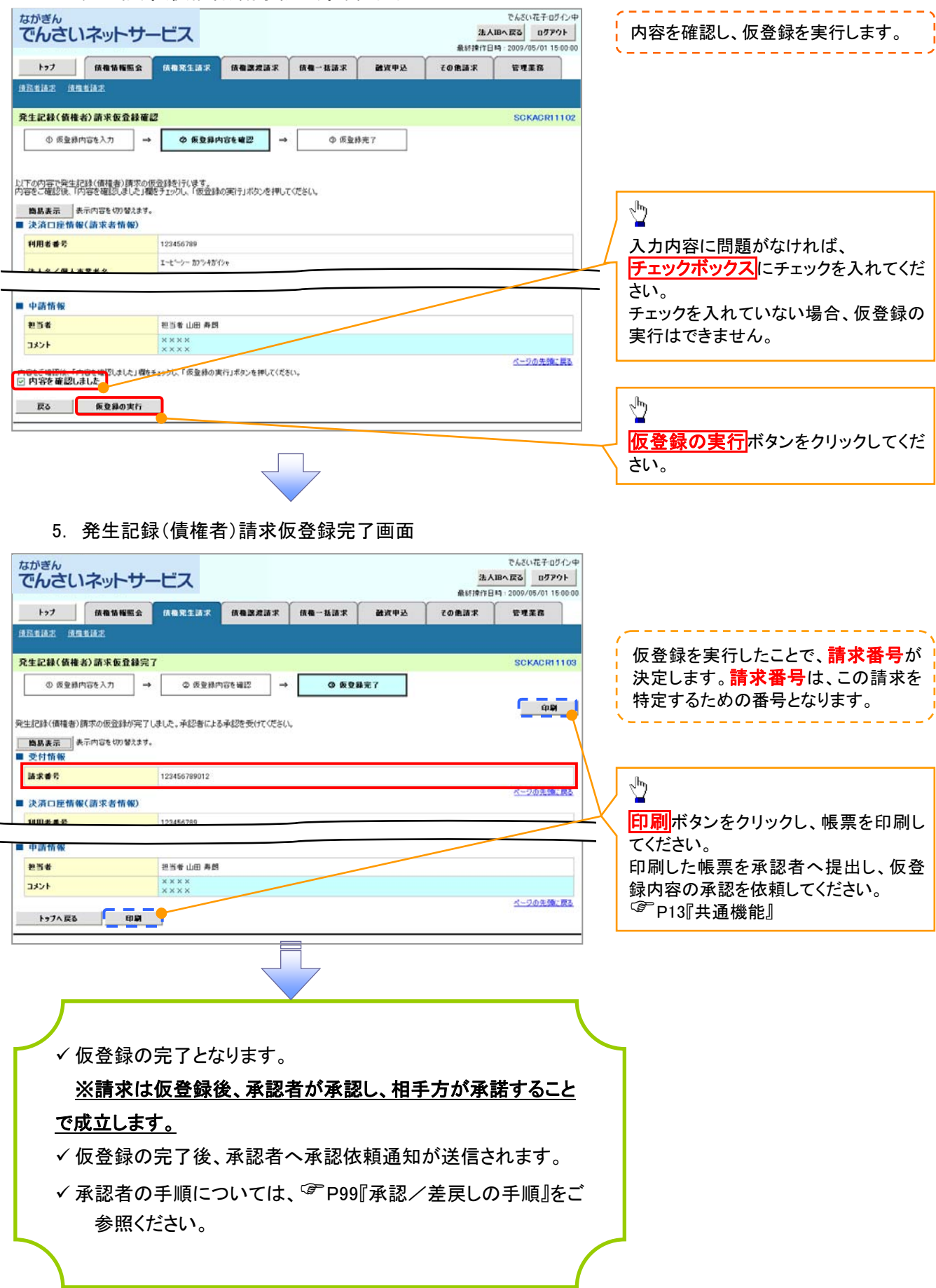

# 発生記録請求(一括)

❖概要

- ✓ 一括して(まとめて)記録請求を行うことができます。一括記録請求が可能な記録請求は、発生
   記録(債務者請求)、発生記録(債権者請求)、譲渡記録(分割記録含む)です。
- ✓ 担当者は一括記録請求を行う共通フォーマット形式※1の固定長ファイルをアップロードし、仮登録を行います。<sup>GP</sup> P97『一括記録ファイルのアップロード手順』をご参照ください。
- 承認者が仮登録を承認することで、一括記録請求が完了します。
- ✓ 登録したファイルの請求結果を照会することができます。
- ✓一括記録請求の一回の上限数は、1,000件です。

✤事前準備

✓ 一括記録請求を行う共通フォーマット形式※1の固定長ファイルを事前に作成してください。

一括記録ファイルのアップロード手順

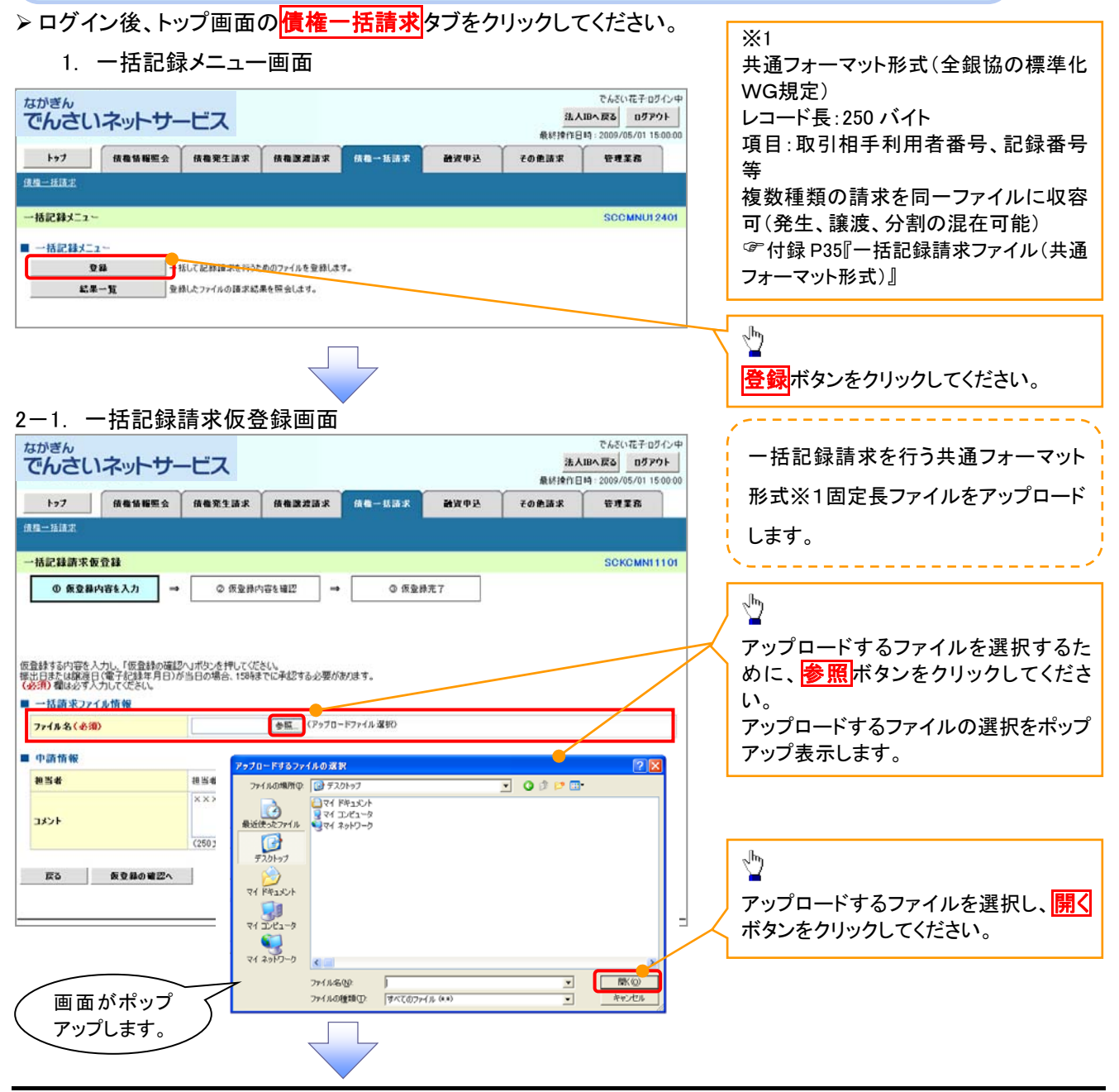

| -2. 一括言<br><sup>がぎん</sup><br>でんさいネット                                                                                                    | こ録請求仮登録<br>▶サービス<br>₩₩22 (####±## / ##                                                                                                    | [山] [L]<br>講演講求 — 該請求                                                                                                    | 最終的<br>融資申込 その魚請求                                                                                                    | でんざい花子・ログイン中<br>法人IBへ戻る<br>ITT目時 : 2009/05/01 15:00:00<br>管理業務                                                                                                    | ー括記録請求を行うファイルをアップ<br>ードします。                                                                                                    |
|----------------------------------------------------------------------------------------------------|----------------------------------------------------------------------------------------------------|----------------------------------------------------------------------------------------------------|----------------------------------------------------------------------------------------------------|----------------------------------------------------------------------------------------------------|----------------------------------------------------------------------------------------------------|
| 9-11AZ                                                                                                    | l di                                                                                                    |                                                                                                    |                                                                                                    |                                                                                                    |                                                                                                    |
| 括記録請求仮登録                                                                                                    |                                                                                                    |                                                                                                    |                                                                                                    | SCKCMN11101                                                                                                    | 選択したファイルのパスを反映された                                                                                                    |
| ④ 板登錄內容を入力                                                                                                    | →                                                                                                    | 2 → Φ 仮登制                                                                                                    | k£7                                                                                                    |                                                                                                    | とを確認してください。                                                                                                    |
| 総録する内容を入力し、「仮委<br>と日または譲渡日(電子記録<br>5 <b>項) 欄</b> は必ず入力してくださ                                                                                                    | 登録の確認へ」ボタンを押してください。<br>1年月日)が当日の場合、15時までに承認<br>に、                                                                                                    | 27百必要加持建す。                                                                                                    |                                                                                                    |                                                                                                    |                                                                                                    |
| 一括請求ファイル情報                                                                                                    | CNDocuments and it was                                                                                                    | (20-70-k7-(8.3850)                                                                                                    |                                                                                                    |                                                                                                    |                                                                                                    |
| 中請情報                                                                                                    | 祖当者山田寿郎                                                                                                    |                                                                                                    |                                                                                                    | ページの先臻に戻る                                                                                                    | 承認者へ連絡事項等がある場合は、<br>(1コメント(任意)(全半角 250 文字<br>内)を入力してください。                                                                                 |
| 4486                                                                                                    |                                                                                                    |                                                                                                    |                                                                                                    |                                                                                                    |                                                                                                    |
| 反3 恢复器4                                                                                                    |                                                                                                    |                                                                                                    |                                                                                                    | <u> ページの先端に 展る</u>                                                                                                    | ~ <sup>h</sup> y                                                                                                    |
|                                                                                                    |                                                                                                    |                                                                                                    |                                                                                                    |                                                                                                    | <ul> <li>入力の完了後、</li> <li>仮登録の確認へ</li> <li>ボタンをクリックして</li> </ul>                                                                          |
| tyz     tyz    | 記録請求仮登録<br>トサービス<br><sup>編集会 編集注論末 (編集)</sup>                                                                                                    | 录確認画面<br><sup>■###</sup> <sup>(1) (1)</sup><br>■ → ○ (5)                                                                                                    | 最終達<br><b>給</b> 資申込 その免損求<br>売7                                                                                                    | でんだい花子のダイン中<br>まん思へ反ら ロダアウト<br>内日時 - 2009/05/01 150000<br>管理変発<br>SOKOMNI 1102                                                                                                    | 内容を確認し、仮登録を実行します。                                                                                                    |
| C. 」     G     C. 」     G     C. 」     G     C. 」     G     C. 」     G     C. 」     G     C. 」     G     C. 」     G     C. 」     G     G | 記録請求仮登釤<br>トサービス<br>解照金 (6巻第2:35 (6巻)<br>) → ○ (5登録か)(日(155 (8))<br>) ◎ (5登録か)(日(155 (8))<br>) ◎ (52登録か)(日(155 (8)))<br>) ◎ (52登録か)(日(155 (8)))<br>) ◎ (52登録か)(日(155 (8)))<br>) ◎ (52登録か)(日(155 (8)))<br>) ◎ (52 (8)))<br>) ◎ (52 (8))) |                                                                                                    | -<br>                                                                                                    | でんだい花子 Dグイン中<br>法人知へ戻る Dグウト<br>作日号 : 2009/05/01 1500:00<br>管理変発<br>SCKOMNI 1102                                                                                                    | 内容を確認し、仮登録を実行します。                                                                                                    |
|                                                                                                    | 記録請求仮登釤<br>トサービス<br>編集金 (6巻発生語末 (6巻)<br>→ ○ 仮全語小的を望)<br>○ (12456789                                                                                                    |                                                                                                    |                                                                                                    | でんだい花子 05イン中<br>まん知べたる<br>ロラアウト<br>作日号 : 2005/05/01 1500:00<br>管理業務<br>SCKCMN11102                                                                                                    | 内容を確認し、仮登録を実行します。                                                                                                    |
| ボデん     「ひざん     「ひさん     「いうごん     こい     ス・     「しっ     」     日 23 ほ     この     「ない     マー     私に     私 新     家     ない     ス・     ス・     い     の     変     変     、     の     、     の     、     の     、     の     、     の     、     、     の     、     、     、     、     、     、     、     、     、     、     、     、     、     、     、     、     、     、     、     、     、     、     、     、     、     、     、     、     、     、     、     、     、     、     、     、     、     、     、     、     、     、     、     、     、     、     、     、     、     、     、     、     、     、     、     、     、     、     、     、     、     、     、     、     、     、     、     、     、     、     、     、     、     、     、     、     、     、     、     、     、     、     、     、     、     、     、     、     、     、     、     、     、     、     、     、     、     、     、     、     、     、     、     、     、     、     、     、     、     、     、     、     、     、     、     、     、     、     、     、     、     、     、     、     、     、     、     、     、     、     、     、     、     、     、     、     、     、     、     、     、     、     、     、     、     、     、     、     、     、     、     、     、     、     、     、     、     、     、     、     、     、     、     、     、     、     、     、     、     、     、     、     、     、     、     、     、     、     、     、     、     、     、     、     、     、     、     、     、     、     、     、     、     、     、     、     、     、     、     、     、     、     、     、     、     、     、     、     、     、     、     、     、     、     、     、     、     、     、     、     、     、     、     、     、     、     、     、     、     、     、     、     、     、     、     、     、     、     、     、     、     、     、     、     、     、     、     、     、     、     、     、     、     、     、     、     、     、     、     、     、     、     、     、     、     、     、     、     、     、     、     、     、     、     、     、     、     、     、     、     、     、     、     、     、     、     、     、     、     、     、     、     、     、     、     、     、     、     、     、   | 記録請求仮登釤<br>トサービス<br>編集金 備養発生論求 備都                                                                                                    |                                                                                                    | 最終<br><b>設</b> 済中込<br>その魚請求<br>売7                                                                                                    | でんだい花子 05イン中<br><b>法人扱へ反ぶ 0579ト</b><br>作日時 - 2009/05/01 15 00 00<br>単理変配<br>SOKOMNI 11 02                                                                                                    | 内容を確認し、仮登録を実行します。                                                                                                    |
|                                                                                                    | 記録請求仮登録<br>トサービス<br>編集会 (4巻東生語末 (4巻)                                                                                                    | <b>家確認画面</b>                                                                                                    | 最終接<br>動資申込 その後請求<br>売了<br>51.(4%,0)%,54%(5                                                                                                    | でんだい花子 Dグイン中<br>法人知べたる Dグウト<br>市日村 2009/05/01 150000<br>管理変発<br>SCKOMNI 1102                                                                                                    | 内容を確認し、仮登録を実行します。                                                                                                    |
|                                                                                                    | 記録請求仮登録<br>トサービス<br>編集会 (6年第253末) (6年)<br>章 → ● ● ● ● ● ● ● ● ● ● ● ● ● ● ● ● ● ●                                                                                                    | <b>東 確 認 画 面</b>                                                                                                    | 最終<br>酸減申込 その 飲語家<br>第7<br>51.(4*s?)* よ(4*(5)                                                                                                    | でんだい花子 ログイン中<br>法人国へ民る ログアウト<br>作日号 : 2009/05/01 1500:00<br>管理業務<br>SCKC MN11102<br>べージの先時:: 罠込                                                                                                    | 内容を確認し、仮登録を実行します。                                                                                                    |
|                                                                                                    | 記録請求仮登録<br>トサービス<br>編集会 備養先生請求 備都                                                                                                    | 文 確 認 画 面<br>(株式) (株式) (株式)<br>(株式) (株式)<br>(株式) (株式)<br>(株式) (株式)<br>(株式) (株式)<br>(株式)<br>(**)<br>(**)<br>(* | 最終達<br>融資申込 その施請求<br>売7<br>51(4*,97)* が4*(5                                                                                                    | でんだい花子 05イン中<br>法人路へ 反3 05 79 ト<br>市日時 - 2009/05/01 15 00 00<br>単理室路<br>SOKOMNH 11 02<br>ページの先際に 戻み                                                                                                    | 内容を確認し、仮登録を実行します。                                                                                                    |
|                                                                                                    | 記録請求仮登釤<br>トサービス<br>編集会 (#●東生語家 (#●                                                                                                    | <b>東 碓 認 画 面</b><br>■ 素語ま (4 年 - 14 16 ま)<br>22 → ○ 6 5 2 1<br>ポジンを押して (ださい、<br>123 まきき 1224567 エービーシー 5 (イ<br>■ 定時請求日<br>2010 (11.74)                                                                                                    |                                                                                                    | でんだい花子のダインサ<br>まん思へ反ふ のダアウト<br>内日時:2009/05/01150000<br>安理変発<br>SCKOMN11102<br>ページの完確に変み<br>全部(PP)<br>122,456,780,019                                                                                                    | 内容を確認し、仮登録を実行します。                                                                                                    |
|                                                                                                    | 記録請求仮登録<br>トサービス<br>編集会 (4巻葉生語末 (4巻)                                                                                                    | <b>東 碓 認 画 面</b>                                                                                                    |                                                                                                    | でんだい花子 Dグイン中<br>法人知べたる Dグタウト<br>作日号 : 2009/05/01 15:00:00<br>管理業務<br>SCKOMN11102<br>ページの先端に戻る<br>全額(PP)<br>122,456,789,012                                                                                                    | 内容を確認し、仮登録を実行します。                                                                                                    |
| いできん         )」           トッフ         体電格           トッフ         体電格           上当該まま            各記録請求板登録電器         ① 夜登港内容も入り           の内容や一紙記記試読求の付<br>を一確認識、内容を確認<br>た満り音を切<br>先済口屋情報(請求者付<br>明相者考<br>に人名/個人事業者名)」            たん名/個人事業者名         〕           海洋情報<br>ァイル名            ヘック第         1           1         死生記           2         発生記           3         調測記                                                                                                    | 記録請求仮登部<br>トサービス<br>編集会 (4巻葉生語末 (4巻)                                                                                                    | <b>東 碓 認 画 面</b>                                                                                                    |                                                                                                    | でんだい花子 Dグイン中<br>法人知べたる Dグタウト<br>作日号 : 2009/05/01 15:00:00<br>管理業務<br>SOKO MN1 11:02<br>ページの先間に戻る<br>ページの先間に戻る<br>全額(ドリ)<br>122,456,789,012<br>123,456,789,012                                                                                                    | 内容を確認し、仮登録を実行します。                                                                                                    |
| いできん         トッフ         価価値           トッフ         価価値           二法請定            5記録請求板登録確認         0. 仮登曲内市と入力           0. 仮登曲内市と入力            たご確認限、バワ等を確認            変力正確認限、バワ等を確認            成内市市へ「紙伊装請求ののを確認            水方の二面を使く            水方の単本            水方の第            水方の第            1         児生記           2         児生記           2         児生記           2         児生記           3         調測に           4         分割に                                                                                                    | 記録請求(仮登部)<br>トサービス<br>編集会 ((電気生語末 ((電)<br>)<br>)<br>)<br>)<br>)<br>)<br>)<br>)<br>)<br>)<br>)<br>)<br>)                                                                                                    | 文 確 認 画 面   次 値 記 画 面   次 値 表示   次 値 表示   (他 も いいまま)   (他 も いいまま)   (他 も いいまま)   (中 いいていたさい)   (中 いいていたさい)   (中 いいていたさい)   (中 いいいていたさい)   (中 いいいていたさい)   (中 いいいていたさい)   (中 いいいいたいたい)   (中 いいいいたいたい)   (中 いいいいたいたい)   (中 いいいいたいたい)   (中 いいいいたいたい)   (中 いいいいたいたい)   (中 いいいいたいたい)   (中 いいいいたいたい)   (中 いいいいたい)   (中 いいいいたい)   (中 いいいいたい)   (中 いいいいいたい)   (中 いいいいたい)   (中 いいいいいたい)   (中 いいいいいいいいいいいいいいいいいいいいいいいいいいいいいいいいいいいい                                                                                                    | 最終接<br>激減申込 その免退家<br>元<br>デ<br>チL(4 <sup>1</sup> 4)7) <sup>*</sup> <i>j</i> (4 <sup>2</sup> /5                                                                                                    | でんだい花子 ログイン中<br>法人知べたる ログアウト<br>作日号 : 2009/05/01 1500:00<br>第項業務<br>SOKG MNH 11:02<br>ページの先端: 度み<br>ページの先端: 度み<br>2.00<br>(パージの<br>たい)<br>122,456,789,012<br>123,456,789,012<br>123,456,789,012<br>123,456,789,012                                                                                                    | 内容を確認し、仮登録を実行します。                                                                                                    |
| いできん         1000000000000000000000000000000000000                                                                                                    | 記録請求(仮発盤)<br>トサービス<br>編集会 ((電気生語末 ((電))<br>「) ((((((((((((((((((((((((((((((((((((                                                                                                    | 文 健 認 画 面   (株舎・55:5次)   (株舎・55:5次)   (株舎・55:5元)   (株舎・55:5元)                                                                                                    | 最終接<br>激減申込 その免退求<br>第二<br>第二<br>第二<br>第二<br>(本)<br>第二<br>(本)<br>(本)<br>(本)<br>(本)<br>(本)<br>(本)<br>(本)<br>(本)                                                                                                    | でんだい花子 ログイン中<br>法人知べたる ログアウト<br>作日号 : 2009/05/01 1500:00<br>第項業務<br>SOKG MNH 11:02<br>ページの先端: 度み<br>ページの先端: 度み<br>よび(FT)<br>122,456,789,012<br>123,456,789,012<br>123,456,789,012<br>123,456,789,012                                                                                                    | 内容を確認し、仮登録を実行します。                                                                                                    |
| いざん         )」」           トッフ         俳優集           三川県定         (株価集)           三川県定         (日本価加)           60、日本価加)         (日本価加)           0、安急港内市古も入力         (日本価加)           0、安急港内市古も入力         (日本価加)           0、安急港内市古も入力         (日本価加)           0、日本価加)         (日本価加)           2、建築工         (日本価加)           6、大名/個人事業者名         (日本価加)           1、大名/個人事業者名         (日本価加)           1、大名/個人事業者名         (日本価加)           1、大名/個人事業者名         (日本価加)           1、大名/個人事業者名         (日本価加)           1、大名/個人事業者名         (日本価)           1、大名/個人事業者名         (日本価)           1、大名/個人事業者名         (日本価)           1、大学事         (日本価)           1、大学事         (日本価)           1、大学事         (日本価)           1、大学事         (日本価)           1、大学事         (日本価)           1、大学事         (日本価)           1、日本価)         (日本価)           1、日本価)         (日本価)           1、日本価)         (日本価)           1、日本価)         (日本価)           1、日本価)         (日本価)           1、日本価)         (日本価)                                                                                                    | 記録請求(<br>()<br>()<br>()<br>()<br>()<br>()<br>()<br>()<br>()<br>(                                                                                                    | 文 健 認 画 面<br>(株本・55.5×<br>(株本・55.5×<br>(株本・55.5×<br>の 仮型器<br>株文ンを押してでおい。<br>(支応 書達)1234567 1・セビット 学行<br>(支応 書達)1234567 1・セビット 学行<br>(大学)<br>(大学) (大学)<br>(大学)<br>(大学)<br>(大学)<br>(大学)<br>(大学)<br>(大学)<br>(大学)<br>(大学)<br>(大学)<br>(大学)<br>(大学)<br>(大学)<br>(大学)<br>(大学)<br>(大学)<br>(大学)<br>(大学)<br>(大学)<br>(大学)<br>(大学)<br>(大学)<br>(大学)<br>(大学)<br>(大学)<br>(大学)<br>(大学)         |                                                                                                    | でんだい花子のダイン中<br>法人服へ配る<br>のダアウト<br>作日号:2009/05/01 1500:00<br>従用工業<br>SOKGMNH1102                                                                                                    | 内容を確認し、仮登録を実行します。                                                                                                    |
| いざん         )」」           ゆざん         )、(本生)           トップ         (株電集)           「「「」」」         (株電集)           「「」」」         (株電集)           「「」」」         (株電集)           「「」」」         (株電集)           「「」」」         (株電集)           「」」         (小電電源)           「」」         (小口)           「「」」         (小口)           「「」」         (小口)           「「」」         (小口)           「」」         (小口)           「」」         (小口)           「」」         (小口)           「」」         (小口)           「」」         (小口)           「」」         (小口)           「」」         (小口)           「」」         (小口)           「」」         (小口)           「」」         (小口)           「」」         (小口)           「」」         (小口)           「」         (小口)           「」」         (小口)           「」」         (小口)           「」」         (小口)           「」」         (小口)           「」」         (小口)           「」」         (小口)           「」」                                                                                                    | 記録請求(債権着謀求方式)<br>(後年年末の)<br>(12456709<br>400 (100 (100 (100 (100 (100 (100 (100 (                                                                                                    | 文 健認画面<br>(現金・以通求)<br>(現金・以通求)<br>(現金・以通本)<br>(現金・以通本)<br>(現金・以通本)<br>(現金・以通本)<br>(現金・以通本)<br>(現金・以通本)<br>(現金・以通本)<br>(現金・以通本)<br>(現金・以通本)<br>(現金・以通本)<br>(現金・以通本)<br>(現金・)<br>(現金・                                                           | 展共換<br>設定申込<br>その原語求<br>売了 FI-(4*,97' メ/4*/5 FI-(4*,97' メ/4*/5 IIIIIIIIIIIIIIIIIIIIIIIIIIIIIIIIII                                                                                                    | でんだい花子のダインサ<br>法人服へ配る<br>のダアウト<br>作日号:2009/05/01 1500:00<br>従用変形<br>SOKOMNI 1102                                                                                                    | 内容を確認し、仮登録を実行します。<br>入力内容に問題がなければ、<br><u>「チェックボックス</u> にチェックを入れてく<br>さい。<br>チェックを入れていない場合、仮登録<br>実行はできません。                                |
| いごろ、         1           トッフ         体電価           トッフ         体電価           「「「」」」         体電価           「「」」」         体電価           「「」」」         体電価           「」」」         小グ           「」」」         小グ           「」」」         小グ           「」」         小グ           「」」         小グ           「」」         小グ           「」」         二           「」」         二           「」         二           「」」         二           「」」         二           「」」         二 <trtr></trtr>                                                                                                    | 記録請求(備魯省課方式)<br>(備魯電生語家 (備魯<br>)<br>)<br>)<br>)<br>)<br>)<br>)<br>)<br>)<br>)<br>)<br>)<br>)                                                                                                    | 文 碓 認 画 面<br>武 浜 浜 、 (株 电 – 私 油 次<br>(株 电 – 私 油 次<br>(本 の 仮 空 相<br>ボ の 次 空 村<br>、 本 の 仮 空 相<br>ボ の 次 空 村<br>、 本 の 仮 空 相<br>ボ の 次 空 村<br>、 本 の の 空 相<br>、 本 の の 空 相<br>、 本 の の 空 相<br>、 本 の の 空 相<br>、 本 の の 空 相<br>、 本 の の 空 相<br>、 本 の の 空 相<br>、 本 の の 空 相<br>、 本 の の 空 相<br>、 本 の の 空 相<br>、 本 の の 空 相<br>、 本 の の 空 相<br>、 本 の の 空 相<br>、 本 の の 空 相<br>、 本 の の つ 1 1/24<br>2010/11/24<br>2010/1                                                                                                    |                                                                                                    | でんだい花子のダインサ<br>法人語へ変致<br>用日 ド・2009/05/01 150000<br>逆理変発<br>SCKOMN11102                                                                                                    | 内容を確認し、仮登録を実行します。<br>入力内容に問題がなければ、<br><u>Fェックボックス</u> にチェックを入れてく<br>さい。<br>チェックを入れていない場合、仮登録<br>実行はできません。                                 |
| ・・・・・・・・・・・・・・・・・・・・・・・・・・・・・・・・・・・・                                                                                                    | 記録請求(<br>()<br>()<br>()<br>()<br>()<br>()<br>()<br>()<br>()<br>(                                                                                                    | 文 碓 認 画 面<br>第 2 →<br>本 2 →<br>本 2 →<br>本 2 →<br>本 2 →<br>本 2 →<br>本 2 →<br>本 2 →<br>本 2 →<br>本 2 →<br>本 2 →<br>本 2 →<br>本 2 →<br>本 2 →<br>本 2 →<br>x 2 →<br>x                                   |                                                                                                    | でんだい花子のダイン中<br>本人語へ広る<br>のダアウト<br>作日号:2009/05/01 1500:00<br>第月東京<br>SOKOMNI 1102<br>ページの光镜に戻る<br>2 10(円)<br>122.456,789.012<br>123.456,789.012<br>123.456,789.012<br>124.556,789.012<br>124.556,780.012<br>124.556,780.012<br>124.556,780.012<br>124.556,780.012<br>124.556,780.012<br>124.556,780.012<br>124.556,780.012<br>125.556,780.012<br>125.556,780.012<br>125.556,780.012<br>125.556,780.012<br>125.556,780.012<br>125.556,780.012<br>125.556,78 | 内容を確認し、仮登録を実行します。<br>入力内容に問題がなければ、<br><u>チェックボックス</u> にチェックを入れてく<br>さい。<br>チェックを入れていない場合、仮登録<br>実行はできません。                                 |
| ・・・・・・・・・・・・・・・・・・・・・・・・・・・・・・・・・・・・                                                                                                    | 記録請求(<br>(<br>(<br>)<br>)<br>)<br>)<br>)<br>)<br>)<br>)<br>)<br>)<br>)<br>)<br>)                                                                                                    | 課業確認画面         課業課業       俳句 - 私はま         課業課業       俳句 - 私はま         12       →       ● 仮安期         ボタンを押して代さい。       ● の安期         パタンを押して代さい。       2010/11/24         2010/11/24       2010/11/24         2010/11/24       2010/11/24         2010/11/24       2010/11/24         2010/11/24       2010/11/24         2010/11/24       2010/11/24         2010/11/24       2010/11/24         2010/11/24       2010/11/24                                                                                                    |                                                                                                    | でんだい花子のダイン中<br>法人取べため<br>のダアウト<br>作日号:2009/05/01 1500:00<br>第月また<br>SCKOMN1102                                                                                                    | 内容を確認し、仮登録を実行します。                                                                                                    |
| C. j」     C. j」     C. j」     C. j」     C. j」     C. j」     C. j     C. j    | 記録請求(優名監護方式)<br>- サービス<br>編集金 (後希先生語末 (後報)<br>- サ ● (金 奈全語小宮を留)<br>- * ● (金 奈全語小宮を留)<br>- * ● (金 奈会語小宮を留)<br>- * ● (金 奈会語小宮を留)<br>- * ● (金 帝会語本方で)<br>- * ● (金 帝会語本方で)<br>- * ● (金 帝会音本方で)<br>- * ● (金 帝会音本方で)<br>- * ● (金 帝会音本方                                         | 文 健 認 画 面<br>()<br>()<br>()<br>()<br>()<br>()<br>()<br>(                                                                                                    | 第3月前日<br>第3月前日<br>第3月<br>第3月前日<br>第3月前日<br>第3月前日<br>第3月前日<br>第3月前日<br>第3月前<br>第3月<br>第3月前<br>第3月<br>第3月<br>第3月<br>第3月<br>第3月<br>第3月<br>第3月<br>第3月 | でんだい花子のダイン中<br>本人振い花子のダイン中<br>本人振いたち<br>のダアウト<br>市日号:2009/05/01 1500:00<br>単現業系<br>SOKCMNH 1102<br>パージの先数に戻る<br>ま<br>ま<br>ま<br>ま<br>ま<br>パージの先数に戻る<br>パージの先数に戻る<br>パージの先数に戻る<br>パージの先数に戻る<br>パージの先数に戻る<br>パージの先数に戻る                                                                                                    | 内容を確認し、仮登録を実行します。 入力内容に問題がなければ、<br><u>Fェックボックス</u> にチェックを入れてく<br>さい。<br>チェックを入れていない場合、仮登録<br>実行はできません。 <u>仮登録の実行</u> ボタンをクリックしてく<br>さい。   |
| C. JL      T      T       T      T   | 記録請求(備考理法方式)<br>() () () () () () () () () () () () () (                                                                                                    | 文 碓 認 画 面                                                                                                    | 展<br>創資中込<br>その原語求<br>第7<br>52(4*69)* メ(4*(5)<br>1.000<br>120<br>120<br>120<br>120<br>120<br>120<br>120                                                                                                    | でんだい花子のダインサ<br>法人語へ変致<br>内子 PO1<br>市日時 - 2009/05/01 150000<br>単元 変形<br>SOKOMNI 1102                                                                                                    | 内容を確認し、仮登録を実行します。 入力内容に問題がなければ、<br><u>「チェックボックス</u> 」にチェックを入れてく<br>さい。<br>チェックを入れていない場合、仮登録<br>実行はできません。 <u>仮登録の実行</u> ボタンをクリックしてく<br>さい。 |

|     | 4. –            | -括記録               | 請求仮登録完                  | 了画面                     |                 |                                                      |                                         |
|-----|-----------------|--------------------|-------------------------|-------------------------|-----------------|------------------------------------------------------|-----------------------------------------|
| 7   | がぎん<br>こんさいこ    | ネットサー              | -ビス                     |                         | 最終掉             | でんざい花子・ログイン中<br>法人IBへ戻る<br>作日時 - 2009/05/01 15:00:00 | ,、                                      |
|     | H97             | 依有情報服金             | 供租発生請求 供租證證請求           | 依有一张清求                  | 融渡申込 その他請求      | ******                                               | 仮登録を実行したことで、請求番号が                       |
| ji. | 9—然請求           |                    |                         |                         |                 |                                                      | 決定します。<br>請求番号は、この請求を<br>特定するための番号となります |
| -   | 括記録請求仮登         | 静完了                |                         | -                       |                 | SCKCMN11103                                          |                                         |
|     | ② 质量器内容         | 56入力 →             | ◎ 反登録内容を確認 -            | ◆ ④ 板支暴売                | 7               |                                                      |                                         |
| -1  | 話記録請求の仮登録       | <b>初</b> 完了しました。承認 | 認者による承認を受けてください。        |                         |                 | <b>UM</b>                                            |                                         |
|     | 全て表示 表示<br>受付情報 | 内容を切り替えます。         |                         |                         |                 |                                                      |                                         |
|     | 請求番号            |                    | 123456709012            |                         |                 |                                                      |                                         |
| •   | 決済口座情報(         | 請求者情報)             |                         |                         |                 | ページの先頭に戻る                                            |                                         |
|     | 利用者番号           |                    | 123456789               |                         |                 |                                                      |                                         |
|     | 法人名/個人事業        | 148                | ABC株式会社                 |                         |                 |                                                      |                                         |
|     | П#              |                    | 9999 でんぷい接行 001 客京支広 巻通 | 1234567 I-t'->- 2'44#I4 | \$'s97' s(\$'{f |                                                      |                                         |
| •   | 請求情報            |                    |                         |                         |                 | ベージの光調に戻る                                            | lha                                     |
|     | 77イル名           |                    | upfile.txt              |                         |                 |                                                      |                                         |
|     | ヘッダ網            |                    | 記錄種別                    | 記録請求日                   | 請求件数(件)         | 全額(円)                                                | ノ 印刷ボタンをクリックし、帳票を印刷し                    |
|     | 1               | 発生記録請求(使得          | 帝者請求方式)                 | 2010/11/24              | 1,000           | 123,456,789,012                                      | てください。                                  |
|     | 2               | 発生記録請求(債権          | <b>詹者請求方式</b> )         | 2010/11/24              | 120             | 123456,789,012                                       | 印刷した帳票を承認者へ提出し、仮登                       |
|     | 3               | 建设记录请求             |                         | 2010/11/24              | 120             | 123.456.789.012                                      |                                         |
|     | 4               | 分割記錄請求             |                         | 2010/11/24              | 120             | 123,456,789,012                                      |                                         |
|     | 5               | 第生記録請求(債業          | 陽者請求方式)                 | 2010/11/26              | 120             | 123,456,789,012                                      | ── P13  共通機能]                           |
|     |                 |                    | 승과                      |                         | 1,480           | 617,283,945,060                                      |                                         |
|     |                 |                    |                         |                         |                 | ページの先期に戻る                                            |                                         |
| -   | 申請情報            |                    |                         |                         |                 |                                                      |                                         |
|     | 担当者             |                    | 担当者 山田 寿則               |                         |                 |                                                      |                                         |
|     | 444             |                    | *****                   |                         |                 | イージャル語に言う                                            |                                         |
|     | トゥブへ戻る          | មាង                | 5                       |                         |                 | <u>&lt;</u>                                          |                                         |

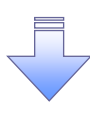

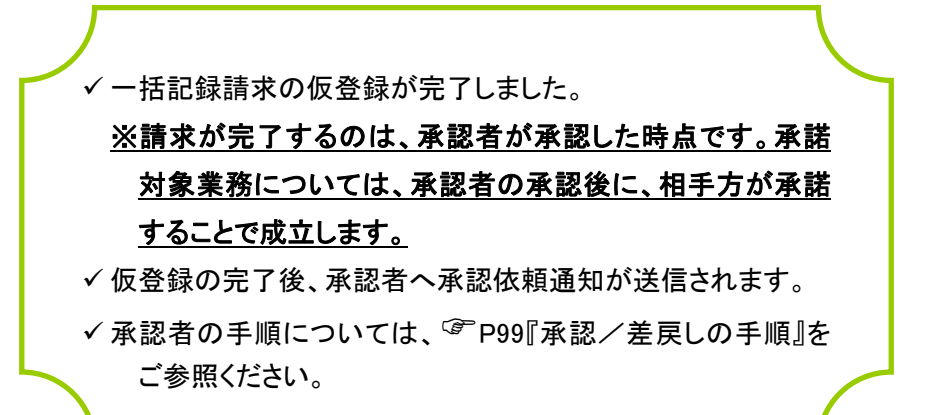

| 一括記録請求結果の照会手順                           |                                                                   |                                   |
|-----------------------------------------|-------------------------------------------------------------------|-----------------------------------|
| ▶ログイン後、トップ画面の <mark>債権一括請</mark>        | <b>求</b> タブをクリックしてください。                                           |                                   |
| 1. 一括記録メニュー画面                           |                                                                   |                                   |
| <sup>ながぎん</sup><br>でんさいネットサービス          | でんだい花子ログイン中<br><mark>注人IBへ取る</mark><br>最終操作日時:2009/05/01 15:00:00 |                                   |
| 197 供电铁磁压会 供电光主請求 供电器建請求 供电一路<br>使电子通道求 | 「請求 創資申込 その免請求 管理業務                                               | رائي<br>ا                         |
| 括記籍メニュー                                 | SCCMNU12401                                                       | ー<br><u> 結果一覧</u> ボタンをクリックしてください。 |
| <ul> <li>■ 一括記録メニュー</li> <li></li></ul> |                                                                   |                                   |

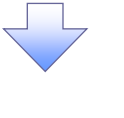

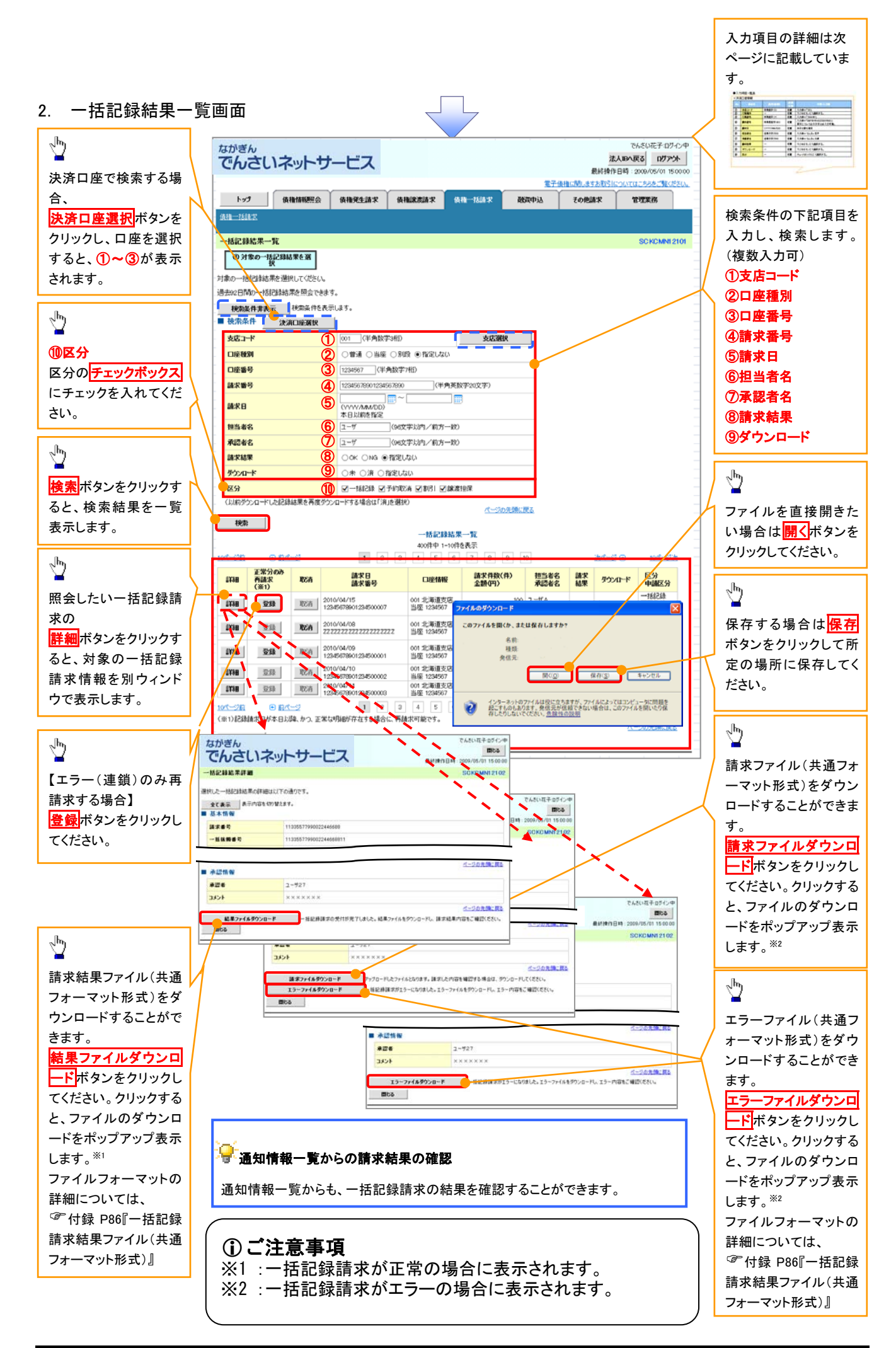

# ●入力項目一覧表

# ◆検索条件

| No         | 項目名    | 属性(桁数)       | 必須<br>任意 | 内容・入力例                                            |  |  |
|------------|--------|--------------|----------|---------------------------------------------------|--|--|
| 1          | 支店コード  | 半角数字(3)      | 任意       | 入力例=「123」                                         |  |  |
| 2          | 口座種別   | _            | 任意       | ラジオボタンにて選択します。                                    |  |  |
| 3          | 口座番号   | 半角数字(7)      | 任意       | 入力例=「1234567」                                     |  |  |
| 4          | 請求番号   | 半角英数字(20)    | 任意       | 入力例=「DEF98765432109876543」<br>英字については大文字のみ入力できます。 |  |  |
| 5          | 請求日    | (YYYY/MM/DD) | 任意       | 本日以前を指定してください。                                    |  |  |
| 6          | 担当者名   | 全角文字(96)     | 任意       | 入力例=でんさい花子                                        |  |  |
| $\bigcirc$ | 承認者名   | 全角文字(96)     | 任意       | 入力例=でんさい太郎                                        |  |  |
| 8          | 請求結果   | —            | 任意       | ラジオボタンにて選択します。                                    |  |  |
| 9          | ダウンロード | _            | 任意       | ラジオボタンにて選択します。                                    |  |  |
| 10         | 区分     | _            | 任意       | チェックボックスにて選択します。                                  |  |  |

#### **₩**再請求

エラーとなった一括記録について、エラー(連鎖)の明細のみ再請求することができます。

# 保証記録請求

#### �概要

✓保有しているでんさいに保証人を追加することができます。ただし、承諾依頼通知日から記録予定日の5銀行営業日後(記録予定日当日含む)までの間に相手方からの承諾回答を受けることが必要です。

否認された場合または、上記期間内に相手方からの回答がない場合は無効となります。

✓ 担当者は必要な項目を入力し、仮登録を行います。承認者が仮登録を承認すること相手方に対象のでんさいの保証承諾が依頼されます。

#### **☆**事前準備

- ✓ 保証を依頼する相手方の情報を事前に準備してください。
- ✓ 保証人を追加する債権の債権情報を事前に準備してください。
- ▶ ログイン後、トップ画面のその他請求タブをクリックしてください。
- 1. その他請求メニュー画面 でんさい花子ログイン中 ながぎん 1 法人IBへ戻る ログアウト でんさいネットサービス 最終操作日時:2005 トップ 信報価報照会 信報発生請求 信権激波請求 信権一括請求 保証記録ボタンをクリックしてください。 融资中达 7の色語北 管理工作 REEM GREAT SLADA その他請求メニュー SCCMNU12600 ■ その他請求メニュー 大更記録 積稽の取造/文更を行います。 ■黄梅に対する(保証記録(単独)を依頼します。 (\$**H**2**#** 支払等記録 金融模関での自動送金でなく、利用者間での支払等記録を登録します。

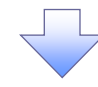

2. 保証記録メニュー画面

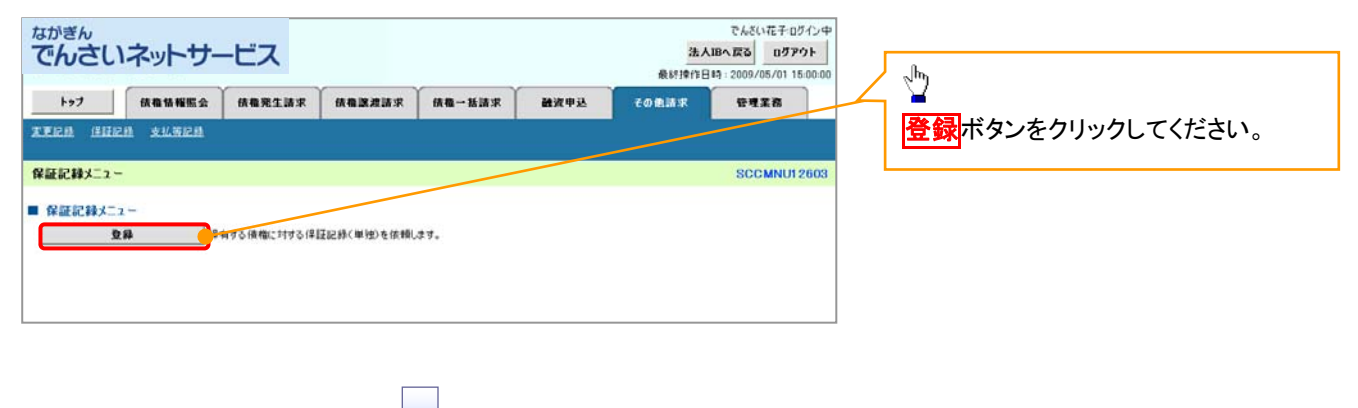

3. 保証記録請求対象債権検索画面

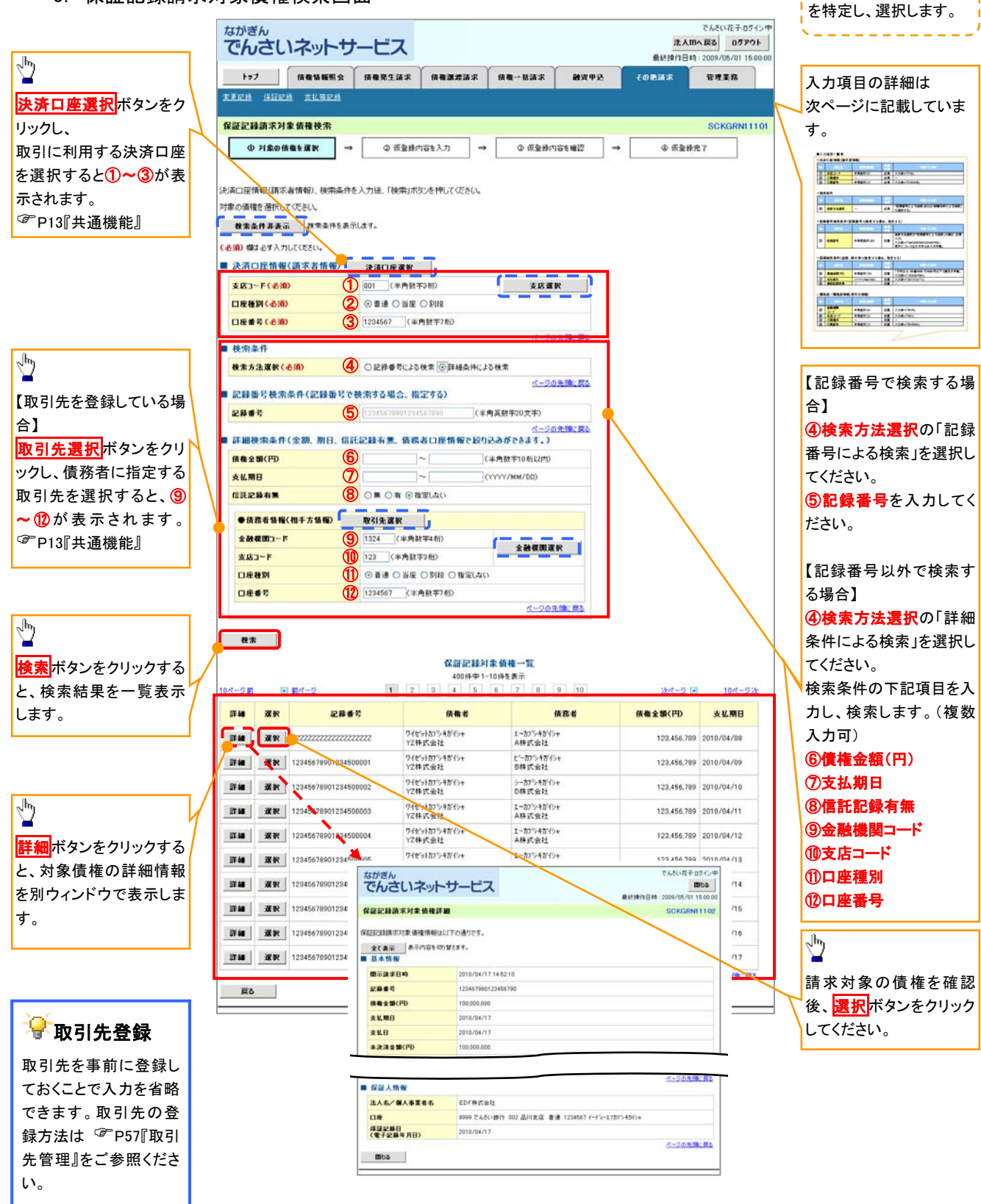

保証記録請求する債権

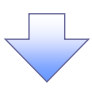

# ●入力項目一覧表

# →決済口座情報(請求者情報)

| No | 項目名   | 属性(桁数)  | 必須<br>任意 | 内容・入力例         |
|----|-------|---------|----------|----------------|
| 1  | 支店コード | 半角数字(3) | 必須       | 入力例=「012」      |
| 2  | 口座種別  | —       | 必須       | ラジオボタンにて選択します。 |
| 3  | 口座番号  | 半角数字(7) | 必須       | 入力例=「0123456」  |

◆検索条件

| No | 項目名    | 属性(桁数) | 必須<br>任意 | 内容・入力例                                                 |
|----|--------|--------|----------|--------------------------------------------------------|
| 4  | 検索方法選択 | _      | 必須       | ラジオボタンにて選択します。<br>「記録番号による検索」または「詳細条件による検索」<br>を選択します。 |

### ◆記録番号検索条件(記録番号で検索する場合、指定する)

| No | 項目名  | 属性(桁数)    | 必須<br>任意 | 内容・入力例                                                                                  |
|----|------|-----------|----------|-----------------------------------------------------------------------------------------|
| 5  | 記録番号 | 半角英数字(20) | 任意       | 検索方法選択が「記録番号による検索」の場合は、入<br>カ必須です。<br>入力例=「ABC45678901234567890」<br>英字については大文字のみ入力できます。 |

### ◆詳細検索条件(金額、期日、信託記録有無、債務者口座情報で絞り込みができます。)

| No         | 項目名     | 属性(桁数)       | 必須<br>任意 | 内容・入力例                                                        |
|------------|---------|--------------|----------|---------------------------------------------------------------|
| 6          | 債権金額(円) | 半角数字(10)     | 任意       | 1 円以上、99 億 9999 万 9999 円以下の金額で入力で<br>きます。<br>入力例=「1234567890」 |
| $\bigcirc$ | 支払期日    | (YYYY/MM/DD) | 任意       | 入力例=「2011/05/11」                                              |
| 8          | 信託記録有無  | _            | 任意       | ラジオボタンにて選択します。                                                |

#### ◆債務者情報(相手方情報)

| No   | 項目名         | 属性(桁数)  | 必須<br>任意 | 内容・入力例         |
|------|-------------|---------|----------|----------------|
| 9    | 金融機関<br>コード | 半角数字(4) | 任意       | 入力例=「9876」     |
| 10   | 支店コード       | 半角数字(3) | 任意       | 入力例=「987」      |
| 1    | 口座種別        | —       | 任意       | ラジオボタンにて選択します。 |
| (12) | 口座番号        | 半角数字(7) | 任意       | 入力例=「9876543」  |

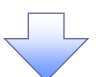

#### 4 保証記録請求仮登録画面

|                                                                                                    |                                                                                                    | _   | 必要に応じて、                                                                                                    |
|----------------------------------------------------------------------------------------------------|----------------------------------------------------------------------------------------------------|-----|----------------------------------------------------------------------------------------------------|
| ながぎん                                                                                                    | でんざい花子ログインタ                                                                                                    | P   | ① 詩 女 考 Ref No (任音)                                                                                                    |
| でんさいネットサ                                                                                                    | ービス 法人国へ戻る ログアウト                                                                                                    |     |                                                                                                    |
| Correction Contraction                                                                                                    | 最好評評日時:2009/05/01 15:00:0                                                                                                    | 0.  | (千角英釵子 40 桁以内/※)                                                                                                    |
| トップ 債権情報振会                                                                                                    | 信権発生請求 信権誘連請求 信権一括請求 融資申込 その免請求 管理業務                                                                                                    |     | を入力してください。                                                                                                    |
| 末至已過 建硅记载 支北易记载                                                                                                    |                                                                                                    |     | ※1:英字については大文字のみ入力                                                                                                    |
| 800484684                                                                                                    | 20/2014110                                                                                                    | . / | できます 記号についてけ ()- のみ                                                                                                    |
| De all all an an an an an an an                                                                                                    | SUNSKIITUS                                                                                                    |     |                                                                                                    |
| ① 対象の債権を選択 →                                                                                                    | <ul> <li>② 仮登録内容を入力</li> <li>→ ③ 仮登録内容を確認</li> <li>→ ④ 仮登録先?</li> </ul>                                                                                                    | 11  | 人力でさより。                                                                                                    |
|                                                                                                    |                                                                                                    | 1/  |                                                                                                    |
| 仮登録する内容を入力し、「仮登録の確認                                                                                                    | ハリボタンを押してください。                                                                                                    |     | S 4                                                                                                    |
| (必須)欄は必ず入力してください。                                                                                                    |                                                                                                    | /   | 燥 請求者 Ref No                                                                                                    |
| 全て表示 表示内容を切り替えます。<br>■ 法法口序情報(防患者情報)                                                                                                    | £                                                                                                    | /   |                                                                                                    |
|                                                                                                    | 102452700                                                                                                    |     | お取引先との間で請求を管理するため                                                                                                    |
| 1008 # 3                                                                                                    | Tearborrow<br>Tearborrow #10.8970.e                                                                                                    |     | のフリー入力欄です。注文書番号や請                                                                                                    |
| 法人名/個人事業者名                                                                                                    |                                                                                                    |     | 求主米只を入力  てください                                                                                                    |
|                                                                                                    |                                                                                                    |     | 小自由うをパガしていたい。                                                                                                    |
| 部署名等                                                                                                    |                                                                                                    |     |                                                                                                    |
| 06                                                                                                    | 第一回来は<br>0000 万人 がい時間 001 実実生店 美通1004647 tublue bi//st / kb/hit J/ki/s                                                                                                    |     | <sub>(1</sub> /m)                                                                                                    |
|                                                                                                    | 3999 CA2CIBIT OUT #35.2.6 TH 1234067 L-C ->- 344714 277 34447                                                                                                    |     | ¥                                                                                                    |
| 請求者Ref.No.1はお客様とお取引先とで                                                                                                    | )、キガスボナキシステムパイン                                                                                                    |     | 【取引先を登録している場合】                                                                                                    |
|                                                                                                    | ページの先端: 戻る                                                                                                    | 8   | 取引先選択ボタンをクリック                                                                                                    |
| IN THE THE THE THE                                                                                                    |                                                                                                    |     |                                                                                                    |
| ●基本情報                                                                                                    |                                                                                                    |     | 休証人に相足りる取り元を迭折りる                                                                                                    |
| 記錄書号                                                                                                    | 12345678901234500000                                                                                                    | /   | と、2~7が表示されます。                                                                                                    |
| <b>債権金額(円)</b>                                                                                                    | 12,323,234                                                                                                    | /   | <sup>〔2<sup>6</sup>P13『共通機能』</sup>                                                                                                    |
| 支払期日                                                                                                    | 2010/10/19                                                                                                    |     |                                                                                                    |
| 具議申立                                                                                                    | ×                                                                                                    | 1   |                                                                                                    |
|                                                                                                    | <u>11-20美福に</u> 国政                                                                                                    |     | a                                                                                                    |
|                                                                                                    |                                                                                                    |     | ( <sup>III</sup> )                                                                                                    |
| ******                                                                                                    | ADCINITEN                                                                                                    |     |                                                                                                    |
|                                                                                                    | 0000 つんぶい時に 001 実育また 美通1992557 テレビー かびがす /よしのサリノメジン                                                                                                    |     | 【取引先を登録していない場合】                                                                                                    |
| Uæ                                                                                                    | ラックション しゃくいほう ひり 東方文法 音通 にはのひり エイ・ファンコイアメリアメリア シーマイン ないの 東方文法 音通 にはのひり エイ・ファンコイアメリア シーマイン ないの 生産 (取3)                                                                                                    | /   | 直接入力 <b>チェックボックス</b> にチェックを                                                                                                    |
| -                                                                                                    |                                                                                                    |     | 入れ、保証人情報(請求先情報)の                                                                                                    |
| ●保証人情報                                                                                                    |                                                                                                    |     |                                                                                                    |
| and the second second second second                                                                                                    | 1.5.5.1.5.2.2.1.                                                                                                    |     | \4)利用名留写(十月失数于3人于)                                                                                                    |
| 法人名/個人事業者名                                                                                                    | ABC株式会社                                                                                                    |     |                                                                                                    |
| 法人名/ 個人事業者名<br>口座                                                                                                    | ABC#新会社<br>9999でんどい銀行 001 夏京支店 普通1234557 ビビックダイバチエイギャクア・メイイバ                                                                                                    |     | ③金融機関コード(半角数字4桁)                                                                                                    |
| 法人名/個人事業者名<br>口度<br>保証記錄日<br>(電子記錄年月日)                                                                                                    | ABC#新会社<br>9999 でんざい銀行 001 東京支店 書通12345524 - モーラー がイイチエイギャラフ <sup>・</sup> メイギイチ<br>2010/04/17                                                                                                    |     | <ul> <li>③金融機関コード(半角数字4桁)</li> <li>④支店コード(半角数字3桁)</li> </ul>                                                                                                    |
| 志人名/ 個人事業者名<br>口座<br>保護記録日<br>(電子記錄年月日)                                                                                                    | ABC#新会社<br>9999 でんざい銀行 001 東京支店 音通12345574-セージー がイイチエイギャラフ <sup>・</sup> メイギイチ<br>2010/04/17 ページの先端に戻る                                                                                                    |     | <ul> <li>③金融機関コード(半角数字4桁)</li> <li>④支店コード(半角数字3桁)</li> <li>⑤口座種別</li> </ul>                                                                                                    |
| 法人名/個人事業者名<br>口度<br>保留記録日<br>(電子記録年月日)<br>(電子記録年月日)                                                                                                    | ABC体料(会社)<br>9999 でんさい銀行 001 東京支店 普通1234557 4-セージー かくイチエイギャウア・メイギイチ<br>2010/04/17<br>ページの実施に戻る                                                                                                    |     | <ul> <li>③金融機関コード(半角数字4桁)</li> <li>④支店コード(半角数字3桁)</li> <li>⑤口座種別</li> <li>⑥口座番号(半角数字7桁)</li> </ul>                                                                                                    |
| 法人名/ 個人事業者名<br>□度<br>(電記録日<br>(電記録年月日)<br>(電記録年月日)<br>(電記録年月日)<br>(電記録年月日)                                                                                                    | ABC株式会社<br>9999 でんざい街行 001 東京支店 香油 1234553 イーモーシー ゲイイチエイギャウア・メイギイチ<br>2010/04/17 ページの生物: 広志<br>取引失選取 直接入力                                                                                                    |     | <ul> <li>③金融機関コード(半角数字4桁)</li> <li>④支店コード(半角数字3桁)</li> <li>⑤口座種別</li> <li>⑥口座番号(半角数字7桁)</li> <li>⑦取引先発録タ(合色60 文字))(中)</li> </ul>                                                                                                    |
| 法人名/ 個人事業者名<br>□度<br>(電記録日<br>(電子記録年月日)<br>(電子記録年月日)<br>(電子記録年月日)<br>(電子記録年秋日)<br>「取引快運択(ポシンから、事前に存在)                                                                                                    | ABC体系会社<br>9999 でんざい街行 001 東京支店 音通 1234553 イーセーシー ゲイイチエイギャウア・メイギイチ<br>2010/04/17<br>ページの未確に高な<br>客(快選択 直接入力<br>223 小時世代名 取引快 福祉 ヘッパ できます。                                                                                                    |     | <ul> <li>③金融機関コード(半角数字4桁)</li> <li>④支店コード(半角数字3桁)</li> <li>⑤口座種別</li> <li>⑥口座番号(半角数字7桁)</li> <li>⑦取引先登録名(全角60文字以内)</li> </ul>                                                                                                    |
| 法人名/ 個人事業者名<br>口度<br>保護定錄日<br>(電子記錄年月日)<br>(電子記錄年月日)<br>(電子記錄年秋<br>●保護人情報(請求先情報)<br>「取引洗道知派シルか、事前に存在<br>利用者者等くる別                                                                                                    | ABC体系会社<br>9999 でんざい銀行 001 東京支店 普通1204563 - モージー ゲイイチLイギャウア・メイギイチ<br>2010/04/17 ページの失端に広る<br>取引体道教 () 直接入力<br>1205年後に登入時代法律を入力できます。<br>1205年7月91 (中月実施中な大中)                                                                                                    |     | <ul> <li>③金融機関コード(半角数字4桁)</li> <li>④支店コード(半角数字3桁)</li> <li>⑤口座種別</li> <li>⑥口座番号(半角数字7桁)</li> <li>⑦取引先登録名(全角60文字以内)</li> <li>を入力してください。</li> </ul>                                                                                                    |
| 法人名/ 個人事業者名<br>口度<br>保護定意日<br>(電子記錄年月日)<br>(電子記錄年月日)<br>(電子記錄年月日)<br>(電子記錄年第日)<br>(電子記錄年第日)<br>(電子記錄年)<br>(電子記錄年)<br>(電子記錄年)<br>(電子記錄年)<br>(電子記錄年)<br>(電子記錄年)<br>(電子記錄年)<br>(電子記錄年)<br>(電子記錄年)<br>(電子記錄年)<br>(電子記錄年)<br>(電子記錄年)<br>(電子記錄年)<br>(電子記錄年)<br>(電子記錄年)<br>(電子記錄年)<br>(電子記錄年)<br>(電子記<br>(電子記<br>(電子記<br>(電子記<br>(電子記<br>(電子記<br>(電子記<br>(電子記<br>(電子記)<br>(電子記<br>(電子記<br>(電子記<br>(電子記<br>(電子記<br>(電子記)<br>(電子記)<br>(電子記<br>(電子記<br>(電子記)<br>(電子記<br>(電子記)<br>(電子記<br>(電子記)<br>(電子記<br>(電子記)<br>(電子記)<br>(電子記)<br>(電子記)<br>(電子記)<br>(電子記)<br>(電子記)<br>(電子記)<br>(電子記)<br>(電子記)<br>(電子記)<br>(電子記)<br>(電子記)<br>(電子記)<br>(電子記)<br>(電子記)<br>(電子記)<br>(電子記)<br>(四音記)<br>(四音記)<br>(四言)<br>(四言)<br>(四言)<br>(四言)<br>(四言)<br>(四言)<br>(四言)<br>(四言)<br>(四                                                                                | ABC体系会社<br>9999 でんざい街行 001 東京支店 普通 1204563 - モージー ゲイイチエイギャウア・メイギイチ<br>2010/04/17 ページの失端: 広心<br>取引先達取 (立義及力)<br>2013年後に登入時代法律を入力にできず。<br>120456709 (牛角美社中文字)<br>0001 (牛角数平4名)<br>全計成開放政                                                                                                    |     | <ul> <li>③金融機関コード(半角数字4桁)</li> <li>④支店コード(半角数字3桁)</li> <li>⑤口座種別</li> <li>⑥口座番号(半角数字7桁)</li> <li>⑦取引先登録名(全角60文字以内)</li> <li>を入力してください。</li> </ul>                                                                                                    |
| 法人名/ 個人事業者名<br>口度<br>保護定意日<br>(電子記錄年月日)<br>(電子記錄年月日)<br>(電子記錄年)<br>(電子記錄年)<br>(電子記錄年)<br>(電子記錄年)<br>(電子記錄年)<br>(電子記錄年)<br>(電子記錄年)<br>(電子記錄年)<br>(電子記錄年)<br>(電子記錄年)<br>(電子記錄年)<br>(電子記錄年)<br>(電子記錄年)<br>(電子記錄年)<br>(電子記錄年)<br>(電子記錄年)<br>(電子記錄年)<br>(電子記錄年)<br>(電子記錄年)<br>(電子記錄年)<br>(電子記錄年)<br>(電子記錄年)<br>(電子記錄年)<br>(電子記錄年)<br>(電子記錄年)<br>(電子記錄年)<br>(電子記<br>(電子記<br>(<br>(電子記<br>(<br>(<br>(<br>(<br>(<br>(<br>(<br>(<br>(<br>(<br>(<br>(<br>(                                                                                                    | ABC体系会社<br>9999 でんぷい銀行 001 東京支店 普通1204563 - モーシー ゲイイチLイギャウア・メイギイチ<br>2010/04/17 パーロの生活に (本のの)<br>2010/04/17 パーロの生活に (本のの)<br>2010/04/17 パーロの生活に (本の)<br>2010/04/17 パーロの生活に (本の)<br>2010/04/17 パーロの生活に (本の)<br>2010/04/17 (本の)<br>2010/04/17 (本)<br>2010/04/17 (本)<br>2010/04/17 (本)<br>2010/04/17 (本)<br>2010/04/17 (本)<br>2010/04/17 (本)<br>2010/04/17 (本)<br>2010/04/17 (本)<br>2010/04/17 (本)<br>2010/04/17 (x)<br>2010/04/17 (x)                                                                                                    |     | <ul> <li>③金融機関コード(半角数字4桁)</li> <li>④支店コード(半角数字3桁)</li> <li>⑤口座種別</li> <li>⑥口座番号(半角数字7桁)</li> <li>⑦取引先登録名(全角60文字以内)</li> <li>を入力してください。</li> </ul>                                                                                                    |
| 法人名/ 個人事業者名<br>口度<br>保護定錄日<br>(電子記錄年月日)<br>(電子記錄年月日)<br>(電子記錄年月日)<br>(電子記錄年月日)<br>(電子記錄年月日)<br>(電子記錄年)<br>和日本書号(小和)<br>支広コード(小和)<br>支広コード(小和)<br>(電子記録)<br>(電子記録年)<br>(電子記録年)<br>(電子二)<br>(電子記録年)<br>(電子記録年)<br>(電子記録年)<br>(電子記録年)<br>(電子記録年)<br>(電子記録年)<br>(電子記録年)<br>(電子記録年)<br>(電子記録年)<br>(電子記録年)<br>(電子記録年)<br>(電子記録年)<br>(電子記録年)<br>(電子記録年)<br>(電子記録年)<br>(電子記録年)<br>(電子)<br>(電子記<br>(電子)<br>(電子)<br>(電子)<br>(電子)<br>(電子)<br>(電子)<br>(電子)<br>(電子)<br>(電子)<br>(電子)<br>(電子)<br>(電子)<br>(電子)<br>(電子)<br>(電子)<br>(電子)<br>(電子)<br>(電子)<br>(四子)<br>(四子) | ABC体系会社<br>9999 でんぷい街行 001 東京支店 普通 1234563 - モーシー ゲイイチェイギック7 メイギイチ<br>2010/04/17 パーロの生活に (本の)の (本の)の (本の) (本の)                                                                                                    |     | <ul> <li>③金融機関コード(半角数字4桁)</li> <li>④支店コード(半角数字3桁)</li> <li>⑤口座種別</li> <li>⑥口座番号(半角数字7桁)</li> <li>⑦取引先登録名(全角60文字以内)</li> <li>を入力してください。</li> </ul>                                                                                                    |
| 法人名/ 個人事業者名<br>口度<br>保護定錄日<br>(電子記錄年月日)<br>(電子記錄年月日)<br>(電子記錄年日)<br>(電子記錄年日)<br>(電子記錄年日)<br>(電子記錄年日)<br>(電子記錄年日)<br>(電子記錄年日)<br>(電子記錄年日)<br>(電子記錄年日)<br>(電子記錄年日)<br>(電子記錄年日)<br>(電子記錄年日)<br>(電子記錄年日)<br>(電子記錄年日)<br>(電子記錄年日)<br>(電子記錄年日)<br>(電子記錄年日)<br>(電子記錄年日)<br>(電子記錄年日)<br>(電子記錄年日)<br>(電子記錄年日)<br>(電子記錄年日)<br>(電子記錄年日)<br>(電子記錄年日)<br>(電子記<br>(電子記<br>(<br>(電子記<br>(<br>(<br>(<br>(<br>(<br>(<br>(<br>(<br>(<br>(<br>(<br>(<br>(                                                                                                    | ABC体系会社<br>9999 でんぷい街行 001 東京支店 普通 1234553 - モージー ゲイイチエイギック7 メイギイチ<br>2010/04/17 パーロの生活にない<br>123456709 (年月高校平文本)<br>0001 (半月数平4桁)<br>001 (半月数平3桁)<br>● 普通 (当版 (5)10<br>(半月数平7桁)<br>12345670 (半月数平7桁)                                                                                                    |     | <ul> <li>③金融機関コード(半角数字4桁)</li> <li>④支店コード(半角数字3桁)</li> <li>⑤口座種別</li> <li>⑥口座番号(半角数字7桁)</li> <li>⑦取引先登録名(全角60文字以内)</li> <li>を入力してください。</li> </ul>                                                                                                    |
| 法人名/ 個人事業者名<br>□度<br>保護定錄行<br>(電子記錄年月日)<br>(電子記錄年月日)<br>(電子記錄年)<br>(電子記錄年)<br>(電子記錄年)<br>(電子記錄年)<br>(電子記錄年)<br>(電子記錄年)<br>(電子記錄年)<br>(電子記錄年)<br>(電子記錄年)<br>(電子記錄年)<br>(電子記錄年)<br>(電子記錄年)<br>(電子記錄年)<br>(電子記錄年)<br>(電子記<br>(電子記<br>(<br>(<br>(<br>(<br>(<br>(<br>(<br>(<br>(<br>(<br>(<br>(<br>(                                                                                                    | ABC体系会社<br>9999 でんぷい街行 001 東京支店 普通 1204563 - モビット ゲイイチレイギック7 メイギイチ<br>2010/04/17<br>どこつの生活に在る<br>第21(先達取)<br>第21(先達取)<br>第21(先達取)<br>第21(先達取)<br>122456709 (半角英語ギックスキ)<br>0001 (半角数平3桁)<br>● 書通 (当規 (計算)<br>第21(年前秋平7桁))<br>「直接入力」た道例している場合は、「取引先登録 る」を入力する必要形象のます。<br>(金角60 文平以内心)                                                                                                    |     | <ul> <li>③金融機関コード(半角数字4桁)</li> <li>④支店コード(半角数字3桁)</li> <li>⑤口座種別</li> <li>⑥口座番号(半角数字7桁)</li> <li>⑦取引先登録名(全角60文字以内)</li> <li>を入力してください。</li> </ul>                                                                                                    |
| 法人名/ 個人事業者名<br>口屋<br>保護空話日<br>(電子記錄年月日)                                                                                                    | ABC株式会社<br>9999 でんだい面付 001 東京支店 書達 124551 イモビット 9'4(f1_4f4'07)' 5/4'4'5<br>2010/04/17 パーローク・9'4(f1_4f4'07)' 5/4'4'5<br>2010/04/17 パーローク・9'4(f1_4f4'07)' 5/4'5<br>2010/04/17 パーローク・9'4(f1_4f4'07)' 5/4'5<br>2010/04/17 パーローク・9'4(f1_4f4'07)' 5/4'5<br>201                                                                                                    |     | <ul> <li>③金融機関コード(半角数字 4 桁)</li> <li>④支店コード(半角数字 3 桁)</li> <li>⑤口座種別</li> <li>⑥口座番号(半角数字 7 桁)</li> <li>⑦取引先登録名(全角 60 文字以内)</li> <li>を入力してください。</li> </ul> 承認者へ連絡事項等がある場合は、 ⑧コメント(任意)(全半角 250 文字以                                                                                                    |
| 法人名/ 個人事業者名<br>□ 歴<br>(項目2月日<br>(電子記録年月日))<br>(電子記録年月日))<br>(電子記録年月日))<br>(電人集報((清末先情報))<br>「記刻法葉(加水シット、事前に存置<br>利用者者号(ふ物)<br>空話」-F(ふ物)<br>三座種別(ふ物)<br>□ 座種別(ふ物)<br>□ 座看り(ふ物)<br>□ 座看り(ふ物)<br>□ 座看り(ふ物)<br>□ 座看り(ふ物)<br>□ 座看り(ふ物)<br>□ 座看り(ふ物)<br>□ 座看り(ふ物)<br>□ 座看り(ふ物)<br>□ 座看り(ふ物)<br>□ 座看り(ふ物)<br>□ 座看り(ふ物)<br>□ 座看り(ふ物)<br>□ 座看り(ふ物)<br>□ 座看り(ふ物)<br>□ 座看り(ふ物)<br>□ 座看り(ふ物)<br>□ 座看り(ふ物)<br>□ 座看り(ふ物)<br>□ 座看り(ふか)<br>□ 座看り(ふか)<br>□ 座看り(ふか)<br>□ 座看り(ふか)<br>□ 座看り(ふか)<br>□ 座看り(ふか)<br>□ 座看り(ふか)<br>□ 座看り(ホート)<br>□ 座看り(ホート)<br>□ 座看り(ホート)<br>□ 座看り(ホート)<br>□ 座看り(ホート)<br>□ 座看り(ホート)<br>□ 座看り(ホート)<br>□ 座看り(ホート)<br>□ 座看り(ホート)<br>□ 回 田子子子子子子子子子子子子子子子子子子子子子子子子子子子子子子子子子子子                                                                                                    | ABC株式会社<br>9999 でんだい面行 001 東京支店 書達 124555 イービーシー 9'4(f1_4f4'07)' 5f4'45<br>2010/04/17 パーロー 東京支店 書達 124555 イービーシー 9'4(f1_4f4'07)' 5f4'45<br>2010/04/17 パーロー マークの支援: E22<br>87(社会友)<br>129456709 (半角気数マシステ)<br>0001 (半角数マン(15.55)<br>129456709 (半角数マン(15.55)<br>129456709 (半角数マン(15.55)<br>0001 (半角数マン(15.55)<br>0001 (半角数マン(15.55)<br>001 (半角数マン(15.55)<br>001 (半月)<br>001 (半角数マン(15.55)<br>001 (半月)<br>001 (半月)<br>001 (+月)<br>001 (+月)<br>00                                                                                                    |     | <ul> <li>③金融機関コード(半角数字 4 桁)</li> <li>④支店コード(半角数字 3 桁)</li> <li>⑤口座種別</li> <li>⑥口座番号(半角数字 7 桁)</li> <li>⑦取引先登録名(全角 60 文字以内)</li> <li>を入力してください。</li> </ul> 承認者へ連絡事項等がある場合は、 ⑧コメント(任意)(全半角 250 文字以内) 内)を入力してください。                                                                                                    |
| 法人名/ 個人事業者名<br>□ 度<br>(電豆28日<br>(電豆28日<br>(電子記錄年月日))<br>(電子記錄年月日))<br>(電人錄得(清末先情報)<br>(電人錄得(清末先情報)<br>(記人錄得(清末先情報)<br>(記人錄得(清末先情報)<br>(記人錄得(清末先情報)<br>(記人錄得(清末先情報)<br>(記人錄得(清末先情報)<br>(記人錄得(清末先情報)<br>(記人錄得(清末先情報)<br>(記人錄得(清末先情報)<br>(記人錄得(清末先情報)<br>(記人錄得(清末先情報)<br>(記人錄得(清末先情報)<br>(記人錄得(清末先情報)<br>(記人錄得(清末先情報)<br>(記人錄得(清末先情報)<br>(記人錄得)<br>(記人錄得(清末先情報)<br>(記人錄得)<br>(記人錄得)<br>(記)<br>(記人錄得)<br>(記)<br>(記)<br>(記)<br>(記)<br>(記)<br>(記)<br>(記)<br>(記                                                                                                    | ABC株式会社<br>9999 でんだい面行 001 東京支店 書達 124555 イービーシー 9'4(f1_4f4'07)' 5f4'45<br>2010/04/17 パーロー 東京支店 書達 124555 イービーシー 9'4(f1_4f4'07)' 5f4'45<br>2010/04/17 パーロー マークの失張に EQ<br>921(注意教 (単一) 直接入力<br>129456/709 (半角鉄市24年)<br>0001 (半角鉄市24年)<br>001 (半角鉄市24年)<br>001 (半日)<br>001 (半角鉄市24年)<br>001 (半日)<br>001 (半日)<br>001 (半日)<br>001 (半日)<br>001 (半日)<br>001 (半日)<br>001 (半日)<br>001 (半日)<br>001 (半日)<br>001 (半日)<br>001 (半日)<br>01 (半日)<br>01 (+日)<br>01 (+日)<br>01 (+日)<br>01 (+日)<br>01 (+日)<br>01                                                                                                    |     | <ul> <li>③金融機関コード(半角数字 4 桁)</li> <li>④支店コード(半角数字 3 桁)</li> <li>⑤口座種別</li> <li>⑥口座番号(半角数字 7 桁)</li> <li>⑦取引先登録名(全角 60 文字以内)</li> <li>を入力してください。</li> </ul> 承認者へ連絡事項等がある場合は、 ⑧コメント(任意)(全半角 250 文字以内) 内)を入力してください。                                                                                                    |
| 法人名/ 個人事業者名<br>□ 度<br>(項目2월日<br>(電子記錄年月日))<br>(電子記錄年月日))<br>(電子記錄年月日))<br>(電石人集保(西未先當報)<br>(電石人集保(西未先當報)<br>(電石人集保(西未先當報)<br>(電石人集保(西未先當報)<br>(電石人集保(西未先當報)<br>(電石人集保(西未先當報)<br>(電石人集保(西未先當報)<br>(電石人集保(西未先當報)<br>(電石人集保(西未先當報)<br>(電石人集保(西未先當報)<br>(電石人集保(西未先當報)<br>(電石人集保(西来)))<br>(電石人集保(西来)))<br>(電石人集保(西来)))<br>(電石人集保(西来)))<br>(電石人集保(西来)))<br>(電石人集保(西来)))<br>(電石人集保(西来)))<br>(電石人集保(西来)))<br>(電石人集保(西来)))<br>(電石人集保(西来))))<br>(電石人集保(西来))))<br>(電石人集保(西来))))<br>(電石人集保(西来))))<br>(電石人集保(西来))))<br>(電石人集保(西来))))<br>(電石人集保(西来)))))<br>(電石人集保(西来))))<br>(電石人集保(西来)))))<br>(電石人集保(西来)))))<br>(電石人集保(西来)))))<br>(電石人集保(西来)))))<br>(電石人集保(西来))))))<br>(電石人集保(西来)))))<br>(電石人集保(西来))))))<br>(電石人集保(西来))))))<br>(電石人集保(西来))))))<br>(電石人集保(西来))))))<br>(電石人集保(西来))))))<br>(電石人集保(西来))))))<br>(電石人集保(西来))))))))))))))))))))))))))))))))))))                                                                                                    | ABC株式会社<br>9999 でんだい前行 001 東京支店 書達 1234551 く て いー 9'4(f1_4f4'07)' 54f4'(f<br>2010/04/17 ページの失張に置み<br>第71(注選客)<br>12345679 (牛肉気能不少たます。<br>12345679 (牛肉気能不少大学)<br>0001 (牛肉放下7桁)<br>① 書達 〇 路度 〇 彩印名<br>12345677 (牛肉放下7桁)<br>「直接入力」を選択している場合は、「取引失意終る」を入力すると裏があります。<br>第日本 男問<br>[編訂記録各種深に出した。                                                                                                    |     | <ul> <li>③金融機関コード(半角数字 4 桁)</li> <li>④支店コード(半角数字 3 桁)</li> <li>⑤口座種別</li> <li>⑥口座番号(半角数字 7 桁)</li> <li>⑦取引先登録名(全角 60 文字以内)</li> <li>を入力してください。</li> </ul> 承認者へ連絡事項等がある場合は、 ⑧コメント(任意)(全半角 250 文字以内) 内)を入力してください。                                                                                                    |
| 法人名/ 個人事業者名<br>□ 度<br>(電豆28日<br>(電豆28日<br>(電豆28日<br>(電子記錄年月日))                                                                                                    | ABC株式会社     SP29 でんだい前行 001 東京支店 書通1234551 <- ℃->- 9'4(f1_4*(?)') ×f4*(f     2010/04/17                                                                                                    |     | <ul> <li>③金融機関コード(半角数字 4 桁)</li> <li>④支店コード(半角数字 3 桁)</li> <li>⑤口座種別</li> <li>⑥口座番号(半角数字 7 桁)</li> <li>⑦取引先登録名(全角 60 文字以内)</li> <li>を入力してください。</li> </ul> 承認者へ連絡事項等がある場合は、 ⑧コメント(任意)(全半角 250 文字以内) 内)を入力してください。                                                                                                    |
| 法人名/ 個人事業者名<br>□ 座<br>保護定想日<br>(電子記錄年月日)<br>- 《語力發情報<br>- 《語力發情報<br>- 《語人偽報(語求及偽報)<br>「取引快選的(考示)から、事前に存立<br>利用者者号(名添)<br>空<br>空 建載償買っ下(必添)<br>三 座 書号(名添)<br>三 座 書号(名添)<br>三 座 書号(名添)<br>三 座 書号(名添)<br>三 座 書号(名添)<br>三 座 書号(名添)<br>三 座 書号(名添)<br>三 座 書号(名添)<br>三 座 書号(名添)<br>三 座 書号(名添)<br>三 座 書号(名添)<br>三 座 書号(名添)<br>三 座 書号(名添)<br>三 座 書号(名添)<br>三 座 書号(名示)<br>三 座 書号(名示)<br>三 座 書号(名示)<br>三 座 書号(名示)<br>三 座 書号(名示)<br>三 座 書号(名示)<br>三 座 書号(名示)<br>三 座 書号(名示)<br>三 座 書号(名示)<br>三 座 書号(名示)<br>三 座 書号(名示)<br>三 座 書号(名示)<br>三 座 書号(名示)<br>三 座 書号(名示)<br>三 座 書号(名示)<br>三 座 書号(名示)<br>三 座 書号(名示)<br>三 座 書号(名示)<br>三 座 音号(名示)<br>三 座 書号(名示)<br>三 座 音号(名示)<br>三 座 音号)(<br>三 座 音号)(<br>三 座 音)(<br>三 座 音)(<br>三                                                                                                    | ABC株式会社<br>9999 でんぷい前行 001 東京支店 書通1234551 くて <sup>1</sup> -0 <sup>-</sup> 9 <sup>-</sup> 4(f12(f4 <sup>2</sup> (7) <sup>-</sup> ) 5(f <sup>2</sup> (f<br>2010/04/17<br>ペーブの失議: 国文<br>12345673<br>12345673<br>12345673<br>14月放井7街)<br>001 (半月放井7桁)<br>011 (半月放井7桁)<br>011 (半月放开7桁)<br>1284567 (半月放开7桁)<br>1284567 (*月放开7桁)<br>1284567 (*月放开7桁)<br>1284567 (*月放开7桁)<br>1284567 (*月放开7桁)<br>1284567 (*月)<br>1284567 (*月)<br>1284567 (*月)<br>1284567 (*月)<br>1284567 (*月)<br>1284567 (*月)<br>1284567 (*月)<br>1284567 (*月)<br>1284567 (*月)<br>1284567 (*月)<br>1284567 (*月)<br>1284567 (*月)<br>1284567 (*月)<br>1284567 (*月)<br>1284567 (*月)<br>1284567 (*月)<br>1284567 (*月)<br>128457 (*月)<br>128457 (*月)                                                                                                    |     | <ul> <li>③金融機関コード(半角数字 4 桁)</li> <li>④支店コード(半角数字 3 桁)</li> <li>⑤口座種別</li> <li>⑥口座番号(半角数字 7 桁)</li> <li>⑦取引先登録名(全角 60 文字以内)</li> <li>を入力してください。</li> </ul> 承認者へ連絡事項等がある場合は、 ⑧コメント(任意)(全半角 250 文字以内) 内)を入力してください。                                                                                                    |
| 法人名/ 個人事業者名       12座       保護定想日<br>(電子記録年月日)       ● 保護人籍幣(請求及集幣)       「取引先選問者やから、事前に存立<br>利用者者号(名称)       2< 建確面コード(名前)       立方一ド(名前)       口座番号(名称)       回座番号(名称)       回席書号(名称)       回席書号(名称)       回席書号(名称)       回席書号(名称)       第35       回席書号(名称)       第35       第45       第5       原数       第5       原数                                                                                                    | ABC株式会社<br>9999 でんぷい前行 001 東京支店 書通1234551 くて <sup>1</sup> -/>- ゲイイF1_(ギャウ)7 メイギイF<br>2010/04/17 パーフの先後に正式<br>1204567 (シークの先後に日本)<br>1204567 (シーク放下すね)<br>001 (半月数平3桁)<br>01 (半月数平3桁)<br>01 (半月数平3桁)<br>01 (半月数平3桁)<br>01 (半月数平7桁)<br>1204567 (半月数平7桁)<br>1204567 (半月数平7桁)<br>1204567 (半月数平7桁)<br>1204567 (半月数平7桁)<br>1204567 (半月数平7桁)<br>1204567 (半月数平7桁)<br>1204567 (半月数平7桁)<br>1204567 (シークの文字したり)<br>120456 (シークの文字したり)<br>120456 (シークの文字したり)<br>120456 (シークの文字したり)<br>120456 (シークの文字したり)<br>120456 (シークの文字したり)                                                                                                    |     | <ul> <li>③金融機関コード(半角数字 4 桁)</li> <li>④支店コード(半角数字 3 桁)</li> <li>⑤口座種別</li> <li>⑥口座番号(半角数字 7 桁)</li> <li>⑦取引先登録名(全角 60 文字以内)<br/>を入力してください。</li> </ul> 承認者へ連絡事項等がある場合は、 ⑧コメント(任意)(全半角 250 文字以内) 内)を入力してください。                                                                                                    |
| 法人名/ 個人事業者名       12座       保護定想日<br>(電子記録年月日)       (電子記録年月日)       (電子記録日)       (電子記録日)       (                                                                                                    | ABC株式会社<br>9999 でんだい街行 001 東京支店 香油 123455 * ビービーシー 5*4 (F1 / 4*47)7 * J 4*(F<br>2010/04/17 ペーブの先儀: EQ<br>2010/04/17 ペーブの先儀: EQ<br>2010/04/17 ペーブの先儀: EQ<br>2010/04/17 ペーブの先儀: EQ<br>2010/04/17 ペーブの先儀: EQ<br>2010/04/17 ペーブの先儀: EQ<br>2010/04/17 ペーブの先儀: EQ<br>2010/04/17 ペーブの先儀: EQ<br>2010/04/17 ペーブの先儀: EQ<br>2010/04/17 ペーブの先儀: EQ<br>2010/04/17 ペーブの先儀: EQ<br>2010/04/17 ペーブの先儀: EQ                                                                                                    |     | <ul> <li>③金融機関コード(半角数字 4 桁)</li> <li>④支店コード(半角数字 3 桁)</li> <li>⑤口座種別</li> <li>⑥口座番号(半角数字 7 桁)</li> <li>⑦取引先登録名(全角 60 文字以内)<br/>を入力してください。</li> </ul> 承認者へ連絡事項等がある場合は、 ⑧コメント(任意)(全半角 250 文字以内) 内)を入力してください。                                                                                                    |
| 法人名/ 個人事業者名       12座       保護定想日<br>(電子記録年月日)       ● 保護人籍幣(清末人集幣)       「取引先選約用者やかか、事前に存立<br>利用者者等(名称)       2       全諸確面コード(名称)       12座番号(名称)       12座番号(名称)       12座番号(名称)       13       13       15       15       15       15       15       15       15       16       17       18       18       19       19       19       117       118       118       118       118       118       118       118       118       118       118       118       118       118       118       118       118       118       118       118       118       118       118       118       118       118       118       118       118       118       118       118       118       118       118       118   <                                                                                                    | ABC株式会社<br>9999 でんだい街行 001 東京支店 香油 123455 * ビービーシー 5*4 (F1 / 4*47)7 * 54 * (F<br>2010/04/17 パーフの先輩に置め<br>家行供当業 (* の数 になら 取ら たいできます。<br>12345673 (* 件約数 不分 )<br>001 (* 件約数 不分)<br>001 (* 件約数 不分)<br>001 (* 件約<br>(* 件約数 不分)<br>001 (* 件約<br>(* 件約<br>(* 件約<br>(* 件約<br>(* 件約<br>(* 件約<br>(* 件約<br>(* 件約<br>(* 件約<br>(* 件約<br>(* 件                                                                                                    |     | <ul> <li>③金融機関コード(半角数字 4 桁)</li> <li>④支店コード(半角数字 3 桁)</li> <li>⑤口座種別</li> <li>⑥口座番号(半角数字 7 桁)</li> <li>⑦取引先登録名(全角 60 文字以内)<br/>を入力してください。</li> </ul> 承認者へ連絡事項等がある場合は、 ⑧コメント(任意)(全半角 250 文字以内)を入力してください。 ♪ 入力の完了後、                                                                                                    |
| 法人名グ 個人事業者名     日本     日本                                                                                                    | ABC株式会社<br>9999 でんだい街行 001 東京支店 書通123455 く て いー ゲ 4( f J L f 4' q 7) * J f 4' ( f<br>2010/04/17 ペーブの先輩に E 2<br>2010/04/17 ペーブの先輩に E 2<br>2010/04/17 ペーブの先輩に E 2<br>2010/04/17 ペーブの先輩に E 2<br>2010/04/17 ペーブの先輩に E 2<br>2010/04/17 ペーブの先輩に E 2<br>2010/04/17 ペーブの先輩に E 2<br>2010/04/17 ペーブの先輩に E 2<br>2010/04/17 ペーブの先輩に E 2<br>2010/04/17 ペーブの先輩: E 2<br>2010/04/17 ペーブの先輩: E 2<br>2010/04/17 ペーブのたまで、 E 2<br>2010/04/17 ペーブのたまで、 E 2<br>2010/04/17 ペーブのたまで、 E 2<br>2010/04/17 ペーブの先輩: E 2<br>2010/04/17 ペーブの先輩: E 2<br>2010/04/17 ペーブの先輩: E 2<br>2010/04/17 ペーブのたまで、 E 2<br>2010/04/17 ペーブのたまで、 E 2<br>201                                                                                                    |     | <ul> <li>③金融機関コード(半角数字 4 桁)</li> <li>④支店コード(半角数字 3 桁)</li> <li>⑤口座種別</li> <li>⑥口座番号(半角数字 7 桁)</li> <li>⑦取引先登録名(全角 60 文字以内)<br/>を入力してください。</li> </ul> 承認者へ連絡事項等がある場合は、 ⑧コメント(任意)(全半角 250 文字以内)を入力してください。 ♪ 入力の完了後、 仮登録の確認へボタンをクリックしてく                                                                                                    |
| 法人名グ 個人事業者名     日本     日本                                                                                                    | ABC株式会社<br>9999 でんだい街行 001 東京支店 書通123455 く て いー ゲイ付 51 (年 107) 5 (年 15<br>2010/04/17<br>ページの先達に 正文<br>2010/04/17<br>ページの先達に 正文<br>2010/04/17<br>ページの先達に 正文<br>2010/04/17<br>ページの先達に 正文<br>2010/04/17<br>ページの先達に 正文<br>2010/04/17<br>ページの先達に 正文<br>ページの先達に 正文                                                                                                    |     | <ul> <li>③金融機関コード(半角数字 4 桁)</li> <li>④支店コード(半角数字 3 桁)</li> <li>⑤口座種別</li> <li>⑥口座番号(半角数字 7 桁)</li> <li>⑦取引先登録名(全角 60 文字以内)</li> <li>を入力してください。</li> </ul> 承認者へ連絡事項等がある場合は、 ⑧コメント(任意)(全半角 250 文字以内) 水力してください。 入力の完了後、 仮登録の確認へボタンをクリックしてく                                                                                                    |
| 法人名/ 個人事業者名<br>□ 度<br>(電源28日<br>(電源28日<br>(電源28日<br>(電源28年月日))                                                                                                    | ABC株式会社<br>9999 でんぷい街行 001 東京支店 書通123455 く て いー ゲ ( f f 1 ( f v ( 7) * ) f 4 ( f )<br>2010/04/17<br>ページの先達に E 2<br>2010/04/17<br>ページの先達に E 2<br>2010/04/17<br>ページの先達に E 2<br>2010/04/17<br>ページの先達に E 2<br>2010/04/17<br>ページの先達に E 2<br>2010/04/17<br>ページの先達に E 2<br>2010/04/17<br>ページの先達に E 2<br>2010/04/17<br>2010/04/17<br>ページの先達に E 2<br>2010/04/17<br>2010/04/17<br>2010/04/17<br>ページの先達に E 2<br>2010/04/17<br>2010/04/17<br>2010/04                                                                                                    |     | <ul> <li>③金融機関コード(半角数字 4 桁)</li> <li>④支店コード(半角数字 3 桁)</li> <li>⑤口座種別</li> <li>⑥口座番号(半角数字 7 桁)</li> <li>⑦取引先登録名(全角 60 文字以内)</li> <li>を入力してください。</li> </ul> 承認者へ連絡事項等がある場合は、 ⑧コメント(任意)(全半角 250 文字以内) 水力してください。 入力の完了後、 仮登録の確認へ ボタンをクリックしてください。                                                                                                    |
| 法人名/ 個人事業者名<br>□ 度<br>(項目2年日<br>(項目2年日<br>(項目2年日<br>(項目2年日<br>(電子記録年月日))                                                                                                    | ABC株式会社<br>9999 でんぷい街行 001 東京支店 書通 123455 く モビーシー ゲイイF1 (ギャウ)7 メイギイF<br>2010/04/17<br>パーブの先達に EX                                                                                                    |     | <ul> <li>③金融機関コード(半角数字 4 桁)</li> <li>④支店コード(半角数字 3 桁)</li> <li>⑤口座種別</li> <li>⑥口座番号(半角数字 7 桁)</li> <li>⑦取引先登録名(全角 60 文字以内)</li> <li>を入力してください。</li> </ul> 承認者へ連絡事項等がある場合は、 ⑧コメント(任意)(全半角 250 文字以内) 内)を入力してください。 ◇ 入力の完了後、 <u>仮登録の確認へ</u> ボタンをクリックしてください。                                                                                          |
| 法人名/ 個人事業者名<br>□ 定<br>(項目2年1<br>(項目2年1<br>(項目2年1<br>(項目2年1<br>(項目2年1<br>(項目2年1<br>(電子記録年月日))<br>(電子記録年月日)<br>(電子記録年月日)<br>(電子記録年)<br>(電子記録年日)<br>(電子記録年)<br>(電子記録<br>(電子記録<br>(電子記録<br>(電子記録<br>(電子記録<br>(電子記録<br>(電子記録<br>(電子記録<br>(電子記<br>(電子記<br>(<br>(電子記<br>(<br>(<br>(<br>(<br>(<br>(<br>(<br>(<br>(<br>(<br>(<br>(<br>(                                                                                                    | ABC株式会社<br>9999 でんぷい街行 001 東京支店 書通 123455 く モビーシー ゲイイF1 (ギャウ)7 メイギイF<br>2010/04/17 パーフの先達: E2<br>第7件曲道教 (中央) (中央) (中央) (中央) (中央) (中央) (中央) (中央)                                                                                                    |     | <ul> <li>③金融機関コード(半角数字 4 桁)</li> <li>④支店コード(半角数字 3 桁)</li> <li>⑤口座種別</li> <li>⑥口座番号(半角数字 7 桁)</li> <li>⑦取引先登録名(全角 60 文字以内)</li> <li>を入力してください。</li> </ul> 承認者へ連絡事項等がある場合は、 ⑧コメント(任意)(全半角 250 文字以内) 水力してください。 入力の完了後、 仮登録の確認へ ボタンをクリックしてください。                                                                                                    |
| 法人名/ 個人事業者名<br>□ 度<br>保護之路日<br>(電子記錄年月日)<br>● 保護人集構(請求点集相)<br>「取引先選約(請求之物も、都以存注<br>利用者者令(添)<br>立成コード(必須)<br>3<br>支成コード(必須)<br>0 度種別(必須)<br>□ 度種別(必須)<br>■ 中間情報<br>型当者<br>コジント<br>展る<br>係登録の確認へ                                                                                                    | ABC株式会社<br>9999 でんぷくい語行 001 東京支店 書通 123455 く モビーシー 5º 4(行) (4*(7)) ジ 44*(行<br>2010/04/17<br>パーブの見識: 国文<br>2010/04/17<br>パーブの見識: 国文<br>12345503 (牛肉類本社)<br>001 (牛肉類する)<br>001 (牛肉類する)<br>001 (牛肉類なる)<br>001 (牛肉類なる)<br>001 (牛肉類なる)<br>001 (牛肉類なる)<br>001 (牛肉類なる)<br>001 (牛肉類なる)<br>001 (牛肉類なる)<br>001 (牛肉類なる)<br>001 (牛肉類なる)<br>001 (牛肉肉肉肉肉肉肉肉肉肉肉肉肉肉肉肉肉肉肉肉肉肉肉肉肉肉肉肉肉肉肉肉肉肉肉肉                                                                                                    |     | <ul> <li>③金融機関コード(半角数字 4 桁)</li> <li>④支店コード(半角数字 3 桁)</li> <li>⑤口座種別</li> <li>⑥口座番号(半角数字 7 桁)</li> <li>⑦取引先登録名(全角 60 文字以内)</li> <li>を入力してください。</li> </ul> 承認者へ連絡事項等がある場合は、 ⑧コメント(任意)(全半角 250 文字以内) 内)を入力してください。 入力の完了後、 仮登録の確認へ ボタンをクリックしてください。                                                                                                   |
| 法人名/ 個人事業者名<br>□度<br>保護之路日<br>(電子記錄年月日)<br>● 保護人集修(源未気傷和)<br>「取引先選約(第少から、事院正存正<br>利用者者令(添)<br>立成コード(必須)<br>支成コード(必須)<br>三度者号(必須)<br>同度種別(必須)<br>□度種別(必須)<br>□度種男(必須)<br>同度種別(必須)<br>三度者号(必須)<br>取引先型錄名<br>● 中語情報<br>型当者<br>コ3ント<br>8                                                                                                    | ABC株式会社<br>9999 でんぷくい街行 001 東京支店 書通123455 く モビーシー 5º 4(行2.4年*07)* 5/ 4*(行<br>2010/04/17<br>パーブの見識: 国文<br>2010/04/17<br>パーブの見識: 国文<br>2023年2023年20月10日<br>2023年20月10日<br>2023年20月11日<br>2023年20月11日<br>2015<br>2015<br>2015<br>2015<br>2015<br>201 |     | <ul> <li>③金融機関コード(半角数字 4 桁)</li> <li>④支店コード(半角数字 3 桁)</li> <li>⑤口座種別</li> <li>⑥口座番号(半角数字 7 桁)</li> <li>⑦取引先登録名(全角 60 文字以内)</li> <li>を入力してください。</li> </ul> 承認者へ連絡事項等がある場合は、 ⑧コメント(任意)(全半角 250 文字以内)を入力してください。 ♪ 入力の完了後、 阪合銀の確認へ ボタンをクリックしてください。                                                                                                    |
| 法人名/ 個人事業者名<br>□度<br>保護定知日<br>(電子記録年月日)<br>「電話人類者(清末気情和)<br>「電話人類者(清末気情和)<br>「電話人類者(清末気情和)<br>「電話人類者(清末気情和)<br>「電話人類者の(本)<br>全緒電面)-F(必須)<br>支広コ-F(必須)<br>口度種別(必須)<br>□度者の(必須)<br>同時情報<br>型当者<br>コメント<br>8<br>反合<br>原登録の確認へ                                                                                                    | ABC株式会社<br>9999 でんぷくい街行 001 東京支店 書通123459 く モビーシー ゲイイチ1 (ギャウ) * メイギイチ<br>2010/04/17<br>パーブの見識: 医文<br>取得を選択:                                                                                                    |     | <ul> <li>③金融機関コード(半角数字 4 桁)</li> <li>④支店コード(半角数字 3 桁)</li> <li>⑤口座種別</li> <li>⑥口座番号(半角数字 7 桁)</li> <li>⑦取引先登録名(全角 60 文字以内)<br/>を入力してください。</li> </ul> 承認者へ連絡事項等がある場合は、 ⑧コメント(任意)(全半角 250 文字以内) 水力してください。 入力の完了後、 仮登録の確認へボタンをクリックしてください。 ※取引先登録                                                                                                    |
| 法人名/ 個人事業者名<br>□度<br>保護定却目<br>(電子記錄年月日)<br>・保護人集修(清末為集物)<br>「取引先選約(希知之から、事院正存正<br>利用者者号(名称)<br>豆皮者号(名称)<br>ロ皮相別(名称)<br>□皮者号(名称)<br>取引先登錄名<br>単語情報<br>型当者<br>コメント<br>次                                                                                                    | ABC株式会社<br>9999 でんぷくい語行 001 東京支店 書通 123455 く モビーシー ゲイイ F1 ( 4 * ( 7) * ) イギ ( 7<br>2010/04/17<br>パープの見識: 医文<br>取得表演教:                                                                                                    |     | <ul> <li>③金融機関コード(半角数字 4 桁)</li> <li>④支店コード(半角数字 3 桁)</li> <li>⑤口座種別</li> <li>⑥口座番号(半角数字 7 桁)</li> <li>⑦取引先登録名(全角 60 文字以内)<br/>を入力してください。</li> </ul> 承認者へ連絡事項等がある場合は、 ⑧コメント(任意)(全半角 250 文字以内)<br>を入力してください。 水力の完了後、 阪登録の確認へボタンをクリックしてください。 取引先登録 取引先登録 取引先登録 取引先を事前に登録しておくことで入力                                                                   |
| 法人名/ 個人事業者名<br>□度<br>保証記録目<br>(電子記録年月日)<br>《信記人類報(信求先情報)<br>「記刻法课報(法先生情報)<br>「記刻法课報(二字(法念))<br>全譜欄面」-ド(必治)<br>正成日本(法念)<br>□度種別(必治)<br>□度種別(必治)<br>□度種別(必治)<br>□度者号(心治)<br>(6)<br>取引先登録名<br>(7)<br>中語情俗<br>型当者<br>□3ント<br>(8)<br>戻る<br>仮登録の確認へ                                                                                                    | ABC株式会社<br>9997 でんどい面付 001 東京支圧 香油 120455 ペイビット 9'4(f1_4f4'07)' 54f4'(f<br>2010/04/17 パーロの支援: E22<br>7/10支援後に登入力<br>120456709 (半角数単745)<br>0001 (半角数甲745)<br>001 (半角数甲745)<br>001 (半角数甲745)<br>001 (半角数甲745)<br>001 (半角数甲745)<br>001 (半角数甲745)<br>001 (半角数甲745)<br>001 (半角数甲745)<br>001 (半角数甲745)<br>001 (半角数甲745)<br>001 (半角数甲745)<br>1204567 (半角数甲745)<br>1204567 (半角数甲14<br>1204567 (半角数甲145)<br>1204567 (半角数甲145)<br>120457 (半角数甲145)<br>120457 (半角数甲145)<br>120457 (*月)<br>120457 (*月)<br>120457 (                                                                                                    |     | <ul> <li>③金融機関コード(半角数字 4 桁)</li> <li>④支店コード(半角数字 3 桁)</li> <li>⑤口座種別</li> <li>⑥口座番号(半角数字 7 桁)</li> <li>⑦取引先登録名(全角 60 文字以内)</li> <li>を入力してください。</li> </ul> 承認者へ連絡事項等がある場合は、 ⑧コメント(任意)(全半角 250 文字以内) を入力してください。 入力の完了後、 仮登録の確認へボタンをクリックしてください。 ※取引先登録 取引先登録 取引先を事前に登録しておくことで入力 友治略できます、取引先の登録方法は                                                    |
| 法人名/ 個人事業者名<br>□座<br>保証記録<br>保証記録<br>(電子記録年月日)<br>(電子記録年月日)<br>(電子記録年月日)<br>(電子記録年代(語来名情報)<br>「記刻法葉(加水のから、事所に存置<br>利用者者号(心治)<br>至広コード(心治)<br>三座種別(心治)<br>□座種別(心治)<br>□座種別(心治)<br>□座番号(心治)<br>()<br>取引先登録名<br>()<br>()<br>()<br>()<br>()<br>()<br>()<br>()<br>()<br>()                                                                                                    | ABC株式会社<br>9990 でんぷい前行 001 東京支圧 書達 120455 * イモ <sup>1-</sup> / 9*4(f1_4f4'07)* 4f4'(f<br>2010/04/17 パーロの支援: E22<br>7/10支援後に置い<br>120456709 (半角数率745)<br>0001 (半角数率745)<br>001 (半角数率745)<br>001 (半角数率745)<br>001 (半角数率745)<br>003 (半角数率745)<br>003 (半角数章745)<br>003 (半角数章745)<br>003 (半月)<br>003 (半月)<br>003 (+月)<br>003 (+月)<br>003 (+月)<br>003 (+月)<br>003 (+月)<br>003 (+月)<br>003 (+月)<br>003 (+月)<br>003 (+月)<br>003 (+月)<br>003 (+月)<br>003 (+月)<br>003 (+月)<br>003 (+月)<br>003 (+月)<br>003 (+月)<br>003 (+月)<br>003 (+月)<br>003 (+月)<br>003 (+月)<br>003 (+月)<br>003 (+月)                                                                                                    |     | <ul> <li>③金融機関コード(半角数字 4 桁)</li> <li>④支店コード(半角数字 3 桁)</li> <li>⑤口座種別</li> <li>⑥口座番号(半角数字 7 桁)</li> <li>⑦取引先登録名(全角 60 文字以内)</li> <li>を入力してください。</li> </ul> 承認者へ連絡事項等がある場合は、 ⑧コメント(任意)(全半角 250 文字以内) を入力してください。 入力の完了後、 仮登録の確認へボタンをクリックしてください。 アリート・ジェントの登録の法は 取引先を事前に登録しておくことで入力を省略できます。取引先の登録方法は ⑨ ロコード・ジェントの登録方法は ⑨ ロコード・ジェントの登録方法は ⑨ ロコード・ジェントの |

保証記録の仮登録情報を入力します。 \_\_\_\_\_

х

1

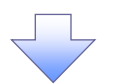

#### 5. 保証記録請求仮登録確認画面

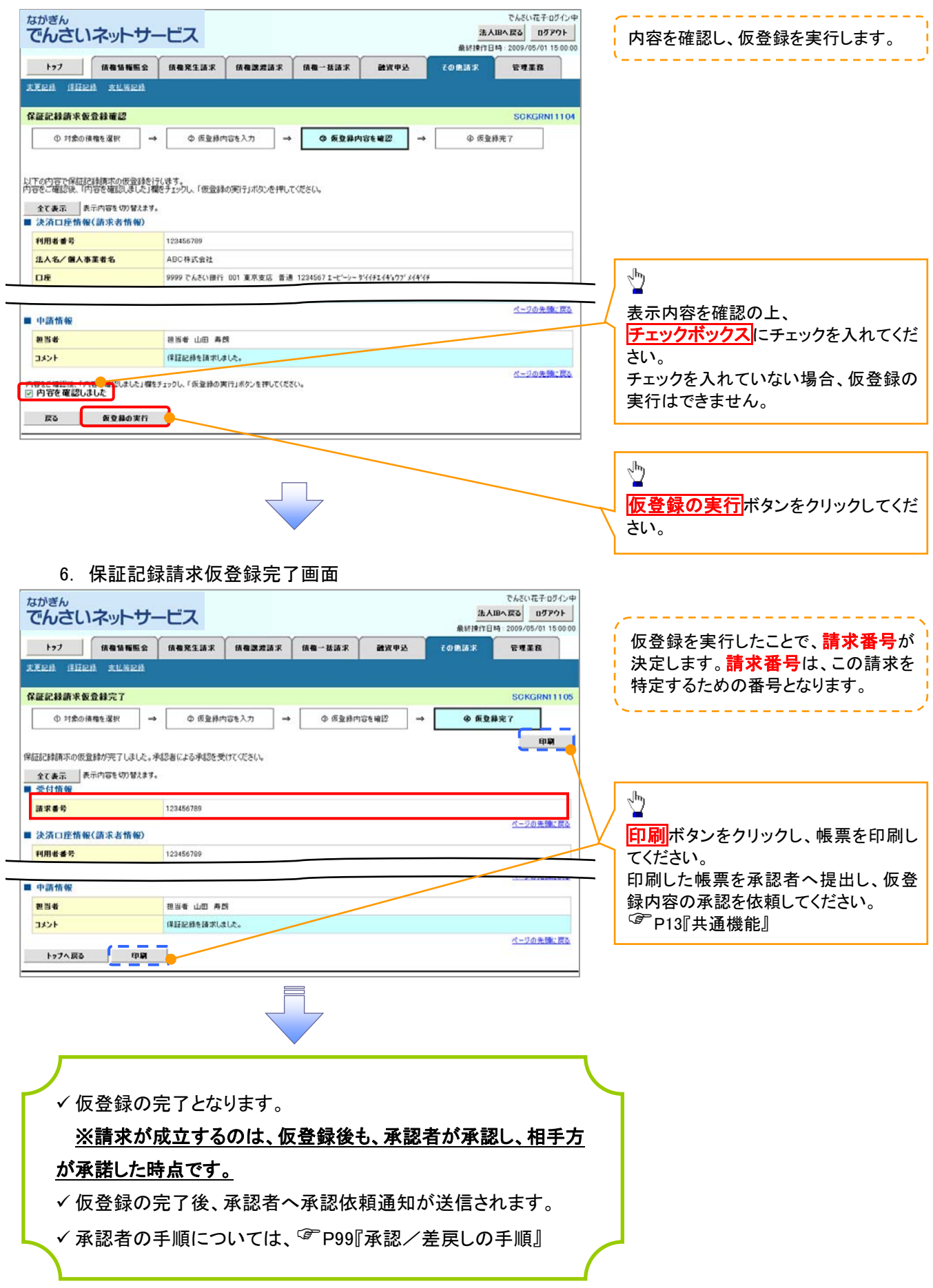

# 変更記録請求

❖概要

- ✓「支払期日」、「債権金額」、「譲渡制限有無」を変更または、債権を削除する場合は、変更記録請 求を行います。
- ✓ 変更記録請求が可能なのは、(譲渡記録や保証記録等がない)発生記録のみのでんさいです。
- ✓ 担当者は必要な項目を入力し、仮登録を行います。承認者が仮登録を承認すると、相手方に自身 が保有しているでんさいの変更承諾が依頼されます。
- ✓変更記録請求は、対象債権の債権者、もしくは、債務者から請求することができます。ただし、承諾依頼通知日から記録予定日の5銀行営業日後(記録予定日当日含む)までの間に相手方から承諾回答を受けることが必要です。

否認された場合または、上記期間内に相手方からの回答がない場合は無効となります。

#### **❖**事前準備

変更記録メニュ

✓ 変更または削除する債権の債権情報を事前に準備してください。

#### ▶ ログイン後、トップ画面のその他請求タブをクリックしてください。

1. その他請求メニュー画面

登録 食権の取消、または金額・支払期日等の変更を行います。

| ながぎん<br>でんさいネットサービス<br>トップ (株希知福田会 (株希知生語水 (株希政会語水 (株希一私語水 ))<br>大王尼林 (日記記法 文仏名記)                       | でんだい花子07/2中<br>法人服や反応 07アウト<br>最終時作日時・2009/05/01 1500:00<br>その原語家 管理室系<br>変更記録ボタンをクリックしてください。                                                                                                    |
|----------------------------------------------------------------------------------------------------|----------------------------------------------------------------------------------------------------|
| その絶請求メニュー                                                                                               | SCGMNUI 2600                                                                                                    |
| 三子の他請求メニュー    支更記録 #個の取消人実更を行います。   保護記録 俳句に対する保証記録(単位)を依頼します。   支払等記録 金穀親間での自動送金でなく、利用者間での支払等記録を登録します。 |                                                                                                    |
| 2. 変更記録メニュー画面                                                                                           |                                                                                                    |
| なかぎん<br>でんさいネットサービス                                                                                     | でんだい花子 ログイン中<br>法人IBへ反る ログアウト<br>最終接行日時 - 2009/05/01 15 00 00                                                                                                    |
| ▶>7 供着货箱服金 供着笼生活术 供着波波活水 供借一法语求 建设甲基<br>光平尼线 经捐记线 支払等记线                                                 | でのきまま 1988年 1988年 1990年 1990年 |
| 変更記録メニュー                                                                                                | SCCMNUI 2601                                                                                                    |

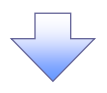

3. 変更記録請求対象債権検索画面

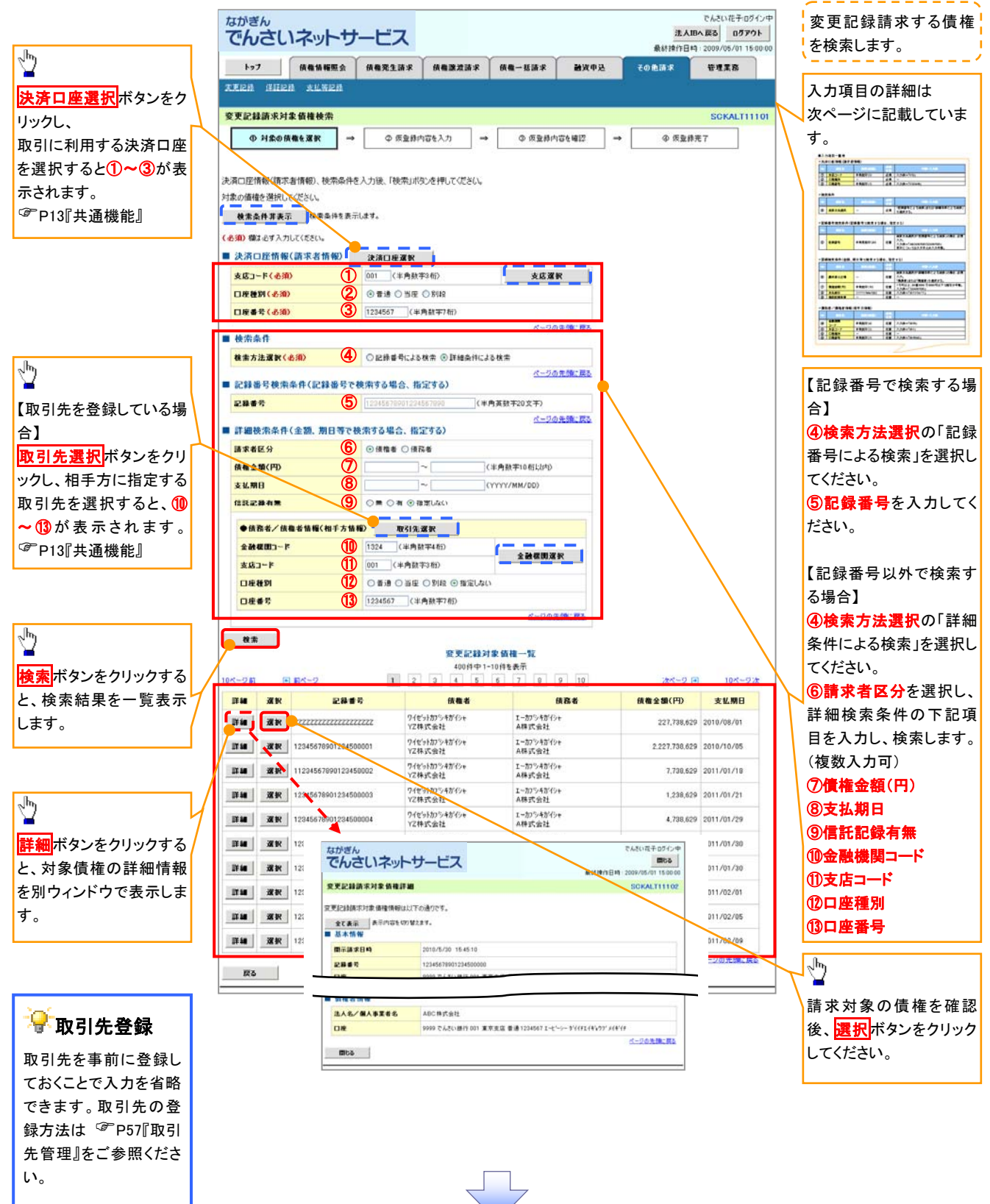

# ●入力項目一覧表

# →決済口座情報(請求者情報)

| Νο | 項目名   | 属性(桁数)  | 必須<br>任意 | 内容・入力例         |
|----|-------|---------|----------|----------------|
| 1  | 支店コード | 半角数字(3) | 必須       | 入力例=「012」      |
| 2  | 口座種別  | —       | 必須       | ラジオボタンにて選択します。 |
| 3  | 口座番号  | 半角数字(7) | 必須       | 入力例=「0123456」  |

→ 検索条件

| No | 項目名    | 属性(桁数) | 必須<br>任意 | 内容・入力例                                                 |
|----|--------|--------|----------|--------------------------------------------------------|
| 4  | 検索方法選択 | -      | 必須       | ラジオボタンにて選択します。<br>「記録番号による検索」または「詳細条件による検索」<br>を選択します。 |

### ◆記録番号検索条件(記録番号で検索する場合、指定する)

| No | 項目名  | 属性(桁数)    | 必須<br>任意 | 内容・入力例                                                                                  |
|----|------|-----------|----------|-----------------------------------------------------------------------------------------|
| 5  | 記録番号 | 半角英数字(20) | 任意       | 検索方法選択が「記録番号による検索」の場合は、入<br>カ必須です。<br>入力例=「ABC45678901234567890」<br>英字については大文字のみ入力できます。 |

# ◆詳細検索条件(金額、期日等で検索する場合、指定する)

| No | 項目名     | 属性(桁数)       | 必須<br>任意 | 内容・入力例                                                                       |
|----|---------|--------------|----------|------------------------------------------------------------------------------|
| 6  | 請求者の立場  | _            | 任意       | ラジオボタンにて選択します。<br>検索方法選択が「詳細条件による検索」の場合は、入<br>力必須です。<br>「債務者」または「債権者」を選択します。 |
| 7  | 債権金額(円) | 半角数字(10)     | 任意       | 1 円以上、99 億 9999 万 9999 円以下の金額を入力で<br>きます。<br>入力例=「1234567890」                |
| 8  | 支払期日    | (YYYY/MM/DD) | 任意       | 入力例=「2011/05/11」                                                             |
| 9  | 信託記録有無  | -            | 任意       | ラジオボタンにて選択します。                                                               |

### →債務者/債権者情報(相手方情報)

| No   | 項目名         | 属性(桁数)  | 必須<br>任意 | 内容・入力例         |
|------|-------------|---------|----------|----------------|
| 10   | 金融機関<br>コード | 半角数字(4) | 任意       | 入力例=「9876」     |
| 1    | 支店⊐ード       | 半角数字(3) | 任意       | 入力例=「987」      |
| (12) | 口座種別        | _       | 任意       | ラジオボタンにて選択します。 |
| 13   | 口座番号        | 半角数字(7) | 任意       | 入力例=「9876543」  |

1

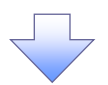

#### 4. 変更記録請求仮登録画面

| <sup>なかぎん</sup><br>でんさいネットサー                    | でんだい花子ログイン中<br>法人IBへ戻る<br>単分ウト<br>最終時作日日: 2009/05/01 15:00:00      |                                         | 変更記録の仮登録情報を入力します。         |  |  |  |  |  |
|-------------------------------------------------|--------------------------------------------------------------------|-----------------------------------------|---------------------------|--|--|--|--|--|
| トップ 抗衛猿陽監会 抗衛党生語求 抗衛激素語家 抗衛一番語求 確定中込 その意語家 管理素病 |                                                                    |                                         |                           |  |  |  |  |  |
| 末軍記錄 保证记录 支机等记载                                 |                                                                    | Г                                       |                           |  |  |  |  |  |
| Contraction Contractor Management               |                                                                    |                                         | 必要に応じて、                   |  |  |  |  |  |
| 変更記録請求仮登録                                       | SCKALT11103                                                        |                                         | ① <b>請求者 Ref.No.</b> (任意) |  |  |  |  |  |
| ① 対象の債権を選択 🚽                                    | ② 仮登録内容を入力 → ③ 仮登録内容を確認 → ◎ 仮登録完了                                  |                                         | (半角茁数字 40 桁以内)※1          |  |  |  |  |  |
|                                                 |                                                                    |                                         |                           |  |  |  |  |  |
|                                                 |                                                                    |                                         | を人力してくたさい。                |  |  |  |  |  |
| 仮登録する内容を入力し、「仮登録の確認<br>(必須)欄は必ず入力して、ださい。        | Pへ」ボタンを押してください。                                                    |                                         | ※1:英字については大文字のみ入力         |  |  |  |  |  |
| 会て表示 表示内容を切り替えます。                               |                                                                    |                                         | できます,記号については ()- のみ       |  |  |  |  |  |
| ■ 決済口座情報(請求者情報)                                 |                                                                    | h                                       |                           |  |  |  |  |  |
| 利用者番号                                           | 123456789                                                          |                                         | ЛЛССТР                    |  |  |  |  |  |
|                                                 | エービーシー カンジキカイジャ                                                    | / ]                                     |                           |  |  |  |  |  |
| 法人名/個人事業者名                                      | ABC株式会社                                                            | - F                                     |                           |  |  |  |  |  |
|                                                 | \$'({fFI.{\$\b)}7'                                                 |                                         | ✤請求者 Ref.No.              |  |  |  |  |  |
| 部署名等                                            | 第一百里ジ                                                              |                                         |                           |  |  |  |  |  |
| D.F                                             | 9999 アムボハ連行 001 東京古庄 巻通 1294507 エービーシー かくパチェイタシウマ パネペチ             |                                         | お取引先との間で請求を管理するため         |  |  |  |  |  |
| 1                                               |                                                                    |                                         | のフリー入力欄です 注文聿番号や詰         |  |  |  |  |  |
| 請求者Net.no.                                      | ↓キ門典加す40×1×40×1 (キ門典加す40×1×40×1) (本門典加す40×1×40×1) (本門典加す40×1×40×1) |                                         |                           |  |  |  |  |  |
|                                                 | は木ともユラシにののファーバン場とす。江大都とは木器の留うとバンととよう。<br>ページの先額に戻る                 |                                         | 水音宙方を入力してください。。           |  |  |  |  |  |
| SIG FIE TO NO                                   |                                                                    | - 5                                     |                           |  |  |  |  |  |
| ●基本情報                                           |                                                                    |                                         | 【唐梅の削除たする埋み】              |  |  |  |  |  |
| 記錄書号                                            | 12345678901234500000                                               |                                         |                           |  |  |  |  |  |
| 依権全額(円)                                         | 12.323.234                                                         | А                                       | (2)変更内容の「債権の削除」を選択し       |  |  |  |  |  |
| 寮生日                                             | 2010/05/19                                                         |                                         | てください。                    |  |  |  |  |  |
| 支状期日                                            | 2010/10/19                                                         |                                         | 3~6の入力け不要です               |  |  |  |  |  |
| <b>建立到限制</b> 集                                  |                                                                    |                                         |                           |  |  |  |  |  |
|                                                 | 1 ページの先鋒に戻る                                                        |                                         |                           |  |  |  |  |  |
| -                                               |                                                                    |                                         | 【信梅の恋雨をする提会】              |  |  |  |  |  |
| ●債務者情報                                          |                                                                    |                                         |                           |  |  |  |  |  |
| 法人名/個人事業者名                                      | ABC株式会社                                                            |                                         | ②変更内谷の「頃日値の変更」を選択         |  |  |  |  |  |
| 口座                                              | 9999 でんさい很行 001 東京支店 香通 1234567 エービーシー タイイチエイキュウフ・メイキイチ            |                                         | してください。                   |  |  |  |  |  |
|                                                 | ページの先期に戻る                                                          |                                         | <b>③変更対象項目</b> で変更を行う項目を選 |  |  |  |  |  |
| ■ 変更記録情報                                        |                                                                    | И                                       | 択  選択 た百日に変更後の値を入         |  |  |  |  |  |
| **************************************          | ○債権の削除                                                             | /                                       | いい、どいしに受しに交叉後の値とハ         |  |  |  |  |  |
| C. C. C.                                        | ○項目値の変更(変更する項目を以下からひとつ溜んで入力)                                       |                                         |                           |  |  |  |  |  |
| <b>東東対象項目</b> 3                                 | ○支払期日 ○債権金額 ○膝渡刺閥有無                                                |                                         | ④支払期日(YYYY/MM/DD)         |  |  |  |  |  |
| 支払期日 4                                          |                                                                    |                                         | ⑤債権金額(円)(半角数字 10 桁以)      |  |  |  |  |  |
| <b>依截金額 (円)</b> 5                               | (半角数字10 新以内)                                                       |                                         | 内)                        |  |  |  |  |  |
| <b>建建制限有限</b> 6                                 | ) ○思 ○ 相                                                           |                                         | ⑥:譇液制阳 <b>方</b> 毎         |  |  |  |  |  |
|                                                 | ページの先輩に戻る                                                          |                                         |                           |  |  |  |  |  |
|                                                 | ○ 債権内容の変更(利用者居住情報以外)                                               |                                         |                           |  |  |  |  |  |
|                                                 | ○ 〒0.5%4 かかやゆ                                                      |                                         |                           |  |  |  |  |  |
| 麦更原因(必須) 7                                      |                                                                    |                                         | ()変更原因(主角 200 又子以内)を迭     |  |  |  |  |  |
|                                                 |                                                                    |                                         | 択してくたさい。                  |  |  |  |  |  |
| 「锦漆新潟海第」が「海」の様々、構構の」                            | (全角255文字以内)<br>(金角255文字以内)                                         | と                                       | 「その他(テキスト入力)」を選択した場       |  |  |  |  |  |
|                                                 | ベージの光明に戻る                                                          |                                         | 合、変更原因を入力してください。          |  |  |  |  |  |
| 甲請情報                                            | Second starts of the second starts                                 | - )                                     |                           |  |  |  |  |  |
| 1134                                            | 担当者ああああああああああ                                                      | L                                       |                           |  |  |  |  |  |
|                                                 |                                                                    | _                                       |                           |  |  |  |  |  |
| 4080                                            |                                                                    | - F                                     | 之司来,请你支持你长去了很个小           |  |  |  |  |  |
|                                                 | (250文字(240)<br>ページの先時に戻る                                           |                                         | 承認有へ連給事項寺がめる场合は、          |  |  |  |  |  |
| 戻る 仮登録の確認へ                                      |                                                                    |                                         | (8)コメント(任意)(全半角 250 文字以)  |  |  |  |  |  |
|                                                 |                                                                    | _ \                                     | 内)を入力してください。              |  |  |  |  |  |
|                                                 |                                                                    | · · _ · · · · · · · · · · · · · · · · · |                           |  |  |  |  |  |
|                                                 |                                                                    |                                         |                           |  |  |  |  |  |
|                                                 |                                                                    |                                         | վել                       |  |  |  |  |  |
|                                                 |                                                                    |                                         | $\mathbf{Y}$              |  |  |  |  |  |
|                                                 |                                                                    |                                         | 入力の完了後                    |  |  |  |  |  |
|                                                 |                                                                    | $\neg$                                  | に発行の強烈をギャッチャリックレーイ        |  |  |  |  |  |
|                                                 | $\checkmark$                                                       | $\sim$                                  | W豆球の推認へいかタンをクリックしてく       |  |  |  |  |  |
|                                                 |                                                                    | - )                                     | たさい。                      |  |  |  |  |  |
|                                                 |                                                                    |                                         |                           |  |  |  |  |  |

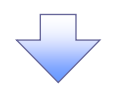

#### 5. 変更記録請求仮登録確認画面

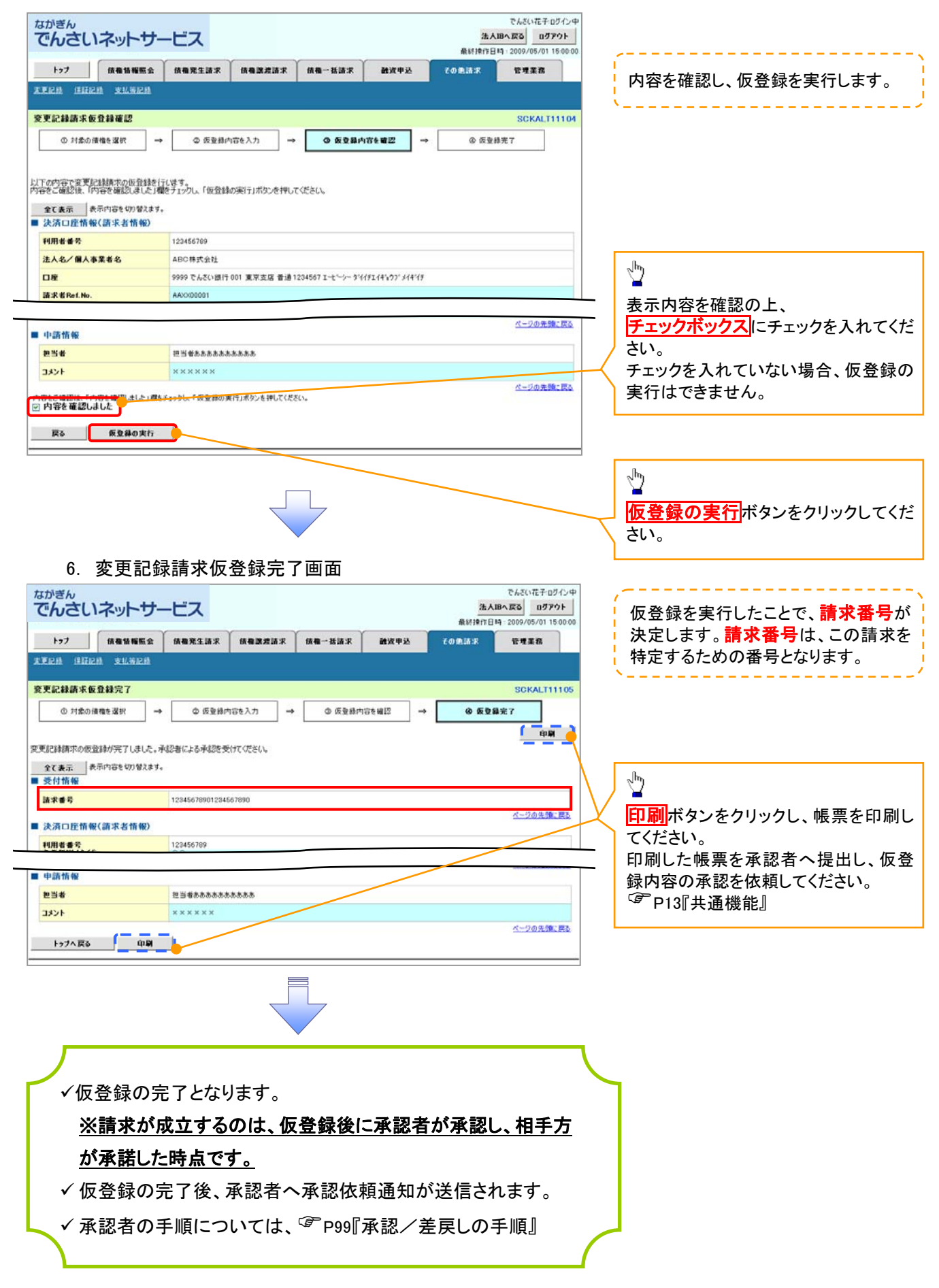

# 支払等記録請求

#### ❖概要

- ✓ 口座間送金決済以外の方法で弁済された場合は、支払等記録請求を行います。
- ✓支払等記録請求には、「支払を行ったことによる記録請求」と「支払を受けたことによる記録請求」 があります。

 ✓ 担当者は必要な項目を入力し、仮登録を行います。「支払を行ったことによる記録請求」の場合、 仮登録後、承認者が承認し、相手方が承諾することで成立します。
 ①「支払を行ったことによる記録請求」の場合の相手方の承諾は、承諾依頼通知日から記録予定 日の 5 銀行営業日後(記録予定日当日含む)までの間に相手方からの承諾回答が必要です。否 認された場合または上記期間内に相手方からの回答がない場合は無効となります。
 ②「支払を受けたことによる記録請求」の場合は相手方の承諾回答は必要ありません。

▶ ログイン後、トップ画面のその他請求タブをクリックしてください。

- 1. その他請求メニュー画面 でんざい花子ログインは ながぎん 法人IBへ戻る ログアウト でんさいネットサービス 最終操作日時:2009/05/01 15:00  $\sqrt[h]{}$ トップ 債権価報照会 債権死生請求 債権激激請求 債権一括請求 融资中达 その色請求 管理業務 **末東臣時 保護臣時 支払等臣時** 支払等記録ボタンをクリックしてくださ い。 その他請求メニュー SCOMNU12600 ■ その他請求メニュー 支更記録 債権の取消/実更を行います 支払等記録
  全般視開での自動送金でなく、利用者間での支払等記録を登録します。
  - 2. 支払等記録メニュー画面

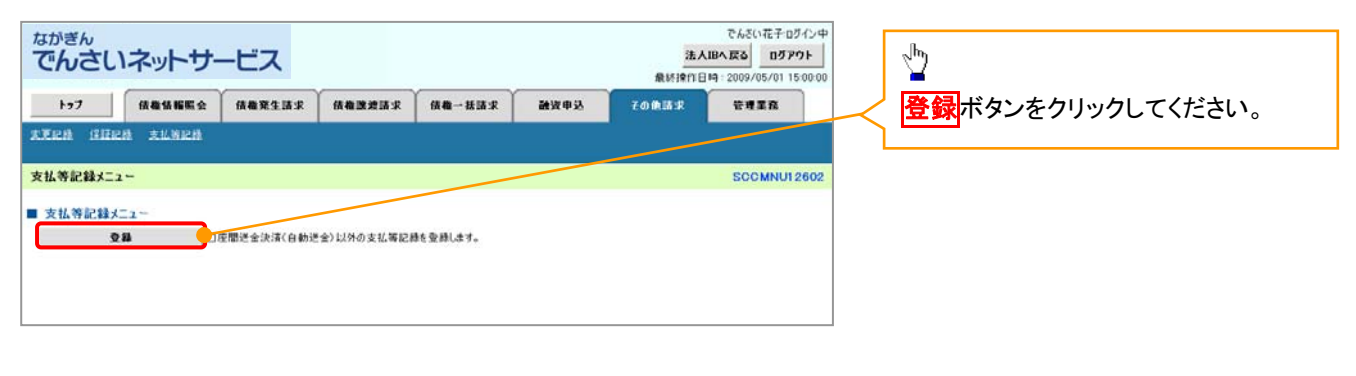
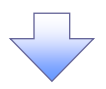

3. 支払等記録請求対象債権検索画面

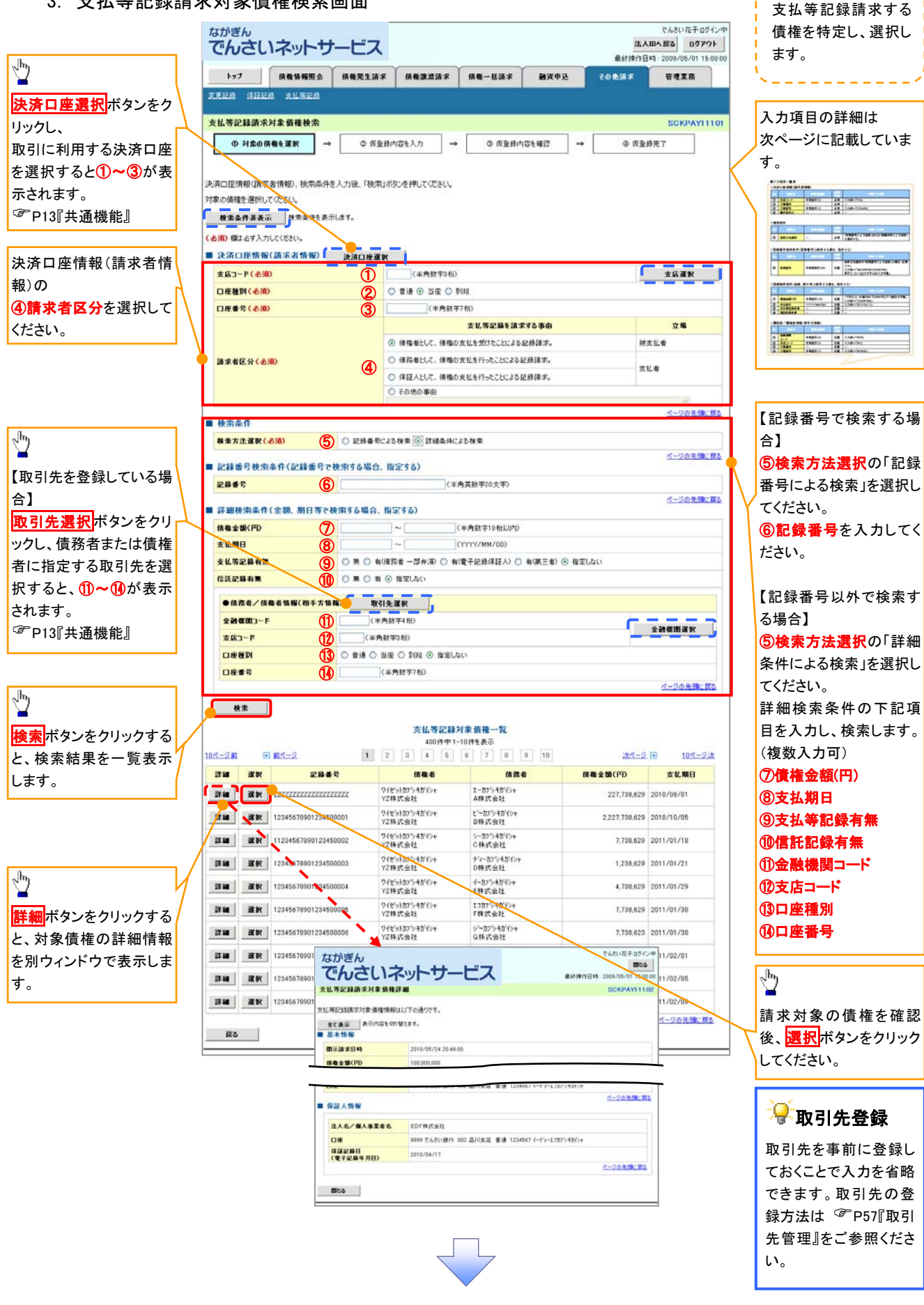

## ●入力項目一覧表

# →決済口座情報(請求者情報)

| No | 項目名   | 属性(桁数)  | 必須<br>任意 | 内容·入力例                  |  |  |
|----|-------|---------|----------|-------------------------|--|--|
| 1  | 支店コード | 半角数字(3) | 必須       | 入力例=「012」               |  |  |
| 2  | 口座種別  | -       | 必須       | ラジオボタンにて選択します。          |  |  |
| 3  | 口座番号  | 半角数字(7) | 必須       | 入力例=「0123456」           |  |  |
| 4  | 請求者区分 | _       | 必須       | ラジオボタンまたは、プルダウンにて選択します。 |  |  |

### →検索条件

| No | 項目名    | 属性(桁数) | 必須<br>任意 | 内容・入力例                                                 |
|----|--------|--------|----------|--------------------------------------------------------|
| 5  | 検索方法選択 | _      | 必須       | ラジオボタンにて選択します。<br>「記録番号による検索」または「詳細条件による検索」<br>を選択します。 |

## ◆記録番号検索条件(記録番号で検索する場合、指定する)

| No | 項目名  | 属性(桁数)    | 必須<br>任意 | 内容・入力例                                                                                  |
|----|------|-----------|----------|-----------------------------------------------------------------------------------------|
| 6  | 記録番号 | 半角英数字(20) | 任意       | 検索方法選択が「記録番号による検索」の場合は、入<br>カ必須です。<br>入力例=「ABC45678901234567890」<br>英字については大文字のみ入力できます。 |

## ◆詳細検索条件(金額、期日等で検索する場合、指定する)

| No | 項目名     | 属性(桁数)       | 必須<br>任意 | 内容・入力例                                                        |
|----|---------|--------------|----------|---------------------------------------------------------------|
| 7  | 債権金額(円) | 半角数字(10)     | 任意       | 1 円以上、99 億 9999 万 9999 円以下の金額を入力で<br>きます。<br>入力例=「1234567890」 |
| 8  | 支払期日    | (YYYY/MM/DD) | 任意       | 入力例=「2011/05/11」                                              |
| 9  | 支払等記録有無 | —            | 任意       | ラジオボタンにて選択します。                                                |
| 10 | 信託記録有無  | —            | 任意       | ラジオボタンにて選択します。                                                |

## →債務者/債権者情報(相手方情報)

| No   | 項目名         | 属性(桁数)  | 必須<br>任意 | 内容・入力例         |
|------|-------------|---------|----------|----------------|
| 1    | 金融機関<br>コード | 半角数字(4) | 任意       | 入力例=「9876」     |
| (12) | 支店コード       | 半角数字(3) | 任意       | 入力例=「987」      |
| 13   | 口座種別        | -       | 任意       | ラジオボタンにて選択します。 |
| 14   | 口座番号        | 半角数字(7) | 任意       | 入力例=「9876543」  |

/

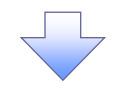

### 4. 支払等記録請求仮登録画面

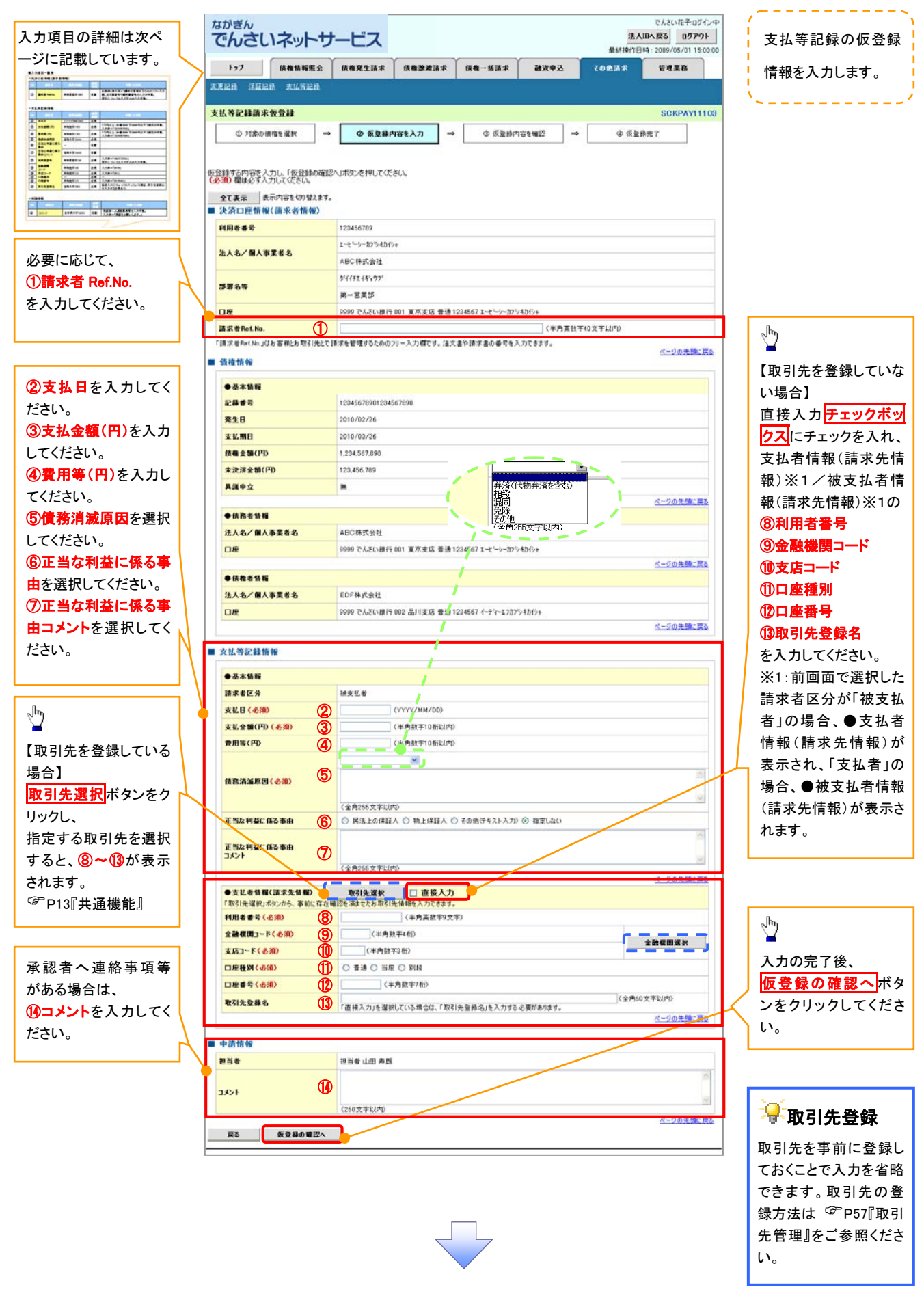

# ●入力項目一覧表

# →決済口座情報(請求者情報)

| No | 項目名         | 属性(桁数)    | 必須<br>任意 | 内容・入力例                                                                                              |
|----|-------------|-----------|----------|----------------------------------------------------------------------------------------------------|
| 1  | 請求者 Ref.No. | 半角英数字(40) | 任意       | お取引先との間で請求を管理するためのフリー入力<br>欄です。注文書番号や請求書番号を入力してください。<br>英字については大文字のみ入力できます。<br>記号については .()のみ入力できます。 |

# ◆支払等記録情報

| No         | 項目名                | 属性(桁数)       | 必須<br>任意 | 内容・入力例                                                                                                    |  |  |  |
|------------|--------------------|--------------|----------|----------------------------------------------------------------------------------------------------|--|--|--|
| 2          | 支払日                | (YYYY/MM/DD) | 必須       | 入力例=「2011/05/11」                                                                                                    |  |  |  |
| 3          | 支払金額(円)            | 半角数字(10)     | 必須       | 1円以上、99億9999万9999円以下の金額を入力で<br>きます。<br>期日前弁済の場合は債務全額のみ利用できます。<br>入力例=「1234567890」                                                                                                    |  |  |  |
| 4          | 費用等(円)             | 半角数字(10)     | 任意       | <ul> <li>0 円以上、99 億 9999 万 9999 円以下の金額を入力できます。</li> <li>入力例=「1234567890」</li> <li>【支払を行ったことによる記録請求の場合】</li> <li>「請求者区分」が「保証人として、債権の支払を行ったことによる記録請求。」を選択した場合、入力は任意です。</li> <li>【支払を受けたことによる記録請求の場合】</li> <li>「支払者情報」に債務者以外の情報を入力する場合、</li> <li>入力は任意です。</li> </ul> |  |  |  |
| 5          | 債務消滅原因             | 全角文字(255)    | 必須       | プルダウンにて選択します。                                                                                                    |  |  |  |
| 6          | 正当な利益に係る<br>事由     | _            | 任意       | ラジオボタンにて選択します。<br>【支払を受けたことによる記録請求の場合】<br>「支払者情報」に第三者の情報を入力する場合のみ、<br>入力必須です。                                                                                                    |  |  |  |
| $\bigcirc$ | 正当な利益に係る<br>事由コメント | 全角文字(255)    | 任意       | 正当な利益に係る事由が「その他(テキスト入力)」の<br>場合、入力必須です。                                                                                                    |  |  |  |
| 8          | 利用者番号              | 半角英数字(9)     | 必須       | 入力例=「ABC012345」<br>英字については大文字のみ入力できます。                                                                                                    |  |  |  |
| 9          | 金融機関<br>コード        | 半角数字(4)      | 必須       | 入力例=「9876」                                                                                                    |  |  |  |
| 10         | 支店コード              | 半角数字(3)      | 必須       | 入力例=「987」                                                                                                    |  |  |  |
| 1          | 口座種別               | _            | 必須       | ラジオボタンにて選択します。                                                                                                    |  |  |  |
| 12         | 口座番号               | 半角数字(7)      | 必須       | 入力例=「9876543」                                                                                                    |  |  |  |
| 13         | 取引先登録名             | 全角文字(60)     | 任意       | 入力例=「株式会社 電子記録債権」<br>「直接入力」にチェックを入れた場合は入力必須です。                                                                                                    |  |  |  |

# → 申請情報

| No | 項目名  | 属性(桁数)     | 必須<br>任意 | 内容・入力例                                              |
|----|------|------------|----------|-----------------------------------------------------|
| 14 | コメント | 全半角文字(250) | 任意       | 承認者への連絡事項等を入力するためのフリー入力<br>欄です。<br>入力例=「承認をお願いします。」 |

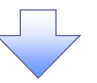

### 5. 支払等記録請求仮登録確認画面

| Contraction         Contraction         Contraction <thcontraction< th=""> <thcontraction< th=""></thcontraction<></thcontraction<>                                                                                                    | 1000000000000000000000000000000000000                                                                                                    | ○ 内容を確認し、仮登録を美行します。 ○ 表示内容を確認の上、 ● チェックボックス にチェックを入れてくたさい。                                     |
|----------------------------------------------------------------------------------------------------|----------------------------------------------------------------------------------------------------|------------------------------------------------------------------------------------------------|
|                                                                                                    | 13     13     13     13     13     13     13     13     13     13     13     13     13     13     13     13     13     13     13     13     13     13     13     13     13     13     13     13     13     13     13     13     13     13     13     13     13     13     13     13     13     13     13     13     13     13     13     13     13     13     13     13     13     13     13     13     13     13     13     13     13     13     13     13     13     13     13     13     13     13     13     13     13     13     13     13     13     13     13     13     13     13     13     13     13     13     13     13     13     13     13     13     13     13     13     13     13     13     13     13     13     13     13     13     13     13     13     13     13     13     13     13     13     13     13     13     13     13     13     13     13     13     13     13     13     13     13                                                                                                        | 表示内容を確認の上、<br><u> チェックボックス</u> にチェックを入れてくた<br>さい。                                              |
| <br><br>                                                                                                    | 第記録請求包登録確認     SCKPAY1104       ① 対象の後像を選択     →     ④ 成型線内容を確認     →     ④ 成型線内容を確認     →     ④ 成型線内容を確認     →     ● 成型線内容を確認     →     ●     ●     ●     ●     ●     ●     ●     ●     ●     ●     ●     ●     ●     ●     ●     ●     ●     ●     ●     ●     ●     ●     ●     ●     ●     ●     ●     ●     ●     ●     ●     ●     ●     ●     ●     ●     ●     ●     ●     ●     ●     ●     ●     ●     ●     ●     ●     ●     ●     ●     ●     ●     ●     ●     ●     ●     ●     ●     ●     ●     ●     ●     ●     ●     ●     ●     ●     ●     ●     ●     ●     ●     ●     ●     ●     ●     ●     ●     ●     ●     ●     ●     ●     ●     ●     ●     ●     ●     ●     ●     ●     ●     ●     ●     ●     ●     ●     ●     ●     ●     ●     ●     ●     ●     ●     ●     ●     ●     ●     ●     ●     ●     ●     ●     ●     ●     ●     ● <t< td=""><td>表示内容を確認の上、<br/><u> チェックボックス</u>にチェックを入れてくた<br/>さい。<br/>、<br/>、<br/>、<br/>、<br/>、<br/>、<br/>、<br/>、<br/>、</td></t<>                                                                                                    | 表示内容を確認の上、<br><u> チェックボックス</u> にチェックを入れてくた<br>さい。<br>、<br>、<br>、<br>、<br>、<br>、<br>、<br>、<br>、 |
|                                                                                                    | ● 打象の視電を選択     →     ● 原急線内容を入力     →     ● 原急線内容を確認     →     ● 原急線内容を確認       ● 可な込得に建築すたのたご請か()(はす。<br>電話法、(内容を確認)はよい構築すたのして(変合)。       素元     素元の容を切望えます。       斉口隆情報()(請求者情報)       建香     123456789       (名/個人事業者名     ADCHまた会社       9999 そんざい掛け 001 夏末夜店 香油 1294567 1-ビー・からまた/.                                                                                                    | <ul> <li>表示内容を確認の上、</li> <li>チェックボックス</li> <li>レチェックを入れてくたさい。</li> </ul>                       |
|                                                                                                    | Comparison (日本語)     Comparison (日本語)     Comparison (日本)     Comparison (日本)     Comparison (日本)     Comparison (日本)     Compa      | 表示内容を確認の上、<br><u> チェックボックス</u> にチェックを入れてくた<br>さい。                                              |
| With State With State            | 9百で支払得に対称本の仮定録を行います。<br>確認後、「内容を確認しました」増加をフェックし、「仮立論の両行」ボタンを押してください。<br>素元 素元 素元内容を切り替えます。<br>素元 作物((前:x 名 情報))<br>196 巻 123456789<br>ADC 株式会社<br>9999 でんだい様行 001 東京支店 書達 1234567 * arXiv . stor. 4 x/v.<br>各情報<br>124 年二日 専問<br>2010/4/8                                                                                                    | 表示内容を確認の上、<br><u> チェックボックス</u> にチェックを入れてくた<br>さい。<br>、<br>たちょり、のである。                           |
|                                                                                                    | ま元(事を切り覚えす。<br>斉口戸積報(請求者情報)       3者 号     123456789       (名/個人事業者名     ABC株式会社       9999 ぞんざい銀行 001 真束支店 普通1234567 * よどっとかっとかっ、                                                                                                    | 表示内容を確認の上、<br><u> チェックボックス</u> にチェックを入れてくた<br>さい。<br>、<br>、<br>、<br>、<br>、<br>、<br>、<br>、<br>、 |
|                                                                                                    | ADE情報(請求者情報)<br>日春春今 123456789<br>ADC株式会社<br>9999で人をい様行 001 東京皮店 普通1234567 * ユニシーンロールモイー<br>各情報<br>1番 担当者 山田 専問<br>2010(4/8                                                                                                    | ■<br>表示内容を確認の上、<br><u>チェックボックス</u> にチェックを入れてくた<br>さい。                                          |
|                                                                                                    | 100000     1000000       1000000     10000000       1000000000000000000000000000000000000                                                                                                    | 表示内容を確認の上、<br><b>チェックボックス</b> にチェックを入れてくた<br>さい。                                               |
|                                                                                                    | 9999 でんたい接行 001 東京女店 普通 1294567 * ようじょちかい           吉竹 報           電量         短当者 山田 専問           2010/4/8                                                                                                    | テエックホックスにテエックを入れていた。                                                                           |
|                                                                                                    | 高放催 1 2010/4/8                                                                                                    |                                                                                                |
| ★ 4 # * * * * * * * * * * * * * * * * * *                                                                                                    | 諸衛 祖当者 山田 寿団 2010/4/9                                                                                                    | ナエックを入れていない場合、仮登録の                                                                             |
|                                                                                                    | 2010/4/8                                                                                                    | 実行はできません。                                                                                      |
|                                                                                                    | 第二次の目的には、「「「「「」」」、「「」、「」、「」、「」、「」、「」、「」、「」、「」、「」                                                                                                    |                                                                                                |
|                                                                                                    | ページの生命に開き、 やっジョンを行うすると、 「反金類の実行」ポタンを押してください。                                                                                                    |                                                                                                |
| 「         「         「         「         「         (         (         (         (         (         (         (         (         (         (         (         (         (         (         (         (         (         (         (         (         (         (         (         (         (         (         (         (         (         (         (         (         (         (         (         (         (         (         (         (         (         (         (         (         (         (         (         (         (         (         (         (         (         (         (         (         (         (         (         (         (         (         (         (         (         (         (         (         (         (         (         (         (         (         (         (         (         (         (         (         (         (         (         (         (         (         (         (         (         (         (         (         (         (         (         (         (         ( <th(< th="">         (         (         (</th(<>                                                                                                    | Se #20.au                                                                                                    | շիդ                                                                                            |
| C 支払等記録請求仮登録完了画面     C 支払等記録請求仮登録完了画面     C 支払等記録請求仮登録完了画面     C 支払等記録請求仮登録完了画面     C 支払等記録請求の場合、板登録後に承     B 表が承認し、相手方が承諾することで成立します。「支払     を受けたことによる記録請求」の場合、相手方の承諾回答     L 必要ありません。     C の 法 (C ) (C ) (C ) (C ) (C ) (C ) (C ) (C                                                                                                    | 53 気豆器の実行                                                                                                    |                                                                                                |
| C 支払等記録請求仮登録完了画面     C 支払等記録請求仮登録完了画面     C 支払等記録請求の当社 (1) (1) (1) (1) (1) (1) (1) (1) (1) (1)                                                                                                    |                                                                                                    | <b>収登録の美行</b> ホタンをクリックしてくた                                                                     |
| <ul> <li>1. 支払客記録請求仮登録完了画面</li> <li>************************************</li></ul>                                                                                                    |                                                                                                    | CV'0                                                                                           |
| <ul> <li>0. 文払寺記録前米放豆録死し」回回</li> <li></li></ul>                                                                                                    |                                                                                                    |                                                                                                |
|                                                                                                    | 0. 又払守記球 <b>闹</b> 水似豆球元」回回                                                                                                    |                                                                                                |
| 172         188 88 28         188 28 28         188 28 28         188 28 28         188 28 28         188 28 28         188 28 28         188 28         188 28         188 28         188 28         188 28         188 28         188 28         188 28         188 28         188 28         188 28         188 28         188 28         188 28         188 28         188 28         188 28         188 28         188 28         188 28         188 28         188 28         188 28         188 28         188 28         188 28         188 28         188 28         188 28         188 28         188 28         188 28         188 28         188 28         188 28         188 28         188 28         188 28         188 28         188 28         188 28         188 28         188 28         188 28         188 28         188 28         188 28         188 28         188 28         188 28         188 28         188 28         188 28         188 28         188 28         188 28         188 28         188 28         188 28         188 28         188 28         188 28         188 28         188 28         188 28         188 28         188 28         188 28         188 28         188 28         188 28         188 28         188 28         188 28         188 28         188 28 <td>きん でんだい花子ログシー マルズ は スロシー マルズ ログアウト 法人国へ戻る ログアウト</td> <td>をしたしたことで、請求番号が</td>                                                                                                    | きん でんだい花子ログシー マルズ は スロシー マルズ ログアウト 法人国へ戻る ログアウト                                                                                                    | をしたしたことで、請求番号が                                                                                 |
| 1727       0.484885       0.488843       0.488843       0.488843       0.488843       0.488843       0.488843       0.488843       0.488843       0.488843       0.488843       0.488843       0.488843       0.488843       0.488843       0.488843       0.488843       0.488843       0.488843       0.488843       0.488843       0.488843       0.488843       0.488843       0.488843       0.488843       0.488843       0.488843       0.488843       0.488843       0.488843       0.488843       0.488843       0.488843       0.488843       0.488843       0.488843       0.488843       0.488843       0.488843       0.488843       0.488843       0.488843       0.488843       0.488843       0.488843       0.488843       0.488843       0.488843       0.488843       0.488843       0.488843       0.488843       0.488843       0.488843       0.488843       0.488843       0.488843       0.488843       0.488843       0.488843       0.488843       0.488843       0.488843       0.4888433       0.4888433       0.4888433       0.4888433       0.4888433       0.4888433       0.4888433       0.4888433       0.4888433       0.4888433       0.4888433       0.4888433       0.4888433       0.4888433       0.4888433       0.4888433       0.48884333       0.48884333       0.48                                                                                                    | 最新建行日時 2009/05/01 15:00:00                                                                                                    | 決定します。請求番号は、この請求を                                                                              |
|                                                                                                    | 1977 - 供着情報服金 供着完生活求 供着演戏活水 供着一张活水 建没中丛 乙加加洗水 管理工作<br>A. (2012)-A. 本川海戸A                                                                                                    | 特定するための番号となりますのでこ                                                                              |
| <ul> <li>************************************</li></ul>                                                                                                    |                                                                                                    | 留意ください。                                                                                        |
| <ul> <li>         ・ (人名法(1))         ・ (人名法(1))         ・ (人名(1))         ・ (人名(1))         ・ (人名(1))         ・ (人名(1))         ・ (人名(1))         ・ (人名(1))         ・ (人(1))         ・ (人(1))</li></ul> | fiction (100 million 200 million 200 mi | `~                                                                                             |
| <ul> <li>************************************</li></ul>                                                                                                    |                                                                                                    | շիդ                                                                                            |
|                                                                                                    | に結構本の仮登録が完了しました。承認者による承認を受けてください。                                                                                                    |                                                                                                |
| <ul> <li></li></ul>                                                                                                    | 漢示 表示内容を切留えます。<br>対情報                                                                                                    | 印刷ボタンをクリックし、帳票を印刷し                                                                             |
| <ul> <li>         ★ ATUE###(編末###)         ★ ATUE###(編末###)         ★ ATUE###(編末####)         ★ ATUE###(編末####)         ★ ATUE###(編末####)         ★ ATUE###(編末####)         ★ ATUE###(編末####)         ★ ATUE###(編末####)         ★ ATUE###(編末####)         ★ ATUE###(編末####)         ★ ATUE###(編末####)         ★ ATUE###(atue####################################</li></ul>                                                                                                    | 123456789012                                                                                                    | (いた)のの(の)の(の)の(の)の(の)の(の)の(の)の(の)の(の)の(の)の                                                     |
| <ul> <li>* 仮登録の完了となります。</li> <li>※「支払を行ったことによる記録請求」の場合、仮登録後に承<br/>認者が承認し、相手方が承諾することで成立します。「支払<br/>を受けたことによる記録請求」の場合、相手方の承諾回答<br/>は必要ありません。</li> </ul>                                                                                                    | 有口症情報(請求者情報)                                                                                                    | 品内容の承認を依頼してください。                                                                               |
| <ul> <li>* 仮登録の完了となります。</li> <li>※「支払を行ったことによる記録請求」の場合、仮登録後に承<br/>認者が承認し、相手方が承諾することで成立します。「支払<br/>を受けたことによる記録請求」の場合、相手方の承諾回答<br/>は必要ありません。</li> </ul>                                                                                                    |                                                                                                    | <sup>了</sup> P13『共通機能』                                                                         |
| JOH       JUHAN         L-JARS       Current and and and and and and and and and and                                                                                                    | A116 報 2015 在 2015 在                                                                                                    |                                                                                                |
| <ul> <li>・ 仮登録の完了となります。</li> <li>※「支払を行ったことによる記録請求」の場合、仮登録後に承<br/>認者が承認し、相手方が承諾することで成立します。「支払<br/>を受けたことによる記録請求」の場合、相手方の承諾回答<br/>は必要ありません。</li> </ul>                                                                                                    | 2010/4/8<br>設定設施設示しました。                                                                                                    |                                                                                                |
| <ul> <li>✓ 仮登録の完了となります。</li> <li>※「支払を行ったことによる記録請求」の場合、仮登録後に承<br/>認者が承認し、相手方が承諾することで成立します。「支払<br/>を受けたことによる記録請求」の場合、相手方の承諾回答<br/>は必要ありません。</li> </ul>                                                                                                    | 1-7の先端に戻る                                                                                                    |                                                                                                |
| <ul> <li>✓ 仮登録の完了となります。</li> <li>※「支払を行ったことによる記録請求」の場合、仮登録後に承</li> <li>認者が承認し、相手方が承諾することで成立します。「支払</li> <li>を受けたことによる記録請求」の場合、相手方の承諾回答</li> <li>は必要ありません。</li> </ul>                                                                                                    |                                                                                                    |                                                                                                |
| ✓ 仮登録の完了となります。<br>※「支払を行ったことによる記録請求」の場合、仮登録後に承<br>認者が承認し、相手方が承諾することで成立します。「支払<br>を受けたことによる記録請求」の場合、相手方の承諾回答<br>は必要ありません。                                                                                                    |                                                                                                    |                                                                                                |
| ✓ 仮登録の完了となります。 ※「支払を行ったことによる記録請求」の場合、仮登録後に承<br>認者が承認し、相手方が承諾することで成立します。「支払<br>を受けたことによる記録請求」の場合、相手方の承諾回答<br>は必要ありません。                                                                                                    |                                                                                                    |                                                                                                |
| ✓ 仮登録の完了となります。<br>※「支払を行ったことによる記録請求」の場合、仮登録後に承<br>認者が承認し、相手方が承諾することで成立します。「支払<br>を受けたことによる記録請求」の場合、相手方の承諾回答<br>は必要ありません。                                                                                                    |                                                                                                    |                                                                                                |
| ✓ 仮登録の完了となります。 ※「支払を行ったことによる記録請求」の場合、仮登録後に承 認者が承認し、相手方が承諾することで成立します。「支払 を受けたことによる記録請求」の場合、相手方の承諾回答 は必要ありません。                                                                                                    |                                                                                                    |                                                                                                |
| <ul> <li>※「支払を行ったことによる記録請求」の場合、仮登録後に承</li> <li>認者が承認し、相手方が承諾することで成立します。「支払</li> <li>を受けたことによる記録請求」の場合、相手方の承諾回答</li> <li>は必要ありません。</li> </ul>                                                                                                    | √仮登録の完てとたります                                                                                                    |                                                                                                |
| ※ 支払を行ったことによる記録請求」の場合、仮登録後に承<br>認者が承認し、相手方が承諾することで成立します。「支払<br>を受けたことによる記録請求」の場合、相手方の承諾回答<br>は必要ありません。                                                                                                    |                                                                                                    |                                                                                                |
| <u>認者が承認し、相手方が承諾することで成立します。「支払</u><br><u>を受けたことによる記録請求」の場合、相手方の承諾回答</u><br><u>は必要ありません。</u>                                                                                                    | <u>※「支払を行ったことによる記録請求」の場合、仮登録後に承</u>                                                                                                    |                                                                                                |
| <u>を受けたことによる記録請求」の場合、相手方の承諾回答</u><br><u>は必要ありません。</u>                                                                                                    | <u>認者が承認し、相手方が承諾することで成立します。「支払</u>                                                                                                    |                                                                                                |
| <u>は必要ありません。</u>                                                                                                    | を受けたことによる記録語求」の場合、相毛方の承諾回答                                                                                                    |                                                                                                |
| <u>は必要ありません。</u>                                                                                                    | <u>とえいたここでのの此外明か」の初日、旧ナガの外的凹合</u><br>い 、 テムリムリノ                                                                                                    |                                                                                                |
|                                                                                                    | <u>は必要ありません。</u>                                                                                                    |                                                                                                |
| ✓ 仮登録の完了後、承認者へ承認依頼通知が送信されます。                                                                                                    | ✓ 仮登録の完了後、承認者へ承認依頼通知が送信されます。                                                                                                    |                                                                                                |
| √ 承認者の手順についてけ ③□00『承認/羊豆」の手順『                                                                                                    | √ 承認老の手順についてけ ☞ pao『承認 / 羊豆」のチ順『                                                                                                    |                                                                                                |
| ・ 承認者の丁順については、「「33』承認/ 左庆しの丁順』                                                                                                    | * 承認者の于順については、「 P39』承認/ 左庆しの于順』                                                                                                    | -                                                                                              |
|                                                                                                    |                                                                                                    |                                                                                                |

# 指定許可管理

#### �概要

- ✓ 指定許可先の登録で「許可先」として指定した取引先以外からの請求をエラーとする機能です。
- ✓ 担当者は必要な項目を入力し、仮登録を行います。承認者が仮登録内容を確認し、承認を行うと 指定許可登録が完了します。
- **◇**事前準備
  - ✓ 取引先の情報を事前に準備してください。

## <u>指定許可登録</u>

- ▶ ログイン後、トップ画面の管理業務タブをクリックしてください。
  - 1. 管理業務メニュー画面

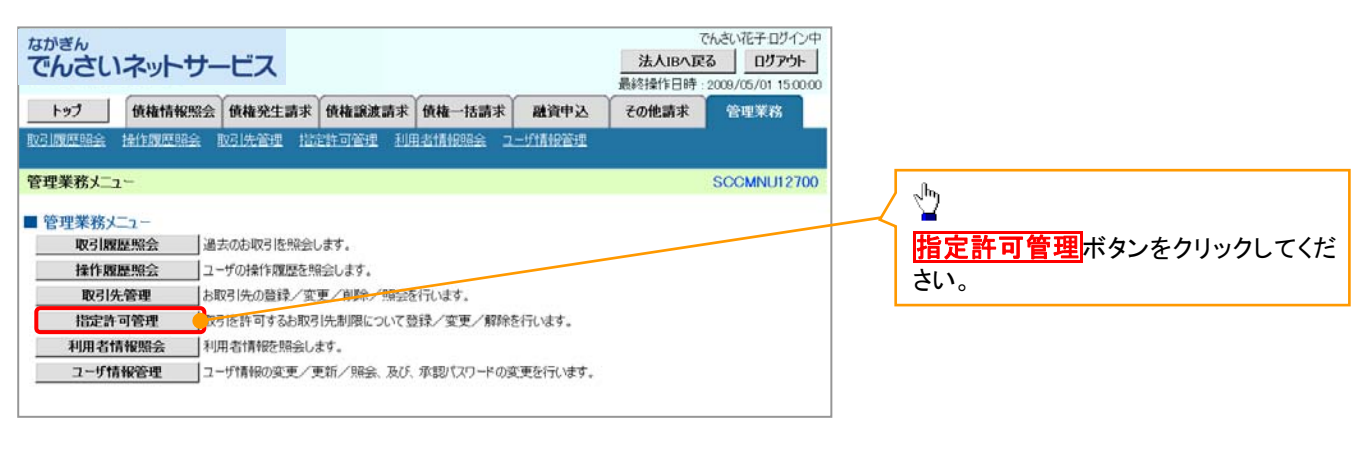

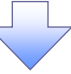

2. 指定許可管理メニュー画面

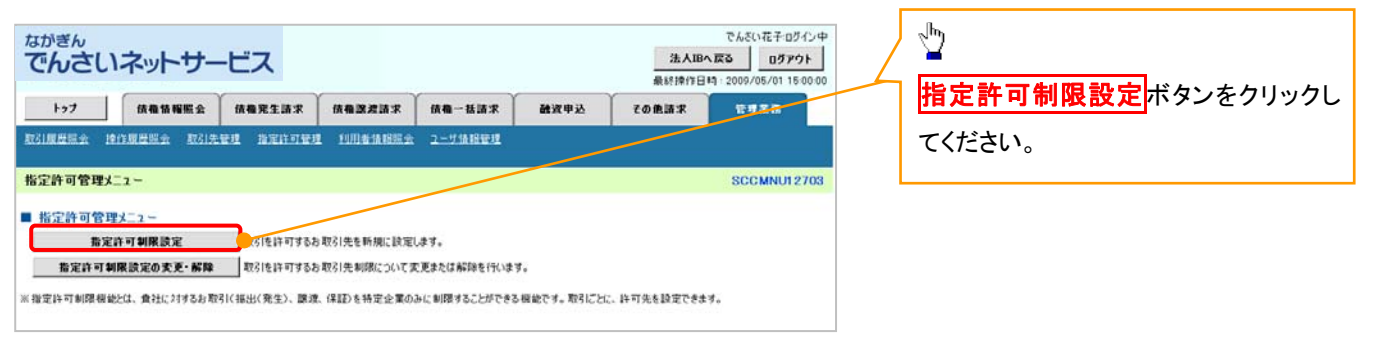

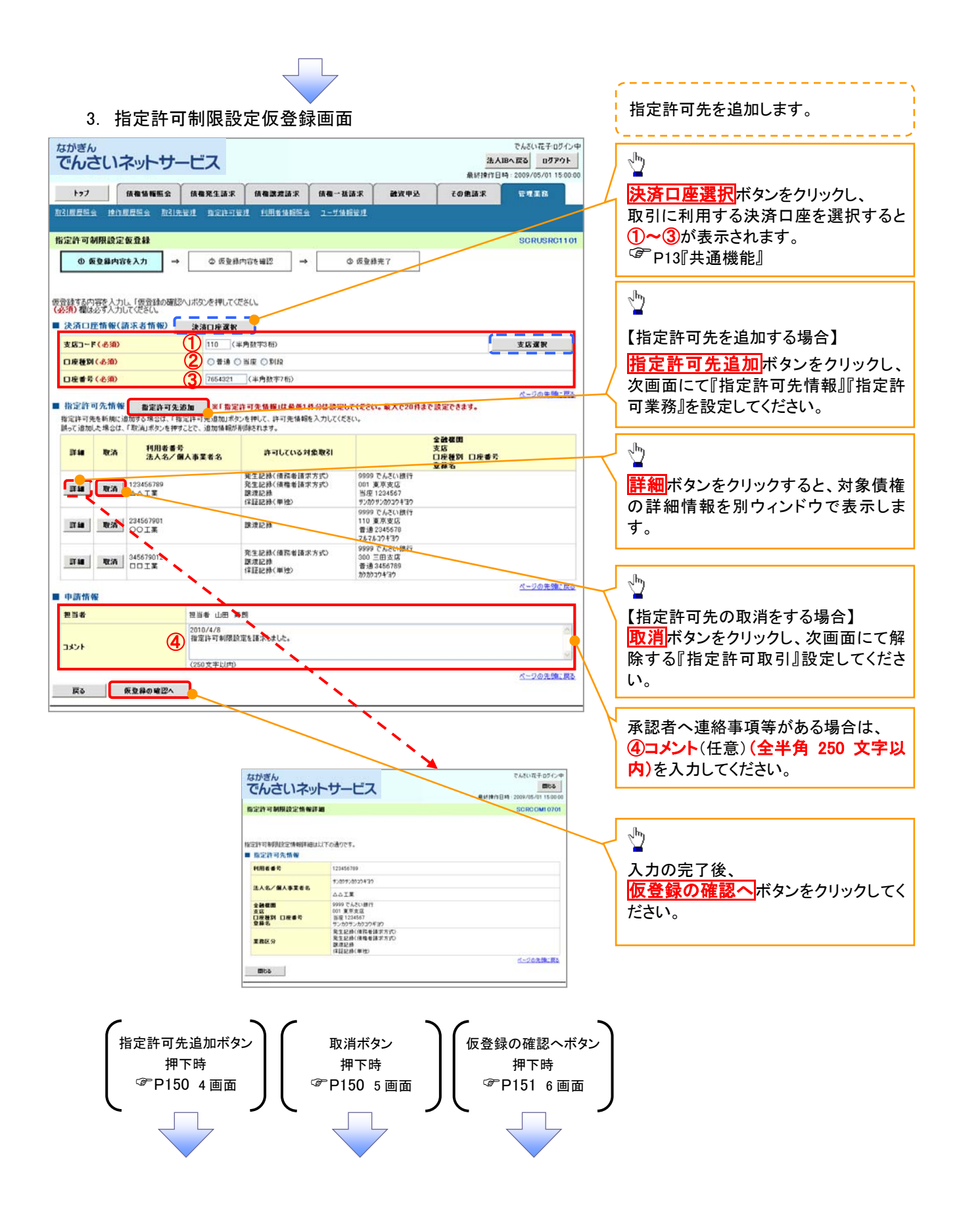

|                                                                    |                               |                       |           |      |                |                              |           | ,                                                             |
|--------------------------------------------------------------------|-------------------------------|-----------------------|-----------|------|----------------|------------------------------|-----------|---------------------------------------------------------------|
| 【指定許可先を追                                                           | 加する場                          | <b>帚</b> 合】           |           |      |                |                              |           | 指定許可先を追加します。                                                  |
| ⊿ 指史許司                                                             | 生化电弧                          | 之情報編                  | 生面而       |      |                |                              |           |                                                               |
|                                                                    |                               |                       |           |      |                | 5/8/#7a8/\a                  | 1         | շեղ                                                           |
| ながきん でんさしネットサー                                                     | ービス                           |                       |           |      | 法人             | CASULE+0010中<br>IBへ戻る 0グアウト  | /         | ¥                                                             |
|                                                                    |                               |                       |           | -    | 最終時作日          | 19 : 2009/05/01 15:00:00     | $\square$ | 【取引先を登録している場合】                                                |
| トラブ         債権債権販会           約21周日初会         沖(小川田初会         約21年) | <b>使相発生請求</b>                 | 依相認定請求<br>()目前41555.0 | 信備一括請求    | 融资甲込 | その他請求          | TTIB                         |           | 取引先選択ホタンをクリックし、<br>北京ナスホコルキキアアリックし、                           |
|                                                                    | and instanting                |                       |           |      |                |                              |           | 指定する取引先を選択すると、①~⑤                                             |
| 指定許可制限設定情報編集                                                       |                               |                       |           |      |                | SCRCOMI 0601                 |           |                                                               |
| 0 指元計可制除設元油種<br>を留葉                                                |                               |                       |           |      |                |                              |           | <sup>◎</sup> P13I 共通 <b></b> 俄 能 』                            |
| 接完許可先に設定するお取り先の指定許で                                                | 可先情報を入力してく                    | だない。                  |           |      |                |                              |           |                                                               |
| 許可する対象お取引にチェックを入れ、「人ナ<br>(必須)欄は必ず入力してください。                         | 」の反映」ボタンを押し                   | てください。                |           |      |                |                              |           | 【取り先を登録していない場合】<br>お中語コム時期の                                   |
| ■ 指定許可先情報<br>取引先還                                                  | R                             |                       |           |      |                |                              |           | 指正計可尤情報の<br>①到田老番日(米各本教会の女会)                                  |
| 利用者番号(必須) 1234                                                     | 56789 (半月                     | 其数于9文字》               |           |      |                |                              |           |                                                               |
| 全社様用コード(必須) (2) 0001                                               |                               |                       |           |      | (=             | )                            | Ιh        | ② 立 配 (波 民 コート ( 十 月 数 十 4 们 )<br>② 古 庄 コ _ ビ ( 半 各 数 字 っ 坊 ) |
| 支店コード(必須) 3 002                                                    | (半角数率3桁)                      |                       |           |      | -              | 全融楼图逻択                       |           |                                                               |
|                                                                    | B O B C O PHR                 |                       |           |      |                |                              | <u> </u>  | ⑦□左注///<br>⑤□应悉号(半角数字7折)                                      |
| 日産番号(必須) 5 1234                                                    | 1567 (半角数平7                   | 后)                    |           |      |                |                              | T I       | ③日左留う(千万数千711)<br>(6)登録名(任音)(全角 60 文字以内)                      |
| <b>X#4 0</b> 244                                                   | 12/12/21/431                  | 100 X T KIND          |           |      |                | ページの先頭に戻る                    |           |                                                               |
| ● 総定時可業務<br>□発生記録(後務者請求方式) □発生                                     | :記錄《債権者請求方:                   | た □ 膝波記録 □            | ]保証記錄(単独) |      |                |                              |           |                                                               |
| 戻る 入力の反映                                                           | 2                             |                       |           |      |                |                              |           | "Ռո                                                           |
|                                                                    |                               |                       |           |      |                |                              |           | $\mathbf{v}$                                                  |
| L                                                                  |                               |                       |           |      |                |                              | ·         | 許可する対象業務の <mark>チェックボックス</mark>                               |
|                                                                    |                               |                       |           |      |                |                              |           | にチェックを入れてください。                                                |
|                                                                    |                               |                       |           |      |                |                              | l         |                                                               |
|                                                                    |                               |                       |           |      |                |                              | $\neg$    | շիդ                                                           |
|                                                                    |                               |                       |           |      |                |                              |           | ¥                                                             |
| ᆘᄔᅳᆂᆕᄮᇮᅖ                                                           |                               |                       |           |      |                |                              |           | 入力の反映ボタンをクリックすると前                                             |
| 【指定許可先の取                                                           | に泊をする                         | 5场台】                  |           |      |                |                              |           | 画面に戻り、指定許可先情報の一覧に                                             |
| 5. 指定許可                                                            | 「制限設」                         | 定情報編                  | 幕画面       |      |                |                              |           | 反映します。                                                        |
| ながぎん                                                               |                               |                       |           |      |                | でんさい花子ログイン中                  |           |                                                               |
| でんさいネットサ                                                           | ービス                           |                       |           |      | 进入IB/<br>最終操作日 | 、戻る<br>時:2009/05/01 15:00:00 |           |                                                               |
| トップ 債権情報販会                                                         | 債権発生請求                        | 荷卷建波清求                | 质惟一括請求    | 制度中廷 | その他請求          | TTER.                        |           | ♀取引先登録                                                        |
|                                                                    | 管理 推定许可管理                     |                       | 2-716相管理  |      |                |                              |           |                                                               |
| 指定許可制限設定情報編集                                                       |                               |                       |           |      |                | SCRCOMI 0601                 |           | 取り先を手則に登録しておくことで人力                                            |
| ④ 指定許可制限設定情報<br>を編集                                                |                               |                       |           |      |                |                              |           | を首略じざより。取りたの金球力法は                                             |
|                                                                    |                               |                       |           |      |                |                              |           | ◎ P5/』取51先官理』をこ参照く/こさい。                                       |
| 取消する内容を確認し、「取消の反映」ボタ                                               | ンを押してください。                    |                       |           |      |                |                              |           |                                                               |
| ■ 指定許可先情報<br>(IIII) # # #                                          | 100462300                     |                       |           |      |                |                              | .         |                                                               |
| 利用者 番5 法人名/偏人事業者名                                                  | 123456789                     |                       |           |      |                |                              |           | շիպ                                                           |
| 金融機関コード                                                            | 0001                          |                       |           |      |                |                              | /         | ¥                                                             |
| 支応コード                                                              | 002                           |                       |           |      |                |                              | 4         | 取消の反映ボタンをクリックすると前                                             |
| 口座種別                                                               | <b>8</b> .8                   |                       |           |      |                |                              |           | 画面に戻り、指定許可先情報の一覧に                                             |
| 口座番号                                                               | 1234567                       |                       |           |      |                |                              |           | 反映します。                                                        |
| 2.00                                                               | 発生記録(債務者)                     | (求方式)                 |           |      |                |                              |           |                                                               |
| 業務区分                                                               | 元王記録(頒稿者)<br>除波記錄<br>保証記録(単独) | 1A 7 20               |           |      |                |                              |           |                                                               |
| ■ 指定許可業務                                                           |                               | _                     |           |      |                | ページの先晩に戻る                    |           |                                                               |
| □発生記録(債務者請求方式) □発生                                                 | E記録(債権者請求方                    | 式) 下露渡記録 [            | 【保証記録(単独) |      |                |                              |           |                                                               |
| 戻る 取済の反映                                                           |                               |                       |           |      |                |                              |           |                                                               |
|                                                                    |                               |                       |           |      |                |                              | 1         |                                                               |

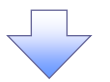

### 6. 指定許可制限設定仮登録確認画面

| ながきんでんさいネットサ                                                     | ービス                                                  |                       | 法人<br>最終操作日 | でんざい花子 ログイン中<br>い日へ 戻る ログアウト<br>1時 - 2009/05/01 15:00:00 | 内容を確認し、仮登録を実行します。                     |
|------------------------------------------------------------------|------------------------------------------------------|-----------------------|-------------|----------------------------------------------------------|---------------------------------------|
| トップ 鉄榴箔板瓶会                                                       | 使着発生請求 使着激激請求                                        | 信相一括請求 融资申込           | その他請求       | 管理重要                                                     | · · · · · · · · · · · · · · · · · · · |
| 取引展展现会 推作展展研会 取引先                                                | 管理 指定许可管理 利用者体结肠                                     | 1 ユーザ捕服管理             |             |                                                          |                                       |
| 指定許可制限設定仮登録確認                                                    |                                                      |                       |             | SCRUSRC1103                                              |                                       |
| ◎ 质量臻内容を入力 →                                                     | ◎ 仮登録内容を確認 -                                         | ④ 仮登錄完了               |             |                                                          |                                       |
| ,                                                                |                                                      |                       |             |                                                          |                                       |
| 指定許可を設定すると、ご自身の利用者看<br>以下の内容で指定許可制則設定の仮登録<br>内容をご確認後、「内容を確認しました」 | 号と指定許可先の利用者番号間のお取<br>終行します。<br>をチェックし、「仮登録の実行」ボタンを押し | らしに帯明れされます。<br>てください。 |             |                                                          | <i>₹</i> hy                           |
| 全て表示 表示内容を切り替えます。<br>■ (急流口序時報)(時式本時報)                           |                                                      |                       |             |                                                          | 入力内容に問題がなければ、                         |
| 利用者番号                                                            | 987654321                                            |                       |             |                                                          | チェックボックスにチェックを入れてくだ                   |
| 法人名/個人事業者名                                                       | ABC样式会社                                              |                       |             |                                                          | $ \frac{1}{2}$                        |
|                                                                  |                                                      |                       |             |                                                          | - チェックを入れていない場合、仮登録の                  |
| ■ 申請情報                                                           |                                                      |                       |             |                                                          | 実行はできません。                             |
| 担当者                                                              | 担当者 山田 寿朗                                            |                       |             |                                                          |                                       |
|                                                                  | 2010/4/8<br>指定許可制限設定を請求したした。                         |                       |             |                                                          |                                       |
| ● 内容を確認しました                                                      | チェックし、「仮登録の実行」ボタンを押してくだ                              | -shj                  |             |                                                          |                                       |
| 反る 板支募の実行                                                        | 5                                                    |                       |             |                                                          | 仮容録の実行ボタンをクリックしてくだ                    |
| т                                                                |                                                      |                       |             |                                                          |                                       |
|                                                                  | Γ                                                    |                       |             |                                                          |                                       |
|                                                                  |                                                      | 7                     |             |                                                          |                                       |

### 7. 指定許可制限設定仮登録完了画面

| ながぎん<br>でんさいネットサ<br>トップ (水電温報医金<br>取注用原告金 (注注用原告金 取注用<br>指定許可制限設定板登録完了                                                          |                                                     | ○ (秋報 一括請求 就資申込<br>至金 ユーザ値相管理 | でんだい花子ログイン4<br>法人IBへ戻る ログアウト<br>最終時行日村: 2009/05/01 15000<br>その集話家 登録業務<br>SCRUSRC1104 | · 仮登<br>· 決定<br>· 特定       | 登録を実行したことで、 <mark>請求番号</mark> が<br>とします。 <b>請求番号</b> は、この請求を<br>とするための番号となります。 |
|----------------------------------------------------------------------------------------------------|-----------------------------------------------------|-------------------------------|---------------------------------------------------------------------------------------|----------------------------|--------------------------------------------------------------------------------|
| <ul> <li>① 委登録内容を入力</li> <li>→</li> <li>裕定計可制約設定請求の仮登録が完了(</li> <li>金で表示<br/>表示内容を切替えます。</li> <li>受付情報</li> <li>露次書号</li> </ul> |                                                     | ⇒ <b>© ճջներγ</b>             | <b>中期</b>                                                                             | ↓                          | 」ボタンをクリックし、帳票を印刷し<br>ごさい。<br>した帳票を承認者へ提出し、仮登                                   |
| ■ 決済口座情報(請求者情報)<br>■ 申請情報<br>型当者<br>コメント<br>トップへ戻る (中期)                                                                         | 担当者 山田 寿朗<br>2010/4/8<br>預定は可制限設定を確定しました。           |                               | ペーフの元 <b>位</b> 戻る                                                                     | └ 録内<br>┌── <sup>☞</sup> F | 容の承認を依頼してください。<br>213『共通機能』                                                    |
|                                                                                                    |                                                     |                               |                                                                                       | ±<br>~_                    |                                                                                |
| ✓仮登録の元<br><u>※請求が5</u><br>✓仮登録の完<br>✓承認者の手                                                                                      | 」となります。<br><b> 三了するのは、</b> 対<br>二了後、承認者・<br>順については、 | ▲認者が承認した ▲認依頼通知た ● P99『承認/?   | <u>:時点です。</u><br><sup>、</sup> 送信されます。<br>差戻しの手順』                                      |                            |                                                                                |

指定許可変更·解除

▶ ログイン後、トップ画面の管理業務タブをクリックしてください。

1. 管理業務メニュー画面

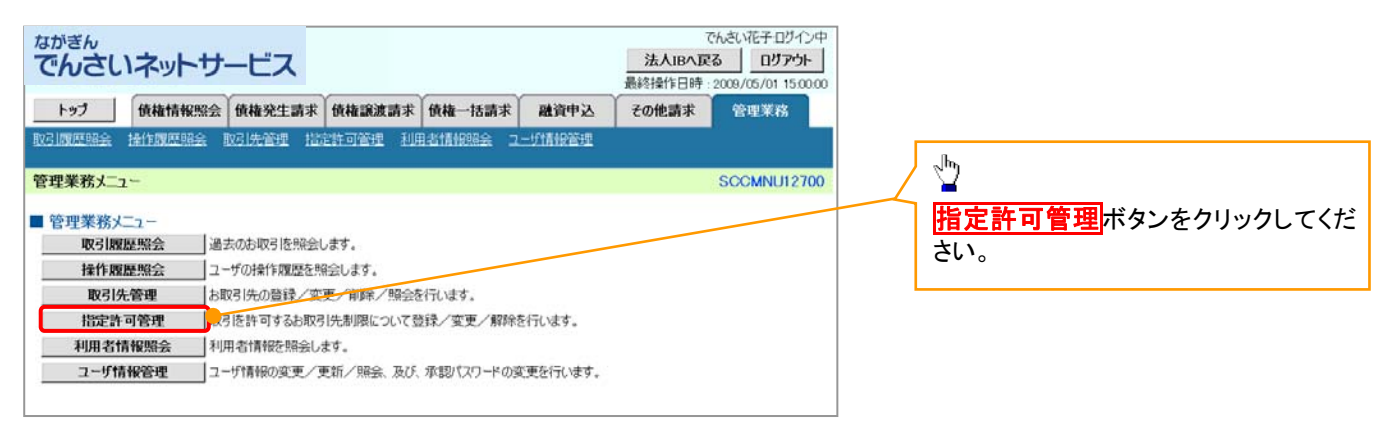

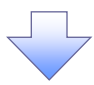

2. 指定許可管理メニュー画面

| <sup>ながぎん</sup><br>でんさいネットサービス                                                                                     |                                                                                   | 法人IB                 | でんざい花子・ログイン中<br>へ戻る ログアウト<br>時: 2009/05/01 15:00:00 |                  |
|----------------------------------------------------------------------------------------------------|-----------------------------------------------------------------------------------|----------------------|-----------------------------------------------------|------------------|
| トップ 鉄機筒幅照会 鉄機発生請求                                                                                                  | 信相說波請求 信箱一括請求                                                                     | 融資申込 その他請求           | -                                                   | 11211马前校改足以发生 府林 |
| 取引展展展会 操作服展展会 取引先管理 指定许可管理                                                                                         | 10月春後期完全 ユーザ後報管理                                                                  |                      |                                                     | ンをクリックしてください。    |
| 指定許可管理メニュー                                                                                                    |                                                                                   |                      | SCCMNU12703                                         |                  |
| 指定許可管理又二 -     指定許可解除課     取引性許可考え     取引性許可考え     取引性許可考え     和定許可解除課     取引性許可考え     和定時可解除法は、費社に対考る約引(後出(発生)、課連 | <mark>区は決定時期に設定します。</mark><br>取引先 制限について変更または解除を行います。<br>保証D を特定企業のみに制限することができる級E | 1歳です。取引ごとに、許可先を設定できま | <b>7.</b>                                           |                  |

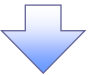

### 3. 指定許可先検索画面

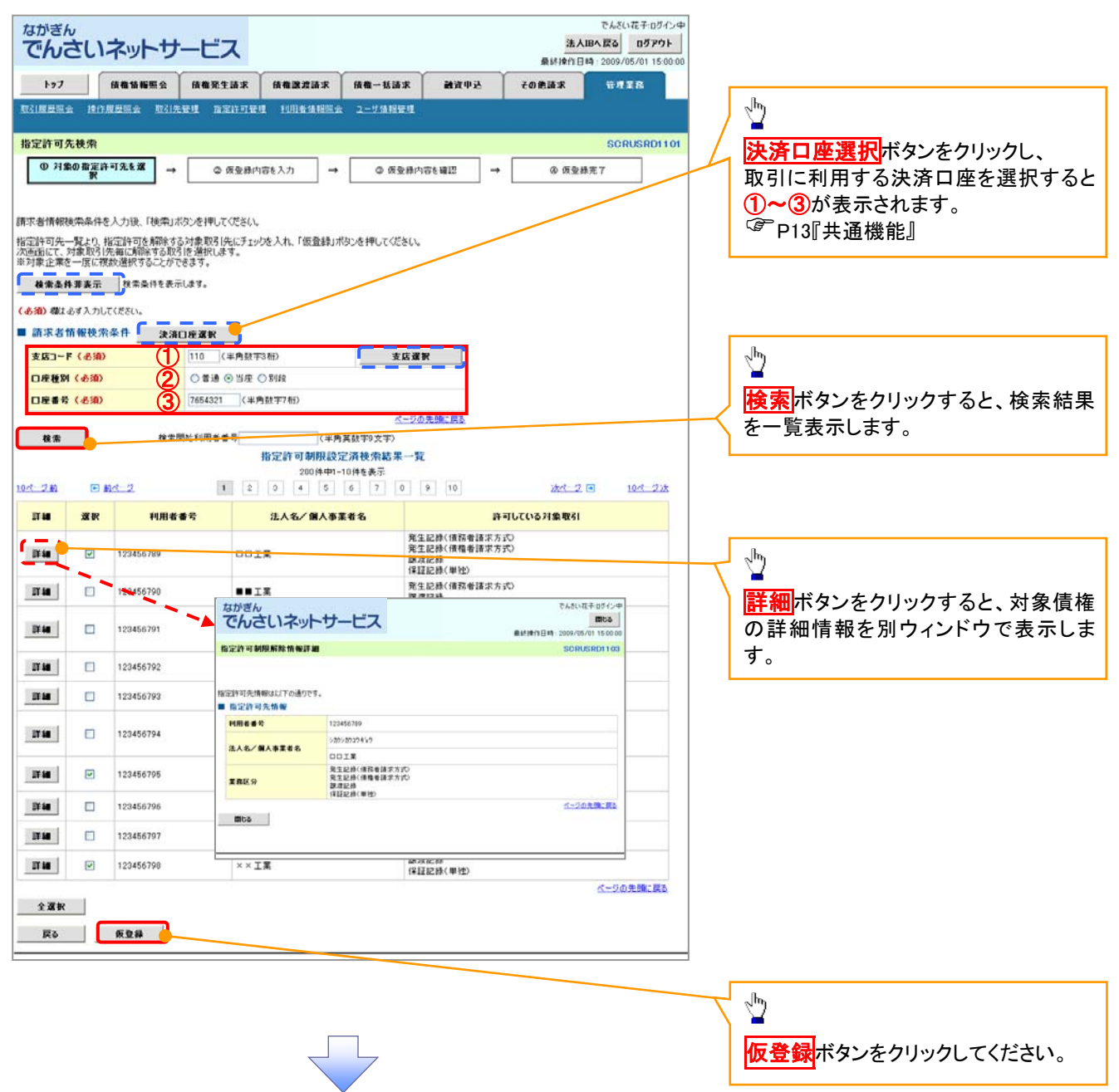

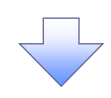

### 4. 指定許可制限解除仮登録画面

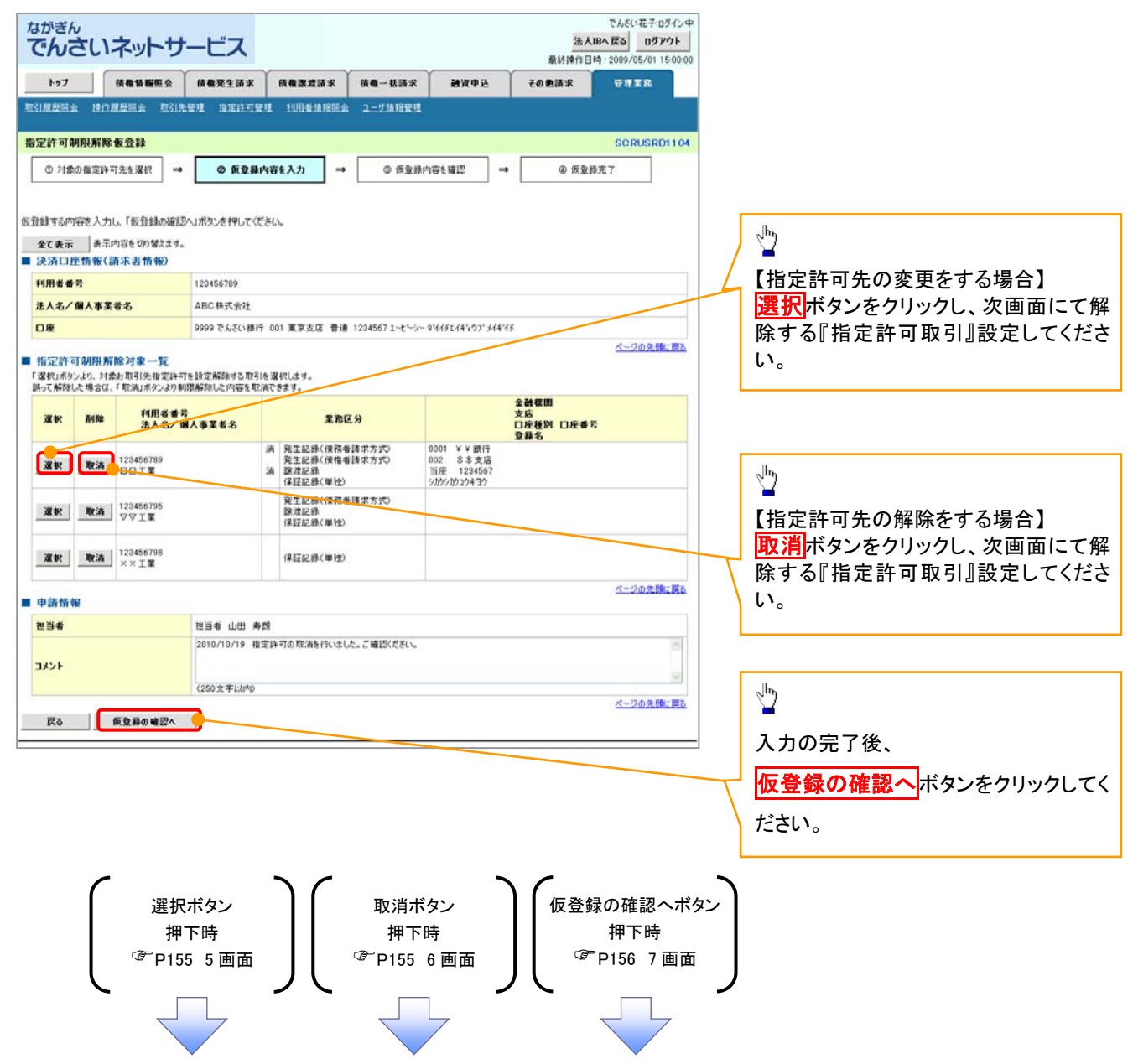

### 【指定許可先の変更をする場合】

5. 指定許可制限解除情報編集画面

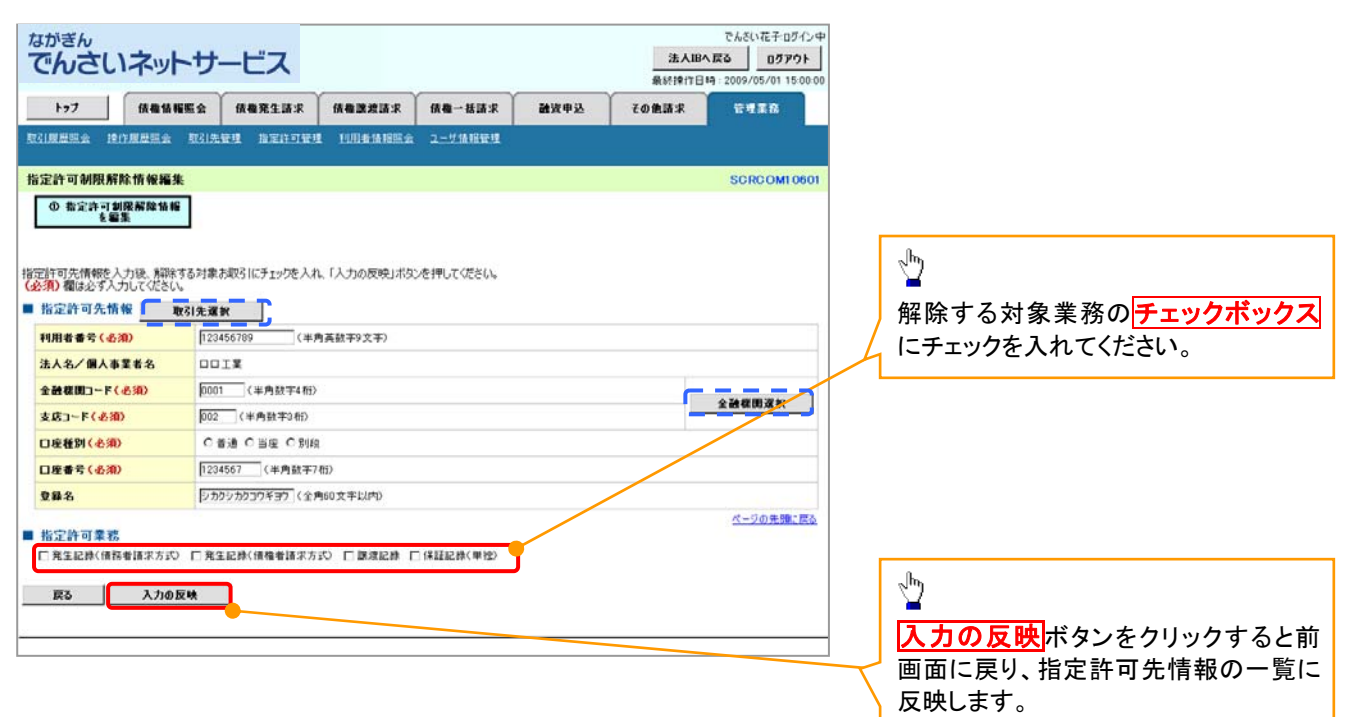

# 【指定許可先の解除をする場合】

6. 指定許可制限解除情報編集画面

| ながぎんでんさいネットち                     | ナービス                                                | でんだい花子ログイン中<br>法人IBへ取る ログアウト<br>最新操作日時:2009/05/01 15:00:00 |                   |
|----------------------------------|-----------------------------------------------------|------------------------------------------------------------|-------------------|
| トップ 鉄衛情報販会                       | 黄柳発生請求 黄柳激波請求 黄柳一括請求 融资                             | 申込 その他請求 管理工作                                              |                   |
| 取引服服服会 建作用服服会 取引                 | 先發達 指定許可發達 利用者情報開会 ユーザ情報管理                          |                                                            |                   |
| 指定許可制限解除情報編集                     |                                                     | SCRC OM1 0601                                              |                   |
| ① 指定許可划限解除情報                     |                                                     |                                                            |                   |
| 2.88.8                           |                                                     |                                                            |                   |
| 取消する内容を確認し、「取消の反映」ポ<br>■ 指定許可先情報 | タンを押してください。                                         |                                                            |                   |
| 利用者番号                            | 123456709                                           |                                                            |                   |
| 法人名/佩人事業者名                       | RICO                                                |                                                            |                   |
| 全計模問コード                          | 0001                                                |                                                            |                   |
| 支店コード                            | 002                                                 |                                                            |                   |
| 口座種別                             | 普通                                                  |                                                            |                   |
| 口座番号                             | 1234567                                             |                                                            |                   |
| 登録名                              | シカクシカクロウギョウ                                         |                                                            |                   |
| 業務区分                             | 発生記録(後務者請求方式)<br>充生記録(後権者請求方式)<br>課渡記録<br>(名記記録,開始) |                                                            |                   |
|                                  |                                                     | ページの先臻に戻る                                                  |                   |
| ■ 指定許可業務<br>□発生記録(後務者請求方式) □ 発   | (生記時(債権を請求方式) □ 譲渡記録 □ 保証記録(単独)                     |                                                            |                   |
|                                  |                                                     |                                                            | <sub>ա</sub> յիդ  |
| 戻る 取消の反映                         |                                                     |                                                            | _ ¥               |
| <del></del>                      |                                                     |                                                            | 取消の反映ボタンをクリックすると前 |
|                                  |                                                     |                                                            |                   |
|                                  |                                                     |                                                            |                   |
|                                  |                                                     |                                                            | 又吠します。            |

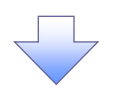

7. 指定許可制限解除仮登録確認画面

| ながぎんでんさいネット                                       | サービス                                    |                           | 法人    | でんさい花子ログイン中<br>IBへ戻る ログアウト<br>時 : 2009/05/01 15:00:00 |
|---------------------------------------------------|-----------------------------------------|---------------------------|-------|-------------------------------------------------------|
| トップ (鉄龍猿驅動                                        | ▲ 依相発生請求 依相激激請求                         | 依赖一括請求 融资申込               | その他請求 | TTAR                                                  |
| Rights indexa                                     | 引先管理 指定許可管理 利用者情報篇                      | 19. <u>2-7148878</u>      |       |                                                       |
| 指定許可制限解除仮登録確認                                     | i i                                     |                           |       | SCRUSRD1105                                           |
| <ul> <li>         ・         ・         ・</li></ul> | → Φ 质量排内容を入力                            | → ② 板登録内容を確認 →            | @ 仮皇# | 非完了                                                   |
|                                                   |                                         |                           |       |                                                       |
| 指定許可を設定すると、ご自身の利用                                 | 者番号と指定許可先の利用者番号間の表面                     | 図目に制限されます。                |       |                                                       |
| 内容をご確認後、「内容を確認しまし                                 | いのにになっています。<br>に、欄をチェックし、「仮登録の実行」ボタンを押( | してくだきい。                   |       |                                                       |
| 全て表示 表示内容を切り替え<br>■ 決済口序情報(請求考情報)                 | \$¥.                                    |                           |       |                                                       |
| 利用者番号                                             | 987654321                               |                           |       |                                                       |
| 法人名/個人事業者名                                        | ABC株式会社                                 |                           |       |                                                       |
| DÆ                                                | 9999 でんさい銀行 110 東京支店 当                  | 後座 7654321 エービーシーカプシキカイシャ |       |                                                       |
| ■ 指定許可先情報                                         |                                         |                           |       | ページの先頭に戻る                                             |
|                                                   |                                         |                           |       |                                                       |
| ● 指定許可先到限解除情報                                     |                                         |                           |       | 1                                                     |
| 利用者番号                                             | 123456789                               |                           |       |                                                       |
| 法人名/個人事業者名                                        |                                         |                           |       |                                                       |
| 業務区分                                              | 用主記録(情報電話不方式)<br>(容証記錄(単独)              |                           |       |                                                       |
| 金融機関<br>支店                                        | 0001 ¥ ¥ 銀行<br>002 \$ \$ 支店             |                           |       |                                                       |
| 口座種別 口座番号<br>登錄名                                  | 当座 7654321<br>シカシンカフコクキョウ               |                           |       |                                                       |
|                                                   |                                         |                           |       | ページの先強に戻る                                             |
| ■ 中請情報                                            |                                         |                           |       |                                                       |
| 担当者                                               | 担当者 山田 寿郎                               |                           |       |                                                       |
| 1440                                              | 2010/10/19 指定許可の取消を行いま                  | した。ご確認ください。               |       |                                                       |
|                                                   |                                         |                           |       | ページの先期に戻る                                             |
| ◎ 内容を確認しました                                       | 増をチェックし、「 仮堂静の実行」ボタンを押して(1              | 550.                      |       |                                                       |
| Ex Shing                                          |                                         |                           |       |                                                       |
|                                                   |                                         |                           |       |                                                       |
|                                                   |                                         |                           |       |                                                       |
|                                                   |                                         |                           |       |                                                       |
|                                                   | Г                                       |                           |       |                                                       |
|                                                   | $ \prec$                                | 4                         |       |                                                       |

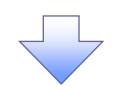

#### 8. 指定許可制限解除仮登録完了画面

| ながぎんでんさいネットウ                                                                        | ナービス                                                    | でんざい花子ログイン中<br>法人IBへ戻る ログアウト               |
|-------------------------------------------------------------------------------------|---------------------------------------------------------|--------------------------------------------|
| トップ (法律法権服会<br>取引展展編会 推作展展編会 取引                                                     | · · · · · · · · · · · · · · · · · · ·                   | 最終時作日時 2009/05/01 15:00:00<br>込 その他請求 管理工作 |
| 指定許可制限解除仮登錄完了                                                                       |                                                         | SCRUSRD1106                                |
| <ul> <li>① 対象の指定許可先を選択 =</li> </ul>                                                 | <ul> <li>◆ 仮登録内容を入力 → Φ 仮登録内容を確認</li> </ul>             | → @ 仮登録完7                                  |
|                                                                                     |                                                         | មារស                                       |
|                                                                                     |                                                         |                                            |
| 指定許可制限解除請求の仮登録が完了                                                                   | しました。承認者による承認を受けてください。<br>・                             |                                            |
| <ul> <li> <b>王</b> (表示) (2 07) (2 (3)     </li> <li>         ■ 受付情報     </li> </ul> | •5                                                      |                                            |
| 請求番号                                                                                | 123456789                                               |                                            |
| ■ 決済口座情報(請求者情報)                                                                     |                                                         | ページの先鋒に戻る                                  |
| 利用者番号                                                                               | 987654321                                               |                                            |
| 法人名/個人事業者名                                                                          | ABC株式会社                                                 |                                            |
| DÆ                                                                                  | 9999 でんさい銀行 110 東京支店 当座 7654321 エービーシーがらキカイシャ           |                                            |
| ■ 指定許可先情報                                                                           |                                                         | ページの先強に戻る                                  |
| ●指定許可先制限解除情報                                                                        |                                                         |                                            |
| 利用者番号                                                                               | 123456789                                               |                                            |
| 法人名/個人事業者名                                                                          | TODIX                                                   |                                            |
| 業務区分                                                                                | 発生記録(債権者請求方式)<br>保証記録(単独)                               |                                            |
| 全融標間<br>支店<br>口座種別 口座番号<br>登錄名                                                      | 0001 ¥ ¥ 線行<br>002 \$ \$ 支店<br>当座 7654321<br>シガジカ702439 |                                            |
|                                                                                     |                                                         | ページの先鋒に戻る                                  |
| ■ 申請情報                                                                              |                                                         |                                            |
| 把当者                                                                                 | 拉当卷 山田 典詞                                               |                                            |
| 4446                                                                                | 2010/10/19 推定許可の取消を行いました。ご確認(ださい。                       |                                            |
|                                                                                     | _ /                                                     | ページの先鋒に戻る                                  |

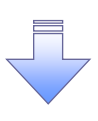

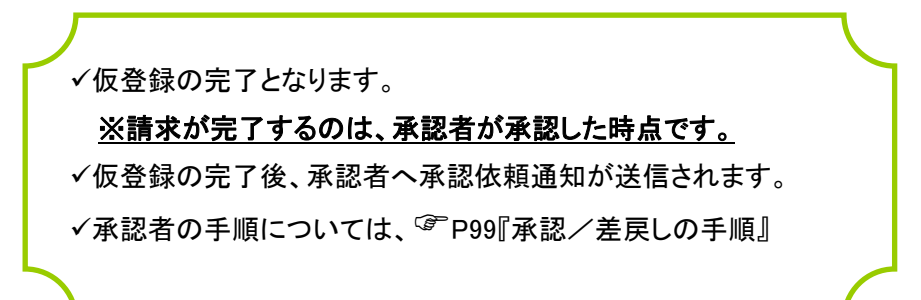

# 取引履歴照会

### ❖概要

- ✓ 過去の取引を照会することができます。
- ✓ 当日を含めた過去 92 日間の範囲で照会できます。
- ✓一覧で照会できる件数の上限は 2000 件です。
- ✓ 取引履歴照会を行えるのは、取引履歴照会権限と権限のある口座についてです。

## ▶ ログイン後、トップ画面の管理業務タブをクリックしてください。

1. 管理業務メニュー画面

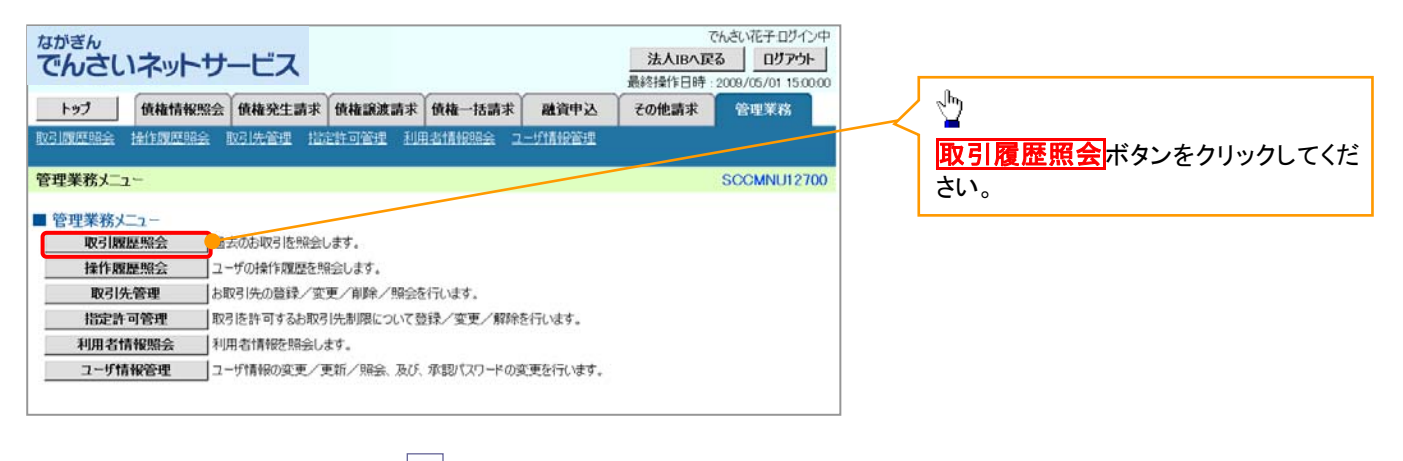

2. 取引履歴照会メニュー画面

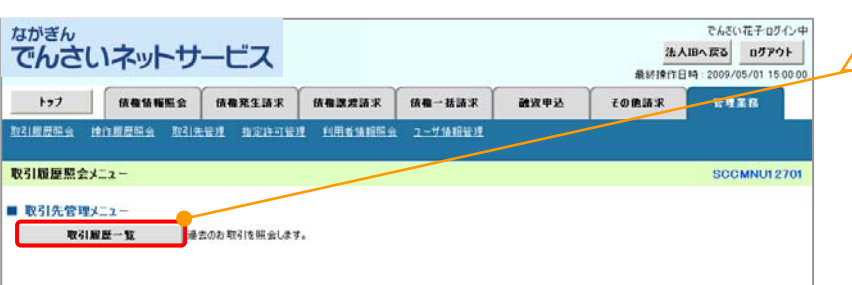

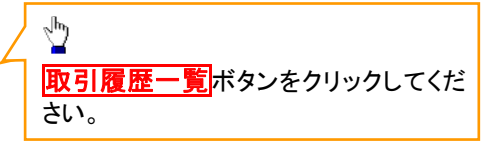

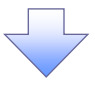

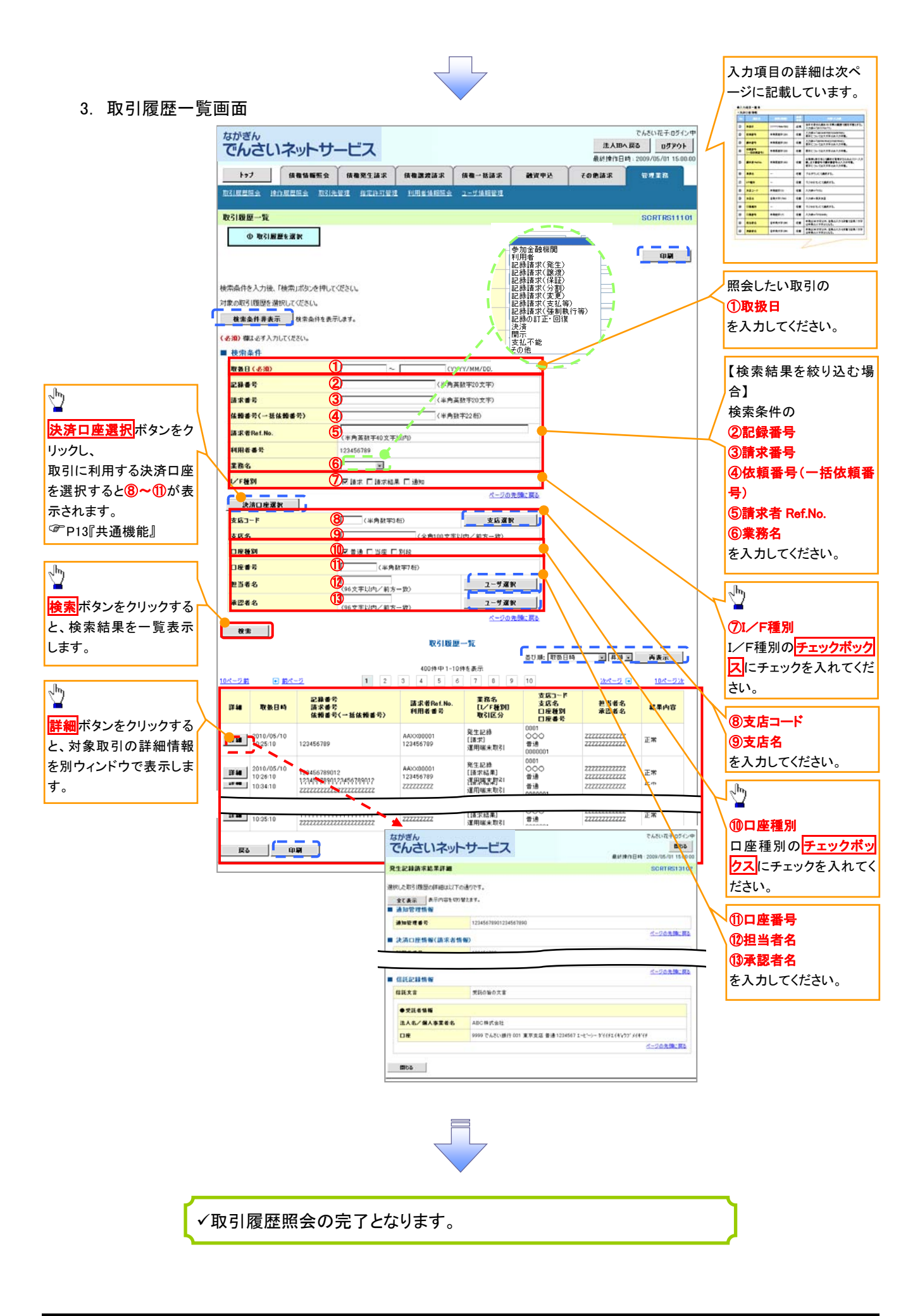

# ●入力項目一覧表

# ◆検索条件

| No | 項目名              | 属性(桁数)       | 必須<br>任意 | 内容・入力例                                                                                              |
|----|------------------|--------------|----------|----------------------------------------------------------------------------------------------------|
| 1  | 取扱日              | (YYYY/MM/DD) | 必須       | 当日を含めた過去 92 日間の範囲を指定できます。<br>入力例=「2011/05/11」                                                       |
| 2  | 記録番号             | 半角英数字(20)    | 任意       | 入力例=「ABC45678901234567890」<br>英字については大文字のみ入力できます。                                                   |
| 3  | 請求番号             | 半角英数字(20)    | 任意       | 入力例=「DEF98765432109876543」<br>英字については大文字のみ入力できます。                                                   |
| 4  | 依頼番号<br>(一括依頼番号) | 半角数字(22)     | 任意       | 入力例=「1234567890123456789012」                                                                        |
| 5  | 請求者 Ref.No.      | 半角英数字(40)    | 任意       | お取引先との間で請求を管理するためのフリー入力<br>欄です。注文書番号や請求書番号を入力してください。<br>英字については大文字のみ入力できます。<br>記号については.()-のみ入力できます。 |
| 6  | 業務名              | _            | 任意       | プルダウンにて選択します。                                                                                       |
| 7  | I/F種別            | _            | 任意       | ラジオボタンにて選択します。                                                                                      |
| 8  | 支店コード            | 半角数字(3)      | 任意       | 入力例=「012」                                                                                           |
| 9  | 支店名              | 全角文字(100)    | 任意       | 入力例=東京支店                                                                                            |
| 10 | 口座種別             | I            | 任意       | ラジオボタンにて選択します。                                                                                      |
| 1  | 口座番号             | 半角数字(7)      | 任意       | 入力例=「0123456」                                                                                       |
| 12 | 担当者名             | 全半角文字(96)    | 任意       | 入力文字数は、半角は 96 文字以内、全角は 48 文字<br>以内です。                                                               |
| 13 | 承認者名             | 全半角文字(96)    | 任意       | 入力文字数は、半角は 96 文字以内、全角は 48 文字<br>以内です。                                                               |

7

# 操作履歴照会

### ❖概要

- ✓ 過去の操作履歴を照会することができます。
- ✓ 当日を含めた過去 92 日間の範囲を照会できます。
- ✓一覧で照会できる件数の上限は 2000 件です。
- ✓操作履歴をファイル(CSV形式)でダウンロードすることができます。
- ✓ 操作履歴照会権限を持つユーザは、全ユーザの操作履歴を照会することができます。
- ✓ 操作履歴照会権限を持たないユーザは、自分自身の操作履歴のみ照会することができます。

▶ ログイン後、トップ画面の管理業務タブをクリックしてください。

1. 管理業務メニュー画面

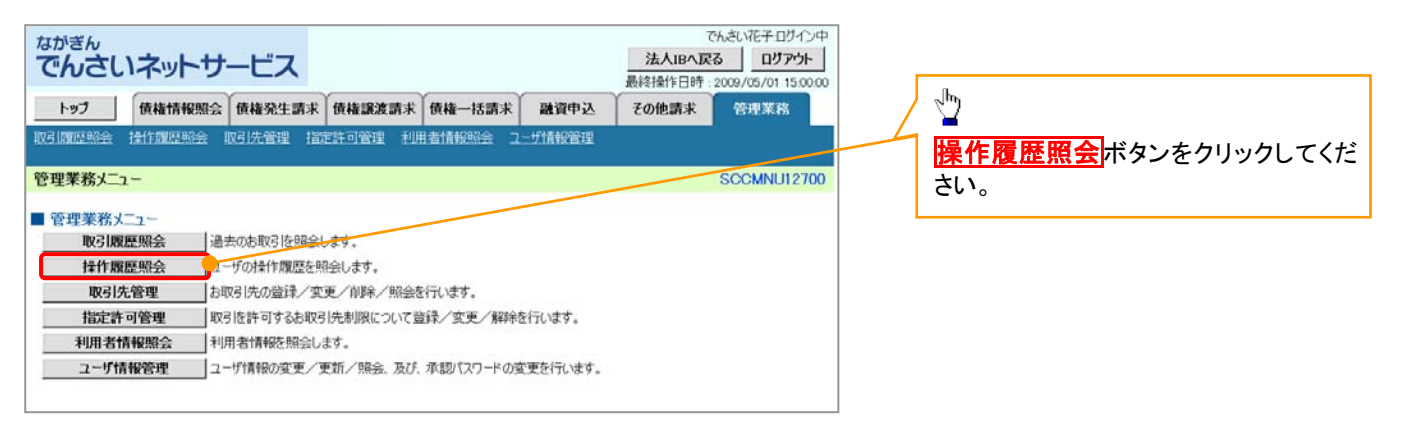

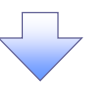

2. 操作履歴照会メニュー画面

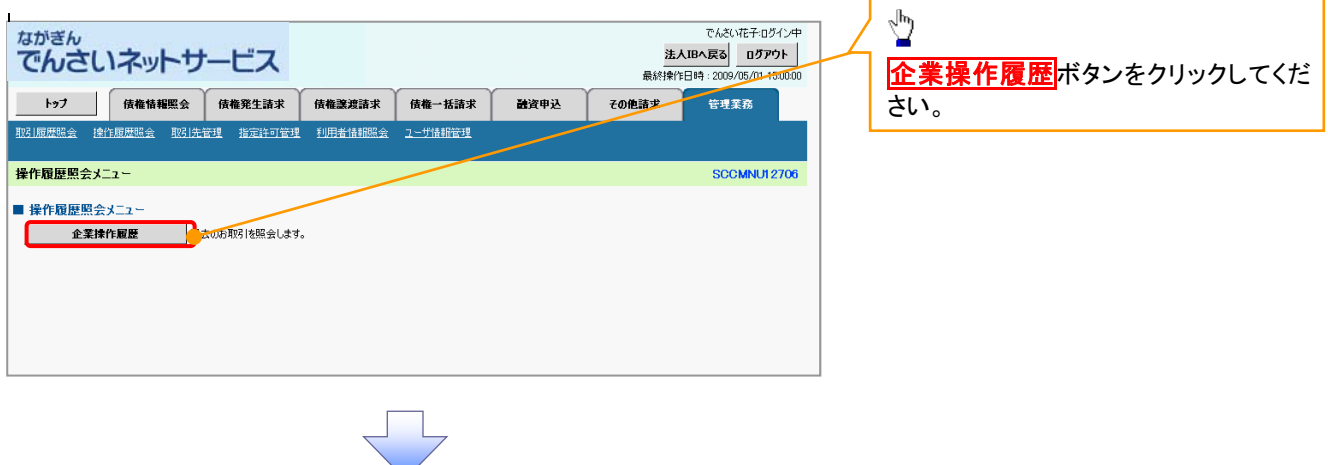

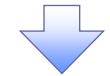

## 3. 企業操作履歴照会画面

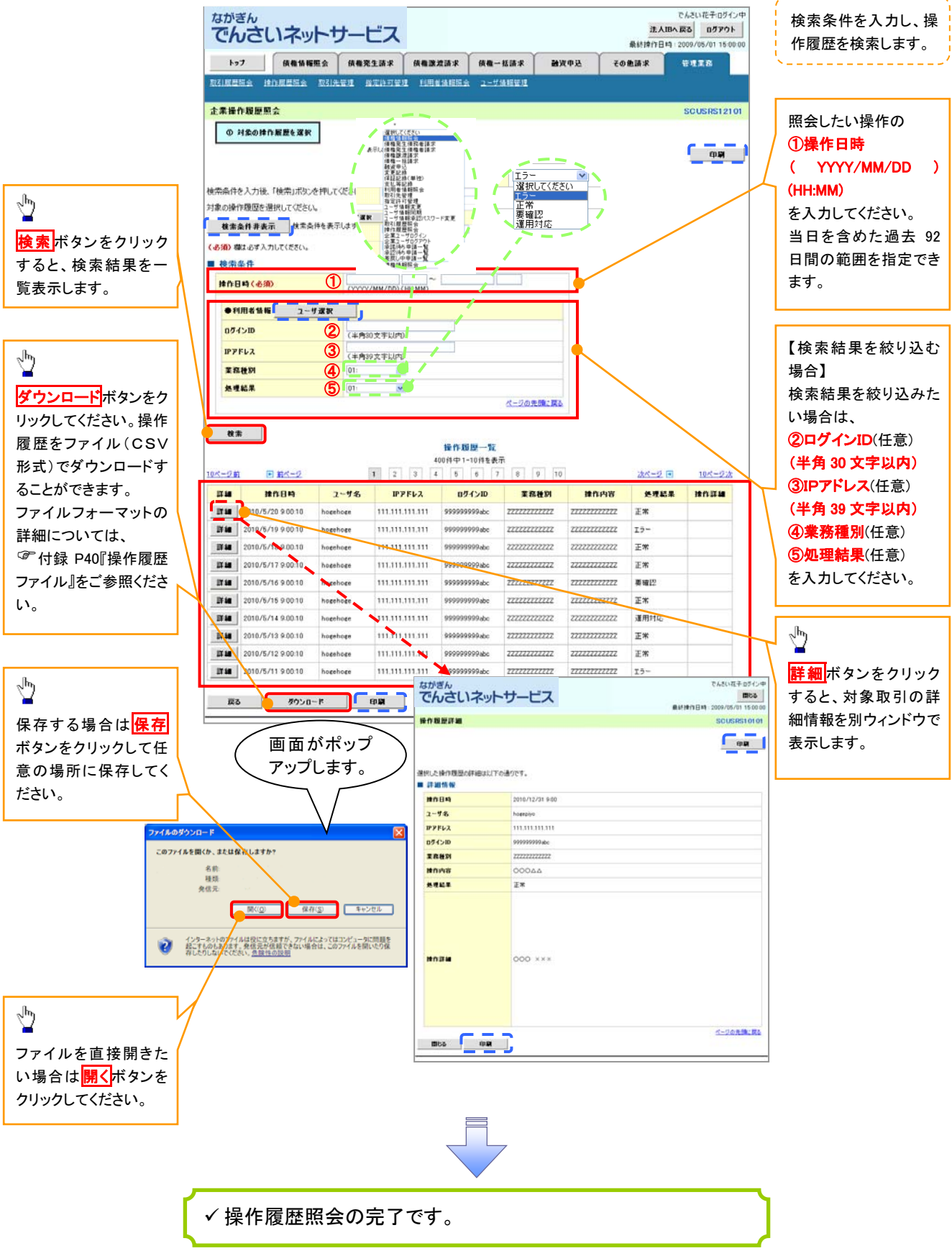

# 債権照会(開示)/詳細検索

❖概要

✓ 決済口座情報や請求者区分(立場)を入力することで詳細検索を行うことができます。

- ✓ 発生請求を行った債権や保有している債権等の債権照会(開示)ができます。
- ✓ 照会した債権の履歴情報を照会できます。
- **◇**事前準備
  - ✓ 記録番号、支払期日、請求日等が必要です。

▶ ログイン後、トップ画面の債権情報照会タブをクリックしてください。

1. 開示メニュー画面

| <sup>ながきん</sup><br>でんさいネットサービス                                                                                  |                                                                 | 法。最終操作日    | でんさい花子・ログイン中<br><b>、IBへ戻る ログアウト</b><br>日時 - 2009/05/01 15:00:00 |                                                  |
|----------------------------------------------------------------------------------------------------|-----------------------------------------------------------------|------------|-----------------------------------------------------------------|--------------------------------------------------|
| 197 族權情報服金 族權発生請求                                                                                               | 債権譲渡請求 債権一括請求                                                   | 融資申込 その他請求 | THER.                                                           | ي.<br>اس                                         |
| <ul> <li>(福祉)(福祉)</li> <li>(開示メニュー</li> <li>(開示メニュー</li> <li>(日本)(日本)(日本)(日本)(日本)(日本)(日本)(日本)(日本)(日本)</li></ul> | 開稿報を開会します。                                                      |            | SCCMNU12101                                                     | ✓ ■<br><mark>債権照会(開示)</mark> ボタンをクリックしてく<br>ださい。 |
| →基予約區会結果一覧 一括予約局会(非同期)の結                                                                                        | はた 加 利用 ( 加 上 0 は 9 8 6 1 9 8 1 1 1 1 1 1 1 1 1 1 1 1 1 1 1 1 1 |            |                                                                 |                                                  |
|                                                                                                    |                                                                 |            |                                                                 |                                                  |
|                                                                                                    |                                                                 |            |                                                                 |                                                  |

## 2-1. 債権照会(開示)条件入力画面

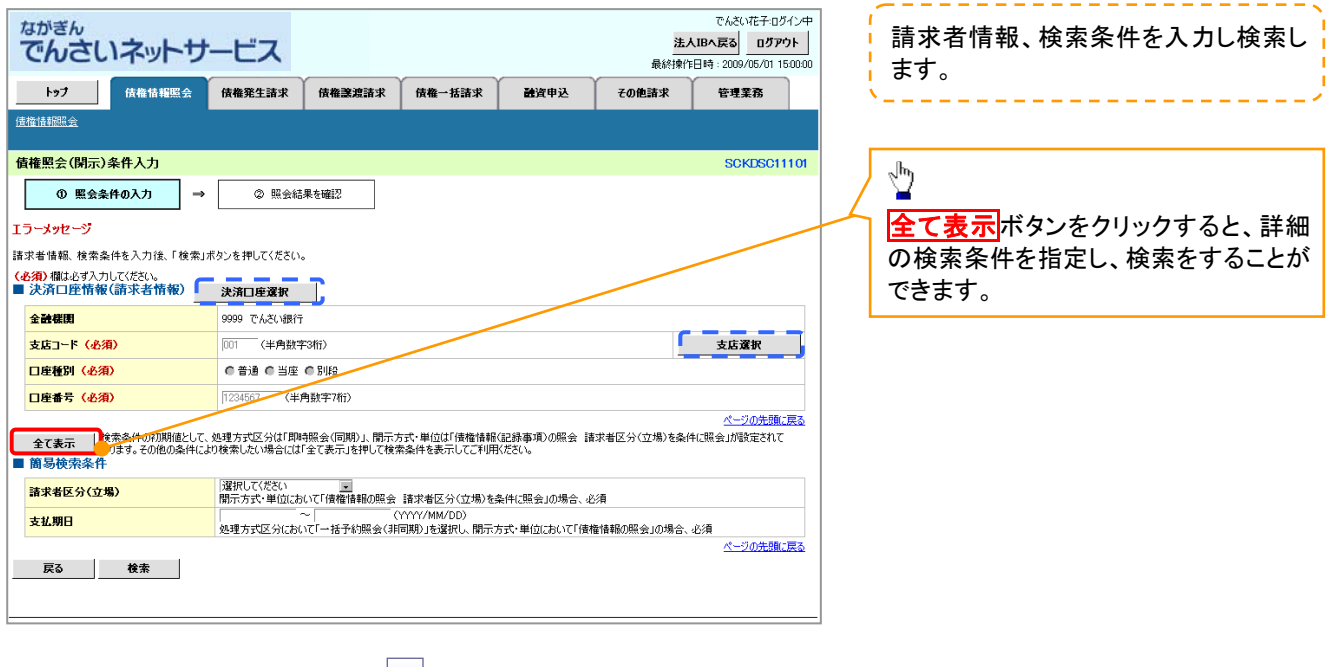

### 2-2. 債権照会(開示)条件入力画面

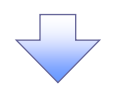

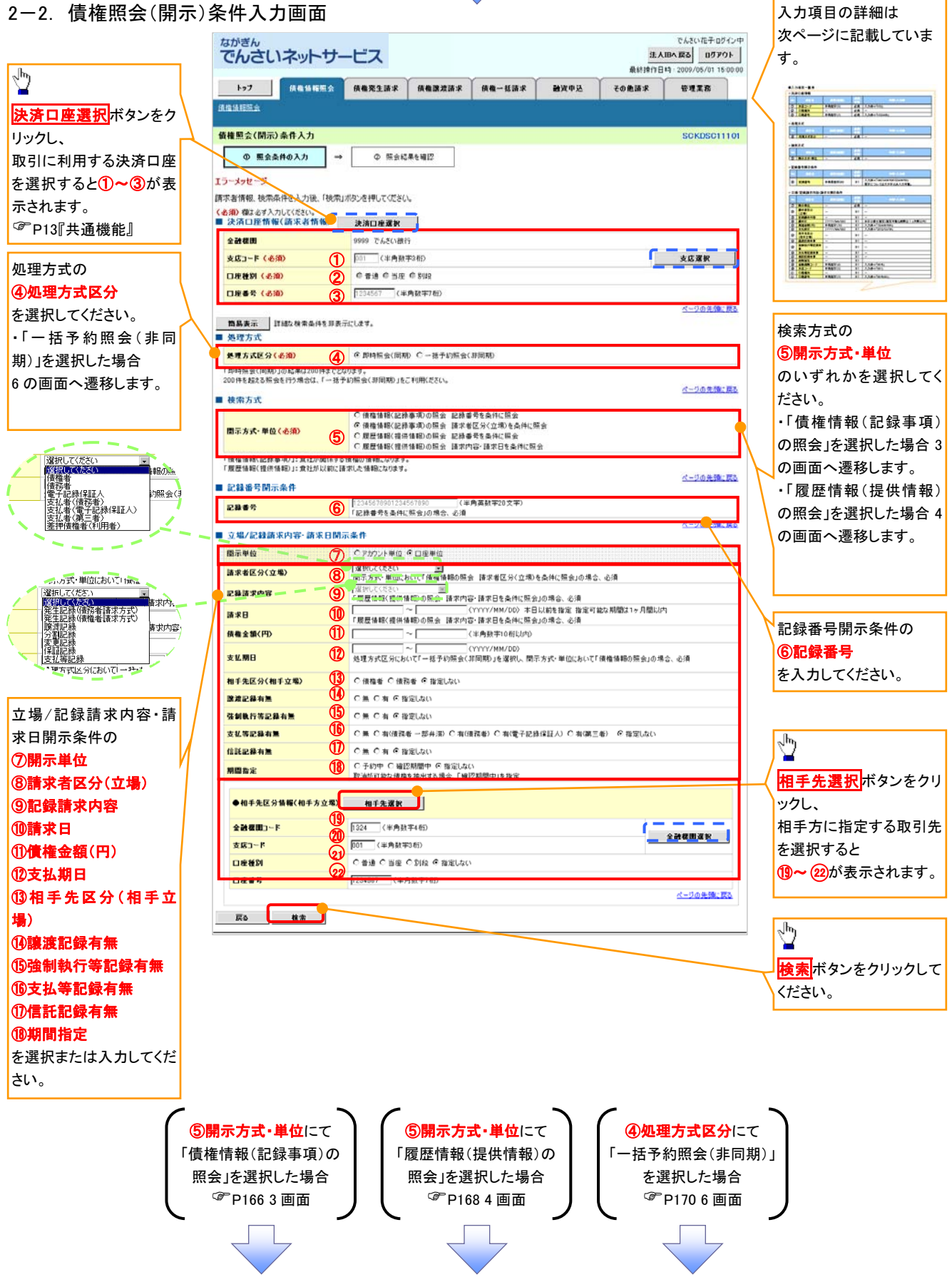

### ●入力項目一覧表

## →決済口座情報(請求者情報)

| No | 項目名   | 属性(桁数)  | 必須<br>任意 | 内容・入力例         |
|----|-------|---------|----------|----------------|
| 1  | 支店コード | 半角数字(3) | 必須       | 入力例=「012」      |
| 2  | 口座種別  | —       | 必須       | ラジオボタンにて選択します。 |
| 3  | 口座番号  | 半角数字(7) | 必須       | 入力例=「0123456」  |

#### → 処理方式

| No | 項目名    | 属性(桁数) | 必須<br>任意 | 内容・入力例         |
|----|--------|--------|----------|----------------|
| 4  | 処理方式区分 | -      | 必須       | ラジオボタンにて選択します。 |

### ➡ 検索方式

| No  | 項目名     | 属性(析数) | 必須<br>任意 | 内容・入力例         |
|-----|---------|--------|----------|----------------|
| (5) | 開示方式·単位 | —      | 必須       | ラジオボタンにて選択します。 |

#### ➡ 記録番号開示条件

| No | 項目名  | 属性(桁数)    | 必須<br>任意   | 内容・入力例                                            |
|----|------|-----------|------------|---------------------------------------------------|
| 6  | 記録番号 | 半角英数字(20) | <b>※</b> 1 | 入力例=「ABC34567890123456789」<br>英字については大文字のみ入力できます。 |

### → 立場/記録請求内容·請求日開示条件

| No                       | 項目名             | 属性(桁数)       | 必須<br>任意   | 内容・入力例                                                        |
|--------------------------|-----------------|--------------|------------|---------------------------------------------------------------|
| $\overline{\mathcal{O}}$ | 開示単位            | _            | <b>X</b> 1 | ラジオボタンにて選択できます。                                               |
| 8                        | 請求者区分<br>(立場)   | l            | <b>※</b> 1 | プルダウンにて選択できます。                                                |
| 9                        | 記録請求内容          | 1            | <b>※</b> 1 | プルダウンにて選択できます。                                                |
| 10                       | 請求日             | (YYYY/MM/DD) | <b>※</b> 1 | 本日以前を指定してください。(指定可能な期間は 1 ヶ<br>月間以内)                          |
| 1                        | 債権金額(円)         | 半角数字(10)     | <b>※</b> 1 | 1 円以上、99 億 9999 万 9999 円以下の金額を入力で<br>きます。<br>入力例=「1234567890」 |
| (12)                     | 支払期日            | (YYYY/MM/DD) | <b>※</b> 1 | 入力例=「2012/05/06」                                              |
| 13                       | 相手先区分<br>(相手立場) | _            | ₩1         | ラジオボタンにて選択します。                                                |
| 14)                      | 譲渡記録有無          | —            | <b>X</b> 1 | ラジオボタンにて選択します。                                                |
| 15                       | 強制執行等記録有<br>無   | _            | <b>※</b> 1 | ラジオボタンにて選択します。                                                |
| (16)                     | 支払等記録有無         | -            | <b>X</b> 1 | ラジオボタンにて選択します。                                                |
| 1                        | 信託記録有無          | _            | <b>X</b> 1 | ラジオボタンにて選択します。                                                |
| (18)                     | 期間指定            | —            | <b>X</b> 1 | ラジオボタンにて選択します。                                                |
| (19)                     | 金融機関コード         | 半角数字(4)      | <b>X</b> 1 | 入力例=「9876」                                                    |
| 20                       | 支店コード           | 半角数字(3)      | <b>※</b> 1 | 入力例=「987」                                                     |
| 21                       | 口座種別            | -            | <b>※</b> 1 | ラジオボタンにて選択します。                                                |
| 22                       | 口座番号            | 半角数字(7)      | <b>※</b> 1 | 入力例=「9876543」                                                 |

# ①ご注意事項

※1:検索条件の組み合わせにより、必須・任意・入力不可項目が異なります。詳細は、 <sup>②</sup>P166 『検索条件 による入力項目表』をご参照ください。

### ◆検索条件による入力項目表

入力項目の区分は「処理方式区分」、「開示方式・単位」の入力内容により、入力パターンがわかれます。

| 【唐雉桂虱(司母重 | 「古〜の昭今の坦今」 |
|-----------|------------|
|           |            |

| 【凡例】     |          |  |
|----------|----------|--|
| ☆∶条件項目   | O:任意入力項目 |  |
| ◎∶必須入力項目 | -:入力不可項目 |  |

|    |                       | 即時照会          | (同期)            | 一括予約照会(非同期)      |
|----|-----------------------|---------------|-----------------|------------------|
| 項番 | 入力項目                  | 債権情報(記録事項)の照会 | 債権情報(記録         | 禄事項)の照会          |
|    |                       | 記録番号を条件に照会    | 請求者区分(立)        | 場)を条件に照会         |
|    | ■ 決済口座情報(請求者情報)       |               |                 |                  |
| 1  | 支店コード                 | Ø             | 0               | O                |
| 2  | 口座種別                  | Ø             | Ø               | Ø                |
| 3  | 口座番号                  | Ø             | Ø               | Ø                |
|    | ■_処理方式                |               |                 |                  |
| 4  | 処理方式区分                | *             | *               | *                |
|    | ■ 検索方式                |               |                 |                  |
| 5  | 開示方式·単位               | \$            | ☆               | ☆                |
|    | ■ 記録番号開示条件            |               |                 |                  |
| 6  | 記録番号                  | Ø             | _               | _                |
|    | ■ 立場/記録請求内容·請求日開示条件   |               |                 |                  |
| 7  | 開示単位                  | _             | Ø               | Ø                |
| 8  | 請求者区分(立場)             | _             | 0               | O                |
| 9  | 記録請求内容                | _             | _               | _                |
| 10 | 請求日 <sup>※3</sup>     | -             | —               | —                |
| 11 | 債権金額(円) <sup>※3</sup> | -             | 0               | 0                |
| 12 | 支払期日 <sup>※3</sup>    | 1             | 0               | Ø                |
| 13 | 相手先区分(相手立場)           | 1             | 0               | 0                |
| 14 | 譲渡記録有無                | -             | 0               | 0                |
| 15 | 強制執行等記録有無             | _             | 0               | 0                |
| 16 | 支払等記録有無               | _             | 0               | 0                |
| 17 | 信託記録有無                | _             | 0               | 0                |
| 18 | 期間指定                  | _             | 0               | 0                |
|    | ●相手先区分情報(相手方立場)       |               |                 |                  |
| 19 | 金融機関コード               | _             | O <sup>*1</sup> | O <sup>*1</sup>  |
| 20 | 支店コード                 | —             | O <sup>*1</sup> | O <sup>*1</sup>  |
| 21 | 口座種別                  | _             | O <sup>*1</sup> | O <sup>**1</sup> |
| 22 | 口座番号                  | -             | O <sup>*1</sup> | O <sup>*1</sup>  |

### 【履歴情報(提供情報)の照会の場合】

|    |                       | 即時照会          | ≹(同期)            | 一括予約照会(非同期)      |
|----|-----------------------|---------------|------------------|------------------|
| 項番 | 入力項目                  | 履歴情報(提供情報)の照会 | 履歴情報(提           | 共情報)の照会          |
|    |                       | 記録番号を条件に照会    | 請求内容·請求          | 日を条件に照会          |
|    | ■ 決済口座情報(請求者情報)       |               |                  |                  |
| 1  | 支店コード                 | Ø             | Ø                | Ø                |
| 2  | 口座種別                  | O             | O                | O                |
| 3  | 口座番号                  | 0             | Ø                | Ø                |
|    | ■ 処理方式                |               |                  |                  |
| 4  | 処理方式区分                | ☆             | ☆                | ☆                |
|    | ■ 検索方式                |               |                  |                  |
| 5  | 開示方式·単位               | ☆             | ☆                | ☆                |
|    | ■ 記録番号開示条件            |               |                  |                  |
| 6  | 記録番号                  | Ø             | _                | —                |
|    | ■ 立場/記録請求内容·請求日開示条件   |               |                  |                  |
| 7  | 開示単位                  | _             | 0                | O                |
| 8  | 請求者区分(立場)             | _             | _                | _                |
| 9  | 記録請求内容                | _             | ©                | 0                |
| 10 | 請求日 <sup>※3</sup>     | _             | Ø                | O                |
| 11 | 債権金額(円) <sup>※3</sup> | _             | O <sup>**2</sup> | O <sup>**2</sup> |
| 12 | 支払期日 <sup>※3</sup>    | -             | O <sup>**2</sup> | O <sup>**2</sup> |
| 13 | 相手先区分(相手立場)           | -             | _                | _                |
| 14 | 譲渡記録有無                | —             | —                | —                |
| 15 | 強制執行等記録有無             | —             | —                | —                |
| 16 | 支払等記録有無               | _             | _                | —                |
| 17 | 信託記録有無                | _             | _                | —                |
| 18 | 期間指定                  | _             | 0                | 0                |
|    | ●相手先区分情報(相手方立場)       |               |                  |                  |
| 19 | 金融機関コード               | —             | —                | —                |
| 20 | 支店コード                 | _             | _                | _                |
| 21 | 口座種別                  | _             | _                | _                |
| 22 | 口座番号                  | _             | _                | —                |

### ①ご注意事項

※1:相手先区分(相手立場)を指定すると入力できます。なお、いずれか1項目以上は入力必須です。

※2:提供情報開示の場合、発生記録情報の開示を行う場合に限り、任意で支払期日と債権金額(円)を 指定できます。

※3:必須入力項目の場合は範囲の双方へ入力が必要です。任意入力項目の場合は範囲の片方のみの 入力も可能です。

### 【債権情報(記録事項)の照会の場合】

3. 即時照会結果一覧画面

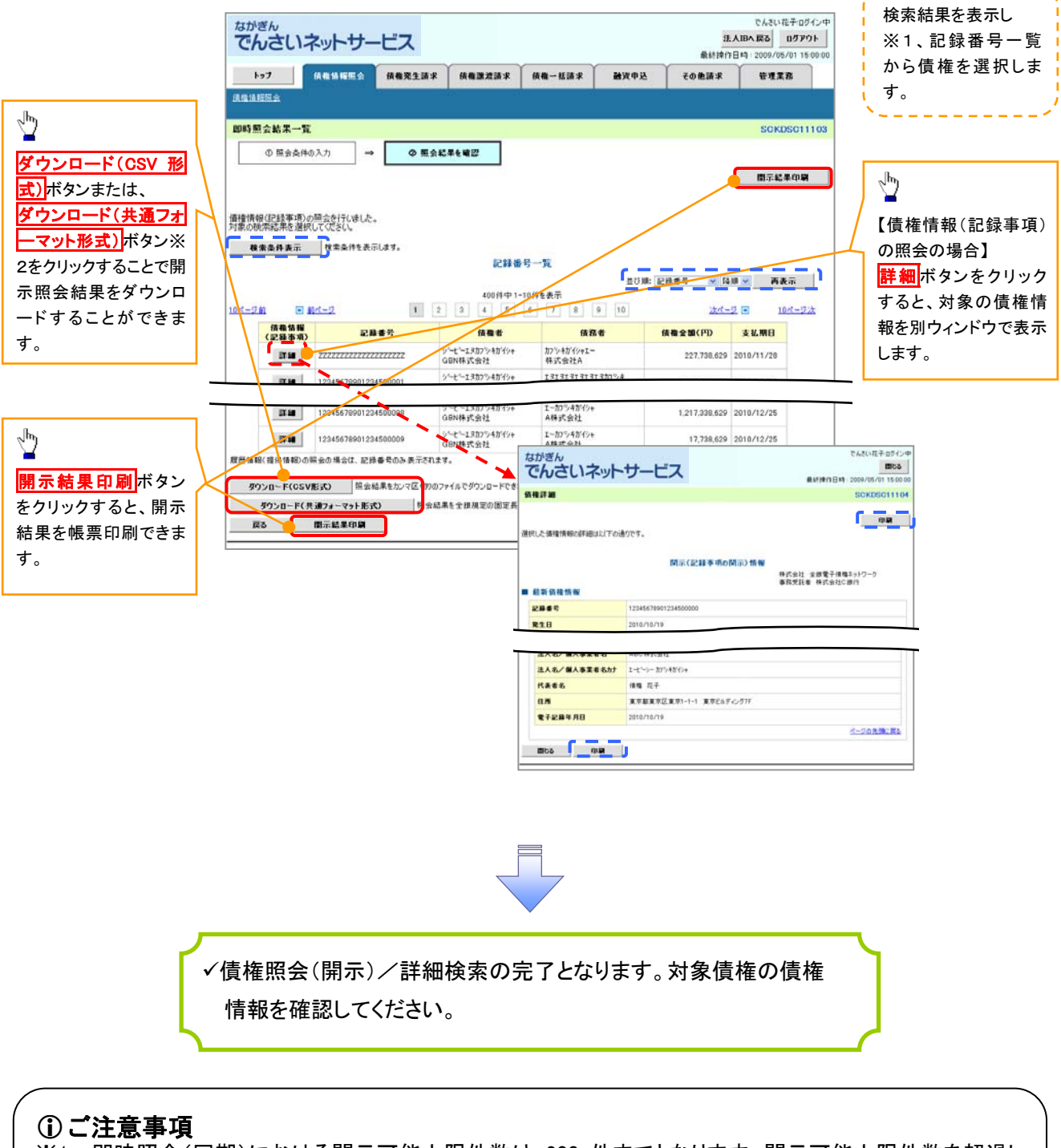

※1:即時照会(同期)における開示可能上限件数は 200 件までとなります。開示可能上限件数を超過した場合は、検索条件を変更して再検索を行っていただくか、一括予約照会を行ってください。
 ※2:開示方式・単位項目の「債権情報(記録事項)の照会 記録番号を条件に照会」または「債権情報(記録事項)の照会 請求者区分(立場)を条件に照会」を選択した場合のみダウンロードできます。

## 【履歴情報(提供情報)の照会の場合】

4. 即時照会結果一覧画面

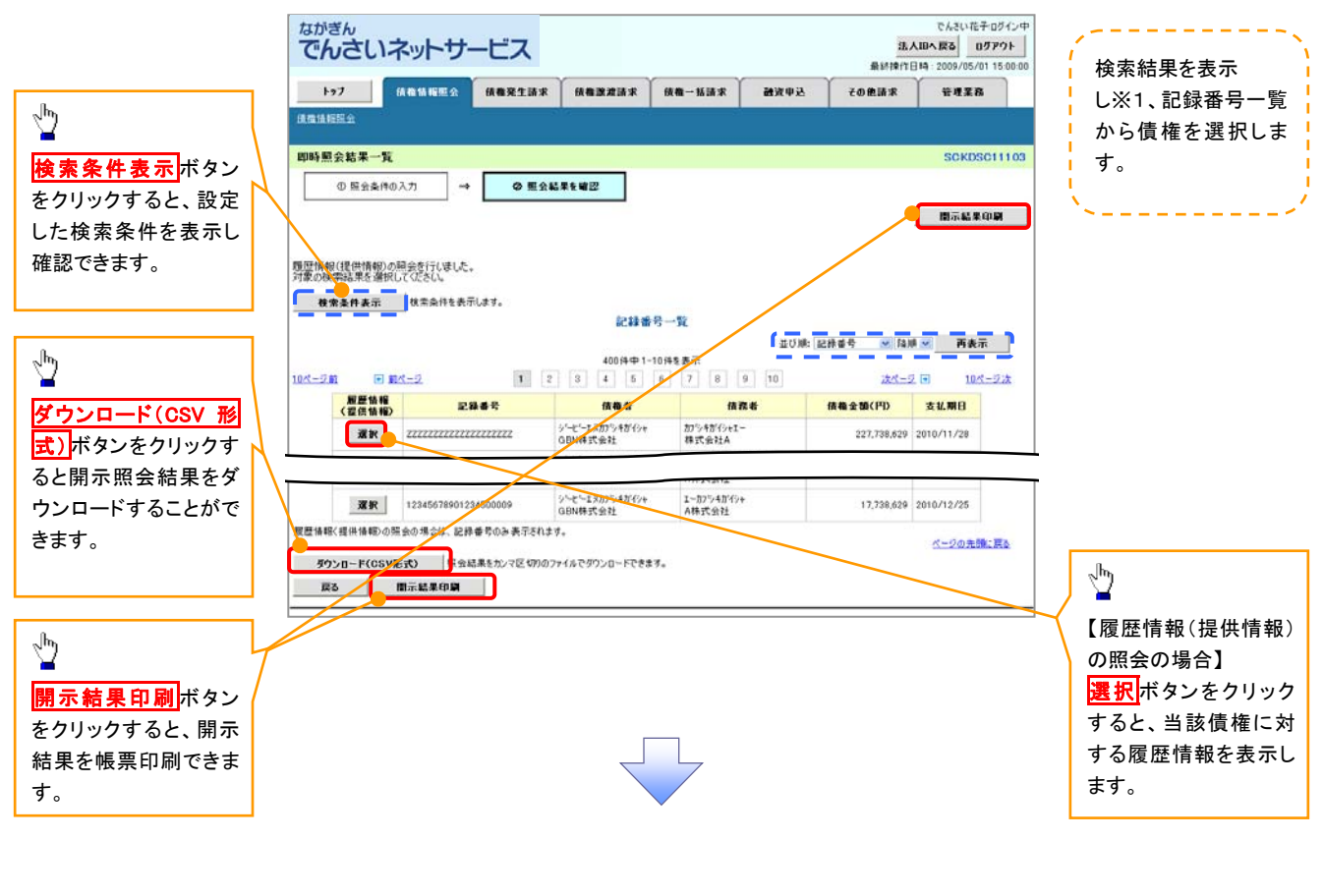

①ご注意事項
 ※1:即時照会(同期)における開示可能上限件数は 200 件までとなります。開示可能上限件数を超過した場合は、検索条件を変更して再検索を行っていただくか、一括予約照会を行ってください。

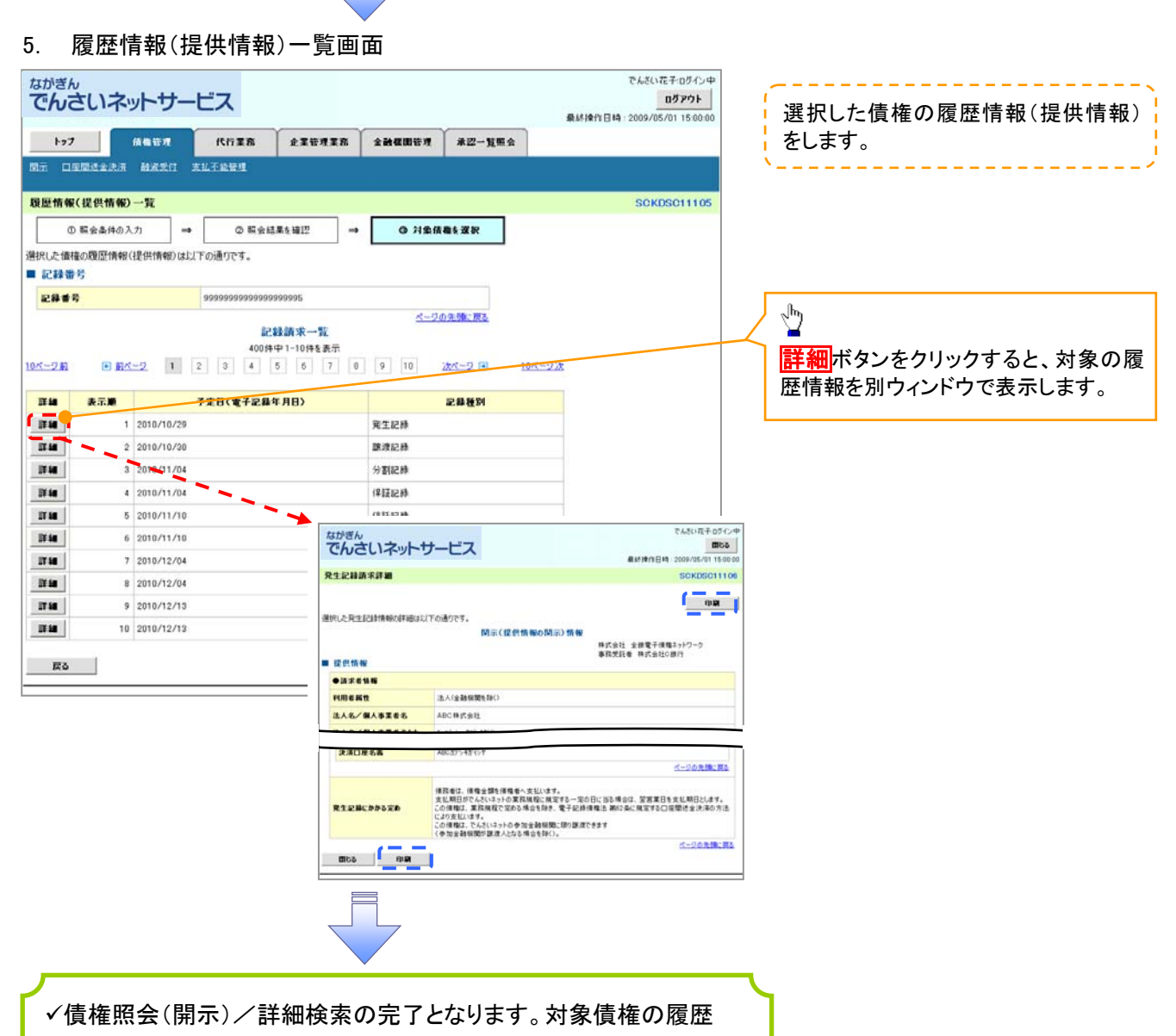

情報を確認してください。

### ◆開示結果の還元方法

| 開示方式·単位       | 処理方式区分          | 還元方法                                                                                                    |
|---------------|-----------------|----------------------------------------------------------------------------------------------------|
| 債権情報(記録事項)の照会 | 即時照会<br>(同期)    | <ol> <li>① 画面への出力</li> <li>② PDF 形式での出力</li> <li>③ 共通フォーマット形式によるダウンロード※1</li> <li>④ CSV 形式でのダウンロード※2</li> </ol> |
|               | 一括予約照会<br>(非同期) | <ol> <li>① 共通フォーマット形式によるダウンロード※1</li> <li>② CSV 形式でのダウンロード※2</li> </ol>                                         |
| 履厥情報(提供情報)の昭会 | 即時照会<br>(同期)    | <ol> <li>① 画面への出力</li> <li>② PDF 形式での出力</li> <li>③ CSV 形式でのダウンロード※2</li> </ol>                                  |
| 废止旧私证内旧私/07版工 | 一括予約照会<br>(非同期) | ① CSV 形式でのダウンロード※2                                                                                              |

※1: 共通フォーマット形式のファイルフォーマットについては、 <sup>(2)</sup> 付録 P32 『開示結果ファイル(共通フォーマット形式) 』をご参照 ください。

※2: CSV 形式のファイルフォーマットについては、 <sup>(3)</sup> 付録 P2 『開示結果ファイル (CSV 形式) 』をご参照ください。

## 【一括予約照会(非同期)の場合】

6. 一括予約照会入力完了画面

| でんさいネッ                                                                                                    | トサービス                                                                                                    |                       |        | 0    | 法人<br>最終操作日 | 18へ戻る 0グア・<br>時 : 2009/05/01 15 |
|----------------------------------------------------------------------------------------------------|----------------------------------------------------------------------------------------------------|-----------------------|--------|------|-------------|---------------------------------|
| 177 紙欄1                                                                                                    | A WES ( 依備発生請求                                                                                             | 依相說波請求                | 仿檀一括請求 | 融资申达 | その他請求       | ÷428                            |
| 1月11日日 全                                                                                                    |                                                                                                    |                       |        |      |             |                                 |
| 一括予約照会入力完了                                                                                                    |                                                                                                    |                       |        |      |             | SCKDSC11                        |
| <ul> <li>● 関示請求の実行</li> </ul>                                                                                                    | → Ø 照会結                                                                                                    | 果を確認                  |        |      |             |                                 |
|                                                                                                    |                                                                                                    |                       |        |      |             |                                 |
|                                                                                                    |                                                                                                    |                       |        |      |             |                                 |
| 下の内容で照会請求が完了                                                                                                    | 71時1点。                                                                                                    |                       |        |      |             |                                 |
| 下の内容で照会請求が完了<br>果は、照会結果一覧から確<br>会件数により 結果が出る#                                                                                                    | 「しました。<br>認してください。<br>で時間時かかかることがあります。                                                                     |                       |        |      |             |                                 |
| 下の内容で弱会請求が完了<br>果は、弱会結果一覧から確<br>会件数により、結果が出るま<br>  結果情報                                                                                                    | 「しました。<br>認してください。<br>で時時間がかかることがあります。                                                                     |                       |        |      |             |                                 |
| 1下の内容で開会請求が完了<br>果は 開会結果一覧がら確<br>1 結果情報<br>請求結果                                                                                                    | 「しました。」<br>認してください。<br>で時時時かかることがあります。<br>受付先了                                                             |                       |        |      |             |                                 |
| 「下の内容で照会請求が完了<br>果は、照会結果一覧から確<br>完全件数により、結果が出るま<br>目 結果情報<br>請求結果                                                                                                    | 11月した。<br>1801て代とい。<br>で時間がかかることがあります。<br>受付先了                                                             |                       |        |      |             | <u>ページの先職。</u>                  |
| 下の内容で照会講求が完了<br>果は、照会結果一覧から遮<br>会件数により、結果が出るま<br>読求結果<br>受付情報                                                                                                    | 1.ました。<br>180.7 (パシェム、<br>2017時時かかることがあります。<br>受付先7                                                        |                       |        |      |             | ページの先端に                         |
| 下の内容で照会講求が完了<br>果は、照会結果一覧から確<br>会件数により、結果が出るま                                                                                                    | 1.ほした。<br>2017でださい。<br>2017でださい。<br>で時期がかかることがあります。<br>支付先7<br>10000000001                                 |                       |        |      |             | ページの先臻。                         |
| 下の内容下総会構成が発行<br>果は、開会結果一覧内を施<br>会件数により、結果が出る<br>ま来44<br>読求44<br>読求参考<br>体相<br>の<br>体相<br>の<br>を<br>の<br>に<br>の<br>に<br>の<br>に<br>の<br>に<br>の<br>に<br>の<br>に<br>の<br>に<br>の<br>の<br>に<br>の<br>の<br>の<br>の<br>の<br>に<br>の<br>の<br>の<br>の<br>の<br>の<br>の<br>の<br>の<br>の<br>の<br>の<br>の | 1.ほした。<br>認してなど()、<br>認してなど()、<br>で時期がかかることがあります。<br>受けた?<br>10000000001<br>99999999988888                 | 387766                |        |      |             | ページの先務に                         |
| 下の内容下総会構成が発行<br>果は、開会結果一覧分類<br>会件数により、結果が出る<br>また構築<br>読定結果<br>、<br>また                                                                                                    | 1.ほした。<br>認してなどい。<br>認してなどの<br>で時期がかかることがあります。<br>受けた?<br>10000000001<br>99999999988888<br>2012/05/1914.59 | 187766<br>259         |        |      |             | <u>《</u> 2の充愧:                  |
| 下の内容下総会構成が発行<br>果は、開会結果一覧分を置<br>会件数により、結果が出る<br>は、開会結果<br>事業4<br>第二、<br>本代<br>数<br>本代<br>数<br>本<br>の<br>、<br>数<br>、<br>数<br>、<br>、<br>、<br>、<br>、<br>、<br>、<br>、<br>、<br>、<br>、<br>、<br>、                                                                                           | 1.ほした。<br>超してなどい。<br>で時期がかかることがあります。<br>受けた?<br>10000000001<br>99999999988888<br>2012/05/191459<br>6854 ユー | 187766<br>Р.59<br>ூ18 |        |      |             | <u>ページの先開</u>                   |

| ●相手先区分情報(相手) | 1立場)    |           |
|--------------|---------|-----------|
| 全融機関コード      | 1324    |           |
| 支店コード        | 001     |           |
| 口座種別         | 普通      |           |
| 口座番号         | 1234567 |           |
|              |         | ページの先輩に戻る |

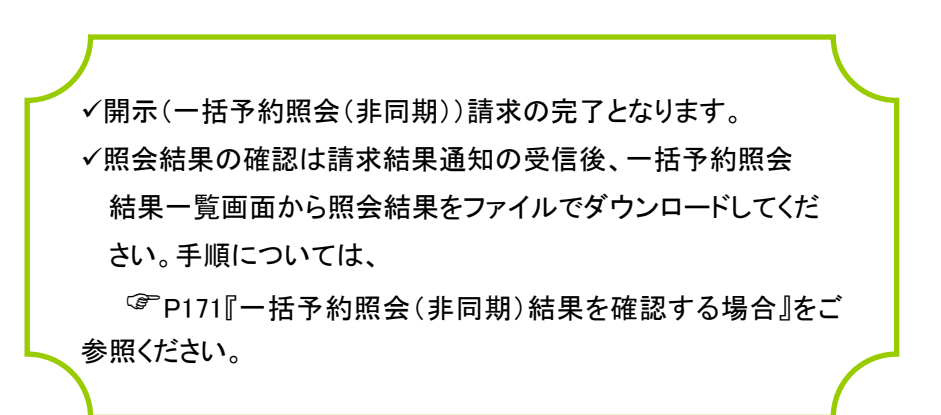

### 【一括予約照会(非同期)結果を確認する場合】

7. 開示メニュー画面

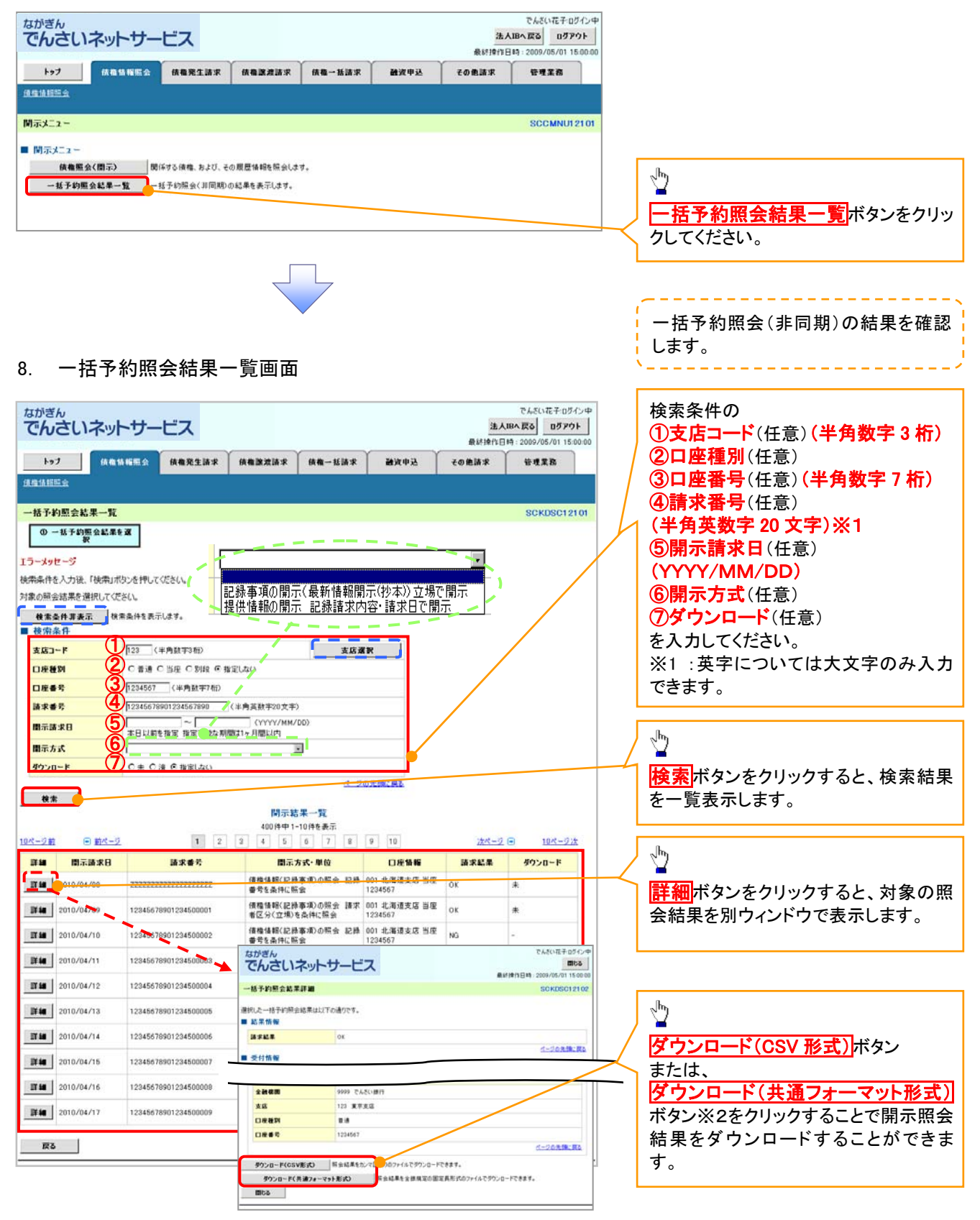

### ①ご注意事項

※2 :「ダウンロード(共通フォーマット形式)」は、開示方式・単位項目の「債権情報(記録事項)の照会 請 求者区分(立場)を条件に照会」を選択した場合のみダウンロードできます。

# 通知情報(異例)

▶ 特殊な通知情報についての一覧を以下に示します。

→ 通知情報(異例)

| 種類                          | 通知情報一覧のタイトル      | 通知内容                                                                                   |
|-----------------------------|------------------|----------------------------------------------------------------------------------------|
| 支払不能登録                      | 支払不能債権登録結果通知結果受付 | 支払不能債権確定の内容通知                                                                          |
|                             | 強制執行等記録通知受付      | 強制執行記録の内容通知                                                                            |
| 強制執行(電子記録禁止)                | 強制執行等記録削除通知受付    | 強制執行記録削除の内容通知                                                                          |
|                             | 強制執行等記録一部取消通知受付  | 強制執行記録一部取消の内容通知                                                                        |
|                             | 強制執行変更記録通知受付     | 強制執行変更記録の内容通知                                                                          |
| 強制執行(譲渡命令等)                 | 強制執行讓渡記録予約取消通知受付 | 強制執行譲渡記録予約取消の内容通知                                                                      |
|                             | 強制執行分割記録予約取消通知受付 | 強制執行分割記録予約取消の内容通知                                                                      |
| 強制執行(支払等記録)                 | 強制執行支払等記録知受付     | 強制執行支払等記録の内容通知                                                                         |
| 田共中十(多月)                    | 異議申立通知受付         | 異議申立の内容通知                                                                              |
| <b>共</b> 譲中业(登球)            | 異議申立種別変更通知受付     | 異議申立種別変更の内容通知                                                                          |
|                             | 異議申立取消通知受付       | 異議申立取消の内容通知                                                                            |
| <b>英藤中立(取</b> 月)            | 異議申立取消通知(記録機関)受付 | 異議申立取消通知(記録機関)受付の内容通知                                                                  |
| 処分審査                        | 異議申立(処分審査)通知受付   | 異議申立(処分審査)の内容通知                                                                        |
|                             | 企業ユーザ変更          | ロックアウト通知(ロックアウトとなった企業管理ユ<br>ーザ以外の企業管理ユーザ)<br>ロックアウト通知(ロックアウトとなった企業管理ユ                  |
|                             |                  | ーザ)                                                                                    |
| 企業ユーザ管理                     |                  | ロックアウト通知(ロックアウトとなった企業管理ユ<br>ーザ以外の企業管理ユーザ)<br>パスワード強制変更でロックアウトした場合にもロ<br>ックアウトした旨を通知する。 |
|                             | 正未ユーザ承認ハスリート変更   | ロックアウト通知(ロックアウトとなった企業ユー<br>ザ)<br>パスワード強制変更でロックアウトした場合にもロ                               |
|                             |                  | ックアウトした旨を通知する。                                                                         |
|                             | 相続時利用停止通知        | 相続時利用停止の内容通知                                                                           |
| 利田停止,利田制限                   | 相続時利用停止解除通知      | 相続時利用停止解除の内容通知                                                                         |
| אאנייח מתנייר איידין מועניר | 相続時利用停止結果通知      | 相続時利用停止結果の内容通知                                                                         |
|                             | 相続時利用停止解除結果通知    | 相続時利用停止解除結果の内容通知                                                                       |

# 承諾/否認の手順

❖概要

- ✓ 承諾が必要な請求がある場合には、被請求者あてに承諾依頼通知が通知されます。
- ✓承諾依頼に対して、承諾を行うことで請求が成立します。否認を行った場合には、請求は不成立となります。
- ✓承諾待ち一覧から、担当者が承諾仮登録や否認仮登録を行います。承認者が仮登録を承認する と完了です。
- ✓承諾依頼通知の受領後から記録予定日の5銀行営業日後(記録予定日当日含む)までの間に承 諾を行うことができます。また、請求内容について異議がある場合は、同一期間内に否認すること ができます。
- ✓ 否認した場合、または否認も承諾もせずに記録予定日から5銀行営業日(記録予定日当日含む) が経過した場合、請求は成立しません。
- ✓承諾が必要な請求は「債権発生請求(債権者請求)」「変更記録」「保証記録」「支払等記録(支払 を行ったことによる記録請求)」です。
- ▶トップ画面の承諾待ち一覧ボタンをクリックしてください。

(例として、債権発生請求(債権者請求)の仮登録の承認をご説明します。)

1. トップ画面

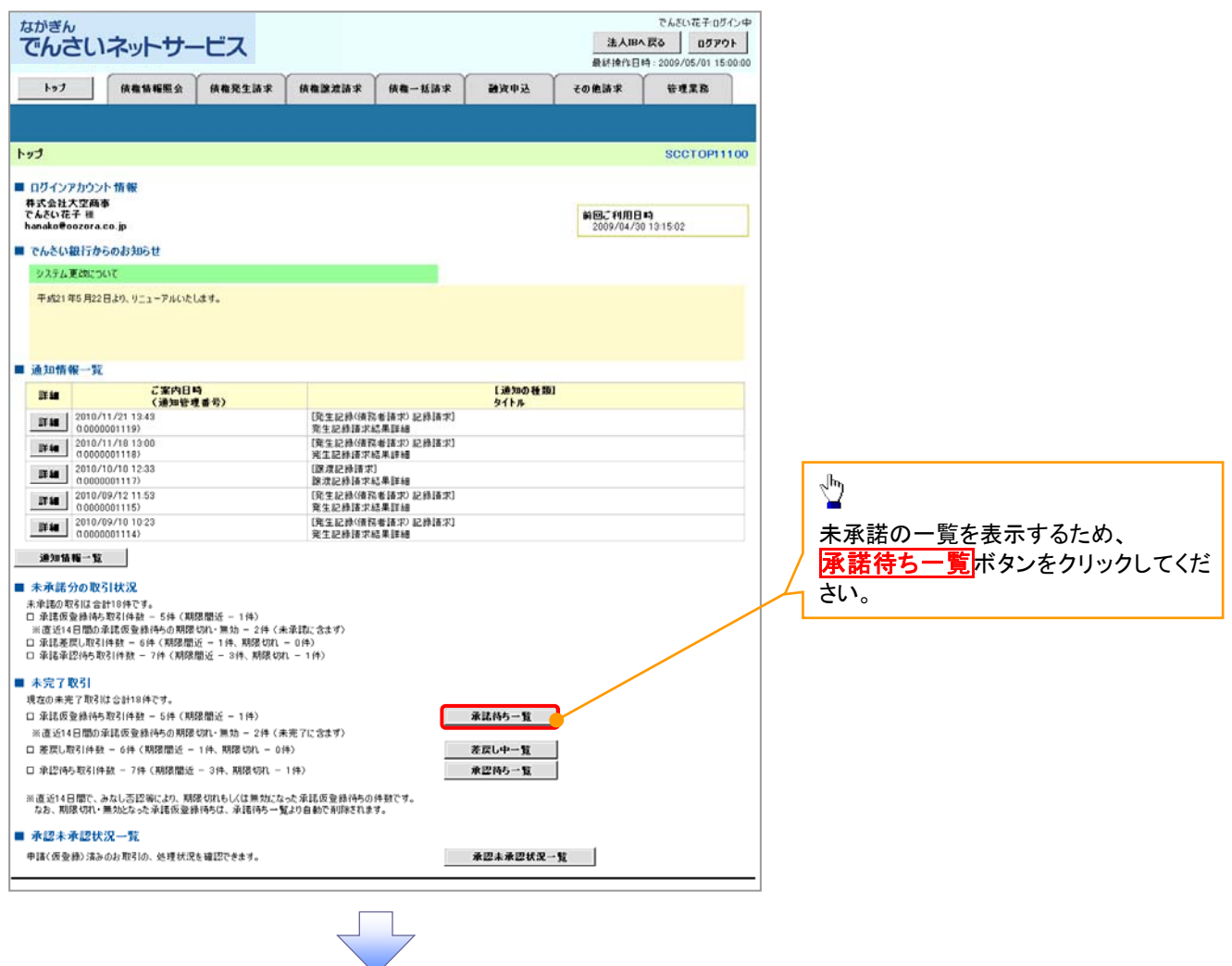

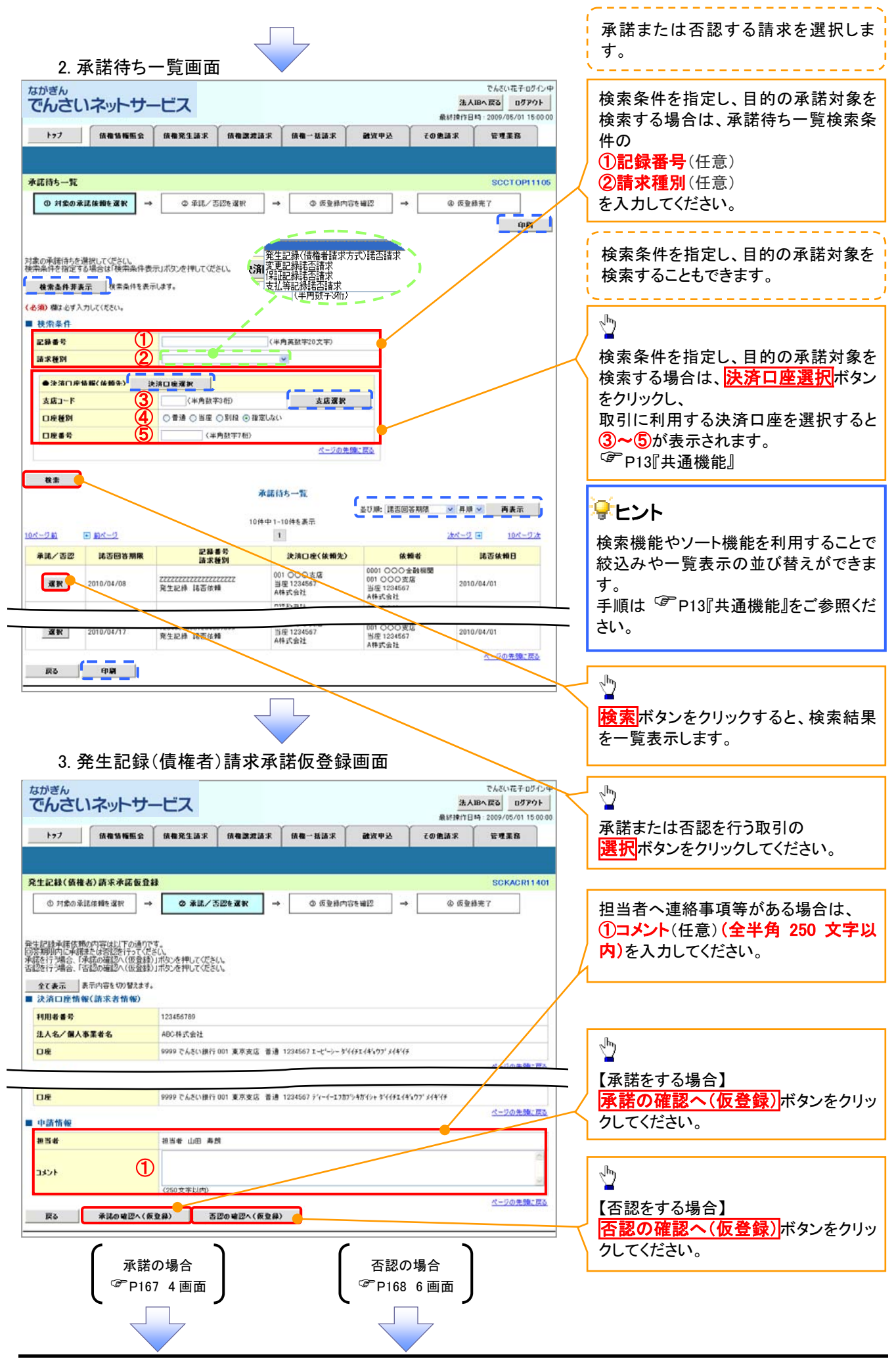

# 【承諾をする場合】

4. 発生記録(債権者)請求承諾仮登録確認画面

| ながぎんでんさいネット                           | ~サービス                                                                   | でんざい花子ログイン中<br>法人IBへ戻る ログアウト | -m                                    |
|---------------------------------------|-------------------------------------------------------------------------|------------------------------|---------------------------------------|
| had farm                              |                                                                         | 最終時代日時 2009/05/01 15:00:00   | 入力内容に問題がなければ、                         |
| 197 版檔協                               | namas mantatatat mantatatatata mantatatatatatatatatatatatatatatatatatat | 16 T # 26                    | チェックボックスにチェックを入れてくだ                   |
| 発生記録(債権者)請求利                          | 「新仮登録確認                                                                 | SCKACR11402                  | さい。                                   |
| ① 対象の承諾依賴を選ぎ                          | R →                                                                     | ④ 仮登錄充7                      | チェックを入れていない場合、承諾の実                    |
| し<br>以下の内容で発生記録(債権者<br>内容をご確認後 「内容を確認 | ()請求承諾の仮登録を行います。<br>ました(職务チャック)、「承諾が率行(仮登録)」ボタンを押してくださ()、               |                              | 行はできません。                              |
| 全て表示 表示内容を切                           | の日本語を見ていていたいのではないないできたがあっていたという                                         |                              |                                       |
| ■ 決済口座情報(請求者)                         | 100/F/200                                                               |                              |                                       |
|                                       |                                                                         |                              |                                       |
| ■ 応諾情報                                |                                                                         | ページの先頭に戻る                    |                                       |
| 応諸区分                                  | #it                                                                     |                              |                                       |
| ■ 中請情報                                |                                                                         | A-20.5mc.Ro                  | <sub>շ</sub> իտյ                      |
| 担当者                                   | 担当者 山田 夷烈                                                               |                              |                                       |
| 377                                   | ××××                                                                    | ページの先頭に戻る                    | 本語の美行(仮登録)  ホタンをクリック                  |
| ☑ 内容を確認しました                           | ました工程をチェックし、「承諾の実行く仮金排)」ボタンを押してください。                                    |                              | していたい。                                |
| 尿る 兼議の                                | 実行(仮登録)                                                                 |                              |                                       |
|                                       |                                                                         |                              |                                       |
|                                       |                                                                         |                              |                                       |
|                                       |                                                                         |                              |                                       |
|                                       |                                                                         |                              |                                       |
|                                       |                                                                         |                              |                                       |
| 5.発生言                                 | 2録(債権者)請求承諾仮登録完了画面                                                      |                              |                                       |
|                                       |                                                                         |                              |                                       |
| なかぎん                                  | <b>トサービス</b>                                                            | でんざい花子ログイン中<br>法人IBへ戻る ログアウト |                                       |
| Crocorron                             |                                                                         | 最終日本(1日1-2009/05/01 15:00:00 |                                       |
| トップ 鉄榴箔                               | 報題会 依備発生請求 (積極)激活請求 (積極) 括請求 (融資申込 その)                                  | 1請求 管理業務                     |                                       |
|                                       |                                                                         |                              |                                       |
| 発生記録(債権者)請求利                          | (諾仮登錄完了                                                                 | SCKACRI1403                  |                                       |
| <ol> <li>対象の承諾依賴を選択</li> </ol>        | マ         ○ 承託/否認を灌訳         →         ○ 仮登録内容を確認         →             | @ 仮登錄完了                      |                                       |
| 発生記録承諾依頼の承諾の仮                         | 登録が完了しました。承認者による承認を受けてください。                                             |                              |                                       |
| 全て表示 表示内容を切                           | り智力ます。                                                                  |                              |                                       |
| ■ 交打預報<br>請求委号                        | 123456789012                                                            | \                            |                                       |
|                                       |                                                                         | ページの先頭に戻る                    |                                       |
| 一次用口圧用報(請求者)<br>利用者番号                 | 123456789                                                               |                              | շ <sup>կ</sup> ոյ                     |
|                                       |                                                                         | V                            |                                       |
| ■ 応諾情報                                |                                                                         |                              | [F]-刷]不タンをクリックし、 帳票を印刷し<br>てノギャン      |
| 応講医分                                  | 承諾                                                                      | ページの先慢に戻る                    | しいについ。<br>印刷した框画を承認去、担山し 原発           |
| ■ 申請情報                                |                                                                         |                              | 日本時した阪宗を承認有い佐山し、似金<br>録内容の承認を依頼してください |
| 担当者                                   | 担当者 山田 寿政<br>XXXX                                                       |                              | ☞P13『共通機能』                            |
|                                       | ****                                                                    | ベージの先鋒に戻る                    |                                       |
| 一覧へ戻る                                 |                                                                         |                              |                                       |
|                                       | =                                                                       | ,                            |                                       |
|                                       |                                                                         |                              |                                       |
|                                       |                                                                         |                              |                                       |
|                                       | *                                                                       |                              |                                       |
|                                       |                                                                         |                              | -                                     |
| ✔ 仮登録                                 | の完了となります。                                                               |                              |                                       |
| ※承諾                                   | が完了するのは、承認者が承認した時点                                                      | です。                          |                                       |
| /                                     |                                                                         |                              |                                       |
| ✓ 承認者                                 | の手順については、「 <sup>ST</sup> P99」「承認/差戻し                                    | 」の手順』をご参                     |                                       |
| _                                     |                                                                         |                              |                                       |
| 照く1                                   | <b>ごさい。</b>                                                             |                              |                                       |

# 【否認をする場合】

6. 発生記録(債権者)請求否認仮登録確認画面

|                                                                                                    | - <b>F</b> Z                                                                                                    |                                             | 3                        | 人間へ戻る ログアウト                                                                                                    |               |                                     |
|----------------------------------------------------------------------------------------------------|----------------------------------------------------------------------------------------------------|---------------------------------------------|--------------------------|----------------------------------------------------------------------------------------------------|---------------|-------------------------------------|
|                                                                                                    |                                                                                                    | GB-HST 2008                                 | 最終時<br>13. 天の曲講家         | 1849 2009/05/01 15:00:00                                                                                                    |               |                                     |
|                                                                                                    | REALER REALER                                                                                                    | 101 W 10 10 10 10 10                        | -22 COIBALA              | 64380                                                                                                    |               |                                     |
| 交生記録(構構表)請求否認仮 <b>者</b>                                                                                                    | *1+広の                                                                                                    |                                             |                          | SCKACPI 1402                                                                                                    |               | -m                                  |
| ① 対象の承諾体制を選択                                                                                                    |                                                                                                    | 0.6080x56#2                                 | @ @                      | 50KAGRT1402                                                                                                    |               | ■<br>入力内容に問題がたけれげ                   |
| 以下の内容で発生記録(債権者)請求                                                                                                    | 「認め仮査録を行います。                                                                                                    | •                                           |                          |                                                                                                    |               | チェックボックスにチェックを入れてくだ                 |
| 内容をご確認後、「内容を確認しました」                                                                                                    | 欄をチェックし、「吉認の実行(仮登録)」ボタン                                                                                                    | を押してください。                                   |                          |                                                                                                    |               | <u>ンエンバーンンハ</u> にアエノノをバルとくに<br>さい   |
| ■ 決済口座情報(請求者情報)                                                                                                    | *                                                                                                    |                                             |                          |                                                                                                    |               | チェックを入れていない場合、否認の実                  |
| 利用者番号                                                                                                    | 123456789                                                                                                    |                                             |                          |                                                                                                    | $\mathcal{I}$ | 「一行はできません。                          |
| 法人名/個人事業者名                                                                                                    | ABC株式会社                                                                                                    |                                             |                          |                                                                                                    |               |                                     |
| ■ 応諾情報                                                                                                    |                                                                                                    |                                             |                          | ページの先頭に異ち                                                                                                    |               |                                     |
| 応諸区分                                                                                                    | 香證                                                                                                    |                                             |                          |                                                                                                    |               |                                     |
|                                                                                                    |                                                                                                    |                                             |                          | 2-2-5-#-82-83                                                                                                    |               |                                     |
| 担当者                                                                                                    | 担当者 山田 寿問                                                                                                    |                                             |                          |                                                                                                    |               | Junj                                |
| 4480                                                                                                    | ****                                                                                                    |                                             |                          |                                                                                                    | _             |                                     |
| 中国たら時間後 (中国を時間)ました)際                                                                                                    | をチェックし、「否認の実行く仮登録)」ボタンを押                                                                                                    | <b>ル</b> てください。                             |                          | CONTRACTOR                                                                                                    |               | 合認の美行(仮全球)  ホタンをクリック                |
| 83 380 WE/                                                                                                    |                                                                                                    |                                             |                          |                                                                                                    |               | してくたさい。                             |
|                                                                                                    |                                                                                                    |                                             |                          |                                                                                                    |               |                                     |
|                                                                                                    |                                                                                                    |                                             |                          |                                                                                                    |               |                                     |
|                                                                                                    |                                                                                                    |                                             |                          |                                                                                                    |               |                                     |
|                                                                                                    | $\overline{}$                                                                                                    | 7                                           |                          |                                                                                                    |               |                                     |
|                                                                                                    |                                                                                                    |                                             |                          |                                                                                                    |               |                                     |
|                                                                                                    |                                                                                                    |                                             |                          |                                                                                                    |               |                                     |
| /.                                                                                                    | (慎惟石)請水谷                                                                                                    | 認仮登蘇元「                                      | 画面                       |                                                                                                    |               |                                     |
| ながぎん                                                                                                    |                                                                                                    |                                             |                          | でんざい花子ログイン中                                                                                                    |               |                                     |
| でんさいネットサ                                                                                                    | ービス                                                                                                    |                                             | 最終課:                     |                                                                                                    |               |                                     |
| トップ 債権情報販金                                                                                                    | 依赖聚生蔬求 依赖激激蔬求                                                                                                    | 依有一抵請求 融资甲                                  | シー その他請求                 | THE R                                                                                                    |               |                                     |
|                                                                                                    | 1 1                                                                                                    |                                             |                          |                                                                                                    |               |                                     |
| 办开的特/供收水)选出实现在3                                                                                                    | 44.07                                                                                                    |                                             |                          | POK ADDIA 400                                                                                                    |               |                                     |
| ① 対象の安装体験を変換                                                                                                    | ▲ 小平住/玉四5週10 =                                                                                                    | 6 698minter                                 |                          | 0847                                                                                                    |               |                                     |
|                                                                                                    | The second                                                                                                    |                                             |                          | 60.00                                                                                                    |               |                                     |
| 発生記録(債権者)承諾依頼の否認の                                                                                                    | 反宣鋒が完了しました。承認者による承認を:                                                                                                    | 受けてください。                                    |                          |                                                                                                    |               |                                     |
| 全て表示 表示内容を切り替えま                                                                                                    | f.,                                                                                                    |                                             |                          |                                                                                                    |               |                                     |
| ■ 交行情報<br>味噌素                                                                                                    | 122456780012                                                                                                    |                                             |                          |                                                                                                    |               |                                     |
| <b>田木田</b> ち                                                                                                    | 123400789012                                                                                                    |                                             |                          | ページの先時に戻る                                                                                                    |               | b                                   |
| ■ 決済口座情報(請求者情報)                                                                                                    |                                                                                                    |                                             |                          |                                                                                                    |               |                                     |
| 利用者番方                                                                                                    | 123456789                                                                                                    |                                             |                          |                                                                                                    |               | 印刷ボタンをクリックし、帳票を印刷し                  |
|                                                                                                    | _                                                                                                    |                                             |                          |                                                                                                    | _             | てください。                              |
| ■ 応諾情報                                                                                                    |                                                                                                    |                                             |                          | 2 JOHNERS                                                                                                    |               | 印刷した帳票を承認者へ提出し、仮登                   |
| 応諾区分                                                                                                    | 212                                                                                                    |                                             |                          | and an all                                                                                                    |               | 録内容の承認を依頼してください。                    |
| Landa and a second second second second second second second second second second second second second second s                     |                                                                                                    |                                             |                          |                                                                                                    |               |                                     |
| ■ 申請情報                                                                                                    |                                                                                                    |                                             |                          | ページの先師に戻る                                                                                                    |               | <sup>〔2<sup>38</sup>P13『共通機能』</sup> |
| ■ 申請情報<br>担当者                                                                                                    | 担当者 山田 寿郎                                                                                                    |                                             |                          | ページの先頭に戻る                                                                                                    |               | <sup>『</sup> P13『共通機能』              |
| ■ 中鉄情報<br>担当者<br>コメント                                                                                                    | 担当者 山田 寿郎<br>×××××<br>××××                                                                                                    |                                             |                          | <u>ページの先端: 戻る</u>                                                                                                    |               | <sup>了了</sup> P13『共通機能』             |
| ■ 中請情報<br>担当者<br>コメント<br>一覧へ戻る ( □の期                                                                                                | 推当春山田 寿四<br>××××<br>××××                                                                                                    |                                             |                          | <u>ページの先端: 異3</u><br><u>ページの先端: 異3</u>                                                                                                    |               | <sup>了了</sup> P13『共通機能』             |
| <ul> <li>申請情報</li> <li>担当者</li> <li>コメント</li> <li>−覧へ戻る</li> <li>□中朝</li> </ul>                                                     | 祖当を 山田 寿四<br>××××<br>××××                                                                                                    |                                             |                          | ページの先飾: 戻る<br>ページの先飾: 戻る                                                                                                    |               | <sup>。《P</sup> P13『共通機能』            |
| <ul> <li>申請情報</li> <li>担当者</li> <li>コメント</li> <li>−払へ戻る</li> <li>□の利</li> </ul>                                                     |                                                                                                    | =                                           |                          | ページの先飾に戻る<br>ページの先飾に戻る                                                                                                    |               | <sup>了了</sup> P13『共通機能』             |
| ■ 中語情報<br>■当者<br>コメント<br>-私へ戻る (                                                                                                    |                                                                                                    |                                             |                          | ページの先後に戻る<br>ページの先後に戻る                                                                                                    |               | <sup>了了</sup> P13『共通機能』             |
| ■ 中語情報<br>■当在<br>コメント<br>- 狙へ戻る                                                                                                    |                                                                                                    |                                             |                          | ページの先後に戻る<br>ページの先後に戻る                                                                                                    |               | <sup>。愛予</sup> P13『共通機能』            |
| <ul> <li>申請情報</li> <li>担当者</li> <li>コメント</li> <li>−並へ戻る</li> </ul>                                                                  |                                                                                                    |                                             |                          | ページの先輩に戻る<br>ページの先輩に戻る                                                                                                    |               | <sup>☞</sup> P13『共通機能』              |
| <ul> <li>申請情報</li> <li>型当者</li> <li>コメント</li> <li>-覧∧戻る</li> </ul>                                                                  | HEISE LUD AD                                                                                                    |                                             |                          | ペー2の先端に戻る<br>ペー2の先端に戻る                                                                                                    |               | <sup>☞</sup> P13『共通機能』              |
| ● 中議情報<br>■5年<br>コメント<br>-私へ戻る ● 中朝                                                                                                 | #### 山田 ##<br>XXXX<br>XXXX<br>XXXX                                                                                                    |                                             |                          | ペー2の先端に戻る<br>ペー2の先端に戻る                                                                                                    | 7             | <sup>☞</sup> P13『共通機能』              |
| ● 中語情報<br>■54<br>352ト<br>-私へ戻る ● 中朝<br>✓ 仮登録の3<br>※本調大(雪                                                                            | まま □ # # # # # # # # # # # # # # # # # #                                                                                                    | 辺去が承認!                                      | <b>七時占不</b>              | ページの先後に戻る                                                                                                    |               | <sup>☞</sup> P13『共通機能』              |
| ■ 中語情報<br>■当後<br>350ト<br>-私へ戻る ● 中期<br>✓ 仮登録の<br><u>※否認が</u>                                                                        | <ul> <li>*****</li> <li>*****</li> <li>******</li> <li>******</li> <li>******</li> <li>*******</li> <li>*******</li> <li>************************************</li></ul> | 認者が承認し                                      | た時点で                     | <u>ペー2の先後に</u> 戻る<br><u>ペー2の先後に戻る</u>                                                                                                    | l             | <sup>☞</sup> P13『共通機能』              |
| <ul> <li>● 単語情報</li> <li>■ 当後<br/>352+</li> <li>→ 取々戻る</li> <li>● 取</li> <li>● 仮登録の5</li> <li>※否認が5</li> <li>※ 承認者の5</li> </ul>     | このは、<br>たてしたなります。<br>たてしたなります。<br>たてするのは、承<br>手順については、                                                                                                    | <ul> <li>認者が承認し</li> <li>P99『承認/</li> </ul> | <u>た時点で</u><br>/差戻しの     | <-20先後: E5 <-20先後: E5 <-20先後: E5 <-20先後: E5 <                                                                                                    | ₹<br>È        | <sup>☞</sup> P13『共通機能』              |
| <ul> <li>● 単識情報</li> <li>■ 当年<br/>352+</li> <li>→ 14へ戻る</li> <li>● 位登録の<br/>※ 否認が<br/>※ 否認が<br/>が<br/>第<br/>昭(たご本</li> </ul>        | ここのは、<br>たてしたなります。<br>たてするのは、<br>を<br>手順については、<br>い                                                                                                    | <ul> <li>認者が承認し</li> <li>P99『承認」</li> </ul> | . <b>た時点で</b> で<br>/差戻しの | <u>∢-70先時に</u> 戻込<br><u>∢-70先時に</u> 戻込<br>す手」順』をご参                                                                                               | Ż             | <sup>☞</sup> P13『共通機能』              |
| <ul> <li>● 単識情報</li> <li>■ 当年<br/>352 ト</li> <li>- 私へ戻る</li> </ul> <ul> <li>✓ 仮登録の<br/>※否認が<br/>※否認が<br/>「承認者の<br/>照くださる</li> </ul> | EIII 4 山田 PAI<br>XXXX<br>XXXX<br>XXXX<br>こ<br>た<br>了となります。<br>た<br>了<br>となります。<br>た<br>了<br>となります。<br>た<br>て<br>となります。<br>た<br>て<br>し<br>ない<br>、<br>水<br>、<br>、<br>、<br>、<br>、<br>、<br>、<br>、<br>、<br>、<br>、<br>、<br>、<br>、<br>、<br>、<br>、                                                                                                    | <u>認者が承認し</u><br><sup>②</sup> P99『承認〉       | . <u>た時点で</u> で<br>/差戻しの | < <u>≺-2015</u> 歳(ह5<br>< <u>≺-2015</u> 歳(ह5<br>すう<br>すう<br>すう<br>すう<br>すう<br>の15<br>の15<br>の15<br>の15<br>の15<br>の15<br>の15<br>の15<br>の15<br>の15 | *             | <sup>☞</sup> P13『共通機能』              |

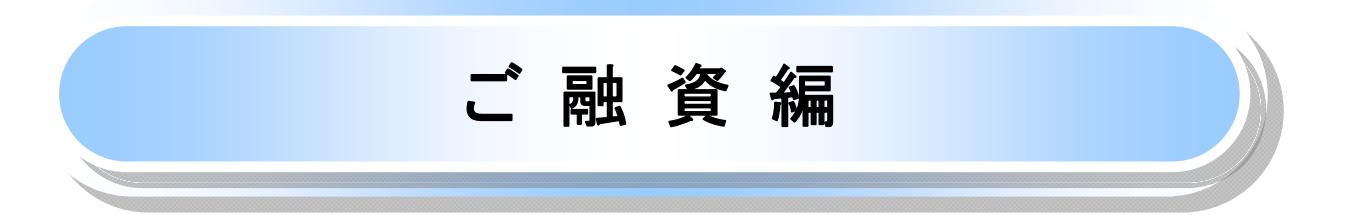

# 融資申込

- ※ でんさいに係るご融資取引をご利用いただくには、別途、書面によるお手続が必要です。申込書に 「融資申込」承認完了後に印刷した帳票を添付して、お取引店にお申込ください。
- ※ ご融資希望日は、7時から15時までは申込日の翌営業日以降から30日後までの日付を入力できま す。15時以降は申込日の翌々営業日から30日後までの日付を入力できます。
- ※ 支払期日まで8営業日に満たないでんさいの割引をお申込いただくことはできません。
- ※ ご融資のお申込後には、当行所定の審査がございます。審査の結果ご希望にそえない場合がありま すのであらかじめご了承ください。

### ❖概要

- ✓担当者が、「割引申込」を行います。
- ✓ 担当者は必要な項目を入力し、仮登録を行います。承認者は仮登録内容を確認し、承認を行うことで「割引申込」が完了します。
- **◇**事前準備

✓「割引申込」を行う債権の情報を事前に準備してください。

割引申込

▶ ログイン後、トップ画面の融資申込タブをクリックしてください。

1. 融資申込メニュー画面

| <sup>なかぎん</sup><br>でんさいネットサービス              | でんだい花子ログイン中<br>法人国へ戻る ログアクト<br>最終時作日時:2009/05/01 15:00:00 |
|---------------------------------------------|-----------------------------------------------------------|
| トップ 供着結婚服会 供着発生請求 供着 波波請求 供着 一 新請求          | #は、#2 での意識求 ##### 割引申込ボタンをクリックして                          |
| (1) (1) (1) (1) (1) (1) (1) (1) (1) (1)     | SCCMNUI 2501                                              |
| ■ 融資中込メニュー                                  |                                                           |
| 割引申込<br>時前項目以、<br>除法和項目以、<br>除法律任務申込為ます。    |                                                           |
| 第二日 (11) (12) (12) (12) (12) (12) (12) (12) |                                                           |
|                                             |                                                           |
|                                             |                                                           |
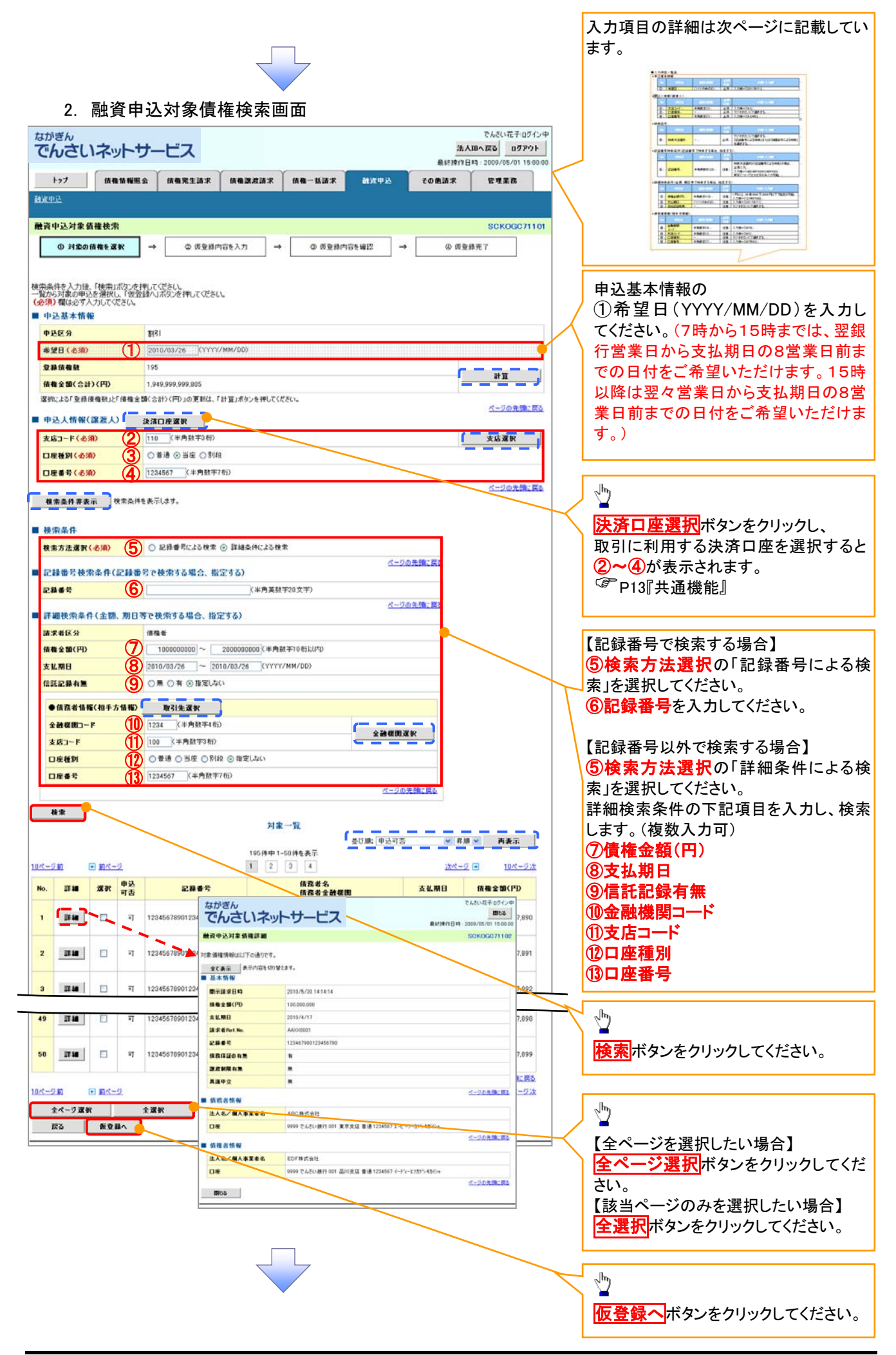

#### ●入力項目一覧表 ◆申込基本情報

| N | <del>堡</del> 4<br>lo | 項目名 | 属性(桁数)       | 必須<br>任意 | 内容・入力例           |
|---|----------------------|-----|--------------|----------|------------------|
| 1 | )                    | 希望日 | (YYYY/MM/DD) | 必須       | 入力例=「2011/05/11」 |

#### ◆申込人情報(譲渡人)

| No | 項目名   | 属性(桁数)  | 必須<br>任意 | 内容・入力例         |  |
|----|-------|---------|----------|----------------|--|
| 2  | 支店コード | 半角数字(3) | 必須       | 入力例=「012」      |  |
| 3  | 口座種別  | -       | 必須       | ラジオボタンにて選択します。 |  |
| 4  | 口座番号  | 半角数字(7) | 必須       | 入力例=「0123456」  |  |

#### ◆検索条件

| No | 項目名    | 属性(桁数) | 必須<br>任意 | 内容・入力例                                                 |
|----|--------|--------|----------|--------------------------------------------------------|
| 6  | 検索方法選択 | _      | 必須       | ラジオボタンにて選択します。<br>「記録番号による検索」または「詳細条件による検索」<br>を選択します。 |

# ◆記録番号検索条件(記録番号で検索する場合、指定する)

| No | 項目名  | 属性(桁数)    | 必須<br>任意 | 内容・入力例                                                                                 |
|----|------|-----------|----------|----------------------------------------------------------------------------------------|
| 6  | 記録番号 | 半角英数字(20) | 任意       | 検索方法選択が「記録番号による検索」の場合は入<br>カ必須です。<br>入力例=「ABC45678901234567890」<br>英字については大文字のみ入力できます。 |

#### →詳細検索条件(金額、期日等で検索する場合、指定する)

| No | 項目名     | 属性(桁数)       | 必須<br>任意 | 内容・入力例                                                        |
|----|---------|--------------|----------|---------------------------------------------------------------|
| Ø  | 債権金額(円) | 半角数字(10)     | 任意       | 1 円以上、99 億 9999 万 9999 円以下の金額を入力で<br>きます。<br>入力例=「1234567890」 |
| 8  | 支払期日    | (YYYY/MM/DD) | 任意       | 入力例=「2011/05/11」                                              |
| 9  | 信託記録有無  | _            | 任意       | ラジオボタンにて選択します。                                                |

#### ◆債務者情報(相手方情報)

| No   | 項目名         | 属性(桁数)  | 必須<br>任意 | 内容・入力例         |
|------|-------------|---------|----------|----------------|
| 10   | 金融機関<br>コード | 半角数字(4) | 任意       | 入力例=「9876」     |
| 1    | 支店コード       | 半角数字(3) | 任意       | 入力例=「987」      |
| (12) | 口座種別        | —       | 任意       | ラジオボタンにて選択します。 |
| 13   | 口座番号        | 半角数字(7) | 任意       | 入力例=「9876543」  |

1

3. 融資申込仮登録画面

| _  |            |                                                                                                    |                                                                |                |            |                  |                                                               | _            |                                         |
|----|------------|----------------------------------------------------------------------------------------------------|----------------------------------------------------------------|----------------|------------|------------------|---------------------------------------------------------------|--------------|-----------------------------------------|
| 2  | なた         | <sup>いぎん</sup><br>んさいネットサ                                                                                                  | ービス                                                            |                |            | 法人口              | でんさい花子ログイン<br>でんさい花子ログイン<br>8へ戻る<br>日グアウト<br>5000/05/01 15000 | ₽            | 割引の仮登録情報を入力します。                         |
| h  |            | トップ 信備信報画会                                                                                                    | 「「「「「」」」」(「「」」」」(「」」)(「」」)(「」」)(「」」)(「」                        | お酒末            | er mit     | 70座語来            | 277776                                                        | ~            | `                                       |
| Ľ  | 1944a      | 2.                                                                                                    | للقا النسبية النسبية ا                                         |                |            |                  |                                                               |              |                                         |
|    |            |                                                                                                    |                                                                |                |            |                  |                                                               |              | 申込基本情報の                                 |
| Ē  | 法資         | 申込仮登録                                                                                                    |                                                                |                |            |                  | SCKOGC71103                                                   | 3            | ①讓渡形態                                   |
|    |            | ① 対象の消費を増減                                                                                                    | <ul> <li>         ② 便登錄內容を入力 → ○     </li> </ul>               | D (双重操 內容を確認   | ₽ →        | · @ 恢量           | <b>神光</b> 丁                                                   |              | ⑦資金体法                                   |
|    |            |                                                                                                    |                                                                |                |            |                  |                                                               |              | たるもしてノジャン                               |
| Ø  |            | する内容を入力し、「仮登録の確認                                                                                                    | 四へ」ボタンを押してく 起たい。                                               |                |            |                  |                                                               |              | を入力してたさい。                               |
| ļ  | ±          |                                                                                                    | •                                                              |                |            |                  |                                                               |              |                                         |
|    | ₿j         |                                                                                                    | 1.<br>TEI                                                      |                |            |                  |                                                               |              | シェーナドイ                                  |
|    |            |                                                                                                    |                                                                |                |            |                  |                                                               |              | 必要に応じて、                                 |
|    | -          |                                                                                                    | ○ 分割調査 申し込む情報のうち、全額でないもの                                       | も含む場合に選択(-     | 一覧い申しジ     | む金額を入力する〉        |                                                               |              | (3)請求者 Ref.No.(任意)                      |
|    | 卷:         | 2H                                                                                                    | 200/08/28                                                      |                |            |                  |                                                               |              | (半角英数字 40 桁以内)※2                        |
|    | ¥3         | 家族権数                                                                                                    | 190                                                            |                |            |                  |                                                               |              | を入力してください。                              |
|    | ER I       | ■±al(급計)(円)<br>↓수֍(스計)(円)                                                                                                  | 1.044.000.000.005                                              |                |            |                  | E M                                                           |              | ※2 英字については大文字のみ入力                       |
|    | 中)<br>申j   | と大による債務保証                                                                                                    | 1,                                                             |                |            |                  |                                                               | /            |                                         |
|    | 10         |                                                                                                    |                                                                |                |            |                  |                                                               |              | Cetago 記方については のみ                       |
|    | (月)        | E BELAS (2038)                                                                                                    | 10045670001 004567000                                          |                | ()kartat   |                  |                                                               |              | 人刀できます。                                 |
|    | 182<br>216 |                                                                                                    | (円)」の更新は、「計算」素友」を探し、てくされい。                                     |                |            | ~~XTWPV          |                                                               |              |                                         |
|    | 日都         | 物量RafNa」はお客様とお取得法とで                                                                                                    | 数求を管理するとものフリー入力層です。注文書や数で書の                                    | 新聞を入力できま?<br>1 | <b>1</b> 5 | 選択してくださ          | () 📉 📷                                                        |              | 5 -                                     |
|    | <b>•</b>   | 人信頼(職造人)                                                                                                    |                                                                |                |            | 選択してくださ          | လ္ <u>–                                    </u>               |              | ₩請求者 Ref.No.                            |
|    | ŦIJ        | 目者番号                                                                                                    | 1234661789                                                     |                | 1          | 往吊運転資3<br>決管資金   | E 5789                                                        |              |                                         |
|    | 法          | (名/個人事業者名                                                                                                    | YZ <b>株式会</b> 社                                                |                | t) (Щ)     | 首与資金             | ##                                                            |              | お取引先との間で請求を管理するため                       |
|    |            | Ĩ                                                                                                    | 9999 でんさい銀行 001 東京支店 普通 1234567 エービ                            | 小小机械           | 「諸式        | 6の他李節省<br>7の他運転落 |                                                               |              | のフリー入力欄です。注文書番号や請                       |
|    | 申          | ふ先情報(数学人)                                                                                                    |                                                                |                |            |                  |                                                               |              | 求書番号の入力してください。                          |
|    | 술          | ······································                                                                                     | 9999 でんさい展行                                                    |                |            |                  |                                                               |              |                                         |
|    |            |                                                                                                    | 対象 聖<br>1954年 1-50将毛虎元                                         | t the second   | 1. 支払期日    | <b>- 4</b> 4     | ✓ 再表示                                                         |              |                                         |
|    | No.        | 232 문왕 11년 - 12년 11년 - 12년 11년 - 12년 11년 - 12년 11년 - 12년 11년 - 12년 11년 - 12년 11년 - 12년 11년 11년 11년 11년 11년 11년 11년 11년 11년 | 1 2 8 4<br>债券者名<br>债券者会計程即                                     | 支払期日           | 債務<br>保証の  | (推全額(円)          | ■ 11×=ジ波<br>■达金黎(円)                                           |              |                                         |
|    | _          | :                                                                                                    | 1-377-10-17-1                                                  |                | 有黒         |                  |                                                               |              |                                         |
|    | 1          | 12345678901234500000                                                                                                    | かかぶっます。<br>9999 でんさい気行<br>001 近穴支ごろ                            | 2010/04/08     | 有          | 1.234607.890     | 1234567890                                                    | $\mathbb{N}$ | 場合】                                     |
|    | 2          | 12945679901294500001                                                                                                    |                                                                | 2010/04/08     | 有          | 1,294,567,991    | 1234567900                                                    |              | (4) (4) (4) (4) (4) (4) (4) (4) (4) (4) |
|    |            |                                                                                                    | ~~~ CACGARA 1<br>001 東京支店                                      |                |            |                  |                                                               |              | た信佐令苑川山の店でナジアートーア                       |
| _  |            |                                                                                                    |                                                                |                |            |                  |                                                               |              | で頃惟立領以内の順じ9つし入力しし                       |
|    |            |                                                                                                    | ァーオイン・オブイン・<br>エイチカプシートガイン・<br>レザーアークント                        |                |            |                  |                                                               |              | くたさい。たたし、人力できる金額は1円                     |
|    | 48         | 12345678901234500007                                                                                                    | 1993-0-32-12<br>1993-0-7-12-1-1-1-1-1-1-1-1-1-1-1-1-1-1-1-1-1- | 2010/04/16     | 有          | 1,234,567,897    | 1234567890                                                    |              | 以上です。                                   |
|    |            |                                                                                                    | ም። መጥደለ።<br>7ብፓንንቶሆናንቀ<br>መታታልታ                                |                |            |                  |                                                               |              | L                                       |
|    | 49         | 12945879901234500009                                                                                                    | Fraxまた1<br>1999 でんさい言語子                                        | 2010/04/16     | *          | 1,224,567,909    | 1234567890                                                    |              |                                         |
|    |            |                                                                                                    | uu 교자회도<br>양 <del>도 1</del> 75年1749 <del>년</del>               |                |            |                  |                                                               |              | 承認者へ連絡事項等がある場合は、                        |
|    | 50         | 12345078901234500009                                                                                                    | 3時末(金社)<br>9990 でんさい無行                                         | 2010/06/17     | *          | 1,234,007,899    | 1234367690                                                    |              | (5)コメント(任意)                             |
|    |            |                                                                                                    | 때 모두호텔                                                         |                |            |                  | <u> ページの第二 1983</u>                                           |              | (全半角 250 文字以内)を入力してくだ                   |
| 11 | <u>k-</u>  | <u>m 🖂 🕅 🖂 7</u>                                                                                                    | 1 2 3 4                                                        | I              |            | Mr - 1           | □ <u>10ページ次</u>                                               |              |                                         |
|    | 申          |                                                                                                    |                                                                |                |            |                  |                                                               | $ \land$     | 200                                     |
|    | 抱          | 諸                                                                                                    |                                                                |                |            |                  |                                                               |              |                                         |
|    | _          |                                                                                                    | 1=273 M. Larg.                                                 |                |            |                  | <u>_</u>                                                      |              | n                                       |
|    | -10        |                                                                                                    |                                                                |                |            |                  | ~                                                             |              | 1                                       |
|    |            |                                                                                                    |                                                                |                |            |                  | <u></u>                                                       |              | -                                       |
|    |            | 民る 仮登録の確認へ                                                                                                    |                                                                |                |            |                  |                                                               |              | 入力の完了後、                                 |
|    |            |                                                                                                    |                                                                |                |            |                  |                                                               |              |                                         |
|    |            |                                                                                                    |                                                                |                |            |                  |                                                               | $\prec$      | <b>収登録の確認へ</b> ボタンをクリックしてく              |
|    |            |                                                                                                    |                                                                |                |            |                  |                                                               |              |                                         |
|    |            |                                                                                                    |                                                                |                |            |                  |                                                               |              | ださい                                     |
|    |            |                                                                                                    |                                                                |                |            |                  |                                                               |              | ださい。                                    |

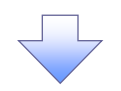

# 4. 融資申込仮登録確認画面

| 911.                                                                                                    | CIU                                                                                                    |                                                                                                    |                                                                                                    |                                                                                                    |                                                                                                    | 法人                                                                                                    | IBA ES 0/770                                                                                                    | N.L.                                                                                                    |                                                                                                    |
|----------------------------------------------------------------------------------------------------|----------------------------------------------------------------------------------------------------|----------------------------------------------------------------------------------------------------|----------------------------------------------------------------------------------------------------|----------------------------------------------------------------------------------------------------|----------------------------------------------------------------------------------------------------|----------------------------------------------------------------------------------------------------|----------------------------------------------------------------------------------------------------|----------------------------------------------------------------------------------------------------|----------------------------------------------------------------------------------------------------|
| C.                                                                                                    | んさいネット                                                                                                    | ナーヒス                                                                                                    |                                                                                                    |                                                                                                    |                                                                                                    | 最終操作日                                                                                                    | HA - 2009/05/01 15                                                                                                    | 00:00                                                                                                    |                                                                                                    |
|                                                                                                    | トップ 鉄龍猫編編                                                                                                    | 会 依相発生請求                                                                                                    | 依有說波請求                                                                                                    | 依相一括請求                                                                                                    | 破败中这                                                                                                    | その他請求                                                                                                    | TTER.                                                                                                    |                                                                                                    |                                                                                                    |
| 减中                                                                                                    | <u>124</u>                                                                                                    |                                                                                                    |                                                                                                    |                                                                                                    |                                                                                                    | a                                                                                                    |                                                                                                    |                                                                                                    | /                                                                                                    |
| 資料                                                                                                    | 中认复登録確認                                                                                                    |                                                                                                    |                                                                                                    |                                                                                                    |                                                                                                    |                                                                                                    | SCKOG071                                                                                                    | 104                                                                                                    |                                                                                                    |
|                                                                                                    | A 114-11-11-11-11-11-11-11-11-11-11-11-11-                                                                                                    |                                                                                                    |                                                                                                    | o chatra                                                                                                    |                                                                                                    |                                                                                                    |                                                                                                    |                                                                                                    | 内谷を確認し、仮豆球を美行します。                                                                                                    |
|                                                                                                    | (J) 71350 IN THE 2 26 DT                                                                                                    |                                                                                                    | IN 96 (V)                                                                                                    | O REMINE                                                                                                    |                                                                                                    | · · · · · · · · · · · · · · · · · · ·                                                                                                    | 047C 1                                                                                                    |                                                                                                    |                                                                                                    |
| 下の<br>下で<br>を<br>で<br>全<br>て<br>中<br>ジ<br>金<br>和<br>一<br>単<br>ジ<br>金<br>え<br>て<br>中<br>ジ<br>こ<br>金<br>て<br>・<br>中<br>ジ<br>こ<br>金<br>て<br>・<br>中<br>ジ<br>こ<br>金<br>て<br>・<br>一<br>中<br>ジ<br>こ<br>金<br>れ<br>、<br>一<br>中<br>ジ<br>こ<br>金<br>れ<br>、<br>一<br>中<br>ジ<br>こ<br>の<br>金<br>れ<br>、<br>一<br>中<br>ジ<br>こ<br>の<br>金<br>れ<br>、<br>一<br>中<br>ジ<br>こ<br>の<br>金<br>れ<br>、<br>一<br>中<br>ジ<br>こ<br>の<br>金<br>和<br>、<br>二<br>の<br>ー<br>の<br>ジ<br>こ<br>の<br>の<br>の<br>の<br>の<br>の<br>の<br>の<br>の<br>の<br>の<br>の<br>の                                                                                                    | (中国)(市場保健中に)の使命健長()<br>「確認(後、1)の等を確認(急に)<br>に確認(後、1)の等を確認(急に)<br>込活本情報<br>となう<br>ことで、<br>こので、<br>こので、<br>こので、<br>こので、<br>にので、<br>にので、<br>こので、<br>にので、<br>にので、<br>にので、<br>にので、<br>にので、<br>にので、<br>にので、<br>に                                                                                                    | ドレモモ<br>に対象 フェックし、「仮会<br>注ま                                                                                                    | 18の第行1ポジンを押し<br>05<br>05<br>05<br>14567890<br>行 001 東界支店 著通                                                                                                    | てくださし。<br>1234667 I -t <sup>-</sup> ->- サ <sup>*</sup> ({ff1                                                                                                    | 4×07° ×14×15                                                                                                    |                                                                                                    | 4-20先際:                                                                                                    |                                                                                                    |                                                                                                    |
|                                                                                                    | x                                                                                                    | aaaa GVSOB                                                                                                    | 行 001 東京支店 首通1                                                                                                    | 1234667 1-0-9- \$11711                                                                                                    | 1177 X1117                                                                                                    |                                                                                                    |                                                                                                    |                                                                                                    |                                                                                                    |
| ф)<br>285                                                                                                    | 还先情報(讓受人)<br>2先                                                                                                    | 9999 でんざい 開                                                                                                    | 17 001 東京支店<br>対爆                                                                                                    | t-覧                                                                                                    |                                                                                                    |                                                                                                    | <u>ページの先端に</u><br>ページの先端に                                                                                                    | : E5                                                                                                    |                                                                                                    |
| ф)<br>385                                                                                                    | 込先情報(讓受人)<br>25年<br>2前 回 <u>前ページ</u>                                                                                                    | 9999 でんさい 調                                                                                                    | 行 001 夏京支店<br>対望<br>195种中 1<br>1 2                                                                                                    | 2— <b>22</b><br>-50件を表示<br>3 4                                                                                                    | 情况                                                                                                    | <u>3:4-2</u>                                                                                                    | <u>ページの先端に</u><br>ページの先端に<br>■ <u>10ページ</u>                                                                                                    | : <u>25</u><br>:25                                                                                                    |                                                                                                    |
| ф)<br>35<br>()                                                                                                    | 込先情報(課受人)<br>2.2.<br>2.2. ● <u>約ページ</u><br>記錄書号                                                                                                    | 9999 7.620 III<br>105.45 9999                                                                                                    | 行 001 東京支店<br>対望<br>195 件中 1<br>1 2<br>18者名<br>18者名<br>18者名                                                                                                    | 2-50件を表示<br>3-4<br>支払期日                                                                                                    | (後語の<br>(名)<br>(名)<br>(名)<br>(名)<br>(名)<br>(名)<br>(名)<br>(名)<br>(名)<br>(名)                                                                                                    | <u>法ページ</u><br>積微全額(円)                                                                                                    | <ul> <li>ページの先換こ</li> <li>ページの先換こ</li> <li>10ページン</li> <li>中込金額(円)</li> </ul>                                                                                                    | : #5                                                                                                    |                                                                                                    |
| Ф)<br>335                                                                                                    | こ先析報(課受人) 名先                                                                                                    | 9999 でんざい語     エーカンやおインケ     ペルト・カン・キャン・オー     エーカン・キャン・オー     マー     エー     マー     エー     マー     エー     マー     エー     マー     エー     マー     エー     ロー     エー     ロー     エー     ロー     エー     ロー     エー     ロー     ロー     エー     ロー     ロー | 行 001 東京支店<br>対量<br>196 持中 1<br>1 2<br>1<br>88 名全計模型                                                                                                    | t-版<br>-60仲を表示<br>3 4<br>2010/04/08                                                                                                    | (登録の)<br>本)筆<br>有                                                                                                    | <u>決パージ</u><br>検機全部(円)<br>1.234,567,890                                                                                                    | <u>ページの実際</u><br>ページの実際:<br>■ 10ページン<br>中込金額(円)<br>1,224,567,890                                                                                                    | 2003<br>2005<br>22                                                                                                    |                                                                                                    |
| Ф)<br>315                                                                                                    | こ先情報(調受人) 名先                                                                                                    | 9999 でんざい語     エーカン・イガイン・     イーカン・イガイン・     イキホッ会社     9999 でんざい語う     マーカン・イガイン・     マーカン・イガイン・     マーカン・イガイン・     日本水会社     9999 でんざい語う                                                                                                    | 17 001 夏平支返<br>対望<br>196件中1<br>1 2<br>188者名<br>188者名<br>188者名<br>188者名<br>188者名<br>188者名<br>188者名<br>188者名<br>188者名<br>188<br>188<br>188<br>188<br>188<br>188<br>188<br>188<br>188<br>18 | t-版<br>-60仲を表示<br>3 4<br>2016/04/08<br>2010/04/09                                                                                                    |                                                                                                    | <u>法ページ</u><br><b>供租全部(円)</b><br>1.234,567,890<br>1.234,567,891                                                                                                    | <ul> <li>ページの失端に</li> <li>ページの失端に</li> <li>ロページン</li> <li>中込金額(円)</li> <li>1.234,567,890</li> <li>1.234,567,891</li> </ul>                                                                                                    | ·展西<br>·展西                                                                                                    | < <u>₽</u>                                                                                                    |
| Ф)<br>IRS<br>                                                                                                    | 込先情報(課受人) 2気 (学 新ページ) 2気 (学 新ページ) 2気 (学 新ページ) 12245678901234500000 12345678901234500002                                                                                                    |                                                                                                    | 行 001 夏芹支店<br>対望<br>196月中日<br>1 2<br>1<br>8巻岩 全計程間                                                                                                    | 2-50 (9 & & ,                                                                                                    | (後四)<br>(注目の)<br>有無<br>有<br>有<br>有                                                                                                    | <u>決ページ</u><br>休祖全部(PP)<br>1,234,567,890<br>1,234,567,891<br>1,234,567,892                                                                                                    | <ul> <li>ページの実施:</li> <li>ページの実施:</li> <li>10ページン</li> <li>中込金額(円)</li> <li>1,224,567,890</li> <li>1,234,567,891</li> <li>1,234,567,892</li> </ul>                                                                                                    | 2000<br>2000<br>2000<br>2000<br>2000<br>2000<br>2000<br>200                                                                                                    | 入力内容に問題がなければ、<br>チェックボックスにチェックを入れて                                                                                                    |
| Φ)<br>385<br>(2<br>a.                                                                                                    | 2.発 ● <u>前ページ</u> 2.算 ● <u>前ページ</u> 2.245678901234500000 12345678901234500002                                                                                                    |                                                                                                    | 行 001 夏芹支店<br>対望<br>196月中1<br>1 2<br>発売者名<br>高売者 全計載田                                                                                                    | 2-50 04 2 5 5 5 5 5 5 5 5 5 5 5 5 5 5 5 5 5 5                                                                                                    | (後四の<br>)<br>有<br>有<br>有<br>有                                                                                                    | <u>決ページ</u><br>休報全部(PP)<br>1.234,567,890<br>1.234,567,891<br>1.234,567,892                                                                                                    | <ul> <li>ページの実施:</li> <li>ページの実施:</li> <li>ロページン</li> <li>中込金額(円)</li> <li>1,234,567,891</li> <li>1,234,567,892</li> </ul>                                                                                                    | (現5)                                                                                                    | 入力内容に問題がなければ、<br>チェックボックスにチェックを入れて<br>さい。                                                                                                    |
|                                                                                                    | 2.乾 ● <u>乾ページ</u> 2.乾 ● <u>乾ページ</u> 2.2.                                                                                                    |                                                                                                    | 行 001 夏求支运<br>分類<br>195月中 1<br>1 2<br>発表者名<br>読者者<br>読者面面面面面面面面面面面面面面面面面面面面面面面面面面面面面面面                                                                                                   | 2-12<br>-60 96 8.5.<br>3 4<br>2010/04/08<br>2010/04/09<br>2010/04/10<br>2010/04/14                                                                                                    | 住邸<br>(注)<br>有<br>有<br>有<br>有<br>有<br>有<br>有<br>有<br>有<br>有<br>有<br>有<br>有                                                                                                    | <u>35%-2</u><br>(A & 200(P)<br>1.234,567,890<br>1.234,567,891<br>1.234,567,892<br>1.234,567,892                                                                                                | <ul> <li>ページの失端:</li> <li>ページの失端:</li> <li>ロページン</li> <li>中込金額(円)</li> <li>1,234,567,890</li> <li>1,234,567,891</li> <li>1,234,567,892</li> <li>1,234,567,893</li> </ul>                                                                                                    | 課題<br>課題<br>2<br>2<br>2<br>3                                                                                                    | 入力内容に問題がなければ、<br><u>チェックボックス</u> にチェックを入れて<br>さい。<br>チェックを入れていない場合、仮登録                                                                                   |
|                                                                                                    | 2.乾 ● <u>乾ページ</u> 2.乾 ● <u>乾ページ</u> 2.2 ● <u>乾ページ</u> 2.2 ● <u>乾ページ</u> 12245678901234500000 12345670901234500002 12345670901234500002 12345670901234500002 12345670901234500002                                                                                                    |                                                                                                    | 行 001 夏 茶 支 运<br>分 编<br>195 件中 1<br>1 2<br>発 巻 老 会 神 叙 田                                                                                                    | 2-50<br>-60<br>9<br>-60<br>9<br>2<br>2<br>2<br>2<br>2<br>2<br>2<br>2<br>2<br>2<br>2<br>2<br>2                                                                                                    | (後四<br>(名田の)<br>有筆<br>有<br>有<br>有<br>有<br>有<br>利<br>考                                                                                                    | 3 <u>205-2</u><br>( <b>A A 2 30</b> ( <b>P</b> )<br>1.234,567,890<br>1.234,567,891<br>1.234,567,892<br>1.234,567,895<br>1.234,567,896                                                          | <ul> <li>ページの先端に</li> <li>ページの先端に</li> <li>ロページン</li> <li>中込金額(円)</li> <li>1,234,567,890</li> <li>1,234,567,892</li> <li>1,234,567,893</li> <li>1,234,567,896</li> <li>1,234,567,896</li> </ul>                                                                                                    | 2<br>2<br>3                                                                                                    | 入力内容に問題がなければ、<br>チェックボックスにチェックを入れて<br>さい。<br>チェックを入れていない場合、仮登<br>実行はできません。                                                                               |
|                                                                                                    | こ先竹報(重交人)   名先   2前   2前   2前    2前    212345678901234500000   12345678901234500000   12345678901234500000   12345678901234500000   12345678901234500000                                                                                                    |                                                                                                    | 行 001 夏沢支店<br>対象<br>1954年 1<br>1 2<br>発売者名<br>読者名<br>読者名                                                                                                    | k-%<br>60/9€85<br>3 4<br>2010/04/08<br>2010/04/09<br>2010/04/10<br>2010/04/14<br>2010/04/15<br>2010/04/15                                                                                                    | (注意)<br>(注证)<br>有<br>有<br>有<br>有<br>有<br>有<br>有<br>有<br>有<br>有<br>有                                                                                                    | 3 <u>201-2</u><br><b>ft th 2 10 (P)</b><br>1.234,567,890<br>1.234,567,891<br>1.234,567,892<br>1.234,567,895<br>1.234,567,895<br>1.234,567,898                                                  | <ul> <li>ページの先端に</li> <li>ページの先端に</li> <li>ロページン</li> <li>中注金額(円)</li> <li>1.294,567,890</li> <li>1.294,567,890</li> <li>1.294,567,890</li> <li>1.294,567,890</li> <li>1.294,567,890</li> <li>1.294,567,890</li> <li>1.294,567,890</li> </ul>                                                                                                    | (現5)<br>(現5)<br>(注<br>)<br>(日)<br>(日)<br>(日)<br>(日)<br>(日)<br>(日)<br>(日)<br>(日)<br>(日)<br>(                                                                                                    | 入力内容に問題がなければ、<br><u>チェックボックス</u> にチェックを入れて<br>さい。<br>チェックを入れていない場合、仮登<br>実行はできません。                                                                       |
| ф;<br>385<br>11 1<br>33 1<br>10 1<br>10 1<br>10 1<br>10 1<br>10 1                                                                                                    | こ先情報(副交人)   名先   28   28   28   28    28    28    28    28    28    28    28    28    28    28    28    28    28    28    28    28    28    28    28    28    28    28    29    20    20    20    20    20    20    20    20    20    20    20    20    20    20    20    20    20    20    20    20    20    20    20    20    20    20    20    20    20    20    20    20    20    20    20    20    20    20    20    20    20    20    20    20    20    20    20    20    20    20    20    20    20    20    20    20    20    20    20    20    20    20     20    20    20    20    20    20    20    20    20    20    20    20    20    20    20    20    20    20    20    20    20    20    20    20    20    20    20    20    20    20                                                                                                    |                                                                                                    | 行 001 夏平支店<br>106件中 1<br>1 2<br>長務者名                                                                                                    | x-x         x         x | 使器<br>(注語の<br>有<br>有<br>有<br>有<br>有<br>有<br>有<br>有<br>有<br>有<br>有<br>有<br>有                                                                                                    | 324-22<br>58 m 2 10 (P)<br>1.234,567,890<br>1.234,567,892<br>1.234,567,892<br>1.234,567,899<br>1.234,567,899<br>1.234,567,899                                                                  | <ul> <li>ページの実際に</li> <li>ページの実際に</li> <li>ロページの実際に</li> <li>ロページの実際</li> <li>ロページの実際</li> <li>ロページの実際</li></ul> | 2<br>7<br>7                                                                                                    | 入力内容に問題がなければ、<br><u>チェックボックス</u> にチェックを入れて<br>さい。<br>チェックを入れていない場合、仮登<br>実行はできません。                                                                       |
|                                                                                                    | このたけ新報(調要人)     このたけ新報(調要人)     このたけ新報(調要人) <tr< td=""><td></td><td>17 001 東平支送<br/>196/時中1<br/>1 2<br/>秋田 七<br/>東西 七 金<br/>林田 田<br/>日<br/>日<br/>日<br/>日<br/>日<br/>日<br/>日<br/>日<br/>日<br/>日<br/>日<br/>日<br/>日</td><td></td><td>(स.स.<br/>(2) द्वाव<br/>मे<br/>मे<br/>मे<br/>मे<br/>मे<br/>मे<br/>मे<br/>मे</td><td><u> 注かれージ</u><br/><b> 採業全部(PP)</b><br/>1.234,567,890<br/>1.234,567,895<br/>1.234,567,895<br/>1.234,567,896<br/>1.234,567,898<br/>1.234,567,898<br/>1.234,567,898<br/>1.234,567,898<br/>1.234,567,898</td><td><ul> <li>K=20,5%:     </li> <li>10x=22     </li> <li>Ф2 ± 50(P)     </li> <li>1,224,567,890     </li> <li>1,234,567,891</li> <li>1,234,567,892</li> <li>1,234,567,892</li> <li>1,234,567,893</li> <li>1,234,567,893</li> </ul></td><td>Image: Second second second</td><td><ul> <li>入力内容に問題がなければ、</li> <li>チェックボックスにチェックを入れてさい。</li> <li>チェックを入れていない場合、仮登録</li> <li>実行はできません。</li> <li>仮登録の実行ボタンをクリックして</li> </ul></td></tr<> |                                                                                                    | 17 001 東平支送<br>196/時中1<br>1 2<br>秋田 七<br>東西 七 金<br>林田 田<br>日<br>日<br>日<br>日<br>日<br>日<br>日<br>日<br>日<br>日<br>日<br>日<br>日                                                                 |                                                                                                    | (स.स.<br>(2) द्वाव<br>मे<br>मे<br>मे<br>मे<br>मे<br>मे<br>मे<br>मे                                                                                                    | <u> 注かれージ</u><br><b> 採業全部(PP)</b><br>1.234,567,890<br>1.234,567,895<br>1.234,567,895<br>1.234,567,896<br>1.234,567,898<br>1.234,567,898<br>1.234,567,898<br>1.234,567,898<br>1.234,567,898     | <ul> <li>K=20,5%:     </li> <li>10x=22     </li> <li>Ф2 ± 50(P)     </li> <li>1,224,567,890     </li> <li>1,234,567,891</li> <li>1,234,567,892</li> <li>1,234,567,892</li> <li>1,234,567,893</li> <li>1,234,567,893</li> </ul>                                                                                                    | Image: Second second second | <ul> <li>入力内容に問題がなければ、</li> <li>チェックボックスにチェックを入れてさい。</li> <li>チェックを入れていない場合、仮登録</li> <li>実行はできません。</li> <li>仮登録の実行ボタンをクリックして</li> </ul>                  |
|                                                                                                    | このたけ新報(重要人)     このたけ新報(重要人)     このたけ新報(重要人)     このたけ新報(重要人)     このたけ新報(重要人)     このたけ新報(重要人)     このたけ新報(重要人)     このたけ新報(重要人)     このたけ新報(重要人)     このたけ新報(重要人)     このたけ新報(重要人)     このたけ新報(重要人)     このたけ新報(重要人)     このたけ新報(重要人)     このたけ新報(重要人)     このたけ新報(重要人)                                                                                                        |                                                                                                    | 17 001 東平支送<br>) 196/時中 1<br>1 2<br>東西七<br>東西七<br>東西七<br>東西七<br>東西七<br>東西<br>東西<br>東西<br>東京<br>東京<br>王<br>三<br>一<br>一<br>二<br>2                                                          | 2-52<br>-50/94,257<br>3 4<br>2010/04/08<br>2010/04/09<br>2010/04/10<br>2010/04/10<br>2010/04/14<br>2010/04/15<br>2010/04/16<br>2010/04/17<br>2010/04/17                                                                                                    | 住品の<br>名類<br>有<br>有<br>有<br>有<br>有<br>有<br>有<br>有<br>有<br>有<br>有<br>有<br>有                                                                                                    | <u>1294.567.890</u><br>1.234.567.890<br>1.234.567.890<br>1.234.567.895<br>1.234.567.895<br>1.234.567.898<br>1.234.567.898<br>1.234.567.898<br>1.234.567.898<br>1.234.567.899                   | <ul> <li>K=20,5%:     </li> <li>10x=22     </li> <li>Ф2 ± 50(P)     </li> <li>1.224,567,890     </li> <li>1.234,567,891     </li> <li>1.234,567,892     </li> <li>1.234,567,893     </li> <li>1.234,567,894     </li> <li>1.234,567,895     </li> <li>1.234,567,895     </li> <li>1.234,567,896     </li> <li>1.234,567,897     </li> <li>1.234,567,898     </li> <li>1.234,567,898     </li> <li>1.234,567,898     </li> <li>1.234,567,898     </li> <li>1.234,567,898     </li> <li>1.234,567,898     </li> <li>1.234,567,898     </li> </ul>                                                                                                    | 5<br>7<br>5<br>5<br>7                                                                                                    | <ul> <li>入力内容に問題がなければ、</li> <li>チェックボックスにチェックを入れてさい。</li> <li>チェックを入れていない場合、仮登録</li> <li>実行はできません。</li> <li> <u>仮登録の実行</u>ボタンをクリックしてさい。      </li> </ul> |
| 40:           1           2           3           1           3           1           3           1           3           1           3           1           3           1           3           1           3           1           3           1           1           1           1           1           1           1           1           1           1           1           1           1           1           1           1           1           1           1           1           1           1           1           1           1           1           1           1           1           1           1           1           1           1                                                                 | このたけを知られていたいでは、「「「「」」」、   このたけ、「「」」、   このたけ、「」」、   このたけ、「」」、                                                                                                    |                                                                                                    | 17 001 夏天支运<br>分類<br>196件中<br>1 2<br>R胞毒名<br>副子<br>日<br>日<br>日<br>日<br>日<br>日<br>日<br>日<br>日<br>日<br>日<br>日<br>日<br>日<br>日<br>日<br>日<br>日                                                | 2-52<br>-50/94,257<br>3 4<br>2010/04/08<br>2010/04/09<br>2010/04/10<br>2010/04/10<br>2010/04/14<br>2010/04/15<br>2010/04/15<br>2010/04/17<br>2010/04/17<br>2010/04/17                                                                                                    |                                                                                                    | <u>1,234,567,890</u><br>1,234,567,890<br>1,234,567,891<br>1,234,567,895<br>1,234,567,895<br>1,234,567,895<br>1,234,567,898<br>1,234,567,898<br>1,234,567,899<br>1,234,567,899<br>1,234,567,899 | <ul> <li>K→20 東端:     </li> <li>10 K→22</li> <li><b>ψ ≥ 2 55 (P)</b> </li> <li>1,224,567,890</li> <li>1,224,567,891</li> <li>1,234,567,892</li> <li>1,234,567,892</li> <li>1,234,567,893</li> <li>1,234,567,893</li> </ul>                                                                                                    | 5<br>7<br>8<br>9<br>5<br>1<br>2                                                                                                    | <ul> <li>入力内容に問題がなければ、</li> <li>チェックボックスにチェックを入れてさい。</li> <li>チェックを入れていない場合、仮登録</li> <li>実行はできません。</li> <li>仮登録の実行<br/>ボタンをクリックしてさい。</li> </ul>          |
| Imp           Imp           Imp |                                                                                                    |                                                                                                    | 17 001 夏天支运<br>分類<br>196件中<br>1 2<br>和務本名<br>2 3 4 4 1 4 4 4 4 4 4 4 4 4 4 4 4 4 4 4 4                                                                                                   | R         TE           -001% & Arrive         2010/04/08           2010/04/10         2010/04/10           2010/04/10         2010/04/10           2010/04/11         2010/04/10           2010/04/12         2010/04/10           2010/04/14         2010/04/15           2010/04/15         2010/04/16           2010/04/17         2010/04/17                                                                                                    | <ul> <li>(現在)</li> <li>(注目の)</li> <li>有</li> <li>有</li> <li>有</li> <li>有</li> <li>有</li> <li>有</li> <li>有</li> <li>有</li> <li>有</li> <li>有</li> <li>有</li> <li>有</li> <li>有</li> <li>有</li> <li>方</li> <li>方</li> <li>方</li> <li>方</li> <li>方</li> <li>方</li> <li>方</li> <li>方</li> <li>方</li> <li>方</li> <li>方</li> <li>方</li> <li>方</li> <li>方</li> <li>う</li> <li>う</li> <li< td=""><td>注水ージ<br/>ダ州 金 知(PP)<br/>1.234.567.890<br/>1.234.567.891<br/>1.234.567.895<br/>1.234.567.895<br/>1.234.567.898<br/>1.234.567.898<br/>1.234.567.898<br/>1.234.567.898<br/>1.234.567.898</td><td><ul> <li>K→20東端:     </li> <li>10K→22     <li><b>ψ ≥ 10(4−22</b> </li> <li><b>ψ ≥ 10(4−22</b> </li> <li><b>ψ ≥ 10(4−22</b> </li> <li><b>ψ ≥ 10(4−22</b> </li> <li><b>1</b>,224,567,890     </li> <li><b>1</b>,234,567,892     </li> <li><b>1</b>,234,567,892     </li> <li><b>1</b>,234,567,893     </li> <li><b>1</b>,234,567,893     </li> </li></ul></td><td></td><td>入力内容に問題がなければ、<br/><u>チェックボックス</u>にチェックを入れてさい。<br/>チェックを入れていない場合、仮登録<br/>実行はできません。</td></li<></ul> | 注水ージ<br>ダ州 金 知(PP)<br>1.234.567.890<br>1.234.567.891<br>1.234.567.895<br>1.234.567.895<br>1.234.567.898<br>1.234.567.898<br>1.234.567.898<br>1.234.567.898<br>1.234.567.898                    | <ul> <li>K→20東端:     </li> <li>10K→22     <li><b>ψ ≥ 10(4−22</b> </li> <li><b>ψ ≥ 10(4−22</b> </li> <li><b>ψ ≥ 10(4−22</b> </li> <li><b>ψ ≥ 10(4−22</b> </li> <li><b>1</b>,224,567,890     </li> <li><b>1</b>,234,567,892     </li> <li><b>1</b>,234,567,892     </li> <li><b>1</b>,234,567,893     </li> <li><b>1</b>,234,567,893     </li> </li></ul>                                                                                                    |                                                                                                    | 入力内容に問題がなければ、<br><u>チェックボックス</u> にチェックを入れてさい。<br>チェックを入れていない場合、仮登録<br>実行はできません。                                                                          |

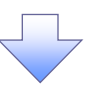

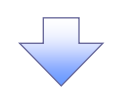

#### 5. 融資申込仮登録完了画面

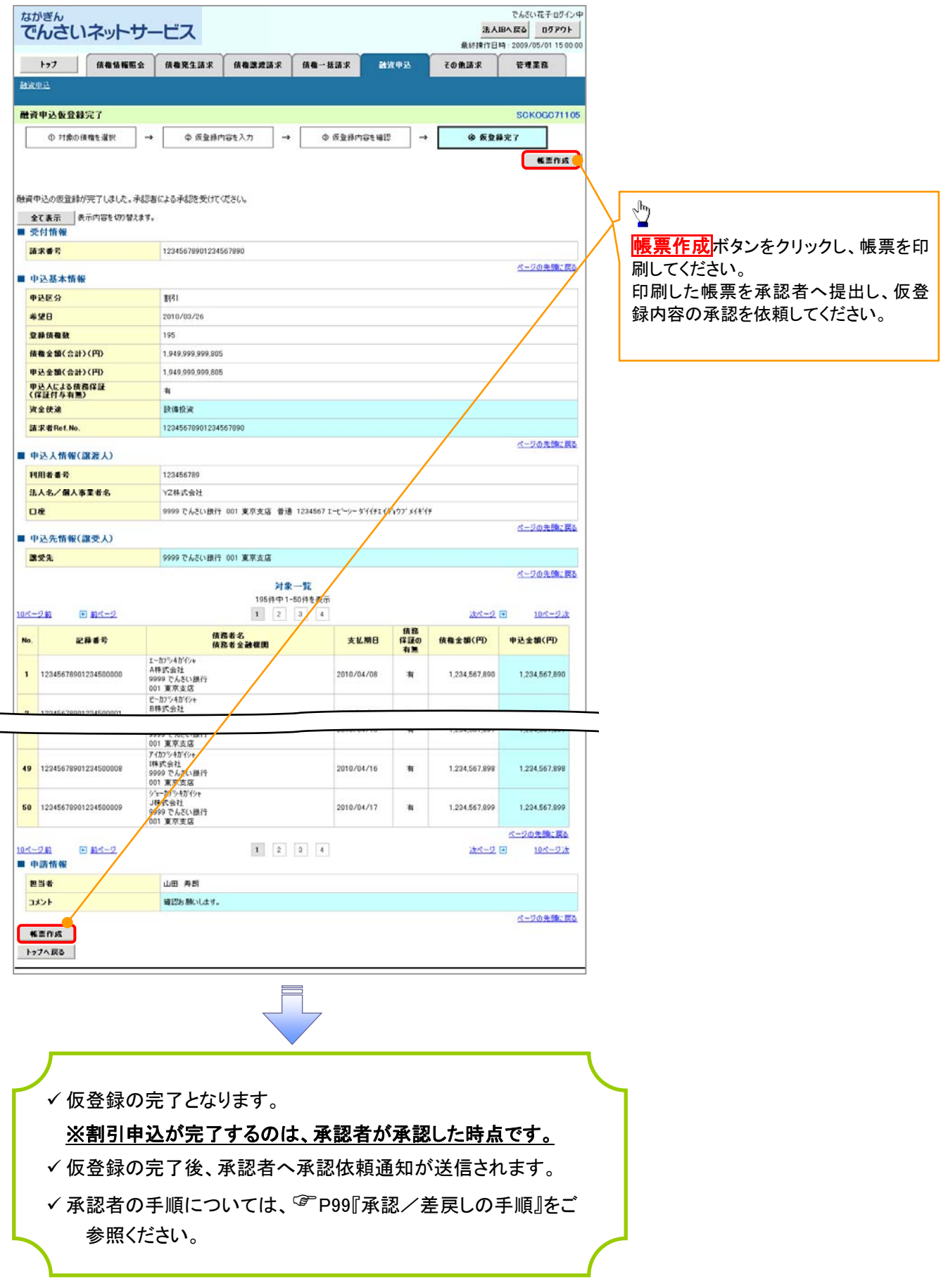

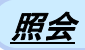

1. 融資申込メニュー画面

| <sup>なかぎん</sup><br>でんさいネットサービス                 |                  | でんさい花子・ログイン中<br>法人IBへ戻る ログアウト<br>最終境代日時:2009/05/01 15:00:00 |                   |
|------------------------------------------------|------------------|-------------------------------------------------------------|-------------------|
| トップ 供租赁程限会 供租発生請求 供租業連請求 供租一抵                  | I <b>R M</b> X43 | その色読求 管理業務                                                  |                   |
| 副連由はメニット                                       |                  | SCOMNUM 2501                                                | M会ボタンをクリックしてください。 |
| ■ 融資中込メニュー                                     |                  |                                                             |                   |
| 割引申込 割引を申込みます。     譲渡世保を申込みます。     譲渡世保を申込みます。 |                  |                                                             |                   |
| 概会<br>対変甲込状況を照会します。                            |                  |                                                             |                   |
|                                                |                  |                                                             |                   |
|                                                |                  |                                                             |                   |

 $\overline{\mathbf{\nabla}}$ 

| 2. 融資申込状:                                                                                                    | <b>记</b> 検索画面                                                                                                    |                                                                                                    | 入力項目の詳細は次ページに記載してい<br>ます。<br>*/フォリー%<br>************************************                                                                                                    |
|----------------------------------------------------------------------------------------------------|----------------------------------------------------------------------------------------------------|----------------------------------------------------------------------------------------------------|----------------------------------------------------------------------------------------------------|
| ながぎん<br>でんさいネットサービン<br>トッフ 保着破壊医会 保着数<br>健定型型<br>融資申込状況検索<br>の 至会条件の入力                                                                                                    | ス<br>8生請求 (供 <b>@</b> 激激請求 (供 <b>@</b> →抵請求  243                                                                                                    | でんだい花子ログイン中<br>法人IIPへ反立<br>良好浄作日時 - 2009/05/01 15 00 00<br>なの後請求 管理業務<br>SOKOGC71 701                                                                                                    | - #-2.448/#8.42     -      -      -      -      -      -      -      -      -      -      -      -      -      -      -      -      -      -      -      -      -      -      -      -      -      -      -      -      -      -      -      -      -      -      -      -      -      -      -      -      -      -      -      -      -      -      -      -      -      -      -      -      -      -      -      -      -      -      -      -      -      -      -      -      -      -      -      -      -      -      -      -      -      -      -      -      -      -      -      -      -      -      -      -      -      -      -      -      -      -      -      -      -      -      -      -      -      -      -      -      -      -      -      -      -      -      -      - |
| 株本条件を入力後、「様本」は欠いを押してべたさい。                                                                                                    | 【(年角数∓3部)<br>● 6 当年 C 登録<br>77 【(半角数∓7部)                                                                                                    | <b>支店選択</b><br>ページの先時に戻る                                                                                                    | <ul> <li> <del>決済口座選択</del>ボタンをクリックし、             取引に利用する決済口座を選択すると             ①~③が表示されます。             <sup>②</sup>P13『共通機能』      </li> </ul>                                                                                                    |
| 申込書号         4           記録書号         5           申込匠分         6           申込式対ステータス         7           申込日         8           電脳日         9           2010/01         1000/01                                                                                                    | (半角数年13街)           (半角数年20文平)           (半角数年20文平)           ( 半角数年20文平)           ( 半角数年20文平)           ( 学術数年後年           ( 学校)           ( 学校)            ( 学校)           ( 学校)           ( 学校)           ( 学校)           ( 学校)           ( 学校)           ( 学校)           ( 学校)           ( 学校)           ( 学校)           ( 学校)           ( 学校) <th></th> <th>申込情報検索条件の<br/>④申込番号<br/>⑤記録番号<br/>を入力してください。</th> |                                                                                                    | 申込情報検索条件の<br>④申込番号<br>⑤記録番号<br>を入力してください。                                                                                                    |
| Rem a ( R ( P ) ) 100     中込金額( P ) 10     市     市       市     市     市  市     市  市  市  市  市  市  市  市  市  市  市  市  市  市  市  市  市  市  市  市  市  市  市  市  市  市  市  市  市  市  市  市  市  市  市  市  市  市  市  市  市  市  市  市  市  市  市  市  市  市  市  市  市  市  市  市  市  市  市  市  市 | 00000000 ~ 200000000(年月数中10000000)<br>00000000 ~ 200000000(年月数中1000000<br>メージの先後に要は<br>33家一覧<br>60(中中1-50(件表示<br>1 2<br>中込人名<br>中込人名<br>中込人名<br>中込人名<br>中込人名<br>中した人名<br>中した人名<br>中日<br>日本<br>日本<br>日本<br>日<br>日<br>日<br>日<br>日<br>日<br>日<br>日<br>日<br>日<br>日<br>日<br>日                                                                                                    | <u><br/></u>                                                                                                    | <ul> <li>⑥申込区分</li> <li>⑦申込受付ステータス</li> <li>申込区分、申込受付ステータスのチェ</li> <li>ックボックス</li> <li>にチェックを入れてください。</li> </ul>                                                                                                    |
| 2         120465790123450002         第月1           49         1204657901234500049         第八年月           50         12045679901234500049         第八年月           50         200000000009         第八年月           1245679901234500050         第八年月           50         200000000009         第八年月           1245679901234500050         第八年月           50         200000000009         第八年月           50         200000000009         第八年月           50         200000000009         第八年月           50         200000000009         第八年月           50         200000000009         第八年月           50         200000000009         第八年月           50         20000000000000         第八年月           50         2000000000000         第八年月           50         2000000000000         第八年月           50         2000000000000000000000000000000000000                                                                                                    | 株式会社       4     100/9701/2*       4     第三支店 香通111111       01 東京支店 香通111111       2                                                                                                    | 2010/04/19 12:34:56<br>2010/04/19 12:34:56<br>2010/04/29<br>2010/04/29<br>2000/04/29<br>2000/04/29<br>2000/04/20<br>2000/04/20<br>2000/04/20<br>2000/04/20<br>2000/04/20<br>20 | <ul> <li>申込情報検索条件の</li> <li>⑧申込日</li> <li>⑨希望日</li> <li>⑩債権金額(円)</li> <li>⑪申込金額(円)</li> </ul>                                                                                                    |
| ✓融資申込照会のデ                                                                                                    | 見てとなります。                                                                                                    |                                                                                                    | を入力してください。<br><b>検索</b> ボタンをクリックしてください。                                                                                                    |

| 債権の状態<br>【】内は債権の状態説明                                                                                                | 照会可能期間                               |
|----------------------------------------------------------------------------------------------------|--------------------------------------|
| 申込済<br>【融資申込を実施した債権に対し、金融機関<br>での受付が完了していない状態】                                                                      | 申込日から92 日後(暦上日)まで照会できます。             |
| 譲渡手続中<br>【金融機関の受付が完了し、譲渡が確定す<br>るまでの状態。】<br>案内済<br>【金融機関の受付が完了している状態。また<br>は、譲渡確定後の5営業日以内の譲渡取消<br>を行った状態(返却譲渡は除く)。】 | 金融機関の手続き完了後から92 日後(暦上日)まで<br>照会できます。 |
| 譲渡済<br>【融資申込した債権の譲渡が完了した状態】                                                                                         | 譲渡日から92 日後(暦上日)まで照会できます。             |

# ●入力項目一覧表

# ➡申込人情報(譲渡人)

| No | 項目名   | 属性(桁数)  | 必須<br>任意 | 内容・入力例         |
|----|-------|---------|----------|----------------|
| 1  | 支店コード | 半角数字(3) | 必須       | 入力例=「123」      |
| 2  | 口座種別  | -       | 必須       | ラジオボタンにて選択します。 |
| 3  | 口座番号  | 半角数字(7) | 必須       | 入力例=「1234567」  |

## ◆申込情報検索条件

| No                       | 項目名           | 属性(桁数)       | 必須<br>任意 | 内容・入力例                                                        |
|--------------------------|---------------|--------------|----------|---------------------------------------------------------------|
| 4                        | 申込番号          | 半角数字(13)     | 任意       | 入力例=「1234567890123」                                           |
| 5                        | 記録番号          | 半角英数字(20)    | 任意       | 入力例=「ABC45678901234567890」<br>英字については大文字のみ入力できます。             |
| 6                        | 申込区分          | —            | 任意       | チェックボックスにて選択します。                                              |
| $\overline{\mathcal{O}}$ | 申込受付ステータ<br>ス | _            | 任意       | チェックボックスにて選択します。                                              |
| 8                        | 申込日           | (YYYY/MM/DD) | 任意       | 入力例=「2011/05/06」                                              |
| 9                        | 希望日           | (YYYY/MM/DD) | 任意       | 入力例=「2011/05/06」                                              |
| 10                       | 債権金額(円)       | 半角数字(10)     | 任意       | 1 円以上、99 億 9999 万 9999 円以下の金額を入力で<br>きます。<br>入力例=「1234567890」 |
| 1                        | 申込金額(円)       | 半角数字(10)     | 任意       | 1 円以上、99 億 9999 万 9999 円以下の金額を入力で<br>きます。<br>入力例=「1234567890」 |

7 \_\_\_\_

# サービス利用のヒント

# 用語集

あ

か

| 用語       | 読み方               | 説明                                    |  |
|----------|-------------------|---------------------------------------|--|
| 相手先区分(相  | アイテサキクフ゛ン(アイテタチ   | 相手先の立場のこと。債権者、債務者のいずれかを示します。          |  |
| 手立場)     | <b>^</b> `)       |                                       |  |
|          |                   | 開示の照会単位(範囲)のことです。                     |  |
| アカウント単位  | アカウントタンイ          | 入力した口座情報に紐づく複数口座の情報(キロクショウ、または、提供事項)に |  |
|          |                   | ついて、まとめて照会できます。                       |  |
| アップロード   | アッフ゜ロート゛          | 利用しているパソコンからファイルを送信することです。            |  |
|          |                   | 開示の処理方式の種類のことです。一括予約照会(非同期)の場合は、一旦    |  |
| 一括予約照会   | イッカツヨヤクショウカイ(ヒト゛ウ | 「開示請求受付」処理のみ実施して終了します。                |  |
| (非同期)    | +)                | 別途、開示請求結果はメールにて通知し、メール通知受信後開示結果を画面    |  |
|          |                   | からダウンロードします。                          |  |
|          | インタフェースシュヘ゛ツ      | でんさいの取引種類のこと。                         |  |
| I∕F植別    |                   | 請求、請求結果、通知のいずれかを示します。                 |  |
| 開示       | カイシ               | 発生および保有しているでんさいの記録事項・提供情報を照会することです。   |  |
| 共通フォーマット | キョウツウフォーマットケイシキ   | 債権一括請求や開示請求時に使用するアップロード、ダウンロードファイル形   |  |
| 形式       |                   | 式のことです。                               |  |
|          | ギョウムケンケ゛ン         |                                       |  |
| 業務権限     |                   | ごとに付与することができます。                       |  |
|          | キロクケ゛ンホ゛          | でんさいネットに対して行った各種記録請求の結果を電子的に記録する原簿    |  |
| 記録原簿     |                   | のことです。                                |  |
| 銀行営業日    | キ゛ンコウエイキ゛ョウヒ゛     | 窓口金融機関が営業している日のことです。                  |  |
| 決済口座     | ケッサイコウサ゛          | でんさいの決済に使用する口座のことです。                  |  |
|          | コウサ゛ケンケ゛ン         |                                       |  |
| 口座権限     |                   | 対象ユーザの取引可能な口座を複数設定することができます。          |  |
| 口座種別     | コウサ`シュヘ`ツ         | ロ座の種別のことです。「普通預金」、「当座預金」、「別段預金」を示します。 |  |
|          | コウザ タンイ           | 開示の照会単位(範囲)のことです。                     |  |
| 口座単位     |                   |                                       |  |
|          |                   | する単位のことです。                            |  |

| 用語               | 読み方                        | 説明                                                                                                    |
|------------------|----------------------------|----------------------------------------------------------------------------------------------------|
| 建选步              | サイケンシャ                     | 記録原簿に電子記録名義人として記録されている利用者のことです。でんさい                                                                          |
| 俱惟伯              |                            | に記録されている金額を受け取る権利を有します。                                                                                      |
| 債権情報(記録<br>事項)   | サイケンジョウホウ(キロクジコ<br>ウ)      | でんさいネットに記録済の最新の債権情報の内容のことです。                                                                                 |
| 債務者              | サイムシャ                      | 記録原簿に債務者として記録されている利用者のこと。電子記録債権に記録されている金額を支払う義務を負います。                                                        |
| 債務消滅原因           | サイムショウメツケ゛ンイン              | 保証人による弁済などの、債務が消滅した原因のことです。<br>弁済(代物弁済を含む)、相殺、混同、免除、その他のいずれかを示します。                                           |
| 差押債権者            | サシオサエサイケンシャ                | でんさいに対して強制執行等の記録により差押を行っている者のこと。でんさい<br>ネットの利用者でないケースもあります。                                                  |
| CSV形式            | シーエスブイケイシキ                 | データをカンマ(",")で区切って並べたファイル形式です。主に表計算ソフトやデ<br>ータベースソフトがデータを保存するときに使います。<br>Comma Separated Value の略称。           |
| 支払期日             | シハライキシ゛ツ                   | 発生記録に記録された、口座間送金決済によりでんさいの支払を行う期日のこと。ただし、支払期日が銀行非営業日の場合は翌銀行営業日に口座間送金決済が行われます。                                |
| 支払者              | シハライシャ                     | でんさいに対して支払を行った利用者のことです。保証人が支払者となった場<br>合は特別求償権が発生します。第三者が支払者となった場合には求償権が発<br>生します。                           |
| 譲渡制限             | ジョウトセイケ`ン                  | でんさいの譲受人となりうる利用者を制限すること。発生記録を行う際に譲渡先<br>を金融機関に制限して請求することができます。なお、特定の金融機関への譲<br>渡制限は行えません。                    |
| 譲渡日(電子記<br>録年月日) | ジョウトヒ゛(テ゛ンシキロクネンカ゛<br>ッピ゜) | 記録原簿へ譲渡記録を記録した日のことです。                                                                                        |
| 承認者権限            | ショウニンシャケンケ゛ン               | 担当者が請求したデータを、承認/差戻しする権限のことです。                                                                                |
| 請求者区分(立<br>場)    | セイキュウシャクフ゛ン(タチハ゛)          | 請求者の立場のことです。債権者、債務者、電子記録保証人、支払者(債務<br>者)、支払者(電子記録保証人)、支払者(第三者)、差押債権者(利用者)のい<br>ずれかを示します。                     |
| ソート              | ソート                        | 一覧表の項目を一定の規則に従って並べなおすことです。                                                                                   |
| 即時照会(同期)         | ソクシ`ショウカイ(ト`ウキ)            | 開示の処理方式の種類です。即時照会(同期)における最大開示件数は200件<br>までです。開示可能上限件数の200件を超過した場合は、検索条件を変更して<br>再検索を行うか、一括予約照会(非同期)を行ってください。 |

さ

|    | 用語            | 読み方                 | 説明                                 |
|----|---------------|---------------------|------------------------------------|
| た  | ダウンロード        | タ゛ウンロート゛            | 利用しているパソコンにファイルを保存することです。          |
|    | 担当者権限         | タントウシャケンケ゛ン         | 業務における請求データを仮登録または修正/削除する権限のことです。  |
|    |               | ハッセイヒ゛              | でんさいが発生する日のこと。(記録原簿へ発生記録を記録した日)    |
|    |               |                     | 通常請求(当日)の発生記録請求(債権者請求方式)における発生日は、相 |
|    |               |                     | 手方の承諾した日付が発生日になります。                |
|    |               |                     | 予約請求の発生記録請求(債権者請求方式)における発生日は、相手方の  |
| は  | 発生日           |                     | 承諾するタイミングによって以下のようになります。           |
|    |               |                     | ・相手方の承諾が入力した未来日付より前の場合             |
|    |               |                     | 入力した未来日付が発生日となります。                 |
|    |               |                     | ・相手方の承諾が入力した未来日付より後の場合             |
|    |               |                     | 相手方の承諾した日付が発生日となります。               |
|    |               | PDF形式 ピーテ・ィーエフケイシキ  | ファイル形式の一種です。                       |
|    | PDF形式         |                     | Portable Document Format の略称。      |
|    | 振出日(電子記       | フリタ゛シヒ゛(テ゛ンシキロクネンカ゛ |                                    |
|    | <b>録年月日</b> 〕 | 录年月日)               | 記球原導へ発生記録を記録した日のことです。              |
|    |               |                     | 記録原簿に保証人として記録されている利用者のことです。電子記録債権に |
|    | 保証人           | ホショウニン              | 記録されている金額を保証する義務を負います。電子記録保証人とも言いま |
|    |               |                     | す。                                 |
| 14 | 譲受人           | ュス゛リウケニン、           | 記録原簿に譲受人として記録される利用者のことです。譲渡記録が記録され |
| Р  |               | ジョウジュニン             | ることにより債権者としての権利を取得します。             |
|    | 譲渡人           | ユス゛リワタシニン、          | 記録原簿に譲渡人として記録される利用者のことです。譲渡記録が記録され |
|    |               | ジョウトニン              | ることにより債権者としての権利が失われます。             |
| 6  | 利害関係人         | リカ゛イカンケイニン          | でんさいに対して利害関係を有するもののことです。債権者、債務者、保証 |
|    |               |                     | 人、支払者、差押債権者のいずれかに該当します。            |
|    | 履歴情報(提供       | リレキショウホウ(テイキョウショ    | 該当債権の過去に行った記録請求(発生記録、譲渡記録、分割記録、保証記 |
|    | 情報)           | ウホウ)                | 録、支払等記録、変更記録 等)の履歴情報のことです。         |

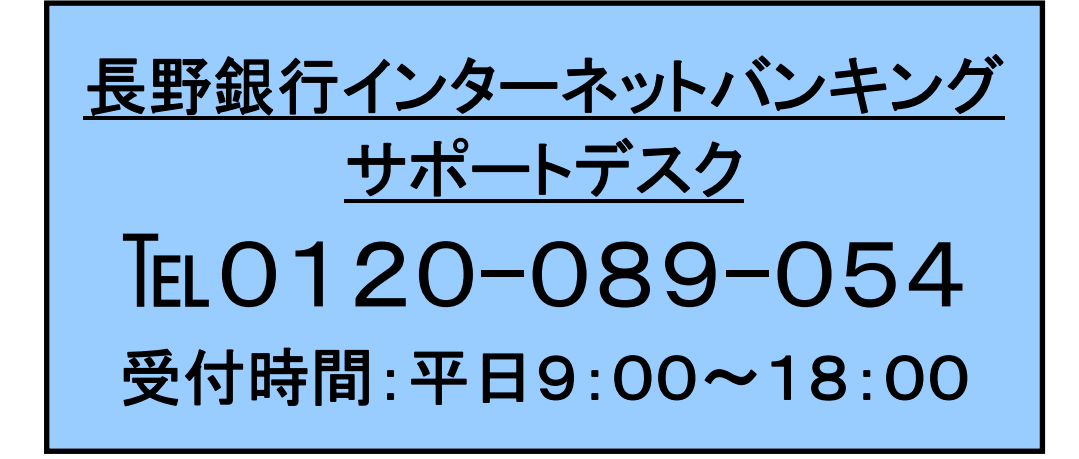